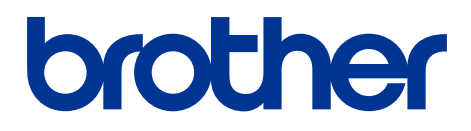

# מדריך מקוון למשתמש

DCP-L2510D DCP-L2530DW DCP-L2537DW DCP-L2550DN MFC-L2710DN MFC-L2710DW MFC-L2730DW MFC-L2750DW

#### תוכן עיניינים

| 1        | לפני השימוש במכשיר Brother שלכם                                                                                               |
|----------|----------------------------------------------------------------------------------------------------|
| 2        | הגדרות סימנים ומוסכמות                                                                                                    |
| 3        | סימנים מסחריים                                                                                                    |
| 4        | הערה חשובה                                                                                                    |
| 5        | מבוא למכשיר Brother שלכם                                                                                                    |
| 6        | סקירה כללית של לוח הבקרה                                                                                                    |
| 11       | סקירה כללית של לוח הבקרה                                                                                                    |
| 12       | סקירה כללית של מסך המגע                                                                                                    |
| 15       | כיצד לנווט במסך המגע                                                                                                    |
| 17       | סקירה כללית של מסך ההגדרות                                                                                                    |
| 18       | גישה למשגר יישומים (Windows <sup>®</sup> ) גישה למשגר יישומים                                                                 |
| 20       | הסרת תוכנה ומנהלי התקנים של (Brother (Windows®)                                                                               |
| 21       | שימוש בנייר                                                                                                    |
| 22       | טעינת נייר                                                                                                    |
| 23       | טעינה והדפסה באמצעות מגש הניירות                                                                                              |
| 26       | טעינת נייר והדפסה באמצעות חריץ ההזנה הידנית                                                                                   |
| 33       | הגדרות נייר                                                                                                    |
| 34       | שינוי גודל נייר וסוג נייר                                                                                                    |
| 35       | שינוי הגדרת בדיקת גודל נייר                                                                                                   |
| 36       | חומרי הדפסה מומלצים                                                                                                    |
| 37       | טעינת מסמכים                                                                                                    |
| 38       | טעינת מסמכים במזין המסמכים האוטומטי                                                                                           |
| 39       | טעינת מסמכים על זכוכית הסורק                                                                                                  |
| 40       | שטחים בלתי ניתנים לסריקה ולהדפסה                                                                                              |
| 41       | שימוש בנייר מיוחד                                                                                                    |
| 42       | הדפסה                                                                                                    |
| 43       | הדפסה מהמחשב שלכם (Windows®)                                                                                                  |
| 44       | הדפסת מסמך (Windows®)                                                                                                    |
| 46       | הגדרות הדפסה (Windows®)                                                                                                    |
| 50       | שינוי הגדרות ברירת המחדל של ההדפסה (Windows®)                                                                                 |
| 51       | הדפסת מסמך באמצעות מנהל התקן מדפסת BR-Script <sup>®</sup> 3™) (Windows <sup>®</sup> ) אמולציית (PostScript <sup>®</sup> 3™) ( |
| 52       | ניטור הסטאטוס של המכשיר מהמחשב שלכם (Windows®) ניטור הסטאטוס של המכשיר מהמחשב שלכם (                                          |
| 53       | הדפסה מהמחשב שלכם (מקינטוש)                                                                                                   |
| 54       | הדפסת מסמך (מקינטוש)                                                                                                    |
| 55       | אפשרויות הדפסה (מקינטוש)                                                                                                    |
| 60       | ניטור סטאטוס המכשיר מהמחשב שלכם (מקינטוש)                                                                                     |
| 61       | ביטול עבודת הדפסה                                                                                                    |
| 62       | הדפסת ניסיון                                                                                                    |
| 63       | סריקה                                                                                                    |
| 64       | סריקה באמצעות לחצן הסריקה על מכשיר Brotner שלכם                                                                               |
| 65       | סריקת תצלומים וגרפיקות                                                                                                    |
| 08<br>74 | שמירת נתונים סרוקים בתיקייה כקובץ PDF<br>אירי היא היא היא היא היא היא היא היא היא הי                                          |
| 11       | סריקה לקובץ טקסט ניתן לעריכה (זיהוי תווים אופטי)                                                                              |

| 74  | סריקה לקובץ דוא"ל מצורף                                                                                       |
|-----|----------------------------------------------------------------------------------------------------|
| 77  | סריקה לשרת FTP                                                                                                |
| 78  | הגדרת פרופיל סריקה לשרת FTP                                                                                   |
| 82  | orיקה לרשת (Windows <sup>®</sup> )                                                                            |
| 88  | (Windows <sup>®</sup> 10-ו Windows <sup>®</sup> 7, Windows <sup>®</sup> 8) שירותי אינטרנט לסריקה על הרשת שלכם |
|     | סריקה באמצעות שירותי אינטרנט ממכשיר Brother                                                                   |
| 93  | ControlCenter4 (Windows <sup>®</sup> ) שינוי הגדרות לחצן סריקה מתוך                                           |
| 97  | (מקינטוש) Brother iPrint&Scan שינוי הגדרות לחצן סריקה מתוך                                                    |
| 98  | הגדרת תצורת תעודה לקובץ PDF חתום                                                                              |
| 99  | השבתת סריקה מהמחשב שלכם                                                                                       |
| 100 | סריקה מהמחשב שלכם (Windows®)                                                                                  |
| 101 | ControlCenter4 (Windows <sup>®</sup> ) סריקה באמצעות מצב הבית של                                              |
| 118 | orיקה באמצעות מצב מתקדם של ControlCenter4(®Windows)                                                           |
| 134 | אחרים Windows® או יישומי Nuance™ PaperPort™ 14SE סריקה באמצעות                                                |
| 139 | Orיקה באמצעות Windows <sup>®</sup> Fax and Scan                                                               |
| 142 | סריקה מהמחשב שלכם (מקינטוש)                                                                                   |
| 143 | סריקה באמצעות Brother iPrint&Scan (מקינטוש)                                                                   |
| 144 | סריקה באמצעות יישומים תואמי-TWAIN (מקינטוש)                                                                   |
| 148 | הגדרות תצורת המכשיר באמצעות כלי Web Based Management                                                          |
| 149 | הגדרת שם קובץ סריקה באמצעות כלי Web Based Management                                                          |
| 150 | העתקה                                                                                                    |
| 151 | העתקת מסמך                                                                                                    |
| 153 | הגדלה או הקטנה של תמונות מועתקות                                                                              |
| 155 | הכנת מספר עותקים בגיליון אחד (N in 1) באמצעות תכונת מתווה הדף                                                 |
| 157 | י י י י י י י איז איז איז איז איז איז אי                                                                      |
| 159 | העתקת תעודת זהות                                                                                              |
| 161 | העתקה משני צידי הדף (העתקה דו-צדדית)                                                                          |
| 163 | אפשרויות העתקה                                                                                                |
| 166 | פקס                                                                                                    |
| 167 | שליחת פקס                                                                                                    |
| 168 | שליחת פקס                                                                                                    |
| 172 | שליחת פקס דו-צדדי ממזין המסמכים האוטומטי                                                                      |
| 173 | שליחת פקס ידנית                                                                                               |
| 174 | שליחת פקס בתום שיחה                                                                                           |
| 175 | שליחת אותו הפקס ליותר מנמען אחד (שידור)                                                                       |
| 178 | שליחת פקס בזמן אמת                                                                                            |
| 179 | שליחת פקס בזמן מוגדר (פקס מושהה)                                                                              |
| 180 | הוספת דף שער לפקס שלכם                                                                                        |
| 183 | ביטול פקס בתהליך שליחה                                                                                        |
| 184 | בדיקת וביטול פקס בתהליך שליחה                                                                                 |
| 185 | אפשרויות פקס                                                                                                  |
| 187 | קבלת פקס                                                                                                    |
| 188 | הגדרות מצב קבלה                                                                                               |
| 200 | אפשרויות זיכרון קבלה                                                                                          |
| 209 | אחזור פקס מרחוק                                                                                               |
| 215 | פעולות קוליות ומספרי פקס                                                                                      |

| 216 | פעולות קוליות                                                                        |
|-----|--------------------------------------------------------------------------------------|
| 218 | שמירת מספרי פקס                                                                      |
| 222 | חיוג מספר באמצעות פעולת החיוג בלחיצה אחת                                             |
| 223 | אחסון מספרי חיוג בלחיצה אחת                                                          |
| 225 | חיוג מספר באמצעות חיוג מהיר                                                          |
| 228 | הגדרת קבוצות לשידור                                                                  |
| 234 | שילוב מספרי פנקס כתובות                                                              |
| 236 | שירותי טלפון ומכשירים חיצוניים                                                       |
| 237 | BT Call Sign-שימוש ב-                                                                |
| 239 | שיחה מזוהה                                                                           |
| 241 | הגדרת סוג קו הטלפון                                                                  |
| 243 | משיבון חיצוני                                                                        |
| 246 | טלפונים חיצוניים ושלוחות                                                             |
| 253 | מרכזיה פרטית (PBX)                                                                   |
| 254 | דוחות פקס                                                                            |
| 255 | הדפסת דוח אימות שידור                                                                |
| 256 | הדפסת יומן פקס                                                                       |
| 258 | פקס במחשב האישי (PC-FAX)                                                             |
| 259 | פקסים במחשב האישי (PC-FAX) ל-Windows®                                                |
| 284 | פקס במחשב האישי למקינטוש                                                             |
| 287 | רשת                                                                                  |
| 288 | תכונות רשת בסיסיות נתמכות                                                            |
| 289 | תוכנת ותוכניות שירות ניהול רשת                                                       |
| 290 | למדו על תוכנת ותוכניות שירות ניהול רשת                                               |
| 292 | שיטות נוספות להגדרת תצורת מכשיר Brother שלכם לרשת אלחוטית                            |
| 293 | לפני הגדרת תצורת מכשיר Brother שלכם לרשת אלחוטית.                                    |
| 294 | הגדרת תצורת המכשיר שלכם לרשת אלחוטית                                                 |
|     | הגדרת תצורת המכשיר שלכם לרשת אלחוטית בשיטת הלחיצה                                    |
| 295 | Wi-Fi Protected Setup™ (WPS) על לחצן אחד של                                          |
| 297 | Wi-Fi Protected Setup™ (WPS) הגדרת תצורת המכשיר שלכם לרשת אלחוטית בשיטת PIN של       |
| 301 | הגדרת תצורת המכשיר שלכם לרשת אלחוטית באמצעות אשף ההגדרות של לוח הבקרה של המכשיר שלכם |
| 304 | הגדרת תצורת המכשיר שלכם לרשת אלחוטית כאשר SSID אינו משודר                            |
| 307 | Wi-Fi Direct®-שימוש ב                                                                |
| 321 | תכונות רשת מתקדמות                                                                   |
| 322 | הדפסת דוח תצורת רשת                                                                  |
| 323 | הדפסת דוח רשת מקומית אלחוטית                                                         |
| 326 | Web Based Management סינכרון זמן עם שרת SNTP סינכרון זמן עם שרת                      |
| 330 | מידע טכני למשתמשים מתקדמים                                                           |
| 331 | איפוס הגדרות הרשת להגדרות ברירת המחדל                                                |
| 332 | אבטחה                                                                                |
| 333 | נעילת הגדרות המכשיר                                                                  |
| 334 | סקירה כללית של נעילת הגדרות                                                          |
| 338 | תכונות אבטחת רשת                                                                     |
| 339 | לפני שימוש בתכונות אבטחת רשת                                                         |
| 340 | Secure Function Lock 3.0                                                             |
| 346 | ניהול אבטחת הרשת של המכשיר שלכם באמצעות SSL/TLS                                      |

| 379 | שליחת דוא"ל מאובטחת                                                        |
|-----|----------------------------------------------------------------------------|
| 384 | חיבור נייד/אינטרנט                                                         |
| 385 | Brother Web Connect                                                        |
| 386 | סקירה כללית של Brother Web Connect                                         |
| 387 | Brother Web Connect שירותים מקוונים שנעשה בהם שימוש עם                     |
| 389 | תנאים לשימוש ב-Brother Web Connect                                         |
| 393 | הגדרת Brother Web Connect                                                  |
| 403 | Brother Web Connect סריקת וטעינת מסמכים באמצעות                            |
| 404 | הורדת והדפסת מסמכים באמצעות Brother Web Connect                            |
| 407 | Google Cloud Print                                                         |
| 408 | סקירה כללית של ™Google Cloud Print                                         |
| 409 | לפני השימוש ביישום ™Google Cloud Print                                     |
| 413 | הדפסה מיישום ™Google Chrome OS או ™Chrome OS                               |
| 414 | הדפסה מיישום ™Google Drive למכשיר נייד                                     |
| 415 | הדפסה משירות Gmail <sup>™</sup> Webmail Service למכשיר נייד                |
| 416 | AirPrint                                                                   |
| 417 | סקירה כללית של AirPrint                                                    |
| 418 | לפני השימוש ב-AirPrint                                                     |
| 421 | הדפסה באמצעות AirPrint                                                     |
| 425 | סריקה באמצעות AirPrint                                                     |
| 428 | שליחת פקס באמצעות AirPrint (לדגמי MFC)                                     |
| 431 | הדפסה ניידת ל-Windows®                                                     |
| 432 | שירות הדפסה <sup>®</sup> Mopria                                            |
| 433 | למכשירים ניידים Brother iPrint&Scan                                        |
| 434 | תקשורת טווח אפס                                                            |
| 435 | ControlCenter                                                              |
| 436 | ControlCenter4 (Windows <sup>®</sup> )                                     |
| 437 | ControlCenter4 (Windows®) שינוי מצב הפעלה בתוך                             |
| 439 | ControlCenter4 (Windows®) סריקה באמצעות מצב הבית של                        |
| 440 | ControlCenter4 (Windows®) סריקה באמצעות מצב מתקדם של                       |
| 441 | ControlCenter4 (Windows®) הגדרת מכשיר Brother באמצעות                      |
| 443 | יצירת לשונית בהתאמה אישית (ControlCenter4) (Custom) במצב מתקדם) (Windows®) |
| 445 | ל-Brother iPrint&Scan ומקינטוש                                             |
| 446 | סקירה כללית של Brother iPrint&Scan                                         |
| 447 | אבחון ותיקון תקלות                                                         |
| 448 | הודעות שגיאה ותחזוקה                                                       |
| 456 | Brother Web Connect הודעות שגיאה במהלך השימוש בתכונת                       |
| 458 | תקיעות מסמכים                                                              |
| 459 | מסמך תקוע בחלק העליון של מזין המסמכים האוטומטי                             |
| 460 | מסמך תקוע מתחת למכסה המסמכים                                               |
| 461 | הוצאת פיסות נייר קטנות התקועות בתוך מזין המסמכים האוטומטי                  |
| 462 | תקיעות נייר                                                                |
| 463 | נייר תקוע במגש הניירות                                                     |
| 465 | נייר תקוע במגש הפלט                                                        |
| 466 | נייר תקוע בחלקו האחורי של המכשיר                                           |

| 468 | נייר תקוע בתוך המכשיר                                               |
|-----|---------------------------------------------------------------------|
| 470 | נייר תקוע במגש הדו-צדדי                                             |
| 472 | בעיות הדפסה                                                         |
| 475 | שיפור איכות ההדפסה                                                  |
| 480 | בעיות טלפון ופקס                                                    |
| 484 | הגדרת איתור צליל חיוג                                               |
| 485 | הגדרת תאימות קו הטלפון לשיבושים ומערכות VoIP                        |
| 487 | בעיות רשת                                                           |
| 488 | הודעות שגיאה לבעיות רשת                                             |
| 490 | היכן ניתן למצוא את הגדרות הרשת של מכשיר Brother שלי?                |
| 491 | אני לא יכול להשלים את הגדרת תצורת הרשת האלחוטית                     |
| 493 | (Windows®) שימוש בכלי תיקון חיבור לרשת                              |
| 494 | מכשיר Brother שלי אינו יכול להדפיס, לסרוק או לקבל פקס לאינטרנט ברשת |
| 496 | אני רוצה לבדוק שהתקני הרשת שלי פועלים כהלכה                         |
| 497 | בעיות ™ Google Cloud Print                                          |
| 498 | AirPrint בעיות                                                      |
| 499 | בעיות אחרות                                                         |
| 501 | העברת הפקסים שלכם או דוח יומן פקס                                   |
| 502 | העברת פקסים למכשיר פקס אחר                                          |
| 503 | העברת פקסים למחשב שלכם                                              |
| 505 | העברת דוח יומן הפקס למכשיר פקס אחר                                  |
| 506 | מידע על המכשיר                                                      |
| 507 | בדיקת המספר הסידורי                                                 |
| 508 | בדיקת גרסת הקושחה                                                   |
| 509 | סקירה כללית של פונקציות איפוס                                       |
| 511 | שלכם Brother איפוס מכשיר                                            |
| 513 | תחזוקה שוטפת                                                        |
| 514 | החלפת אביזרים מתכלים                                                |
| 516 | החלפת מחסנית הטונר                                                  |
| 519 | החלפת יחידת התוף                                                    |
| 521 | ניקוי המכשיר                                                        |
| 523 | ניקוי הסורק                                                         |
| 524 | ניקוי צג מסך המגע                                                   |
| 525 | ניקוי חוט הקורונה                                                   |
| 526 | נקו את יחידת התוף באמצעות הדפסת נקודות התוף                         |
| 532 | ניקוי גלגליות איסוף הנייר                                           |
| 533 | בדיקת תוחלת החיים הנותרת של אביזרים מתכלים                          |
| 534 | אריזת ושליחת מכשיר Brother שלכם                                     |
| 536 | הגדרות המכשיר                                                       |
| 537 | שינוי הגדרות המכשיר מלוח הבקרה                                      |
| 538 | במקרה של הפסקת חשמל (אחסון זיכרון)                                  |
| 539 | הגדרות כלליות                                                       |
| 561 | שמירת ההגדרות המועדפות עליכם כקיצור דרך                             |
| 564 | הדפסת דוחות                                                         |
| 567 | טבלאות הגדרות ותכונות                                               |
| 593 | שינוי הגדרות המכשיר מהמחשב שלכם                                     |

| 594 | Web Based Management שינוי הגדרות המכשיר באמצעות כלי |  |
|-----|------------------------------------------------------|--|
| 599 | שינוי הגדרות המכשיר באמצעות הגדרה מרחוק              |  |
| 610 | נספח                                                 |  |
| 611 | מפרטים כלליים                                        |  |
| 618 | כיצד להזין טקסט במכשיר Brother שלכם                  |  |
| 621 | אביזרים מתכלים                                       |  |
| 623 | מידע על נייר ממוחזר                                  |  |
| 624 | מספרי Brother                                        |  |

# לפני השימוש במכשיר Brother שלכם

- הגדרות סימנים ומוסכמות
  - סימנים מסחריים
    - הערה חשובה

### הגדרות סימנים ומוסכמות

| אזהרות אומרות לכם מה לעשות כדי למנוע פגיעה אפשרית בבני אדם.                      | אזהרה 🏠     |
|----------------------------------------------------------------------------------|-------------|
| התראות מציינות מצב מסוכן שעלול לגרום לפציעות קלות או בינוניות.                   | התראה 🛕     |
| חשוב מעיד על מצב מסוכן שעלול לגרום לנזק לרכוש או לתקלה במכשיר.                   | חשוב        |
| הערות מפרטות את סביבת ההפעלה, התנאים הנחוצים להתקנה<br>או תנאי שימוש מיוחדים.    | הערה        |
| צלמיות עצה מספקות עצות מועילות ומידע נוסף.                                       |             |
| צלמיות סיכוני חשמל מזהירות מפני סכנת התחשמלות.                                   | Â           |
| צלמיות סיכוני אש מזהירות אתכם מפני סכנת שריפה.                                   |             |
| צלמיות המשטחים החמים מזהירות אתכם לא לגעת בחלקי המכשיר החמים.                    |             |
| צלמיות איסורים מציינות פעולות שאסור לבצע.                                        | $\otimes$   |
| כתב מודגש משמש לזיהוי לחצנים ספציפיים על לוח הבקרה של המכשיר<br>או על מסך המחשב. | מודגש       |
| כתב נטוי מדגיש את חשיבות הנושא או מפנה אתכם לנושא קשור.                          | נטוי        |
| גופן Courier New מזהה את ההודעה המוצגת על הצג של המכשיר.                         | Courier New |

אנו משתמשים בסימנים ובמוסכמות הבאים בכל חלקי מדריך למשתמש זה:

מידע קשור 丨

• לפני השימוש במכשיר Brother שלכם

### סימנים מסחריים

BROTHER הוא סימן מסחרי או סימן מסחרי רשום של BROTHER

Microsoft, Windows, Windows Server, SharePoint, Internet Explorer, Outlook, PowerPoint, Excel, הם סימנים מסחריים רשומים או סימנים מסחריים של תאגיד מייקרוסופט בארצות הברית OneDrive ו/או בארצות אחרות.

iPod touch-i Apple, Mac, Safari, AirPrint, the AirPrint logo, iPad, iPhone ו-iOd touch הם סימנים מסחריים של Apple Inc, הרשומים בארצות הברית ובארצות אחרות.

.Apple Inc הוא סימן מסחרי של macOS

App Store הוא סימן שירות של.Apple Inc

PaperPort ו- Nuance Communications הם סימנים מסחריים או סימנים מסחריים שרשומים של, Nuance Communications Inc Inc. או החברות הקשורות שלה בארצות הברית ו/או בארצות אחרות.

Adobe Systems הם סימנים מסחריים רשומים או סימנים מסחריים של PostScript 3-i PostScript Incorporated בארצות הברית ו/או בארצות אחרות.

.Wi-Fi Alliance® הם סימנים מסחריים רשומים של Wi-Fi Direct<sup>®</sup>, Wi-Fi Alliance<sup>®</sup>

wi-Fi Protected Setup ולוגו WPA, WPA2, Wi-Fi CERTIFIED, Wi-Fi Protected Setup מסחריים של Wi-Fi Alliance® מסחריים של

Google Play-ו Android, Gmail, Google Cloud Print, Google Drive, Google Chrome, Chrome OS הם סימנים מסחריים של גוגל.

Mopria Alliance, Inc הם סימנים מסחריים רשומים וסימני שירות של Mopria Alliance, Inc. בארצות הברית ובארצות אחרות. שימוש בלתי מורשה אסור בתכלית.

Firefox ו-Firefox הם סימנים מסחריים רשומים של Mozilla Foundation.

אינטל הוא סימן מסחרי של תאגיד אינטל בארצות הברית ו/או בארצות אחרות.

Evernote ולוגו הפיל של Evernote הם סימנים מסחריים של Evernote Corporation והשימוש בהם נעשה ברישיון.

הסימן המילולי Bluetooth מצוי בבעלות Bluetooth SIG, Inc וכל שימוש בסימנים אלו על ידי Bluetooth SIG, Inc הסימן המילולי Industries, Ltd. נעשה ברישיון.

WordPerfect הוא סימן מסחרי רשום של Corel Corporation ו/או החברות הבנות שלה בקנדה, ארצות הברית ו/או ארצות אחרות.

לכל חברה ששם התוכנה שלה נזכר במדריך זה יש הסכם רישיון תוכנה ספציפי לתוכניות הקנייניות שלה.

#### כל השמות המסחריים ושמות המוצרים של חברות המופיעים על מוצרי Brother, מסמכים קשורים או חומרים אחרים כלשהם כולם סימנים מסחריים או סימנים מסחריים רשומים של חברות אלו.

#### מידע קשור 占

• לפני השימוש במכשיר Brother שלכם

### הערה חשובה

- אין להשתמש במוצר מחוץ לארץ שבה הוא נרכש שכן הדבר עשוי להוות הפרה של תקנות התקשורת האלחוטית והחשמל של אותה ארץ.
  - לא כל הדגמים זמינים בכל הארצות.
- Windows<sup>®</sup> 10 Home, Windows<sup>®</sup> 10 Pro, Windows<sup>®</sup> 10 Education במסמך זה מייצג את Windows<sup>®</sup> 10 Pro, Windows<sup>®</sup> 10 Enterprise. ו-Windows<sup>®</sup> 10 Enterprise.
  - . Windows Server<sup>®</sup> 2008 R2-ו Windows Server<sup>®</sup> 2008 במסמך זה מייצג את Windows Server<sup>®</sup> 8 •
  - במדריך למשתמש זה, נעשה שימוש בהודעות על צג הגבישים הנוזליים (LCD) של דגם MFC-L2750DW
     אלא אם כן צוין אחרת.
    - במדריך למשתמש זה, נעשה שימוש באיורים של דגם MFC-L2750DW אלא אם כן צוין אחרת.
    - המסכים במדריך למשתמש זה נועדו למטרות המחשה בלבד ועשויים להיות שונים מהמסכים בפועל.
      - אלא אם כן צוין אחרת, המסכים במדריך זה הם של Windows<sup>®</sup> 7 ו-Windows.
        המסכים על המחשב שלכם עשויים להשתנות על פי מערכת ההפעלה.
        - התכנים של המדריך והמפרטים של המוצר כפופים לשינויים ללא הודעה מראש.
          - .DCP ו- MFC יתיעוד זה נכון לדגמי
          - לא כל התכונות זמינות בכל הארצות על פי הגבלות הייצוא החלות בנידון.

#### מידע קשור

• לפני השימוש במכשיר Brother שלכם

## מבוא למכשיר Brother שלכם

- סקירה כללית של לוח הבקרה
- סקירה כללית של לוח הבקרה
- סקירה כללית של צג מסך המגע
  - כיצד לנווט במסך המגע
- סקירה כללית של מסך ההגדרות
- Brother Utilities (Windows®) גישה אל •

### סקירה כללית של לוח הבקרה

DCP-L2510D/DCP-L2530DW/DCP-L2537DW/DCP-L2550DN/MFC-L2710DN/MFC-L2710DW : דגמים קשורים

לוח הבקרה עשוי להשתנות על פי הדגם שלכם.

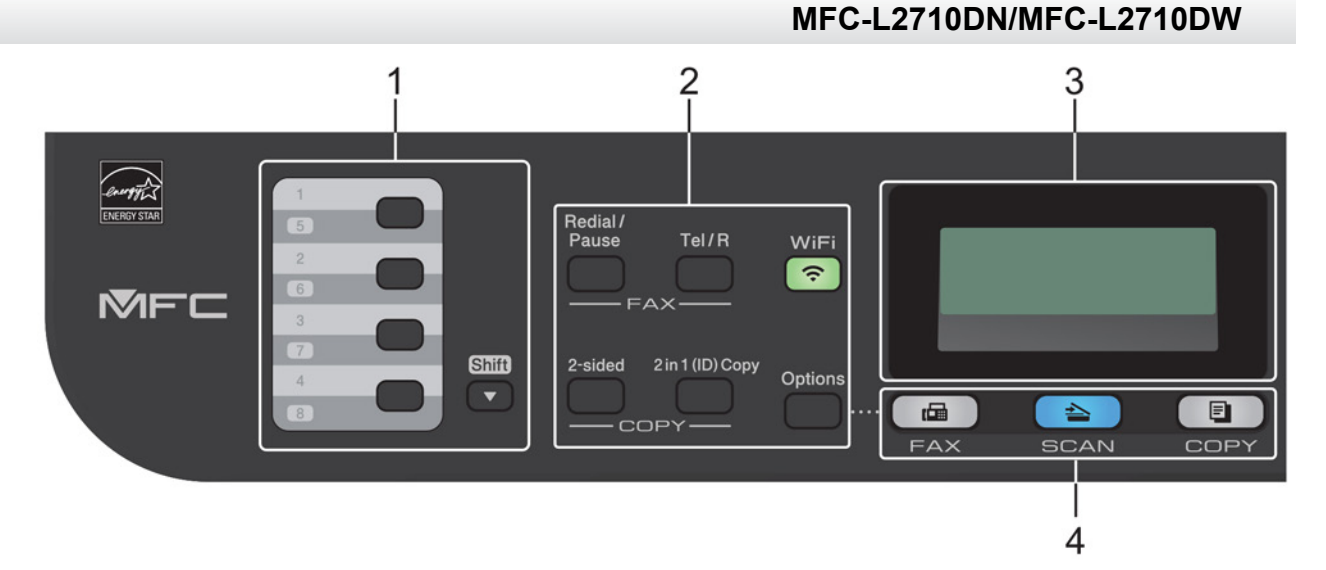

#### 1. לחצני לחיצה אחת

אחסון ואחזור של עד שמונה מספרי פקס וטלפון.

לגישה למספרי פקס וטלפון מאוחסנים בלחיצה אחת 1-4 נא ללחוץ על לחצן הלחיצה האחת המוקצה לאותו מספר. לגישה למספרי פקס וטלפון המאוחסנים בלחיצה אחת 5-8, נא ללחוץ גם על **Shift** בעת לחיצה על הלחצן.

#### 2. לחצני פונקציות

#### חיוג חוזר/הפסקה

לחצו לחיוג המספר האחרון שחייגתם. הלחצן גם מכניס הפסקה בעת תכנות מספרי חיוג מהיר או חיוג מספר ידנית.

#### מקש Tel/R

לחצו על מקש **Tel/R** לביצוע שיחת טלפון לאחר הרמת שפופרת חיצונית במהלך הצלצול הכפול המהיר של הפקס/טלפון.

כאשר אתם מחוברים למרכזיית טלפונים פרטית (PBX), ניתן להשתמש במקש זה לגישה לקו חיצוני, לחיוג חוזר למרכזיה, או להעברת שיחה לשלוחה אחרת.

#### (לדגמים אלחוטיים) WiFi

לחצו על לחצן WiFi והפעילו את תוכנית ההתקנה האלחוטית על המחשב שלכם. פעלו על פי ההוראות שעל המסך להגדרת חיבור אלחוטי בין המכשיר לבין הרשת שלכם.

כאשר נורת **WiFi** נדלקת, מכשיר Brother שלכם מחובר לנקודת גישה אלחוטית. כאשר נורת **WiFi** כאשר נורת ההבהבת, החיבור האלחוטי מושבת, או שהמכשיר שלכם בתהליך התחברות לנקודת גישה אלחוטית.

#### רזולוציה (לדגמים מסוימים בלבד)

לחצו לשינוי רזולוציית הפקס.

#### העתקת תעודת זהות 2 ב-1

לחצו להעתקת שני הצדדים של תעודת זהות על דף אחד.

#### הדפסה דו-צדדית

לחצו להעתקת שני הצדדים של גיליון נייר.

#### אפשרויות

לחצו לגישה להגדרות זמניות לפקס, סריקה או העתקה.

#### נוזליים (LCD). צג גבישים נוזליים

מציג הודעות כדי לסייע לכם להגדיר את המכשיר ולהשתמש בו. אם המכשיר במצב פקס, על הצג יופיעו:

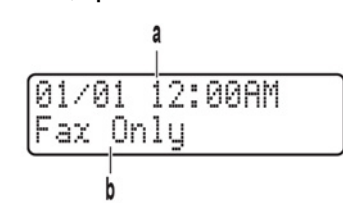

א. תאריך וזמן

ב. מצב קבלה

בעת לחיצה על COPY, על הצג יופיעו:

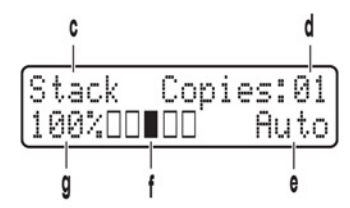

ג. סוג ההעתקה

ד. מספר העותקים

ה. איכות

ו. ניגודיות

ז. יחס העתקה

#### 4. לחצן מצבים

פקס

לחצו להעברת המכשיר למצב פקס.

#### סריקה

לחצו להעברת המכשיר למצב סריקה.

#### העתקה

לחצו להעברת המכשיר למצב העתקה.

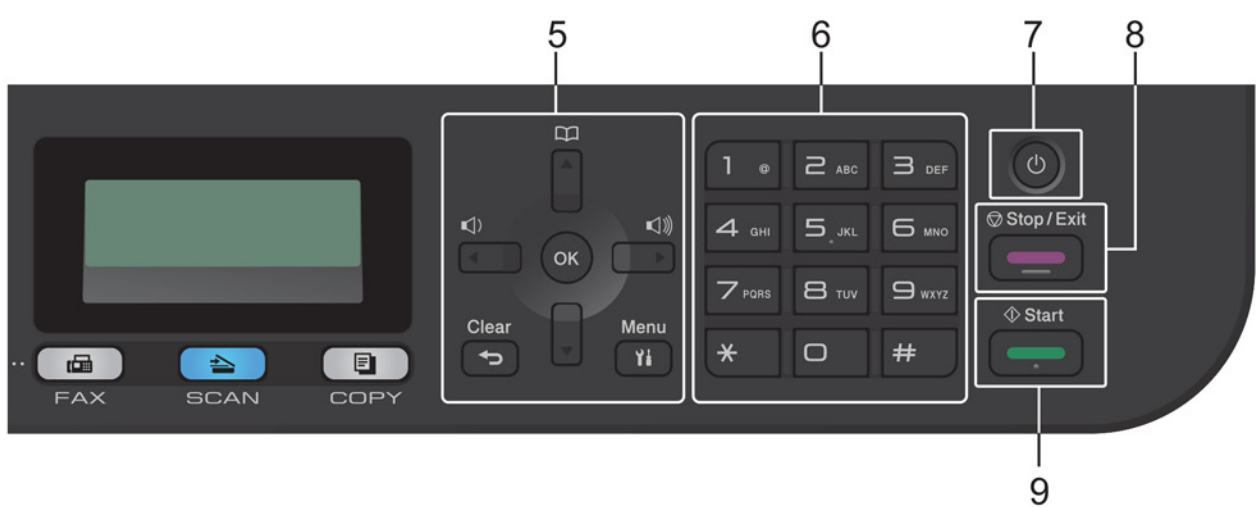

לחצני תפריט
 מחיקה
 לחצו למחיקת נתונים שהוזנו או ביטול ההגדרה הנוכחית.

#### תפריט

לחצו לגישה לתפריט לתכנות הגדרות המכשיר שלכם.

#### אישור

לחצו לשמירת הגדרות המכשיר שלכם.

#### או 🕨

לחצו כדי לגלול אחורה או קדימה בין בחירות התפריט.

#### ע או ▲

- לחצו כדי לגלול למעלה או למטה בין התפריטים והאפשרויות.
  - לחצו לשינוי רזולוציה במצב פקס.

#### 

לחצו על 🏆 לגישה למספרי חיוג מהיר.

#### 6. לוח חיוג

- השתמשו לחיוג מספרי פקס וטלפון.
- השתמשו כמקלדת להזנת טקסט או תווים.

### 7. 🕐 הפעלה/כיבוי

- . 🕐 הפעילו את המכשיר באמצעות לחיצה על
- [Shutting Down] א כבו את המכשיר באמצעות לחיצה ממושכת על (ש). על הצג תופיע ההודעה [Shutting Down] במשך מספר שניות לפני הכיבוי. אם חיברתם מכשיר טלפון חיצוני או משיבון, הוא יהיה זמין תמיד.

#### 8. הפסקה/יציאה

- לחצו לעצירת פעולה.
- לחצו ליציאה מתפריט.

#### 9. התחל

- לחצו לתחילת שליחת פקסים
- לחצו לתחילת פעולת העתקה.
- לחצו לתחילת סריקת מסמכים.

#### DCP-L2510D/DCP-L2530DW/DCP-L2537DW/DCP-L2550DN

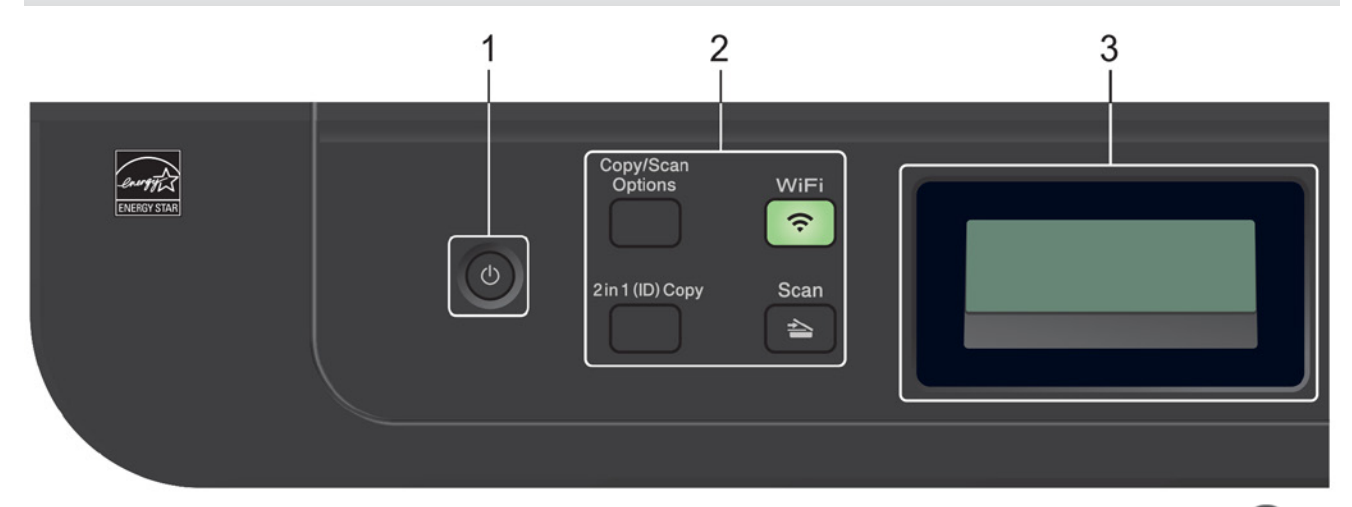

1. 🕑 הפעלה/כיבוי

. 🕐 הפעילו את המכשיר באמצעות לחיצה על

• כבו את המכשיר באמצעות לחיצה ממושכת על . על הצג תופיע ההודעה [Shutting Down] במשך מספר שניות לפני הכיבוי.

#### 2. לחצני פונקציות

#### אפשרויות העתקה/סריקה

לחצו לגישה להגדרות זמניות לסריקה או העתקה.

#### (לדגמים אלחוטיים) WiFi

לחצו על לחצן WiFi והפעילו את תוכנית ההתקנה האלחוטית על המחשב שלכם. פעלו על פי ההוראות שעל המסך להגדרת חיבור אלחוטי בין המכשיר לבין הרשת שלכם.

כאשר נורת WiFi נדלקת, מכשיר Brother שלכם מחובר לנקודת גישה אלחוטית. כאשר נורת WiFi מהבהבת, החיבור האלחוטי מושבת, או שהמכשיר שלכם בתהליך התחברות לנקודת גישה אלחוטית.

#### סריקה

לחצו להעברת המכשיר למצב סריקה.

#### העתקת תעודת זהות 2 ב-1

לחצו להעתקת שני הצדדים של תעודת זהות על דף אחד.

#### העתקה דו-צדדית (זמינה רק בדגמים מסוימים)

לחצו להעתקת שני הצדדים של גיליון נייר.

#### נ. צג גבישים נוזליים (LCD).

מציג הודעות כדי לסייע לכם להגדיר את המכשיר ולהשתמש בו. אם המכשיר במצב מוכן לפעולה או העתקה, על הצג יופיעו:

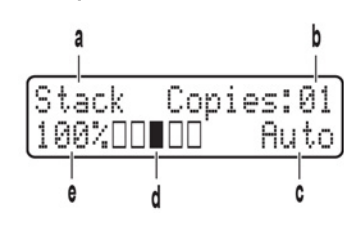

א. סוג ההעתקה

ב. מספר העותקים

ג. איכות

ד. ניגודיות

ה. יחס העתקה

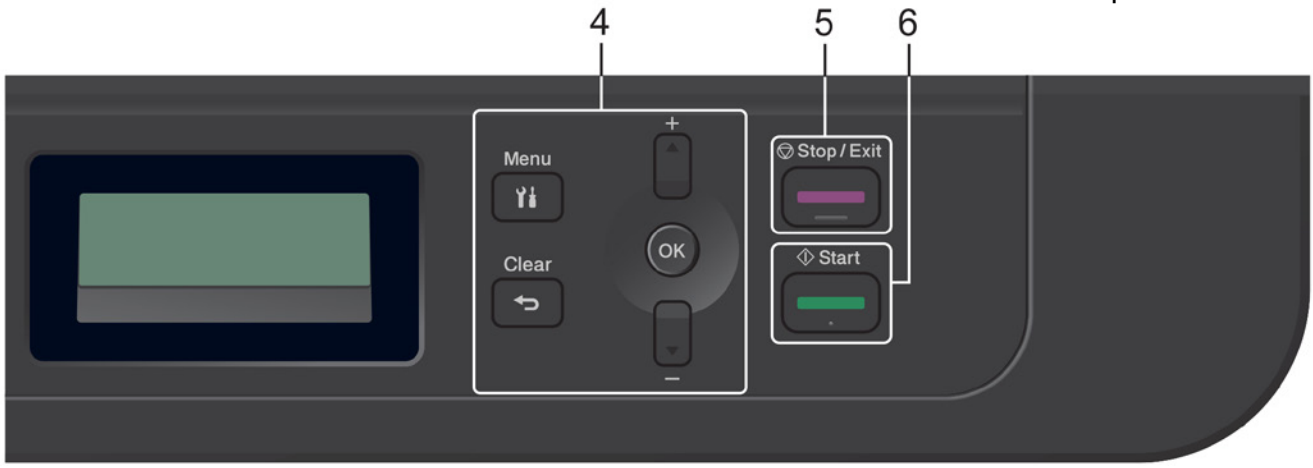

#### 4. לחצני תפריט

תפריט

לחצו לגישה לתפריט לתכנות הגדרות המכשיר שלכם.

#### מחיקה

- לחצו למחיקת הנתונים שהוזנו.
- לחצו לביטול ההגדרה הנוכחית.

#### אישור

לחצו לשמירת הגדרות המכשיר שלכם.

#### ע או ▲

לחצו כדי לגלול למעלה או למטה בין התפריטים והאפשרויות.

#### 5. הפסקה/יציאה

- לחצו לעצירת פעולה.
- לחצו ליציאה מתפריט.

#### 6. התחל

- לחצו לתחילת ההעתקה.
- לחצו לתחילת סריקת מסמכים.

#### מידע קשור 📘

• מבוא למכשיר Brother שלכם

### סקירה כללית של לוח הבקרה

MFC-L2730DW/MFC-L2750DW דגמים קשורים:

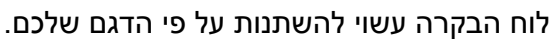

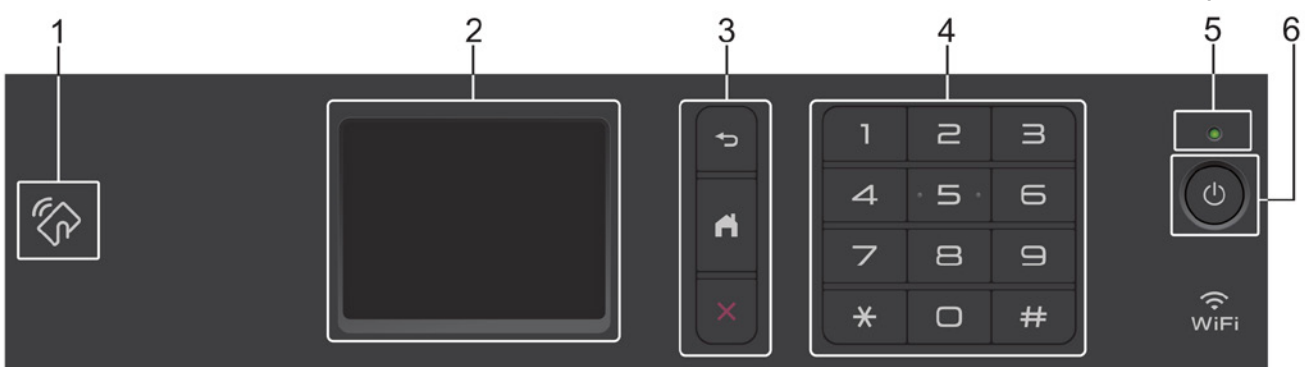

- **1. תקשורת טווח אפס (MFC-L2750DW) (NFC Near Field Communication)** אם מכשיר האנדרואיד שלכם תומך בתכונת תקשורת טווח אפס, ניתן להדפיס מהמכשיר שלכם או לסרוק מסמכים למכשיר שלכם על ידי נגיעה של המכשיר בלוגו NFC על לוח הבקרה.
  - 2. מסך מגע LCD (צג גבישים נוזליים)

גישה לתפריטים ואפשרויות באמצעות לחיצה עליהם על מסך המגע.

3. לחצני תפריט

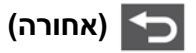

לחצו כדי לשוב לרמת התפריט הקודמת.

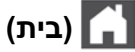

לחצו כדי לשוב למסך הבית.

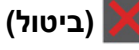

לחצו לביטול פעולה.

4. לוח חיוג (לחצני מספרים)

לחצו על המספרים של לוח המקשים לחיוג מספרי טלפון או פקס ולהזנת מספר העותקים.

5. נורית חווי הספק

נורית החיווי נדלקת על פי מצב ההספק של המכשיר.

6. 🙂 הפעלה/כיבוי

- הפעילו את המכשיר באמצעות לחיצה על 🕐
- כבו את המכשיר באמצעות לחיצה ממושכת על (ש). הצג מציג הודעת [Shutting Down] ונותר דולק במשך מספר שניות לפני הכיבוי. אם חיברתם מכשיר טלפון חיצוני או משיבון, הוא יהיה זמין תמיד.

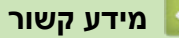

שלכם Brother אלמכשיר

### סקירה כללית של מסך המגע

MFC-L2730DW/MFC-L2750DW

כאשר מוצג מסך הבית, הזיזו אותו שמאלה לחצו על ◀ או ◄ להצגת מסכי בית אחרים.

מסך הבית מציג את הסטאטוס של המכשיר כאשר הוא במצב סרק. כאשר הוא מופיע, פירושו שהמכשיר מוכן לפקודה הבאה.

התכונות הזמינות ישתנו על פי הדגם שלכם.

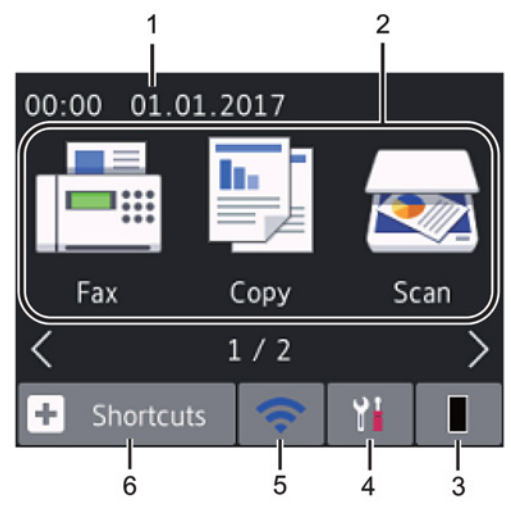

1. תאריך וזמן

מציג את התאריך והזמן שהוגדרו על המכשיר.

#### 2. מצבים

• 🔚 [פקס]

לחצו לגישה למצב פקס

[העתקה]

לחצו לגישה למצב העתקה.

[סריקה] 🔜

לחצו לגישה למצב סריקה.

• 🌉 [הדפסה מאובטחת]

לחצו לגישה לאפשרות הדפסה מאובטחת [Secure Print].

[אינטרנט] 🔁 •

לחצו לחיבור מכשיר Brother לשירות אינטרנט.

[יישומים] 🕥 •

לחצו לחיבור מכשיר Brother לשירות היישומים של Brother.

#### .3 📘 .3

מציג את יתרת תוחלת חיי מחסנית הטונר. לחצו לגישה לתפריט [ Toner ] . כאשר מחסנית הטונר מתקרבת לסוף חייה או שיש לה בעיה, צלמית שגיאה 🔀 מוצגת על צלמית הטונר.

### 4. 📊 [הגדרות]

לחצו לגישה לתפריט ההגדרות [Settings].

אם נדלק Secure Function Lock או Setting Lock, צלמית של מנעול 🚰 מופיע על הצג. יש לפתוח את נעילת המכשיר כדי להשתמש בהגדרות.

#### WiFi .5

#### (סטאטוס אלחוטי לדגמים אלחוטיים)

לחצו להגדרת תצורת ההגדרות האלחוטיות.

אם הנכם משתמשים בחיבור אלחוטי, מחוון בן ארבע רמות בכל אחד ממסכי הבית מציג את עוצמתו הנוכחית של האות האלחוטי.

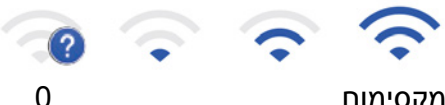

מקסימום

1

-

רשת מקומית אלחוטית מושבתת

#### [קיצורי דרך] 🕇 .6

לחצו ליצירת קיצורי דרך לפעולות המצויות בשימוש נפוץ, כגון שליחת פקס, העתקה, סריקה ושימוש בחיבור לאינטרנט.

- שלושת מסכי קיצורי הדרך זמינים עם עד ארבעה קיצורי דרך בכל מסך קיצורי דרך. בסך הכל זמינים 12 קיצורי דרך.
  - להצגת מסכי קיצורי דרך אחרים, לחצו על < או ◄.

#### פקס(ים) שמורים

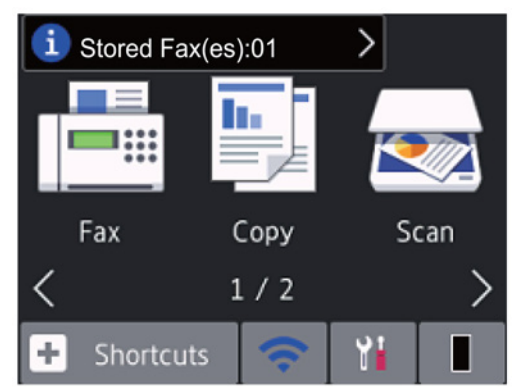

[Yes] מספר הפקסים שהתקבלו בזיכרון מופיע בחלקו העליון של המסך. לחצו על 🚺 ולאחר מכן לחצו על להדפסת הפקסים.

#### צלמית אזהרה

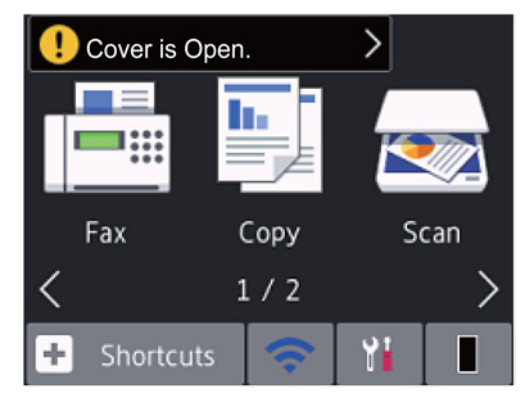

צלמית האזהרה **( ) מופיעה כאשר קיימת הודעת שגיאה או תחזוקה; לחצו על אזור ההודעה כדי לצפות בה**, ואז לחצו על **או** כדי לשוב למצב מוכן לפעולה.

#### הערה

• המוצר מאמץ את הגופן של ARPHIC TECHNOLOGY CO.,LTD

### מידע קשור 🔽

• מבוא למכשיר Brother שלכם

### כיצד לנווט במסך המגע

MFC-L2730DW/MFC-L2750DW

לחצו באצבעכם על הצג כדי להפעילו. לתצוגה וגישה של כל האפשרויות לחצו על ▲או▼ על הצג כדי לגלול ביניהן. השלבים הבאים מסבירים כיצד לשנות הגדרה במכשיר. בדוגמה זו, הגדרת תאורת הרקע של הצג משתנה מ-[Light] ל-[Med].

### חשוב

לא ללחוץ על הצג עם עצם חד כעט או עיפרון. הדבר עלול לגרום לנזק למכשיר.

#### הערה

לא לגעת בצג מיד לאחר חיבור הכבל החשמלי או הפעלת המכשיר. הדבר עלול לגרום לשגיאה.

- 1. לחצו על 🔐 [(Settings)]
  - .[All Settings] לחצו על.
- [General Setup] אז לחצו על ▲ או ▼ להצגת אפשרות[General Setup] ואז לחצו על 3.

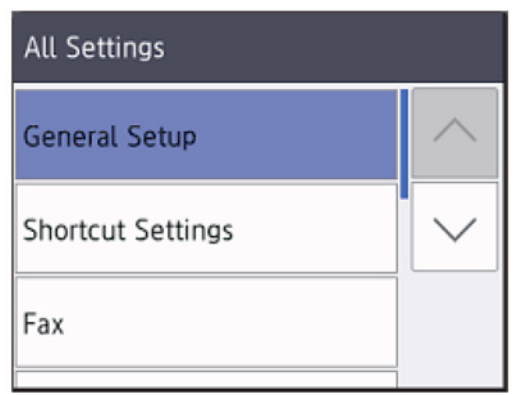

. [LCD Settings], ואז לחצו על ▲ או ▼ להצגת אפשרות [LCD Settings], ואז לחצו על [LCD Settings].

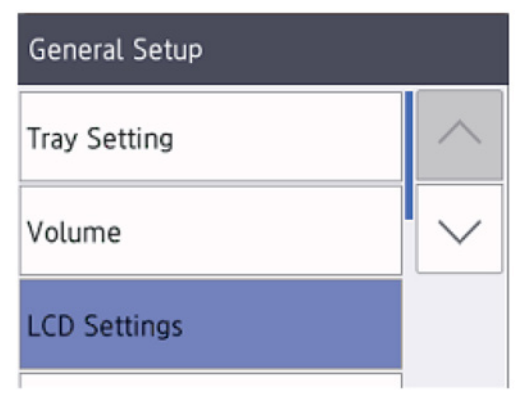

.[Backlight] לחצו על.[5

| LCD Settings |        |
|--------------|--------|
| Backlight    |        |
|              | Light  |
| im Timer     |        |
|              | 30Secs |

. [Med] לחצו על.

| Backlight |  |  |
|-----------|--|--|
| Light     |  |  |
| Med       |  |  |
| Dark      |  |  |

. לחצו על 🚹 .

## מידע קשור 🗹 מידע קשור • מבוא למכשיר Brother שלכם

### סקירה כללית של מסך ההגדרות

#### MFC-L2730DW/MFC-L2750DW דגמים קשורים:

לחצו על 📊 לצפייה בסטאטוס המכשיר הנוכחי על הצג.

השתמשו בתפריט ההגדרות לגישה לכל ההגדרות של מכשיר Brother שלכם.

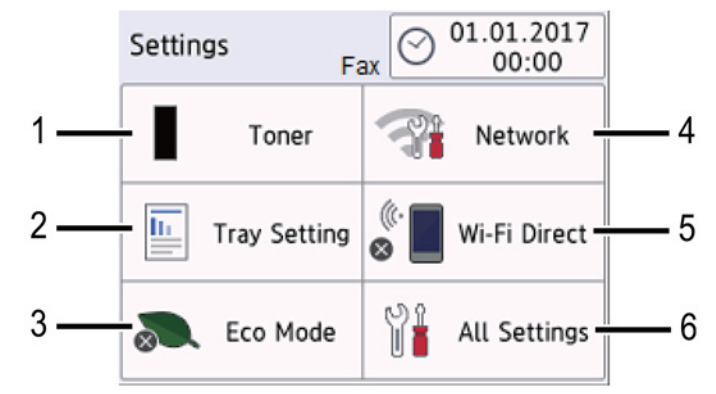

- 1. טונר
- מציג את יתרת תוחלת חיי מחסנית הטונר.
  - לחצו לגישה לתפריט [ Toner] .

#### 2. הגדרות מגש ניירות

לחצו לשינוי הגדרות גודל הנייר וסוג הנייר.

3. מצב חיסכון באנרגיה לסצו לנושר לתסרונו Add

.[Eco Mode] לחצו לגישה לתפריט

#### 4. רשת

- לחצו להגדרת חיבור רשת.
- מחוון בן ארבע רמות על המסך מציג את עוצמת האות האלחוטי הנוכחית אם אתם משתמשים בחיבור אלחוטי.

#### Wi-Fi Direct .5

לחצו להגדרת חיבור רשת ™Wi-Fi Direct.

#### 6. כל ההגדרות

לחצו לגישה לתפריט של כל הגדרות המכשיר.

#### מידע קשור 🔽

שלכם Brother אלמכשיר

### Brother Utilities (Windows®) גישה למשגר יישומים

Brother Utilities הוא משגר יישומים המציע גישה נוחה לכל יישומי Brother המותקנים על המחשב שלכם.

- 1. בצעו את אחת הפעולות הבאות:
  - (Windows®7) •

אלחצו על (Start) > All Programs > Brother > Brother Utilities) לחצו על

(Windows<sup>®</sup>8) •

. הקישו או לחצו על או משולחן העבודה. Brother Utilities או משולחן העבודה.

(Windows<sup>®</sup> 8.1) •

הזיזו את העכבר לפינה השמאלית התחתונה של מסך Start ולחצו על 🕑 (אם אתם משתמשים במכשיר מבוסס-מגע, הזיזו את מסך Start מלמטה להצגת מסך Apps).

- (Windows<sup>®</sup> 10) •
- 🖶 > Brother > Brother Utilities לחצו על
- 2. בחרו את המכשיר שלכם (כאשר XXXX הוא שם הדגם שלכם).

| Br                  | other Utilities      | x               |
|---------------------|----------------------|-----------------|
| XXX-XXXX •          |                      |                 |
| iPrint&Scan         | <<4                  |                 |
| Scan                | ControlCenter4 Link  | Scanner Utility |
| Do More             |                      | õ               |
| PC-FAX              | Scanners and Cameras | How to Scan     |
| Tools               |                      |                 |
| Buy Supplies Online |                      |                 |
| Support             |                      |                 |
|                     |                      |                 |
| brother             |                      | i Exit          |

3. בחרו את הפעולה שברצונכם להשתמש בה.

מידע קשור

- שלכם Brother אלמכשיר •
- הסרת תוכנה ומנהלי התקנים של (Windows®)

### הסרת תוכנה ומנהלי התקנים של (Brother (Windows®)

- 1. בצעו את אחת הפעולות הבאות:
  - $(Windows^{\circ}7)$  •

לחצו על (Start) > All Programs > Brother > Brother Utilities) לחצו על

(Windows $^{\ensuremath{\mathbb{R}}}$ 8) •

. הקישו או לחצו על או משולחן העבודה. Brother Utilities או משולחן העבודה.

(Windows $^{\ensuremath{\mathbb{R}}}$ 8.1) •

הזיזו את העכבר לפינה השמאלית התחתונה של מסך Start ולחצו על 🕑 (אם אתם משתמשים במכשיר מבוסס-מגע, הזיזו את מסך Start מלמטה להצגת מסך Apps).

.(Brother Utilities) באשר מופיע מסך Apps, הקישו או לחצו על 🙀 (Brother Utilities).

(Windows<sup>®</sup> 10) •

🕊 > Brother > Brother Utilities לחצו על

לחצו על הרשימה הנפתחת ובחרו את שם הדגם שלכם (אם טרם נבחר).
 לחצו על Tools בסרגל הניווט השמאלי, ואז לחצו על Uninstall.

פעלו על פי ההוראות בתיבת הדו-שיח להסרת התוכנה ומנהלי ההתקנים.

#### מידע קשור

Brother Utilities (Windows®) גישה אל •

### שימוש בנייר

- טעינת נייר
- הגדרות נייר
- חומרי הדפסה מומלצים
  - טעינת מסמכים
- שטחים בלתי ניתנים לסריקה ולהדפסה
  - שימוש בנייר מיוחד

## טעינת נייר

- טעינה והדפסה באמצעות מגש הניירות
- טעינת נייר והדפסה באמצעות חריץ ההזנה הידנית

### טעינה והדפסה באמצעות מגש הניירות

• טעינת נייר במגש הניירות

### טעינת נייר במגש הניירות

- אם הגדרת בדיקת גודל הנייר (Check Size) מופעלת (On) והוצאתם את מגש הניירות החוצה מהמכשיר, תופיע הודעה על הצג השואלת האם ברצונכם לשנות את גודל הנייר וסוג הנייר. שנו את הגדרת גודל הנייר וסוג הנייר בעת הצורך על פי ההוראות שעל המסך.
- אם טענתם נייר מגדלים וסוגים שונים במגש, צריך לשנות את הגדרות גודל הנייר וסוג הנייר במכשיר או גם במחשב שלכם.
  - 1. הוציאו את מגש הניירות החוצה מהמכשיר.

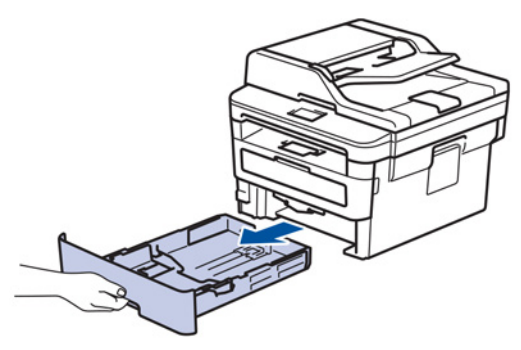

2. לחצו והזיזו בזהירות את מובילי הנייר כדי שיתאימו לגודל הנייר. לחצו על מנופי השחרור הירוקים להזזת מובילי הנייר.

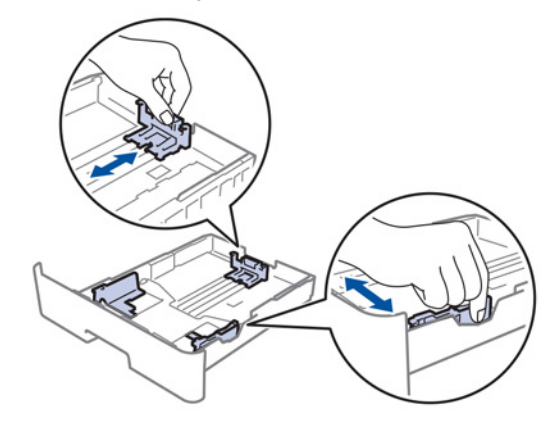

- .3 אווררו היטב את חבילת הניירות.
- 4. טענו נייר במגש הניירות כשהצד להדפסה פונה כלפי מטה.
- 5. וודאו כי הנייר מתחת לסימון של גובה הנייר המרבי (▼▼▼). מילוי יתר של מגש הניירות יגרום לתקיעות נייר.

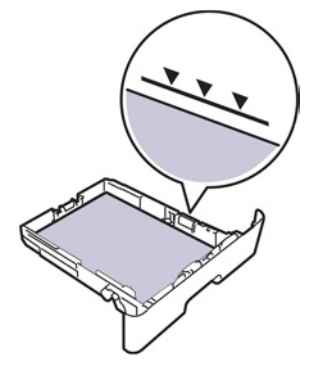

6. דחפו באיטיות את מגש הניירות עד שיכנס בשלמותו לתוך המכשיר.

. הרימו את כנף התמיכה למניעת החלקת הנייר החוצה ממגש הפלט.

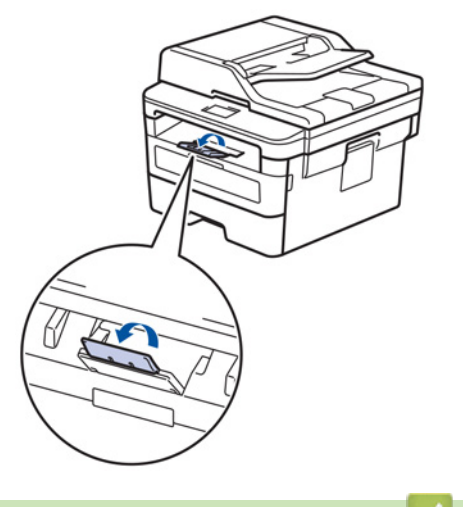

מידע קשור 🌄

• טעינה והדפסה באמצעות מגש הניירות

## טעינת נייר והדפסה באמצעות חריץ ההזנה הידנית

- טעינה והדפסה על נייר רגיל, נייר דק, נייר ממוחזר ונייר Bond באמצעות חריץ ההזנה הידנית
  - טעינה והדפסה על נייר עבה ותוויות באמצעות חריץ ההזנה הידנית
    - טעינה והדפסה על מעטפות באמצעות חריץ ההזנה הידנית

### טעינה והדפסה על נייר רגיל, נייר דק, נייר ממוחזר או נייר Bond באמצעות חריץ ההזנה הידנית

בעת טעינת נייר בגודל שונה במגש הניירות, צריך לשנות את הגדרות גודל הנייר במכשיר או במחשב שלכם בו-זמנית.

הרימו את כנף התמיכה למניעת החלקת הנייר החוצה ממגש הפלט הפונה כלפי מטה.

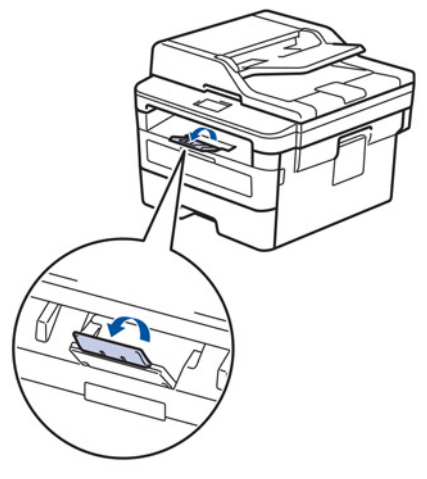

2. פתחו את מכסה חריץ ההזנה הידנית.

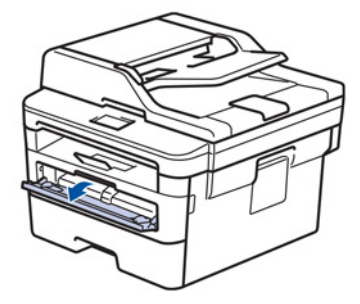

3. הזיזו את מובילי הנייר של חריץ ההזנה הידנית בשתי הידיים כך שיתאימו לרוחב הנייר שאתם משתמשים בו.

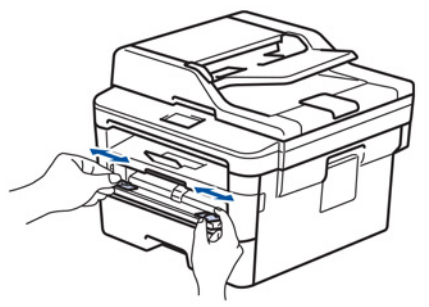

4. הכניסו בשתי הידיים גיליון נייר אחד לתוך חריץ ההזנה הידנית עד שהקצה הקדמי של הנייר נוגע בגלגלת הזנת הנייר. כאשר אתם חשים כי המכשיר מושך אותו פנימה, הרפו.

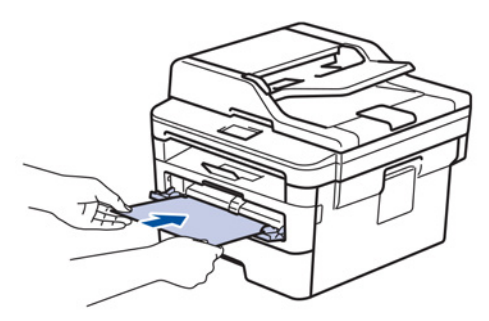

# 

- טענו את הנייר בחריץ ההזנה הידנית כשהצד להדפסה פונה כלפי מעלה.
- בדקו שהנייר מונח ישר ובמיקום הנכון בחריץ ההזנה הידנית. אם לא כן, הנייר לא יוזן כהלכה ויגרום להדפסה הנוטה הצידה או לתקיעת נייר.
  - להסרת תדפיס קטן ממגש הפלט, נא להרים את מכסה הסורק בשתי הידיים.

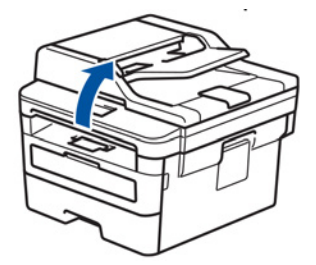

 עדיין ניתן להשתמש במכשיר בעת שמכסה הסורק מורם. לסגירת מכסה הסורק, דחפו אותו כלפי מטה בשתי הידיים.

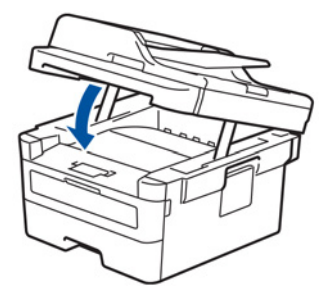

5. שלחו את עבודת ההדפסה שלכם למכשיר.

שנו את העדפות ההדפסה שלכם בתיבת הדו-שיח Print לפני שליחת עבודת ההדפסה מהמחשב שלכם.

לאחר שהדף המודפס יוצא החוצה מהמדפסת טענו את הדף הבא בחריץ ההזנה הידנית.
 חזרו על התהליך לכל דף שברצונכם להדפיס.

מידע קשור

Ø

• טעינת נייר והדפסה באמצעות חריץ ההזנה הידנית

### טעינה והדפסה על נייר עבה ותוויות באמצעות חריץ ההזנה הידנית

בעת טעינת נייר בגודל שונה במגש הניירות, צריך לשנות את הגדרות גודל הנייר במכשיר או במחשב שלכם בו-זמנית.

1. פתחו את המכסה האחורי של המכשיר (מגש הפלט הפונה כלפי מעלה).

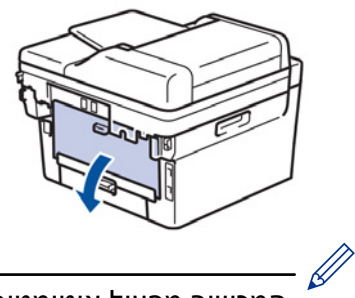

המכשיר מפעיל אוטומטית את מצב ההזנה הידנית בעת הכנסת נייר לתוך חריץ ההזנה הידנית.

2. פתחו את מכסה חריץ ההזנה הקדמית שבצדו הקדמי של המכשיר.

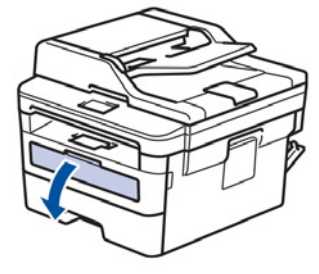

3. הזיזו את מובילי הנייר של חריץ ההזנה הידנית בשתי הידיים כך שיתאימו לרוחב הנייר שאתם משתמשים בו.

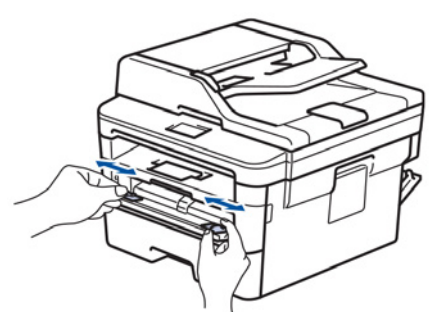

4. הכניסו בשתי הידיים גיליון נייר אחד לתוך חריץ ההזנה הידנית עד שהקצה הקדמי של הנייר נוגע בגלגלת הזנת הנייר. כאשר אתם חשים כי המכשיר מושך אותו פנימה, הרפו.

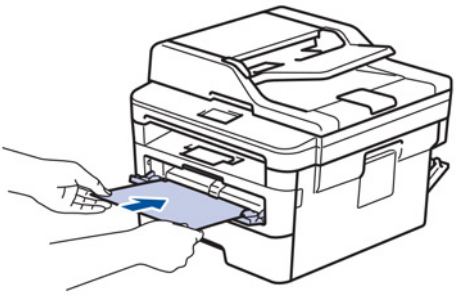

- טענו את הנייר בחריץ ההזנה הידנית כשהצד להדפסה פונה כלפי מעלה.
- הוציאו החוצה את הנייר אם צריך לטעון מחדש את הנייר בחריץ ההזנה הידנית.
- אל תשימו יותר מגיליון נייר אחד בחריץ ההזנה הידנית בכל עת, שכן הדבר עלול לגרום לתקיעת נייר.
- בדקו שהנייר מונח ישר ובמיקום הנכון בחריץ ההזנה הידנית. אם לא כן, הנייר לא יוזן כהלכה ויגרום להדפסה הנוטה הצידה או לתקיעת נייר.
  - 5. שלחו את עבודת ההדפסה שלכם למכשיר.
שנו את העדפות ההדפסה שלכם בתיבת הדו-שיח Print לפני שליחת עבודת ההדפסה מהמחשב שלכם.

- לאחר שהדף המודפס יוצא החוצה מצדו האחורי של המכשיר טענו את הדף הבא בחריץ ההזנה הידנית.
   חזרו על התהליך לכל דף שברצונכם להדפיס.
  - 7. סגרו את המכסה האחורי (מגש הפלט הפונה כלפי מעלה) עד שיינעל למקומו במצב סגור.

#### מידע קשור 🏅

• טעינת נייר והדפסה באמצעות חריץ ההזנה הידנית

## טעינה והדפסה על מעטפות באמצעות חריץ ההזנה הידנית

בעת טעינת נייר בגודל שונה במגש הניירות, צריך לשנות את הגדרות גודל הנייר במכשיר או במחשב שלכם בו-זמנית.

1. פתחו את המכסה האחורי של המכשיר (מגש הפלט הפונה כלפי מעלה).

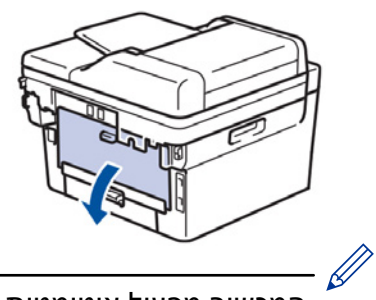

המכשיר מפעיל אוטומטית את מצב ההזנה הידנית בעת הכנסת נייר לתוך חריץ ההזנה הידנית.

2. משכו כלפי מטה את שני מנופי הנעילה הירוקים, אחד משמאל ואחד מימין, כפי שניתן לראות באיור למטה.

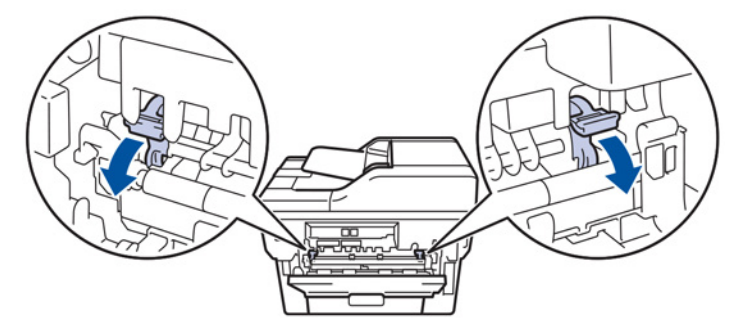

3. פתחו את מכסה חריץ ההזנה הקדמית שבצדו הקדמי של המכשיר.

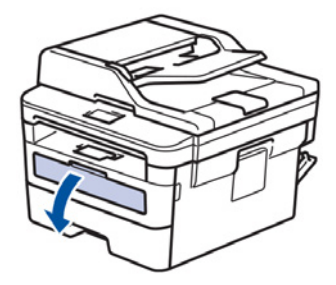

4. הזיזו את מובילי הנייר של חריץ ההזנה הידנית בשתי הידיים כך שיתאימו לרוחב הנייר שאתם משתמשים בו.

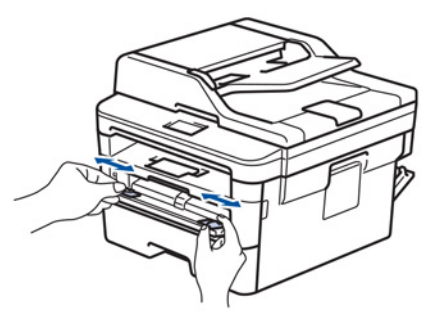

5. הכניסו בשתי הידיים גיליון נייר אחד לתוך חריץ ההזנה הידנית עד שהקצה הקדמי של הנייר נוגע בגלגל הזנת הנייר. כאשר אתם חשים כי המכשיר מושך אותו פנימה, הרפו.

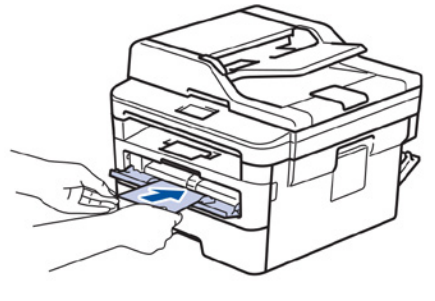

- 🖉
- טענו את המעטפה בחריץ ההזנה הידנית כשהצד להדפסה פונה כלפי מעלה.
- הוציאו החוצה את המעטפה אם צריך לטעון מחדש את המעטפה בחריץ ההזנה הידנית.
- אל תשימו יותר ממעטפה אחת בחריץ ההזנה הידנית בכל עת, שכן הדבר עלול לגרום לתקיעת נייר.
- בדקו שהמעטפה מונחת ישרה ובמיקום הנכון בחריץ ההזנה הידנית. אם לא כן, המעטפה לא תוזן כהלכה ותגרום להדפסה הנוטה הצידה או לתקיעת נייר.

6. שלחו את עבודת ההדפסה שלכם למכשיר.

שנו את העדפות ההדפסה שלכם בתיבת הדו-שיח Print לפני שליחת עבודת ההדפסה מהמחשב שלכם.

| אפשרויות לסוגי מעטפות | הגדרות         |
|-----------------------|----------------|
| Com-10                |                |
| DL                    |                |
| C5                    | גורל נייו      |
| Monarch               |                |
| מעטפות                |                |
| מעטפות עבות           | סוג חומר הדפסה |
| מעטפות דקות           |                |

. לאחר שהמעטפה המודפסת יוצאת החוצה מהמכשיר שימו את המעטפה הבאה. חזרו על התהליך לכל מעטפה שברצונכם להדפיס.

- 8. לאחר סיום ההדפסה, החזירו את שני מנופי הנעילה הירוקים שהורדו בשלב הקודם למצבם המקורי.
  - 9. סגרו את המכסה האחורי (מגש הפלט הפונה כלפי מעלה) עד שיינעל למקומו במצב סגור.

#### מידע קשור 皆

• טעינת נייר והדפסה באמצעות חריץ ההזנה הידנית

## הגדרות נייר

- שינוי גודל נייר וסוג נייר
- שינוי הגדרת בדיקת גודל הנייר

## שינוי גודל נייר וסוג נייר

בעת שינוי גודל הנייר וסוג הנייר שטענתם במגש הניירות, תצטרכו לשנות גם את הגדרת גודל הנייר וסוג הנייר על המסך בו-זמנית.

DCP-L2510D/DCP-L2530DW/DCP-L2537DW/DCP-L2550DN/MFC-L2710DN/MFC-L2710DW << MFC-L2730DW/MFC-L2750DW <<

> DCP-L2510D/DCP-L2530DW/DCP-L2537DW/DCP-L2550DN/MFC-L2710DN MFC-L2710DW

- . לחצו על Menu.
- .OK לחצו על ▲ או ▼ להצגת אפשרות [General Setup] ואז לחצו על 2.
- . OK לחצו על ▲ או ▼ לבחירת אפשרות [Tray Setting] ואז לחצו על. 3
  - .OK לחצו על ▲ או ▼ להצגת אפשרות [Paper Type] ואז לחצו על 4.
- [Thin Paper], [Plain Paper], [Thick Paper], [A או ▼ להצגת אפשרות [Recycled Paper], או [Recycled Paper] או לחצו על Δ או
  - . OK לחצו על ▲ או ▼ להצגת אפשרות [Paper Size] ואז לחצו על .6
- [A4], [Letter], [Legal], [Executive], [A5], [A4], [A4], [Letter], [Legal], [Executive], [A5], [A5], [Mexico Legal], [India Legal]], [India Legal]
  - . לחצו על Stop/Exit.

#### MFC-L2730DW/MFC-L2750DW

1. לחצו על 崔

- [Settings]>[All Settings]>[General Setup]>[Tray Setting]>[Paper Type].
  - [Thin], [Plain Paper], [Thick], [Thicker], [Thicker], [Plain Paper], [Thick], [Thicker] **.** או [Recycled Paper], ולחצו על האפשרות הרצויה לכם.

סוג הנייר עשוי להשתנות על פי הדגם שלכם.

- .[Paper Size] אחצו על.3
- [A4], [Letter], [A5], [A5 (Long Edge)], [A6], [A6], **לחצו על ▲ או ▼ להצגת אפשרות**, [A6], [A6], [A6], **לחצו על** [Folio] או [Executive], [Legal], [Mexico Legal], [India Legal]] ולחצו על האפשרות הרצויה לכם.
  - . לחצו על 🎦 .

מידע קשור 🍒

• הגדרות נייר

## שינוי הגדרת בדיקת גודל נייר

כאשר הגדרת בדיקת הגודל (Check Size) של המכשיר שלכם מופעלת, המכשיר מציג הודעה בעת הסרת מגש ניירות, השואלת אתכם האם לשנות את הגודל הנייר וסוג הנייר.

הגדרת ברירת המחדל היא **On**.

DCP-L2510D/DCP-L2530DW/DCP-L2537DW/DCP-L2550DN/MFC-L2710DN/MFC-L2710DW << MFC-L2730DW/MFC-L2750DW <<

## DCP-L2510D/DCP-L2530DW/DCP-L2537DW/DCP-L2550DN/MFC-L2710DN MFC-L2710DW

- . לחצו על Menu.
- .OK לחצו על ▲ או ▼ להצגת אפשרות [General Setup] ואז לחצו על .2
- .OK לחצו על ▲ או ▼ לבחירת אפשרות [Tray Setting] ואז לחצו על .3
  - .0K לחצו על ▲ או ▼ לבחירת אפשרות [Check Size] ואז לחצו על ▲ או
    - .5. לחצו על ▲ או ▼ לבחירת אפשרות [On] או [Off] ואז לחצו על Off.
      - .6. לחצו על Stop/Exit.

### MFC-L2730DW/MFC-L2750DW

1. לחצו על 🚹

[Settings]>[All Settings]>[General Setup]>[Tray Setting]>[CheckSize].

- .[Off] או [On]. **2** 
  - . לחצו על 🎦 .

מידע קשור 🚺

• הגדרות נייר

# חומרי הדפסה מומלצים

להשגת איכות ההדפסה הטובה ביותר, אנו ממליצים לכם להשתמש בסוגי הנייר המפורטים בטבלה.

| סעיף                                 | סוג נייר    |
|--------------------------------------|-------------|
| גר'/מ"ר Xerox Premier TCF 80         | נייר רגיל   |
| גר'/מ"ר Xerox Business 80            |             |
| לבן - 80 גר'/מ"ר Steinbeis Evolution | נייר ממוחזר |
| תוויות לייזר אייברי - L7163          | תוויות      |
| Antalis River (DL) סדרת              | מעטפות      |

מידע קשור 🗹

• שימוש בנייר

## טעינת מסמכים

ניתן לשלוח פקס, ליצור עותקים ולסרוק ממזין המסמכים האוטומטי ומזכוכית הסורק.

- טענו מסמכים במזין המסמכים האוטומטי
  - טענו מסמכים על זכוכית הסורק

## טעינת מסמכים במזין המסמכים האוטומטי

DCP-L2550DN/MFC-L2710DN/MFC-L2710DW/MFC-L2730DW/MFC-L2750DW

השתמשו במזין המסמכים האוטומטי להעתקת או סריקת מסמכים רבי עמודים בגודל סטנדרטי.

- מזין המסמכים האוטומטי יכול להכיל עד 50 דפים ולהזין כל דף בנפרד.
  - השתמשו בנייר סטנדרטי של 80 גר'/מ"ר.
- בדקו שהמסמכים עם מחיקות בטיפקס או כתובים בדיו יבשים לחלוטין

## חשוב

- אל תשאירו מסמכים עבים על זכוכית הסורק. אם תעשו כן, מזין המסמכים האוטומטי עלול להיתקע.
- אל תשתמשו בנייר מסתלסל, מקומט, מקופל, קרוע, עם סיכות שדכן, מודבק בדבק או בנייר הדבקה.
  - . **אל** תשתמשו בקרטון, נייר עיתון או אריג •
  - למניעת נזק למכשיר בעת שימוש במזין המסמכים האוטומטי, אל תמשכו את המסמך בעת הזנתו.

#### גודלי מסמכים נתמכים

| אורך: | 147.3-355.6 מ״מ |
|-------|-----------------|
| רוחב: | 105-215.9 מ״מ   |
| משקל: | 60-105 גר'/מ"ר  |

1. פתחו את כנף התמיכה של הפלט של מזין המסמכים האוטומטי.

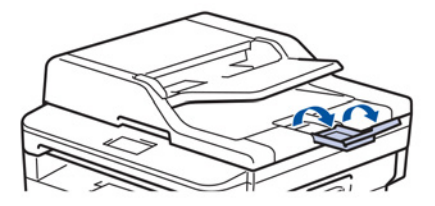

- .2 אווררו את הדפים היטב.
- 3. סדרו את דפי המסמך שלכם בחבילה מסודרת וטענו אותם כשהם פונים כלפי מטה והקצה העליון פונה קדימה, בתוך מזין המסמכים האוטומטי כפי שניתן לראות באיור.

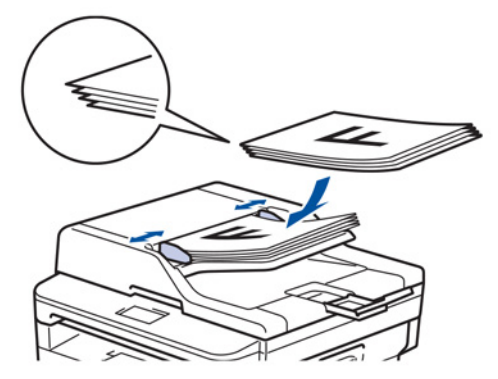

.4. התאימו את מובילי הנייר לרוחב המסמך שלכם.

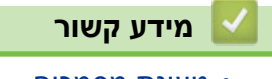

• טעינת מסמכים

## טעינת מסמכים על זכוכית הסורק

השתמשו בזכוכית הסורק לשליחת פקס, העתקה או סריקה של דף אחד בכל עת.

#### גודלי מסמכים נתמכים

| עד 300 מ"מ   | :אורך |
|--------------|-------|
| עד 215.9 מ"מ | רוחב: |
| עד 2 ק"ג     | משקל: |

- 🖉

כדי להשתמש בזכוכית הסורק, על מזין המסמכים האוטומטי להיות ריק.

- 1. הרימו את מכסה המסמכים.
- 2. טענו את המסמך שלכם כשהוא פונה כלפי מטה על זכוכית הסורק.

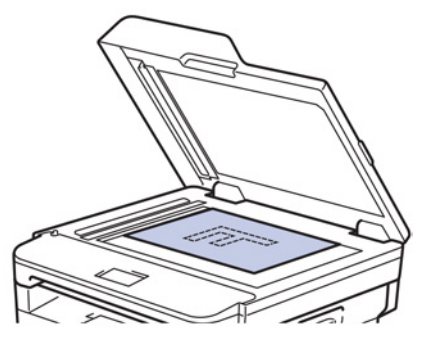

3. שימו את פינת הדף בפינה השמאלית העליונה של זכוכית הסורק.

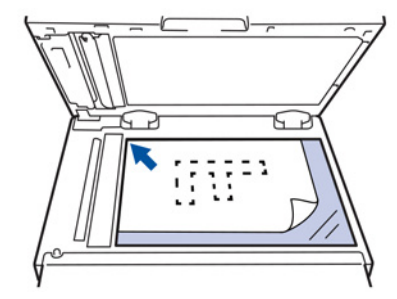

4. סגרו את מכסה המסמכים.

אם המסמך הוא ספר או חוברת עבה, לחצו בעדינות על מכסה המסמכים.

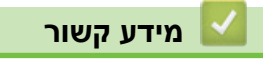

• טעינת מסמכים

## שטחים בלתי ניתנים לסריקה ולהדפסה

הנתונים בטבלה למטה מציגים את השטח הבלתי ניתן לסריקה ולהדפסה המרבי מהשוליים של רוב סוגי הנייר המצויים בשימוש נפוץ. המידות עשויות להשתנות על פי גודל הנייר או ההגדרות ביישום שאתם משתמשים בו.

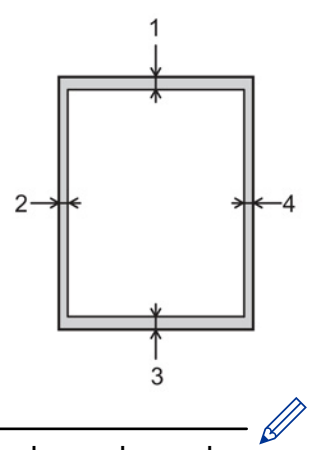

אל תנסו לסרוק, להעתיק או להדפיס בשטחים אלו; הפלט שלכם לא יציג דבר בשטחים אלו.

| שמאל (2)<br>ימין (4)                                     | למעלה (1)<br>למטה (3) | גודל מסמך     | שימוש              |
|----------------------------------------------------------|-----------------------|---------------|--------------------|
| 4 מ"מ                                                    | 3 מ"מ                 | Letter, Legal | פקס (שליחה)        |
| (מזין מסמכים אוטומטי)<br>1 מ"מ<br>(זכוכית סורק)<br>3 מ"מ | מ״מ 3                 | A4            |                    |
| 4 מ"מ                                                    | 3 מ"מ                 | Letter, Legal | העתקה <sup>1</sup> |
| 3 מ"מ                                                    | 3 מ"מ                 | A4            |                    |
| 3 מ"מ                                                    | 3 מ"מ                 | Letter        | סריקה              |
| 3 מ"מ                                                    | 3 מ"מ                 | A4            |                    |
| 3 מ"מ                                                    | 3 מ״מ                 | Legal         |                    |
| 4.2 מ"מ                                                  | 4.2 מ"מ               | Letter, Legal | הדפסה              |
| 4.2 מ״מ                                                  | 4.2 מ"מ               | A4            |                    |

מידע קשור 🔽

• שימוש בנייר

## שימוש בנייר מיוחד

בדקו תמיד כמות קטנה של נייר לפני הרכישה כדי להבטיח ביצועים רצויים.

• אל תשתמשו בנייר הזרקת דיו כי הוא עלול לגרום לתקיעת נייר או לנזק למכשיר.

• אם אתם משתמשים בנייר Bond, נייר מחוספס או נייר מקומט, הנייר עשוי להפגין ביצועי הדפסה גרועים.

אחסנו נייר באריזתו המקורית ושמרו אותו סגור. החזיקו את הנייר במצב שטוח והרחק מלחות, אור שמש ישיר וחום.

### חשוב

מספר סוגי נייר עשויים שלא לספק ביצועי הדפסה טובים או לגרום לנזק למכשיר.

:אל תשתמשו בנייר

- מחוספס מאוד
- חלק או מבריק מאוד
- מסתלסל או מקומט
- מצופה או עם גימור כימי
  - פגום, מקומט או מקופל
- העולה על מפרט המשקל המומלץ במדריך זה
  - עם תוויות וסיכות שדכן •
- עם כותרת מצבעים בטמפרטורה נמוכה או תרמוגרפיה
  - רב-חלקים או נטול פחמן
  - המיועד להדפסת הזרקת דיו

אם אתם משתמשים בכל אחד מסוגי הנייר הנזכרים לעיל, הם עלולים להזיק למכשיר. הנזק אינו מכוסה על ידי כל אחריות או הסכם שירות של Brother.

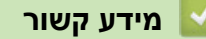

• שימוש בנייר

## הדפסה

- הדפסה מהמחשב שלכם (Windows<sup>®</sup>)
  - הדפסה מהמחשב שלכם (מקינטוש)
    - ביטול עבודת הדפסה
      - הדפסת ניסיון

# (Windows®) הדפסה מהמחשב שלכם

- (Windows®) א הדפסת מסמך •
- הגדרות הדפסה (Windows<sup>®</sup>)
- שינוי הגדרות ברירת המחדל של ההדפסה (Windows®)
- (PostScript® 3™) (Windows®) אמולציית BR-Script3 י הדפסת מסמך באמצעות מנהל התקן מדפסת
  - ניטור הסטאטוס של המכשיר מהמחשב שלכם (Windows®)

## (Windows®) הדפסת מסמך

- 1. בחרו את פקודת ההדפסה ביישום שלכם.
- כאשר XXXX הוא שם הדגם שלכם), ואז לחצו על לחצן תכונות או ההעדפות XXXX ההעדפות (כאשר 50. בחרו ההדפסה.

חלון מנהל התקן המדפסת מופיע על המסך.

| Printing Preferences               |                               | ?                        |
|------------------------------------|-------------------------------|--------------------------|
| brother xxx-xxxx                   |                               | SolutionsCent            |
|                                    | Basic Advanced Print Profiles |                          |
|                                    | Paper Size                    | A4 🔻                     |
|                                    | Orientation                   | Portrait     O Landscape |
|                                    | Copies                        | 1 Collate                |
|                                    | Media Type                    | Plain Paper 👻            |
|                                    | Resolution                    | 600 dpi 🗸                |
| Paper Size : A4                    | Print Settings                | Graphics 👻               |
| 210 x 297 mm<br>(8.3 x 11.7 in)    |                               | Manual <u>S</u> ettings  |
| Media Type : Plain Paper           | Multiple Page                 | Nomal                    |
| Copies : 1<br>Resolution : 600 dpi | Rade Order                    | Right then Down          |
| 2-sided / Booklet : None           | Page <u>o</u> luer            |                          |
| Scaling : Off                      | 2 sided / Booklet             | None                     |
| Secure Print : Off                 | 2-sided / booker              | 2-sided Settings(X)      |
|                                    | Paper Source                  |                          |
|                                    | First Page                    | Auto Select 🔹            |
|                                    | Other Pages                   | Same as First Page 🔹     |
| Print Preview                      |                               |                          |
| Add Profile(J)                     |                               | Default                  |
| Support                            |                               |                          |
|                                    | ОК                            | Cancel <u>H</u> elp      |

- .3. נא לוודא שטענתם נייר בגודל הנכון במגש הניירות.
- 4. לחצו על הרשימה הנפתחת Paper Size ובחרו את גודל הנייר שלכם.
- 5. בשדה Orientation, בחרו באפשרות Portrait (לאורך) או Landscape (לרוחב) להגדרת כיוון התדפיס שלכם.

אם היישום שלכם מכיל הגדרה דומה, אנו ממליצים להגדיר את כיוון ההדפסה באמצעות היישום.

- .6. הזינו את מספר העותקים (1-999) הרצוי לכם בשדה Copies.
- 7. לחצו על הרשימה הנפתחת Media Type ובחרו את סוג הנייר שאתם משתמשים בו.
- . א להדפסת דפים רבים על גיליון יחיד או הדפסת עמוד אחד של המסמך שלכם על גיליונות רבים, לחצו על הרשימה הנפתחת Multiple Page, ובחרו את האפשרויות שלכם.
  - .9 שנו הגדרות מדפסת אחרות לפי הצורך.
    - 10. לחצו על **OK**.

11. השלימו את פעולת ההדפסה שלכם.

מידע קשור 🏅

- הדפסה מהמחשב שלכם (Windows<sup>®</sup>)
  - (Windows®) הגדרות הדפסה

# הגדרות הדפסה (Windows<sup>®</sup>)

לשונית Basic

| and Printing Preferences         |                               | ? 🔀                      |
|----------------------------------|-------------------------------|--------------------------|
| brother xxx-xxxx                 |                               | SolutionsCenter          |
|                                  | Basic Advanced Print Profiles |                          |
|                                  | Paper Size                    | A4 💌                     |
|                                  | Orientation                   | Portrait     O Landscape |
|                                  | Copies                        | 1 Collate                |
|                                  | Media Type                    | Plain Paper 👻            |
|                                  | Resolution                    | 600 dpi 🔹                |
| Paper Size : A4                  | Print Settings                | Graphics                 |
| 210 x 297 mm<br>(8.3 x 11.7 in)  |                               | Manual <u>S</u> ettings  |
| Media Type : Plain Paper         | Multiple Page                 | Normal                   |
| Resolution : 600 dpi             | Page Order                    | Right, then Down         |
| 2-sided / Booklet : None         | Border Line                   |                          |
| Scaling : Off<br>Watermark : Off | 2-sided / Booklet             | None                     |
| Secure Print : Off               |                               | 2-sided Settings(X)      |
|                                  | Pap <u>e</u> r Source         |                          |
|                                  | First Page                    | Auto Select 👻            |
|                                  | Other Pages                   | Same as First Page 🔹     |
| <u>Print Preview</u>             |                               |                          |
| Add Profile(J)                   |                               | Default                  |
| Support                          | OK                            | Cancel Help              |
|                                  | UK                            |                          |

## (גודל נייר) Paper Size .1

בחרו את גודל הנייר שברצונכם להשתמש בו. ניתן לבחור מבין גודלי נייר סטנדרטיים או ליצור גודל נייר בהתאמה אישית.

## (כיוון הדפסה) Orientation .2

בחרו את כיוון ההדפסה (לאורך או לרוחב) של התדפיס שלכם.

אם היישום שלכם מכיל הגדרה דומה, אנו ממליצים להגדיר את כיוון ההדפסה באמצעות היישום.

#### נעותקים) Copies .3

הזינו את מספר העותקים (1-999) שברצונכם להדפיס בשדה זה.

## (איסוף) Collate

בחרו באפשרות זו להדפסת סטים של מסמכים מרובי דפים בסדר הדפים המקורי. כאשר נבחרה אפשרות זו, יודפס עותק שלם אחד של המסמך שלכם ולאחר מכן יודפס מחדש על פי מספר העותקים שבחרתם. אם אפשרות זו לא נבחרה, אז כל דף יודפס על פי מספר העותקים שנבחר לפני הדפסת הדף הבא של המסמך.

## (סוג חומר הדפסה) Media Type .4

בחרו את סוג חומר ההדפסה שברצונכם להשתמש בו. להשגת תוצאות ההדפסה הטובות ביותר, המכשיר מתאים אוטומטית את הגדרות ההדפסה שלו על פי סוג חומר ההדפסה הנבחר.

### (רזולוציה) Resolution .5

בחירת רזולוציית ההדפסה. כיוון שרזולוציית ומהירות ההדפסה קשורות, ככל שהרזולוציה גבוהה יותר, כך יידרש זמן רב יותר להדפסת המסמך.

### 6. Print Settings (הגדרות הדפסה)

בחרו את סוג המסמך שברצונכם להדפיס.

### (הגדרות ידניות) Manual Settings

פירוט הגדרות מתקדמות כגון בהירות, ניגודיות והגדרות אחרות.

### (גרפיקות) Graphics

### (שימוש בחצי טון של המדפסת) Use Printer Halftone

בחרו באפשרות זו כדי להשתמש במנהל התקן המדפסת לחצאי טונים.

### (בהירות) Brightness

ציון רמת הבהירות.

## (ניגודיות) Contrast

ציון רמת הניגודיות

## (איכות גרפיקה) Graphics Quality

בחרו Graphics או Text לאיכות ההדפסה הטובה ביותר, על פי סוג המסמך המודפס.

### (שיפור הדפסה אפורה) Improve Grey Printing

בחרו באפשרות זו לשיפור איכות התמונה של שטחים מוצללים.

### (שיפור הדפסת דוגמה) Improve Pattern Printing

בחרו אפשרות זו לשיפור הדפסת דוגמאות אם המילויים והדוגמאות המודפסים שונים מהמילויים והדוגמאות שאתם רואים על מסך המחשב שלכם.

## (שיפור קו דק) Improve Thin Line

בחרו באפשרות זו לשיפור איכות התמונה של קווים דקים.

## (השתמשו בחצאי טונים של המערכת) Use System Halftone

בחרו באפשרות זו כדי להשתמש ב-Windows<sup>®</sup> לחצאי טונים.

## (זמין לדגמים מסוימים בלבד) TrueType Mode

(מצב) Mode

בחרו בשיטת עיבוד הגופנים להדפסה.

## (השתמשו בגופני TrueType Fonts) של המדפסת) Use Printer TrueType Fonts

בחרו האם להשתמש בגופנים מובנים לעיבוד גופנים.

## (מספר דפים) Multiple Page .7

בחרו באפשרות זו להדפסת מספר עמודים על גיליון נייר יחיד או להדפסת עמוד אחד של המסמך שלכם על גיליונות רבים.

## (סדר עמודים) Page Order

בחרו את סדר הדפים בעת הדפסת עמודים רבים על גיליון נייר יחיד.

## (קו גבול) Border Line

בחרו באפשרות הגבול בעת הדפסת עמודים רבים על גיליון נייר יחיד.

## 8. 2-sided / Booklet (הדפסה דו-צדדית/חוברת)

בחרו באפשרות זו להדפסה משני צידי הדף או להדפסת מסמך בפורמט של חוברת באמצעות הדפסה דו-צדדית.

## לחצן הגדרות הדפסה דו-צדדית

לחצו על לחצן זה לבחירת סוג הכריכה הדו-צדדית. יש ארבעה סוגי כיוון כריכת הדפסה דו-צדדית הזמינים לכל כיוון.

### (מקור נייר) Paper Source .9

בחרו את הגדרת מקור הנייר על פי תנאי או מטרת ההדפסה שלכם.

### (דף ראשון) First Page

בחרו את מקור הנייר להדפסת הדף הראשון.

### (דפים אחרים) Other Pages

בחרו את מקור הנייר להדפסת הדף השני והדפים הבאים.

### לשונית Advanced

| 😸 Brother XXX-XXXX 🔰 series Printing I                                                                                                    | Preferences                                                                                                    | ? 💌                                                                                                    |
|----------------------------------------------------------------------------------------------------|----------------------------------------------------------------------------------------------------|----------------------------------------------------------------------------------------------------|
| brother xxx-xxxx                                                                                                    |                                                                                                    | SolutionsCenter                                                                                                    |
| Apper Size : Af210x 297 mm(8.3 x 11.7 in)Media Type : Plain PaperCopies : 1Resolution : 600 dpi2-sided / Booklet : NoneScaling : OffWatermark : OffSecure Print : Off | Basic       Advanced       Print Profile         Scaling       Scaling         Reverse Print       Use Watermark         Use Watermark       Header-Footer Print         Toner Save Mode       Secure Print         Administrator       User Authentication | es<br>Off<br>Fr to Paper Size<br>A4<br>Free [25 - 400 %]<br>100    Settings<br>Settings(B)<br>Settings(B)<br>Settings<br>Settings<br>Settings<br>Settings<br>Settings |
| Print Preview                                                                                                    |                                                                                                    |                                                                                                    |
| Add Profile(J)                                                                                                    |                                                                                                    |                                                                                                    |
| Support                                                                                                    | OK Cance                                                                                                    | el <u>A</u> pply <u>H</u> elp                                                                                                    |

## (סילום) Scaling .1

בחרו באפשרויות אלו להגדלת או הקטנת גודל הדפים במסמך שלכם.

## (התאמה לגודל נייר) Fit to Paper Size

בחרו באפשרות זו להגדלת או הקטנת דפי המסמך כך שיתאימו לגודל הנייר הנבחר. בעת בחירת אפשרות זו, בחרו את גודל הנייר הרצוי לכם מהרשימה הנפתחת.

#### Free [25 - 400%]

בחרו באפשרות זו כדי להגדיל או להקטין את דפי המסמך באופן ידני. בעת בחירת אפשרות זו, הזינו ערך לשדה.

#### 2. Reverse Print (הדפסה בסדר הפוך)

בחרו באפשרות זו לסיבוב התמונה המודפסת ב-180 מעלות.

#### (שימוש בסימן מים) Use Watermark .3

בחרו באפשרות זו להדפסת לוגו או טקסט על המסמך שלכם כסימן מים. בחרו באחד מסימני המים המוגדרים מראש, הוסיפו סימן מים חדש, או השתמשו בקובץ תמונה שיצרתם.

- **.4** Header-Footer Print (הדפסת כותרת עליונה-כותרת תחתונה) בחרו באפשרות זו להדפסת התאריך, הזמן ושם המשתמש להתחברות למחשב האישי על המסמך.
  - 5. Toner Save Mode (מצב חיסכון בטונר)

בחרו תכונה זו לחיסכון בטונר על ידי שימוש בפחות טונר להדפסת מסמכים; תדפיסים נראים בהירים יותר, אך עדיין קריאים.

6. Secure Print (הדפסה מאובטחת) (זמין לדגמים מסוימים בלבד)

תכונה זו מבטיחה שמסמכים סודיים או רגישים לא יודפסו עד להזנת סיסמה על לוח הבקרה של המכשיר.

- **7. Administrator (מנהל מערכת)** תכונה זו מאפשרת לכם לשנות את סיסמת מנהל המערכת ומגבילה פונקציות הדפסה שונות.
  - . User Authentication (זיהוי משתמש) (זמין לדגמים מסוימים בלבד)

תכונה זו מאפשרת לכם לאשר את ההגבלות לכל משתמש.

9. לחצן אפשרויות הדפסה אחרות

#### (זמן שינה) Sleep Time

בחרו באפשרות זו להגדרת המכשיר להיכנס למצב שינה מיד לאחר הדפסה.

#### (זמין לדגמים מסוימים בלבד) Macro

בחרו בתכונה זו להדפסת טופס אלקטרוני (מאקרו), ששמרתם בזיכרון המכשיר שלכם, כרובד על עבודת ההדפסה.

#### (התאמת צפיפות) Density Adjustment

ציינו את צפיפות ההדפסה.

#### (שיפור פלט הדפסה) Improve Print Output

בחרו באפשרות זו להקטנת הסתלסלות הנייר ושיפור קיבוע הטונר.

#### (דילוג על דפים ריקים) Skip Blank Page

בחרו באפשרות זו כדי לאפשר למנהל התקן המדפסת לגלות אוטומטית דפים ריקים ולהוציאם מהדפסה.

## (הדפסת טקסט בשחור) Print Text in Black

בחרו באפשרות זו כאשר ברצונכם להדפיס טקסט צבעוני בשחור.

## (ארכיון הדפסה) Print Archive

בחרו באפשרות זו לשמירת הנתונים המודפסים כקובץ PDF על המחשב שלכם.

## (הגדרות חיסכון) Eco settings

בחרו באפשרות זו להקטנת רעש ההדפסה.

## מידע קשור 占

- הדפסה מהמחשב שלכם (Windows®)
  - הדפסת מסמך (Windows®)

## (Windows®) שינוי הגדרות ברירת המחדל של ההדפסה

בעת שינוי הגדרות הדפסה של יישום, השינויים חלים רק על מסמכים המודפסים עם יישום זה. לשינוי הגדרות ההדפסה לכל יישומי ®Windows, צריך להגדיר את תצורת תכונות מנהל התקן המדפסת.

- בצעו את אחת הפעולות הבאות:
- Windows Server<sup>®</sup> 2008 •

לחצו על (Start) > Control Panel > Hardware and Sound > Printers) לחצו על

Windows Server® 2008 R2-ı Windows® 7 • ל-7

לחצו על (Start) > Devices and Printers) לחצו על

• ל-Windows<sup>®</sup> 8

הזיזו את העכבר לפינה הימנית התחתונה של שולחן העבודה שלכם. כאשר מופיע סרגל התפריט, לחצו על Settings, ואז לחצו על Iardware and Sound. בקבוצת Hardware and Sound, לחצו על View devices and printers.

Windows Server® 2016-ו Windows® 10- י • 01

🕊 > Windows System > Control Panel לחצו על

.View devices and printers לחצו על Hardware and Sound בקבוצת

Windows Server® 2012 •

הזיזו את העכבר לפינה הימנית התחתונה של שולחן העבודה שלכם. כאשר מופיע סרגל התפריט, לחצו על Settings, ואז לחצו על Icontrol Panel.

.View devices and printers לחצו על Hardware בקבוצת

Windows Server® 2012 R2-י •

לחצו על Control Panel על מסך Start.

.View devices and printers לחצו על Hardware בקבוצת

- 2. לחצו עם המקש הימני על צלמית **Brother MFC-XXXXX** (כאשר XXXXX הוא שם הדגם שלכם), ואז בחרו Printer properties. אם מופיעות אפשרויות מנהל התקן המדפסת, בחרו את מנהל התקן המדפסת שלכם.
  - . לחצו על לשונית General, ואז לחצו על לחצן ...Preferences.. או Printing Preferences.. על המטך תופיע תיבת הדו-שיח של מנהל התקן המדפסת.
    - Device Settings להגדרת תצורת הגדרות מגש הניירות, לחצו על לשונית (זמינה בדגמים מסוימים בלבד).
      - לשינוי יציאת המדפסת, לחצו על לשונית Ports.
- 4. בחרו את הגדרות ההדפסה שברצונכם להשתמש בהן כברירות מחדל לכל תוכניות ®Windows שלכם.
  - .5. לחצו על **OK**.

ļ

6. סגור את תיבת הדו-שיח של תכונות המדפסת.

מידע קשור

• הדפסה מהמחשב שלכם (Windows<sup>®</sup>)

## הדפסת מסמך באמצעות מנהל התקן מדפסת BR-Script<sup>®</sup> 3™) (Windows<sup>®</sup>) אמולציית (BR-Script<sup>®</sup> 3

DCP-L2550DN/MFC-L2730DW/MFC-L2750DW

מנהל התקן מדפסת BR-Script3 מאפשר לכם להדפיס נתוני ®PostScript בצורה ברורה יותר.

להתקנת מנהל התקן PS (מנהל התקן מדפסת BR-Script3), הפעילו את תקליטור ההתקנה של Brother, בחרו **Custom** בתוך **Select Machine** ואז סמנו את תיבת סימון

- 1. בחרו את פקודת ההדפסה ביישום שלכם.
- בחרו XXXX הוא שם הדגם שלכם), Brother XXX-XXXX BR-Script3 (כאשר XXXX) ואז לחצו על לחצן תכונות או ההעדפות ההדפסה.
   חלון מנהל התקן המדפסת מופיע על המסך.

| Layout Paper/Quality Se | ecure Print |                   |
|-------------------------|-------------|-------------------|
| Orientation:            |             |                   |
| A Portrait              | -           |                   |
| Print on Both Sides:    |             |                   |
| None None               | -           |                   |
| Page O <u>r</u> der:    |             | =                 |
| Front to Back           | -           |                   |
| Page Format             |             |                   |
| Pages per Sheet         | 1 -         | =-                |
| Booklet                 |             |                   |
| Draw Borders            |             |                   |
|                         |             |                   |
|                         |             |                   |
|                         |             |                   |
|                         |             | Ad <u>v</u> anced |

. לחצו על לשונית Layout, Paper/Quality או Secure Print, לשינוי הגדרות ההדפסה הבסיסיות. (זמין לדגמים מסוימים בלבד)

לחצו על לשונית **Layout** או Paper/Quality, ואז לחצו על לחצן **...Advanced ל**שינוי הגדרות הדפסה מתקדמות.

- . לחצו על **OK**.
- .5 השלימו את פעולת ההדפסה שלכם.

## מידע קשור 🔽

• הדפסה מהמחשב שלכם (Windows<sup>®</sup>)

## ניטור הסטאטוס של המכשיר מהמחשב שלכם (Windows®)

תוכנית שירות Status Monitor הנה כלי תוכנה הניתן להגדרת תצורה לניטור הסטאטוס של התקן אחד או יותר, המאפשר לכם לקבל הודעה מיידית על שגיאות.

- בצעו את אחת הפעולות הבאות:
- לחצו פעמיים על צלמית 🎦 במגש המטלות.
  - (Windows® 7) -

## אראצו על (Start) > All Programs > Brother > Brother Utilities) לחצו על

לחצו על הרשימה הנפתחת ובחרו את שם הדגם שלכם (אם טרם נבחר). לחצו על **Tools** בסרגל הניווט השמאלי, ואז לחצו על **Status Monitor**.

(Windows® 8) -

לחצו על זון (Brother Utilities), ואז לחצו על הרשימה הנפתחת ובחרו את שם הדגם שלכם Status Monitor (אם טרם נבחר). לחצו על Tools בסרגל הניווט השמאלי, ואז לחצו על

(Windows® 8.1) -

הזיזו את העכבר לפינה השמאלית התחתונה של מסך Start ולחצו על **ऒ** (אם אתם משתמשים במכשיר מבוסס-מגע, הזיזו את מסך Start מלמטה למעלה כדי להעלות את מסך Apps). כאשר מופיע מסך Apps, הקישו או לחצו על זה (Brother Utilities), ואז לחצו על הרשימה הנפתחת ובחרו את שם הדגם שלכם (אם טרם נבחר). לחצו על Tools בסרגל הניווט השמאלי, ואז לחצו על חצו על עד Status Monitor.

(Windows<sup>®</sup> 10) -

## Brother > Brother Utilities לחצו על

לחצו על הרשימה הנפתחת ובחרו את שם הדגם שלכם (אם טרם נבחר). לחצו על **Tools** בסרגל הניווט השמאלי, ואז לחצו על **Status Monitor**.

## אבחון ותיקון תקלות

לחצו על לחצן **Troubleshooting** לגישה לאתר האינטרנט של אבחון ותיקון תקלות של Brother.

## מחפשים אביזרים מתכלים?

.Brother לחצו לחצן Looking for replacement supplies? למידע נוסף על אביזרים מקוריים של

מידע קשור 丨

- הדפסה מהמחשב שלכם (Windows®)
  - בעיות הדפסה

# הדפסה מהמחשב שלכם (מקינטוש)

- הדפסת מסמך (מקינטוש)
- אפשרויות הדפסה (מקינטוש)
- ניטור הסטאטוס של המכשיר מהמחשב שלכם (מקינטוש)

## הדפסת מסמך (מקינטוש)

- .1. נא לוודא שטענתם נייר בגודל הנכון במגש הניירות.
- .2. ביישום כגון Apple TextEdit לחצו על תפריט File ולאחר מכן בחרו
  - 3. בחרו Brother XXX-XXXX (כאשר XXXXX הוא שם הדגם שלכם).
    - 4. הזינו את מספר העותקים הרצוי לכם בשדה Copies.
    - 5. לחצו על התפריט הצץ Paper Size ובחרו את גודל הנייר שלכם.
- 6. בחרו באפשרות Orientation המתאימה לדרך שברצונכם להדפיס את המסמך.
  - . לחצו על התפריט הצץ של היישום ובחרו Print Settings. אז יופיעו אפשרויות Print Settings.
- 8. לחצו על התפריט הצץ **Media Type** ובחרו את סוג הנייר שאתם משתמשים בו.
  - 9. שנו הגדרות מדפסת אחרות לפי הצורך.

#### .10. לחצו על Print.

#### מידע קשור 🏅

- הדפסה מהמחשב שלכם (מקינטוש)
  - אפשרויות הדפסה (מקינטוש)

## אפשרויות הדפסה (מקינטוש)

הגדרת עמוד

| Settings     | Page Attributes       | 0  |
|--------------|-----------------------|----|
| Format For:  | XXX-XXXX              | \$ |
|              | Brother XXX-XXXX CUPS |    |
| Paper Size:  | A4                    | \$ |
|              | 210 by 297 mm         |    |
| Orientation: | <b>†</b> ∎ <b>†</b> ₽ |    |
| Scale:       | 100 %                 |    |
|              |                       |    |
|              |                       |    |

## (גודל נייר) Paper Size .1

בחרו את גודל הנייר שברצונכם להשתמש בו. ניתן לבחור מבין גודלי נייר סטנדרטיים או ליצור גודל נייר בהתאמה אישית.

## (כיוון הדפסה) Orientation .2

בחרו את כיוון ההדפסה (לאורך או לרוחב) של התדפיס שלכם. אם היישום שלכם מכיל הגדרה דומה, אנו ממליצים להגדיר את כיוון ההדפסה באמצעות היישום.

#### 3. Scale (קנה מידה)

הזינו ערך לשדה להגדלת או הקטנת הדפים במסמך שלכם כך שיתאים לגודל הנייר הנבחר.

|                    | 1                                                                       |
|--------------------|-------------------------------------------------------------------------|
|                    | Printer: XXX-XXXX                                                       |
|                    | Presets: Default Settings                                               |
|                    | Copies: Two-Sided                                                       |
|                    | Pages: O All                                                            |
|                    | From: 1 to: 1                                                           |
|                    | Paper Size: A4 C 210 by 297 mm                                          |
|                    | Orientation:                                                            |
|                    | Layout                                                                  |
|                    | Pages per Sheet: 1                                                      |
|                    | Layout Direction:                                                       |
|                    | Border: None                                                            |
|                    | Two-Sided: Off                                                          |
|                    | <ul> <li>Reverse page orientation</li> <li>Flip horizontally</li> </ul> |
|                    |                                                                         |
| PDF V Hide Details | Cancel Print                                                            |

- עמודים לגיליון) Pages per Sheet .1 בחרו את מספר הדפים להדפסה על גיליון נייר יחיד.
  - 2. Layout Direction (כיוון מתווה)

בחרו את סדר הדפים בעת הדפסת עמודים רבים על גיליון נייר יחיד.

8. Border (גבולות)

בחרו באפשרות הגבול בעת הדפסת עמודים רבים על גיליון נייר יחיד.

- **14. Two-Sided (דו-צדדי)** בחרו האם להדפיס משני צידי הדף.
- **5. Reverse page orientation (כיוון דף הפוך)** בחרו באפשרות זו לסיבוב התמונה המודפסת ב-180 מעלות.
- **6. Flip horizontally (הפיכה אופקית)** בחרו באפשרות זו להפיכת התמונה המודפסת על הדף בכיוון אופקי משמאל לימין.

| שימוש בנייר |
|-------------|
|-------------|

| Presets: Default Settings                   |
|---------------------------------------------|
| Copies: 1 🗌 🗆 Two-Sided                     |
| Pages: 💽 All                                |
| From: 1 to: 1                               |
| Paper Size: A4 210 by 297 mm                |
| Orientation:                                |
| Paper Handling                              |
| ✓ Collate pages                             |
| Pages to Print: All pages                   |
| Page Order: Automatic                       |
| Scale to fit paper size                     |
| Destination Paper Size: Suggested Paper: A4 |
| Scale down only                             |

## (איסוף דפים) Collate pages .1

בחרו באפשרות זו להדפסת סטים של מסמכים מרובי דפים בסדר הדפים המקורי. כאשר נבחרה אפשרות זו, יודפס עותק שלם אחד של המסמך שלכם ולאחר מכן יודפס מחדש על פי מספר העותקים שבחרתם. אם אפשרות זו לא נבחרה, אז כל דף יודפס על פי מספר העותקים שנבחר לפני הדפסת הדף הבא של המסמך.

- **2. Pages to Print (דפים להדפסה)** בחרו את הדפים שברצונכם להדפיס (דפים זוגיים או אי זוגיים).
  - **ד Page Order .3** (סדר עמודים) בחרו את סדר העמודים.
- **4. Scale to fit paper size (סילום להתאמה לגודל הדף)** בחרו באפשרות זו להגדלת או הקטנת דפי המסמך כך שיתאימו לגודל הנייר הנבחר.
  - (גודל נייר מיועד) Destination Paper Size .5 בחירת גודל הנייר להדפסה.

6. Scale down only (הקטנה בלבד) בחרו באפשרות זו אם ברצונכם להקטין את הדפים במסמך שלכם כאשר הם גדולים מידי לגודל הנייר הנבחר. אם נבחרה אפשרות זו והמסמך מפורמט לגודל נייר קטן מגודל הנייר שהנכם משתמשים בו, המסמך יודפסו בגודלו המקורי.

| נייר | גדרות | n |
|------|-------|---|
|      |       |   |

|                  | Printer: XXX-XXXX            |
|------------------|------------------------------|
|                  | Presets: Default Settings    |
|                  | Copies: 1 Two-Sided          |
|                  | Pages: O All                 |
|                  | Paper Size: A4 210 by 297 mm |
|                  | Orientation:                 |
|                  | Print Settings               |
|                  | Media Type: Plain Paper      |
|                  | Print Quality: 600 dpi       |
| << < 1 of 1 >>>> | Paper Source: Auto Select    |
|                  | ▶ Advanced                   |
|                  |                              |
|                  |                              |

#### 1. Media Type (סוג חומר הדפסה)

בחרו את סוג חומר ההדפסה שברצונכם להשתמש בו. להשגת תוצאות ההדפסה הטובות ביותר, המכשיר מתאים אוטומטית את הגדרות ההדפסה שלו על פי סוג חומר ההדפסה הנבחר.

#### (איכות הדפסה) Print Quality .2

בחרו את רזולוציית ההדפסה הרצויה. כיוון שאיכות ומהירות ההדפסה קשורות, ככל שהאיכות גבוהה יותר, כך יידרש זמן רב יותר להדפסת המסמך.

#### (מקור נייר) Paper Source .3

בחרו את הגדרת מקור הנייר על פי תנאי או מטרת ההדפסה שלכם.

#### Advanced .4 (מתקדם)

#### (מצב חיסכון בטונר) Toner Save Mode

בחרו תכונה זו לחיסכון בטונר על ידי שימוש בפחות טונר להדפסת מסמכים; תדפיסים נראים בהירים יותר, אך עדיין קריאים.

#### (איכות גרפיקה) Graphics Quality

בחרו Graphics או Text לאיכות ההדפסה הטובה ביותר, על פי סוג המסמך המודפס.

#### (שיפור פלט הדפסה) Improve Print Output

בחרו באפשרות זו להקטנת הסתלסלות הנייר ושיפור קיבוע הטונר.

#### (התאמת צפיפות) Density Adjustment

ציינו את צפיפות ההדפסה.

#### (מצב שקט) Quiet Mode

בחרו באפשרות זו להקטנת רעש ההדפסה.

#### אפשרויות הדפסה אחרות

### (דילוג על דפים ריקים) Skip Blank Page

בחרו באפשרות זו כדי לאפשר למנהל התקן המדפסת לגלות אוטומטית דפים ריקים ולהוציאם מהדפסה.

#### הדפסה מאובטחת

| Presets: Default Settings   Copies: 1 Two-Sided  Pages: All From: 1 to: 1  Prom: 210 by 297 mm  Intation: I Secure Print             |
|----------------------------------------------------------------------------------------------------|
| Copies: 1 Two-Sided Pages: All From: 1 to: 1 Der Size: A4 2 210 by 297 mm Intation: ISecure Print Secure Print                       |
| Pages: All<br>From: 1 to: 1<br>her Size: A4 210 by 297 mm<br>intation: Secure Print 0                                                |
| From:       1       to:       1         wer Size:       A4       210 by 297 mm         Image: Secure Print       Image: Secure Print |
| entation:                                                                                                    |
| Secure Print                                                                                                    |
| Secure Print                                                                                                    |
|                                                                                                    |
| Secure Print                                                                                                    |
| User Name :                                                                                                    |
|                                                                                                    |
| Job Name :                                                                                                    |
|                                                                                                    |
|                                                                                                    |
| Password :                                                                                                    |
|                                                                                                    |

## 1. Secure Print (הדפסה מאובטחת) (זמין לדגמים מסוימים בלבד)

תכונה זו מבטיחה שמסמכים סודיים או רגישים לא יודפסו עד להזנת סיסמה על לוח הבקרה של המכשיר.

| מידע קשור 🔽                   |
|-------------------------------|
| • הדפסה מהמחשב שלכם (מקינטוש) |
| • הדפסת מסמך (מקינטוש)        |

## ניטור סטאטוס המכשיר מהמחשב שלכם (מקינטוש)

תוכנית השירות Status Monitor היא כלי תוכנה הניתן להגדרת תצורה לניטור הסטאטוס של המכשיר המאפשר לכם לקבל מיד הודעות שגיאה כגון נייר אזל או תקיעת מסמך, במרווחי זמן מוגדרים מראש. ניתן גם לגשת לכלי Web Based Management.

- Printers & Scanners או Print & Scan, בחרו System Preferences. לחצו על תפריט 1. ואז בחרו את המכשיר שלכם.
  - .2. לחצו על לחצן Options & Supplies.
  - . ס**pen Printer Utility** אז לחצו על לחצן **Utility** 13. כלי Status Monitor מתחיל לפעול

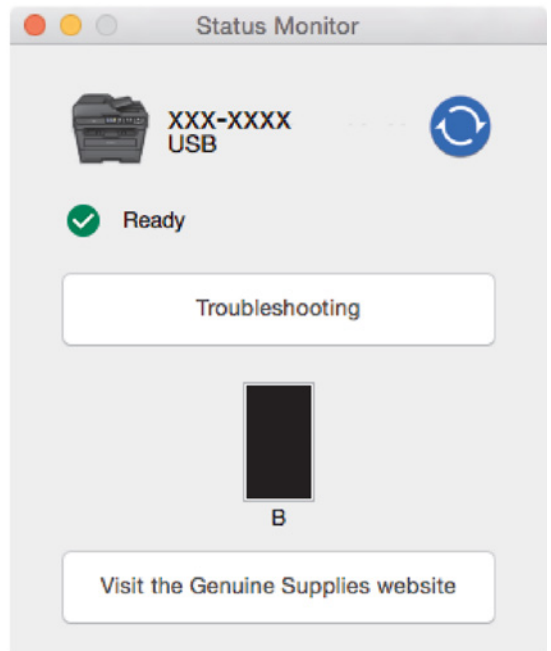

## אבחון ותיקון תקלות

לחצו על לחצן Troubleshooting לגישה לאתר האינטרנט של אבחון ותיקון תקלות של Brother.

## (בקרו באתר האביזרים המקוריים) Visit the Genuine Supplies website

Brother לחצו על לחצן Visit the Genuine Supplies website לחצו על לחצן

#### עדכון הסטאטוס של המכשיר

כדי לצפות בסטאטוס העדכני ביותר של המכשיר כאשר חלוןStatus Monitor פתוח, לחצו על צלמית 🗿 . ניתן להגדיר את מרווח הזמן שהתוכנה תעדכן את המידע על הסטאטוס של המכשיר. לחצו על **Brother Status Monitor** תוך סרגל התפריט, ובחרו **Preferences.** 

## כלי Web Based Management (בחיבור לרשת בלבד)

גשו למערכת Web Based Management על ידי לחיצה על צלמית המכשיר במסך **Status Monitor**. ניתן להשתמש בדפדפן אינטרנט סטנדרטי לניהול המכשיר שלכם באמצעות HTTP (פרוטוקול העברת היפרטקסט).

#### מידע קשור

- הדפסה מהמחשב שלכם (מקינטוש)
  - בעיות הדפסה

## ביטול עבודת הדפסה

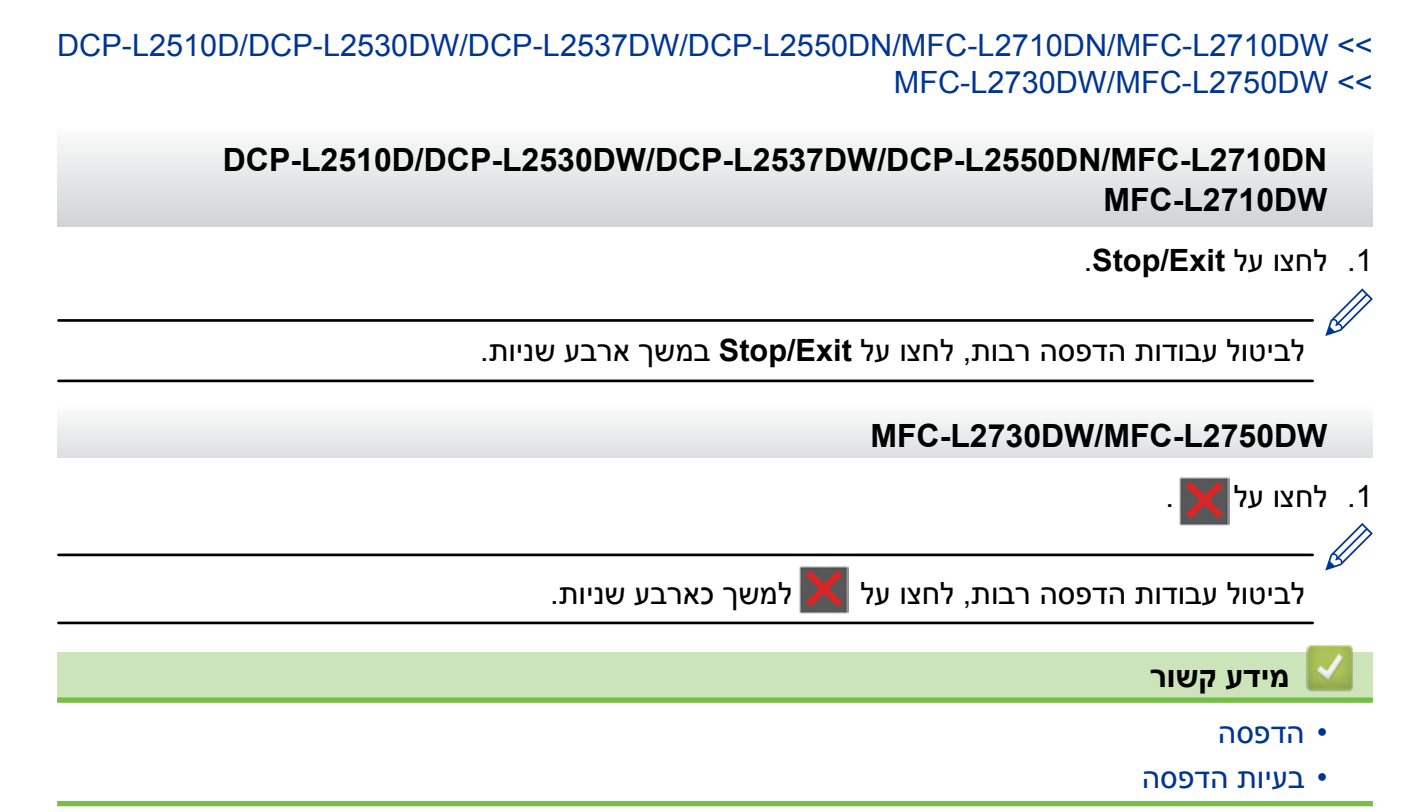

## הדפסת ניסיון

אם קיימות בעיות באיכות ההדפסה, נא לפעול לפי ההוראות הבאות לביצוע הדפסת ניסיון:

- DCP-L2510D/DCP-L2530DW/DCP-L2537DW/MFC-L2710DN/MFC-L2710DW <<
  - DCP-L2550DN <<
  - MFC-L2730DW/MFC-L2750DW <<

#### DCP-L2510D/DCP-L2530DW/DCP-L2537DW/MFC-L2710DN/MFC-L2710DW

- . לחצו על Menu.
- .CK לחצו על ▲ או ▼ להצגת אפשרות [Printer] ואז לחצו על 2.
- . OK לחצו על ▲ או ▼ להצגת אפשרות [Print Options] ואז לחצו על .3
  - .OK לחצו על אפשרות [Test Print] ואז לחצו על 4
    - 5. לחצו על Start.

המכשיר מדפיס דף ניסיון.

.6. לחצו על Stop/Exit.

#### DCP-L2550DN

- . לחצו על Menu.
- . OK לחצו על ▲ או ▼ להצגת אפשרות [Printer] ואז לחצו על .2
- 3. (לדגמים נתמכי אמולציית מדפסת) לחצו על ▲ או ▼ להצגת אפשרות [Print Options]ואז לחצו על OK.
  - .0K לחצו על ▲ או ▼ להצגת אפשרות [Test Print] ואז לחצו על.
    - 5. לחצו על **Start**. המכשיר מדפיס דף ניסיון.
      - . לחצו על **Stop/Exit**.

#### MFC-L2730DW/MFC-L2750DW

1. לחצו על 🍟

[Settings]>[All Settings]>[Printer]>[Print Options]>[Test Print]

- .[Yes] לחצו על.2
  - . לחצו על 🎦 .

#### מידע קשור 占

- הדפסה
- שיפור איכות ההדפסה

# סריקה

- שלכם Brother אריקה על מכשיר יחצו שלכם
  - סריקה מהמחשב שלכם (Windows<sup>®</sup>)
    - סריקה מהמחשב שלכם (מקינטוש)
- Web Based Management הגדרת תצורת הגדרות סריקה באמצעות כלי

## סריקה באמצעות לחצן הסריקה על מכשיר Brother שלכם

- סריקת תצלומים וגרפיקות
- שמירת נתונים סרוקים בתיקייה כקובץ PDF
- סריקה לקובץ טקסט ניתן לעריכה (זיהוי תווים אופטי)
  - סריקה לקובץ דוא"ל מצורף
    - סריקה לשרת FTP
  - (Windows<sup>®</sup>) סריקה לרשת
- (Windows<sup>®</sup> 10-ו Windows<sup>®</sup> 7, Windows<sup>®</sup> 8) שירותי אינטרנט לסריקה על הרשת שלכם • שירותי אינטרנט לסריקה על הרשת שלכם
  - שינוי הגדרות לחצן סריקה מתוך (Windows®) שינוי הגדרות לחצן סריקה מתוך
  - (מקינטוש) Brother iPrint&Scan אינוי הגדרות לחצן סריקה מתוך
    - הגדרת תצורת תעודה לקובץ PDF חתום
      - השבתת סריקה מהמחשב שלכם

## סריקת תצלומים וגרפיקות

THE PDE JPEG

שליחת תצלומים או גרפיקות סרוקים ישירות למחשב שלכם.

השתמשו בלחצן הסריקה על המכשיר לביצוע שינויים זמניים בהגדרות הסריקה. לביצוע שינויים קבועים, Srother iPrint&Scan (מקינטוש). השתמשו בתוכנת

DCP-L2510D/DCP-L2530DW/DCP-L2537DW/DCP-L2550DN/MFC-L2710DN/MFC-L2710DW << MFC-L2730DW/MFC-L2750DW <<

## DCP-L2510D/DCP-L2530DW/DCP-L2537DW/DCP-L2550DN/MFC-L2710DN MFC-L2710DW

- טענו את המסמך שלכם.
- 2. לחצו על 🕋 (סריקה).
- .OK לחצו על ▲ או ▼ לבחירת אפשרות [Scan to PC] ואז לחצו על 3.
  - . OK לחצו על ▲ או ▼ לבחירת אפשרות [Image] ואז לחצו על. 4
  - 5. אם המכשיר מחובר לרשת, לחצו על ▲ או ▼ לבחירת מחשב היעד.
    - 6. לחצו על **OK**.

אם הצג מבקש מכם להזין PIN למחשב, הזינו PIN בן ארבע ספרות למחשב היעד על הצג ולחצו על OK.

- 7. בצעו את אחת הפעולות הבאות:
- לשינוי הגדרות הסריקה למסמך זה, לחצו על Options ו/או Copy/Scan Options והמשיכו לשלב הבא.
  - לשימוש בהגדרות הסריקה של ברירת המחדל, לחצו על Start.
- המכשיר מתחיל לסרוק. אם הנכם משתמשים בזכוכית הסורק של המכשיר, פעלו על פי ההוראות שעל הצג להשלמת עבודת הסריקה.
- לשינוי הגדרות סריקה, צריך להתקין את תוכנת Control Center של Brother על המחשב המחובר למכשיר.
  - 8. בחרו את הגדרות הסריקה שברצונכם לשנות:
    - (סוג סריקה)[Scan Type] •
    - (רזולוציה)[Resolution]
      - (סוג קובץ)[File Type] •
    - (גודל מסמך)[Document Size] •
- (זמין בדגמים מסוימים בלבד) (זמין בדגמים מסוימים בלבד) [ADF Auto Deskew] •
- (הסרת צבע רקע) [Remove Bkg. Clr] (זמין באפשרויות [Color] ו-[Gray] בלבד].
  - .9. לחצו על **OK**.
  - 10. לחצו על Start.

K

המכשיר מתחיל לסרוק. אם הנכם משתמשים בזכוכית הסורק של המכשיר, פעלו על פי ההוראות שעל הצג להשלמת עבודת הסריקה.

### MFC-L2730DW/MFC-L2750DW

- 1. טענו את המסמך שלכם.
- .[Scan] > [to PC] > [to Image] לחצו על.2
- 3. אם המכשיר מחובר לרשת, לחצו על ▲ או ▼ לבחירת המחשב שברצונכם לשלוח אליו את הנתונים, ואז לחצו על שם המחשב. ///

אם הצג מבקש מכם להזין PIN למחשב, הזינו PIN בן ארבע ספרות על הצג ולחצו על [OK] .

- 4. בצעו את אחת הפעולות הבאות:
- לשינוי ההגדרות, לחצו על [Options] והמשיכו לשלב הבא.
- לשימוש בהגדרות הסריקה של ברירת המחדל, לחצו על [Start].

המכשיר מתחיל לסרוק. אם הנכם משתמשים בזכוכית הסורק של המכשיר, פעלו על פי ההוראות שעל הצג להשלמת עבודת הסריקה.

לשינוי הגדרות סריקה, צריך להתקין את תוכנת Control Center של Brother על המחשב המחובר למכשיר.

- 5. לסריקה משני צידי המסמך (MFC-L2750DW):
- לחצו על [2-sided Scan], ובחרו את סוג המסמך.

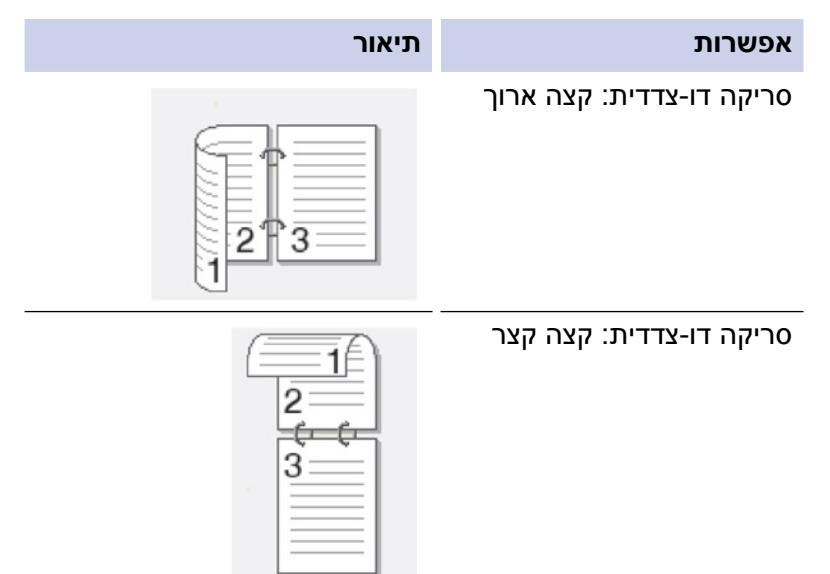

- 6. בחרו את הגדרות הסריקה שברצונכם לשנות:
  - (רזולוציה)[Resolution] •
  - (סוג קובץ)[File Type] •
  - (סוג סריקה) [Scan Type] •
  - (גודל מסמך)[Document Size]•
  - (הגדרות סריקה)[Scan Settings] •
- (זמין בדגמים מסוימים בלבד) (זמין בדגמים מסוימים בלבד) [ADF Auto Deskew] •

- (הסרת צבע רקע) [Remove Background Colour] (זמין באפשרויות [Color] ו- [Gray] בלבד).
  - . [OK] לחצו על .7
  - .[Start] לחצו על.[8

המכשיר מתחיל לסרוק. אם הנכם משתמשים בזכוכית הסורק של המכשיר, פעלו על פי ההוראות שעל הצג להשלמת עבודת הסריקה.

#### מידע קשור 🍐

- שלכם Brother אריקה על מכשיר יחצו הסריקה י
- ControlCenter4 (Windows®) שינוי הגדרות לחצן סריקה מתוך •
- (מקינטוש) Brother iPrint&Scan שינוי הגדרות לחצן סריקה מתוך •

## שמירת נתונים סרוקים בתיקייה כקובץ PDF

סרקו מסמכים ושמרו אותם בתיקיה על המחשב שלכם כקובצי PDF.

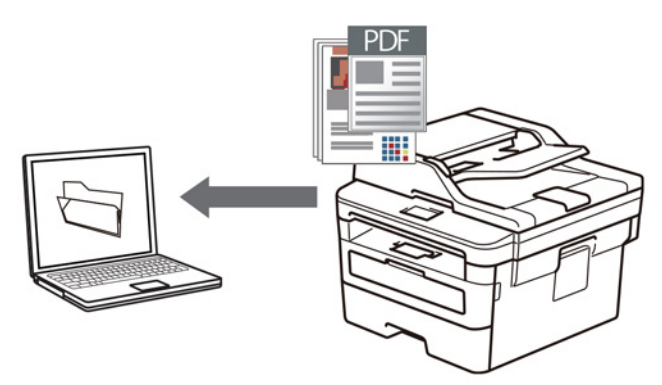

השתמשו בלחצן הסריקה על המכשיר לביצוע שינויים זמניים בהגדרות הסריקה. לביצוע שינויים קבועים, Brother iPrint&Scan (מקינטוש). השתמשו בתוכנת

DCP-L2510D/DCP-L2530DW/DCP-L2537DW/DCP-L2550DN/MFC-L2710DN/MFC-L2710DW << MFC-L2730DW/MFC-L2750DW <<

> DCP-L2510D/DCP-L2530DW/DCP-L2537DW/DCP-L2550DN/MFC-L2710DN MFC-L2710DW

- 1. טענו את המסמך שלכם.
- 2. לחצו על 🕋 (סריקה).
- .OK לחצו על ▲ או ▼ לבחירת אפשרות [Scan to PC] ואז לחצו על 3.
  - . OK לחצו על ▲ או ▼ לבחירת אפשרות [File] ואז לחצו על.
  - 5. אם המכשיר מחובר לרשת, לחצו על ▲ או ▼ לבחירת מחשב היעד.
    - .6. לחצו על **OK**.

אם הצג מבקש מכם להזין PIN למחשב, הזינו PIN בן ארבע ספרות למחשב היעד על הצג ולחצו על OK.

- .7 בצעו את אחת הפעולות הבאות:
- לשינוי הגדרות הסריקה למסמך זה, לחצו על Options ו/או Copy/Scan Options והמשיכו לשלב הבא.
  - לשימוש בהגדרות הסריקה של ברירת המחדל, לחצו על Start.

המכשיר מתחיל לסרוק. אם הנכם משתמשים בזכוכית הסורק של המכשיר, פעלו על פי ההוראות שעל הצג להשלמת עבודת הסריקה.

- לשינוי הגדרות סריקה, צריך להתקין את תוכנת Control Center של Brother על המחשב המחובר למכשיר.
  - 8. בחרו את הגדרות הסריקה שברצונכם לשנות:
    - (סוג סריקה) [Scan Type] •
    - (רזולוציה)[Resolution]
      - (סוג קובץ)[File Type] •
    - (גודל מסמך)[Document Size] •
- (זמין בדגמים מסוימים בלבד) (זמין בדגמים מסוימים בלבד) [ADF Auto Deskew]
  - (הסרת צבע רקע) [Remove Bkg. Clr] [Gray] ו- [Color] בלבד].

- .9. לחצו על **OK**.
- 10. לחצו על Start.

המכשיר מתחיל לסרוק. אם הנכם משתמשים בזכוכית הסורק של המכשיר, פעלו על פי ההוראות שעל הצג להשלמת עבודת הסריקה.

#### MFC-L2730DW/MFC-L2750DW

- 1. טענו את המסמך שלכם.
- .[Scan] > [to PC] > [to File] **2**.
- . אם המכשיר מחובר לרשת, לחצו על ▲ או ▼ לבחירת המחשב שברצונכם לשלוח אליו את הנתונים, ואז לחצו על שם המחשב.

אם הצג מבקש מכם להזין PIN למחשב, הזינו PIN בן ארבע ספרות על הצג ולחצו על [OK].

- 4. בצעו את אחת הפעולות הבאות:
- לשינוי ההגדרות, לחצו על [Options] והמשיכו לשלב הבא.
- לשימוש בהגדרות הסריקה של ברירת המחדל, לחצו על [Start].

המכשיר מתחיל לסרוק. אם הנכם משתמשים בזכוכית הסורק של המכשיר, פעלו על פי ההוראות שעל הצג להשלמת עבודת הסריקה.

\_\_\_\_ 🌡

לשינוי הגדרות סריקה, צריך להתקין את תוכנת Control Center של Brother על המחשב המחובר למכשיר.

- 5. לסריקה משני צידי המסמך (MFC-L2750DW):
- לחצו על [2-sided Scan] ובחרו את סוג המסמך.

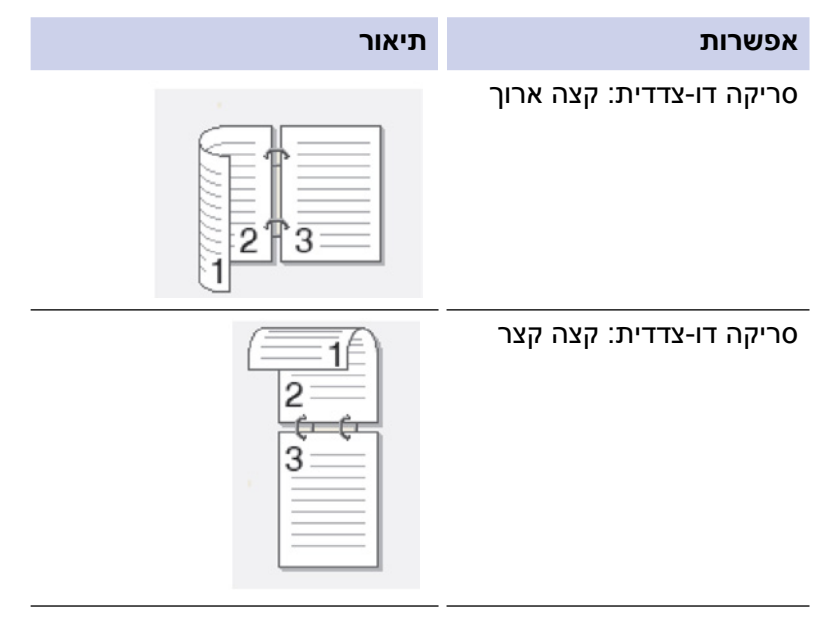

- 6. בחרו את הגדרות הסריקה שברצונכם לשנות:
  - (רזולוציה) [Resolution] •
  - (סוג קובץ)[File Type] •
  - (סוג סריקה) [Scan Type] •
  - (גודל מסמך)[Document Size] •
  - (הגדרות סריקה)[Scan Settings] •
- (זמין בדגמים מסוימים בלבד) (זמין בדגמים מסוימים בלבד) [ADF Auto Deskew]
  - (הסרת צבע רקע) [Remove Background Colour] [Tray] (גסרת צבע רקע). (זמין באפשרויות [Color] ו- [Gray] בלבד).

- . [OK] לחצו על .7
- .[Start] לחצו על.[8

המכשיר מתחיל לסרוק. אם הנכם משתמשים בזכוכית הסורק של המכשיר, פעלו על פי ההוראות שעל הצג להשלמת עבודת הסריקה.

## מידע קשור 🏅

- סריקה באמצעות לחצן הסריקה על מכשיר Brother שלכם
- ControlCenter4 (Windows®) שינוי הגדרות לחצן סריקה מתוך •
- (מקינטוש) Brother iPrint&Scan אינוי הגדרות לחצן סריקה מתוך •

## סריקה לקובץ טקסט ניתן לעריכה (זיהוי תווים אופטי)

המכשיר שלכם יכול להמיר תווים במסמך סרוק לטקסט באמצעות טכנולוגיית זיהוי תווים אופטי (OCR). ניתן לערוך טקסט זה באמצעות יישום עריכת הטקסט המועדף עליכם.

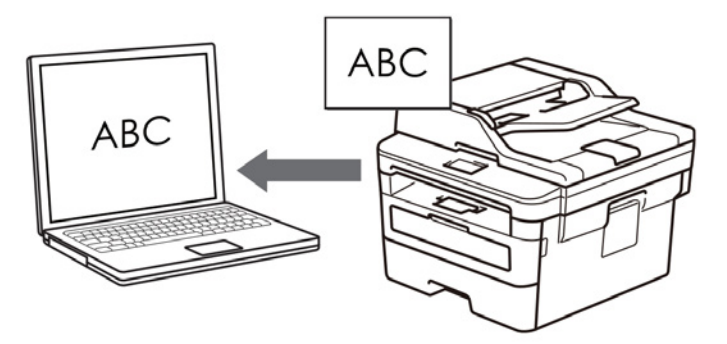

- תכונת הסריקה לזיהוי תווים אופטי זמינה לשפות מסוימות.
- השתמשו בלחצן הסריקה על המכשיר לביצוע שינויים זמניים בהגדרות הסריקה. לביצוע שינויים קבועים, השתמשו בתוכנת ControlCenter של Brother.

DCP-L2510D/DCP-L2530DW/DCP-L2537DW/DCP-L2550DN/MFC-L2710DN/MFC-L2710DW << MFC-L2730DW/MFC-L2750DW <<

### DCP-L2510D/DCP-L2530DW/DCP-L2537DW/DCP-L2550DN/MFC-L2710DN MFC-L2710DW

- 1. טענו את המסמך שלכם.
- 2. לחצו על 🕋 (סריקה).
- .OK לחצו על ▲ או ▼ לבחירת אפשרות [Scan to PC] ואז לחצו על 3.
  - .0K לחצו על ▲ או ▼ לבחירת אפשרות [OCR] ואז לחצו על 4.
  - 5. אם המכשיר מחובר לרשת, לחצו על ▲ או ▼ לבחירת מחשב היעד.
    - .6. לחצו על **OK**.

Ø

אם הצג מבקש מכם להזין PIN למחשב, הזינו PIN בן ארבע ספרות למחשב היעד על הצג ולחצו על OK.

- 7. בצעו את אחת הפעולות הבאות:
- לשינוי הגדרות הסריקה למסמך זה, לחצו על Options ו/או Copy/Scan Options והמשיכו לשלב הבא.
  - לשימוש בהגדרות הסריקה של ברירת המחדל, לחצו על Start.

המכשיר מתחיל לסרוק. אם הנכם משתמשים בזכוכית הסורק של המכשיר, פעלו על פי ההוראות שעל הצג להשלמת עבודת הסריקה.

- לשינוי הגדרות סריקה, צריך להתקין את תוכנת Control Center של Brother על המחשב המחובר למכשיר.
  - 8. בחרו את הגדרות הסריקה שברצונכם לשנות:
    - (סוג סריקה) [Scan Type] •
    - (רזולוציה)[Resolution]
      - (סוג קובץ)[File Type] •
    - (גודל מסמך)[Document Size] •
- (זמין בדגמים מסוימים בלבד) (אישור אוטומטי של מסמכי מזין המסמכים האוטומטי) (זמין בדגמים מסוימים בלבד) [ADF Auto Deskew]
  - (הסרת צבע רקע)[Remove Bkg. Clr] •

(זמין באפשרויות [Color] ו- [Gray] בלבד).

- . לחצו על **OK**.
- 10. לחצו על **Start**.

KI.

המכשיר סורק את המסמך, ממיר אותו לטקסט הניתן לעריכה, ושולח אותו ליישום עיבוד התמלילים ברירת המחדל שלכם.

## MFC-L2730DW/MFC-L2750DW

- 1. טענו את המסמך שלכם.
- .[Scan] > [to PC] > [to OCR] **לחצו על**
- 3. אם המכשיר מחובר לרשת, לחצו על ▲ או ▼ לבחירת המחשב שברצונכם לשלוח אליו את הנתונים, ואז לחצו על שם המחשב.

. [OK] אם הצג מבקש מכם להזין PIN למחשב, הזינו PIN בן ארבע ספרות על הצג ולחצו על

- 4. בצעו את אחת הפעולות הבאות:
- לשינוי ההגדרות, לחצו על [Options] והמשיכו לשלב הבא.
- לשימוש בהגדרות הסריקה של ברירת המחדל, לחצו על [Start] .

המכשיר מתחיל לסרוק. אם הנכם משתמשים בזכוכית הסורק של המכשיר, פעלו על פי ההוראות שעל הצג להשלמת עבודת הסריקה. ///

לשינוי הגדרות סריקה, צריך להתקין את תוכנת Control Center של Brother על המחשב המחובר למכשיר.

- 5. לסריקה משני צידי המסמך (MFC-L2750DW):
- לחצו על [2-sided Scan] ובחרו את סוג המסמך.

אפשרות סריקה דו-צדדית: קצה ארוך סריקה דו-צדדית: קצה קצר סריקה דו-צדדית: קצה קצר

- - 6. בחרו את הגדרות הסריקה שברצונכם לשנות:
    - (רזולוציה)[Resolution] •
    - (סוג קובץ)[File Type] •
    - (סוג סריקה)[Scan Type] •
    - (גודל מסמך)[Document Size] •
    - (הגדרות סריקה)[Scan Settings] •
- (זמין בדגמים מסוימים בלבד) (זמין בדגמים מסוימים בלבד) [ADF Auto Deskew]
  - (הסרת צבע רקע) [Remove Background Colour] •

(זמין באפשרויות [Color] ו- [Gray] בלבד).

- **. לחצו על** [OK] .
- .[Start] לחצו על.[8

המכשיר מתחיל לסרוק. אם הנכם משתמשים בזכוכית הסורק של המכשיר, פעלו על פי ההוראות שעל הצג להשלמת עבודת הסריקה.

## מידע קשור 📘

- סריקה באמצעות לחצן הסריקה על מכשיר Brother שלכם
- שינוי הגדרות לחצן סריקה מתוך (Windows<sup>®</sup>)
- (מקינטוש) Brother iPrint&Scan שינוי הגדרות לחצן סריקה מתוך •

## סריקה לקובץ דוא"ל מצורף

שלחו מסמך סרוק כקובץ דוא"ל מצורף.

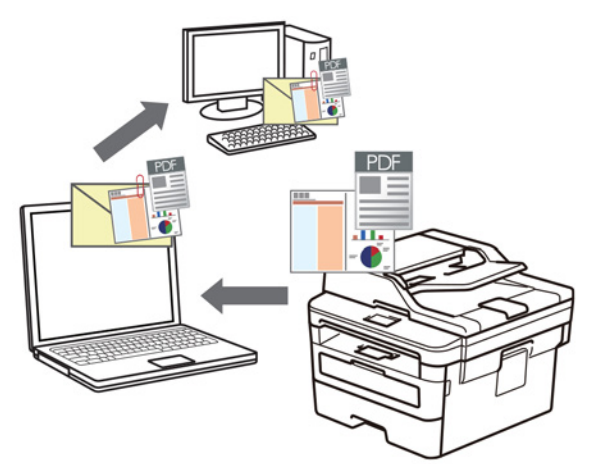

- השתמשו בלחצן הסריקה על המכשיר לביצוע שינויים זמניים בהגדרות הסריקה. לביצוע שינויים קבועים, (מקינטוש). Brother iPrint&Scan או Brother (Windows®) השתמשו בתוכנת
- תכונת הסריקה לדוא"ל אינה תומכת בשירותי דואר באינטרנט. השתמשו בתכונת הסריקה לתמונה או סריקה לקובץ לסריקת מסמך או תמונה ואז צרפו את קובץ הנתונים הסרוקים להודעת דוא"ל.

המכשיר סורק ללקוח הדוא"ל בברירת המחדל שלכם.

## DCP-L2510D/DCP-L2530DW/DCP-L2537DW/DCP-L2550DN/MFC-L2710DN/MFC-L2710DW << MFC-L2730DW/MFC-L2750DW <<

## DCP-L2510D/DCP-L2530DW/DCP-L2537DW/DCP-L2550DN/MFC-L2710DN MFC-L2710DW

- 1. טענו את המסמך שלכם.
- .2. לחצו על 🕋 **(סריקה)**.
- .OK לחצו על ▲ או ▼ לבחירת אפשרות [Scan to PC] ואז לחצו על 3.
  - .4. לחצו על ▲ או ▼ לבחירת אפשרות [E-mail] ואז לחצו על OK.
  - 5. אם המכשיר מחובר לרשת, לחצו על ▲ או ▼ לבחירת מחשב היעד.
    - .6. לחצו על **OK**.

אם הצג מבקש מכם להזין PIN למחשב, הזינו PIN בן ארבע ספרות למחשב היעד על הצג ולחצו על OK.

- בצעו את אחת הפעולות הבאות:
- לשינוי הגדרות הסריקה למסמך זה, לחצו על Options ו/או Copy/Scan Options והמשיכו לשלב הבא.
  - לשימוש בהגדרות הסריקה של ברירת המחדל, לחצו על Start.
- המכשיר מתחיל לסרוק. אם הנכם משתמשים בזכוכית הסורק של המכשיר, פעלו על פי ההוראות שעל הצג להשלמת עבודת הסריקה.
- . לשינוי הגדרות סריקה, צריך להתקין את תוכנת Control Center של Brother על המחשב המחובר למכשיר.
  - 8. בחרו את הגדרות הסריקה שברצונכם לשנות:
    - (סוג סריקה) [Scan Type] •
    - (רזולוציה)[Resolution] •

- (סוג קובץ)[File Type] •
- (גודל מסמך)[Document Size] •
- (זמין בדגמים מסוימים בלבד) (אישור אוטומטי של מסמכי מזין המסמכים האוטומטי) (זמין בדגמים מסוימים בלבד) [ADF Auto Deskew]
  - (הסרת צבע רקע) [Remove Bkg. Clr] •

(זמין באפשרויות [Color] ו- [Gray] בלבד).

- .9. לחצו על **OK**.
- 10. לחצו על Start.

המכשיר סורק את המסמך ושומר אותו כקובץ מצורף. אז המכשיר משיק את יישום הדוא"ל שלכם ופותח הודעת דוא"ל חדשה וריקה עם הקובץ הסרוק המצורף.

#### MFC-L2730DW/MFC-L2750DW

- .1 טענו את המסמך שלכם.
- .[Scan] > [to PC] > [to E-mail] 2. לחצו על
- 3. אם המכשיר מחובר לרשת, לחצו על ▲ או ▼ לבחירת המחשב שברצונכם לשלוח אליו את הנתונים, ואז לחצו על שם המחשב. ///

אם הצג מבקש מכם להזין PIN למחשב, הזינו PIN בן ארבע ספרות על הצג ולחצו על [OK] .

.4 בצעו את אחת הפעולות הבאות:

<u>II</u>

- לשינוי ההגדרות, לחצו על [Options] והמשיכו לשלב הבא.
- לשימוש בהגדרות הסריקה של ברירת המחדל, לחצו על [Start].

המכשיר מתחיל לסרוק. אם הנכם משתמשים בזכוכית הסורק של המכשיר, פעלו על פי ההוראות שעל הצג להשלמת עבודת הסריקה.

לשינוי הגדרות סריקה, צריך להתקין את תוכנת Control Center של Brother על המחשב המחובר למכשיר.

- 5. לסריקה משני צידי המסמך (MFC-L2750DW):
- לחצו על [2-sided Scan] ואז בחרו את סוג המסמך.

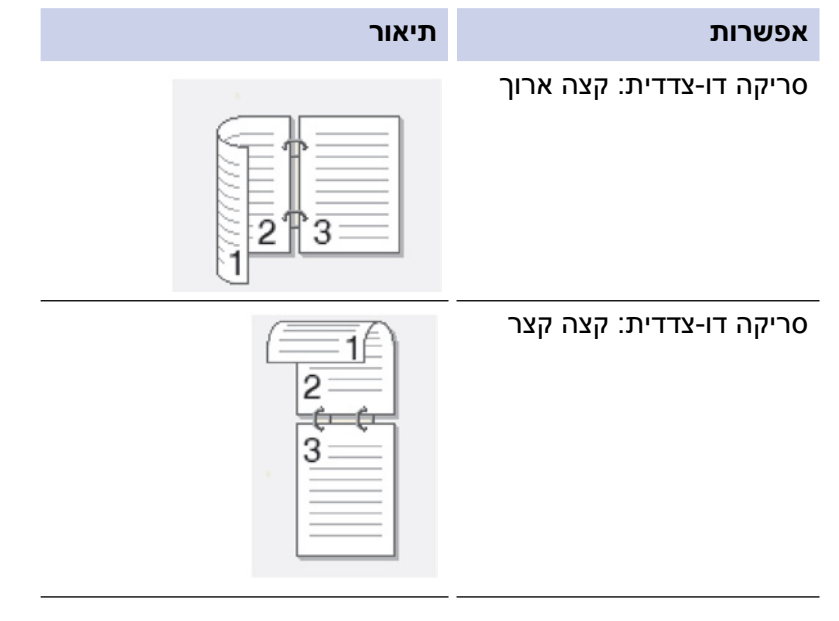

- 6. בחרו את הגדרות הסריקה שברצונכם לשנות:
  - (רזולוציה)[Resolution] •
  - (סוג קובץ)[File Type] •
  - (סוג סריקה)[Scan Type] •

- (גודל מסמך)[Document Size] •
- (הגדרות סריקה)[Scan Settings] •
- (זמין בדגמים מסוימים בלבד) (אישור אוטומטי של מסמכי מזין המסמכים האוטומטי) (זמין בדגמים מסוימים בלבד) [ADF Auto Deskew]
  - (הסרת צבע רקע) [Remove Background Colour] •

(זמין באפשרויות [Color] ו- [Gray] בלבד].

- . [OK] לחצו על .7
- .[Start] לחצו על.[8

המכשיר מתחיל לסרוק. אם הנכם משתמשים בזכוכית הסורק של המכשיר, פעלו על פי ההוראות שעל הצג להשלמת עבודת הסריקה.

#### מידע קשור 占

- סריקה באמצעות לחצן הסריקה על מכשיר Brother שלכם
- שינוי הגדרות לחצן סריקה מתוך (Windows®) •
- (מקינטוש) Brother iPrint&Scan שינוי הגדרות לחצן סריקה מתוך •

# סריקה לשרת FTP

סקירת מסמכים ישירות לשרת FTP כאשר צריך לשתף במידע הסרוק. ליתר נוחות, נא להגדיר את תצורתם של פרופילים שונים לשמירת הסריקה המועדפת עליכם ליעדי FTP.

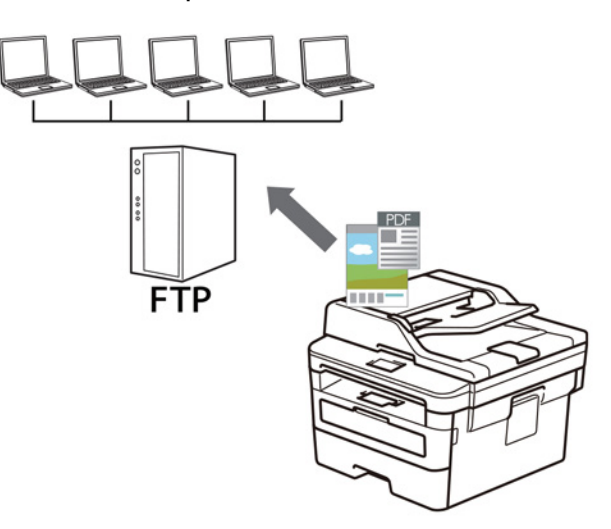

- הגדרת פרופיל סריקה לשרת FTP
- טעינת נתונים סרוקים לשרת FTP

## הגדרת פרופיל סריקה לשרת FTP

DCP-L2550DN/MFC-L2730DW/MFC-L2750DW

הגדרת פרופיל סריקה לשרת FTP כדי לסרוק ולטעון את הנתונים הסרוקים ישירות לאתר בשרת FTP.

Safari 9/10 אנו ממליצים על Microsoft® Internet Explorer® 11/Edge אנו ממליצים על Uindows® אנו ממליצים על ממליצים על 10/Edge למקינטוש. נא לוודא כי JavaScript ו-BavaScript תמיד מופעלים בכל דפדפן שאתם משתמשים בו.

 הפעילו את דפדפן האינטרנט שלכם. הקלידו "http://machine's IP address" לתוך סרגל כתובת הדפדפן שלכם (כאשר "machine's IP address" היא כתובת IP של המכשיר או שם שרת ההדפסה). לדוגמה: http://192.168.1.2.

לא נדרשת סיסמה כברירת מחדל. אם הגדרתם קודם סיסמה, הזינו אותה, ואז לחצו על 🗲 .

- 2. לחצו על לשונית Scan.
- .3. לחצו על תפריט Scan to FTP/Network בסרגל הניווט השמאלי.
  - . בחרו באפשרות FTP, ואז לחצו על 3.

| Profile 1  | FTP      Network |  |
|------------|------------------|--|
| Profile 2  | ● FTP ○ Network  |  |
| Profile 3  | ● FTP ○ Network  |  |
| Profile 4  | FTP      Network |  |
| Profile 5  | ● FTP ○ Network  |  |
| Profile 6  | ● FTP ○ Network  |  |
| Profile 7  | ● FTP ○ Network  |  |
| Profile 8  | ● FTP ○ Network  |  |
| Profile 9  | ● FTP ○ Network  |  |
| Profile 10 | ● FTP ○ Network  |  |
| Profile 11 | ● FTP ○ Network  |  |
| Profile 12 | ● FTP ○ Network  |  |
| Profile 13 | ● FTP ○ Network  |  |
| Profile 14 | ● FTP ○ Network  |  |
| Profile 15 | ● FTP ○ Network  |  |
| Profile 16 | ● FTP ○ Network  |  |
| Profile 17 | ● FTP ○ Network  |  |
| Profile 18 | ● FTP ○ Network  |  |
| Profile 19 | ● FTP ○ Network  |  |
| Profile 20 | FTP      Network |  |
| Profile 21 | FTP      Network |  |
| Profile 22 | ● FTP ○ Network  |  |
| Profile 23 | ● FTP ○ Network  |  |
| Profile 24 | ● FTP ○ Network  |  |
| Profile 25 | ● FTP ○ Network  |  |

- .5. לחצו על תפריט Scan to FTP/Network Profile בסרגל הניווט השמאלי.
  - בחרו את הפרופיל שברצונכם להגדיר או לשנות.
- 7. בשדה Profile Name, הזינו שם לפרופיל שרת זה (עד 15 תווים אלפאנומריים). המכשיר יציג את השם על הצג.
  - 8. בשדה **Host Address**, הזינו את כתובת המארח (לדוגמה: ftp.example.com; עד 64 תווים) או כתובת IP (לדוגמה: 192.23.56.189).
  - 9. שנו את הגדרת **Port Number** שנעשה בה שימוש לצורך גישה לשרת FTP. ברירת המחדל של הגדרה זו היא 21 port. ברוב המקרים הגדרה זו אינה מצריכה כל שינוי.
    - 10.בשדה **Username**, הזינו את שם המשתמש (עד 32 תווים) שיש לו רשות לרשום נתונים לשרת FTP.
      - 11. בשדה **Password**, הזינו את הסיסמה (עד 32 תווים) הקשורה לשם המשתמש שהזנתם בשדה . הזינו את הסיסמה שנית בשדה **Retype Password**.
- 12.בשדה **Store Directory**, הזינו את הנתיב לתיקייה על שרת FTP שברצונכם לשלוח את הנתונים הסרוקים שלכם. נא לא להזין לוכסן בתחילת הנתיב (ראה דוגמה).

brother/abc

- 13. לחצו על הרשימה הנפתחת **File Name** ובחרו את תחילית שם הקובץ מבין השמות המוגדרים מראש, או השמות המוגדרים על ידי המשתמש. שם הקובץ שנעשה בו שימוש למסמך הסרוק יהיה תחילית שם הקובץ שבחרתם המלווה בשש הספרות האחרונות של מונה הסורק flatbed/ADF וסיומת הקובץ (לדוגמה: "Estimate\_098765.pdf").
  - ,User Select איכות. אם בחרתם באפשרות Quality, ובחרו בהגדרת איכות. אם בחרתם באפשרות User Select, המכשיר יבקש מהמשתמשים לבחור הגדרה בעל פעם שהם משתמשים בפרופיל סריקה.
- .15 לחצו על הרשימה הנפתחת File Type, ואז בחרו את סוג הקובץ שברצונכם להשתמש בו למסמך הסרוק. אם בחרתם באפשרות User Select, המכשיר יבקש מהמשתמשים לבחור הגדרה בעל פעם שהם משתמשים בפרופיל סריקה.
  - ובחרו את גודל המסמך שלכם מהרשימה. **Document Size** הרשימה. הנפתחת 16. הדבר נחוץ כדי להבטיח שהקובץ הסרוק בגדול הנכון.
    - 17. לחצו על הרשימה הנפתחת File Size ובחרו את גודל הקובץ שלכם מהרשימה.
- , ואז בחרו את הרמה מהרשימה. ניתן להשתמש בתכונה זו להסרת צבע הרקע של המסמכים כדי להפוך את הנתונים הסרוקים לקריאים יותר.
  - 19. הגדירו את אפשרות Passive Mode למצב Off או Off אל פי שרת FTP שלכם ותצורת חומת האש של הרשת. הגדרת ברירת המחדל היא On. ברוב המקרים הגדרה זו אינה מצריכה כל שינוי.

#### 20. לחצו על Submit.

השימוש התווים הבאים: ?, /, \, `, `, <, >, | או \* עלול לגרום לשגיאת שליחה.

#### מידע קשור 💧

FTP סריקה לשרת

## **FTP טעינת נתונים סרוקים לשרת**

#### DCP-L2550DN/MFC-L2730DW/MFC-L2750DW

שלכם. דע סרוק באמצעות שמירתו בשרת FTP שלכם.

DCP-L2550DN <<

MFC-L2730DW/MFC-L2750DW <<

#### DCP-L2550DN

- .1 טענו את המסמך שלכם.
- 2. לחצו על 🕋 (סריקה).
- .OK לחצו על ▲ או ▼ לבחירת אפשרות [Scan to FTP] ואז לחצו על .3
- 4. לחצו על ▲ או ▼ לבחירת אחד הפרופילים הרשומים ואז לחצו על OK. אם הפרופיל אינו שלם (לדוגמה, אם שם ההתחברות לחשבון והסיסמה חסרים, או אם איכות או סוג הקובץ אינם מצוינים), אתם תתבקשו להזין את כל המידע החסר.
  - .5. לחצו על Start.

על הצג תופיע ההודעה [Connecting]. אם החיבור לשרת FTP הצליח, המכשיר מתחיל בסריקה. אם הנכם משתמשים בזכוכית הסורק של המכשיר, פעלו על פי ההוראות שעל הצג להשלמת עבודת הסריקה.

#### MFC-L2730DW/MFC-L2750DW

- . טענו את המסמך שלכם.
- .[Scan] > [to FTP] לחצו על.[2
- 3. לחצו על ▲ או ▼ לבחירת אחד מפרופילי שרת הרשת המצוינים. אם הפרופיל אינו שלם (לדוגמה, אם שם ההתחברות לחשבון והסיסמה חסרים, או אם איכות או סוג הקובץ אינם מצוינים), אתם תתבקשו להזין את כל המידע החסר.
  - .[Start] א. לחצו על

המכשיר מתחיל לסרוק. אם הנכם משתמשים בזכוכית הסורק של המכשיר, פעלו על פי ההוראות שעל הצג להשלמת עבודת הסריקה.

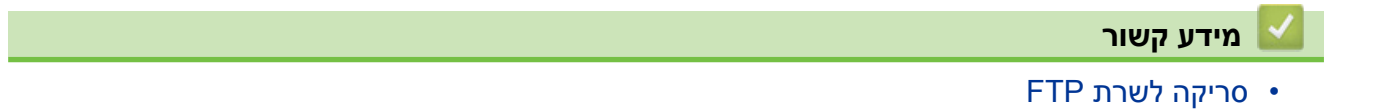

# (Windows<sup>®</sup>) סריקה לרשת

סריקת מסמכים ישירות לשרת CIFS על הרשת המקומית שלכם. ליתר נוחות, נא להגדיר את תצורתם של פרופילים שונים לשמירת הסריקה המועדפת עליכם ליעדי רשת.

- הגדרת פרופיל סריקה לרשת
- טעינת נתונים סרוקים לשרת CIFS

## הגדרת פרופיל סריקה לרשת

#### דגמים קשורים: MFC-L2750DW

הגדירו פרופיל סריקה לרשת לסריקה וטעינה של נתונים סרוקים ישירות לתיקייה על שרת CIFS.

אנו ממליצים על Windows<sup>®</sup> למערכת הפעלה Microsoft<sup>®</sup> Internet Explorer<sup>®</sup> 11/Edge אנו ממליצים על JavaScript ו-Cookies למקינטוש. נא לוודא כי

הפעילו את דפדפן האינטרנט שלכם.

הקלידו "http://machine's IP address" לתוך סרגל כתובת הדפדפן שלכם (כאשר "machine's IP address" היא כתובת IP של המכשיר או שם שרת ההדפסה). לדוגמה: http://192.168.1.2.

לא נדרשת סיסמה כברירת מחדל. אם הגדרתם קודם סיסמה, הזינו אותה, ואז לחצו על 듡

- .2. לחצו על לשונית Scan.
- 3. לחצו על תפריט Scan to FTP/Network בסרגל הניווט השמאלי.
  - .4. בחרו באפשרות Network, ואז לחצו על 3

| Profile 1  | OFTP    Network     |  |
|------------|---------------------|--|
| Profile 2  | OFTP   Network      |  |
| Profile 3  | OFTP   Network      |  |
| Profile 4  | OFTP   Network      |  |
| Profile 5  | OFTP   Network      |  |
| Profile 6  | OFTP   Network      |  |
| Profile 7  | ○FTP   ● Network    |  |
| Profile 8  | OFTP   Network      |  |
| Profile 9  | ○FTP                |  |
| Profile 10 | ○FTP      ● Network |  |
| Profile 11 | OFTP   Network      |  |
| Profile 12 | ○FTP   Network      |  |
| Profile 13 | ○FTP   ● Network    |  |
| Profile 14 | ○FTP      ● Network |  |
| Profile 15 | ○FTP      ● Network |  |
| Profile 16 | OFTP   Network      |  |
| Profile 17 | ○FTP      ● Network |  |
| Profile 18 | ○FTP      ● Network |  |
| Profile 19 | OFTP   Network      |  |
| Profile 20 | OFTP   Network      |  |
| Profile 21 | ○FTP      ● Network |  |
| Profile 22 | ○FTP                |  |
| Profile 23 | ○FTP      ● Network |  |
| Profile 24 | OFTP   Network      |  |
| Profile 25 | ○FTP      ● Network |  |

- .5. לחצו על תפריט Scan to FTP/Network Profile בסרגל הניווט השמאלי.
  - 6. בחרו את הפרופיל שברצונכם להגדיר או לשנות.
- 7. בשדה Profile Name, הזינו שם לפרופיל שרת זה (עד 15 תווים אלפאנומריים). המכשיר יציג את השם על הצג.
  - 8. בשדה Network Folder Path, הזינו את הנתיב לתיקייה על שרת CIFS שברצונכם לשלוח את הנתונים הסרוקים שלכם.
    - 9. לחצו על הרשימה הנפתחת **File Name** ובחרו את תחילית שם הקובץ מבין השמות המוגדרים מראש, או השמות המוגדרים על ידי המשתמש. שם הקובץ שנעשה בו שימוש למסמך הסרוק יהיה תחילית שם הקובץ שבחרתם המלווה בשש הספרות האחרונות של מונה הסורק flatbed/ADF וסיומת הקובץ (לדוגמה: "Estimate\_098765.pdf").
      - ,User Select לחצו על הרשימה הנפתחת Quality, ובחרו **בהגדרת איכות.** אם בחרתם באפשרות User Select, המכשיר יבקש מהמשתמשים לבחור הגדרה בעל פעם שהם משתמשים בפרופיל סריקה.
- 11. לחצו על הרשימה הנפתחת File Type, ואז בחרו את סוג הקובץ שברצונכם להשתמש בו למסמך הסרוק. אם בחרתם באפשרות User Select, המכשיר יבקש מהמשתמשים לבחור הגדרה בעל פעם שהם משתמשים בפרופיל סריקה.

- 12. לחצו על הרשימה הנפתחת **Document Size** ובחרו את גודל המסמך שלכם מהרשימה. הדבר נחוץ כדי להבטיח שהקובץ הסרוק בגדול הנכון.
  - 13. לחצו על הרשימה הנפתחת File Size ובחרו את גודל הקובץ שלכם מהרשימה.
- , ואז בחרו את הרמה מהרשימה. ניתן להשתמש בתכונה זו להסרת צבע הרקע של המסמכים כדי להפוך את הנתונים הסרוקים לקריאים יותר.
  - 15.כדי להגן על פרופיל זה עם קוד PIN, בשדה Use PIN for Authentication, בחרו On.
  - בן ארבע הספרות שלכם PIN אם בחרתם **On** לשדה Use PIN for Authentication, הזינו את קוד PIN בן ארבע הספרות שלכם. לשדה PIN Code.
    - .17 להגדרת שיטת האימות שלכם, בחרו Auto או NTLMv2 מתפריט 17
  - , הזינו את שם המשתמש (עד 96 תווים) שיש לו רשות לרשום נתונים בתיקייה Username. המצוינת בשדה Network Folder Path. אם שם המשתמש הוא חלק מתחום, הזינו את שם המשתמש באחת הדרכים הבאות:

משתמש@תחום תחום/משתמש

, הזינו את הסיסמה (עד 32 תווים) הקשורה לשם המשתמש שהזנתם בשדה Password. הזינו את הסיסמה (עד 32 תווים) הקשורה לש . מזינו את הסיסמה שנית בשדה **Retype Password**.

20. לחצו על Submit.

- 🖉

השימוש התווים הבאים: ?, /, /, ", :, <, >, | או \* עלול לגרום לשגיאת שליחה.

(שרת זמן רשת), או שיש להגדיר את התאריך, הזמן ואזור הזמן SNTP (שרת זמן הגדיר את התאריך. הזמן ואזור הזמן 21. הנכון על לוח הבקרה לכל שיטות האימות. על הזמן להתאים לזמן שנעשה בו שימוש על ידי שרת CIFS.

מידע קשור

- סריקה לרשת (Windows<sup>®</sup>)
- Web Based Management הגדרת תאריך וזמן באמצעות כלי

## Web Based Management הגדרת תאריך וזמן באמצעות כלי

וודאו כי הגדרות התאריך והזמן ואזור הזמן הוגדרו נכון באמצעות כלי Web Based Management או לוח הבקרה כדי שהזמן של המכשיר יתאים לזמן שנעשה בו שימוש על ידי השרת המספק את האימות.

התעלמו משלב 1 אם כבר יש לכם חלון Web Based Management פתוח.

. הפעילו את דפדפן האינטרנט שלכם.

הקלידו "http://machine's IP address" לתוך סרגל כתובת הדפדפן שלכם (כאשר "machine's IP address" היא כתובת IP של המכשיר או שם שרת ההדפסה). לדוגמה: http://192.168.1.2.

לא נדרשת סיסמה כברירת מחדל. אם הגדרתם קודם סיסמה, הזינו אותה, ואז לחצו על 🔶

- .2. לחצו על לשונית Administrator.
- .3. לחצו על תפריט Date&Time בסרגל הניווט השמאלי.

| Date                                           | xx / xx / 20xx                                          |
|------------------------------------------------|---------------------------------------------------------|
| Clock Type                                     | ● 12h Clock ○ 24h Clock                                 |
| Time                                           | xx : xx AM 🗸                                            |
| Time Zone                                      | UTC+09:00 V                                             |
| Auto Daylight                                  | ● Off ○ On                                              |
| Synchronize with SN                            | ' server                                                |
| To synchronize the "Day you must configure the | e&Time" with your SNTP server,<br>SNTP server settings. |
| SNTP>>                                         |                                                         |
| 20                                             |                                                         |

Cancel Submit

- 4. בשדות **Date**, הזינו את התאריך.
- 5. בחרו את סוג השעון משדה Clock Type.
  - .6. בשדות Time, הזינו את הזמן.
- . בחרו את הפרש הזמן בין מיקומכם לבין הזמן האוניברסאלי המתואם (UTC) מהרשימה הנפתחת Time Zone. לדוגמה, אזור הזמן של החוף המזרחי בארצות הברית ובקנדה הוא UTC-05:00.
- , לחצו על **On** להגדרת המכשיר למעבר אוטומטי לשעון קיץ. המכשיר יאפס את עצמו שעה אחת קדימה באביב ושעה אחת אחורה בסתיו (זמין רק בחלק מהארצות).
  - .9. לחצו על Submit.

מידע קשור 占

• הגדרת פרופיל סריקה לרשת

## טעינת נתונים סרוקים לשרת CIFS

#### MFC-L2750DW :דגמים קשורים

- 1. טענו את המסמך שלכם.
- .[Scan] > [to Network] לחצו על.2
- רשומים. בחרו את הפרופילים Web Based Management רשומים. בחרו את הפרופילים הרצויים לכם. אם הפרופיל אינו שלם (לדוגמה, אם שם ההתחברות לחשבון והסיסמה חסרים, או אם איכות או סוג הקובץ אינם מצוינים), אתם תתבקשו להזין את כל המידע החסר.
  - .[Start] א. לחצו על

המכשיר מתחיל לסרוק. אם הנכם משתמשים בזכוכית הסורק של המכשיר, פעלו על פי ההוראות שעל הצג להשלמת עבודת הסריקה.

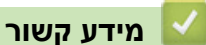

• סריקה לרשת (Windows<sup>®</sup>)

## שירותי אינטרנט לסריקה על הרשת שלכם (Windows<sup>®</sup> 7, Windows<sup>®</sup> 8) ו-10

פרוטוקול שירותי האינטרנט מאפשר למשתמשי Windows<sup>®</sup> 7, Windows<sup>®</sup> 8 ו-Windows<sup>®</sup> 10 לסרוק באמצעות מכשיר Brother ברשת. צריך להתקין את מנהל ההתקן באמצעות שירותי אינטרנט.

- שימוש בשירותי אינטרנט להתקנת מנהלי התקנים לסריקה (Windows<sup>®</sup> 7, Windows<sup>®</sup> 8 ו-Windows<sup>®</sup> 10 ו-Windows<sup>®</sup> 9
  - (Windows<sup>®</sup> 10-ו Windows<sup>®</sup> 7, Windows<sup>®</sup> 8) Brother סריקה באמצעות שירותי אינטרנט ממכשיר •
    - הגדרת תצורות סריקה לשירותי אינטרנט

## שימוש בשירותי אינטרנט להתקנת מנהלי התקנים לסריקה (Windows® 10 ו-Windows® 7, Windows® 8)

DCP-L2530DW/DCP-L2537DW/DCP-L2550DN/MFC-L2710DN (אים קשורים: MFC- L2710DW/ MFC-L2730DW/MFC-L2750DW

שימוש בשירותי אינטרנט לניטור מדפסות ברשת.

- וודאו כי התקנתם את התוכנה ומנהלי ההתקנים של Brother.
- וודאו כי המחשב המארח ומכשיר Brother על אותה תת-רשת, או שהנתב מוגדר נכון להעברת נתונים בין שני המכשירים.
  - עליכם להגדיר את תצורת כתובת IP על מכשיר Brother שלכם לפני הגדרת תצורת הגדרה זו.
    - 1. בצעו את אחת הפעולות הבאות:
      - Windows<sup>®</sup> 7
        - 👩 לחצו על

### (Start) > Control Panel > Network and Internet > View network computers and devices.

שם שירותי האינטרנט של המכשיר מופיע עם צלמית המדפסת.

לחצו עם המקש הימני של העכבר על המכשיר שברצונכם להתקין.

Windows® 8 •

הזיזו את העכבר לפינה הימנית התחתונה של שולחן העבודה שלכם. כאשר מופיע סרגל התפריט, לחצו על Settings > Change PC settings > Devices > Add a device.

שם שירותי האינטרנט של המכשיר מופיע על המסך.

Windows® 8.1 •

הזיזו את העכבר לפינה הימנית התחתונה של שולחן העבודה שלכם. כאשר מופיע סרגל התפריט, לחצו על Settings > Change PC settings > PC and devices > Devices > Add a device. שם שירותי האינטרנט של המכשיר מופיע על המסך.

Windows® 10 •

לחצו על Windows System > Control Panel לחצו על Add a device, לחצו על Hardware and Sound.

שם שירותי האינטרנט למכשיר Brother הוא שם הדגם שלכם וכתובת MAC (כתובת אתרנט)
 שם שירותי האינטרנט למכשיר Brother MFC-XXXX
 של המכשיר שלכם (לדוגמה, Brother MFC-XXXX (שם הדגם) [XXXXXXXXXX]

Windows<sup>®</sup> 8/Windows<sup>®</sup> 10 •

הזיזו את העכבר מעל שם המכשיר להצגת פרטי המכשיר.

#### 2. בצעו את אחת הפעולות הבאות:

Windows<sup>®</sup> 7 •

Ø

לחצו על **Install** בתפריט המוצג.

Windows<sup>®</sup> 8/Windows<sup>®</sup> 10 •

בחרו את המכשיר שברצונכם להתקין ופעלו על פי ההוראות שעל המסך.

להסרת מנהלי התקנים, לחצו על Uninstall או 😑 (הסרת התקן).

מידע קשור

(Windows $^{\ensuremath{^{\circ}}}$  10-ו Windows $^{\ensuremath{^{\circ}}}$  7, Windows $^{\ensuremath{^{\circ}}}$  8) שירותי אינטרנט לסריקה על הרשת שלכם • שירותי אינטרנט לסריקה על הרשת שלכם • שירותי אינטרנט לטריקה על הרשת שלכם • שירותי אינטרנט לטריקה על הרשת שלכם • שירותי אינטרנט לטריקה על הרשת שלכם • שירותי אינטרנט לטריקה על הרשת שלכם • שירותי אינטרנט לטריקה על הרשת שלכם • שירותי אינטרנט לטריקה על הרשת שלכם • שירותי אינטרנט לטריקה על הרשת שלכם • שירותי אינטרנט לטריקה על הרשת שלכם • שירותי אינטרנט לטריקה על הרשת שלכם • שירותי אינטרנט לטריקה על הרשת שלכם • שירותי אינטרנט לטריקה על הרשת שלכם • שירותי אינטרנט לטריקה על הרשת שלכם • שירותי אינטרנט לטריקה על הרשת שלכם • שירותי אינט לטריקה על הרשת שלכם • שירותי אינט לטריקה על הרשת שלכם יו שירותי אינט לטריקה שלכם יו שירותי אינט לטריקה על הרשת שלכם יו שירותי אינט לטריקה שלכם יו שירותי אינט לטריקה שלכם יו שירותי אינט לטריקה שלכם יו שירותי אינט לטריקה על הרשת שלכם יו שירותי אינט לטריקה שלכם יו שירותי אינט לטריקה שלכם יו שינט לטריקה שלכם יו שינט לטריקה שלכם יו שינט לטריקה שלכם יו שינט לטריקה שלכם יו שינט לטרי

## or סריקה באמצעות שירותי אינטרנט ממכשיר (Windows<sup>®</sup> 10-ו Windows<sup>®</sup> 7, Windows<sup>®</sup> 8)

DCP-L2530DW/DCP-L2537DW/DCP-L2550DN/MFC-L2710DN/MFC-L2710DW דגמים קשורים: MFC-L2730DW/MFC-L2750DW

אם התקנתם את מנהל ההתקן לסריקה באמצעות שירותי אינטרנט, ניתן לגשת לתפריט סריקת שירותי אינטרנט על הצג של מכשיר Brother שלכם.

תווים מסוימים בהודעות המוצגות על הצג עשויים להיות מוחלפים ברווחים כאשר הגדרות השפה של מערכת ההפעלה ומכשיר Brother שלכם שונות.

> DCP-L2530DW/DCP-L2537DW/DCP-L2550DN/MFC-L2710DN/MFC-L2710DW << MFC-L2730DW/MFC-L2750DW <<

#### DCP-L2530DW/DCP-L2537DW/DCP-L2550DN/MFC-L2710DN/MFC-L2710DW

- 1. טענו את המסמך שלכם.
- 2. לחצו על 🕋 (**סריקה)**.
- . OK לחצו על ▲ או ▼ לבחירת אפשרות [Web Service] ואז לחצו על 3.
  - .4. לחצו על ▲ או ▼ לבחירת סוג הסריקה הרצוי לכם ואז לחצו על OK.
- 5. לחצו על ▲ או ▼ לבחירת מחשב היעד לשליחת הסריקה הרצוי לכם ואז לחצו על OK.
  - 6. לחצו על **Start**.

המכשיר מתחיל לסרוק.

#### MFC-L2730DW/MFC-L2750DW

- .1 טענו את המסמך שלכם.
- .[Scan] > [WS Scan] 2. לחצו על
- 3. לחצו על ▲ או ▼ להצגת אפשרויות הסריקה, ולחצו על סוג הסריקה הרצוי לכם.
- 4. לחצו על ▲ או ▼ להצגת שם המחשב שברצונכם לשלוח אליו את הנתונים ואז לחצו על שם המחשב.
  - .[Start] לחצו על.[Start]

המכשיר מתחיל לסרוק.

#### מידע קשור 🍒

• שירותי אינטרנט לסריקה על הרשת שלכם Windows<sup>®</sup> 7, Windows<sup>®</sup> 8) ו-Windows<sup>®</sup> 10 י

## הגדרת תצורות סריקה לשירותי אינטרנט

DCP-L2530DW/DCP-L2537DW/DCP-L2550DN/MFC-L2710DN (אים קשורים: MFC- L2710DW/ MFC-L2730DW/MFC-L2750DW

- 1. בצעו את אחת הפעולות הבאות:
  - Windows® 7  $\, \bullet \,$
- אראצו על (Start) > Devices and Printers) 🚱
  - Windows<sup>®</sup> 8 •

הזיזו את העכבר לפינה הימנית התחתונה של שולחן העבודה שלכם. כאשר מופיע סרגל התפריט, לחצו על Settings, ואז לחצו על Control Panel.

.View devices and printers לחצו על, לחצו א לחצו לחצו על, לחצו בקבוצת

Windows<sup>®</sup> 10 •

.View devices and printers לחצו על Hardware and Sound בקבוצת

- לחצו עם המקש הימני של העכבר על צלמית המכשיר ובחרו ....Scan profiles...
   על המסך תופיע תיבת הדו-שיח Scan Profiles.
  - 3. בחרו את פרופיל הסריקה שברצונכם להשתמש בו.
- התומך בשירותי אינטרנט לסריקה, Brother אודאו כי הסורק הנבחר ברשימת **Scanner** הוא מכשיר Brother התומך בשירותי אינטרנט לסריקה, ואז לחצו על לחצן ISet as Default ואז לחצו על לחצן
  - .5. לחצו על **....**5

תופיע על המסך. Edit Default Profile תופיע על המסך.

- 6. בחרו את הגדרות Source, Paper size, Color format, File type, Resolution (DPI), Brightness. ו-Contrast.
  - .7. לחצו על לחצן Save Profile.

ההגדרות יוחלו בעת סריקה באמצעות פרוטוקול שירותי אינטרנט.

אם תתבקשו לבחור יישום סריקה, בחרו Windows® Fax and Scan מתוך הרשימה.

מידע קשור 🍒

(Windows<sup>®</sup> 10-ו Windows<sup>®</sup> 7, Windows<sup>®</sup> 8) שירותי אינטרנט לסריקה על הרשת שלכם • • שירותי אינטרנט לסריקה על הרשת שלכם • •

## ControlCenter4 (Windows<sup>®</sup>) שינוי הגדרות לחצן סריקה מתוך

- 1. לחצו על צלמית 🏊 (ControlCenter4) במגש המטלות ואז לחצו על Open.
  - 2. לחצו על לשונית Device Settings.
  - .3 לחצו על לחצן Device Scan Settings.

על המסך תופיע תיבת הדו-שיח Scan Settings.

| age OCR E-mail File                        |                    |
|--------------------------------------------|--------------------|
| File Type                                  | File Size Priority |
| JPEG (*.jpg)                               | ✓ Small Large      |
| Target Application                         | (Speed) (Quality)  |
| Windows Photo Viewer                       | ▼ 1 1 1 1 1        |
| File Name                                  |                    |
| CCI_000001.jpg                             | Change             |
| Destination Folder                         |                    |
| C:\Users\User\Pictures\ControlCenter4\Scan | <b>a</b>           |
| Resolution                                 | Brightness         |
| 300 x 300 dpi                              |                    |
| Scan Type                                  | 0                  |
| 24bit Colour                               | Contrast           |
| Document Size                              |                    |
| A4 210 x 297 mm (8.3 x 11.7 in)            | • • • • • •        |
|                                            |                    |
|                                            | ID Card Scan       |
| Default                                    | Advanced Settings  |
| O                                          | Cancel Apply H     |

- 4. בחרו את הלשונית לפעולת הסריקה אל שברצונכם לשנות (תמונה, זיהוי תווים אופטי, דוא"ל או קובץ).
  - 5. שנו את ההגדרות לפי הצורך.
    - . לחצו על **OK**.

כל לשונית מייצגת את אחד מיעדי הסריקה, כמפורט בטבלה למטה.

שנו את הגדרות הסריקה אל שלכם על ידי לחיצה על הלשונית המתאימה והתאימו את ההגדרה הרצויה לכם.

| תכונה                    | שם לשונית |
|--------------------------|-----------|
| סריקה לתמונה             | Image     |
| סריקה לזיהוי תווים אופטי | OCR       |
| סריקה לדוא"ל             | E-mail    |
| סריקה לקובץ              | File      |

| הגדרות                  | תכונות |                   |       |      |
|-------------------------|--------|-------------------|-------|------|
|                         | תמונה  | זיהוי תווים אופטי | דוא"ל | קובץ |
| סוג קובץ                | כן     | כן                | כן    | כן   |
| יישום יעד               | כן     | cl                | -     | -    |
| שפת זיהוי תווים אופטי   | -      | cl                | -     | -    |
| שם קובץ                 | cl     | CI                | כן    | Cl   |
| תיקיית יעד או אתר סריקה | cl     | CI                | כן    | cl   |
| Save As הצג חלון        | -      | -                 | -     | כן   |
| הצגת תיקייה             | -      | -                 | -     | כן   |
| עדיפות גודל קובץ        | כן     | -                 | כן    | כן   |
| רזולוציה                | כן     | cl                | כן    | cl   |
| סוג סריקה               | cl     | CI                | כן    | Cl   |
| גודל מסמך               | כן     | cl                | כן    | cl   |
| בהירות                  | כן     | cl                | כן    | cl   |
| ניגודיות                | Cl     | cl                | Cl    | Cl   |
| סריקת תעודת זהות        | cl     | cl                | cl    | Cl   |
| הגדרות מתקדמות          | CI     | cl                | Cl    | Cl   |
| ברירת מחדל              | Cl     | כן                | cl    | cl   |

#### (סוג קובץ) File Type

-

בחרו את סוג הקובץ שברצונכם להשתמש בו לנתונים הסרוקים.

#### (יישום יעד) Target Application

בחרו את יישום היעד מהרשימה הנפתחת.

#### (שפת זיהוי תווים אופטי) OCR Language

הגדירו את שפת זיהוי התווים האופטי כך שתתאים לשפת הטקסט של המסמך הסרוק.

#### (שם קובץ) File Name

לחצו Change לשינוי תחילית שם הקובץ.

### (תיקיית יעד) Destination Folder

לחצו על צלמית התיקייה ובחרו את התיקייה שברצונם לשמור את המסמכים הסרוקים שלכם.

### (אתר סריקה) Scan Location

בחרו בלחצן Folder או SharePoint לציון היעד שברצונכם לשמור את המסמכים הסרוקים שלכם. הצג חלון Save As

בחרו באפשרות זו אם ברצונכם לציין את היעד של התמונה הסרוקה בכל סריקה.

### (הצגת תיקייה) Show Folder

בחרו **באפשרות זו** כדי להציג אוטומטית את תיקיית היעד לאחר הסריקה.

### (עדיפות גודל קובץ) File Size Priority

התאימו את יחס דחיסת הנתונים של התמונה הסרוקה. שנו את גודל הקובץ על ידי הזזת לחצן ההזזה של גודל הקובץ ימינה או שמאלה.

### (רזולוציה) Resolution

בחרו רזולוציית סריקה מהרשימה הנפתחת **Resolution**. רזולוציות גבוהות יותר מצריכות יותר זיכרון וזמן העברה, אך יוצרות תמונות סרוקות איכותיות יותר.

### (סוג סריקה) Scan Type

בחירת מגוון עומק צבעי הסריקה.

### Auto •

משמש לכל סוגי המסמכים. מצב זה בוחר אוטומטית עומק צבע מתאים למסמך.

### Black & White •

לטקסט או לתמונות קוויות.

## (Error Diffusion) Grey •

משמש לתצלומים או גרפיקות. (Error Diffusion היא שיטה ליצירת תמונות אפורות מדומות ללא שימוש בנקודות אפורות אמיתיות. נקודות שחורות מוצבות במערך ספציפי כדי ליצור מראה אפור).

## True Grey •

משמש לתצלומים או גרפיקות. מצב זה מדויק יותר כי נעשה בו שימוש בעד 256 גוונים של אפור.

## bit Colour 24 •

משמש ליצירת תמונה עם העתקת הצבע המדויקת ביותר. מצב זה עושה שימוש בעד 16.8 מיליון צבעים לסריקת התמונה, אך מצריך את מרב הזיכרון וזמן ההעברה הארוך ביותר.

## (גודל מסמך) Document Size

בחרו את הגודל המדויק של המסמך שלכם מהרשימה הנפתחת Document Size.

• אם בחרתם באפשרות **1 ב- 2 (A4)** התמונה הסרוקה תחולק לשני מסמכים בגודל A5.

## (בהירות) Brightness

ניתן להגדיר את רמת הבהירות על ידי גרירת לחצן ההזזה ימינה או שמאלה כדי להבהיר או להכהות את התמונה. אם התמונה הסרוקה בהירה מידי, הגדירו רמת בהירות נמוכה יותר וסרקו את המסמך שנית. אם התמונה הסרוקה כהה מידי, הגדירו רמת בהירות גבוהה יותר וסרקו את המסמך שנית. ניתן גם להזין ערך בשדה להגדרת רמת הבהירות.

## (ניגודיות) Contrast

ניתן להעלות או להוריד את רמת הניגודיות על ידי הזזת לחצן ההזזה ימינה או שמאלה. העלאת רמת הניגודיות מדגישה שטחים כהים ובהירים של התמונה, בעוד הורדת רמת הניגודיות מגלה יותר פרטים בשטחים אפורים. ניתן גם להזין ערך בשדה להגדרת רמת הניגודיות.

## (סריקת תעודת זהות) ID Card Scan

בחרו בתיבת סימון זו לסריקת שני צידי תעודת זהות על דף אחד.

## (הגדרות מתקדמות) Advanced Settings

הגדירו תצורת הגדרות מתקדמות על ידי לחיצה על לחצן Advanced Settings בתיבת הדו-שיח Scan Settings.

## (הסרת זליגה/דוגמה) Remove Bleed-through / Pattern •

## (הסרת צבע רקע) Remove Background Colour

הסרת צבע היסוד של מסמכים כדי להפוך את הנתונים הסרוקים לקריאים יותר.

## (סיבוב תמונה) Rotate Image •

סובבו את התמונה הסרוקה.

(דילוג על דפים ריקים) Skip Blank Page •

מחיקת דפים ריקים של המסמך מתוצאות הסריקה.

(תצוגת תוצאות סריקה) Display Scanning Results •

הצגת המספרים של מספר העמודים הכולל של דפים שנשמרו ודפים ריקים שנמחקו על מסך המחשב שלכם.

(יישור אוטומטי במזין המסמכים האוטומטי) ADF Auto Deskew •

בעת סריקת מסמך ממזין המסמכים האוטומטי, המכשיר מתקן את יישור המסמך באופן אוטומטי.

#### (ברירת מחדל) Default

בחרו באפשרות זו להשבת כל ההגדרות לערכי הגדרת ברירת המחדל שלהם.

#### מידע קשור 丨

- סריקה באמצעות לחצן הסריקה על מכשיר Brother שלכם
  - סריקת תצלומים וגרפיקות
  - שמירת נתונים סרוקים בתיקייה כקובץ PDF
  - סריקה לקובץ טקסט ניתן לעריכה (זיהוי תווים אופטי)
    - סריקה לקובץ דוא"ל מצורף

## Brother iPrint&Scan שינוי הגדרות לחצן סריקה מתוך (מקינטוש)

- . בסרגל תפריט Finder, לכו אל Go > Applications, ואז לחצו פעמיים על צלמית iPrint&Scan. אז יופיע מסך Brother iPrint&Scan.
  - ואז פעלו על פי **Select your Machine** אם מכשיר Brother שלכם לא נבחר, לחצו על לחצן. אם מכשיר הסרשיר המסך לבחירת מכשיר האוראות שעל המסך לבחירת מכשיר אינים.
  - ופעלו על פי ההוראות Machine Scan Settings 1. לחצו על לחצן הגדרות הסריקה של המכשיר שעל המסך לשינוי הגדרות הסריקה.

#### מידע קשור

- סריקה באמצעות לחצן הסריקה על מכשיר Brother שלכם
  - (מקינטוש) Brother iPrint&Scan איסריקה באמצעות)
    - סריקת תצלומים וגרפיקות
    - שמירת נתונים סרוקים בתיקייה כקובץ PDF
  - סריקה לקובץ טקסט ניתן לעריכה (זיהוי תווים אופטי)
    - סריקה לקובץ דוא"ל מצורף

## הגדרת תצורת תעודה לקובץ PDF חתום

אם בחרתם **Signed PDF** לתכונות סריקה, עליכם להגדיר תצורה של תעודה דיגיטלית במכשיר שלכם באמצעות Web Based Management.

כדי להשתמש בקובץ PDF חתום, צריך להתקין תעודה על המכשיר והמחשב שלכם.

1. הפעילו את דפדפן האינטרנט שלכם. הקלידו "http://machine's IP address" לתוך סרגל כתובת הדפדפן שלכם (כאשר"machine's IP address" היא כתובת IP של המכשיר או שם שרת ההדפסה). לדוגמה: http://192.168.1.2.

לא נדרשת סיסמה כברירת מחדל. אם הגדרתם קודם סיסמה, הזינו אותה, ואז לחצו על 🔶

- .2. לחצו על לשונית Administrator.
- . לחצו על תפריט Signed PDF בסרגל הניווט השמאלי.

על המסך תופיע תיבת הדו-שיח של הגדרת תצורת קובץ PDF חתום.

|       | Select the Certificate xxxx                                    |
|-------|----------------------------------------------------------------|
|       | (To use the Signed PDF, you need to configure the certificate. |
|       | You can configure the certificate by clicking the link below.) |
|       | Certificate>>                                                  |
|       |                                                                |
| Cance | el Submit                                                      |
|       |                                                                |
|       |                                                                |
|       |                                                                |
|       |                                                                |
|       |                                                                |
|       |                                                                |

- 4. לחצו על הרשימה הנפתחת Select the Certificate ובחרו את התעודה.
  - .5. לחצו על Submit.

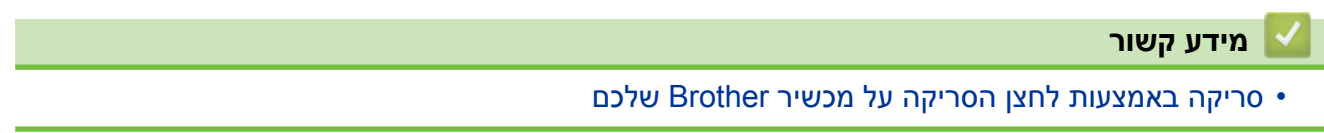

## השבתת סריקה מהמחשב שלכם

DCP-L2530DW/DCP-L2537DW/DCP-L2550DN/MFC-L2710DN (אים קשורים: MFC- L2710DW/ MFC-L2730DW/MFC-L2750DW

ניתן להשבית את היכולת לסרוק מהמחשב שלכם. הגדירו את הגדרת ביטול אפשרות הסריקה באמצעות כלי Web Based Management.

> 1. הפעילו את דפדפן האינטרנט שלכם. הקלידו "http://machine's IP address" לתוך סרגל כתובת הדפדפן שלכם (כאשר "machine's IP address" היא כתובת IP של המכשיר או שם שרת ההדפסה). לדוגמה: http://192.168.1.2.

לא נדרשת סיסמה כברירת מחדל. אם הגדרתם קודם סיסמה, הזינו אותה, ואז לחצו על 듡 .

- .2. לחצו על לשונית Scan.
- .3. לחצו על תפריט Scan from PC בסרגל הניווט השמאלי.
  - .4. בשדה Pull Scan לחצו על
    - .5. לחצו על Submit.

#### מידע קשור 🍐

• סריקה באמצעות לחצן הסריקה על מכשיר Brother שלכם

## (Windows<sup>®</sup>) סריקה מהמחשב שלכם

יש מספר דרכים להשתמש במחשב לסריקת תצלומים ומסמכים על מכשיר Brother שלכם. השתמשו ביישומי התוכנה המסופקים על ידי Brother, או השתמשו ביישום הסריקה המועדף עליכם.

- סריקה באמצעות מצב הבית של (Windows®)
- סריקה באמצעות מצב מתקדם של (Windows<sup>®</sup>)
- אחרים Windows® או יישומי Nuance™ PaperPort™ 14SE סריקה באמצעות
  - Windows<sup>®</sup> Fax and Scan סריקה באמצעות •

## ControlCenter4 (Windows®) סריקה באמצעות מצב הבית של

השתמשו במצב הבית של ControlCenter4 לגישה לתכונות העיקריות של המכשיר שלכם.

- סריקה באמצעות מצב הבית של (Windows®)
- שמירת נתונים סרוקים בתיקייה כקובץ PDF באמצעות מצב הבית של (Windows®)
  - סריקה אוטומטית משני צידי המסמך באמצעות מצב הבית של (Windows®) סריקה אוטומטית משני צידי המסמך באמצעות מצב הבית של
    - הגדרות סריקה למצב הבית של (Windows®)
# ControlCenter4 (Windows®) סריקה באמצעות מצב הבית של

בחרו את מצב הבית כהגדרת המצב של ControlCenter4.

- 1. טענו את המסמך שלכם.
- לחצו על צלמית SoutrolCenter4) במגש המטלות ואז לחצו על Open.
  - .3 לחצו על לשונית Scan.

| <b>Control</b> Cent                                                                                                    | er 4   | Model           | XXX-XXXX | Configuration     P     H | elp _ 🗆 ×                                                                  |
|----------------------------------------------------------------------------------------------------|--------|-----------------|----------|---------------------------|----------------------------------------------------------------------------|
| 峇 Scan 🕼                                                                                                    | PC-FAX | Device Settings | upport   |                           |                                                                            |
| Document Type                                                                                                    | •      |                 | ×/0      |                           |                                                                            |
| Orect and Graph     Monochrome Text     Orector     Orector     Orect |        |                 |          |                           | Save<br>Save<br>Print<br>Open with an<br>Application<br>Send E-mail<br>OCR |
| Ready                                                                                                    | BK     |                 |          | t                         | prother //                                                                 |

- . בחרו Document Type. 4
- 5. שנו את Scan Size של המסמך בעת הצורך.
  - 6. לחצו על 🖶 (סריקה).

המכשיר מתחיל בסריקה, והתמונה הסרוקה מופיעה ביישום הצפייה.

- לחצו על לחצני החצים הימני או השמאלי לתצוגה מקדימה של כל דף סרוק.
  - 8. חתכו את התמונה הסרוקה בעת הצורך.
    - 9. בצעו את אחת הפעולות הבאות:
  - לחצו על 🧱 (שמור) לשמירת הנתונים הסרוקים.
  - לחצו על 🏭 (**הדפסה**) להדפסת הנתונים הסרוקים.
- לחצו על 🗾 (פתיחה עם יישום) לפתיחת הנתונים שנסרקו ביישום אחר.
  - לחצו על 📈 (**שליחת דוא"ל**) לצירוף הנתונים הסרוקים לדוא"ל.
- לחצו על 🏢 (**זיהוי תווים אופטי**) להמרת המסמך הסרוק שלכם לקובץ טקסט ניתן לעריכה. (זמין לדגמים מסוימים בלבד)

## מידע קשור

- סריקה באמצעות מצב הבית של (Windows®)
- בחירת סוג מסמך באמצעות מצב הבית של (Windows®)
- שינוי גודל סריקה באמצעות מצב הבית של (Windows®) שינוי גודל סריקה באמצעות מצב הבית של
- חיתוך תמונה סרוקה באמצעות מצב הבית של (Windows<sup>®</sup>)
- ControlCenter4 (Windows®) הדפסת נתונים סרוקים באמצעות מצב הבית של
  - סריקה ליישום באמצעות מצב הבית של (Windows®)

# בחירת סוג מסמך באמצעות מצב הבית של ControlCenter4 (Windows <sup>®</sup>)

| <b>Control</b> Cente                                                                                                    | er 4     | M                  | del XXX-XXXX | Configuration     PHe |                                |
|----------------------------------------------------------------------------------------------------|----------|--------------------|--------------|-----------------------|--------------------------------|
| 峇 Scan 🖬                                                                                                    | PC-FAX   | TX Device Settings | Support      |                       |                                |
| Document Type  Photo  Figure (Constraint)  Description  Description  D | <b>N</b> | ₹] <b>Q</b> Q      |              |                       | Save                           |
| 300 x 300 dpi<br>24bit Colour<br>Custom Settings<br>Scan Size                                                                                                    |          |                    |              |                       | Print Open with an Application |
| A4 210 x 297 mm (8.3 x 11.7)                                                                                                    |          |                    |              |                       | Send E-mail                    |
|                                                                                                    |          |                    |              |                       | oun                            |
| Ready                                                                                                    | вк       |                    |              | b                     | rother //                      |

#### • בחרו באפשרות Document Type התואמת לסוג המסמך המקורי שברצונכם לסרוק.

| אפשרות        | תיאור                                                                                                   |
|---------------|----------------------------------------------------------------------------------------------------|
| תצלומים       | 600 x 300 dpi<br>(צבעוני - 24bit Colour)                                                                |
| טקסט וגרפיקה  | 300 x 300 dpi<br>(24bit Colour - צבעוני)                                                                |
| טקסט שחור-לבן | 200 x 200 dpi<br>(שחור-לבן)                                                                             |
| התאמה אישית   | 300 x 300 dpi<br>24bit Colour) כברירת מחדל) בחרו את הגדרות הסריקה הרצויות לכם<br>מלחצו Custom Settinas. |

#### מידע קשור ㅣ

- ControlCenter4 (Windows®) סריקה באמצעות מצב הבית של
  - (Windows®) הגדרות סריקה בהתאמה אישית

## (Windows<sup>®</sup>) הגדרות סריקה בהתאמה אישית

בחרו Custom ברשימת Document Type לשינוי הגדרות סריקה מתקדמות.

• בחרו Custom Settings ולחצו על לחצן

על המסך תופיע תיבת הדו-שיח Scan Settings.

| Custom Scan Settings                     |                                       |
|------------------------------------------|---------------------------------------|
| Resolution<br>300 x 300 dpi<br>Scan Type | Brightness                            |
| 24bit Colour                             | Contrast                              |
| Continuous Scanning                      | · · · · · · · · · · · · · · · · · · · |
| 2-sided Scanning                         |                                       |
| Long-edge binding                        |                                       |
| Short-edge binding                       | ID Card Scan                          |
| Default Advanced Settin                  | ngs OK Cancel Help                    |

ניתן לשנות את ההגדרות הבאות:

#### (רזולוציה) Resolution

#### בחרו רזולוציית סריקה מהרשימה הנפתחת Resolution.

רזולוציות גבוהות יותר מצריכות יותר זיכרון וזמן העברה, אך יוצרות תמונות סרוקות איכותיות יותר.

#### (סוג סריקה) Scan Type

בחירת מגוון עומק צבעי הסריקה.

#### Auto -

משמש לכל סוגי המסמכים. מצב זה בוחר אוטומטית עומק צבע מתאים למסמך.

#### Black & White -

לטקסט או לתמונות קוויות.

#### Grey (Error Diffusion) -

משמש לתצלומים או גרפיקות. (Error Diffusion היא שיטה ליצירת תמונות אפורות מדומות ללא שימוש בנקודות אפורות אמיתיות. נקודות שחורות מוצבות במערך ספציפי כדי ליצור מראה אפור).

True Grey -

משמש לתצלומים או גרפיקות. מצב זה מדויק יותר כי נעשה בו שימוש בעד 256 גוונים של אפור.

#### bit Colour24 -

משמש ליצירת תמונה עם העתקת הצבע המדויקת ביותר. מצב זה עושה שימוש בעד 16.8 מיליון צבעים לסריקת התמונה, אך מצריך את מרב הזיכרון וזמן ההעברה הארוך ביותר.

#### (בהירות) Brightness

ניתן להגדיר את רמת הבהירות על ידי גרירת לחצן ההזזה ימינה או שמאלה כדי להבהיר או להכהות את התמונה. אם התמונה הסרוקה בהירה מידי, הגדירו רמת בהירות נמוכה יותר וסרקו את המסמך שנית. אם התמונה הסרוקה כהה מידי, הגדירו רמת בהירות גבוהה יותר וסרקו את המסמך שנית. ניתן גם להזין ערך בשדה להגדרת רמת הבהירות.

#### (ניגודיות) Contrast

ניתן להעלות או להוריד את רמת הניגודיות על ידי הזזת לחצן ההזזה ימינה או שמאלה. העלאת רמת הניגודיות מדגישה שטחים כהים ובהירים של התמונה, בעוד הורדת רמת הניגודיות מגלה יותר פרטים בשטחים אפורים. ניתן גם להזין ערך בשדה להגדרת רמת הניגודיות.

#### (סריקה רציפה) Continuous Scanning

בחרו באפשרות זו לסריקת דפים רבים. לאחר שדף נסרק, בחרו בהמשך סריקה (continue scanning) או סיום (finish).

#### (סריקה דו-צדדית) 2-sided Scanning

בחרו בתיבת סימון זו לסריקת שני צידי המסמך. בעת שימוש בתכונת הסריקה הדו-צדדית האוטומטית, יש לבחור באפשרות Long-edge binding או Short-edge binding על פי המתווה של המסמך המקורי שלכם כדי להבטיח שקובץ הנתונים שנוצר יופיע נכון במסמך הסרוק.

(MFC-L2750DW)

#### (סריקת תעודת זהות) ID Card Scan

בחרו בתיבת סימון זו לסריקת שני צידי תעודת זהות על דף אחד.

#### (הגדרות מתקדמות) Advanced Settings

הגדירו תצורת הגדרות מתקדמות על ידי לחיצה על לחצן Advanced Settings בתיבת הדו-שיח Scan Settings.

#### (הסרת זליגה/דוגמה) Remove Bleed-through / Pattern -

(הסרת צבע רקע) Remove Background Colour •

הסרת צבע היסוד של מסמכים כדי להפוך את הנתונים הסרוקים לקריאים יותר.

(סיבוב תמונה) Rotate Image -

סובבו את התמונה הסרוקה.

(דילוג על דפים ריקים) Skip Blank Page -

מחיקת דפים ריקים של המסמך מתוצאות הסריקה.

(תצוגת תוצאות סריקה) Display Scanning Results -

הצגת המספרים של מספר העמודים הכולל של דפים שנשמרו ודפים ריקים שנמחקו על מסך המחשב שלכם.

(יישור אוטומטי במזין המסמכים האוטומטי) ADF Auto Deskew -

בעת סריקת מסמך ממזין המסמכים האוטומטי, המכשיר מתקן את יישור המסמך באופן אוטומטי.

#### מידע קשור

• בחירת סוג מסמך באמצעות מצב הבית של (Windows®)

# שינוי גודל סריקה באמצעות מצב הבית של ControlCenter4 (Windows<sup>®</sup>)

למהירויות סריקה גבוהות יותר, ניתן לבחור את הגודל המדויק של המסמך שלכם מתפריט החלון הצץ Document Size.

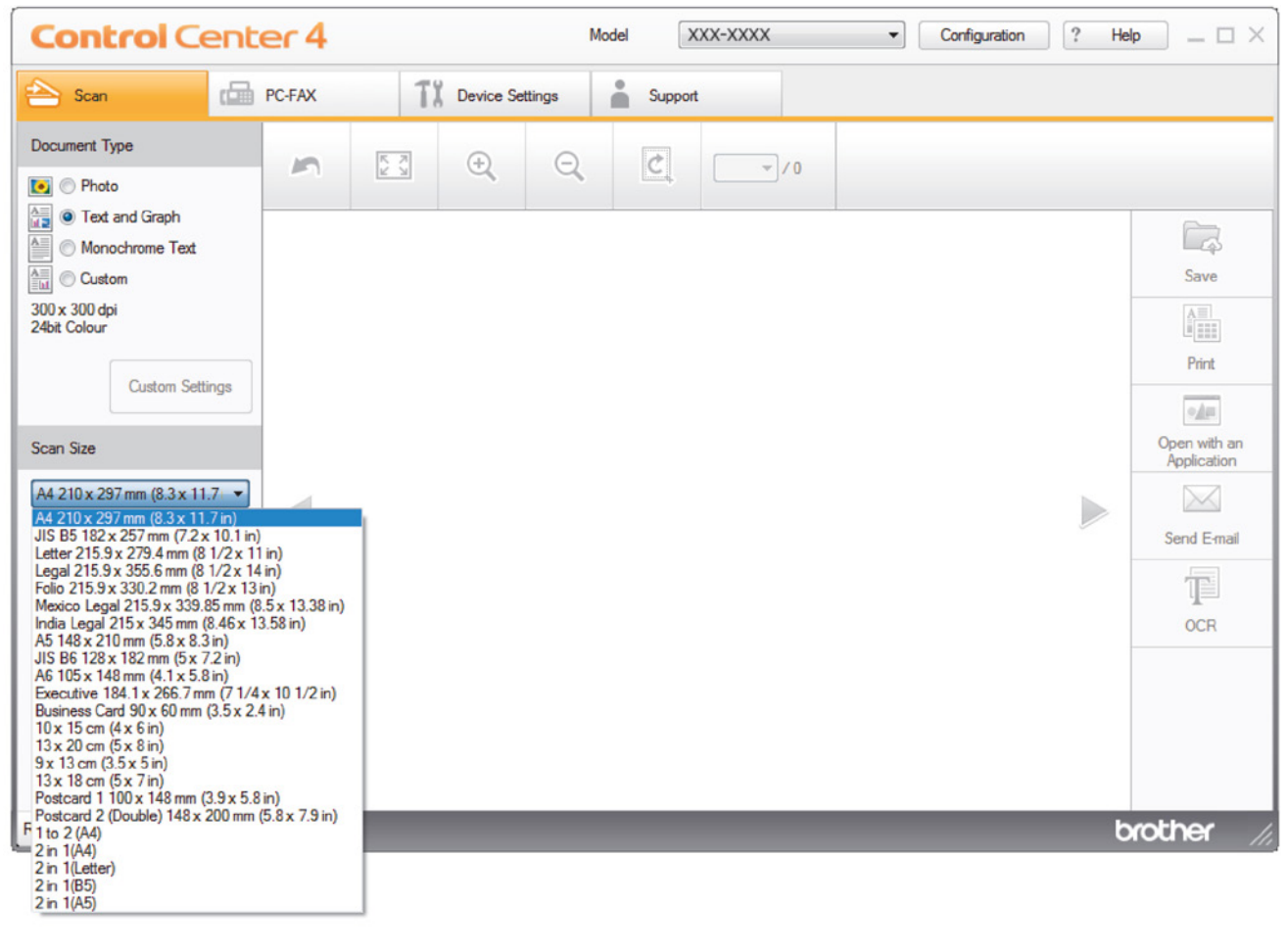

מידע קשור 📘

• סריקה באמצעות מצב הבית של (Windows®) • סריקה באמצעות מצב הבית של

# חיתוך תמונה סרוקה באמצעות מצב הבית של ControlCenter4 (Windows®)

כלי החיתוך על סרגל הכלים של עריכת תמונה מאפשר לכם לחתוך שטחים בלתי רצויים מהתמונה הסרוקה שלכם. השתמשו בכלי הגדלה והקטנה לצפייה בתמונה המיועדת לחיתוך.

#### סרגל כלים לעריכת תמונה

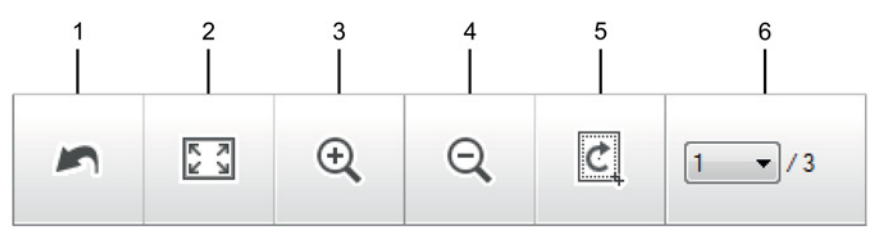

#### 1. הפעלה מחדש

ביטול כל העריכות שהופעלו על התמונה הנבחרת. התמונה הערוכה שבה למצבה המקורי.

#### 2. התאמה לחלון

תצוגת התמונה הסרוקה כך שכל התמונה תתאים לממדי החלון.

#### 3. הגדלה

הגדלת התמונה הסרוקה.

#### 4. הקטנה

הקטנת התמונה הסרוקה.

#### 5. חיתוך ועריכה

הסרת החלקים החיצוניים של התמונה. לחצו על לחצן **Crop and Edit** ושנו את המסגרת כך שתכיל את השטח שברצונכם לשמור לאחר החיתוך.

#### 6. מונה דפים

מציין את מספר הדף הסרוק המוצג כעת בתצוגת התמונה. להצגת דף אחר, בחרו את מספר הדף הרצוי והרשימה המפתחת של מספרי הדפים. ///

אם סרקתם דפים רבים, ניתן לראות את הדף הסרוק הבא או הקודם על ידי לחיצה על לחצני החיצים שמאלה או ימינה בחלון התצוגה המקדימה.

- 1. סרקו מסמך.
- 2. לחצו על 💆 (חיתוך ועריכה) לעריכת התמונה הסרוקה.

.Crop and Edit - ControlCenter4 אז יופיע חלון

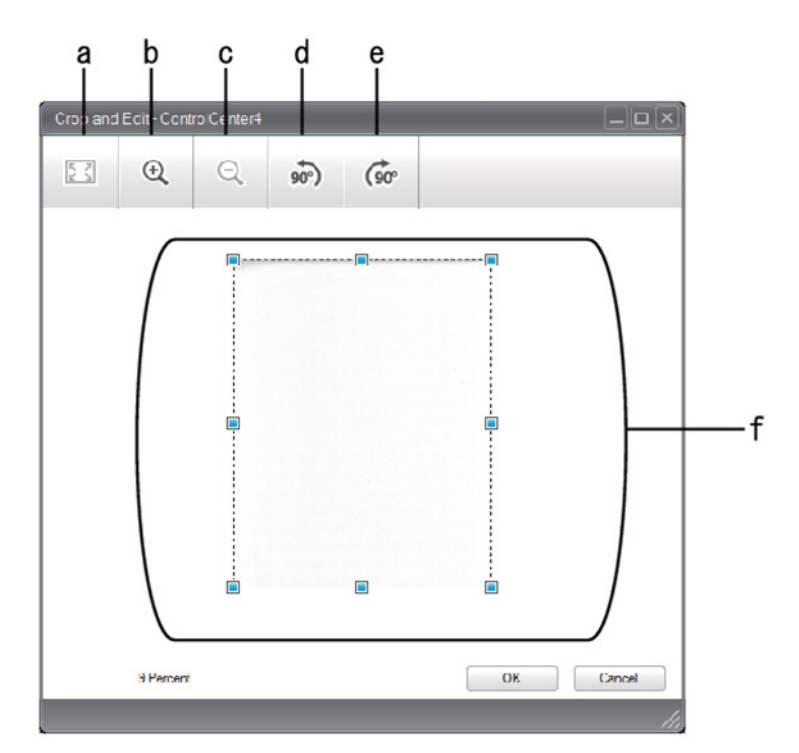

- א. הגדלת התמונה הסרוקה כך שכל התמונה תתאים לממדי החלון.
  - ב. הגדלת התמונה.
  - ג. הקטנת התמונה
  - ד. סיבוב התמונה 90 מעלות בניגוד לכיוון השעון.
    - ה. סיבוב התמונה 90 מעלות בכיוון השעון.
  - ו. לחצו וגררו את המסגרת כדי להתאימה לשטח המיועד לחיתוך.

#### . לחצו על OK.

התמונה הערוכה מופיעה ביישום הצפייה.

#### מידע קשור ㅣ

• סריקה באמצעות מצב הבית של (Windows<sup>®</sup>)

# הדפסת נתונים סרוקים באמצעות מצב הבית של ControlCenter (Windows<sup>®</sup>)

סריקת מסמך על מכשיר Brother שלכם והדפסת עותקים באמצעות תכונות מנהל התקן המדפסת של ControlCenter4.

- 1. סרקו מסמך.
- .2. לחצו על **Print**

|   | Contro     | ol Center   | 4          |                 | Model MFC  | D-X000X          | •             | Configuration | on ? He    |                |   |
|---|------------|-------------|------------|-----------------|------------|------------------|---------------|---------------|------------|----------------|---|
|   | 峇 Scan     | PC-F        | AX T       | Device Settings | Support    | 8                |               |               |            |                |   |
|   |            | 01          |            |                 |            |                  |               |               |            |                |   |
| ľ |            |             |            |                 |            | Printer : Brothe | er MFC- XXXXX | series        | Properties | Preview        | t |
|   | Paper Size |             |            |                 |            |                  |               |               |            | Start Printing |   |
| t | 1          | A4          | Letter     | A5              |            |                  |               |               |            |                | L |
|   | Media Type | Plain Paper | Thin Paper |                 |            |                  |               |               |            |                |   |
|   | Layout     | 1 in 1      | 2in 1      | 4in 1           | 9 in 1     |                  |               |               |            |                |   |
|   |            |             |            |                 | 250300     |                  |               |               |            | 💠 Back         |   |
| 1 | Ready      | BX          |            |                 | Sheet(s) 1 |                  |               | _             | b          | rother //      |   |

- א. מציג את התמונות שנבחרו כעת.
- ב. לחצו על לחצן Properties לשינוי הגדרות מדפסת ספציפיות
- ג. בחרו באפשרויות Paper Size, Media Type ו-Layout. ההגדרות הנוכחיות מוקפות בריבוע כחול.
  - 3. הגדירו את תצורת הגדרות ההדפסה, ולחצו על לחצן Start Printing.

#### מידע קשור 📡

• סריקה באמצעות מצב הבית של (Windows®) • סריקה באמצעות מצב הבית של

# סריקה ליישום באמצעות מצב הבית של ControlCenter4 (Windows®)

לחצן Open with an Application מאפשר לכם לסרוק תמונה ישירות ליישום הגרפיקה שלכם לצורך עריכה.

בחרו את מצב הבית כהגדרת המצב של ControlCenter4.

- 1. טענו את המסמך שלכם.
- 2. לחצו על צלמית 💴 (ControlCenter4) במגש המטלות ואז לחצו על Open.
  - .3. לחצו על לשונית Scan.

| Control Cent                                                                                                    | er 4     | 1                  | Model XXX-XXXX | Configuration     P |                                                     |
|----------------------------------------------------------------------------------------------------|----------|--------------------|----------------|---------------------|-----------------------------------------------------|
| 峇 Scan                                                                                                    | PC-FAX   | TX Device Settings | Support        |                     |                                                     |
| Document Type                                                                                                    | <b>S</b> |                    |                |                     |                                                     |
| Orect and Graph     Monochrome Text     Ocustom     Ocustom     Ocustom     Custom Settings     Scan Size     A4 210 x 297 mm (8.3 x 11.7)     Scan     Clear |          |                    |                |                     | Save Print Open with an Application Send E-mail OCR |
| Ready                                                                                                    | вк       |                    |                |                     | orother //                                          |

- .4 בחרו Document Type.
- 5. שנו את גודל המסמך שלכם בעת הצורך.
  - .6 לחצו על 🖶 (סריקה).

המכשיר מתחיל בסריקה, והתמונה הסרוקה מופיעה ביישום הצפייה.

- לחצו על לחצני החצים הימני או השמאלי לתצוגה מקדימה של כל דף סרוק.
  - .8 חתכו את התמונה הסרוקה בעת הצורך.
    - .9 לחצן Open with an Application.
  - .10 בחרו את היישום מהרשימה הנפתחת ולחצו על OK. התמונה נפתחת ביישום שבחרתם.

#### מידע קשור

• סריקה באמצעות מצב הבית של (Windows<sup>®</sup>)

# שמירת נתונים סרוקים בתיקייה כקובץ PDF באמצעות מצב הבית של (®ControlCenter4 (Windows

בחרו את מצב הבית כהגדרת המצב של ControlCenter4.

- .1 טענו את המסמך שלכם.
- 2. לחצו על צלמית 🏊 (ControlCenter4) במגש המטלות ואז לחצו על Open.
  - .3. לחצו על לשונית Scan.

| Control Cent                                                                                                    | er 4   |             | Model       | XXX-XXXX | Configuration | ? He | ₽ ×                                                                        |
|----------------------------------------------------------------------------------------------------|--------|-------------|-------------|----------|---------------|------|----------------------------------------------------------------------------|
| 峇 Scan 🗂                                                                                                    | PC-FAX | TX Device S | ettings 🔒 S | upport   |               |      |                                                                            |
| Document Type                                                                                                    | 5      |             | Q           | · · · /0 |               |      |                                                                            |
| Text and Graph Monochrome Text O Custom 300 x 300 dpi 24bit Colour Custom Settings Scan Size A4 210 x 297 mm (8.3 x 11.7) • Scan Clear |        |             |             |          |               |      | Save<br>Save<br>Print<br>Open with an<br>Application<br>Send E-mail<br>OCR |
| Ready                                                                                                    | 945    |             |             |          |               | b    | rother //                                                                  |

#### .4 בחרו Document Type.

- .5. שנו את גודל המסמך שלכם בעת הצורך.
  - 6. לחצו על 🖶 (סריקה).

המכשיר מתחיל בסריקה, והתמונה הסרוקה מופיעה ביישום הצפייה.

- לחצו על לחצני החצים הימני או השמאלי לתצוגה מקדימה של כל דף סרוק.
  - .8. לחצו על Save.

על המסך תופיע תיבת הדו-שיח Save.

9. לחצו על הרשימה הנפתחת File Type ובחרו קובץ PDF.

| ile Type                                   | File Size Priority                         |                    |
|--------------------------------------------|--------------------------------------------|--------------------|
| PDF Multi-Page (*.pdf)                     | <ul> <li>Small</li> <li>(Speed)</li> </ul> | Large<br>(Quality) |
| ile Name                                   | (opeca)                                    | (Quanty)           |
| CCF_000001.pdf                             | Change                                     |                    |
| Scan Location                              |                                            |                    |
| Folder                                     |                                            |                    |
| C:\Users\User\Pictures\ControlCenter4\Scan | 🔄 🛛 Show Folder                            |                    |
|                                            | OK Cancel                                  | Help               |
|                                            | Concer                                     | - Heip             |

לשמירת מסמך כקובץ PDF המוגן על ידי סיסמה, בחרו (**Secure PDF Single-Page (\*.pdf)** המוגן על ידי סיסמה, בחרו (**File Type**, לחצו על 🛐 והזינו את הסיסמה.

- .10 לשינוי שם הקובץ, לחצו על לחצן Change בעת הצורך.
- .11 לחצו על צלמית התיקייה ובחרו את התיקייה שברצונם לשמור את המסמכים הסרוקים שלכם.
  - .0**K** לחצו על 12

המסמך הסרוק נשמר בתיקיית היעד כקובץ PDF.

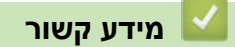

• סריקה באמצעות מצב הבית של (Windows®)

## סריקה אוטומטית משני צידי המסמך באמצעות מצב הבית של (®ControlCenter4 (Windows

MFC-L2750DW :דגמים קשורים

בחרו את **מצב הבית** כהגדרת המצב של ControlCenter4.

1. טענו מסמכים במזין המסמכים האוטומטי.

לסריקה אוטומטית משני צידי המסמך צריך להשתמש במזין המסמכים האוטומטי ולא בזכוכית הסורק.

- 2. לחצו על צלמית 🏊 (ControlCenter4) במגש המטלות ואז לחצו על Open.
  - .3 לחצו על לשונית Scan.

- 🖉

| <b>Control</b> Cent                                                                                                    | er 4   | Model           | XXX-XXXX 🗸 | Configuration ? He |                                                                            |
|----------------------------------------------------------------------------------------------------|--------|-----------------|------------|--------------------|----------------------------------------------------------------------------|
| 峇 Scan                                                                                                    | PC-FAX | Device Settings | upport     |                    |                                                                            |
| Document Type                                                                                                    |        | ⊕ Q 0           | • • /0     |                    |                                                                            |
| <ul> <li>Text and Graph</li> <li>Monochrome Text</li> <li>Custom</li> <li>Custom</li> <li>24bit Colour</li> <li>Custom Settings</li> <li>Scan Size</li> <li>A4 210 x 297 mm (8.3 x 11.7)</li> <li>Scan</li> <li>Clear</li> </ul> |        |                 |            |                    | Save<br>Save<br>Print<br>Open with an<br>Application<br>Send E-mail<br>OCR |
| Ready                                                                                                    | вк     |                 |            | b                  | rother //                                                                  |

- .4. תחת סוג Document Type, בחרו Custom ולחצו על לחצן Custom Settings. על המסך תופיע תיבת הדו-שיח Scan Settings.
  - .5. בחרו תיבת סימון 2-sided Scanning.
- 6. בחרו באפשרות Long-edge binding או Short-edge binding, על פי המתווה המקורי.
- 7. הגדרת תצורת הגדרות סריקה בהתאמה אישית Custom Scan Settings אחרות בעת הצורך.
  - . לחצו על **OK**.
  - .9. לחצו על 📥 (**סריקה**).

המכשיר מתחיל בסריקה, והתמונה הסרוקה מופיעה ביישום הצפייה.

- .10 לחצו על לחצני החצים הימני או השמאלי לתצוגה מקדימה של כל דף סרוק.
  - .11 בצעו את אחת הפעולות הבאות

- לחצו על 🧱 (שמור) לשמירת הנתונים הסרוקים.
- לחצו על 🏭 (הדפסה) להדפסת הנתונים הסרוקים.
- לחצו על 🚛 (פתיחה עם יישום) לפתיחת הנתונים שנסרקו ביישום אחר.
  - לחצו על 📈 (**שליחת דוא"ל**) לצירוף הנתונים הסרוקים לדוא"ל.
- לחצו על ፹ (**זיהוי תווים אופטי**) להמרת המסמך הסרוק שלכם לקובץ טקסט ניתן לעריכה. (זמין לדגמים מסוימים בלבד)

#### מידע קשור 占

• סריקה באמצעות מצב הבית של (Windows®) איסריקה באמצעות מצב הבית של

# ControlCenter4 (Windows®) הגדרות סריקה למצב הבית של

| הגדרות                | תכונות         |                   |             |      |  |  |
|-----------------------|----------------|-------------------|-------------|------|--|--|
|                       | פתיחה עם יישום | זיהוי תווים אופטי | שליחת דוא"ל | שמור |  |  |
| סוג קובץ              | -              | cl                | cl          | cl   |  |  |
| יישום יעד             | cl             | cl                | -           | -    |  |  |
| שפת זיהוי תווים אופטי | -              | cl                | -           | -    |  |  |
| שם קובץ               | -              | -                 | -           | cl   |  |  |
| אתר סריקה             | -              | -                 | -           | cl   |  |  |
| הצגת תיקייה           | -              | -                 | -           | cl   |  |  |
| עדיפות גודל קובץ      | -              | -                 | cl          | Cl   |  |  |
|                       |                |                   |             |      |  |  |

### (סוג קובץ) File Type

בחרו את סוג הקובץ שברצונכם להשתמש בו לנתונים הסרוקים.

לשליחת דוא"ל ושמירה

- (\*.bmp) Windows Bitmap •
- (מומלץ לרוב המשתמשים בסריקת תמונות) JPEG (\*.jpg)
  - TIFF Single-Page (\*.tif)
    - TIFF Multi-Page (\*.tif) •
  - Portable Network Graphics (\*.png) •
- (מומלץ לסריקה ולשיתוף במסמכים) PDF Single-Page (\*.pdf)
  - (מומלץ לסריקה ולשיתוף במסמכים) PDF Multi-Page (\*.pdf)
- (מומלץ לסריקה ולשיתוף במסמכים) PDF/A Single-Page (\*.pdf) •
- (PDF/A Multi-Page (מומלץ לסריקה ולשיתוף במסמכים)
  - High Compression PDF Single-Page (\*.pdf)
    - High Compression PDF Multi-Page (\*.pdf)
      - Secure PDF Single-Page (\*.pdf)
        - Secure PDF Multi-Page (\*.pdf) •
      - Searchable PDF Single-Page (\*.pdf)
        - Searchable PDF Multi-Page (\*.pdf) •
- **XML Paper Specification (\*.xps)** (מפרט נייר XML זמין ל-8 Windows<sup>®</sup> 7, Windows<sup>®</sup> 8) ו-10 Windows<sup>®</sup> 10 ובעת שימוש ביישומים התומכים בקבצים עם מפרט נייר
  - (זמין רק בדגמים מסוימים) Microsoft Office Word (\*.docx)
  - (זמין לדגמים מסוימים בלבד) Microsoft Office PowerPoint (\*.pptx)
    - (זמין רק בדגמים מסוימים) **Microsoft Office Excel (\*.xlsx)** •

#### (לזיהוי תווים אופטי) For OCR

- HTML 3.2 (\*.htm) •
- HTML 4.0 (\*.htm) •
- Microsoft Excel 2003, XP (\*.xls)
  - RTF Word 2000 (\*.rtf)
    - WordPad (\*.rtf) •
  - WordPerfect 9, 10 (\*.wpd)
    - Text (\*.txt) •
- Searchable PDF Single-Page (\*.pdf) •

#### Searchable PDF Multi-Page (\*.pdf) •

#### (יישום יעד) Target Application

בחרו את יישום היעד מהרשימה הנפתחת.

#### (שפת זיהוי תווים אופטי) OCR Language

הגדירו את שפת זיהוי התווים האופטי כך שתתאים לשפת הטקסט של המסמך הסרוק.

#### (שם קובץ) File Name

לחצו Change לשינוי תחילית שם הקובץ.

#### (אתר סריקה) Scan Location

בחרו בלחצן Folder או SharePoint לציון היעד שברצונכם לשמור את המסמכים הסרוקים שלכם.

#### (הצגת תיקייה) Show Folder

בחרו **באפשרות זו** כדי להציג אוטומטית את תיקיית היעד לאחר הסריקה.

#### (עדיפות גודל קובץ) File Size Priority

התאימו את יחס דחיסת הנתונים של התמונה הסרוקה. שנו את גודל הקובץ על ידי הזזת לחצן ההזזה של גודל הקובץ ימינה או שמאלה.

#### (הגדרות בהתאמה אישית) Custom Settings

#### בחרו באפשרות **Custom**, לחצו על לחצן **Custom Settings** ושנו את ההגדרות.

#### (גודל סריקה) Scan Size

בחרו את הגודל המדויק של המסמך שלכם מהתפריט הנפתח Document Size.

מידע קשור 丨

• סריקה באמצעות מצב הבית של (Windows®) איסריקה באמצעות מצב הבית של

# סריקה באמצעות מצב מתקדם של ControlCenter4 (Windows<sup>®</sup>)

מצב מתקדם של ControlCenter4 נותן לכם יותר שליטה על פרטי תכונות המכשיר שלכם ומאפשר לכם להתאים אישית פעולות סריקה בלחיצה אחת.

- סריקת תצלומים וגרפיקות באמצעות מצב מתקדם של (Windows<sup>®</sup>)
- שמירת נתונים סרוקים בתיקייה כקובץ PDF באמצעות מצב מתקדם של (Windows®)
  - סריקה אוטומטית משני צידי המסמך באמצעות מצב מתקדם של (Windows®) סריקה אוטומטית משני צידי המסמך באמצעות מצב מתקדם של
    - סריקה משני צידי תעודת זהות באמצעות מצב מתקדם של (Windows®)
      - סריקה לקובץ דוא"ל מצורף באמצעות מצב מתקדם של (Windows®) סריקה לקובץ דוא"ל מצורף באמצעות מצב מתקדם של
        - סריקה לקובץ טקסט הניתן לעריכה (זיהוי תווים אופטי) באמצעות מצב מתקדם של ControlCenter4 (Windows<sup>®</sup>)
          - הגדרות סריקה למצב מתקדם של (Windows®)

# סריקת תצלומים וגרפיקות באמצעות מצב מתקדם של ControlCenter4 (Windows<sup>®</sup>)

שליחת תצלומים או גרפיקות סרוקים ישירות למחשב שלכם.

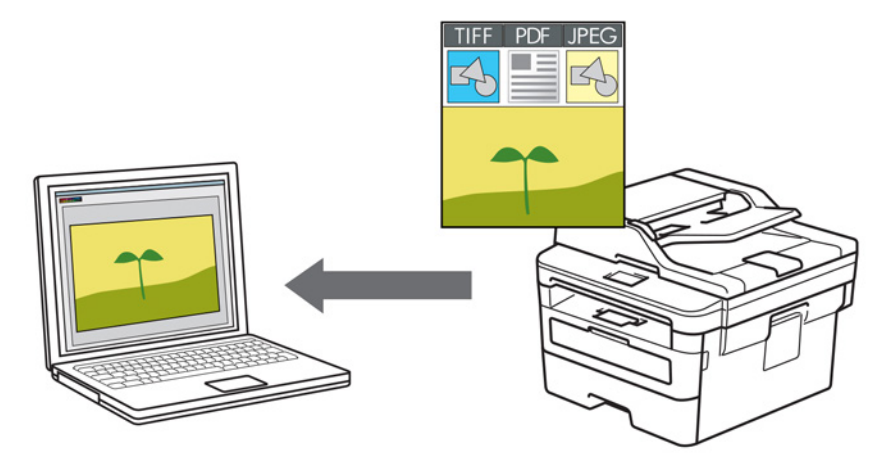

בחרו את מצב הבית כהגדרת המצב של ControlCenter4.

- 1. טענו את המסמך שלכם.
- 2. לחצו על צלמית 🎦 (ControlCenter4) במגש המטלות ואז לחצו על Open.
  - .3 לחצו על לשונית Scan.

| Control Center 4                            | Model MFC-XXXX series                                                |                                     |
|---------------------------------------------|----------------------------------------------------------------------|-------------------------------------|
| 🔁 🗉   📾   🞁                                 |                                                                      | Configuration ?                     |
| - Scan                                      |                                                                      |                                     |
| Settings Choose from the settings and set m | various Scan options. By right clicking on a button<br>new defaults. | you can configure the advanced scan |
|                                             |                                                                      |                                     |
| Ima                                         | age OCR E-                                                           | mail File                           |
|                                             |                                                                      |                                     |
| Ready BK                                    |                                                                      | brother                             |

4. לחצו על לחצן **Image**. על המטך תופיע תיבת הדו-שיח Scan Settings.

| Image - ControlCenter4                     | ×                   |
|--------------------------------------------|---------------------|
| File Type                                  | File Size Priority  |
| JPEG (*.jpg)                               | Small Large         |
| Target Application                         | (Speed) (Quality)   |
| Windows Photo Viewer                       | ▼                   |
| File Name                                  |                     |
| CCI_000001.jpg                             | Change              |
| Destination Folder                         |                     |
| C:\Users\User\Pictures\ControlCenter4\Scan | <u>a</u>            |
| PreScan                                    |                     |
| Resolution                                 | Brightness          |
| 300 x 300 dpi 🔹                            |                     |
| Scan Type                                  | 0                   |
| 24bit Colour 🔻                             | Contrast            |
| Document Size                              |                     |
| A4 210 x 297 mm (8.3 x 11.7 in)            | 0                   |
|                                            | Continuous Scanning |
|                                            |                     |
|                                            |                     |
| Long-edge binding                          |                     |
| Short-edge binding                         |                     |
|                                            | ID Card Scan        |
| Don't show me again.                       |                     |
| Default Advanced Settings                  | Scan Cancel Help    |

- 5. שנו את הגדרות הסריקה, כגון פורמט קובץ, שם קובץ, תיקיית יעד, רזולוציה וצבע, בעת הצורך.
  - לשינוי שם הקובץ, לחצו על Change.
  - לשינוי תיקיית היעד, לחצו על צלמית התיקייה.
  - לתצוגה מקדימה והגדרת תצורת התמונה הסרוקה, בחרו בתיבת סימון PreScan.
    - .6. לחצו על Scan.

המכשיר מתחיל לסרוק. התמונה נפתחת ביישום שבחרתם.

#### מידע קשור 🗾

• סריקה באמצעות מצב מתקדם של (Windows®)

# שמירת נתונים סרוקים בתיקייה כקובץ PDF באמצעות מצב מתקדם של (®ControlCenter4 (Windows

סרקו מסמכים ושמרו אותם בתיקיה על המחשב שלכם כקובצי PDF.

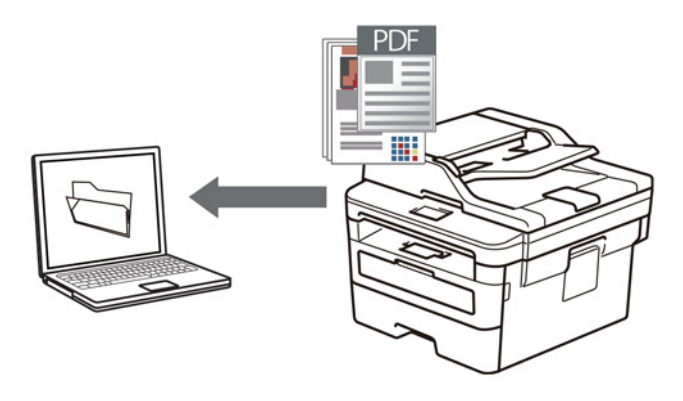

בחרו את מצב הבית כהגדרת המצב של ControlCenter4.

- 1. טענו את המסמך שלכם.
- 2. לחצו על צלמית 🚧 (ControlCenter4) במגש המטלות ואז לחצו על Open.
  - .3. לחצו על לשונית Scan.

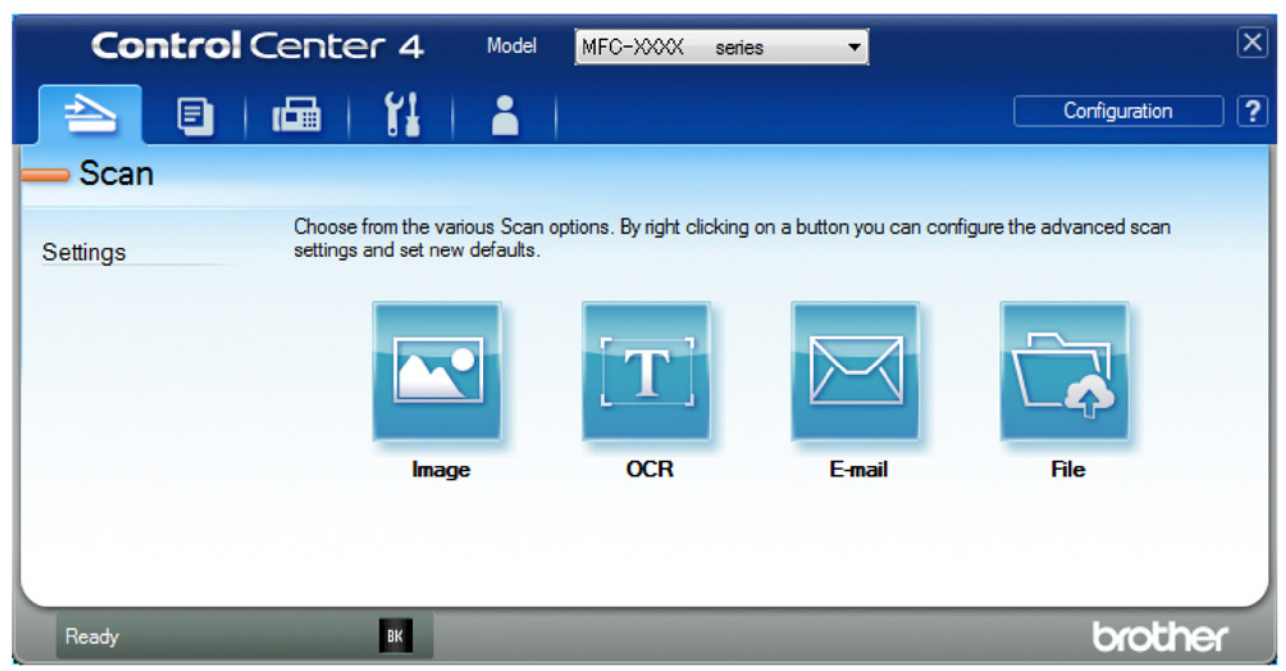

. לחצו על לחצן File.

| גל המסך תופיע תיבת הדו-שיח Scan Settings. | V |
|-------------------------------------------|---|
|-------------------------------------------|---|

| le - ControlCenter4                        |                                                            |
|--------------------------------------------|------------------------------------------------------------|
| File Type                                  | File Size Priority                                         |
| PDF Multi-Page (*.pdf)                     | <ul> <li>Small Large</li> <li>(Speed) (Ouplify)</li> </ul> |
| File Name                                  | (Speed) (Quairy)                                           |
| CCF_000001.pdf                             | Change                                                     |
| Scan Location                              |                                                            |
| e Folder                                   | Show Save As Window                                        |
| C:\Users\User\Pictures\ControlCenter4\Scan | Show Folder                                                |
| PreScan                                    |                                                            |
| Resolution                                 | Brightness                                                 |
| 300 x 300 dpi                              | • <b>•</b>                                                 |
| Scan Type                                  | 0                                                          |
| 24bit Colour                               | <ul> <li>Contrast</li> </ul>                               |
| Document Size                              |                                                            |
| A4 210 x 297 mm (8.3 x 11.7 in)            | ·           0                                              |
| <u></u>                                    |                                                            |
|                                            | Continuous Scanning                                        |
| 📷 🔄 🗌 2-sided Scanning                     |                                                            |
| Long-edge binding                          |                                                            |
| Short-edge binding                         | ID Card Scan                                               |
| Don't show me again.                       |                                                            |
| Default Advanced Settings                  | Scan Cancel Help                                           |

5. לחצו על הרשימה הנפתחת File Type ובחרו קובץ PDF.

או PDF או PDF Single-Page (\*.pdf) המוגן על ידי סיסמה, בחרו Secure PDF Single-Page (\*.pdf) או Secure PDF Multi-Page (\*.pdf) (\*.pdf) או הזינו את הסיסמה.

- 6. לחצו על צלמית התיקייה ובחרו את התיקייה שברצונם לשמור את המסמכים הסרוקים שלכם.
  - 7. שנו את הגדרות הסריקה, כגון פורמט קובץ, שם קובץ, רזולוציה וצבע, בעת הצורך. *ה*

לתצוגה מקדימה והגדרת תצורת התמונה הסרוקה, בחרו בתיבת סימון PreScan.

.8. לחצו על Scan.

המכשיר מתחיל לסרוק. הקובץ נשמר בתיקייה שבחרתם.

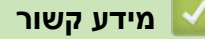

• סריקה באמצעות מצב מתקדם של (Windows<sup>®</sup>)

## סריקה אוטומטית משני צידי המסמך באמצעות מצב מתקדם של (®ControlCenter4 (Windows

MFC-L2750DW :דגמים קשורים

בחרו את מצב הבית כהגדרת המצב של ControlCenter4.

. טענו מסמכים במזין המסמכים האוטומטי.

לסריקה אוטומטית משני צידי המסמך צריך להשתמש במזין המסמכים האוטומטי ולא בזכוכית הסורק.

- 2. לחצו על צלמית 200 (ControlCenter4) במגש המטלות ואז לחצו על Open.
  - .3. לחצו על לשונית Scan.

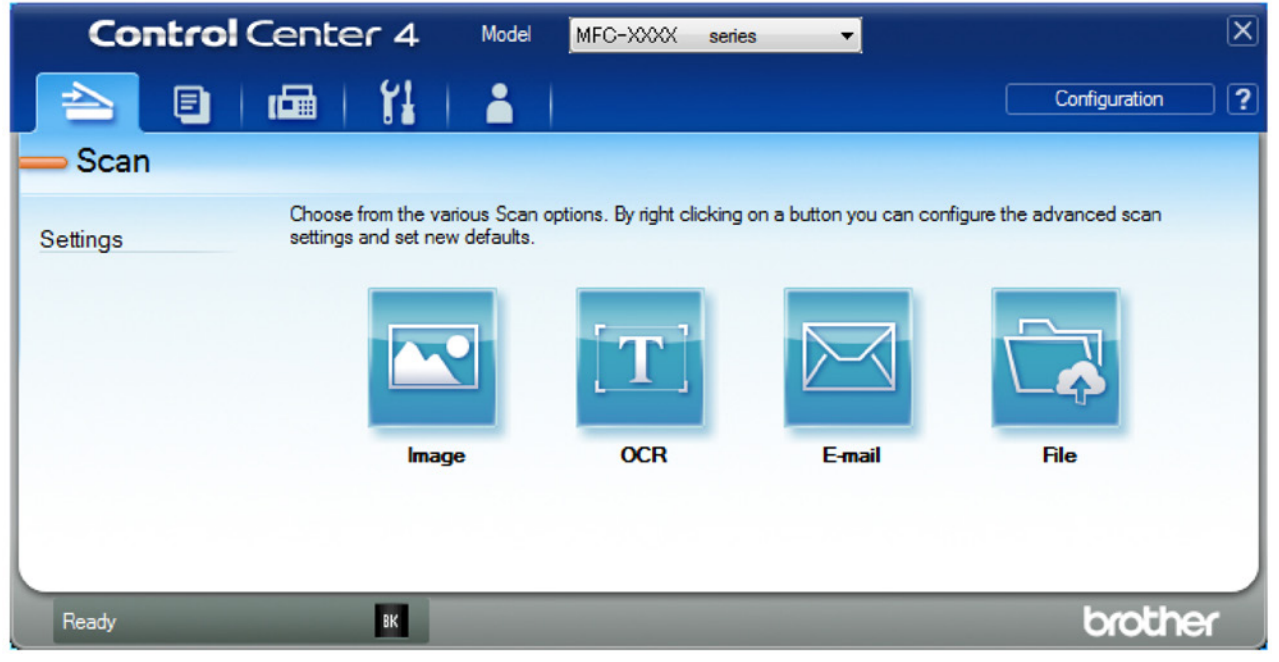

- לחצו על הלחצן להגדרה שברצונכם לשנות (תמונה, זיהוי תווים אופטי, דוא"ל או קובץ).
   על המסך תופיע תיבת הדו-שיח Scan Settings.
  - .5. בחרו תיבת סימון 2-sided Scanning.
- 6. בחרו באפשרות Long-edge binding או Short-edge binding, על פי המתווה המקורי.
- 7. שנו את הגדרות הסריקה, כגון פורמט קובץ, שם קובץ, תיקיית יעד, רזולוציה וצבע, בעת הצורך.
  - לשינוי שם הקובץ, לחצו על Change.
  - לשינוי תיקיית היעד, לחצו על צלמית התיקייה.
    - .8. לחצו על Scan.

המכשיר מתחיל לסרוק.

כעת שיניתם את הגדרות ברירת המחדל לפעולת הסריקה אל הנבחרת שלכם. בהגדרות אלו יעשה שימוש בפעם הבאה שאחת מאפשרויות הסריקה (Image, OCR, E-mail או File) תיבחר לפעולה זו.

#### מידע קשור 🍒

• סריקה באמצעות מצב מתקדם של (Windows®) • סריקה באמצעות מצב מתקדם של

# סריקה משני צידי תעודת זהות באמצעות מצב מתקדם של (®ControlCenter4 (Windows

בחרו את מצב הבית כהגדרת המצב של ControlCenter4.

- 1. שימו תעודת זהות על זכוכית הסורק.
- 2. לחצו על צלמית 🚰 (ControlCenter4) במגש המטלות ואז לחצו על ס
  - .3. לחצו על לשונית Scan.

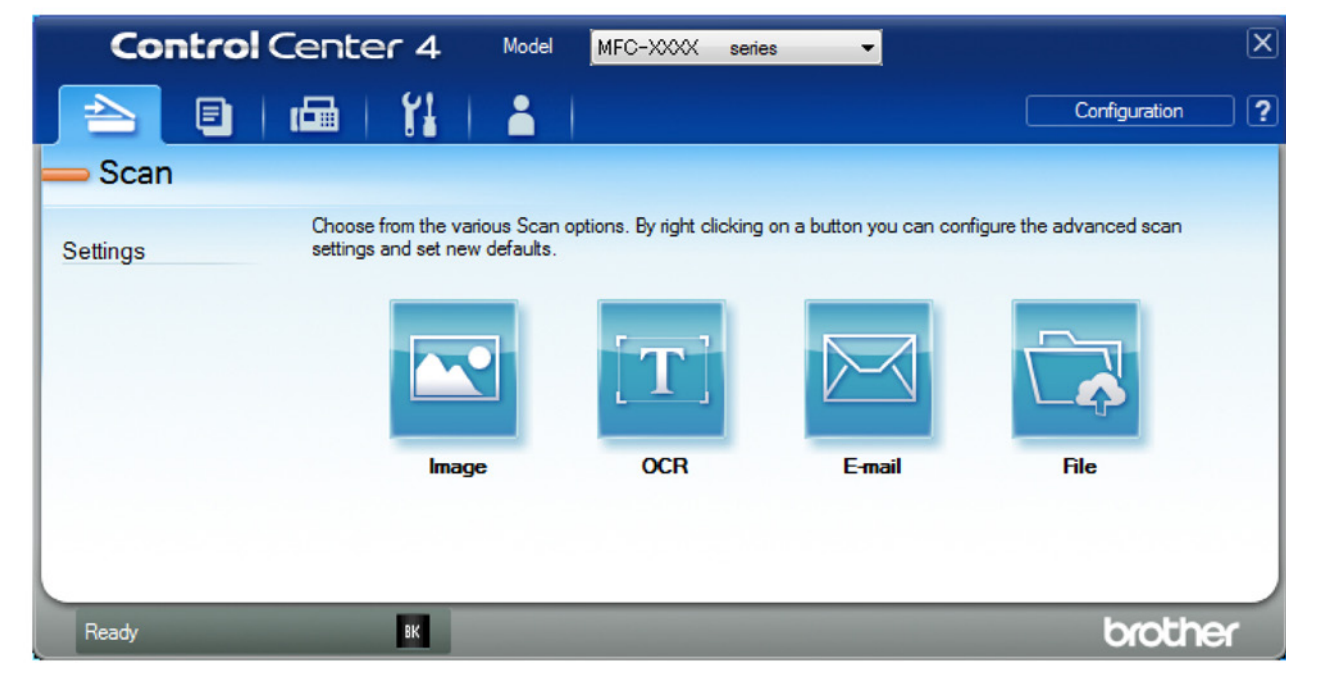

.4. לחצו על לחצן File.

| .Scan Settings | תיבת הדו-שיח | וסך תופיע ו | על המ |
|----------------|--------------|-------------|-------|
| reedan eetange |              |             |       |

| File - ControlCenter4                      |                                   |
|--------------------------------------------|-----------------------------------|
| File Type                                  | File Size Priority                |
| PDF Multi-Page (*.pdf)                     | Small Large     (Grand) (Ovality) |
| File Name                                  | (Quality)                         |
| CCF_000001.pdf                             | Change                            |
| Scan Location                              |                                   |
| Folder SharePoint                          | Show Save As Window               |
| C:\Users\User\Pictures\ControlCenter4\Scan | Show Folder                       |
| PreScan                                    |                                   |
| Resolution                                 | Brightness                        |
| 300 x 300 dpi                              |                                   |
| Scan Type                                  | 0                                 |
| 24bit Colour                               | ▼ Contrast                        |
| Document Size                              |                                   |
| A4 210 x 297 mm (8.3 x 11.7 in)            | - O                               |
|                                            | Continuous Scanning               |
| 2-sided Scanning                           |                                   |
| Long-edge binding                          |                                   |
| Short-edge binding                         | ID Card Scan                      |
| Don't show me again.                       |                                   |
| Default Advanced Settings                  | Scan Cancel Help                  |

- . בחרו את תיבת הסימון של ID Card Scan. על המסך תופיע תיבת הדו-שיח של ההוראות.
- . קראו את ההוראות שעל המסך ולחצו על OK.
- 7. שנו את הגדרות הסריקה, כגון פורמט קובץ, שם קובץ, יעד סריקה, רזולוציה וצבע, בעת הצורך.
  - .8. לחצו על Scan.

המכשיר מתחיל לסרוק צד אחד של תעודת הזהות.

- 9. לאחר שהמכשיר סרק צד אחד, הפכו את תעודת הזהות ולחצו על Continue לסריקת הצד השני.
  - .10. לחצו על Finish.

#### מידע קשור

• סריקה באמצעות מצב מתקדם של (Windows<sup>®</sup>)

# סריקה לקובץ דוא"ל מצורף באמצעות מצב מתקדם של (®ControlCenter4 (Windows)

שלחו מסמך סרוק כקובץ דוא"ל מצורף.

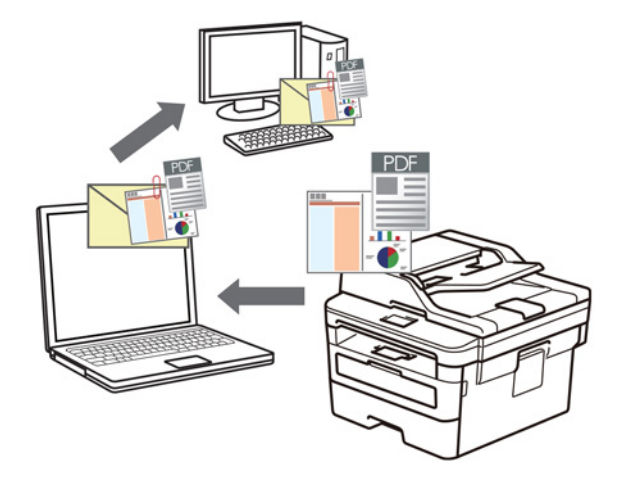

- בחרו את מצב מתקדם כהגדרת המצב של ControlCenter4.
- תכונת הסריקה לדוא"ל אינה תומכת בשירותי דואר באינטרנט. השתמשו בתכונת הסריקה לתמונה או סריקה לקובץ לסריקת מסמך או תמונה ואז צרפו את קובץ הנתונים הסרוקים להודעת דוא"ל.

המכשיר סורק ללקוח הדוא"ל בברירת המחדל שלכם.

- 1. טענו את המסמך שלכם.
- 2. לחצו על צלמית 😂 (ControlCenter4) במגש המטלות ואז לחצו על Ореп.
  - .3 לחצו על לשונית Scan.

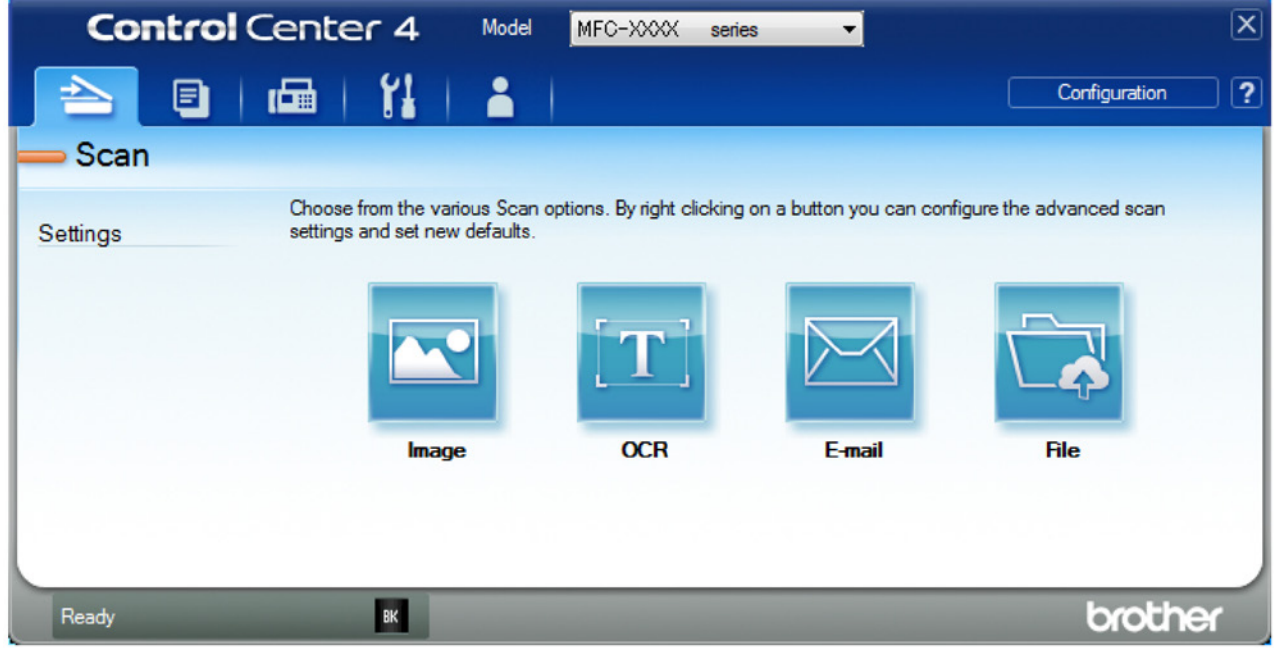

.4. לחצו על לחצן E-mail.

על המסך תופיע תיבת הדו-שיח Scan Settings.

| mail - ControlCenter4                       |                              |
|---------------------------------------------|------------------------------|
| File Type                                   | File Size Priority           |
| PDF Multi-Page (*.pdf)                      | (Speed) (Quality)            |
| File Name                                   |                              |
| CCE_000001.pdf                              | Change                       |
| Destination Folder                          |                              |
| C:\Users\User\Pictures\ControlCenter4\Email |                              |
| PreScan                                     |                              |
| Resolution                                  | Brightness                   |
| 200 x 200 dpi                               |                              |
| Scan Type                                   | 0                            |
| 24bit Colour                                | <ul> <li>Contrast</li> </ul> |
| Document Size                               |                              |
| A4 210 x 297 mm (8.3 x 11.7 in)             | ▼ 0                          |
|                                             | Continuous Scanning          |
| 2-sided Scanning                            |                              |
|                                             |                              |
| Congreage binding                           |                              |
| Short-edge binding                          | ID Card Scan                 |
| Don't show me again.                        |                              |
| Default Advanced Settings                   | Scan Cancel Help             |

- 5. שנו את הגדרות הסריקה, כגון פורמט קובץ, שם קובץ, תיקיית יעד, רזולוציה וצבע, בעת הצורך.
  - לשינוי שם הקובץ, לחצו על Change.
  - לשינוי **תיקיית היעד**, לחצו על צלמית התיקייה.
  - לתצוגה מקדימה והגדרת תצורת התמונה הסרוקה, בחרו בתיבת סימון PreScan.

#### .6. לחצו על Scan.

המכשיר מתחיל לסרוק. יישום ברירת המחדל של הדוא"ל שלכם נפתח והקובץ הסרוק מצורף להודעת דוא"ל ריקה חדשה.

- מידע קשור 🔽
- ControlCenter4 (Windows®) סריקה באמצעות מצב מתקדם של

# סריקה לקובץ טקסט הניתן לעריכה (זיהוי תווים אופטי) באמצעות מצב מתקדם של (®ControlCenter4 (Windows

המכשיר שלכם יכול להמיר תווים במסמך סרוק לטקסט באמצעות טכנולוגיית זיהוי תווים אופטי (OCR). ניתן לערוך טקסט זה באמצעות יישום עריכת הטקסט המועדף עליכם.

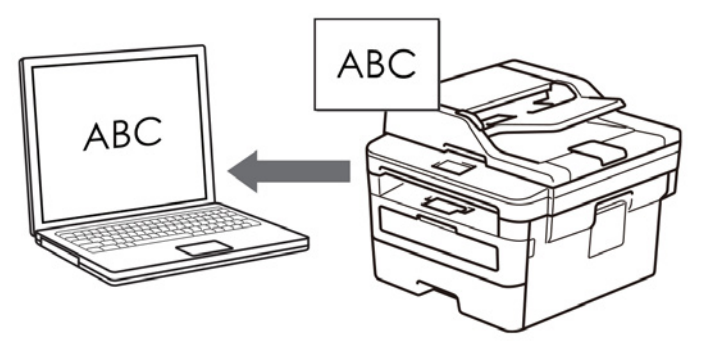

- בחרו את מצב מתקדם כהגדרת המצב של ControlCenter4.
  - .1 טענו את המסמך שלכם.
- 2. לחצו על צלמית 2004 (ControlCenter4) במגש המטלות ואז לחצו על Open.
  - .3. לחצו על לשונית Scan.

| Control  | Center 4 Model                                                 | MFC-XXXX serie               | es 🔻                    |                          | X |
|----------|----------------------------------------------------------------|------------------------------|-------------------------|--------------------------|---|
|          | 📾   Yi   👗                                                     |                              |                         | Configuration            | ? |
| — Scan   |                                                                |                              |                         |                          |   |
| Settings | Choose from the various Scan<br>settings and set new defaults. | n options. By right clicking | on a button you can con | figure the advanced scan |   |
|          |                                                                | [T]                          |                         |                          |   |
|          | Image                                                          | OCR                          | E-mail                  | File                     |   |
|          |                                                                |                              |                         |                          |   |
|          |                                                                |                              |                         |                          | _ |
| Ready    | ВК                                                             |                              |                         | brothe                   | ٢ |

. לחצו על לחצן OCR. לחצו

על המסך תופיע תיבת הדו-שיח Scan Settings.

| File Type                                 | OCR Language        |
|-------------------------------------------|---------------------|
| Text (*.txt)                              | ▼ English ▼         |
| Target Application                        |                     |
| Notepad                                   |                     |
| File Name                                 |                     |
| CCO_000001.txt                            | Change              |
| Destination Folder                        |                     |
| C:\Users\User\Pictures\ControlCenter4\OCR | <u></u>             |
| PreScan                                   |                     |
| Resolution                                | Brightness          |
| 300 x 300 dpi                             | ·                   |
| Scan Type                                 | o                   |
| Black & White                             | Contrast            |
| Document Size                             |                     |
| A4 210 x 297 mm (8.3 x 11.7 in)           | - O                 |
|                                           | Continuous Scanning |
| Cong-edge binding                         |                     |
| Short-edge binding                        | ID Card Scan        |
| Don't show me again.                      |                     |
|                                           |                     |

- \_
- לשינוי שם הקובץ, לחצו על Change.
- לשינוי תיקיית היעד, לחצו על צלמית התיקייה.
- לתצוגה מקדימה והגדרת תצורת התמונה הסרוקה, בחרו בתיבת סימון PreScan.
  - .6. לחצו על Scan.

המכשיר סורק את המסמך, ממיר אותו לטקסט הניתן לעריכה, ושולח אותו ליישום עיבוד התמלילים ברירת המחדל שלכם.

- מידע קשור 🔽
- סריקה באמצעות מצב מתקדם של (Windows®)

# ControlCenter4 (Windows®) הגדרות סריקה למצב מתקדם של

|                         | תכונות |                   |       |      |
|-------------------------|--------|-------------------|-------|------|
|                         | תמונה  | זיהוי תווים אופטי | דוא"ל | קובץ |
| סוג קובץ                | cl     | כן                | כן    | cl   |
| יישום יעד               | p      | כן                | -     | -    |
| שפת זיהוי תווים אופטי   | -      | כן                | -     | -    |
| שם קובץ                 | p      | כן                | כן    | cl   |
| אתר סריקה או תיקיית יעד | p      | כן                | כן    | cl   |
| הצגת תיקייה             | -      | -                 | -     | cl   |
| Save As הצג חלון        | -      | -                 | -     | כן   |
| עדיפות גודל קובץ        | q      | -                 | כן    | cl   |
| תצוגה מקדימה של סריקה   | p      | כן                | כן    | cl   |
| רזולוציה                | p      | כן                | כן    | cl   |
| סוג סריקה               | q      | כן                | כן    | cl   |
| גודל מסמך               | p      | כן                | כן    | כן   |
| בהירות                  | q      | כן                | כן    | cl   |
| ניגודיות                | cl     | כן                | כן    | cl   |
| סריקה רציפה             | p      | כן                | כן    | cl   |
| סריקה דו-צדדית          | cl     | כן                | כן    | cl   |
| סריקת תעודת זהות        | cl     | cl                | cl    | Cl   |
| הגדרות מתקדמות          | cl     | cl                | cl    | cl   |
| ברירת מחדל              | Cl     | כן                | Cl    | Cl   |

#### (סוג קובץ) File Type

בחרו את סוג הקובץ שברצונכם להשתמש בו לנתונים הסרוקים.

לתמונה, דוא"ל וקובץ

- (\*.bmp) Windows Bitmap •
- (מומלץ לרוב המשתמשים בסריקת תמונות) **JPEG (\*.jpg)** 
  - TIFF Single-Page (\*.tif)
    - TIFF Multi-Page (\*.tif) •
  - Portable Network Graphics (\*.png) •
- (חומלץ לסריקה ולשיתוף במסמכים) PDF Single-Page (\*.pdf)
  - (מומלץ לסריקה ולשיתוף במסמכים) PDF Multi-Page (\*.pdf)
- (מומלץ לסריקה ולשיתוף במסמכים) PDF/A Single-Page (\*.pdf)
  - (מומלץ לסריקה ולשיתוף במסמכים) PDF/A Multi-Page (\*.pdf)
    - High Compression PDF Single-Page (\*.pdf)
      - High Compression PDF Multi-Page (\*.pdf)
        - Secure PDF Single-Page (\*.pdf) •
        - Secure PDF Multi-Page (\*.pdf) •
        - Searchable PDF Single-Page (\*.pdf)
          - Searchable PDF Multi-Page (\*.pdf) •

Windows<sup>®</sup> 7, Windows<sup>®</sup> 8- מפרט נייר XML (מפרט נייר) **XML Paper Specification (\*.xps)** •

ו-10 Windows® ובעת שימוש ביישומים התומכים בקבצים עם מפרט נייר XML)

לדוא"ל וקובץ

- (זמין רק בדגמים מסוימים) Microsoft Office Word (\*.docx) •
- (זמין רק בדגמים מסוימים) Microsoft Office PowerPoint (\*.pptx)
  - (זמין רק בדגמים מסוימים) Microsoft Office Excel (\*.xlsx)
    - (לזיהוי תווים אופטי) For OCR
      - HTML 3.2 (\*.htm) •
      - HTML 4.0 (\*.htm) •
    - Microsoft Excel 2003, XP (\*.xls)
      - RTF Word 2000 (\*.rtf)
        - WordPad (\*.rtf) •
      - WordPerfect 9, 10 (\*.wpd)
        - Text (\*.txt) •
    - Searchable PDF Single-Page (\*.pdf)
      - Searchable PDF Multi-Page (\*.pdf) •

## (יישום יעד) Target Application

בחרו את יישום היעד מהרשימה הנפתחת.

## (שפת זיהוי תווים אופטי) OCR Language

הגדירו את שפת זיהוי התווים האופטי כך שתתאים לשפת הטקסט של המסמך הסרוק.

## (שם קובץ) File Name

לחצו **Change** לשינוי תחילית שם הקובץ.

## (אתר סריקה) Scan Location

בחרו בלחצן Folder או SharePoint לציון היעד שברצונכם לשמור את המסמכים הסרוקים שלכם.

## (תיקיית יעד) Destination Folder

לחצו על צלמית התיקייה ובחרו את התיקייה שברצונם לשמור את המסמכים הסרוקים שלכם.

## (הצגת תיקייה) Show Folder

בחרו באפשרות זו כדי להציג אוטומטית את תיקיית היעד לאחר הסריקה.

## Save As הצג חלון

בחרו באפשרות זו אם ברצונכם לציין את היעד של התמונה הסרוקה בכל סריקה.

## (עדיפות גודל קובץ) File Size Priority

התאימו את יחס דחיסת הנתונים של התמונה הסרוקה. שנו את גודל הקובץ על ידי הזזת לחצן ההזזה של גודל הקובץ ימינה או שמאלה.

## (תצוגה מקדימה של סריקה) PreScan

בחרו PreScan לתצוגה מקדימה של התמונה שלכם וחתכו חלקים בלתי רצויים לפני הסריקה.

## (רזולוציה) Resolution

בחרו רזולוציית סריקה מהרשימה הנפתחת **Resolution**.

רזולוציות גבוהות יותר מצריכות יותר זיכרון וזמן העברה, אך יוצרות תמונות סרוקות איכותיות יותר. גמוג האינד הספר גמונים איכותיות זיכרון וזמן העברה, אך יוצרות המונות סרוקות איכותיות יותר.

## (סוג סריקה) Scan Type

בחירת מגוון עומק צבעי הסריקה.

### Auto •

משמש לכל סוגי המסמכים. מצב זה בוחר אוטומטית עומק צבע מתאים למסמך.

#### Black & White •

לטקסט או לתמונות קוויות.

#### (Error Diffusion) Grey •

משמש לתצלומים או גרפיקות. (Error Diffusion היא שיטה ליצירת תמונות אפורות מדומות ללא שימוש בנקודות אפורות אמיתיות. נקודות שחורות מוצבות במערך ספציפי כדי ליצור מראה אפור).

#### True Grey •

משמש לתצלומים או גרפיקות. מצב זה מדויק יותר כי נעשה בו שימוש בעד 256 גוונים של אפור.

#### bit Colour 24 •

משמש ליצירת תמונה עם העתקת הצבע המדויקת ביותר. מצב זה עושה שימוש בעד 16.8 מיליון צבעים לסריקת התמונה, אך מצריך את מרב הזיכרון וזמן ההעברה הארוך ביותר.

#### גודל מסמך

בחרו את הגודל המדויק של המסמך שלכם מהרשימה הנפתחת Document Size.

• אם בחרתם באפשרות 1 ב- 2 (A4), התמונה הסרוקה תחולק לשני מסמכים בגודל A5.

#### (בהירות) Brightness

ניתן להגדיר את רמת הבהירות על ידי גרירת לחצן ההזזה ימינה או שמאלה כדי להבהיר או להכהות את התמונה. אם התמונה הסרוקה בהירה מידי, הגדירו רמת בהירות נמוכה יותר וסרקו את המסמך שנית. אם התמונה הסרוקה כהה מידי, הגדירו רמת בהירות גבוהה יותר וסרקו את המסמך שנית. ניתן גם להזין ערך בשדה להגדרת רמת הבהירות.

#### (ניגודיות) Contrast

ניתן להעלות או להוריד את רמת הניגודיות על ידי הזזת לחצן ההזזה ימינה או שמאלה. העלאת רמת הניגודיות מדגישה שטחים כהים ובהירים של התמונה, בעוד הורדת רמת הניגודיות מגלה יותר פרטים בשטחים אפורים. ניתן גם להזין ערך בשדה להגדרת רמת הניגודיות.

#### (סריקה רציפה) Continuous Scanning

בחרו באפשרות זו לסריקת דפים רבים. לאחר שדף נסרק, בחרו בהמשך סריקה (continue scanning) או סיום (finish).

#### (סריקה דו-צדדית) 2-sided Scanning

בחרו בתיבת סימון זו לסריקת שני צידי המסמך. בעת שימוש בתכונת הסריקה הדו-צדדית האוטומטית, יש לבחור באפשרות Long-edge binding או Short-edge binding על פי המתווה של המסמך המקורי שלכם כדי להבטיח שקובץ הנתונים שנוצר יופיע נכון במסמך הסרוק.

#### (MFC-L2750DW)

#### סריקת תעודת זהות

בחרו בתיבת סימון זו לסריקת שני צידי תעודת זהות על דף אחד.

#### הגדרות מתקדמות

הגדירו תצורת הגדרות מתקדמות על ידי לחיצה על לחצן Advanced Settings בתיבת הדו-שיח Scan Settings.

#### (הסרת זליגה/דוגמה) Remove Bleed-through / Pattern •

#### (הסרת צבע רקע) Remove Background Colour -

הסרת צבע היסוד של מסמכים כדי להפוך את הנתונים הסרוקים לקריאים יותר.

#### (סיבוב תמונה) Rotate Image •

סובבו את התמונה הסרוקה.

(דילוג על דפים ריקים) Skip Blank Page •

מחיקת דפים ריקים של המסמך מתוצאות הסריקה.

## (תצוגת תוצאות סריקה) Display Scanning Results •

הצגת המספרים של מספר העמודים הכולל של דפים שנשמרו ודפים ריקים שנמחקו על מסך המחשב שלכם. ADF Auto Deskew (יישור אונוומנוי במזיו המסמרים האונוומנוי)

• ADF Auto Deskew (יישור אוטומטי במזין המסמכים האוטומטי)

בעת סריקת מסמך ממזין המסמכים האוטומטי, המכשיר מתקן את יישור המסמך באופן אוטומטי.

#### ברירת מחדל

בחרו באפשרות זו להשבת כל ההגדרות לערכי הגדרת ברירת המחדל שלהם.

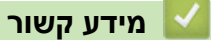

ControlCenter4 (Windows®) • סריקה באמצעות מצב מתקדם של

# Nuance<sup>™</sup> PaperPort<sup>™</sup> 14SE סריקה באמצעות או יישומי Windows<sup>®</sup> אחרים

ניתן להשתמש ביישום Nuance™ PaperPort™ 14SE ניתן להשתמש

- להורדת יישום 14SE ™Nuance™ PaperPort, לחצו על **איז (Brother Utilities)**, בחרו Do More), בחרו Do More בסרגל הניווט השמאלי, ולחצו על PaperPort.
- .Windows<sup>®</sup> 10-ו Windows<sup>®</sup> 7, Windows<sup>®</sup> 8, Windows<sup>®</sup> 8.1 תומך Nuance<sup>™</sup> PaperPort<sup>™</sup> 14SE •
- אז לחצו על מדריך (Help) א להוראות מפורטות על השימוש בכל יישום, לחצו על תפריט העזרה של היישום (Betting Started Guide בתפריט העזרה.

ההוראות לסריקה בשלבים הבאים הן ליישום PaperPort™ 14SE. ליישומי ®Windows אחרים שלבים דומים. יישום 14SE ™Nuance™ PaperPort תומך במנהלי התקנים TWAIN ו-WIA ; מנהל התקן TWAIN (מומלץ) משמש כדוגמה בסעיף זה.

- 1. טענו את המסמך שלכם.
- .2. הפעילו את 14SE™ 14SE. בצעו את אחת הפעולות הבאות:
  - Windows<sup>®</sup> 7 •

לחצו במחשב שלכם על (Start) > All Programs > Nuance PaperPort 14 > PaperPort לחצו במחשב שלכם על

Windows<sup>®</sup> 8 •

לחצו על 🊺 (PaperPort).

Windows® 10 •

.Nuance PaperPort 14 > PaperPort 🔠 לחצו על

- . לחצו על תפריט Desktop, ואז לחצו על Scan Settings. לחצו על תפריט לספג. לוח Scan or Get Photo יופיע מצדו השמאלי של המסך.
- 4. מרשימת Available Scanners, בחרו XXX-XXXX (כאשר XXX-XXXX הוא שם הדגם שלכם). או TWAIN: TW-Brother XXX-XXXX LAN (כאשר XXX-XXXX LAN עם תחילית "WIA". אם ברצונכם להשתמש במנהל התקן WIA, בחרו את מנהל התקן Brother עם תחילית "WIA".
  - 5. בחרו את תיבת הסימון Display scanner בתוך לוח 55.
    - .6. לחצו על Scan.

על המסך תופיע תיבת הדו-שיח של הגדרת סורק.

| TW-Brother XXX-XXX | XX               | -? 💌                            |
|--------------------|------------------|---------------------------------|
| Photo              | Photo            |                                 |
| Web                | Resolution       | 300 x 300 dpi 🔹                 |
| Test               | Scan Type        | 24bit Colour 🔹                  |
| Text               | Document Size    | A4 210 x 297 mm (8.3 x 11.7 in) |
|                    | Brightness       | •                               |
|                    | Contrast         | ۰<br>۲                          |
|                    | 2-sided Scanning | Off •                           |
|                    |                  | Advanced Settings               |
|                    | Default          | Save as new profile             |
| + -                | PreScan          | Start                           |

- התאימו את ההגדרות בתיבת הדו-שיח של הגדרת הסורק בעת הצורך.
- 8. לחצו על הרשימה הנפתחת Document Size ובחרו את גודל הנייר שלכם.

לסריקה משני צידי המסמך (MFC-L2750DW):

סריקה דו-צדדית אוטומטית זמינה רק בעת שימוש במזין המסמכים האוטומטי.

לא ניתן להשתמש בתכונת PreScan לתצוגה מקדימה של תמונה.

- 9. לחצו על PreScan לתצוגה מקדימה של התמונה שלכם וחתכו חלקים בלתי רצויים לפני הסריקה.
  - 10. לחצו על Start.

המכשיר מתחיל לסרוק.

#### מידע קשור

- סריקה מהמחשב שלכם (Windows<sup>®</sup>)
- הגדרות מנהל התקן (Windows<sup>®</sup>)

# TWAIN (Windows<sup>®</sup>) הגדרות מנהל התקן

| Photo | Photo            |                                 |
|-------|------------------|---------------------------------|
| Web   | Resolution       | 300 x 300 dpi 🔹                 |
| Tayt  | Scan Type        | 24bit Colour                    |
| TEXC  | Document Size    | A4 210 x 297 mm (8.3 x 11.7 in) |
|       | Brightness       | • 0                             |
|       | Contrast         | •                               |
|       | 2-sided Scanning | Off                             |
|       |                  | Advanced Settings               |
|       |                  |                                 |
|       | Default          | Save as new profile             |
| + -   | PreScan          | Start                           |

- שימו לב כי שמות הפריטים והערכים הניתנים להקצאה ישתנו על פי המכשיר.
- הגדרת הניגודיות זמינה רק כאשר סוג סריקה שנבחרה היא
   Scan Type מהגדרות 24bit Colour או Grey (Error Diffusion), True Grey.

#### 1. Scan (סריקה)

ניתן לבחור Photo, Web או Text לסוג המסמך שברצונכם לסרוק.

| סוג סריקה     | רזולוציה      | מונה)                            | סריקה (סוג תו |
|---------------|---------------|----------------------------------|---------------|
| 24bit Colour  | 300 x 300 dpi | סריקת תמונות מצולמות             | תצלומים       |
| 24bit Colour  | 100 x 100 dpi | צירוף התמונה הסרוקה לדפי אינטרנט | אינטרנט       |
| Black & White | 200 x 200 dpi | סריקת מסמכי טקסט                 | טקסט          |

#### (רזולוציה) Resolution .2

בחרו רזולוציית סריקה מהרשימה הנפתחת **Resolution**. רזולוציות גבוהות יותר מצריכות יותר זיכרון וזמן העברה, אך יוצרות תמונות סרוקות איכותיות יותר.

#### (סוג סריקה) Scan Type .3

בחירת מגוון עומק צבעי הסריקה.

#### Black & White •

לטקסט או לתמונות קוויות.

#### (Error Diffusion) Grey •

משמש לתצלומים או גרפיקות. (Error Diffusion היא שיטה ליצירת תמונות אפורות מדומות ללא שימוש בנקודות אפורות אמיתיות. נקודות שחורות מוצבות במערך ספציפי כדי ליצור מראה אפור).

#### True Grey •

משמש לתצלומים או גרפיקות. מצב זה מדויק יותר כי נעשה בו שימוש בעד 256 גוונים של אפור.

#### bit Colour 24 •

משמש ליצירת תמונה עם העתקת הצבע המדויקת ביותר. מצב זה עושה שימוש בעד 16.8 מיליון צבעים לסריקת התמונה, אך מצריך את מרב הזיכרון וזמן ההעברה הארוך ביותר.

#### (גודל מסמך) Document Size .4

בחרו את הגודל המדויק של המסמך שלכם מבין אפשרויות הבחירה של גודלי סריקה מוגדרים מראש. אם בחרתם **Custom**, תופיע תיבת הדו-שיח **Custom Document Size** ובה ניתן לציין את גודל המסמך.

| cumer | nt Size         |             |                                                   |                                                                           |                                                                  | ?                                                          |
|-------|-----------------|-------------|---------------------------------------------------|---------------------------------------------------------------------------|------------------------------------------------------------------|------------------------------------------------------------|
| cumen | t Size I        | Nam         | e                                                 |                                                                           |                                                                  | •                                                          |
| ]     | 8.9             | -           | 215.9                                             | ]                                                                         |                                                                  | 210                                                        |
| [     | 8.9             | -           | 355.6                                             | ]                                                                         |                                                                  | 297                                                        |
|       |                 |             | mm                                                |                                                                           |                                                                  | inch                                                       |
|       |                 | Sa          | ve                                                |                                                                           | E                                                                | )elete                                                     |
|       | ſ               |             | OK                                                |                                                                           |                                                                  | Cancel                                                     |
|       | cumen<br>[<br>[ | cument Size | ocument Size Nam<br>[ 8.9 -<br>[ 8.9 -<br>[ 8.9 - | ocument Size Name<br>[ 8.9 - 215.9<br>[ 8.9 - 355.6<br>@ mm<br>Save<br>OK | ocument Size Name [ 8.9 - 215.9 ] [ 8.9 - 355.6 ] @ mm Save [ OK | ocument Size Name [ 8.9 - 215.9 ] [ 8.9 - 355.6 ] [ 8.9 CM |

### 5. Brightness (בהירות)

ניתן להגדיר את רמת הבהירות על ידי גרירת לחצן ההזזה ימינה או שמאלה כדי להבהיר או להכהות את התמונה. אם התמונה הסרוקה בהירה מידי, הגדירו רמת בהירות נמוכה יותר וסרקו את המסמך שנית. אם התמונה הסרוקה כהה מידי, הגדירו רמת בהירות גבוהה יותר וסרקו את המסמך שנית. ניתן גם להזין ערך בשדה להגדרת רמת הבהירות.

#### (ניגודיות) Contrast .6

ניתן להעלות או להוריד את רמת הניגודיות על ידי הזזת לחצן ההזזה ימינה או שמאלה. העלאת רמת הניגודיות מדגישה שטחים כהים ובהירים של התמונה, בעוד הורדת רמת הניגודיות מגלה יותר פרטים בשטחים אפורים. ניתן גם להזין ערך בשדה להגדרת רמת הניגודיות.

#### ריקה דו-צדדית) 2-sided Scanning .7

סרקו את שני צידי המסמך. בעת שימוש בתכונת הסריקה הדו-צדדית האוטומטית, נא לבחור באפשרות Long-edge binding או Short-edge binding מהרשימה הנפתחת sided Scanning, כך שתוכלו לדפדף מהכיוון הרצוי לכם.

(MFC-L2750DW)

### (הגדרות מתקדמות) Advanced Settings .8

הגדירו תצורת הגדרות מתקדמות על ידי לחיצה על לחצן Advanced Settings בתיבת הדו-שיח Scan Settings.

#### (נייר) Paper •

(יישור אוטומטי) Auto Deskew -

הגדירו את המכשיר ליישוב מסמך אוטומטי נכון בעת שהדפים נסרקים ממזין המסמכים האוטומטי.

#### (סיבוב תמונה) Rotate Image -

סובבו את התמונה הסרוקה.

#### (שיפור) Enhancement •

- (עיבוד רקע) Background Processing -
- (הסרת זליגה/דוגמה) Remove Bleed-through / Pattern מניעת זליגה.
  - (הסרת צבע רקע) Remove Background Colour •

הסרת צבע היסוד של מסמכים כדי להפוך את הנתונים הסרוקים לקריאים יותר.

- Colour Drop (הסרת צבע)

בחרו צבע להסרה מהתמונה הסרוקה.
(עיצוב כתב מודגש) Boldface Formatting -

הדגשת תווים של המסמך המקורי על ידי שימוש בכתב מודגש.

- Blurred Character Correction) (תיקון תווים מטושטשים)

תיקון התווים השבורים או הבלתי שלמים של המסמך המקורי כדי להפוך אותם לקלים יותר לקריאה.

(הדגשת שוליים) Edge Emphasis -

להפוך את תווי המסמך המקורי לחדים יותר.

(הפחתת רעש) Reduce Noise -

ניתן לשפר את איכות התמונות הסרוקות שלכם באמצעות בחירה זו. הגדרת Reduce Noise זמינה בעת שימוש באפשרות של 24bit Color ורזולוציות סריקה של dpi 400 x 400 dpi 300 x 300, או או dpi 600 x 600.

- (שימוש בנייר) Paper Handling
  - Edge Fill (מילוי שוליים)

מילוי בשוליים מכל ארבעת הצדדים של התמונה הסרוקה באמצעות הצבע והטווח שנבחרו.

- Continuous Scan (סריקה רציפה)

בחרו באפשרות זו לסריקת דפים רבים. לאחר שדף נסרק, בחרו בהמשך סריקה (continue scanning) או סיום (finish).

#### מידע קשור

• סריקה באמצעות Windows® או יישומי Nuance™ PaperPort™ 14SE

# Windows® Fax and Scan סריקה באמצעות

יישום Windows® Fax and Scan הוא אפשרות נוספת שניתן להשתמש בה לצורך סריקה.

- יישום Windows<sup>®</sup> Fax and Scan עושה שימוש במנהל התקן סורק WIA.
- אם ברצונכם לחתוך חלק מדף לאחר תצוגה מקדימה לפני סריקה של המסמך, צריך לסרוק באמצעות זכוכית הסורק.
  - 1. טענו את המסמך שלכם.
  - 2. השיקו את Windows<sup>®</sup> Fax and Scan
    - .File > New > Scan לחצו על 3
  - 4. בחרו את הסורק שברצונכם להשתמש בו.
    - .5. לחצו על Import או OK.

על המסך תופיע תיבת הדו-שיח New Scan.

| Scanner: Brother M     | FC- XXXX Cha                      | <u>nge</u> |  |  |
|------------------------|-----------------------------------|------------|--|--|
| Prof <u>i</u> le:      | Photo (Default)                   | •          |  |  |
| So <u>u</u> rce:       | Feeder (Scan one side)            | •          |  |  |
| Pap <u>e</u> r size:   | A4 210 x 297 mm (8.3 x 11.7       | inche: 🔻   |  |  |
| C <u>o</u> lor format: | Color                             | •          |  |  |
| <u>F</u> ile type:     | JPG (JPEG image)                  | •          |  |  |
| Resolution (DPI):      | 200                               |            |  |  |
| <u>B</u> rightness:    |                                   | 0          |  |  |
| <u>C</u> ontrast:      | Û                                 | 0          |  |  |
| Preview or scan        | images as separa <u>t</u> e files |            |  |  |

6. התאימו את ההגדרות בתיבת הדו-שיח של הגדרת הסורק בעת הצורך.

ניתן להגדיר את רזולוציית הסורק עד 1200 dpi. אם ברצונכם לסרוק ברזולוציות גבוהות יותר, **Brother Utilities**.

אם המכשיר שלכם תומך בסריקה דו-צדדית וברצונכם לסרוק את שני צידי המסמך שלכם, בחרו (Feeder (Scan both sides.

. לחצו על Scan.

המכשיר מתחיל לסרוק את המסמך.

# מידע קשור 🗾

- סריקה מהמחשב שלכם (Windows<sup>®</sup>)
- הגדרות מנהל התקן (WIA (Windows<sup>®</sup>)

# WIA (Windows®) הגדרות מנהל התקן

| Scan using Brother MFC- XXXX                                     | <b>—</b>            |
|------------------------------------------------------------------|---------------------|
| What do you want to scan?                                        | <b></b>             |
| Flatbed                                                          |                     |
| Select an option below for the type of picture you want to scan. |                     |
| Color picture                                                    |                     |
| C Grayscale picture                                              |                     |
| Black and white picture or text                                  |                     |
| 별 © Custom Settings                                              |                     |
| You can also:<br>Adjust the quality of the scanned picture       |                     |
| Page size: A4 Plus 210 x 330 mm (8.3 x 13 i 💌                    | Preview Scan Cancel |

### (מקור נייר) Paper Source

בחרו באפשרות Document Feeder או Flatbed מהרשימה הנפתחת.

### (סוג תמונה) Picture Type (Image Type)

בחרו Color picture, Grayscale picture, Black and white picture or text בחרו לסוג המסמך שברצונכם לסרוק.

לשינוי הגדרות מתקדמות, לחצו על קישור Adjust the quality of the scanned picture.

#### (גודל דף) Page size

אפשרות גודל הדף זמינה אם בחרתם Document Feeder כאפשרות אידל הדף זמינה אם בחרתם לאפשרות א

|                     | ×             |
|---------------------|---------------|
| Advanced Properties |               |
| Appearance          | Brightness:   |
|                     | Contrast:     |
| Resolution (DPI):   | Picture type: |
| 200                 | Color picture |

#### (בהירות) Brightness

ניתן להגדיר את רמת הבהירות על ידי גרירת לחצן ההזזה ימינה או שמאלה כדי להבהיר או להכהות את התמונה. אם התמונה הסרוקה בהירה מידי, הגדירו רמת בהירות נמוכה יותר וסרקו את המסמך שנית. אם התמונה הסרוקה כהה מידי, הגדירו רמת בהירות גבוהה יותר וסרקו את המסמך שנית.

#### (ניגודיות) Contrast

ניתן להעלות או להוריד את רמת הניגודיות על ידי הזזת לחצן ההזזה ימינה או שמאלה. העלאת רמת הניגודיות מדגישה שטחים כהים ובהירים של התמונה, בעוד הורדת רמת הניגודיות מגלה יותר פרטים בשטחים אפורים. ניתן גם להזין ערך בשדה להגדרת רמת הניגודיות.

#### רזולוציה (DPI)

בחרו רזולוציית סריקה מהרשימה הנפתחת (**Resolution (DPI**. רזולוציות גבוהות יותר מצריכות יותר זיכרון וזמן העברה, אך יוצרות תמונות סרוקות איכותיות יותר.

מידע קשור

Windows<sup>®</sup> Fax and Scan סריקה באמצעות •

# סריקה מהמחשב שלכם (מקינטוש)

יש מספר דרכים להשתמש במקינטוש לסריקת תצלומים ומסמכים על מכשיר Brother שלכם. השתמשו ביישומי התוכנה המסופקים על ידי Brother או ביישום הסריקה המועדף עליכם.

- (מקינטוש) Brother iPrint&Scan סריקה באמצעות) •
- (מקינטוש) TWAIN סריקה באמצעות יישומים תואמי
  - סריקה באמצעות AirPrint

# (מקינטוש) Brother iPrint&Scan סריקה באמצעות

- . בסרגל תפריט Finder, לכו אל Go > Applications, ואז לחצו פעמיים על צלמית iPrint&Scan. אז יופיע מסך Brother iPrint&Scan.
- ואז פעלו על פי ההוראות **Select your Machine** 2. אם מכשיר Brother שלכם לא נבחר, לחצו על לחצן שעל המסך לבחירת מכשיר Brother שלכם.
  - 3. לחצו על צלמית Scan ופעלו על פי ההוראות שעל המסך לסריקת המסמכים שלכם.

#### מידע קשור 📘

- סריקה מהמחשב שלכם (מקינטוש)
- שקינטוש Windows® ל-Brother iPrint&Scan •
- (מקינטוש) Brother iPrint&Scan אינוי הגדרות לחצן סריקה מתוך •

# (מקינטוש) TWAIN סריקה באמצעות יישומים תואמי

ניתן גם לסרוק באמצעות יישומים תואמי-TWAIN. למידע נוסף על נוהל הסריקה, נא לעיין במדריך היישום שלכם.

כדי להשתמש במנהל התקן TWAIN, נא ללכת לעמוד ההורדות של הדגם שלכם במרכז הפתרונות של Brother בכתובת <u>support.brother.com</u> ולהוריד את מנהל **התקן הסורק**.

הפעילו את יישום הגרפיקה שלכם ובחרו את פעולת הסריקה.

על המסך תופיע תיבת הדו-שיח של הגדרת סורק.

|                    | Brothe | er TVVAIN            |
|--------------------|--------|----------------------|
|                    |        |                      |
| Resolution         | X.X.X  | Scanning Area        |
| 200 x 200 dpi      | ۵      |                      |
| Scan Type          |        |                      |
| 24bit Color        | ۵      |                      |
| Document Size      |        |                      |
| A4 210 x 297 mm    | ۵      |                      |
|                    |        |                      |
| Width: 210 Unit:   |        |                      |
| • mm               |        |                      |
| Height: 297 Oinch  |        |                      |
| Adjust Image       |        |                      |
|                    |        |                      |
| 2-sided Scanning   |        |                      |
| Long-edge binding  |        |                      |
| Short-edge binding |        |                      |
| Rotate Image       |        |                      |
| Off                | 0      |                      |
|                    |        |                      |
| ? Default          |        | Cancel Start PreScan |
|                    |        |                      |

- 2. שנו את הגדרות הסורק כגון Resolution, Scan Type או Adjust Image בעת הצורך.
  - 3. לחצו על תפריט החלון הצץ Document Size ובחרו את גודל המסמך שלכם.
- 4. לחצו על אפשרות **PreScan** לתצוגה מקדימה של התמונה שלכם וחתכו חלקים בלתי רצויים לפני הסריקה. ///
  - לאחר בחירת גודל מסמך, התאימו את שטח הסריקה על ידי לחיצה על העכבר שלכם וגרירת הסמן של העכבר שלכם מעל החלק שברצונכם לסרוק.
    - לסריקה משני צידי המסמך (MFC-L2750DW):
      סריקה דו-צדדית אוטומטית זמינה רק בעת שימוש במזין המסמכים האוטומטי.
      לא ניתן להתאים את שטח הסריקה.
      - לא ניתן להשתמש בתכונת PreScan לתצוגה מקדימה של תמונה.
        - 5. לחצו על Start.

המכשיר מתחיל לסרוק.

# מידע קשור

- סריקה מהמחשב שלכם (מקינטוש)
- הגדרות מנהל התקן TWAIN (מקינטוש)

# (מקינטוש) TWAIN (מקינטוש)

| Brother                               | TWAIN              |
|---------------------------------------|--------------------|
| Resolution X.X.X<br>200 x 200 dpi     | Scanning Area      |
| Scan Type<br>24bit Color              |                    |
| Document Size<br>A4 210 x 297 mm      |                    |
| Width: 210 Unit:                      |                    |
| Height: 297 inch                      |                    |
| Cong-edge binding  Short-edge binding |                    |
| Rotate Image<br>Off                   |                    |
| 2 Default                             | Cancel Start PreSe |

- שמות פריטים וערכים הניתנים להקצאה ישתנו על פי המכשיר שלכם.
- הגדרת הניגודיות זמינה Gray (Error Diffusion), True Gray מאפשרויות Scan Type.

### (רזולוציה) Resolution .1

בחרו רזולוציית סריקה מתפריט החלון הצץ **Resolution**. רזולוציות גבוהות יותר מצריכות יותר זיכרון וזמן העברה, אך יוצרות תמונות סרוקות איכותיות יותר.

### 2. Scan Type (סוג סריקה)

בחירת מגוון עומק צבעי הסריקה.

#### Black & White •

לטקסט או לתמונות קוויות.

### (Error Diffusion) Grey •

משמש לתצלומים או גרפיקות. (Error Diffusion היא שיטה ליצירת תמונות אפורות מדומות ללא שימוש בנקודות אפורות אמיתיות. נקודות שחורות מוצבות במערך ספציפי כדי ליצור מראה אפור).

#### True Gray •

משמש לתצלומים או גרפיקות. מצב זה מדויק יותר כי נעשה בו שימוש בעד 256 גוונים של אפור.

#### bit Color24 •

משמש ליצירת תמונה עם העתקת הצבע המדויקת ביותר. מצב זה עושה שימוש בעד 16.8 מיליון צבעים לסריקת התמונה, אך מצריך את מרב הזיכרון וזמן ההעברה הארוך ביותר.

### (גודל מסמך) Document Size .3

בחרו את הגודל המדויק של המסמך שלכם מבין אפשרויות הבחירה של גודלי סריקה מוגדרים מראש.

• אם בחרתם Custom, ניתן לציין את גודל המסמך.

| Width:  | 210 | Unit:       |
|---------|-----|-------------|
| Height: | 297 | omm<br>inch |

#### 4. Adjust Image (התאמת תמונה)

לחצו על לחצן Adjust Image להתאמת תכונות אחרות של התמונה.

|       |                      |   | 0 |
|-------|----------------------|---|---|
|       | Contrast             |   |   |
|       | 0                    |   | 0 |
| O Col | orSync               |   |   |
|       | Intent               |   |   |
|       | Perceptual (Images)  | ٢ |   |
|       | Scanner Profile      |   |   |
|       | Brother sRGB Scanner | ٢ |   |
|       | luce Maine           |   |   |

### (בהירות) Brightness

ניתן להגדיר את רמת הבהירות על ידי גרירת לחצן ההזזה ימינה או שמאלה כדי להבהיר או להכהות את התמונה. אם התמונה הסרוקה בהירה מידי, הגדירו רמת בהירות נמוכה יותר וסרקו את המסמך שנית. אם התמונה הסרוקה כהה מידי, הגדירו רמת בהירות גבוהה יותר וסרקו את המסמך שנית. ניתן גם להזין ערך בתיבה להגדרת רמת הבהירות.

#### (ניגודיות) Contrast

ניתן להעלות או להוריד את רמת הניגודיות על ידי הזזת לחצן ההזזה ימינה או שמאלה. העלאת רמת הניגודיות מדגישה שטחים כהים ובהירים של התמונה, בעוד הורדת רמת הניגודיות מגלה יותר פרטים בשטחים אפורים. ניתן גם להזין ערך בתיבה להגדרת רמת הניגודיות.

#### (הפחתת רעש) Reduce Noise

ניתן לשפר את איכות התמונות הסרוקות שלכם באמצעות בחירה זו. הגדרת Reduce Noise זמינה בעת שימוש באפשרות של 24bit Color ורזולוציות סריקה של 200 x 400 dpi 300 x 300 dpi 17 dpi 600 x 600 או או 600 × 600.

#### 5. 2-sided Scanning) 2-sided Scanning

אם סימנתם תיבת סימון זו, המכשיר סורק את שני צידי המסמך. בעת שימוש בתכונת הסריקה הדו-צדדית האוטומטית, יש לבחור באפשרות Long-edge binding או Short-edge binding על פי המתווה של המסמך המקורי שלכם כדי להבטיח שקובץ הנתונים שנוצר יופיע נכון במסמך הסרוק.

(זמין לדגמים מסוימים בלבד)

# 6. Rotate Image (סיבוב תמונה)

סובבו את התמונה הסרוקה.

#### מידע קשור ㅣ

(מקינטוש) TWAIN - סריקה באמצעות יישומים תואמי

# Web Based Management הגדרות תצורת המכשיר באמצעות כלי

Web Based Management • הגדרת שם קובץ סריקה באמצעות כלי

# Web Based Management הגדרת שם קובץ סריקה באמצעות כלי

הגדירו שם קובץ לנתונים סרוקים באמצעות כלי Web Based Management.

1. הפעילו את דפדפן האינטרנט שלכם. הקלידו "http://machine's IP address" הקלידו (כאשר "machine's IP address" היא כתובת IP של המכשיר או שם שרת ההדפסה). http://192.168.1.2 לדוגמה

לא נדרשת סיסמה כברירת מחדל. אם הגדרתם קודם סיסמה, הזינו אותה, ואז לחצו על

- 2. לחצו על לשונית Scan.
- 3. לחצו על תפריט Scan File Name בסרגל הניווט השמאלי.
  - 4. בחרו File Name Style מהרשימה הנפתחת.
- 5. אם בחרתם באפשרות של הכללת הנתונים בשדה File Name Style, בחרו את פורמט התאריך מהרשימה. הנפתחת.
  - 6. בשדות Time, בחרו On כדי לכלול את המידע על הזמן בשם הקובץ.
  - 7. בשדה Counter, בחרו Continuous או Reset לאחר כל עבודה.

כאשר בחרתם Reset לאחר כל עבודה, עשויה להופיע כפילות בשמות הקבצים.

8. אם ברצונכם ליצור סיומת שם קובץ המוגדרת על ידי המשתמש, הזינו את שם הקובץ בשדות המוגדרים על ידי המשתמש של כל פונקצית סריקה.

השימוש התווים הבאים: ?, /, / או \* עלול לגרום לשגיאת שליחה.

.9. לחצו על Submit.

Ø

מידע קשור

• הגדרת תצורת הגדרות סריקה באמצעות כלי Web Based Management

# העתקה

- העתקת מסמך
- הגדלה או הקטנה של תמונות מועתקות
- הכנת מספר עותקים בגיליון אחד (N in 1) באמצעות תכונת מתווה הדף
  - מיון עותקים
  - העתקת תעודת זהות
  - העתקה משני צידי הדף (העתקה דו-צדדית)
    - אפשרויות העתקה

# העתקת מסמך

DCP-L2510D/DCP-L2530DW/DCP-L2537DW/DCP-L2550DN/MFC-L2710DN/MFC-L2710DW << MFC-L2730DW/MFC-L2750DW <<

> DCP-L2510D/DCP-L2530DW/DCP-L2537DW/DCP-L2550DN/MFC-L2710DN MFC-L2710DW

- . נא לוודא שטענתם נייר בגודל הנכון במגש הניירות.
  - 2. בצעו את אחת הפעולות הבאות:
- שימו את המסמך כשהוא פונה כלפי *מעלה* במזין המסמכים האוטומטי. (זמין לדגמים מסוימים בלבד)
  אם הנכם מעתיקים עמודים רבים, אנו ממליצים להשתמש במזין המסמכים האוטומטי).

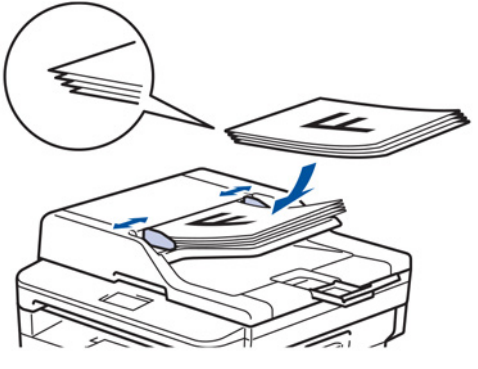

• טענו את המסמך שלכם כשהוא *פונה כלפי מטה* על זכוכית הסורק.

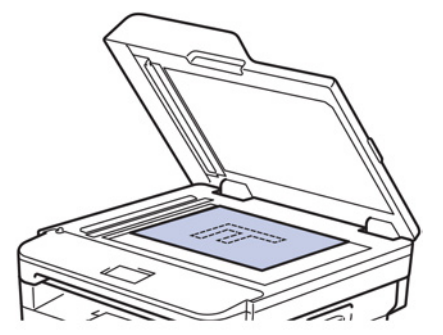

- 3. בצעו את אחת הפעולות הבאות:
  - לדגמי MFC

לחצו על 🔳 (העתקה).

השתמשו בלוח החיוג להזנת מספר העותקים הרצוי לכם.

• לדגמי DCP

לחצו על ▲ או ▼ להזנת מספר העותקים הרצוי לכם.

על הצג יופיע:

| Stack  | Copi | es: | 01 |
|--------|------|-----|----|
| 100%00 |      | Яu  | to |

4. לחצו על Start.

### MFC-L2730DW/MFC-L2750DW

.1. נא לוודא שטענתם נייר בגודל הנכון במגש הניירות.

- 2. בצעו את אחת הפעולות הבאות:
- שימו את המסמך כשהוא פונה כלפי מעלה במזין המסמכים האוטומטי.
- (אם הנכם מעתיקים עמודים רבים, אנו ממליצים להשתמש במזין המסמכים האוטומטי).

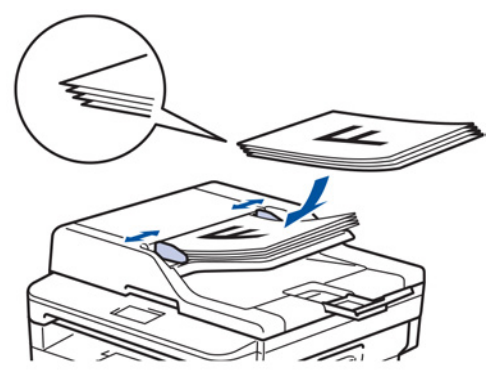

• טענו את המסמך שלכם כשהוא *פונה כלפי מטה* על זכוכית הסורק.

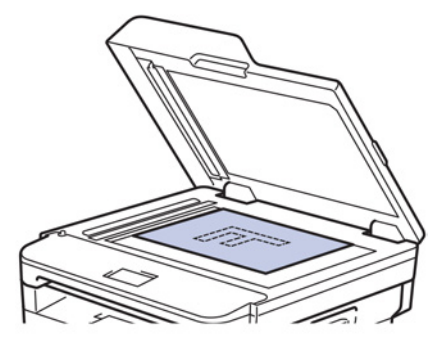

3. לחצו על 🛐 (העתקה).

על הצג יופיע:

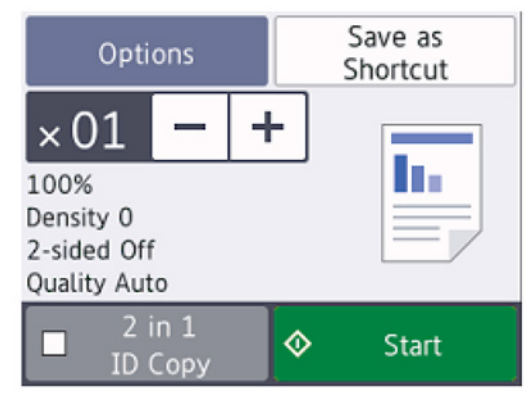

- 4. להזנת מספר העותקים הרצוי לכם, בצעו את אחת הפעולות הבאות:
  - . לחצו על או + באמצעות הצג
    - השתמשו בלוח החיוג.
- לחצו על 01 × להצגת לוח מקשים מספרי על הצג, ואז הזינו את מספר העותקים הרצוי לכם.
  לחצו על [OK].
  - .[Start] לחצו על.[5

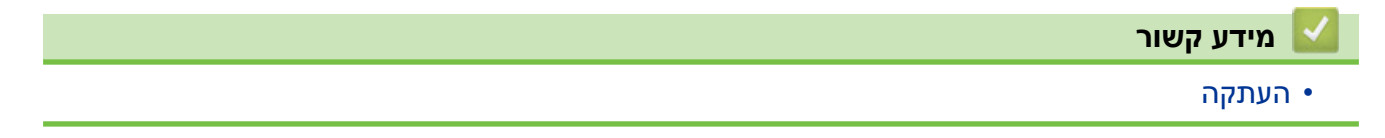

# הגדלה או הקטנה של תמונות מועתקות

בחרו יחס הגדלה או הקטנה לשינוי גודל הנתונים המועתקים שלכם.

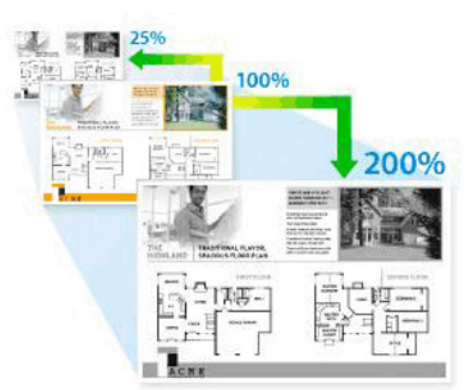

# DCP-L2510D/DCP-L2530DW/DCP-L2537DW/DCP-L2550DN/MFC-L2710DN/MFC-L2710DW << MFC-L2730DW/MFC-L2750DW <<

### DCP-L2510D/DCP-L2530DW/DCP-L2537DW/DCP-L2550DN/MFC-L2710DN MFC-L2710DW

- 1. טענו את המסמך שלכם.
- 2. בצעו את אחת הפעולות הבאות:
  - לדגמי MFC לחצו על ( 🝙 ) **(העתקה)**.

השתמשו בלוח החיוג להזנת מספר העותקים הרצוי לכם.

• לדגמי DCP

לחצו על ▲ או ▼ להזנת מספר העותקים הרצוי לכם.

- Copy/Scan Options או Options .3
- .OK לחצו על ▲ או ▼ לבחירת [Enlarge/Reduce] ואז לחצו על .4
- 5. לחצו על ▲ או ▼ לבחירת יחס ההגדלה או ההקטנה הרצוי לכם ואז לחצו על OK.
- אם בחרתם[(Custom(25-400%)] השתמשו בלוח החיוג או לחצו על ▲ או ▼ להזנת יחס הגדלה או הקטנה בין[25%] עד[400%] ואז לחצו על OK.

.6. לחצו על Start.

- הגדרת [Auto] מגדירה את המכשיר לחשב את יחס ההקטנה המתאים ביותר לגודל הנייר.
  - הגדרת [Auto] זמינה רק בעת שימוש במזין המסמכים האוטומטי.

### MFC-L2730DW/MFC-L2750DW

- .1 טענו את המסמך שלכם.
- 2. לחצו על 🌅 (העתקה).
- . הזינו את מספר העותקים.
  - .[Options] א. לחצו על
- . [Enlarge/Reduce] אז לחצו על ▲ או ▼ להצגת אפשרות [Enlarge/Reduce] ואז לחצו על
  - 6. לחצו על ▲ או ▼ להצגת ההגדרות הזמינות, ואז לחצו על ההגדרה שברצונכם לשנות.
    - בצעו את אחת הפעולות הבאות:
- אם בחרתם [Enlarge] או [Reduce] לחצו על יחס ההגדלה או ההקטנה שברצונכם להשתמש בו.

- אם בחרתם [ (200%-25) Custom] לחצו על (אחורה) למחיקת האחוז המוצג, או לחצו על (אחורה) להזזת הסמן, ואז הזינו יחס הגדלה או הקטנה בין [25%] עד [200%].
  לחצו על [OK].
  - אם בחרתם באפשרות [1008] או [Auto] והמשיכו לשלב הבא.
    - 8. לאחר שסיימתם, לחצו על [OK]. (אם מוצג לחצן [OK]).
      - .[Start] לחצו על.[9
  - הגדרת [Auto] מגדירה את המכשיר לחשב את יחס ההקטנה המתאים ביותר לגודל הנייר.
    - הגדרת [Auto] זמינה רק בעת שימוש במזין המסמכים האוטומטי.

מידע קשור 皆

• העתקה

# הכנת מספר עותקים בגיליון אחד (N in 1) באמצעות תכונת מתווה הדף

תכונת ההעתקה של מספר עותקים בגיליון אחד (N in 1) חוסכת בנייר על ידי העתקת שניים עד ארבעה עמודים של המסמך שלכם בגיליון אחד.

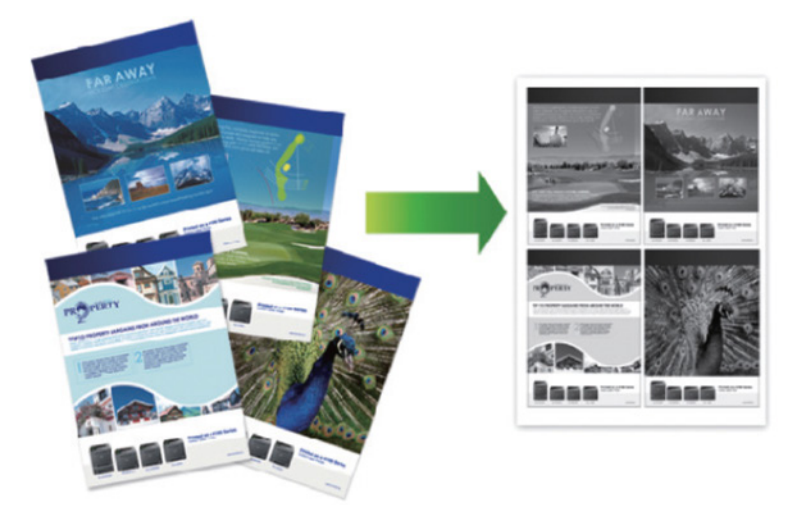

DCP-L2510D/DCP-L2530DW/DCP-L2537DW/DCP-L2550DN/MFC-L2710DN/MFC-L2710DW << MFC-L2730DW/MFC-L2750DW <<

> DCP-L2510D/DCP-L2530DW/DCP-L2537DW/DCP-L2550DN/MFC-L2710DN MFC-L2710DW

- 1. טענו את המסמך שלכם.
- 2. בצעו את אחת הפעולות הבאות:
  - לדגמי MFC לחצו על 🔳 (העתקה).

השתמשו בלוח החיוג להזנת מספר העותקים הרצוי לכם.

- לדגמי DCP לחצו על ▲ או ▼ להזנת מספר העותקים הרצוי לכם.
  - 3. לחצו על Options או Copy/Scan Options.
- .OK לחצו על ▲ או ▼ לבחירת[Page Layout] אז לחצו על .4
  - 5. לחצו על ▲ או ▼ לבחירת

[Off(1 in 1)],[2 in 1(P)],[2 in 1(L)],[4 in 1(P)],[4 in 1(L)] ואז לחצו על **OK**.

.6. לחצו על Start.

אם שמתם את המסמך במזין המסמכים האוטומטי, המכשיר סורק את הדפים ומתחיל בהדפסה. אם אתם משתמשים בזכוכית הסורק, המשיכו לשלב הבא.

- 7. חזרו על השלבים הבאים לכל דף של המתווה:
  - לדגמי MFC
- א. לאחר שהמכשיר סורק את הדף, לחצו על 🛦 לסריקת הדף הבא.
- ב. שימו את הדף הבא על זכוכית הסורק ואז לחצו על **OK** כדי לסרוק את הדף.
  - לדגמי DCP

לאחר שהמכשיר סורק את הדף, שימו את הדף הבא על זכוכית הסורק ואז לחצו על ▲ לבחירת אפשרות [Yes] .

. [№] אחר סריקת כל הדפים, לחצו על ד לבחירת אפשרות 8.

### 4MFC-L2730DW/MFC-L2750DW

- . טענו את המסמך שלכם.
- 2. לחצו על [ (העתקה).
- . הזינו את מספר העותקים.
  - .[Options] לחצו על.
- . [Page Layout], ואז לחצו על ▲ או ▼ להצגת אפשרות [Page Layout], ואז לחצו על [Page Layout].
  - 6. לחצו על ▲ או ▼ להצגת האפשרויות ולחצו על האפשרות הרצויה לכם.

| תיאור                                           | אפשרות                |
|-------------------------------------------------|-----------------------|
|                                                 | 2 ב-1 (לאורך)         |
| $\boxed{1} \longrightarrow \boxed{\frac{1}{2}}$ | 2 ב-1 (לרוחב)         |
| $1 \longrightarrow \frac{12}{34}$               | (לאורך) 4 ב-1 (לאורך) |
| $1 \longrightarrow \frac{1 \cdot 3}{2 \cdot 4}$ | 4 ב-1 (לרוחב)         |

- . [OK] לאחר שסיימתם, לחצו על [OK].
- 8. לחצו על [Start]. אם שמתם את המסמך במזין המסמכים האוטומטי, המכשיר סורק את הדפים ומתחיל בהדפסה.

#### אם אתם משתמשים בזכוכית הסורק, המשיכו לשלב הבא.

- 9. לאחר שהמכשיר סורק את הדף, שימו את הדף הבא על זכוכית הסורק ואז לחצו על [Yes] לסריקת הדף הבא.
  - .10 לאחר שסיימתם, לחצו על [No] לסיום.

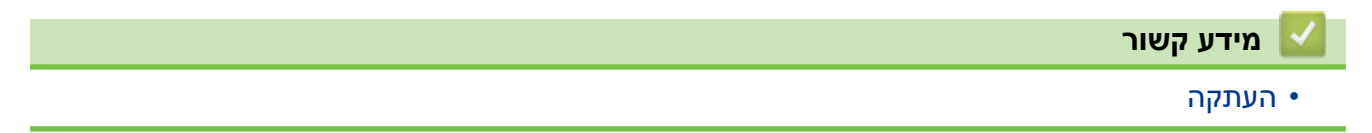

# מיון עותקים

מיינו עותקים רבים. הדפים יערמו בסדר שהוזנו, קרי: 1, 2, 3 וכן הלאה.

DCP-L2510D/DCP-L2530DW/DCP-L2537DW/DCP-L2550DN/MFC-L2710DN/MFC-L2710DW << MFC-L2730DW/MFC-L2750DW <<

# DCP-L2510D/DCP-L2530DW/DCP-L2537DW/DCP-L2550DN/MFC-L2710DN MFC-L2710DW

- .1 טענו את המסמך שלכם.
- 2. בצעו את אחת הפעולות הבאות:
- לדגמי MFC לחצו על 🔳 (העתקה).

השתמשו בלוח החיוג להזנת מספר העותקים הרצוי לכם.

• לדגמי DCP

לחצו על ▲ או ▼ להזנת מספר העותקים הרצוי לכם.

- .Copy/Scan Options או Options. לחצו על
- .OK לחצו על ▲ או ▼ לבחירת אפשרות [Stack/Sort] ואז לחצו על ▲ או
  - . סאז על או על או על או על מחירת[Sort]. לחצו על ∆ או .5
    - .6. לחצו על Start.

אם שמתם את המסמך במזין המסמכים האוטומטי, המכשיר סורק את הדפים ומתחיל בהדפסה. אם אתם משתמשים בזכוכית הסורק, המשיכו לשלב הבא.

- 7. חזרו על השלבים הבאים לכל דף:
  - לדגמי MFC

א. לאחר שהמכשיר סורק את הדף, לחצו על 🛦 לסריקת הדף הבא.

- ב. שימו את הדף הבא על זכוכית הסורק ואז לחצו על **OK** כדי לסרוק את הדף.
  - לדגמי DCP

. [Yes] לאחר שהמכשיר סורק את הדף, שימו את הדף הבא על זכוכית הסורק ואז לחצו על ▲ לבחירת אפשרות [Yes]

. [№] אחר סריקת כל הדפים, לחצו על ד לבחירת אפשרות [80].

#### MFC-L2730DW/MFC-L2750DW

- 1. טענו את המסמך שלכם.
- 2. לחצו על 阿 (**העתקה**).
- . הזינו את מספר העותקים.
  - .[Options] לחצו על.
- . [Stack/Sort] אז לחצו על ▲ או ▼ להצגת אפשרות [Stack/Sort] ואז לחצו על [Stack/Sort].
  - .[Sort] לחצו על.[6
  - . [OK] לאחר שסיימתם, לחצו על [OK].
- 8. לחצו על[Start]. אם שמתם את המסמך במזין המסמכים האוטומטי, המכשיר סורק את הדפים ומתחיל בהדפסה.

#### אם אתם משתמשים בזכוכית הסורק, המשיכו לשלב הבא.

- 9. לאחר שהמכשיר סורק את הדף, שימו את הדף הבא על זכוכית הסורק ואז לחצו על [Yes] לסריקת הדף הבא.
  - .10 לאחר שסיימתם, לחצו על [ וסס ] אחר שסיימתם, לחצו על [ וסס ] אחר שסיימתם, לחצו על ו

מידע קשור 💧

• העתקה

# העתקת תעודת זהות

ניתן להעתיק תעודת זהות אך ורק במידת המותר על פי החוקים החלים בנידון. לפרטים נוספים,
 ראה מדריך בטיחות המוצר.

# DCP-L2510D/DCP-L2530DW/DCP-L2537DW/DCP-L2550DN/MFC-L2710DN/MFC-L2710DW << MFC-L2730DW/MFC-L2750DW <<

### DCP-L2510D/DCP-L2530DW/DCP-L2537DW/DCP-L2550DN/MFC-L2710DN MFC-L2710DW

- 1. (לדגמי MFC) לחצו על <u>₪</u> (העתקה).
- 2. שימו את תעודת הזהות שלכם כשהיא *פונה כלפי מטה* בקרבת הפינה השמאלית העליונה של זכוכית הסורק.

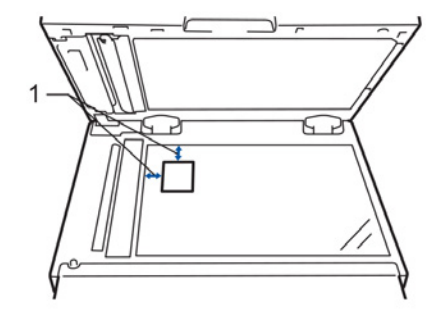

- (למעלה, שמאל) 4.0 מ"מ או יותר (למעלה, שמאל
  - . לחצו על 2 ב- ID) Copy 1. 3
  - 4. בצעו את אחת הפעולות הבאות:
    - MFC לדגמי

השתמשו בלוח החיוג להזנת מספר העותקים הרצוי לכם.

• לדגמי DCP

לחצו על ▲ או ▼ להזנת מספר העותקים הרצוי לכם.

.5. לחצו על Start.

המכשיר סורק צד אחד של תעודת הזהות.

6. לאחר שהמכשיר סרק את הצד הראשון, הפכו את תעודת הזהות.

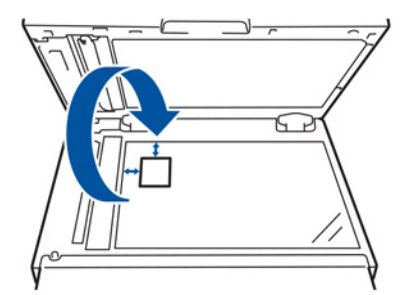

7. לחצו על Start לסריקת הצד השני.

#### MFC-L2730DW/MFC-L2750DW

1. שימו את תעודת הזהות שלכם כשהיא *פונה כלפי מטה* בקרבת הפינה השמאלית העליונה של זכוכית הסורק.

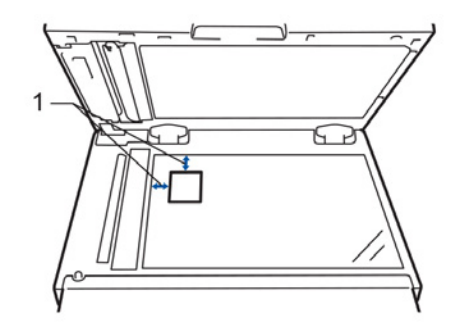

- 1 4.0 מ"מ או יותר (למעלה, שמאל)
- .[Copy] > [2 in 1 ID Copy] [2] .2
  - . הזינו את מספר העותקים.
    - .[Start] א. לחצו על

המכשיר סורק צד אחד של תעודת הזהות.

5. לאחר שהמכשיר סרק צד אחד, הפכו את תעודת הזהות ולחצו על [Continue] לסריקת הצד השני.

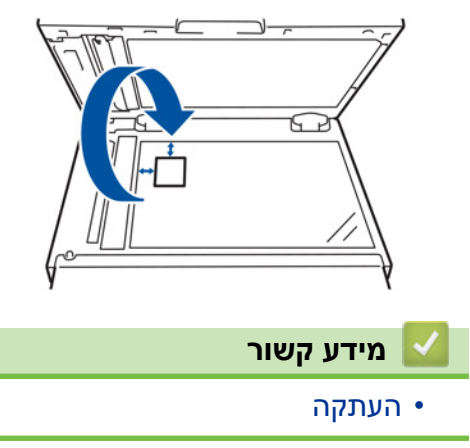

# העתקה משני צידי הדף (העתקה דו-צדדית)

הקטינו את כמות הנייר שאתם משתמשים בה להעתקה משני צידי הדף.

- יש לבחור מתווה העתקה דו-צדדית מבין האפשרויות הבאות לפני שניתן להתחיל בהעתקה דו-צדדית.
  המתווה של המסמך המקורי שלכם קובע את בחירת מתווה ההעתקה הדו-צדדית.
- כדי להשתמש בתכונת ההעתקה הדו-צדדית האוטומטית צריך לטעון את המסמך במזין המסמכים האוטומטי.
  - בהכנת עותקים דו-צדדיים ידנית של מסמך דו-צדדי, השתמשו בזכוכית הסורק.
    - בחרו נייר בגודל A4 בעת שימוש באפשרות ההדפסה הדו-צדדית.

### לאורך

#### דו-צדדית לדו-צדדית

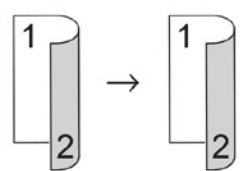

חד-צדדית לדו-צדדית (דפדוף בקצה הארוך)

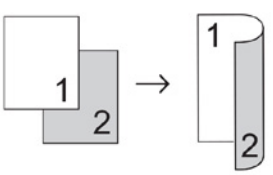

### חד-צדדית לדו-צדדית (דפדוף בקצה הקצר)

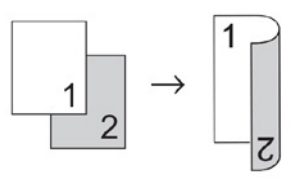

### חד-צדדית לדו-צדדית (דפדוף בקצה הארוך)

### לרוחב

#### דו-צדדית לדו-צדדית

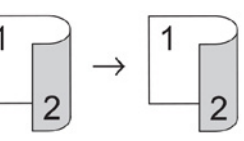

### חד-צדדית לדו-צדדית (דפדוף בקצה הקצר)

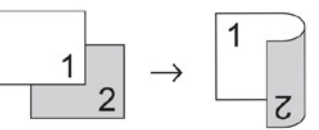

### חד-צדדית לדו-צדדית (דפדוף בקצה הקצר)

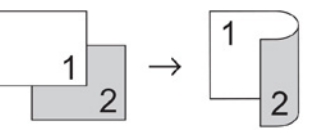

DCP-L2510D/DCP-L2530DW/DCP-L2537DW/DCP-L2550DN/MFC-L2710DN/MFC-L2710DW << MFC-L2730DW/MFC-L2750DW <<

# DCP-L2510D/DCP-L2530DW/DCP-L2537DW/DCP-L2550DN/MFC-L2710DN MFC-L2710DW

- 1. טענו את המסמך שלכם.
- 2. בצעו את אחת הפעולות הבאות:
  - (MFC לדגמי) •

```
לחצו על 🔳 (העתקה).
```

השתמשו בלוח החיוג להזנת מספר העותקים הרצוי לכם.

- לדגמי DCP
- לחצו על ▲ או ▼ להזנת מספר העותקים הרצוי לכם.
  - 3. בצעו את אחת הפעולות הבאות:
    - לחצו על 2-sided.
- לחצו על **Options** או Copy/Scan Options.

.OK לחצו על ▲ או ▼ לבחירת [2-sided] ואז לחצו על

- .OK לחצו על ▲ או ▼ לבחירת[Layout Short] או[Layout Long] ואז לחצו על .4
  - 5. בחרו דפדוף בקצה הארוך או דפדוף בקצה הקצר.
- .OK לחצו על ▲ או ▼ להצגת[1sided → 2sided] או[2sided → 2sided] ואז לחצו על .6
  - .7. לחצו על Start.

אם שמתם את המסמך במזין המסמכים האוטומטי, המכשיר סורק את הדפים ומתחיל בהדפסה. אם אתם משתמשים בזכוכית הסורק, המשיכו לשלב הבא.

- 8. חזרו על השלבים הבאים לכל דף של המתווה:
  - MFC לדגמי
- א. לאחר שהמכשיר סורק את הדף, לחצו על 🛦 לסריקת הדף הבא.
- ב. שימו את הדף הבא על זכוכית הסורק ואז לחצו על **OK** כדי לסרוק את הדף.
  - לדגמי DCP

לאחר שהמכשיר סורק את הדף, שימו את הדף הבא על זכוכית הסורק ואז לחצו על ▲ לבחירת אפשרות [Yes] .

. [№]. לחצו על ▼ לבחירת אפשרות [00].

### MFC-L2730DW/MFC-L2750DW

- טענו את המסמך שלכם.
- 2. לחצו על 🛄 (העתקה).
- 3. הזינו את מספר העותקים.
  - .[Options] לחצו על
- .[2-sided Copy] אז לחצו על ▲ או ▼ להצגת אפשרות[2-sided Copy] ואז לחצו על [2-sided Copy].
- 6. לחצו על ▲ או ▼ להצגת האפשרויות הזמינות למתווה, ואז לחצו על האפשרות הרצויה לכם.
  - 7. לאחר שסיימתם, לחצו על [OK]
- אם שמתם את המסמך במזין המסמכים האוטומטי, המכשיר סורק את הדפים ומתחיל [Start]. אם שמתם את המסמך במזין המסמכים האוטומטי, המכשיר סורק את הדפים ומתחיל בהדפסה.
  - אם אתם משתמשים בזכוכית הסורק, המשיכו לשלב הבא.
- .9. לאחר שהמכשיר סורק את הדף, שימו את הדף הבא על זכוכית הסורק ואז לחצו על [Yes] לסריקת הדף הבא.
  - 10. לאחר סריקת כל הדפים, לחצו על [ וססיום.

מידע קשור 丨

• העתקה

# אפשרויות העתקה

# DCP-L2510D/DCP-L2530DW/DCP-L2537DW/DCP-L2550DN/MFC-L2710DN MFC-L2710DW

### לשינוי הגדרות ההעתקה, לחצו על לחצן Options.

| אפשרויות                                                                                                    | בחירות תפריט   |
|----------------------------------------------------------------------------------------------------|----------------|
| בחירת איכות ההעתקה לסוג המסמך שלכם.                                                                                                    | Quality        |
| ניתן לבחור לערום או למיין עותקים רבים.<br>לערום<br>2                                                                                                    | Stack/Sort     |
| למיין<br>                                                                                                    |                |
| הגברת הבהירות ליצירת טקסט בהיר יותר.<br>הפחתת הבהירות ליצירת טקסט כהה יותר.                                                                                                    | Density        |
| הגברת הניגודיות לתמונה ברורה יותר.<br>הפחתת הניגודיות לתמונה עמומה יותר.                                                                                                    | Contrast       |
| בחירת יחס הגדלה או הקטנה לעותק הבא.<br>• הגדרת Auto מגדירה את המכשיר לחשב את יחס ההקטנה המתאים ביותר לגודל<br>הנייר (לדגמים עם מזין מסמכים אוטומטי).<br>• אם בחרתם [ Custom (25–400%)], השתמשו בלוח החיוג או לחצו על ▲ או ▼<br>להזנת יחס הגדלה או הקטנה. | Enlarge/Reduce |
| יצירת מספר עותקים בדף אחד.<br>1- 4<br>ער ביי<br>ער מישי שישי שישי שישי שישי שישי שישי שיש                                                                                                    | Page Layout    |

| אפשרויות                                                                                | בחירות תפריט         |
|-----------------------------------------------------------------------------------------|----------------------|
| בחרו האם להדפיס משני צדי הדף.                                                           | 3-sided              |
| חד-צדדית→דו-צדדית                                                                       | זמין לדגמים מסוימים) |
| $ \begin{array}{c} 1 \\ 2 \end{array} \rightarrow \begin{array}{c} 1 \\ 2 \end{array} $ | בלבד)                |
| דו-צדדית→דו-צדדית                                                                       |                      |
| $\begin{bmatrix} 1 \\ 2 \end{bmatrix} \rightarrow \begin{bmatrix} 1 \\ 2 \end{bmatrix}$ |                      |

# MFC-L2730DW/MFC-L2750DW

לשינוי הגדרות ההעתקה, לחצו על [Options].

| בחירות תפריט   | אפשרויות                                                      |                                          |
|----------------|---------------------------------------------------------------|------------------------------------------|
| איכות          | בחירת איכות ההעתקה לסוג המסמך שלכם.                           |                                          |
| Enlarge/Reduce | 100%                                                          |                                          |
|                | Enlarge                                                       | בחירת יחס הגדלה לעותק הבא.               |
|                | Reduce                                                        | בחירת יחס הקטנה לעותק הבא.               |
|                | Auto                                                          | התאמה של גודל העותק לגודל הנייר שהגדרתם. |
|                | Custom(25-400%)                                               | הזנת יחס הגדלה או הקטנה בהתאמה אישית.    |
| Density        | הגדלת הצפיפות לטקסט כ<br>הפחתת הצפיפות לטקסט .                | הה יותר.<br>בהיר יותר.                   |
| Contrast       | הגברת הניגודיות לתמונה<br>הפחתת הניגודיות לתמונה              | ברורה יותר.<br>עמומה יותר.               |
| Stack/Sort     | ניתן לבחור לערום או למיין<br>לערום<br>1 2 2<br>למיין<br>1 2 1 | עותקים רבים.<br>1<br>2                   |

| אפשרויות                                                                                  | בחירות תפריט                                                  |
|-------------------------------------------------------------------------------------------|---------------------------------------------------------------|
| יצירת מספר עותקים בדף אחד.<br><b>4 ב-1</b>                                                | Page Layout                                                   |
|                                                                                           |                                                               |
| בחרו האם להדפיס משני צדי הדף.                                                             | 2-sided Copy                                                  |
| ווד-צדדית→דו-צדדית                                                                        |                                                               |
| $1 \xrightarrow{2} \rightarrow 2$                                                         |                                                               |
| דו-צדדית→דו-צדדית                                                                         |                                                               |
| $\begin{bmatrix} 1 \\ -2 \end{bmatrix} \rightarrow \begin{bmatrix} 1 \\ -2 \end{bmatrix}$ |                                                               |
| התכונות הזמינות ישתנו על פי הדגם שלכם.                                                    |                                                               |
| בחירת הקצה הארוך או הקצר.                                                                 | 2-sided Copy<br>Page Layout<br>(זמין להגדרות מסוימות<br>בלבד) |
| הוספת ההגדרות הנוכחיות כקיצור דרך.                                                        | Save as Shortcut                                              |
|                                                                                           |                                                               |
|                                                                                           | מידע קשור 🌄                                                   |

• העתקה

# פקס

- שליחת פקס
- קבלת פקס
- פעולות קוליות ומספרי פקס
- שירותי טלפון ומכשירים חיצוניים
  - דוחות פקס
- פקס במחשב האישי (PC-FAX)

# שליחת פקס

- שליחת פקס
- שליחת פקס דו-צדדי ממזין המסמכים האוטומטי
  - שליחת פקס ידנית
  - שליחת פקס בתום שיחה
  - שליחת אותו הפקס ליותר מנמען אחד (שידור)
    - שליחת פקס בזמן אמת
    - שליחת פקס בזמן מוגדר (פקס מושהה)
      - הוספת דף שער לפקס שלכם
        - ביטול פקס בתהליך שליחה
      - בדיקת וביטול פקס בתהליך שליחה
        - אפשרויות פקס

# שליחת פקס

MFC-L2710DN/MFC-L2710DW/MFC-L2730DW/MFC-L2750DW דגמים קשורים: MFC-L2710DN/MFC-L2710DW/MFC-L2730DW/MFC-L2750DW

- MFC-L2710DN/MFC-L2710DW <<
- MFC-L2730DW/MFC-L2750DW <<

### MFC-L2710DN/MFC-L2710DW

- 1. לחצו על 🔂 (**פקס**).
- 2. בצעו את אחת הפעולות הבאות:
- שימו את המסמך כשהוא פונה כלפי *מעלה* במזין המסמכים האוטומטי.
- (אם הנכם שולחים בפקס עמודים רבים, אנו ממליצים להשתמש במזין המסמכים האוטומטי).

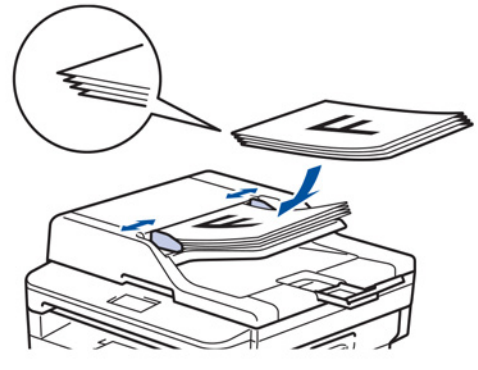

• טענו את המסמך שלכם כשהוא *פונה כלפי מטה* על זכוכית הסורק.

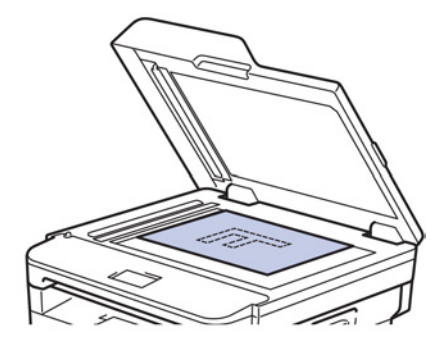

- .3 הזינו את מספר הפקס.
- שימוש בלוח החיוג

הזינו את מספר הפקס באמצעות לוח החיוג.

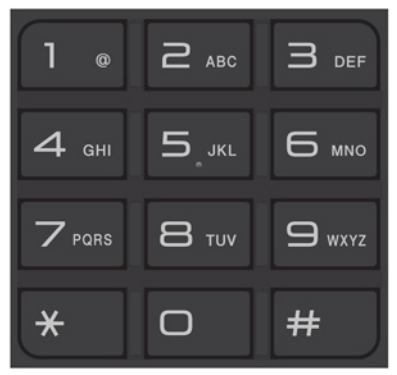

### • שימוש בלחצני לחיצה אחת

בחרו איש קשר השמור בלחצן לחיצה אחת.

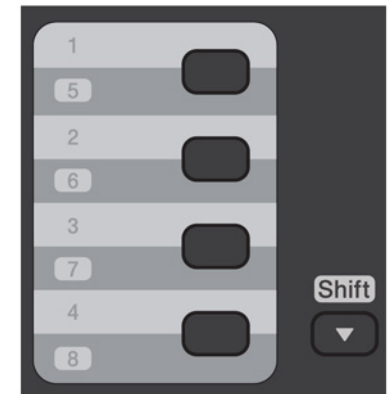

• שימוש בקודי חיוג מהיר הזינו מספר פקס על ידי לחיצה פעמיים על 🛣 , ואז הזינו את קוד החיוג המהיר בן שלוש הספרות.

### . לחצו על Start.

המכשיר סורק ושולח את המסמך.

#### אם הנחתם את המסמך על זכוכית הסורק, נא לפעול על פי ההוראות המפורטות בטבלה:

| תיאור                                                                                                    | אפשרות    |
|----------------------------------------------------------------------------------------------------|-----------|
| לסריקת הדף הבא, לחצו על אפשרות Yes, ואז שימו את הדף הבא על זכוכית<br>הסורק. לחצו על OK לסריקת הדף.                    | Yes       |
| אחר סריקת הדף האחרון, נא ללחוץ על ▼ לבחירת אפשרות (Send) No (Send)<br>או ללחוץ שוב על Start.<br>המכשיר שולח את המסמך. | No (Send) |

• להפסקת שליחת פקס, לחצו על Stop/Exit.

### MFC-L2730DW/MFC-L2750DW

- 1. בצעו את אחת הפעולות הבאות:
- שימו את המסמך כשהוא פונה כלפי *מעלה* במזין המסמכים האוטומטי.
- (אם הנכם שולחים בפקס עמודים רבים, אנו ממליצים להשתמש במזין המסמכים האוטומטי).

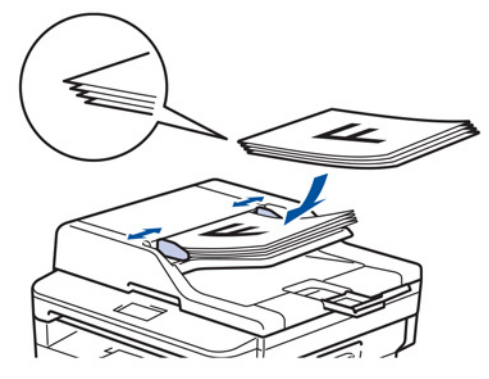

• טענו את המסמך שלכם כשהוא *פונה כלפי מטה* על זכוכית הסורק.

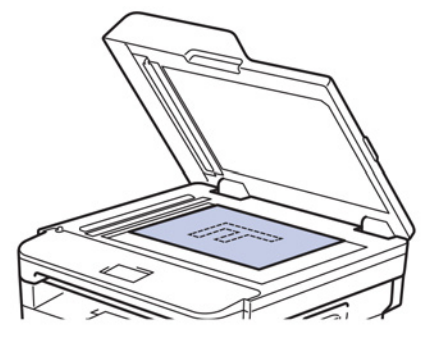

- .2. לחצו על 🔚 [פקס].
- 3. הזינו את מספר הפקס.
- שימוש בלוח החיוג

לחצו על מקשי הספרות להזנת מספר הפקס.

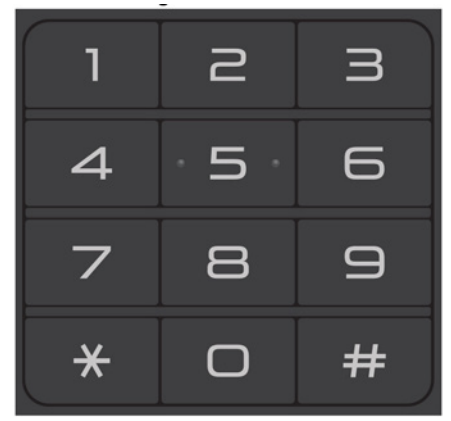

- באמצעות פנקס הכתובות
- לחצו על [ 📗 (פנקס כתובות) ובצעו את אחת הפעולות הבאות:
  - לחצו על ▲ או ▼ להצגת המספר הרצוי לכם ולחצו עליו.
- לחצו על 🔍 , ואז הזינו את השם ולחצו על [OK] . לחצו על השם שברצונכם לחייג.
  - לאחר שסיימתם, לחצו על [Apply] .
    - שימוש בהיסטוריית שיחות מזוהות

לחצו על [Outgoing Call] (היסטוריית שיחות מזוהות), ואז לחצו על האפשרות של [Outgoing Call]. לחצו על ▲ או ▼ להצגת מספר הפקס הרצוי לכם ולחצו עליו. לשליחת פקס, לחצו על [Apply].

# .[Fax Start] א. לחצועל.

המכשיר סורק ושולח את המסמך.

אם הנחתם את המסמך על זכוכית הסורק, נא לפעול על פי ההוראות המפורטות בטבלה.

| תיאור                                                                                              | אפשרות                            |
|----------------------------------------------------------------------------------------------------|-----------------------------------|
| לסריקת הדף הבא, לחצו על אפשרות Yes, ואז שימו את הדף הבא על זכוכית<br>הסורק. לחצו על CK לסריקת הדף. | Yes                               |
| לאחר סריקת הדף האחרון, לחצו על אפשרות No.<br>המכשיר שולח את המסמך.                                 | No                                |
|                                                                                                    | להפסקת שליחת פקס, לחצו על 🔀<br>—– |
|                                                                                                    | מידע קשור 🔽                       |
|                                                                                                    | • שליחת פקס                       |

# שליחת פקס דו-צדדי ממזין המסמכים האוטומטי

#### MFC-L2750DW :דגמים קשורים

צריך לבחור בפורמט סריקה דו-צדדית לפני שליחת פקס דו-צדדי. בחרו בקצה ארוך או קצה קצר על פי מתווה המסמך שלכם.

- 1. טענו את המסמך שלכם.
- .[(Fax)] > [Options] > [2-sided Fax]
  - 3. בצעו את אחת הפעולות הבאות:
- אם הדפדוף במסמך שלכם הוא בקצה הארוך, לחצו על אפשרות [2-sided Scan:Long Edge]
- אם הדפדוף במסמך שלכם הוא בקצה הקצר, לחצו על אפשרות [2-sided Scan:Short Edge].
  - . [OK] לחצו על .4
  - 5. הזינו את מספר הפקס.
  - [Fax Start] לחצו על.6

מידע קשור 🔽

• שליחת פקס

# שליחת פקס ידנית

#### MFC-L2710DN/MFC-L2710DW/MFC-L2730DW/MFC-L2750DW

שידור פקס ידני מאפשר לכם לשמוע את החיוג, הצלצול והטונים של קבלת פקס במהלך שליחת פקס

MFC-L2710DN/MFC-L2710DW << MFC-L2730DW/MFC-L2750DW <<

#### MFC-L2710DN/MFC-L2710DW

- . לחצו על 🝙 (**פקס**).
- .2 טענו את המסמך שלכם.
- . הרימו את השפופרת של טלפון חיצוני.
  - 4. חייגו את מספר הפקס הרצוי לכם.
- . כאשר אתם שומעים צליל פקס, לחצו על Start. אם אתם משתמשים בזכוכית הסורק, לחצו על ▲.
  - 6. השיבו את השפופרת של טלפון חיצוני למקומה.

#### MFC-L2730DW/MFC-L2750DW

- .1 טענו את המסמך שלכם.
  - 2. לחצו על 🔚 (פקס).
- 3. הרימו את השפופרת של טלפון חיצוני.
  - 4. חייגו את מספר הפקס הרצוי לכם.
- . [Fax Start] כאשר אתם שומעים צליל פקס, לחצו על [Fax Start].
- אם אתם משתמשים בזכוכית הסורק, לחצו על [Send] .
  - 6. השיבו את השפופרת של טלפון חיצוני למקומה.

#### מידע קשור 📘

• שליחת פקס
# שליחת פקס בתום שיחה

### MFC-L2710DN/MFC-L2710DW/MFC-L2730DW/MFC-L2750DW

בתום השיחה, ניתן לשלוח פקס לצד האחר לפני ששניכם ניתקתם.

MFC-L2710DN/MFC-L2710DW <<

# MFC-L2730DW/MFC-L2750DW <<

### MFC-L2710DN/MFC-L2710DW

- 1. בקשו מהצד האחר להמתין לטונים של הפקס (צפצופים) ואז ללחוץ על מקש Start לפני ניתוק השיחה.
  - 2. טענו את המסמך שלכם.
    - .3. לחצו על Start.
  - . ▲ אם אתם משתמשים בזכוכית הסורק, לחצו על
    - 4. השיבו את השפופרת של טלפון חיצוני למקומה.

#### MFC-L2730DW/MFC-L2750DW

- 1. בקשו מהצד האחר להמתין לטונים של הפקס (צפצופים) ואז ללחוץ על מקש Start לפני ניתוק השיחה.
  - 2. טענו את המסמך שלכם.
    - . לחצו על 🔿 .
  - . [Fax Start]. אם אתם משתמשים בזכוכית הסורק, לחצו על [Send].
    - 5. השיבו את השפופרת של טלפון חיצוני למקומה.

### מידע קשור 📘

• שליחת פקס

# שליחת אותו הפקס ליותר מנמען אחד (שידור)

# MFC-L2710DN/MFC-L2710DW/MFC-L2730DW/MFC-L2750DW : דגמים קשורים

השתמשו בתכונת השידור לשליחת פקס למספרי פקס רבים בו-זמנית.

- השידור יכול לכלול קבוצות, מספרי פנקס כתובות (מספרי חיוג בלחיצה אחת ומספרי חיוג מהיר בדגמים מסוימים) ועד 50 מספרים מחויגים ידנית.
- דגמי צג שורה אחת אם לא השתמשתם באף אחד ממספרי חיוג בלחיצה אחת ומספרי חיוג מהיר לקבוצות, ניתן לשדר פקסים לעד 258 מספרים שונים.
  - דגמי צג מסך מגע אם אינכם משתמשים במספרי פנקס כתובות לקבוצות, ניתן לשדר פקסים לעד 250 מספרים שונים.
- מספרי פנקס כתובות (מספרי חיוג בלחיצה אחת וחיוג מהיר בדגמים מסוימים) יש לאחסן בזיכרון של המכשיר לפני שניתן יהיה להשתמש בהם בשידור.
- גם מספרי קבוצות יש לאחסן בזיכרון של המכשיר לפני שניתן יהיה להשתמש בהם בשידור. מספרי קבוצות כוללים מספרי פנקס כתובות שמורים רבים (מספרי חיוג בלחיצה אחת ומספרי חיוגי מקוצר בדגמים מסוימים) לחיוג קל יותר.

# MFC-L2710DN/MFC-L2710DW << MFC-L2730DW/MFC-L2750DW <<

# MFC-L2710DN/MFC-L2710DW

- . לחצו על 🖾 (**פקס**).
- .2 טענו את המסמך שלכם.
- 3. הזינו מספר ולחצו על OK.

ניתן להשתמש בחיוג בלחיצה אחת, חיוג מהיר, מספרי קבוצות ומספרים המוזנים ידנית באמצעות לוח החיוג. נא לחזור על שלב זה להזנת כל המספרים שברצונכם לשדר להם.

לחצו על Start 4

# MFC-L2730DW/MFC-L2750DW

- 1. טענו את המסמך שלכם.
- - .[Add Number] לחצו על.

ניתן להוסיף מספרים לשידור בדרכים הבאות:

- לחצו על [Add Number] והוסיפו מספר באמצעות הצג.
  - לחצו על [OK].
- לחצו על [Add from Address book] לבחירת מספרים ואז לחצו על [OK].
  - לחצו על [Search in Address book] אי לחצו על

הזינו את השם באמצעות הצג ולחצו על [OK].

בחרו שם ומספר שברצונכם להוסיף.

- לאחר שסיימתם, לחצו על [OK].
  - .[Fax Start] לחצו על.[5
- בצעו את אחת הפעולות הבאות:
- אם אתם משתמשים במזין המסמכים האוטומטי, המכשיר מתחיל לסרוק ולשלוח את המסמך.

• אם אתם משתמשים בזכוכית הסורק, המכשיר מתחיל לסרוק את העמוד הראשון. כאשר על הצג מופיע [?Next\_page], לחצו על האפשרות המוצגת בטבלה.

| תיאור                                                                                                    | אפשרות                              |
|----------------------------------------------------------------------------------------------------|-------------------------------------|
| בחרו Yes לסריקת הדף הבא.<br>שימו את הדף הבא על זכוכית הסורק, לחצו על OK.<br>חזרו על שלב זה לסריקת כל הדפים.                                                                                                    | Yes                                 |
| בחרו סוו לשליחת המסמך.                                                                                                    | No                                  |
| <ul> <li>הזיכרון הזמין של המכשיר ישתנה על פי סוגי העבודות השמורות וזיכרון והמספרים שנעשה בהם שימוש</li> <li>הזיכרון הזמין של המכשיר ישתנה על פי סוגי העבודות השמורות וזיכרון והמספרים שנעשה בהם שימוש</li> <li>לשידור. אם שידרתם עד למספר המרבי הזמין, לא תוכלו להשתמש בגישה כפולה ופקס מושהה.</li> <li>אם מופיעה הודעת [Out of Memory], לחצו על או [Quit] לביטול או [Send Now]</li> <li>לשליחת הדפים שנסרקו עד כה.</li> </ul> |                                     |
|                                                                                                    | מידע קשור 🔽                         |
|                                                                                                    | • שליחת פקס<br>• ביטול שידור בתהליך |

# ביטול שידור בתהליך

### MFC-L2710DN/MFC-L2710DW/MFC-L2730DW/MFC-L2750DW

בעת שידור ניתן לבטל את הפקס הנשלח באותה עת או את עבודת השידור כולה.

MFC-L2710DN/MFC-L2710DW << MFC-L2730DW/MFC-L2750DW <<

# MFC-L2710DN/MFC-L2710DW

- . לחצו על Menu.
- .OK לחצו על ▲ או ▼ לבחירת אפשרות [Fax] ואז לחצו על .2
- OK. לחצו על ▲ או ▼ לבחירת אפשרות [Remaining Jobs] ואז לחצו על M. על הצג יופיע מספר עבודת השידור המלווה במספר הפקס המחויג (לדוגמה [001123456789]) ומספר עבודת השידור (לדוגמה, [Broadcast#001]).
  - .4. לחצו על ▲ או ▼ להצגת מספר הפקס המחויג או מספר עבודת השידור, ואז לחצו על
    - לחצו על האפשרות המוצגת בטבלה לביטול או ליציאה מתהליך הביטול.

| אפשרות   | תיאור                                    |
|----------|------------------------------------------|
| <b>▲</b> | המכשיר מבטל את הפקס הנשלח כעת.           |
| ▼        | <br>המכשיר יוצא מתהליך הביטול מבלי לבטל. |

אם ביטלתם את הפקס הנשלח כעת, הצג ישאל האם ברצונכם לבטל את עבודת השידור.

לחצו על האפשרות המוצגת בטבלה לביטול עבודת השידור או ליציאה מתהליך הביטול.

| אפשרות   | תיאור                                |
|----------|--------------------------------------|
| <b>A</b> | המכשיר מבטל את עבודת השידור.         |
| ▼        | המכשיר יוצא מתהליך הביטול מבלי לבטל. |

### .7. לחצו על Stop/Exit.

# MFC-L2730DW/MFC-L2750DW

- 1. לחצו על 🗙
- 2. בצעו את אחת הפעולות הבאות:
- לביטול כל השידור, לחצו על [No]]. לחצו על [Yes] לחצו על [No]] לאישור או לחצו על [No] ליציאה ללא ביטול השידור.
  - לביטול העבודה הנוכחית, לחצו על השם או המספר המבוטל על הצג. לחצו על [Yes] לאישור או לחצו על [No] ליציאה ללא ביטול שליחת הפקס.
    - 🗙 סדי לצאת מבלי לבטל, לחצו על 🕻

### מידע קשור ㅣ

• שליחת אותו הפקס ליותר מנמען אחד (שידור)

# שליחת פקס בזמן אמת

### MFC-L2710DN/MFC-L2710DW/MFC-L2730DW/MFC-L2750DW

כאשר אתם שולחים פקס, המכשיר יסרוק את המסמכים לזיכרון לפני שליחתו. אז, כאשר קו הטלפון פנוי, המכשיר יתחיל לחייג ולשלוח. אם ברצונכם לשלוח מיד מסמך חשוב מבלי להמתין עד שהמכשיר יאחזר את הסריקה מהזיכרון, הפעילו את [Real Time TX].

- אם הזיכרון מלא ואתם שולחים פקס ממזין המסמכים האוטומטי, המכשיר שולח את המסמך בזמן אמת (גם אם [Real Time TX] מושבת [Off]. אם הזיכרון מלא, לא ניתן לשלוח פקסים מזכוכית הסורק עד למחיקת חלק מהזיכרון.
  - בשידור בזמן אמת, תכונת החיוג החוזר האוטומטי אינה פועלת בעת שימוש בזכוכית הסורק.
    - אם [Real Time TX] מופעל, האפשרות לסריקת מסמכים דו-צדדיים אינה זמינה.

# MFC-L2710DN/MFC-L2710DW << MFC-L2730DW/MFC-L2750DW <<

# MFC-L2710DN/MFC-L2710DW

- 1. לחצו על 🖾 (**פקס**).
- 2. טענו את המסמך שלכם.
  - .3. לחצו על Menu.
- .OK לחצו על ▲ או ▼ לבחירת אפשרות [Fax] ואז לחצו על 4.
- .OK לחצו על ▲ או ▼ להצגת אפשרות [Setup Send] ואז לחצו על.5
- . OK לחצו על ▲ או ▼ לבחירת אפשרות [Real Time TX] ואז לחצו על 6.
  - **. לחצו על ▲ או ▼ לבחירת אפשרות** [On] **ואז לחצו על OK**.
    - .8. לסיום לחצו על Stop/Exit.
      - 9. הזינו את מספר הפקס.
        - 10. לחצו על Start.

### MFC-L2730DW/MFC-L2750DW

- .1 טענו את המסמך שלכם.
- Eax] > [Options] > [Real Time TX] . לחצו על
  - . לחצו על [On] או [Off].
    - . נחצו על [OK].
    - 5. הזינו את מספר הפקס.
  - .[Fax Start] לחצו על.[6

# 🛛 מידע קשור 🚺

• שליחת פקס

# שליחת פקס בזמן מוגדר (פקס מושהה)

# MFC-L2710DN/MFC-L2710DW/MFC-L2730DW/MFC-L2750DW : דגמים קשורים

ניתן לאחסן עד 50 פקסים בזיכרון של המכשיר שישלחו בתוך עשרים וארבע שעות.

MFC-L2710DN/MFC-L2710DW << MFC-L2730DW/MFC-L2750DW <<

# MFC-L2710DN/MFC-L2710DW

- . לחצו על 🔂 (פקס).
- 2. טענו את המסמך שלכם.
  - .3 לחצו על Options.
- .OK לחצו על ▲ או ▼ לבחירת אפשרות [Delayed Fax] ואז לחצו על ▲ או.
  - 5. הזינו את הזמן שאתם רוצים שהפקס ישלח.
- אם הגדרתם [12h Clock] בהגדרת [Date&Time], הזינו את הזמן במבנה של 12 שעות ואז לחצו על OK. לחצו על ▲ או ▼ לבחירת אפשרות [AM] או [PM] ואז לחצו על MS.
- אם הגדרתם [12h Clock] בהגדרת [Date&Time], הזינו את הזמן במבנה של 24 שעות ואז לחצו על OK. (לדוגמה, הזינו 19:45 ל-7:45 בערב).
  - 6. הזינו את מספר הפקס.
    - . לחצו על Start.
  - · מספר הדפים שניתן לסרוק לזיכרון תלוי בכמות הנתונים המודפסים על כל דף.

# MFC-L2730DW/MFC-L2750DW

- . טענו את המסמך שלכם.
- Eax] > [Options] > [Delayed Fax] > [Delayed Fax] א [Delayed Fax] .
  - . [Off] או [On] 3.
  - .[Set Time] לחצו על.
  - 5. הזינו את הזמן שאתם רוצים שהפקס ישלח.
- אם הגדרתם [12h Clock] בהגדרת [Date&Time], הזינו את הזמן במבנה של 12 שעות. לחצו על [MPM] הלחצן לבחירת [AM] או [PM] ואז לחצו על [OK].
- אם הגדרתם [24h Clock] בהגדרת [Date&Time], הזינו את הזמן במבנה של 24 שעות ואז לחצו על [OK].
  - (לדוגמה, הזינו 19:45 ל-7:45 בערב).
    - . לחצו על [OK].
    - 7. הזינו את מספר הפקס.
    - .[Fax Start] לחצו על.[8

### מידע קשור 🍒

• שליחת פקס

# הוספת דף שער לפקס שלכם

### MFC-L2710DN/MFC-L2710DW/MFC-L2730DW/MFC-L2750DW

ניתן להוסיף דף שער לפקס הבא או לכל פקס יוצא.

- תכונה זו לא תפעל אלא אם כן תכנתתם את זיהוי התחנה שלכם.
- דף השער שלכם כולל את זיהוי תחנת העבודה, הערה, ואת השם המאוחסנים בפנקס הכתובות, החיוג בלחיצה אחת או החיוג המהיר (בדגמים מסוימים).
  - MFC-L2710DN/MFC-L2710DW << MFC-L2730DW/MFC-L2750DW <<

### MFC-L2710DN/MFC-L2710DW

- 1. לחצו על 🔂 (**פקס**).
- .2 טענו את המסמך שלכם.
  - .3. לחצו על **Menu**.
- . OK לחצו על ▲ או ▼ לבחירת אפשרות [Fax] ואז לחצו על.
- . כלחצו על ▲ או ▼ להצגת אפשרות [Setup Send] ואז לחצו על OK.
  - . OK לחצו על ▲ או ▼ להצגת אפשרות [Coverpage] ואז לחצו על 6.
    - . OK לחצו על ▲ או ▼ להצגת אפשרות [Setup] ואז לחצו על. 7
    - 8. לחצו על ▲ או ▼ להצגת אפשרות בטבלה ואז לחצו על OK.

| תיאור                                                           | אפשרות |
|-----------------------------------------------------------------|--------|
| בחרו באפשרות זו להוספת דף שער לפקס יוצא.                        | On     |
| <br>בחרו באפשרות זו אם אינכם רוצים להוסיף דף שער לפקסים יוצאים. | Off    |

- .9. אם בחרתם [On], לחצו על ▲ או ▼ להצגת אפשרויות להערות ואז לחצו על OK.
  - 10. הזינו את מספר סך כל העמודים באמצעות לוח החיוג, ואז לחצו על **OK**.
    - 11. לסיום לחצו על Stop/Exit.
      - .12 הזינו את מספר הפקס.
        - 13. לחצו על Start.

### MFC-L2730DW/MFC-L2750DW

- .1 טענו את המסמך שלכם.
- [Fax] > [Options] > [Coverpage Setup] > [Coverpage Setup] > [Coverpage Setup] א 🖬
  - . [Off] או [On] או 3.
  - . [Coverpage Note]. לחצו על
  - 5. לחצו על ▲ או ▼ להצגת ההערה הרצויה לכם ולחצו עליה.
    - .[Total Pages] לחצו על.
    - . הזינו את מספר הדפים הכולל ואז לחצו על [OK].
      - . לחצו על 🔁 🛛
      - **. לחצו על** [OK].
      - .10 הזינו את מספר הפקס.
      - .[Fax Start] **11**. לחצו על

דף השער יתווסף לפקס הבא. אם ברצונכם להוסיף דף שער לכל פקס יוצא, הגדירו את ההגדרות כברירת המחדל החדשה.

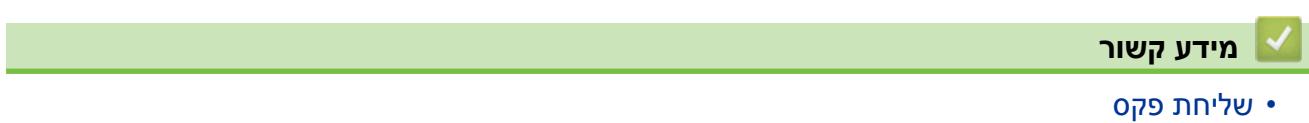

• חיבור ההערות שלכם

# חיבור ההערות שלכם

### MFC-L2710DN/MFC-L2710DW/MFC-L2730DW/MFC-L2750DW

אתם יכולים להגדיר עד שתי הערות משלכם.

MFC-L2710DN/MFC-L2710DW << MFC-L2730DW/MFC-L2750DW <<

### MFC-L2710DN/MFC-L2710DW

- 1. לחצו על 📾 (**פקס**).
  - .2. לחצו על Menu.
- . OK לחצו על ▲ או ▼ לבחירת אפשרות [Fax] ואז לחצו על. 3
- .OK לחצו על ▲ או ▼ להצגת אפשרות [Setup Send] ואז לחצו על 4.
- . OK לחצו על ▲ או ▼ להצגת אפשרות [Coverpage] ואז לחצו על. 5
  - .6. לחצו על ▲ או ▼ לבחירת אפשרות [Note] ואז לחצו על OK.
- **. סובר הערה שלכם ואז לחצו על או ד** להצגת אפשרות [5] או [6] לשמירת ההערה שלכם ואז לחצו על OK.
  - .8. הזינו את ההערה שלכם באמצעות לוח החיוג ואז לחצו על OK.
    - .9. לחצו על Stop/Exit.

#### MFC-L2730DW/MFC-L2750DW

- [Settings]>[All Settings]>[Fax]>[Setup Send]>[Coverpage Note] לחצו על
  - 2. לחצו על [5] או [6] לשמירת ההערה שלכם.
  - . הזינו את ההערה שלכם באמצעות הצג ולחצו על [OK].

# . לחצו על 🚹 .

### מידע קשור 皆

• הוספת דף שער לפקס שלכם

# ביטול פקס בתהליך שליחה

MFC-L2710DN/MFC-L2710DW/MFC-L2730DW/MFC-L2750DW דגמים קשורים: MFC-L2710DN/MFC-L2710DW/MFC-L2730DW/MFC-L2750DW

MFC-L2710DN/MFC-L2710DW <<

MFC-L2730DW/MFC-L2750DW <<

### MFC-L2710DN/MFC-L2710DW

- .1. לחצו על Stop/Exit כאשר המכשיר מחייג או שולח פקס.
- 2. לחצו על אפשרות בטבלה לביטול או להמשך עבודת הפקס בתהליך.

| אפשרות | תיאור                                        |
|--------|----------------------------------------------|
| ▲      | המכשיר מבטל את שליחת הפקס.                   |
| ▼      | המכשיר יוצא מהתהליך מבלי לבטל את שליחת הפקס. |

### MFC-L2730DW/MFC-L2750DW

- . לחצו <u>או</u> כאשר המכשיר מחייג או שולח פקס. .[Cancel Job?] על הצג תופיע ההודעה
- 2. לחצו על אפשרות בטבלה לביטול או להמשך עבודת הפקס בתהליך.

| תיאור                                        | אפשרות      |
|----------------------------------------------|-------------|
| המכשיר מבטל את שליחת הפקס.                   | Yes         |
| המכשיר יוצא מהתהליך מבלי לבטל את שליחת הפקס. | No          |
|                                              | מידע קשור 🔽 |

• שליחת פקס

# בדיקת וביטול פקס בתהליך שליחה

### MFC-L2710DN/MFC-L2710DW/MFC-L2730DW/MFC-L2750DW

ניתן לבטל עבודת פקס לפני שליחתו, על ידי ביטול עבודת הפקס בעודה שמורה וממתינה בזיכרון.

MFC-L2710DN/MFC-L2710DW << MFC-L2730DW/MFC-L2750DW <<

# MFC-L2710DN/MFC-L2710DW

- 1. לחצו על 📾 (פ**קס**).
  - .2. לחצו על Menu.
- . OK לחצו על ▲ או ▼ להצגת אפשרות [Fax] ואז לחצו על. 3
- .OK לחצו על ▲ או ▼ להצגת אפשרות [Remaining Jobs] אז לחצו על. על הצג מופיע מספר העבודות הממתינות לשליחה בזיכרון.
  - . סאו על ▲ או ▼ להצגת העבודה שברצונכם לבטל ואז לחצו על OK.
  - 6. לחצו על האפשרויות המוצגות בטבלה לביטול או ליציאה מתהליך הביטול.

| אפשרות   | תיאור                                |
|----------|--------------------------------------|
| <b>▲</b> | המכשיר מבטל את העבודה.               |
| ▼        | המכשיר יוצא מתהליך הביטול מבלי לבטל. |

.7. לחצו על Stop/Exit.

# MFC-L2730DW/MFC-L2750DW

- [Settings] > [All Settings] > [Fax] > [Remaining Jobs] לחצו על
  - 2. בצעו את הפעולות הבאות לכל פקס שברצונכם לבדוק או לבטל:

א. לחצו על ▲ או ▼ כדי לגלול בעבודות הממתינות ואז לחצו על העבודה שברצונכם לבטל. ב. לחצו על [OK] .

. ג. לחצו על [No] לאישור או לחצו על (No] לאישור או לחצו על (Yes

. לאחר שסיימתם לבטל עבודות, לחצו על 🚹 .

# 🛛 מידע קשור

• שליחת פקס

# אפשרויות פקס

# MFC-L2710DN/MFC-L2710DW

לשינוי הגדרות שליחת הפקס, לחצו על לחצן [Options] .

| תיאור                                                                    | אפשרות         |
|--------------------------------------------------------------------------|----------------|
| הגדרת הרזולוציה לפקסים יוצאים.                                           | Fax Resolution |
| ניתן לשפר איכות פקס על ידי שינוי רזולוציית הפקס.                         |                |
| התאמת הניגודיות.                                                         | Contrast       |
| אם המסמך שלכם בהיר או כהה מאוד, שינוי הניגודיות עשוי לשפר את איכות הפקס. |                |
| התאמת שטח הסריקה של זכוכית הסורק לגודל המסמך.                            | Glass ScanSize |
| הגדרת הזמן במהלך היום שהפקסים המושהים יישלחו.                            | Delayed Fax    |
| שליחת פקס מיד מבלי להמתין עד שהמכשיר יאחזר את הסריקה מהזיכרון.           | Real Time TX   |
| הגדרת המכשיר לשלוח אוטומטית דף שער שתכנתתם מראש.                         | Coverpage      |
| הפעילו את הגדרת On אם הנכם נתקלים בקשיים בשליחת פקסים לארצות חוץ.        | Overseas Mode  |

# MFC-L2730DW/MFC-L2750DW

לשינוי הגדרות שליחת הפקס, לחצו על לחצן [Options] .

| תיאור                                                                                        | אפשרות                                             |
|----------------------------------------------------------------------------------------------|----------------------------------------------------|
| הגדרת הרזולוציה לפקסים יוצאים.<br>ניתן לשפר איכות פקס על ידי שינוי רזולוציית הפקס.           | Fax Resolution                                     |
| התאמת הניגודיות.<br>אם המסמך שלכם בהיר או כהה מאוד, שינוי הניגודיות עשוי לשפר את איכות הפקס. | Contrast                                           |
| הגדרת פורמט הסריקה הדו-צדדית.                                                                | 2-sided Fax<br>(לדגמי סריקה דו-צדדית)<br>אוטומטית) |
| התאמת שטח הסריקה של זכוכית הסורק לגודל המסמך.                                                | Glass Scan Size                                    |
| שליחת אותה הודעת פקס ליותר ממספר פקס אחד בו-זמנית.                                           | Broadcasting                                       |
| הגדרת הזמן במהלך היום שהפקסים המושהים יישלחו.                                                | Delayed Fax                                        |
| שליחת פקס מיד מבלי להמתין עד שהמכשיר יאחזר את הסריקה מהזיכרון.                               | Real Time TX                                       |
| הגדרת המכשיר לשלוח אוטומטית דף שער שתכנתתם מראש.                                             | Coverpage Setup                                    |
| הפעילו את הגדרת On אם הנכם נתקלים בקשיים בשליחת פקסים לארצות חוץ.                            | Overseas Mode                                      |
| בחרו מספר מהיסטוריית שיחות מזוהות.                                                           | Call History                                       |
| בחרו מספר מפנקס הכתובות.                                                                     | Address Book                                       |
| שמירת ההגדרות שלכם כהגדרות ברירת המחדל.                                                      | Set New Default                                    |
| איפוס כל ההגדרות בחזרה להגדרות ברירת המחדל.                                                  | Factory Reset                                      |

.[Save as Shortcut] ניתן לשמור את ההגדרות הנוכחיות על ידי לחיצה על

| מידוו בשור  |  |
|-------------|--|
| נזיו ע קשוו |  |

• שליחת פקס

# קבלת פקס

- הגדרות מצב קבלה
- אפשרויות זיכרון קבלה
  - אחזור פקס מרחוק

- סקירה כללית של מצבי קבלה
  - בחירת מצב הקבלה הנכון
- הגדרת מספר הצלצולים לפני שהמכשיר עונה (השהיית צלצול)
  - הגדרת זמן צלצול פקס/טלפון (צלצול מהיר כפול)
    - הגדרת גילוי פקס
    - כיווץ גודל הדף של פקס נכנס גדול מידי
    - הגדרת הדפסה דו-צדדית לפקסים שהתקבלו
      - הגדרת חותמת אישור קבלת פקס
        - קבלת פקס בתום שיחת טלפון
        - רישום מספר ברשימה חסומה

# סקירה כללית של מצבי קבלה

# MFC-L2710DN/MFC-L2710DW/MFC-L2730DW/MFC-L2750DW

חלק ממצבי הקבלה עונים אוטומטית (מצב פקס בלבד ומצב פקס/טלפון). יתכן שתרצו לשנות את הגדרת השהיית הצלצול (Ring Delay) לפני שימוש במצבים אלו.

### מצב פקס בלבד

[Fax Only]**) בתפריט המכשיר**)

מצב פקס בלבד יענה אוטומטית לכל השיחות כפקס.

#### מצב פקס/טלפון

(דתפריט המכשיר [Fax/Tel])

מצב פקס/טלפון מסייע לכם לנהל שיחות נכנסות באמצעות זיהוין כפקסים או כשיחות קוליות וטיפול בהן באחת הדרכים הבאות:

- פקסים יתקבלו אוטומטית.
- שיחות קוליות יפעילו את צלצול הפקס/טלפון כדי להודיע לכם להרים את השפופרת. צלצול הפקס/טלפון הוא צלצול כפול מהיר המופק על ידי המכשיר שלכם.

#### מצב ידני

#### ([Manual] **בתפריט המכשיר]**

מצב ידני מכבה את כל פונקציות המענה האוטומטיות אלא אם כן אתם משתמשים בתכונת BT Call Sign. לקבלת פקס במצב ידני הרימו את שפופרת הטלפון החיצוני המחוברת למכשיר.

כאשר אתם שומעים צלילי פקס (צפצופים קצרים חוזרים), לחצו על הלחצנים בטבלה לקבלת פקס. השתמשו בתכונת Fax Detect לקבלת פקסים לאחר שהרמתם את השפופרת על אותו קו כמכשיר.

| הדגמים הרלוונטיים | לקבלת הפקס                          |
|-------------------|-------------------------------------|
| דגמי צג שתי שורות | <b>דהתחילו</b> ואז לחצו על <b>▼</b> |
| דגמי צג מסך מגע   | Receive ולאחר מכן Fax Start         |

#### מצב משיבון חיצוני

(בתפריט המכשיר [External Tad])

מצב משיבון חיצוני מאפשר למשיבון חיצוני לנהל את השיחות הנכנסות שלכם. שיחות נכנסות מטופלות בדרכים הבאות:

- פקסים יתקבלו אוטומטית.
- מתקשרים בשיחות קוליות יכולים להקליט הודעה על המשיבון החיצוני.

### מידע קשור

# בחירת מצב הקבלה הנכון

### MFC-L2710DN/MFC-L2710DW/MFC-L2730DW/MFC-L2750DW

עליכם לבחור מצב קבלה על פי המכשירים החיצוניים ושירותי הטלפון המותקנים על הקו שלכם. כברירת מחדל, המכשיר מקבל אוטומטית את כל הפקסים הנשלחים אליו. התרשים למטה יסייע לכם לבחור את המצב הנכון.

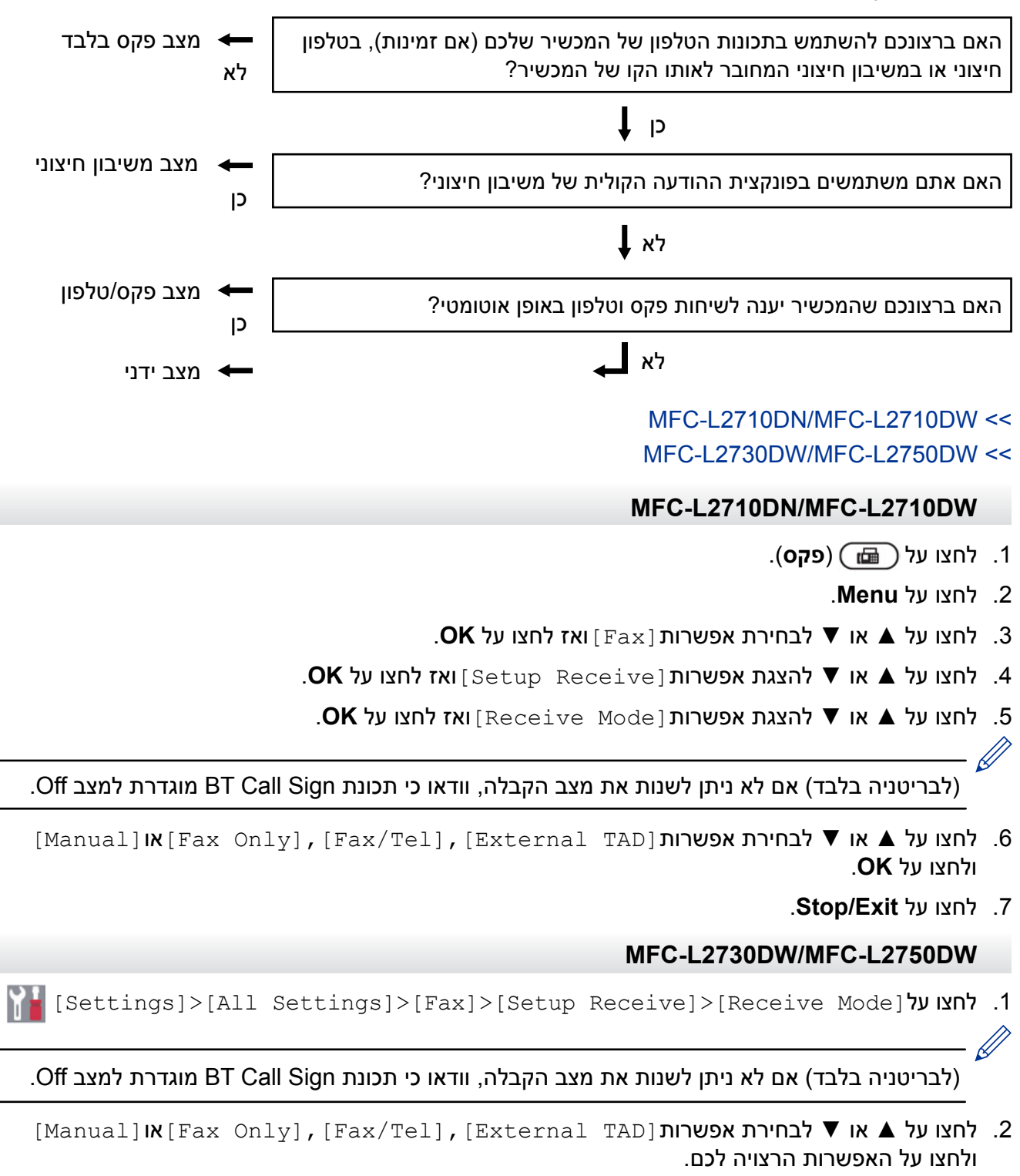

. לחצו על 🚹 .

מידע קשור

- הגדרות מצב קבלה
- בעיות טלפון ופקס

# הגדרת מספר הצלצולים לפני שהמכשיר עונה (השהיית צלצול)

# MFC-L2710DN/MFC-L2710DW/MFC-L2730DW/MFC-L2750DW : דגמים קשורים

כאשר מישהו מתקשר למכשיר שלכם, אתם תשמעו את צלצול הטלפון הרגיל. מספר הצלצולים מוגדר באפשרות השהיית צלצול.

- הגדרת השהיית הצלצול מגדירה את מספר הפעמים שהמכשיר יצלצל לפני שיענה במצבי פקס בלבד ופקס/טלפון.
  - אם יש לכם טלפונים חיצוניים או שלוחות על אותו הקו כמכשיר, בחרו את מספר הצלצולים המרבי.
    - MFC-L2710DN/MFC-L2710DW << MFC-L2730DW/MFC-L2750DW <<

# MFC-L2710DN/MFC-L2710DW

- 1. לחצו על 📾 (**פקס**).
  - .2. לחצו על Menu.
- . לחצו על ▲ או ▼ לבחירת אפשרות [Fax] ואז לחצו על .3
- .OK לחצו על ▲ או ▼ להצגת אפשרות [Setup Receive] ואז לחצו על .4
  - . OK לחצו על ▲ או ▼ לבחירת אפשרות [Ring Delay] ואז לחצו על .5
- .6. לחצו על ▲ או ▼ לבחירת מספר הצלצולים שברצונכם שהקו יצלצל לפני שהמכשיר יענה ואז לחצו על OK.
  - .7. לחצו על Stop/Exit.

אם בחרתם [00] המכשיר יענה מיד והקו לא יצלצל כלל (זמין רק בארצות מסוימות).

### MFC-L2730DW/MFC-L2750DW

- ]/ לחצו על[All Settings]>[Fax]>[Setup Receive]>[Ring Delay]. לחצו על
  - 2. לחצו על מספר הצלצולים שברצונכם שהקו יצלצל לפני שהמכשיר עונה.

אם בחרתם [ 0 ] המכשיר יענה מיד והקו לא יצלצל כלל (זמין רק בארצות מסוימות).

3. לחצו על 🎦

Į.

מידע קשור 🍒

- הגדרות מצב קבלה
- בעיות טלפון ופקס

# הגדרת זמן צלצול פקס/טלפון (צלצול מהיר/כפול)

MFC-L2710DN/MFC-L2710DW/MFC-L2730DW/MFC-L2750DW

כאשר מצב הקבלה מוגדר למצב פקס/טלפון, אם השיחה הנה פקס, המכשיר שלכם יקבל את הפקס אוטומטית. אך אם זוהי שיחה קולית המכשיר ישמיע את צלצול הפקס/טלפון (צלצול כפול מהיר) למשך הזמן שהגדרתם בהגדרת האפשרות של זמן צלצול פקס/טלפון. אם אתם שומעים את צלצול הפקס/טלפון פירושו שיש לכם מתקשר קולי על הקו.

• תכונת זמן צלצול הפקס/טלפון פועלת כאשר מצב פקס/טלפון מוגדר כמצב הקבלה.

כיוון שצלצול הפקס/טלפון מופק על ידי המכשיר, שלוחות וטלפונים חיצוניים לא יצלצלו; אך עדיין ניתן לענות לשיחה בכל טלפון.

> MFC-L2710DN/MFC-L2710DW << MFC-L2730DW/MFC-L2750DW <<

# MFC-L2710DN/MFC-L2710DW

- 1. לחצו על 🝙 (**פקס**).
  - 2. לחצו על Menu.
- . OK לחצו על ▲ או ▼ להצגת אפשרות [Fax] ואז לחצו על. 3
- .OK לחצו על ▲ או ▼ להצגת אפשרות [Setup Receive] ואז לחצו על ▲ או
- .OK לחצו על ▲ או ▼ להצגת אפשרות [f/t Ring Time] ואז לחצו על .5
- . לחצו על ▲ או ▼ להצגת משך הזמן שהמכשיר יצלצל כדי להודיע שיש לכם שיחה קולית ואז לחצו על OK.
  - .7. לחצו על Stop/Exit.

גם אם המתקשר מנתק במהלך הצלצול הכפול המהיר, המכשיר ימשיך לצלצל למשך פרק הזמן המוגדר.

# MFC-L2730DW/MFC-L2750DW

- 🚹 [Settings]>[All Settings]>[Fax]>[Setup Receive]>[F/T Ring Time] 🚹
  - 2. הזינו את משך הזמן שברצונכם שהמכשיר יצלצל כדי להודיע לכם שיש לכם שיחה קולית.
    - 3. לחצו על
    - \_\_\_\_\_ 🖉

גם אם המתקשר מנתק במהלך הצלצול הכפול המהיר, המכשיר ימשיך לצלצל למשך פרק הזמן המוגדר.

# מידע קשור 丨

# הגדרת גילוי פקס

# MFC-L2710DN/MFC-L2710DW/MFC-L2730DW/MFC-L2750DW : דגמים קשורים

אם Fax Detect במצב On: המכשיר מקבל פקס אוטומטית, גם אם אתם עונים לשיחה. כאשר מופיעה הודעת [Receiving] על הצג או כאשר נשמעים "צפצופים" מהשפופרת, פשוט הניחו את השפופרת במקומה. המכשיר יעשה את כל היתר.

**אם גילוי פקס (Fax Detect) מושבת Off**: אם אתם עונים במכשיר לשיחת פקס על ידי הרמת השפופרת, לחצו על הלחצנים בטבלה הבאה לקבלת הפקס. אם עניתם בשלוחה או טלפון חיצוני, לחצו על 51<sup>\*</sup>.

| לקבלת הפקס            | הדגמים הרלוונטיים       |
|-----------------------|-------------------------|
| התחילו ואז לחצו על ▼  | MFC-L2710DN/MFC-L2710DW |
| > Fax Start > Receive | MFC-L2730DW/MFC-L2750DW |
|                       |                         |

- אם תכונה זו מופעלת [On], אך המכשיר שלכם אינו מחבר שיחת פקס בעת הרמת שפופרת טלפון חיצוני או שלוחה, לחצו על קוד ההפעלה מרחוק \* 51.
  - אם אתם שולחים פקסים ממחשב על אותו קו טלפון והמכשיר מאתר אותם, השביתו את פונקצית איתור פקס.

# MFC-L2710DN/MFC-L2710DW << MFC-L2730DW/MFC-L2750DW <<

# MFC-L2710DN/MFC-L2710DW

- 1. לחצו על 📾 (פ**קס**).
  - . לחצו על Menu.
- .OK לחצו על ▲ או ▼ לבחירת אפשרות [Fax] ואז לחצו על. 3
- .OK לחצו על ▲ או ▼ להצגת אפשרות [Setup Receive] ואז לחצו על .4
  - .OK לחצו על ▲ או ▼ להצגת אפשרות [Fax Detect] ואז לחצו על.5
    - .6. לחצו על ▲ או ▼ להצגת אפשרות [On] או [Off], לחצו על OK.
      - .7. לחצו על Stop/Exit.

### MFC-L2730DW/MFC-L2750DW

- [Settings]>[All Settings]>[Fax]>[Setup Receive]>[Fax Detect] לחצו על
  - **2. לחצו על** [On] או [Off].
    - . לחצו על 🎦 .

### מידע קשור 占

# כיווץ גודל הדף של פקס נכנס גדול מידי

# MFC-L2710DN/MFC-L2710DW/MFC-L2730DW/MFC-L2750DW

אם הפעלתם את פונקצית ההקטנה האוטומטית, המכשיר מקטין כל עמוד של פקס נכנס כך שיתאים לדף שלכם. המכשיר מחשב את יחס ההקטנה על פי גודל הדף של הפקס והגדרת גודל הדף שלכם.

> MFC-L2710DN/MFC-L2710DW << MFC-L2730DW/MFC-L2750DW <<

### MFC-L2710DN/MFC-L2710DW

- 1. לחצו על 📾 (פקס).
  - .2. לחצו על Menu.
- . OK לחצו על ▲ או ▼ לבחירת אפשרות [Fax] ואז לחצו על 3.
- .OK לחצו על ▲ או ▼ להצגת אפשרות[Setup Receive] ואז לחצו על.4
- .OK לחצו על ▲ או ▼ להצגת אפשרות[Auto Reduction] ואז לחצו על.5
  - .6. לחצו על ▲ או ▼ להצגת אפשרות [On] או [Off], לחצו על OK.
    - .7. לחצו על Stop/Exit.

# MFC-L2730DW/MFC-L2750DW

1. לחצו על 🍟

[Settings] > [All Settings] > [Fax] > [Setup Receive] > [Auto Reduction]

- .[Off] או [On] או 2.
  - . לחצו על 🚹 .

מידע קשור 🏅

# הגדרת הדפסה דו-צדדית לפקסים שהתקבלו

# MFC-L2710DN/MFC-L2710DW/MFC-L2730DW/MFC-L2750DW דגמים קשורים: MFC-L2710DN/MFC-L2710DW/MFC-L2730DW/MFC-L2750DW

המכשיר שלכם מדפיס פקסים שהתקבלו משני צידי הדף כאשר פונקצית [lon] מופעלת [On] .

- השתמשו בנייר בגודל A4 60-105 גר'/מ"ר לפונקציה זו.
- כאשר הדפסה דו-צדדית מאופשרת, פקסים נכנסים מוקטנים אוטומטית כך שיתאימו לגודל הדפים שבמגש הניירות.
  - MFC-L2710DN/MFC-L2710DW <<
  - MFC-L2730DW/MFC-L2750DW <<

### MFC-L2710DN/MFC-L2710DW

- 1. לחצו על 📾 (פ**קס**).
  - .2. לחצו על Menu.
- . OK לחצו על ▲ או ▼ לבחירת אפשרות [Fax] ואז לחצו על 3.
- .OK לחצו על ▲ או ▼ להצגת אפשרות [Setup Receive] ואז לחצו על .4
  - . לחצו על ▲ או ▼ לבחירת אפשרות [2-sided] ואז לחצו על OK.
    - .6. לחצו על ▲ או ▼ להצגת אפשרות [On] או [Off], לחצו על OK.
      - .7. לחצו על Stop/Exit.

### MFC-L2730DW/MFC-L2750DW

- [Settings]>[All Settings]>[Fax]>[Setup Receive]>[2-sided]. לחצו על
  - . [Off] או [On] או 2.
    - . לחצו על 🚹 .

### מידע קשור 🍒

# הגדרת חותמת אישור קבלת פקס

# MFC-L2710DN/MFC-L2710DW/MFC-L2730DW/MFC-L2750DW דגמים קשורים: MFC-L2710DN/MFC-L2710DW/MFC-L2730DW/MFC-L2750DW

ניתן להגדיר את המכשיר להדפיס את תאריך וזמן הקבלה באמצע הקצה העליון של כל דף פקס שהתקבל.

• בדקו שהגדרתם את התאריך והזמן הנכון במכשיר.

# MFC-L2710DN/MFC-L2710DW << MFC-L2730DW/MFC-L2750DW <<

### MFC-L2710DN/MFC-L2710DW

- 1. לחצו על 📾 (פ**קס**).
  - .2. לחצו על Menu.
- . OK לחצו על ▲ או ▼ להצגת אפשרות [Fax] ואז לחצו על. 3
- .OK לחצו על ▲ או ▼ להצגת אפשרות [Setup Receive] ואז לחצו על .4
  - .OK לחצו על ▲ או ▼ להצגת אפשרות [Fax Rx Stamp] ואז לחצו על.5
    - .6. לחצו על ▲ או ▼ להצגת אפשרות [Of ] או [Of f] ואז לחצו על Of A.
      - .7. לחצו על Stop/Exit.

### MFC-L2730DW/MFC-L2750DW

- 1. לחצו על 🕌
- [Settings] > [All Settings] > [Fax] > [Setup Receive] > [Fax Rx Stamp].
  - . [Off] או [On] או [Off].
    - . לחצו על 🎦 .

### מידע קשור ㅣ

# קבלת פקס בתום שיחת טלפון

### MFC-L2710DN/MFC-L2710DW/MFC-L2730DW/MFC-L2750DW

אם אתם משוחחים בטלפון המחובר למכשיר Brother שלכם וגם הצד השני מדבר בטלפון המחובר למכשיר הפקס שלו, בתום השיחה, הצד השני יכול לשלוח לכם פקס לפני ששניכם תנתקו את השיחה.

על מזין המסמכים האוטומטי במכשיר שלכם להיות ריק.

# MFC-L2710DN/MFC-L2710DW << MFC-L2730DW/MFC-L2750DW <<

### MFC-L2710DN/MFC-L2710DW

- בקשו מהצד השני להניח את המסמך במכשיר שלו וללחוץ על מקש Start או Send.
- 2. כאשר הנכם שומעים צלילי פקס (צפצופים החוזרים על עצמם באיטיות), לחצו על Start.
  - 3. לחצו על ▼ לקבלת פקס.
  - 4. החזירו את השפופרת החיצונית למקומה.

### MFC-L2730DW/MFC-L2750DW

- 1. בקשו מהצד השני להניח את המסמך במכשיר שלו וללחוץ על מקש Start או Send.
- . [Fax Start] אשר הנכם שומעים צלילי פקס (צפצופים החוזרים על עצמם באיטיות), לחצו על [Fax Start].
  - אם הצג כהה למצב שינה, לחצו עליו להצגת [Fax Start].
  - אם המכשיר במצב חיוג חוזר אוטומטי, המתינו עד לסיום החיוג החוזר ונסו שנית.
    - .3. לחצו על [Receive] לקבלת פקס.
    - 4. החזירו את השפופרת החיצונית למקומה.

### מידע קשור 🏅

# רישום מספר ברשימה חסומה

### MFC-L2710DN/MFC-L2710DW/MFC-L2730DW/MFC-L2750DW

אם אינכם רוצים לקבל פקסים או שיחות ממספרים מסוימים, רשמו את המספרים ברשימת הפונים החסומים שלכם. המכשיר יכול לרשום עד 100 מספרי פקס או טלפון מזיכרון השיחה המזוהה.

- עליכם לפנות לשירות השיחה המזוהה של חברת הטלפונים המקומית שלכם.
  - צריך לשמור את המספר שברצונכם לרשום בזיכרון השיחה המזוהה.

תכונת השיחה המזוהה אינה זמינה בחלק מהארצות.

MFC-L2710DN/MFC-L2710DW << MFC-L2730DW/MFC-L2750DW <<

### MFC-L2710DN/MFC-L2710DW

- לחצו על <u>ה</u> (פקס).
  - .2. לחצו על Menu.

ļ

- . OK לחצו על ▲ או ▼ לבחירת אפשרות [Fax] ואז לחצו על. 3
- .OK לחצו על ▲ או ▼ להצגת אפשרות [Anti-Junk Fax] ואז לחצו על ▲ או
  - .OK לחצו על ▲ או ▼ להצגת אפשרות [Register] ואז לחצו על.

המכשיר מציג את המספרים בזיכרון השיחה המזוהה.

- למחיקת המספר, לחצו על ▲ ולאחר מכן על OK.
- להדפסת הרשימה החסומה, בחרו [Print Report] ואז לחצו על OK. פעלו על פי התפריטים שעל המסך.
  - .6. לחצו על ▲ או ▼ להצגת המספר הרצוי לכם ואז לחצו על OK.
    - 7. לחצו על ▲ לרישום המספר.

. ▼ כדי לשוב מבלי לרשום את המספר, לחצו על

8. לחצו על Stop/Exit

### MFC-L2730DW/MFC-L2750DW

- [Settings] > [All Settings] > [Fax] > [Anti-Junk Fax] לחצו על
  - .[Register] לחצו על.2
- להדפסת הרשימה החסומה לחצו על [Print Reports] ופעלו על פי התפריטים שעל המסך.
  - 3. לחצו על ▲ או ▼ להצגת המספר הרצוי לכם ואז לחצו על המספר.
    - .[Yes] א. לחצו על.4
    - . לחצו על 🖌 .

מידע קשור 🔽

# אפשרויות זיכרון קבלה

השתמשו באפשרויות Memory Receive להפניית פקסים נכנסים כאשר הנכם רחוקים מהמכשיר. ניתן להשתמש באפשרות Memory Receive אחת בלבד בכל עת.

ניתן להגדיר את אפשרות Memory Receive לבצע את הפעולות הבאות:

- העברת פקסים
  - אחסון פקסים
- קבלת פקסים למחשב האישי
  - מושבת
- העברת פקסים נכנסים למכשיר אחר
- שמירת פקסים נכנסים בזיכרון של המכשיר
  - שינוי אפשרויות זיכרון קבלה
    - השבתת זיכרון קבלה
  - הדפסת פקס השמור בזיכרון של המכשיר
- שימוש בתוכנת קבלת פקס במחשב האישי להעברת פקסים שהתקבלו למחשב שלכם (®Windows בלבד)

# העברת פקסים נכנסים למכשיר אחר

MFC-L2710DN/MFC-L2710DW/MFC-L2730DW/MFC-L2750DW דגמים קשורים: MFC-L2710DN/MFC-L2710DW/MFC-L2730DW/MFC-L2750DW

השתמשו בתכונת העברת פקס (Fax Forwarding) כדי להעביר אוטומטית את הפקסים הנכנסים שלכם למכשיר פקס אחר.

MFC-L2710DN/MFC-L2710DW <<

MFC-L2730DW/MFC-L2750DW <<

# MFC-L2710DN/MFC-L2710DW

- . לחצו על Menu.
- .OK לחצו על ▲ או ▼ להצגת אפשרות [Fax] ואז לחצו על .2
- .OK לחצו על ▲ או ▼ להצגת אפשרות [Memory Receive] ואז לחצו על. 3
- .OK לחצו על ▲ או ▼ לבחירת אפשרות [Forward/Store] ואז לחצו על .4
- . **OK לחצו על ▲** או ▼ לבחירת אפשרות [Fax Forward] ואז לחצו על .5 הצג יבקש מכם להזין את מספר הפקס שאתם רוצים שהפקסים שלכם יועברו אליו.
- הזינו את המספר להעברת הפקס באמצעות לוח החיוג (עד 20 ספרות), לחצן לחיצה אחת או 6. (פנקס כתובות) והקוד בן שלוש הספרות ואז לחצו על **OK**.
- אם אחסנתם קבוצה על מקש החיוג בלחיצה אחת או בחיוג מהיר, הפקסים יועברו למספרי פקס רבים.
  - 7. לחצו על ▲ או ▼ לבחירת הפעלה או השבתה להגדרת הדפסת גיבוי.
    - .8. לחצו על Stop/Exit.

### MFC-L2730DW/MFC-L2750DW

1. לחצו על 🝟

[Settings]>[All Settings]>[Fax]>[Setup Receive]>[Memory Receive].

- .[Fax Forward] לחצו על.2
- 3. בצעו את אחת הפעולות הבאות:
- לחצו על [Manual] להזנת מספר הפקס להעברה (עד 20 תווים) באמצעות הצג.
   לחצו על [OK].
- לחצו על [Address Book]. לחצו על ▲ או ▼ להצגת מספר היעד של הפקס שברצונכם שהפקסים יועברו אליו. לחצו על מספר הפקס הרצוי לכם.

# הערה

- לחצו על [Backup Print:Off] או [Backup Print:Off]. אם בחרתם [Backup Print:On], המכשיר מדפיס גם עותק של הפקסים שהתקבלו במכשיר שלכם.
  - . לחצו על 🎦 .

# מידע קשור 🔽

• אפשרויות זיכרון קבלה

# שמירת פקסים נכנסים בזיכרון של המכשיר

#### MFC-L2710DN/MFC-L2710DW/MFC-L2730DW/MFC-L2750DW

השתמשו בתכונת שמירת פקסים לאחסון פקסים נכנסים בזיכרון של המכשיר. אחזרו את הודעות הפקס השמורות ממכשיר הפקס שלכם כאשר הנכם במקום אחר באמצעות פקודות האחזור מרחוק. המכשיר ידפיס אוטומטית עותק של כל פקס המאוחסן בזיכרון.

> MFC-L2710DN/MFC-L2710DW << MFC-L2730DW/MFC-L2750DW <<

#### MFC-L2710DN/MFC-L2710DW

- . לחצו על Menu.
- . CK לחצו על ▲ או ▼ להצגת אפשרות [Fax] ואז לחצו על 2.
- .OK לחצו על ▲ או ▼ להצגת אפשרות [Memory Receive] ואז לחצו על 3.
- .OK לחצו על ▲ או ▼ לבחירת אפשרות [Forward/Store] ואז לחצו על 4.
  - .OK לחצו על ▲ או ▼ להצגת אפשרות [Fax Storage] ואז לחצו על.
    - .6. לחצו על Stop/Exit.

### MFC-L2730DW/MFC-L2750DW

1. לחצו על 🍟

[Settings]>[All Settings]>[Fax]>[Setup Receive]>[Memory Receive].

.[Fax Storage] לחצו על אפשרות.

#### הערה

• לחצו על [Backup Print:Off] או [Backup Print:Off]. אם בחרתם [Backup Print:On], המכשיר מדפיס גם עותק של הפקסים שהתקבלו במכשיר שלכם. (זמין לדגמים מסוימים בלבד)

- 3. לחצו על 🚹 . עידע קשור ✔
  - אפשרויות זיכרון קבלה

# שינוי אפשרויות זיכרון קבלה

### MFC-L2710DN/MFC-L2710DW/MFC-L2730DW/MFC-L2750DW

# MFC-L2710DN/MFC-L2710DW <<

# MFC-L2730DW/MFC-L2750DW <<

### MFC-L2710DN/MFC-L2710DW

אם פקסים שהתקבלו מצויים בזיכרון המכשיר שלכם כאשר אתם משנים את כל פעולת זיכרון קבלה אחרת, על הצג יופיעו השאלות הבאות:

### אם הפקסים שהתקבלו כבר הודפסו, על הצג תופיע השאלה [?Erase all doc]

- בצעו את אחת הפעולות הבאות: •
- אם לחצתם על▲, הפקסים בזיכרון יימחקו לפני שינוי ההגדרה.
- אם לחצתם על ▼, הפקסים בזיכרון לא יימחקו וההגדרה לא תשתנה.

### אם פקסים שלא הודפסו מצויים בזיכרון המכשיר, על הצג תופיע השאלה [?Print all faxes]

- בצעו את אחת הפעולות הבאות:
- אם לחצתם על▲, הפקסים בזיכרון יודפסו לפני שינוי ההגדרה. אם עותק גיבוי כבר הודפס הוא לא יודפס שנית.
  - אם לחצתם על ▼, הפקסים בזיכרון לא יודפסו וההגדרה לא תשתנה.

# אם פקסים שהתקבלו נותרים בזיכרון של המכשיר כאשר אתם משנים לאפשרות לקבלת פקסים למחשב האישי[PC Fax Receive]מאפשרות אחרת (כגון העברת פקס[Fax Forward]או שמירת פקס [Fax Storage]).

- בחרו [<USB>] או שם המחשב אם הנכם ברשת, ואז לחצו על OK.
  - על הצג יופיע:
  - [Send Fax to PC?]
- אם תלחצו על ▲, הפקסים בזיכרון יישלחו למחשב האישי שלכם לפני שינוי ההגדרה. אתם תשאלו האם ברצונכם להפעיל את גיבוי ההדפסה (Backup Print).
  - אם לחצתם על ▼, הפקסים בזיכרון לא יימחקו וההגדרה לא תשתנה.

### MFC-L2730DW/MFC-L2750DW

אם פקסים שהתקבלו מצויים בזיכרון המכשיר שלכם כאשר אתם משנים את פעולות הפקס מרחוק אחרת, על הצג יופיעו השאלות הבאות:

### אם הפקסים שהתקבלו כבר הודפסו, על הצג תופיע השאלה [?Erase all documents]

- : בצעו את אחת הפעולות הבאות
- אם לחצתם על [Yes], הפקסים בזיכרון יימחקו לפני שינוי ההגדרה.
- אם לחצתם על [No], הפקסים בזיכרון לא יימחקו וההגדרה לא תשתנה.

### אם פקסים שלא הודפסו מצויים בזיכרון המכשיר, על הצג תופיע השאלה [?Print all faxes]

- בצעו את אחת הפעולות הבאות:
- אם לחצתם על [Yes], הפקסים בזיכרון יודפסו לפני שינוי ההגדרה.
- אם לחצתם על [No], הפקסים בזיכרון לא יודפסו וההגדרה לא תשתנה.

# אם פקסים שהתקבלו נותרים בזיכרון של המכשיר כאשר אתם עוברים לקבלת פקסים למחשב האישי

### [Fax Forward] מאפשרות אחרת (העברת פקס[Fax Forward] או שמירת פקס[PC Fax Receive]

• לחצו על [<USB>] או שם המחשב אם הנכם ברשת, ואז לחצו על [OK] . אתם תשאלו האם ברצונכם להפעיל את גיבוי ההדפסה (Backup Print).

על הצג יופיע:

- [Send Fax to PC?]
- אם תלחצו על [Yes], הפקסים בזיכרון יישלחו למחשב האישי שלכם לפני שינוי ההגדרה.
  - אם לחצתם על [No], הפקסים בזיכרון לא יימחקו וההגדרה לא תשתנה.

מידע קשור

• אפשרויות זיכרון קבלה

# השבתת זיכרון קבלה

MFC-L2710DN/MFC-L2710DW/MFC-L2730DW/MFC-L2750DW

השביתו את זיכרון הקבלה אם אינכם רוצים שהמכשיר ישמור או יעביר פקסים נכנסים.

MFC-L2710DN/MFC-L2710DW << MFC-L2730DW/MFC-L2750DW <<

### MFC-L2710DN/MFC-L2710DW

- . לחצו על Menu.
- . OK לחצו על ▲ או ▼ לבחירת אפשרות [Fax] ואז לחצו על 2.
- .OK לחצו על ▲ או ▼ להצגת אפשרות [Memory Receive] ואז לחצו על .3
  - .OK לחצו על ▲ או ▼ להצגת אפשרות [Forward/Store] ואז לחצו על .4
    - . סל או על או או על מפשרות [Off] אז לחצו על Δ. לחצו על Off.

הצג יציע לכם אפשרויות אם פקסים שהתקבלו עדיין מצויים בזיכרון של המכשיר.

.6. לחצו על Stop/Exit.

### MFC-L2730DW/MFC-L2750DW

1. לחצו על 🍟

- 🖉

```
[Settings]>[All Settings]>[Fax]>[Setup Receive]>[Memory Receive].
```

.[Off] לחצו על.2

הצג יציע לכם אפשרויות אם פקסים שהתקבלו עדיין מצויים בזיכרון של המכשיר.

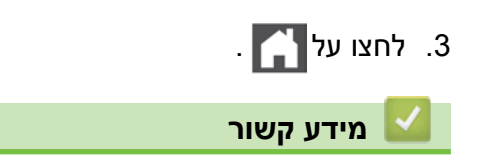

• אפשרויות זיכרון קבלה

# הדפסת פקס השמור בזיכרון של המכשיר

### MFC-L2710DN/MFC-L2710DW/MFC-L2730DW/MFC-L2750DW דגמים קשורים: MFC-L2710DN/MFC-L2710DW/MFC-L2730DW/MFC-L2750DW

אם בחרתם [Fax Storage], עדיין ניתן להדפיס פקס מהזיכרון כאשר הנכם ליד המכשיר.

MFC-L2710DN/MFC-L2710DW << MFC-L2730DW/MFC-L2750DW <<

#### MFC-L2710DN/MFC-L2710DW

- . לחצו על Menu.
- .0K לחצו על ▲ או ▼ לבחירת אפשרות [Fax] ואז לחצו על 2.
- .OK לחצו על ▲ או ▼ להצגת אפשרות [Memory Receive] ואז לחצו על .3
- .OK לחצו על ▲ או ▼ להצגת אפשרות [Print Document] ואז לחצו על 4.
  - .5. לחצו על Start.
  - .6. לחצו על Stop/Exit.

#### MFC-L2730DW/MFC-L2750DW

[Settings] > [All Settings] > [Fax] > [Print Document]. לחצו על

.[Yes] לחצו על.[Yes]

### מידע קשור 🏅

- אפשרויות זיכרון קבלה
- הודעות שגיאה ותחזוקה

# שימוש בקבלת פקס למחשב האישי להעברת פקסים שהתקבלו למחשב שלכם (®Windows בלבד)

# MFC-L2710DN/MFC-L2710DW/MFC-L2730DW/MFC-L2750DW :דגמים קשורים

הפעילו את תכונת קבלת הפקס למחשב האישי, שמרו באופן אוטומטי את הפקסים הנכנסים בזיכרון של המכשיר שלכם ואז שלחו אותם למחשב שלכם. השתמשו במחשב לצפייה ולשמירה של פקסים אלו.

כדי להעביר את הפקסים שהתקבלו למחשב האישי שלכם על תוכנת קבלת הפקסים למחשב האישי לרוץ על המחשב האישי.

גם אם כיביתם את המחשב האישי שלכם (בלילה או בסוף השבוע, לדוגמה), המכשיר שלכם יקבל ויאחסן את הפקסים שלכם בזיכרון.

כאשר אתם מפעילים את המחשב האישי שלכם ותוכנת קבלת הפקסים למחשב האישי רצה, המכשיר מעביר אוטומטית את הפקסים למחשב האישי.

אם בחרתם [Backup Print:On], המכשיר גם ידפיס את הפקס.

MFC-L2710DN/MFC-L2710DW << MFC-L2730DW/MFC-L2750DW <<

### MFC-L2710DN/MFC-L2710DW

- 1. לחצו על 📾 (פקס).
  - .2. לחצו על Menu.
- . OK לחצו על ▲ או ▼ לבחירת אפשרות [Fax] ואז לחצו על.
- .OK לחצו על ▲ או ▼ להצגת אפשרות [Memory Receive] ואז לחצו על.4
- .OK לחצו על ▲ או ▼ להצגת אפשרות [PC Fax Receive] ואז לחצו על.5
- קבלת פקסים למחשב האישי אינה זמינה במערכות ההפעלה של מקינטוש.
- אם אתם מקבלים הודעת שגיאה והמכשיר אינו יכול להדפיס את הפקסים בזיכרון, ניתן להשתמש בהגדרה זו להעברת הפקסים למחשב האישי שלכם.
  - . לחצו על ▲ או ▼ להצגת [On] ואז לחצו על OK.
    - . לחצו על **OK**.
  - 8. לחצו על ▲ או ▼ להצגת [<USB>] או שם המחשב שלכם ואז לחצו על OK.
  - .9. לחצו על ▲ או ▼ להצגת אפשרות [On] או [Off] להדפסת הגיבוי ואז לחצו על OK.

.10. לחצו על Stop/Exit.

### MFC-L2730DW/MFC-L2750DW

1. לחצו על

[Settings]>[All Settings]>[Fax]>[Setup Receive]>[PC Fax Receive].

- .[On] **לחצו על**.2
- · קבלת פקסים למחשב האישי אינה זמינה במערכות ההפעלה של מקינטוש.
- אם אתם מקבלים הודעת שגיאה והמכשיר אינו יכול להדפיס את הפקסים בזיכרון, ניתן להשתמש בהגדרה זו להעברת הפקסים למחשב האישי שלכם.

4. לחצו על [<USB>] או שם המחשב אם ברצונכם לקבל פקסים אם אתם ברשת ואז לחצו על [OK].

<sup>. [</sup>OK] לחצו על .3

- 5. לחצו על [Backup Print:Off] או [Backup Print:On]. 6. לחצו על 🏠 . מידע קשור
  - אפשרויות זיכרון קבלה

# אחזור פקס מרחוק

השתמשו באחזור מרחוק כדי להתקשר אל המכשיר שלכם מכל טלפון לחצנים או מכשיר פקס, והשתמשו בקוד גישה מרחוק ופקודות מרחוק לאחזור הודעות פקס.

- הגדרת קוד גישה מרחוק
- שימוש בקוד הגישה מרחוק שלכם
  - פקודות אחזור מרחוק
  - העברת פקסים מרחוק
  - שינוי מספר העברת הפקס
### הגדרת קוד גישה מרחוק

#### MFC-L2710DN/MFC-L2710DW/MFC-L2730DW/MFC-L2750DW

הגדרת קוד גישה מרחוק לגישה ולבקרה של מכשיר Brother שלכם גם כאשר הנכם רחוקים ממנו.

לפני שניתן להשתמש בתכונות הגישה והאחזור מרחוק, עליכם להגדיר את הקוד שלכם. קוד ברירת המחדל הוא קוד לא פעיל (---\*)

#### MFC-L2710DN/MFC-L2710DW << MFC-L2730DW/MFC-L2750DW <<

#### MFC-L2710DN/MFC-L2710DW

- . לחצו על Menu.
- .OK לחצו על ▲ או ▼ להצגת אפשרות [Fax] ואז לחצו על. 2
- .OK לחצו על ▲ או ▼ להצגת אפשרות [Memory Receive] ואז לחצו על. 3
- .OK לחצו על ▲ או ▼ לבחירת אפשרות [Remote Access] ואז לחצו על .4
- 5. הזינו קוד בן שלוש הספרות באמצעות מספרים 0-9, \* או # באמצעות לוח החיוג ואז ללחוץ על OK.
- להשבתת הקוד, לחצו על Clear למחיקת הקוד בן שלוש הספרות בשלב זה. אז לחצו על OK.
  - .\* לא ניתן לשנות את ההגדרה מראש
- אל תשתמשו באותו הקוד שנעשה בו שימוש לקוד ההפעלה מרחוק שלכם (\*51) או קוד השבתה מרחוק (51#).

#### .6. לחצו על Stop/Exit.

#### MFC-L2730DW/MFC-L2750DW

- [Settings] > [All Settings] > [Fax] > [Remote Access] לחצו על
  - 2. הזינו קוד בן שלוש הספרות באמצעות מספרים [0] עד [9], [\*] או [#] תוך שימוש בצג (לא ניתן לשנות את '\*' המוגדר מראש), ואז לחצו על [OK].
- אל תשתמשו באותו הקוד שנעשה בו שימוש לקוד ההפעלה מרחוק שלכם (\*51) או קוד השבתה מרחוק (#51).
- כדי להשבית את הקוד שלכם, לחצו ממושכות 🔀 להשבת הגדרת ההשבתה (---\*), ואז לחצו על [OK].

. לחצו על 🎦 .

🛛 מידע קשור

• אחזור פקס מרחוק

### שימוש בקוד הגישה מרחוק שלכם

#### MFC-L2710DN/MFC-L2710DW/MFC-L2730DW/MFC-L2750DW

- 1. חייגו את מספר הפקס שלכם מטלפון או ממכשיר פקס אחר באמצעות חיוג טונים.
- 2. בכל פעם שהמכשיר שלכם עונה, הזינו מיד את קוד הגישה מרחוק שלכם (3 ספרות ואז \*).
  - 3. המכשיר מסמן אם קיבל הודעות:
  - צפצוף אחד ארוך הודעות פקס
    - אין צפצופים אין הודעות •
  - 4. כאשר המכשיר משמיע שני צפצופים קצרים, הזינו פקודה.
  - המכשיר יתנתק אם תמתינו במשך מעל 30 שניות לפני הזנת פקודה.
    - המכשיר יצפצף שלוש פעמים אם הזנתם פקודה בלתי תקפה.
      - 5. לחצו על **9 0** לאיפוס המכשיר לאחר שסיימתם.
        - 6. נתקו.
- יתכן שתכונה זו לא תהיה זמינה בחלק מהארצות או אינה נתמכת על ידי חברת הטלפונים המקומית שלכם.

#### מידע קשור 🏅

• אחזור פקס מרחוק

### פקודות אחזור מרחוק

#### MFC-L2710DN/MFC-L2710DW/MFC-L2730DW/MFC-L2750DW

השתמשו בפקודות מרחוק בטבלה זו לגישה לפקודות ואפשרויות פקס כאשר הנכם רחוקים ממכשיר Brother שלכם. כאשר הנכם מתקשרים למכשיר ומזינים את קוד הגישה מרחוק שלכם (שלוש ספרות המלוות בכוכבית \*), המערכת תשמיע שני צפצופים קצרים ועליכם להזין פקודה מרחוק (עמודה 1), המלווה באחת האפשרויות (עמודה 2) לאותה פקודה.

| פרטי פעולה                                                                                                    | אפשרויות                             | פקודות מרחוק |
|----------------------------------------------------------------------------------------------------|--------------------------------------|--------------|
|                                                                                                    | שינוי הגדרות העברת<br>או שמירת פקסים | 95           |
| ניתן לבחור Off לאחר אחזור או מחיקת כל ההודעות שלכם.                                                                                                    | 1 השבתה                              |              |
| צפצוף אחד ארוך משמעותו שהשינוי התקבל. אם אתם<br>שומעים שלושה צפצופים קצרים, אינכם יכולים לבצע שינוי<br>שכן משהו לא הוגדר (לדוגמה, מספר העברת פקס לא<br>נרשם). ניתן לרשום את מספר העברת הפקס שלכם על ידי<br>הזנת 4. לאחר שרשמתם את המספר, תכונת העברת פקס<br>תפעל. | 2 העברת פקס                          |              |
|                                                                                                    | 4 מספר העברת פקס                     |              |
|                                                                                                    | 6 שמירת פקס                          |              |
|                                                                                                    | אחזור פקס                            | 96           |
| הזינו את מספר מכשיר הפקס מרחוק לקבלת הודעות פקס<br>שמורות.                                                                                                    | 2 אחזור כל הפקסים                    |              |
| אם אתם שומעים צפצוף אחד ארוך, הודעות הפקס נמחקו<br>מהזיכרון.                                                                                                    | 3 מחיקת פקסים מהזיכרון               |              |
|                                                                                                    | בדיקת מצב הקבלה                      | 97           |
| בדקו האם המכשיר שלכם קיבל פקסים. אם כן, אתם תשמעו<br>צפצוף אחד ארוך. אם לא, תשמעו שלושה צפצופים קצרים.                                                                                                    | 1 פקס                                |              |
|                                                                                                    | שינוי מצב הקבלה                      | 98           |
| צפצוף אחד ארוך משמעותו שהשינוי התקבל.                                                                                                    | 1 משיבון חיצוני                      |              |
|                                                                                                    | 2 פקס/טלפון                          |              |
|                                                                                                    | 3 פקס בלבד                           |              |
| לחצו על <b>0 9</b> כדי לצאת מאחזור מרחוק. המתינו לצפצוף<br>הארוך, ואז הניחו את השפופרת.                                                                                                    | יציאה                                | 90           |

- מידע קשור 💧
- אחזור פקס מרחוק

### העברת פקסים מרחוק

MFC-L2710DN/MFC-L2710DW/MFC-L2730DW/MFC-L2750DW

התקשרו אל מכשיר Brother שלכם מכל טלפון לחצנים או מכשיר פקס להעברת פקסים נכנסים למכשיר אחר.

עליכם להפעיל את אחסון הפקסים (Fax Storage) כדי להשתמש בתכונה זו.

- 1. חייגו את מספר הפקס שלכם.
- 2. בכל פעם שהמכשיר שלכם עונה, הזינו מיד את קוד הגישה מרחוק שלכם (3 ספרות ואז \*). אם אתם שומעים צפצוף אחד ארוך, יש לכם הודעות.
  - .3 כאשר אתם שומעים שני צפצופים קצרים, לחצו על 2 6 9.
- 4. המתינו לצפצוף הארוך, ואז השתמשו בלוח החיוג להזנת מספר מכשיר הפקס הרחוק היכן שברצונכם לשלוח את הודעות הפקס שלכם ואז # # (עד 20 ספרות). ∕/∕

לא ניתן להשתמש ב-\* ו-# כמספרי חיוג. אך לחצו על # אם ברצונכם ליצור הפסקה.

5. נתקו לאחר שאתם שומעים את המכשיר שלכם מצפצף. המכשיר שלכם יתקשר למכשיר האחר, שידפיס את הודעות הפקס שלכם.

#### מידע קשור

• אחזור פקס מרחוק

### שינוי מספר העברת הפקס

#### MFC-L2710DN/MFC-L2710DW/MFC-L2730DW/MFC-L2750DW

ניתן לשנות את מספר העברת הפקס שלכם מטלפון לחצנים או מכשיר פקס אחר.

- 1. חייגו את מספר הפקס שלכם.
- בכל פעם שהמכשיר שלכם עונה, הזינו מיד את קוד הגישה מרחוק שלכם (3 ספרות ואז \*).
   אם אתם שומעים צפצוף אחד ארוך, יש לכם הודעות.
  - .3 כאשר אתם שומעים שני צפצופים קצרים, לחצו על 4 5 9.
- 4. המתינו לצפצוף הארוך, הזינו את המספר החדש (עד 20 ספרות) של מכשיר הפקס הרחוק שברצונכם להעביר את הודעות הפקס שלכם באמצעות לוח החיוג, ואז הזינו # #.

אתם תשמעו צפצוף אחד ארוך.

לא ניתן להשתמש ב-\* ו-# כמספרי חיוג. אך לחצו על # אם ברצונכם ליצור הפסקה.

- 5. כאשר אתם שומעים שני צפצופים קצרים, לחצו על 9 0 לעצירת הגישה מרחוק כאשר סיימתם.
  - 6. נתקו לאחר שאתם שומעים את המכשיר שלכם מצפצף.

#### מידע קשור 丨

- 🖉

• אחזור פקס מרחוק

# פעולות קוליות ומספרי פקס

- פעולות קוליות
- שמירת מספרי פקס
- חיוג מספר באמצעות פעולת החיוג בלחיצה אחת
  - חיוג מספר באמצעות חיוג מהיר
    - הגדרת קבוצות לשידור
    - שילוב מספרי פנקס כתובות

# פעולות קוליות

• קבלת שיחה קולית במצב קבלת פקס/טלפון

## קבלת שיחה קולית במצב קבלת פקס/טלפון

MFC-L2710DN/MFC-L2710DW/MFC-L2730DW/MFC-L2750DW : דגמים קשורים

כאשר המכשיר במצב פקס/טלפון, הוא ישתמש בצלצול פקס/טלפון (צלצול מהיר כפול) כדי להודיע לכם להרים את השפופרת לקבלת שיחה קולית.

אם אתם ליד המכשיר, הרימו את שפופרת הטלפון החיצונית ואז לחצו על הלחצן בטבלה הבאה כדי לענות:

|        | לקבלת שיחה קולית | הדגמים הרלוונטיים       |
|--------|------------------|-------------------------|
| Tel/R  |                  | MFC-L2710DN/MFC-L2710DW |
| Pickup |                  | MFC-L2730DW/MFC-L2750DW |

אם אתם עונים בשלוחת טלפון, הרימו את השפופרת במהלך זמן צלצול פקס/טלפון ולחצו על 51# בין הצלצולים המהירים/כפולים. אם אין אף אחד על הקו, או אם מישהו רוצה לשלוח לכם פקס, שלחו את השיחה בחזרה למכשיר באמצעות לחיצה על \*51.

מידע קשור 🔽

• פעולות קוליות

# שמירת מספרי פקס

- שמירת מספרי פנקס כתובות
- שינוי או מחיקת שמות או מספרים מפנקס כתובות

### שמירת מספרי פנקס כתובות

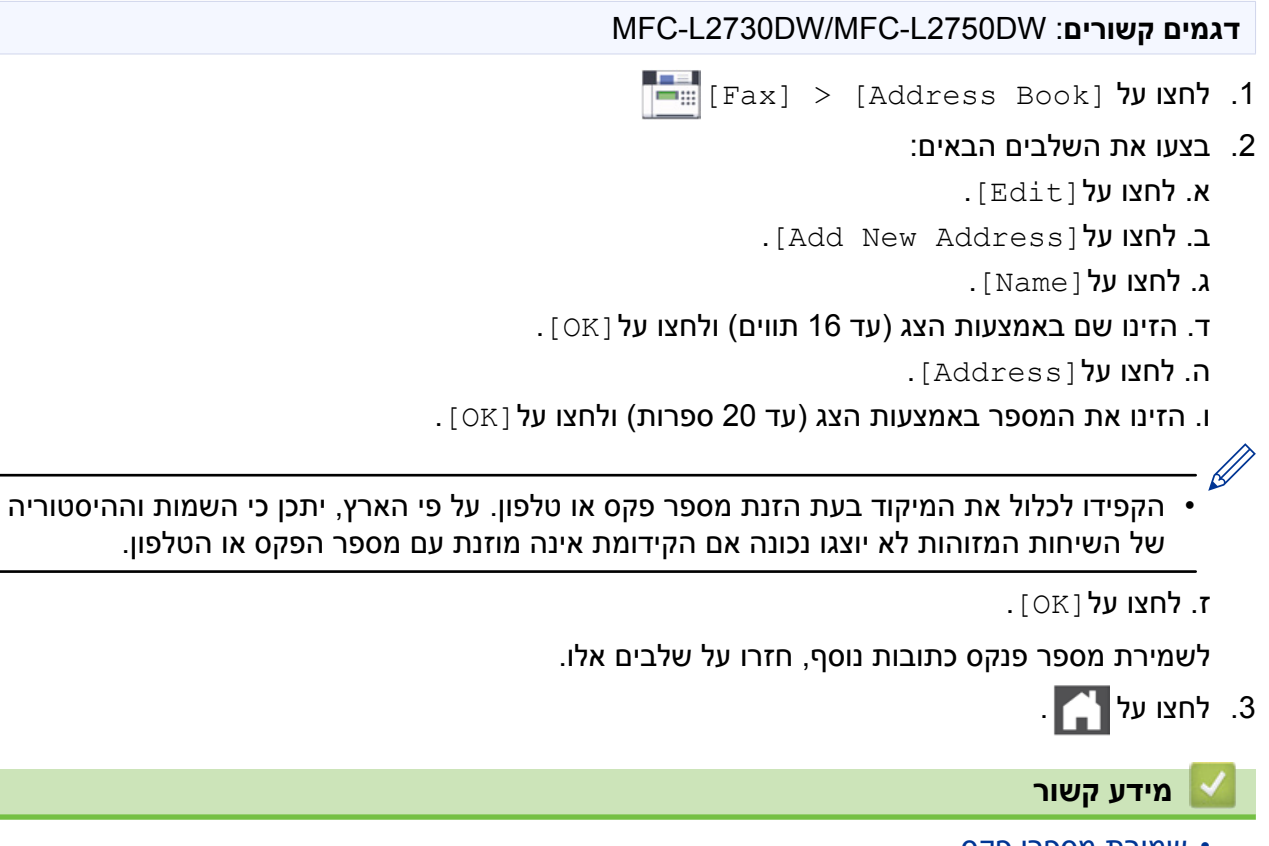

- שמירת מספרי פקס
- שמירת מספרי פנקס כתובות משיחות יוצאות.

# שמירת מספרי פנקס כתובות משיחות יוצאות דגמים קשורים: MFC-L2730DW/MFC-L2750DW ניתן לשמור מספרי פנקס כתובות מהיסטוריית שיחות מזוהות. 1. לחצו על המספר הרצוי לכם. 2. לחצו על המספר הרצוי לכם. 3. לחצו על [Morig a oper לחצו על [Star] < [Idd New Address] < [Star] 4. הזינו את השם באמצעות הצג (עד 16 תווים). 5. לחצו על [אס] לאישור מספר הפקס או הטלפון שברצונכם לשמור. 7. לחצו על [א].

🛛 מידע קשור

• שמירת מספרי פנקס כתובות

### שינוי או מחיקת שמות או מספרים מפנקס כתובות

#### =MFC-L2730DW/MFC-L2750DW

- [Fax] > [Address Book] > [Edit] .1
  - 2. בצעו את אחת הפעולות הבאות:
- לחצו על [Change] לעריכת השמות או מספרי הפקס או הטלפון.

לחצו על ▲ או ▼ להצגת המספר שברצונכם לשנות ולחצו עליו.

- לשינוי השם, לחצו על [Name]. הזינו את השם החדש (עד 16 תווים) באמצעות הצג ולחצו על [OK].
- לשינוי מספר הפקס או הטלפון, לחצו על [Address]. הזינו את מספר הפקס החדש (עד 20 ספרות) באמצעות הצג ולחצו על [OK].

**לחצו על** [OK] לסיום.

#### כיצד להזין טקסט:

לשינוי תו, לחצו על ◀או ◄ למיקום הסמן להדגשת התו שברצונכם לשנות, ואז לחצו על 🔀. הזינו את התו החדש.

- למחיקת מספרים, לחצו על ▲ או ▼ להצגת [Delete] ואז לחצו על [Delete].
- בחרו את מספרי הפקס או הטלפון שברצונכם למחוק על ידי לחיצה עליהם להצגת סימן אדום, ואז לחצו על [OK] .
  - . לחצו על 🎦 .

מידע קשור 🚺

• שמירת מספרי פקס

### חיוג מספר באמצעות פעולת החיוג בלחיצה אחת

MFC-L2710DN/MFC-L2710DW :דגמים קשורים

- . לחצו על 📠 (**פקס**).
- .2 טענו את המסמך שלכם.
- 3. לחצו על לחצן הלחיצה האחת שהוקצה למספר הטלפון או הפקס שברצונכם לחייג. 🕅

לחיוג מספרי לחיצה אחת 1-4, לחצו על לחצן הלחיצה האחת. לחיוג מספרי חיוג בלחיצה אחת 5 עד 8, לחצו על מקש **Shift** בעת לחיצה על מקש הלחיצה האחת.

. לחצו על Start.

#### מידע קשור 📘

- פעולות קוליות ומספרי פקס
- אחסון מספרי חיוג בלחיצה אחת
- שינוי או מחיקת מספרי חיוג בלחיצה אחת

### אחסון מספרי חיוג בלחיצה אחת

#### MFC-L2710DN/MFC-L2710DW :דגמים קשורים

ניתן לאחסן שמונה מספרי חיוג בלחיצה אחת על ארבעת לחצני הלחיצה האחת. לחיוג מספרי חיוג בלחיצה אחת 5 עד 8, לחצו על מקש Shift בעת לחיצה על מקש הלחיצה האחת.

- 1. לחצו על 🔂 (**פקס**).
- 2. לחצו על מקש הלחיצה האחת היכן שברצונכם לאחסן את המספר. אם מספר אינו מאוחסן שם, תופיע על הצג הודעת [?Register Now] .
  - . [Yes] לחצו על **▲ לבחירת**. [3
- . ספרות) ואז לחצו על OK. הזינו את מספר הטלפון או הפקס שלכם (עד 20 ספרות) ואז לחצו על .4
  - 5. בצעו את אחת הפעולות הבאות:
  - הזינו את השם באמצעות לוח החיוג (עד 16 תווים) ואז לחצו על OK.
    - לשמירת המספר ללא שם, לחצו על OK.

#### מידע קשור

• חיוג מספר באמצעות פעולת החיוג בלחיצה אחת

### שינוי או מחיקת מספרי חיוג בלחיצה אחת

#### MFC-L2710DN/MFC-L2710DW :דגמים קשורים

- לחצו על <u>מ</u> (פקס).
- .2. לחצו על 🛦 שלוש פעמים.
- .OK לחצו על ▲ או ▼ להצגת אפשרות [One Touch Dial] ואז לחצו על 3.
  - 4. לחצו על לחצן הלחיצה האחת שברצונכם לשנות או למחוק.
    - 5. בצעו את אחת הפעולות הבאות:
    - כיצד לשנות את השם והמספר השמור:
      - . 🛦 א. לחצו על
- ב. ערכו את השם והמספר: לעריכת השם או המספר המאוחסן, לחצו על ◀ או ◄ למיקום הסמן מתחת לתו שברצונכם לשנות ואז לחצו על Clear.
  - הזינו את התו הנכון ואז לחצו על OK.
    - כיצד למחוק את השם והמספר השמור:
      - . ▼ א. לחצו על
      - ב. לחצו על 🛦 לאישור.
  - כדי לצאת מבלי לבצע שינוי, לחצו על Stop/Exit.
    - .6. לחצו על Stop/Exit.

מידע קשור 🚺

• חיוג מספר באמצעות פעולת החיוג בלחיצה אחת

### חיוג מספר באמצעות חיוג מהיר

MFC-L2710DN/MFC-L2710DW :דגמים קשורים

- 1. לחצו על 📾 (**פקס**).
- 2. טענו את המסמך שלכם.
- 3. בצעו את אחת הפעולות הבאות:
- . לחצו פעמיים על 🌄 להזנת קוד חיוג מהיר בן שלוש ספרות.
- - . לחצו על **ס**א.
  - .5. לחצו על Start.

#### מידע קשור 🍐

- פעולות קוליות ומספרי פקס
  - שמירת מספרי חיוג מהיר
- שינוי או מחיקת מספרי חיוג מהיר

### שמירת מספרי חיוג מהיר

#### MFC-L2710DN/MFC-L2710DW :דגמים קשורים

השתמשו במספרי החיוג המהיר לשמירת עד 200 מספרים עם שם.

- לחצו על 
   ו. לחצו על
- - . [Yes] לחצו על ▲ לבחירת. [Yes].
  - . ספרות) ואז לחצו על OK. הזינו את מספר הטלפון או הפקס שלכם (עד 20 ספרות) ואז לחצו על .4
    - 5. בצעו את אחת הפעולות הבאות:
    - הזינו את השם באמצעות לוח החיוג (עד 16 תווים) ואז לחצו על OK.
      - לשמירת המספר ללא שם, לחצו על OK.

#### מידע קשור

• חיוג מספר באמצעות חיוג מהיר

### שינוי או מחיקת מספרי חיוג מהיר

#### MFC-L2710DN/MFC-L2710DW :דגמים קשורים

ניתן לשנות או למחוק קודי חיוג מהיר.

- 1. לחצו על 🝙 (**פקס**).
- .2. לחצו על 🛦 שלוש פעמים.
- . OK לחצו על ▲ או ▼ להצגת אפשרות [Speed Dial] ואז לחצו על .3
- .4. הזינו את מספר החיוג המהיר שברצונכם לשנות או למחוק ואז לחצו על OK.
  - 5. בצעו את אחת הפעולות הבאות:
  - לשינוי מספר הפקס או הטלפון השמור והשם:
    - . 🛦 א. לחצו על
    - ב. ערכו את השם והמספר:

לעריכת השם או המספר השמור, לחצו על ◀ או ◄ להזזת הסמן לתו שברצונכם לשנות ואז לחצו על Clear.

.OK הזינו את התו הנכון ואז לחצו על

- לשינוי מספר הפקס או הטלפון השמור והשם:
  - . ▼ א. לחצו על
  - ב. לחצו על 🛦 לאישור.

.Stop/Exit כדי לצאת מבלי לבצע שינוי, לחצו על

.6. לחצו על Stop/Exit.

מידע קשור 🍒

• חיוג מספר באמצעות חיוג מהיר

### הגדרת קבוצות לשידור

#### MFC-L2710DN/MFC-L2710DW/MFC-L2730DW/MFC-L2750DW

קבוצה שניתן לשמור בפנקס הכתובות (חיוג בלחיצה אחת או חיוג מהיר בחלק מהדגמים) המאפשרת לכם לשלוח את אותה הודעת פקס למספרי פקס רבים.

ראשית עליכם לשמור כל מספר פקס בפנקס הכתובות. אז ניתן לכלול אותם כמספרים בקבוצה. כל קבוצה עושה שימוש במספר מפנקס הכתובות (חיוג בלחיצה אחת או חיוג מהיר בחלק מהדגמים).

| מספר המספרים המקסימאלי בקבוצה<br>גדולה | מספר קבוצות<br>מקסימאלי | הדגמים הרלוונטיים       |
|----------------------------------------|-------------------------|-------------------------|
| 207 מספרים                             | 20 קבוצות               | MFC-L2710DN/MFC-L2710DW |
| 199 מספרים                             | 20 קבוצות               | MFC-L2730DW/MFC-L2750DW |

#### MFC-L2710DN/MFC-L2710DW << MFC-L2730DW/MFC-L2750DW <<

#### MFC-L2710DN/MFC-L2710DW

- 1. לחצו על 📾 (**פקס**).
- .2. לחצו על 🛦 שלוש פעמים.
- .OK לחצו על ▲ או ▼ להצגת אפשרות [Setup Groups] ואז לחצו על .3
  - 4. בצעו את אחת הפעולות הבאות:
  - לשמירת קבוצה במיקום חיוג מהיר
- לחצו 🎇 והזינו את מיקום החיוג המהיר בן שלוש הספרות ואז לחצו על OK.
  - לשמירת קבוצה במיקום חיוג בלחיצה אחת
     לחצו על לחצן החיוג בלחיצה אחת.
  - .5. השתמשו בלוח החיוג להזנת מספר קבוצה (עד 01-20) ואז לחצו על OK.
    - 6. הוסיפו מספרים לקבוצה:
    - להוספת מספרי חיוג מהיר
    - לחצו על 🌄 והזינו את אתר החיוג המהיר בן שלוש ספרות.
      - להוספת מספרי חיוג בלחיצה אחת

לחצו על לחצני החיוג בלחיצה אחת בזה אחר זה.

על הצג יופיעו מספרי החיוג המהיר שבחרתם עם # ומספרי חיוג בלחיצה עם \* (לדוגמה, \*006, 009#).

- לחצו על OK כאשר סיימתם את הוספת המספרים.
- 8. הזינו את שם הקבוצה באמצעות לוח החיוג (עד 16 תווים).
  - .9. לחצו על OK.
  - .10. לחצו על Stop/Exit.

#### MFC-L2730DW/MFC-L2750DW

- [Fax] > [Address Book] לחצו על.
- 2. בצעו את השלבים הבאים: א. לחצו על [Edit] > [Setup Groups] > [Name]. ב. הזינו את שם הקבוצה (עד 16 תווים) באמצעות הצג ולחצו על [OK].

.[Add/Delete] ג. לחצו על

ד. הוסיפו מספרי פנקס כתובות לקבוצה על ידי לחיצה עליהם להצגת סימן אדום, ואז לחצו על [OK] .

ה. קראו ואשרו את קבוצת השמות והמספרים המוצגת שבחרתם, ואז לחצו על [OK] לשמירת הקבוצה שלכם. לשמירת קבוצה נוספת לשידור, חזרו על שלבים אלו.

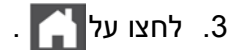

#### מידע קשור 📘

- פעולות קוליות ומספרי פקס
  - שינוי שם קבוצת שידור
    - מחיקת קבוצת שידור
- הוספת או מחיקת חבר קבוצת שידור

### שינוי שם קבוצת שידור

MFC-L2710DN/MFC-L2710DW/MFC-L2730DW/MFC-L2750DW : דגמים קשורים

```
MFC-L2710DN/MFC-L2710DW <<
MFC-L2730DW/MFC-L2750DW <<
```

#### MFC-L2710DN/MFC-L2710DW

- . לחצו על 🔂 (פקס).
- .2 לחצו על ▲ שלוש פעמים.
- .OK לחצו על ▲ או ▼ להצגת אפשרות [Setup Groups] ואז לחצו על. 3
  - .4 בצעו את אחת הפעולות הבאות:
  - לשינוי שם הקבוצה בקבוצה השמורה במיקום חיוג מהיר
- .סאנו על 🙀 (פנקס כתובות), הזינו מיקום חיוג מהיר בן שלוש ספרות ואז לחצו על 🗛.
  - לשינוי שם הקבוצה של קבוצה השמורה באתר חיוג בלחיצה אחת
     לחצו על לחצן חיוג בלחיצה אחת.
    - 5. לחצו על ▲ לשינוי המידע המאוחסן על הקבוצה.
      - 6. לחצו על **OK**.
- Clear לעריכת השם, לחצו על ◄ או ◄ למיקום הסמן מתחת לתו שברצונכם לשנות. אז לחצו על . כדי למחוק אותו, והזינו את התו הנכון באמצעות לוח החיוג. כאשר סיימתם את העריכה, לחצו על OK.
  - .8. לחצו על Stop/Exit.

#### MFC-L2730DW/MFC-L2750DW

- [Fax] > [Address Book] > [Edit] > [Change] . לחצו על [Fax]
  - 2. לחצו על ▲ או ▼ להצגת הקבוצה הרצויה לכם ולחצו עליה.
    - .[Name] .[3
- 4. הזינו את שם הקבוצה החדש (עד 16 תווים) באמצעות הצג ואז לחצו על [OK].

כיצד לשנות את השם השמור:

```
לשינוי תו, לחצו על ◄או ◄ למיקום הסמן להדגשת התו הלא נכון ואז לחצו על 📉 .
הזינו את התו החדש.
```

. [OK] לחצו על .5

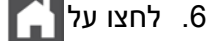

Ø

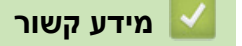

• הגדרת קבוצות לשידור

### מחיקת קבוצת שידור

#### MFC-L2710DN/MFC-L2710DW/MFC-L2730DW/MFC-L2750DW

#### MFC-L2710DN/MFC-L2710DW << MFC-L2730DW/MFC-L2750DW <<

#### MFC-L2710DN/MFC-L2710DW

- . לחצו על 🖽 (פקס).
- 2. לחצו על 🛦 שלוש פעמים.
- . OK לחצו על ▲ או ▼ להצגת אפשרות [Setup Groups] ואז לחצו על .3
  - .4 בצעו את אחת הפעולות הבאות:
- - למחיקת קבוצה השמורה באתר חיוג בלחיצה אחת
     לחצו על לחצן חיוג בלחיצה אחת.
    - 5. לחצו על ▼ למחיקת הקבוצה.
      - .6. לחצו על 🛦 לאישור.
      - .7. לחצו על Stop/Exit.

#### MFC-L2730DW/MFC-L2750DW

[Fax] > [Address Book] > [Edit] > [Delete] . לחצו על

- 2. לחצו על ▲ או ▼ להצגת הקבוצה הרצויה לכם ולחצו עליה.
  - . [OK] לחצו על .3
    - . לחצו על 🎦 .

מידע קשור 🔛

• הגדרת קבוצות לשידור

### הוספת או מחיקת חברי קבוצת שידור

#### MFC-L2710DN/MFC-L2710DW/MFC-L2730DW/MFC-L2750DW

#### MFC-L2710DN/MFC-L2710DW << MFC-L2730DW/MFC-L2750DW <<

#### MFC-L2710DN/MFC-L2710DW

- 1. לחצו על 📾 (**פקס**).
- 2. לחצו על 🛦 שלוש פעמים.
- .OK לחצו על ▲ או ▼ להצגת אפשרות [Setup Groups] ואז לחצו על 3.
  - .4 בצעו את אחת הפעולות הבאות:
  - לשינוי מספרי הקבוצה השמורים במיקום חיוג מהיר
- . סאצו על 🎇 (פנקס כתובות), הזינו מיקום חיוג מהיר בן שלוש ספרות ואז לחצו על 🕰
  - לשינוי מספרי הקבוצה השמורים במיקום חיוג בלחיצה אחת
     לחצו על לחצן חיוג בלחיצה אחת.
    - 5. לחצו על ▲ לשינוי המספרים השמורים בקבוצה.
    - 6. הוסיפו או מחקו מספרי לחיצה אחת או חיוג מהיר
- להוספת מספרי חיוג בלחיצה אחת, לחצו על ◄ או ◄ למיקום הסמן מיד לאחר המספר האחרון. אז לחצו על לחצן החיוג בלחיצה אחת של המספר שברצונכם להוסיף.
- להוספת מספרי חיוג מהיר, לחצו על ◄ או ◄ למיקום הסמן מיד לאחר המספר האחרון.
   אז לחצו על <sup>™</sup> והזינו את מספר החיוג המהיר בן שלוש הספרות של המספר שברצונכם להוסיף.
- למחיקת מספרי חיוג בלחיצה אחת או חיוג מהיר, לחצו על ◀ או ◄ למיקום הסמן מתחת למספר שברצונכם למחוק ואז לחצו על Clear.
  - כאשר סיימתם את העריכה, לחצו על OK.
    - . לחצו על **OK**.
    - .8. לחצו על Stop/Exit.

#### MFC-L2730DW/MFC-L2750DW

- [Fax] > [Address Book] > [Edit] > [Change] לחצו על [Fax] [Address Book] .1
  - 2. לחצו על ▲ או ▼ להצגת הקבוצה הרצויה לכם ולחצו עליה.
  - . לחצו על ▲ או ▼ להצגת [Add/Delete] ואז לחצו עליו.
  - 4. לחצו על ▲ או ▼ להצגת המספר שברצונכם להוסיף או למחוק.
    - 5. בצעו אחת הפעולות הבאות לכל מספר שברצונכם לשנות:
  - להוספת מספר לקבוצה, לחצו על תיבת הסימון של המספר להוספת סימון.
- למחיקת מספר מהקבוצה, לחצו על תיבת הסימון של המספר להסרת הסימון.
  - . [OK] לחצו על .6
  - . [OK] לחצו על (OK].
  - . לחצו על 🎦 .

מידע קשור

• הגדרת קבוצות לשידור

### שילוב מספרי פנקס כתובות

#### MFC-L2710DN/MFC-L2710DW/MFC-L2730DW/MFC-L2750DW

לעתים יתכן שתרצו לבחור מבין מספר ספקי שירותי תקשורת לטווח ארוך בשליחת פקס. התעריפים עשויים להשתנות על פי הזמן והיעד של שליחת הפקס. כדי לנצל תעריפים נמוכים, ניתן לאחסן את קודי הגישה של ספקי שירותי התקשורת למרחקים ארוכים ומספרי כרטיסי אשראי כמספרי פנקס כתובות.

ניתן לאחסן רצפי חיוג ארוכים אלו על ידי חלוקתם והגדרתם כמספרי פנקס כתובות נפרדים בכל שילוב. ניתן גם לכלול חיוג ידני באמצעות לוח החיוג.

לדוגמה: ניתן לאחסן '01632' ו-'960555' במכשיר שלכם פי שניתן לראות בטבלה הבאה.

| י מאוחסן בתוך <b>960555</b> ' | 01632' מאוחסן בתוך     | הדגמים הרלוונטיים       |
|-------------------------------|------------------------|-------------------------|
| חיוג מהיר: 002                | חיוג מהיר: 003         | MFC-L2710DN/MFC-L2710DW |
| פנקס כתובות: Brother 2        | פנקס כתובות: Brother 1 | MFC-L2730DW/MFC-L2750DW |

ניתן להשתמש בשניהם כדי לחייג '01632-960555' באמצעות התהליך הבא.

#### MFC-L2710DN/MFC-L2710DW << MFC-L2730DW/MFC-L2750DW <<

#### MFC-L2710DN/MFC-L2710DW

- 1. לחצו על 급 (פקס).
- 2. לחצו פעמיים על 🌄 (פנקס כתובות). 003.
  - . לחצו על OK.
- 4. לחצו פעמיים על 🌄 (פנקס כתובות. 002.
  - . לחצו על OK.
  - 6. לחצו על Start.

המכשיר יחייג '01632-960555'.

לשינוי זמני של מספר ניתן להחליף חלק של המספר על ידי לחיצה עליו באמצעות לוח החיוג. לדוגמה, לשינוי המספר ל-632-96055601', ניתן להזין את המספר(01632) באמצעות חיוג מהיר 003, ואז לחצו על 960556 באמצעות לוח החיוג.

אם עליכם להמתין לצליל חיוג או אות אחר בכל שלב במהלך רצף החיוג, צרו הפסקה במספר על ידי לחיצה על Redial/Pause.

#### MFC-L2730DW/MFC-L2750DW

- [Fax] > [Address Book] לחצו על.
- 2. לחצו על ▲ או ▼ להצגת המספר של Brother 1.
  - 3. לחצו על המספר.
  - .[Apply] א. לחצו על
  - .[Options] לחצו על.
- . לחצו על ▲ או ▼ להצגת אפשרות [Address Book] ואז לחצו עליה.
  - 7. לחצו על ▲ או ▼ להצגת המספר של Brother 2.
    - 8. לחצו על המספר.
    - .[Apply] לחצו על [Apply].
    - .[Fax Start] לחצו על.10

המכשיר יחייג '01632-960555'.

לשינוי זמני של מספר ניתן להחליף חלק של המספר על ידי לחיצה עליו באמצעות הצג. לדוגמה, לשינוי המספר ל-601632-960556', ניתן להזין את המספר (Brother 1: 01632) באמצעות פנקס הכתובות, ואז לחצו על [Apply] ולחצו על 960556 באמצעות הצג.

אם עליכם להמתין לצליל חיוג או אות אחר בכל שלב במהלך רצף החיוג, צרו הפסקה במספר על ידי לחיצה על [Pause] .

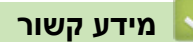

• פעולות קוליות ומספרי פקס

# שירותי טלפון ומכשירים חיצוניים

- BT Call Sign שימוש ב-
  - שיחה מזוהה
  - הגדרת סוג קו הטלפון
    - משיבון חיצוני
- טלפונים חיצוניים ושלוחות
  - מרכזיה פרטית (PBX)

### BT Call Sign-שימוש ב

#### MFC-L2710DN/MFC-L2710DW/MFC-L2730DW/MFC-L2750DW

תכונה זו של המכשיר מאפשרת לכם להשתמש בשירות מנוי BT Call Sign המאפשרת לכם לקבל לפחות שני מספר טלפון שונים על אותו קו טלפון. לכל מספר טלפון דפוס צלצול ייחודי משלו כדי שתדעו איזה מספר טלפון מצלצל. זוהי אחד הדרכים שבאמצעותן תוכלו להשתמש במספר טלפון שונה למכשיר שלכם.

למכשיר שלכם פונקצית צלצול ייחודית תואמת BT Call Sign המאפשרת לכם להקצות מספר טלפון שני (על אותו קו טלפון) לפקסים נכנסים בלבד.

- תכונה זו זמינה בבריטניה בלבד.
- ניתן להשבית את פונקצית BT Call Sign באופן זמני ולהפעילה שנית בעת הצורך. כאשר הנכם מקבלים מספר פקס חדש, וודאו כי איפסתם פונקציה זו. המכשיר יענה אוטומטית לשיחות נכנסות העושות שימוש במספר הפקס החדש שלכם.
  - כאשר הגדרתם את תכונת BT Call Sign למצב הפעלה (ON), מצב הקבלה מוגדר אוטומטית לידני [Manual]. מצב [Manual] לא יענה לשיחות טלפון נכנסות שכן המספר שאתם משתמשים בו לשיחות טלפון ישתמש בדפוס הצלצול הרגיל.

#### מידע קשור

- שירותי טלפון ומכשירים חיצוניים
- אפשור הפעלת המכשיר עם BT Call Sign

### BT Call Sign אפשור הפעלת המכשיר עם

#### MFC-L2710DN/MFC-L2710DW/MFC-L2730DW/MFC-L2750DW : דגמים קשורים

• תכונה זו זמינה בבריטניה בלבד.

תכונה זו תפעל רק עם הטלפון החיצוני שלכם.

#### MFC-L2710DN/MFC-L2710DW << MFC-L2730DW/MFC-L2750DW <<

#### MFC-L2710DN/MFC-L2710DW

- 1. לחצו על 📾 (**פקס**).
  - .2. לחצו על Menu.
- . OK לחצו על ▲ או ▼ להצגת אפשרות [Fax] ואז לחצו על 3.
- . OK לחצו על ▲ או ▼ להצגת אפשרות [Miscellaneous] ואז לחצו על 4.
  - . OK לחצו על ▲ או ▼ להצגת אפשרות [BT Call Sign] ואז לחצו על. 5
    - .6. לחצו על ▲ או ▼ להצגת אפשרות [on] או [Off] ואז לחצו על OK.
      - .7. לחצו על Stop/Exit.

אם השבתתם את BT Call Sign מצב הקבלה נותר המצב הידני. עליכם להגדיר את מצב הקבלה שנית.

#### MFC-L2730DW/MFC-L2750DW

- **1. לחצו על 📊** [Settings] > [All Settings] > [Fax] > [Miscellaneous] > [BT Call Sign].
  - .[Off] או [On] .2
    - . לחצו על 🎦 .

אם השבתתם את BT Call Sign מצב הקבלה נותר המצב הידני. עליכם להגדיר את מצב הקבלה שנית.

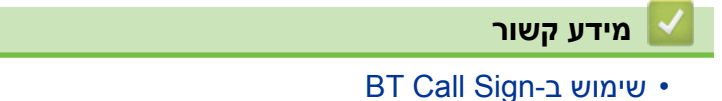

### שיחה מזוהה

MFC-L2710DN/MFC-L2710DW/MFC-L2730DW/MFC-L2750DW

תכונת השיחה המזוהה (Caller ID) מאפשרת לכם להשתמש בשירות מנוי לשיחה מזוהה המוצע על ידי חברות טלפונים מקומיות רבות. השירות מציג את מספר הטלפון, או השם אם הנו זמין, של המתקשר בעת שהקו מצלצל.

- הודעת [ID Unknown] פירושה שמקור השיחה מחוץ לתחום שירות השיחה המזוהה שלכם.
- הודעת [ID Withheld] פירושה שהמשתמש חסם בכוונה את שידור המידע על השיחה המזוהה.

פנו לחברת הטלפונים שלכם למידע נוסף.

כאשר אתם עונים לשיחה, פרטי השיחה המזוהה ייעלמו מהצג, אך יישמרו בזיכרון של השיחות המזוהות. צפו ברשימה או בחרו מספר והוסיפו אותו לפנקס הכתובות (חיוג מהיר או חיוג בלחיצה אחת בחלק מהדגמים), או מחקו אותו מהיסטורית השיחות המזוהות.

ניתן להדפיס רשימה של פרטי השיחה המזוהה שהתקבלו על ידי המכשיר שלכם.

- תכונה זו אינה זמינה בחלק מהארצות.
- שירות השיחה המזוהה משתנה אצל ספקים שונים. פנו לחברת הטלפונים המקומית שלכם למידע על השירות הזמין באזורכם.

#### מידע קשור

- שירותי טלפון ומכשירים חיצוניים
  - הפעלת השיחה המזוהה

### הפעלת השיחה המזוהה

MFC-L2710DN/MFC-L2710DW/MFC-L2730DW/MFC-L2750DW : דגמים קשורים

תכונה זו זמינה בבריטניה ובאירלנד בלבד.

אם הנכם מנויים לשירות שיחה מזוהה על קו הטלפון שלכם, הפעילו את השיחה המזוהה להצגת מספר הטלפון של המתקשר על הצג כאשר הטלפון מצלצל.

- MFC-L2710DN/MFC-L2710DW <<
- MFC-L2730DW/MFC-L2750DW <<

#### MFC-L2710DN/MFC-L2710DW

- . לחצו על Menu.
- . OK לחצו על ▲ או ▼ להצגת אפשרות [Fax] ואז לחצו על 2.
- . OK לחצו על ▲ או ▼ להצגת אפשרות [Miscellaneous] ואז לחצו על 3.
  - . OK לחצו על ▲ או ▼ להצגת אפשרות [Caller ID] ואז לחצו על 4.
  - . לחצו על ▲ או ▼ להצגת אפשרות [Off] או [Off] ואז לחצו על OK.

• לצפייה ברשימת השיחות המזוהות על הצג, בחרו באפשרות [ #Display] בשלב זה.

- להדפסת רשימת השיחות המזוהות, בחרו באפשרות [Print Report] בשלב זה.
  - .6. לחצו על Stop/Exit.

#### MFC-L2730DW/MFC-L2750DW

- 1. לחצו על זאון [Settings] > [All Settings] > [Fax] > [Miscellaneous] > [Caller ID]. 2. לחצו על[On] או[Off].
  - . לחצו על 🎦 .

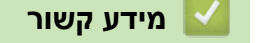

• שיחה מזוהה

### הגדרת סוג קו הטלפון

#### MFC-L2710DN/MFC-L2710DW/MFC-L2730DW/MFC-L2750DW : דגמים קשורים

אם אתם מחברים את המכשיר לקו הכולל מרכזיה פרטית (PBX) או ISDN לשליחת וקבלת פקסים, עליכם לבחור סוג קו טלפון התואם לתכונות הקו שלכם.

> MFC-L2710DN/MFC-L2710DW << MFC-L2730DW/MFC-L2750DW <<

#### MFC-L2710DN/MFC-L2710DW

- 1. לחצו על Menu.
- .OK לחצו על ▲ או ▼ להצגת אפשרות[Initial Setup] ואז לחצו על 2.
- .OK לחצו על ▲ או ▼ להצגת אפשרות [Phone Line Set] ואז לחצו על. 3
- - 5. אם בחרתם [PBX], בצעו את השלבים הבאים:
  - אם ברצונכם לשנות את מספר הקידומת הנוכחי, לחצו על ▲. הזינו את מספר הקידומת (עד 5 ספרות) על לוח החיוג ואז לחצו על OK. לחצו על ▲ או ▼ לבחירת אפשרות[On] או [Always] ואז לחצו על OK.
- אם אינכם רוצים לשנות את מספר הקידומת הנוכחית, לחצו על ▲ ולאחר מכן על OK. לחצו על ▲ או ▼ לבחירת אפשרות [On] או [Always] ואז לחצו על OK.
- השתמשו במספרים 0 עד 9, #, \* ו-! למספר הקידומת. (לחצו על Tel/R להצגת "!").
- אם בחרתם [ On ] , המכשיר מחייג מספר קידומת לפני מספר הפקס רק כאשר Tel/R לחוץ.
- אם בחרתם [Always], המכשיר תמיד מחייג אוטומטית מספר קידומת לפני מספר הפקס.

#### .6. לחצו על Stop/Exit.

#### MFC-L2730DW/MFC-L2750DW

- [Settings] > [All Settings] > [Initial Setup] > [Phone Line Set] **ا ام**ا (Settings)
  - .[ISDN] או [Normal]. [PBX] או [Normal].
  - 3. אם בחרתם [PBX], בצעו את השלבים הבאים:א. לחצו על [On] או [Always].
  - אם בחרתם [On], המכשיר מחייג מספר קידומת לפני מספר הפקס רק כאשר [R] לחוץ.
  - אם בחרתם [Always], המכשיר תמיד מחייג אוטומטית מספר קידומת לפני מספר הפקס.
    - .[Dial Prefix]ב. לחצו על
    - ג. הזינו את מספר הקידומת באמצעות הצג ואז לחצו על [OK] .

השתמשו במספרים 0 עד 9, #, \* ו-!. לא ניתן להשתמש ב-! עם מספרים או תווים אחרים.

. לחצו על 🎦 .

K

מידע קשור

- שירותי טלפון ומכשירים חיצוניים
  - TRANSFER-I PBX •

# **TRANSFER-I PBX**

#### MFC-L2710DN/MFC-L2710DW/MFC-L2730DW/MFC-L2750DW

הגדרת ברירת המחדל [Phone Line Set] של המכשיר היא [Normal], מה שמאפשר למכשיר להתחבר אל קו רשת טלפונים ציבורית ממותגת (PSTN) תקנית. אך משרדים רבים משתמשים במערכת טלפונים מרכזית או מרכזיה טלפונית פרטית (PBX). ניתן לחבר את המכשיר שלכם לרוב סוגי מרכזיות הטלפונים הפרטיות. תכונת החיוג של המכשיר תומכת בחיוג בהפסקות מתוזמנות בלבד. חיוג בהפסקות מתוזמנות יפעל עם רוב מערכות מרכזיות הטלפונים הפרטיות וייתן לכם גישה לקו חיצוני, או יאפשר לכם להעביר שיחות לשלוחה אחרת. לשימוש בתכונה זו, לחצו על הלחצן בטבלה.

| כדי להשתמש בתכונת החיוג החוזר של המכשיר | הדגמים הרלוונטיים       |
|-----------------------------------------|-------------------------|
| Tel/R                                   | MFC-L2710DN/MFC-L2710DW |
| R                                       | MFC-L2730DW/MFC-L2750DW |

תכנתו לחיצת לחצן בטבלה כחלק ממספר השמור בפנקס הכתובות (חיוג בלחיצה אחת וחיוג מהיר בחלק מהדגמים). בעת תכנות מספר פנקס הכתובות (חיוג בלחיצה אחת וחיוג מהיר בחלק מהדגמים), לחצו קודם על הלחצן (על הצג יופיע '!), ואז הזינו את מספר הטלפון. הדבר מבטל את הצורך ללחוץ על הלחצן לפני כל חיוג מפנקס הכתובות (חיוג בלחיצה אחת או חיוג מהיר). צריך להגדיר את סוג קו הטלפון שלכם למרכזיה פרטית (PBX) על המכשיר כדי להשתמש בתכנות זה.

#### מידע קשור 占

• הגדרת סוג קו הטלפון

### משיבון חיצוני

MFC-L2710DN/MFC-L2710DW/MFC-L2730DW/MFC-L2750DW

ניתן לחבר משיבון חיצוני (TAD) לאותו הקו כמכשיר שלכם. כאשר המשיבון עונה לשיחה, המכשיר שלכם "מקשיב" לצליל CNG (צליל שיחת פקס) שנשלח על ידי מכשיר הפקס השולח. אם המכשיר שומע את הצלילים הוא ייקח את השיחה ויקבל את הפקס. אם המכשיר אינו שומע אותם, הוא ייתן למשיבון החיצוני שלכם לקבל שיחה קולית ועל הצג יופיע[Telephone].

על המשיבון החיצוני לענות בתוך ארבעה צלצולים (אנו ממליצים לכם להגדירו לשני צלצולים). הסיבה לכך היא שהמכשיר שלכם אינו יכול לשמוע צלילי CNG עד שהמשיבון החיצוני קיבל את השיחה. מכשיר הפקס השולח ישלח צלילי CNG למשך שמונה או עשר שניות נוספות בלבד. איננו ממליצים להשתמש בתכונת חיסכון בעלויות על המשיבון החיצוני שלכם אם יש צורך ביותר מארבעה צלצולים כדי להפעילו.

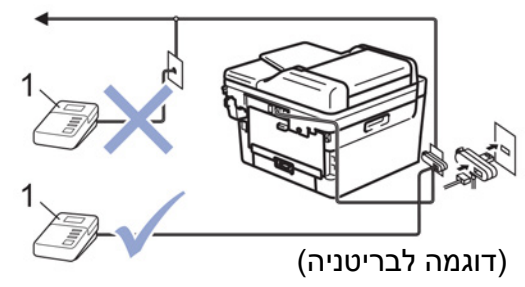

1 משיבון חיצוני

#### חשוב

אל תחברו משיבון לכל מכשיר אחר על אותו קו טלפון.

אם יש לכם בעיות בקבלת פקסים, הקטינו את הגדרת השהיית הצלצול של המשיבון החיצוני שלכם.

#### מידע קשור

- שירותי טלפון ומכשירים חיצוניים
  - חיבור משיבון חיצוני
- הקלטת הודעה יוצאת על משיבון חיצוני

### חיבור משיבון חיצוני

MFC-L2710DN/MFC-L2710DW/MFC-L2730DW/MFC-L2750DW

- 1. הגדירו את המשיבון החיצוני שלכם לצלצול אחד או שניים. (הגדרת השהיית הצלצול של המכשיר אינה חלה במקרה זה).
  - .2 הקליטו את ההודעה היוצאת על המשיבון החיצוני שלכם.
    - . הגדירו את המשיבון החיצוני לענות על שיחות.
  - 4. הגדירו את מצב הקבלה על המכשיר שלכם למצב [External TAD].

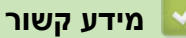

• משיבון חיצוני

### הקלטת הודעה יוצאת על משיבון חיצוני

MFC-L2710DN/MFC-L2710DW/MFC-L2730DW/MFC-L2750DW

- 1. הקליטו 5 שניות של שקט בתחילת ההודעה שלכם. כך למכשיר שלכם יהיה זמן להקשיב לצלילי פקס.
  - 2. הגבילו את הדיבור שלכם ל-20 שניות.
- 3. סיימו את הודעת 20 השניות שלכם על ידי מתן קוד ההפעלה מרחוק שלכם לאנשים ששולחים פקסים ידניים. לדוגמה: "לאחר הצפצוף, השאירו הודעה או לחצו על \*51 ו-Start לשליחת פקס".

#### הערה

אנו ממליצים להתחיל את ההודעה היוצאת שלכם ב-5 שניות של שקט כי המכשיר אינו יכול לשמוע צלילי פקס כשיש קול חזק ברקע. ניתן לנסות לוותר על הפסקה זו, אך אם המכשיר שלכם מתקשה לקבל פקסים, יש להקליט מחדש את ההודעה היוצאת עם ההפסקה בת 5 השניות.

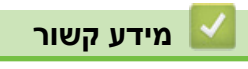

• משיבון חיצוני
# טלפונים חיצוניים ושלוחות

- חיבור טלפון חיצוני או שלוחה
- הפעלה מטלפונים חיצוניים ומשלוחות
  - שימוש בשלוחות
- אם הנכם משתמשים בטלפון אלחוטי חיצוני שאינו של
  - שימוש בקודים מרחוק

# חיבור טלפון חיצוני או שלוחה

MFC-L2710DN/MFC-L2710DW/MFC-L2730DW/MFC-L2750DW (אורים: MFC-L2710DN/MFC-L2710DW/MFC-L2730DW/MFC-L2750DW)

ניתן לחבר טלפון נפרד למכשיר שלכם כפי שניתן לראות באיור למטה.

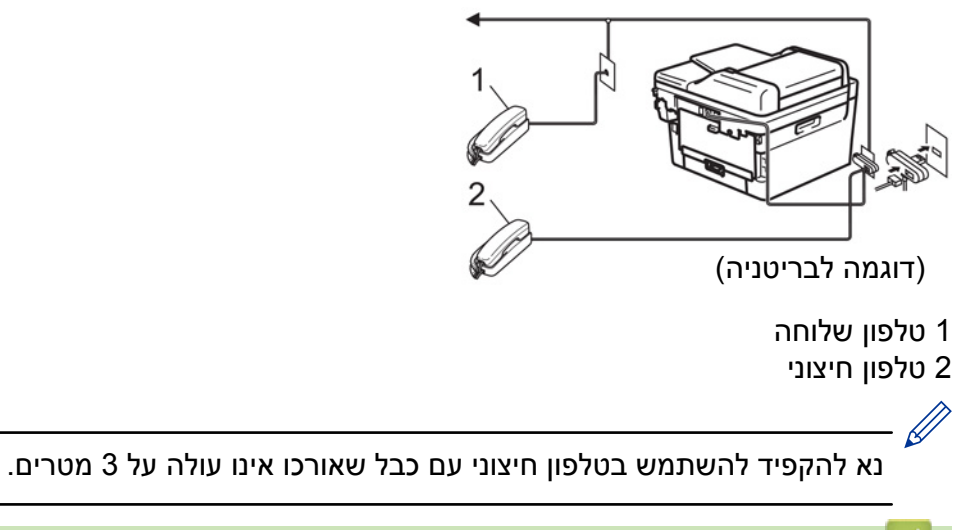

מידע קשור

• טלפונים חיצוניים ושלוחות

### הפעלה מטלפונים חיצוניים ומשלוחות

### MFC-L2710DN/MFC-L2710DW/MFC-L2730DW/MFC-L2750DW

אם אתם עונים לשיחת פקס בשלוחה או בטלפון חיצוני, אתם יכולים להגדיר את המכשיר שלכם לקבל את השיחה באמצעות קוד הפעלה מרחוק. עם לחיצה על קוד ההפעלה מרחוק \***51** המכשיר מתחיל לקבל את הפקס. אם המכשיר עונה לשיחה קולית ומשמיע צלצולים כפולים/מהירים כדי לאותת לכם לקחת את השיחה, ניתן לקבל את השיחה בטלפון שלוחה על ידי לחיצה על קוד השבתה מרחוק **# 51**.

### אם אתם עונים לשיחה ואין אף אחד על הקו:

יש להניח כי אתם מקבלים פקס ידני.

לחצו על \***51** והמתינו לצפצוף או עד שעל הצג מופיע [Receiving], ואז נתקו.

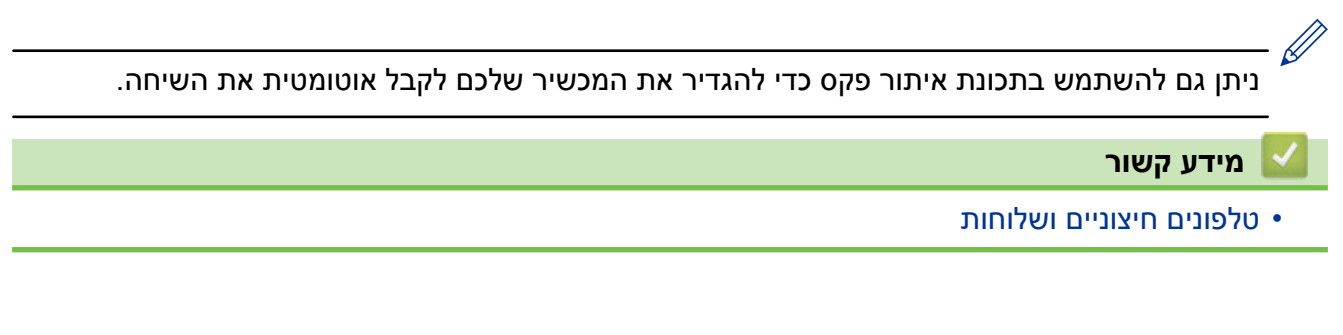

### שימוש בשלוחות

MFC-L2710DN/MFC-L2710DW/MFC-L2730DW/MFC-L2750DW

יתכן כי בסביבתכם כבר יש טלפונים עם שלוחות, או שאתם מתכננים להוסיף שלוחות לקו שלכם, כמו גם למכשיר. בעוד הדרך הפשוטה ביותר לכך היא חיבור מקביל פשוט, היא כרוכה במספר בעיות. הבעיה הנפוצה ביותר היא שיבוש שלא בכוונה של שידור פקסימיליה הנגרם על ידי מישהו שמרים את טלפון השלוחה לביצוע שיחה יוצאת. כמו כן, תכונת קוד ההפעלה מרחוק עשויה שלא לפעול באופן מהימן בתצורה פשוטה זו.

המכשיר עשוי גם להיות מוגדר להשהיית שידור (קרי, שידור בזמן מוגדר מראש). עבודה מוגדרת מראש זו עשויה להתנגש עם מישהו שמרים את שפופרת השלוחה.

בעיות אלו ניתן למנוע בקלות אם מכניסים שינויים במעגל החיווט של השלוחות, כגון חיבור מכשירי השלוחות "במורד הזרם" של המכשיר שלכם בתצורת אדון/עבד (ראה איור 2). בתצורה זו המכשיר יכול תמיד לאתר אם נעשה שימוש בטלפון. לכן המכשיר לא ינסה לתפוס את הקו באותה עת. תכונה זו ידועה כ"איתור טלפון פעיל") התצורה הלא ממומלצת מוצגת באיור 1 ותצורת האדון/עבד המומלצת מוצגת באיור 2.

ניתן לבצע את תצורת החיבור החדשה על ידי חיבור BT, Kingston upon Hull Telecommunications, ספק המרכזייה הפרטית שלכם או חברת התקנת טלפונים מוסמכת לפי הצורך. פשוט הסבירו כי מעגל שלוחת הטלפון צריך להסתיים עם תקע מודולארי רגיל (BT 431A), שיש להכניס לשקע מודולארי של מחבר לבן בצורת T המסופק כחלק מערכת כבל הקו.

### חיבור בלתי מומלץ של שקעי שלוחות (איור 1)

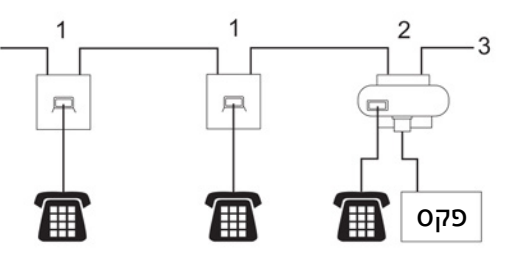

- 1. שקע שלוחה
  - 2. שקע אדון
    - 3. קו נכנס

### חיבור מומלץ של שקעי שלוחות (איור 2)

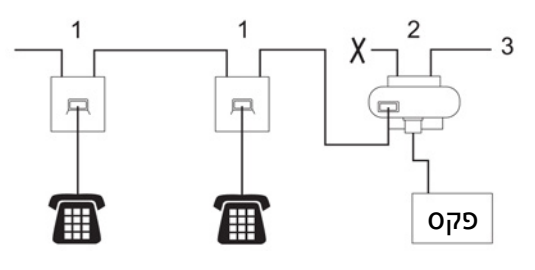

- 1. שקע שלוחה
  - 2. שקע אדון
    - 3. קו נכנס

יש לחבר את מכשיר הפקס לשקע האדון.

טלפונים אלו מחוברים כעת כמכשירים חיצוניים כי הם מחוברים למכשיר הפקס באמצעות מחבר T.

### מידע קשור 皆

• טלפונים חיצוניים ושלוחות

### Brother אם הנכם משתמשים בטלפון אלחוטי חיצוני שאינו של

MFC-L2710DN/MFC-L2710DW/MFC-L2730DW/MFC-L2750DW : דגמים קשורים

אם הטלפון האלחוטי שאינו מתוצרת Brother שלכם מחובר לכבל קו הטלפון ואתם בדרך כלל נושאים עמכם את הטלפון האלחוטי לכל מקום, קל יותר לענות לשיחות במהלך השהיית הצלצול.

**Tel/R** אם אתם נותנים למכשיר לענות תחילה, תצטרכו לגשת למכשיר כדי שתוכלו ללחוץ על [Pickup] או להעברת השיחה לטלפון האלחוטי.

### מידע קשור 🗹

• טלפונים חיצוניים ושלוחות

### שימוש בקודים מרחוק

#### MFC-L2710DN/MFC-L2710DW/MFC-L2730DW/MFC-L2750DW

#### קוד הפעלה מרחוק

אם אתם עונים לשיחת פקס בטלפון חיצוני או שלוחה, ניתן להגדיר את המכשיר לענות לשיחה באמצעות לחיצה על קוד ההפעלה מרחוק \***51**. המתינו לצלילי הצפצוף ואז הניחו את השפופרת.

אם אתם עונים לשיחת פקס בטלפון חיצוני, אתם יכולים להגדיר את המכשיר לקבל את הפקס באמצעות לחיצה על הלחצנים בטבלה הבאה:

| כדי שהמכשיר יקבל את הפקס    | הדגמים הרלוונטיים       |
|-----------------------------|-------------------------|
| ד אז לחצו על <b>Σtart</b>   | MFC-L2710DN/MFC-L2710DW |
| Receive ולאחר מכן Fax Start | MFC-L2730DW/MFC-L2750DW |

#### קוד השבתה מרחוק

אם אתם מקבלים שיחה קולית והמכשיר במצב פקס/טלפון, המכשיר יתחיל להשמיע את צלצול פקס/טלפון (צלצול כפול מהיר) לאחר השהיית הצלצול הראשונית. אם תקבלו את השיחה בטלפון שלוחה ניתן להשבית את צלצול הפקס/טלפון באמצעות לחיצה על **51**# (יש ללחוץ בין הצלצולים).

אם המכשיר עונה לשיחה קולית ומשמיע צלצול מהיר כפול כדי להודיע לכם לקבל את השיחה, ניתן לקבל את השיחה בטלפון החיצוני באמצעות לחיצה על הלחצן בטבלה הבאה:

| לקבלת שיחה קולית | הדגמים הרלוונטיים       |
|------------------|-------------------------|
| Tel/R            | MFC-L2710DN/MFC-L2710DW |
| Pickup           | MFC-L2730DW/MFC-L2750DW |

מידע קשור

- טלפונים חיצוניים ושלוחות
  - שינוי הקודים מרחוק

### שינוי הקודים מרחוק

#### MFC-L2710DN/MFC-L2710DW/MFC-L2730DW/MFC-L2750DW

קוד ההפעלה מרחוק המוגדר מראש הוא \***51**. קוד ההשבתה מרחוק המוגדר מראש הוא **51**#. אם אתם מנותקים תמיד בעת גישה למשיבון החיצוני שלכם, נסו לשנות את הקודים מרחוק בני שלוש הספרות, באמצעות המספרים 9-0, \*, #.

> MFC-L2710DN/MFC-L2710DW << MFC-L2730DW/MFC-L2750DW <<

### MFC-L2710DN/MFC-L2710DW

- 1. לחצו על 🔂 (**פקס**).
  - .2. לחצו על Menu.
- .OK לחצו על ▲ או ▼ לבחירת אפשרות [Fax] ואז לחצו על.3
- .OK לחצו על ▲ או ▼ להצגת אפשרות [Setup Receive] ואז לחצו על ▲ או.
- .OK לחצו על ▲ או ▼ להצגת אפשרות [Remote Codes] ואז לחצו על .5
  - . לחצו על ▲ או ▼ לבחירת אפשרות [On] ואז לחצו על OK.

• להשבתת קודים מרחוק בחרו אפשרות [ Off] .

- . הזינו את קוד ההפעלה מרחוק החדש ואז לחצו על OK.
- .8. הזינו את קוד ההשבתה מרחוק החדש ואז לחצו על OK.
  - .9. לחצו על Stop/Exit.

#### MFC-L2730DW/MFC-L2750DW

1. לחצו על 🖌

[Settings] > [All Settings] > [Fax] > [Setup Receive] > [Remote Codes].

- 2. בצעו את אחת הפעולות הבאות:
- לשינוי קוד ההפעלה מרחוק, לחצו על [Act.Code] . הזינו את הקוד החדש ולחצו על [OK]
- לשינוי קוד ההשבתה מרחוק, לחצו על [Deact.Code]. הזינו את הקוד החדש ולחצו על [OK].
  - אם אינכם רוצים לשנות את הקודים, המשיכו לשלב הבא.
- להשבתת (או הפעלת) הקודים מרחוק, לחצו על [Remote Codes] ואז לחצו על [Off] (או [On]).

. לחצו על 🚹 .3

מידע קשור 🏅

• שימוש בקודים מרחוק

## מרכזיה פרטית (PBX)

MFC-L2710DN/MFC-L2710DW/MFC-L2730DW/MFC-L2750DW

אנו מציעים לכם לבקש מהחברה שהתקינה את מרכזיית הטלפונים הפרטית שלכם לחבר את המכשיר שלכם. אם יש לכם מערכת רב-קווית אנו מציעים לכם לבקש מהמתקין לחבר את המכשיר לקו האחרון במערכת. הדבר מונע את הפעלת המכשיר בכל פעם שהמערכת מקבלת שיחות טלפון. אם כל השיחות הנכנסות ייענו על ידי מרכזנית אנו ממליצים לכם להגדיר את מצב הקבלה לידני.

איננו יכולים להבטיח שהמכשיר שלכם יפעל כהלכה בכל מצב בעת חיבור למרכזיית טלפונים פרטית. יש לדווח על כל הקשיים בשליחת או בקבלת פקסים קודם כל לחברה המתחזקת את מרכזיית הטלפונים הפרטית שלכם.

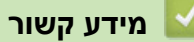

• שירותי טלפון ומכשירים חיצוניים

# דוחות פקס

דוח אימות השידור ויומן הפקס זמינים לאישור תוצאות שידור פקס.

- הדפסת דוח אימות שידור
  - הדפסת יומן פקס

### הדפסת דוח אימות שידור

### MFC-L2710DN/MFC-L2710DW/MFC-L2730DW/MFC-L2750DW

ניתן להשתמש בדוח אימות שידור כהוכחה ששלחתם פקס. הדוח כולל את שם או מספר הפקס של המקבל, את זמן ותאריך השידור, משך השידור, מספר הדפים שנשלחו, והאם השידור הצליח או לא.

| ספר הגדרות הזמינות לדוח אימות השידור:                                                              |                     |  |  |
|----------------------------------------------------------------------------------------------------|---------------------|--|--|
| הדפסת דוח לאחר כל פקס ששלחתם.                                                                      | On                  |  |  |
| הדפסת דוח לאחר כל פקס ששלחתם.                                                                      | On (+Image)         |  |  |
| חלק של הדף הראשון של הפקס מופיע על הדוח.                                                           |                     |  |  |
| הדפסת דוח אם שידור הפקס שלכם לא הצליח בשל שגיאת שידור.<br>הגדרת ברירת המחדל היא Error only.        | Error only          |  |  |
| הדפסת דוח אם שידור הפקס שלכם לא הצליח בשל שגיאת שידור.<br>חלק של הדף הראשון של הפקס מופיע על הדוח. | Error only (+Image) |  |  |
| מכשיר Brother שלכם אינו מדפיס דוחות לאחר שליחת פקסים.                                              | Off                 |  |  |

### MFC-L2710DN/MFC-L2710DW << MFC-L2730DW/MFC-L2750DW <<

### MFC-L2710DN/MFC-L2710DW

- . לחצו על Menu.
- .OK לחצו על ▲ או ▼ לבחירת אפשרות [Fax] ואז לחצו על .2
- .OK לחצו על ▲ או ▼ להצגת אפשרות [Report Setting] ואז לחצו על. 3
  - .0K לחצו על ▲ או ▼ להצגת אפשרות [XMIT Verify] ואז לחצו על.4
- [Error Only], [ErrorOnly+Image], [Off], [On (+Image)], [Single for the second second
  - .6. לחצו על Stop/Exit.

### MFC-L2730DW/MFC-L2750DW

1. לחצו על 🍟

[Settings] > [All Settings] > [Fax] > [Report Setting] > [XMIT Report].

.2. לחצו על ▲ או ▼ לבחירת האפשרות הרצויה לכם.

אם בחרתם [On+Image] או [Con+Image], התמונה לא תופיע על דוח אימות השידור אם Real Time Transmission מוגדרת [On].

. לחצו על 🎦 .

אם השידור שלכם הצליח, יופיע OK ליד RESULT על דוח אימות השידור. אם השידור לא הצליח, יופיע NG ליד NG ליד NG ליד NG

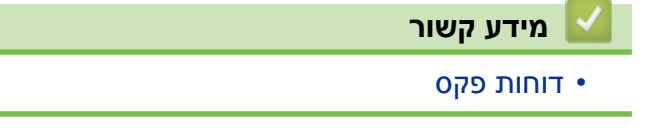

### הדפסת יומן פקס

#### MFC-L2710DN/MFC-L2710DW/MFC-L2730DW/MFC-L2750DW : דגמים קשורים

אתם יכולים להגדיר את המכשיר להדפסת יומן פקס במרווחי זמן קבועים (50 פקסים מידי 6, 12 או 24 שעות, 2 או 7 ימים).

> MFC-L2710DN/MFC-L2710DW << MFC-L2730DW/MFC-L2750DW <<

### MFC-L2710DN/MFC-L2710DW

- 1. לחצו על Menu.
- .OK לחצו על ▲ או ▼ לבחירת אפשרות [Fax] ואז לחצו על .2
- .OK לחצו על ▲ או ▼ להצגת אפשרות [Report Setting] ואז לחצו על.
- .0K לחצו על ▲ או ▼ לבחירת אפשרות [Journal Period] ואז לחצו על.4
- [Every 50Faxes], [Every 6Hours], [Every 2Hours], [Every 2Days], [Every 7Days], [Every 7Days], [Ithours], [Ithours], [It
  - 6, 12, 24 שעות, 2 או 7 ימים

המכשיר מדפיס את הדוח בזמן נבחר ואז מוחק את כל העבודות מהזיכרון. אם הזיכרון של המכשיר מתמלא עם 200 עבודות לפני שהמועד שבחרתם חלף, המכשיר ידפיס את היומן קודם ואז ימחק את כל העבודות מהזיכרון. אם אתם מעוניינים בדוח נוסף לפני מועד הדפסתו, אתם יכולים להדפיסו ידנית מבלי למחוק את העבודות מהזיכרון.

• מידי 50 פקסים

המכשיר ידפיס את היומן כאשר מאוחסנות בו 50 עבודות.

- [Every Monday], [Every אם בחרותם Every Monday], [Every 7 Days], [Every 7 Days], [Every Tuesday], [Every Wednesday], [Every Thursday], [Every Friday], [Every ], [Every Sunday], [Every Saturday]], [Every Sunday] או Saturday]
  - 7. אם בחרתם 6, 12, 24 שעות, או 2 או 7 ימים, בצעו את אחת הפעולות הבאות להזנת הזמן לתחילת ההדפסה: ההדפסה:
- אם בחרתם [12h Clock] בהגדרת Date&Time, הזינו את הזמן במבנה של 12 שעות ואז לחצו על OK. לחצו על ▲ או ▼ לבחירת אפשרות [AM] או [PM] או לחצו על MG.
- אם הגדרתם [12h Clock] בהגדרת Date&Time, הזינו את הזמן במבנה של 24 שעות ואז לחצו על OK. (לדוגמה, הזינו 19:45 ל-7:45 בערב).
  - .8. לחצו על Stop/Exit.

### MFC-L2730DW/MFC-L2750DW

- [Settings ] > [All Settings] > [Fax] > [Report Setting] > 1. [Journal Period] > [Journal Period].
  - .2. לחצו על ▲ או ▼ לבחירת מרווח זמן.
    - 6, 12, 24 שעות, 2 או 7 ימים

המכשיר מדפיס את הדוח בזמן נבחר ואז מוחק את כל העבודות מהזיכרון. אם הזיכרון של המכשיר מתמלא עם 200 עבודות לפני שהמועד שבחרתם חלף, המכשיר ידפיס את היומן קודם ואז ימחק את כל העבודות מהזיכרון. אם אתם מעוניינים בדוח נוסף לפני מועד הדפסתו, אתם יכולים להדפיסו ידנית מבלי למחוק את העבודות מהזיכרון.

• מידי 50 פקסים

המכשיר ידפיס את היומן כאשר מאוחסנות בו 50 עבודות.

[OK] אם בחרתם 6, 12, 24 שעות, 2 או 7 ימים, לחצו על [Time] והזינו את הזמן באמצעות הצג ואז לחצו על [OK].

- . [Day], לחצו על [Every 7 Days], לחצו על [Day].
- [Every Monday], [Every Tuesday], [Every Monday], [Every Tuesday], [Every Monday], [Every Thursday], [Every Friday], [Every Saturday] Wednesday], [Every Thursday], [Every Friday], [Every Saturday] או[Every Sunday], או[Every Sunday], או

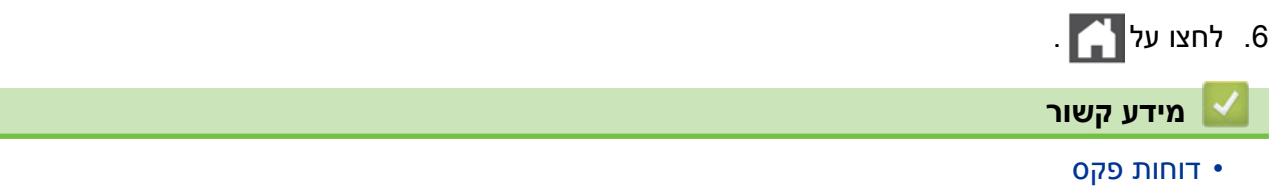

# פקס במחשב האישי (PC-FAX)

- פקס במחשב האישי ל-Windows®
  - פקס במחשב האישי למקינטוש

# פקסים במחשב האישי (PC-FAX) ל-®Windows

- סקירה כללית של פקס במחשב האישי (Windows®)
- שליחת פקסים באמצעות פקס במחשב האישי (Windows®)
  - קבלת פקסים למחשב שלכם (®Windows בלבד)

# (Windows<sup>®</sup>) סקירה כללית של קבלת פקסים למחשב האישי

הפחתת צריכת הנייר וחיסכון בזמן על ידי שימוש בתוכנת הפקס במחשב האישי (PC-FAX) של Brother לשליחת פקסים ישירות מהמכשיר שלכם.

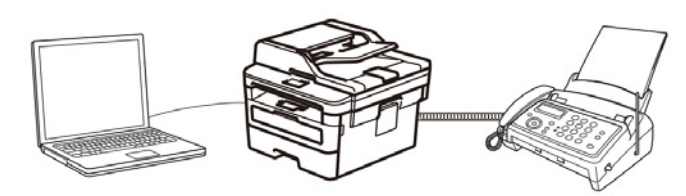

- (Windows®) הגדרת תצורת פקס במחשב האישי
- הגדרת תצורת פנקס כתובות של הפקס במחשב האישי שלכם (Windows®).

### הגדרת תצורת פקס במחשב האישי (Windows<sup>®</sup>)

MFC-L2710DN/MFC-L2710DW/MFC-L2730DW/MFC-L2750DW

לפני שליחת פקסים באמצעות פקס במחשב האישי, התאימו את אפשרויות השליחה בכל לשונית של תיבת הדו-שיח **PC-FAX Setup**.

1. בצעו את אחת הפעולות הבאות:

Windows® 7 •

לחצו על (Start) > All Programs > Brother > Brother Utilities) לחצו על

לחצו על הרשימה הנפתחת ובחרו את שם הדגם שלכם (אם טרם נבחר).

לחצו על PC-FAX בסרגל הניווט השמאלי, ואז לחצו על PC-FAX

Windows® 10-I Windows® 8 •

לחצו על 👬 **Brother Utilities)**, ואז לחצו על הרשימה הנפתחת ובחרו את שם הדגם שלכם (אם טרם נבחר). לחצו על PC-FAX בסרגל הניווט השמאלי, ואז לחצו על Setup Sending.

| 🖗 PC-FAX Setup                        |    | <b>x</b> |
|---------------------------------------|----|----------|
| User Information Sending Address Book |    |          |
| Name:                                 |    |          |
| Company:                              |    |          |
| Department:                           |    | 1        |
| Phone Number:                         |    |          |
| Fax Number:                           |    | 1        |
| E-mail:                               |    |          |
| Address 1:                            |    | 1        |
| Address 2:                            |    |          |
|                                       |    |          |
|                                       | ОК | Cancel   |

2. בצעו את אחת הפעולות הבאות:

• לחצו על לשונית User Information, ואז הזינו את פרטי המשתמש שלכם בשדות. ///

לכל חשבון מיקרוסופט ניתן להגדיר מסך פרטי משתמש בהתאמה אישית לכותרות ועמודי שער של פקסים בהתאמה אישית.

- לחצו על לשונית Sending, ואז הזינו את המספר הנחוץ לגישה לקו חיצוני (בעת הצורך) בשדה
   לחצו על לשונית Outside line access, בחרו בתיבת סימון Include header כדי לכלול את המידע המופיע בכותרת הפקס.
  - לחצו על לשונית Address Book, ואז בחרו את פנקס הכתובות שברצונכם להשתמש לפקס במחשב האישי מהרשימה הנפתחת Select Address Book.
    - . לחצו על **OK**.

מידע קשור

(Windows®) • סקירה כללית של פקס במחשב האישי

# הגדרת תצורת פנקס כתובות הפקס במחשב האישי שלכם (Windows®)

הוסיפו, ערכו ומחקו מספרים וקבוצות להתאמה אישית של פנקס הכתובות שלכם.

- הוספת חבר לפנקס הכתובות של הפקס במחשב האישי (Windows®)
- יצירת קבוצה בפנקס הכתובות של הפקס במחשב האישי (Windows®)
- עריכת פרטי חבר או קבוצה בפנקס הכתובות של הפקס במחשב האישי (Windows®)
  - מחיקת חבר או קבוצה בפנקס הכתובות של הפקס במחשב האישי (Windows®)
    - ייצוא פנקס הכתובות של הפקס במחשב האישי שלכם (Windows®)
    - (Windows®) ייבוא מידע לפנקס הכתובות של הפקס במחשב האישי שלכם •

# הוספת חבר לפנקס הכתובות של הפקס במחשב האישי (®Windows)

MFC-L2710DN/MFC-L2710DW/MFC-L2730DW/MFC-L2750DW דגמים קשורים: MFC-L2710DN/MFC-L2710DW/MFC-L2730DW/MFC-L2750DW

הוסיפו אנשים חדשים ואת פרטי הפקס שלהם לפנקס הכתובות של פקס במחשב האישי אם ברצונכם לשלוח פקס באמצעות תוכנת הפקס במחשב האישי של Brother.

- .1 בצעו את אחת הפעולות הבאות:
  - Windows<sup>®</sup> 7 •

לחצו על (Start) > All Programs > Brother > Brother Utilities) לחצו על הרשימה הנפתחת ובחרו את שם הדגם שלכם (אם טרם נבחר). לחצו על הרשימה הנפתחת ובחרו את שם הדגם שלכם (אם טרם נבחר). לחצו על PC-FAX בסרגל הניווט השמאלי, ואז לחצו על (Address Book (Send.

Windows® 10-ı Windows® 8 •

לחצו על לאצו על (Brother Utilities), ואז לחצו על הרשימה הנפתחת ובחרו את שם הדגם שלכם (אם טרם נבחר). לחצו על PC-FAX בסרגל הניווט השמאלי, ואז לחצו על (Address Book (Send.

על המסך תופיע תיבת הדו-שיח Address Book.

| 🔒 Address Book                  |                              |        | - • * |
|---------------------------------|------------------------------|--------|-------|
| File Edit Help                  |                              |        |       |
|                                 | 24                           |        |       |
| Name                            | Fax                          | E-Mail |       |
| sales<br>brother 1<br>brother 2 | 908-555-1234<br>908-704-2312 |        |       |
|                                 |                              |        |       |

2. לחצו על 🞝 . המסך תופיע תיבת הדו-שיח Address Book Member Setup.

| 锋 Address Book Member Setu | p 💌             |
|----------------------------|-----------------|
| Name:                      | Title:          |
| Company:                   |                 |
| Department:                | Job Title:      |
| Street Address:            |                 |
| City:                      | State/Province: |
| Zip Code/Post Code:        | Country/Region: |
| Business Phone:            | Home Phone:     |
| Fax:                       | Mobile Phone:   |
| E-Mail:                    |                 |
|                            |                 |
|                            | OK Cancel       |

- . הזינו את פרטי החבר בשדות המתאימים. נדרש רק שדה Name.
  - .**0K** לחצו על

|                                                    | מידע קשור 🔽   |
|----------------------------------------------------|---------------|
| ת פנקס כתובות של הפקס במחשב האישי שלכם (®Windows). | • הגדרת תצורו |

## יצירת קבוצה בפנקס הכתובות של הפקס במחשב האישי (®Windows)

MFC-L2710DN/MFC-L2710DW/MFC-L2730DW/MFC-L2750DW : דגמים קשורים

צרו קבוצה לשידור אותו פקס במחשב האישי למספר נמענים בו-זמנית.

- 1. בצעו את אחת הפעולות הבאות:
  - Windows<sup>®</sup> 7 •

לחצו על (Start) > All Programs > Brother > Brother Utilities) לחצו על הרשימה הנפתחת ובחרו את שם הדגם שלכם (אם טרם נבחר). לחצו על הרשימה הנפתחת ובחרו את שם הדגם שלכם (אם טרם נבחר). לחצו על PC-FAX בסרגל הניווט השמאלי, ואז לחצו על (Address Book (Send.

Windows® 10-I Windows® 8 •

לחצו על 👬 (Brother Utilities), ואז לחצו על הרשימה הנפתחת ובחרו את שם הדגם שלכם (אם טרם נבחר). לחצו על PC-FAX בסרגל הניווט השמאלי, ואז לחצו על (Address Book (Send.

על המסך תופיע תיבת הדו-שיח Address Book.

| 늘 Address Book                 |              | - • •  |  |
|--------------------------------|--------------|--------|--|
| File Edit Help                 |              |        |  |
| <b>B</b> , <b>B</b> , <b>E</b> |              |        |  |
| Name                           | Fax          | E-Mail |  |
| 🔐 sales                        |              |        |  |
| 💼 brother 1                    | 908-555-1234 |        |  |
| brother 2                      | 908-704-2312 |        |  |
|                                |              |        |  |
|                                |              |        |  |
|                                |              |        |  |
|                                |              |        |  |
|                                |              |        |  |
|                                |              |        |  |
|                                |              |        |  |
|                                |              |        |  |
|                                |              |        |  |
|                                |              |        |  |

. 🖏 לחצו על .2

על המסך תופיע תיבת הדו-שיח Address Book Group Setup.

| 🏪 Address Book Group Setu | ıр |       | <b>—</b> ×             |
|---------------------------|----|-------|------------------------|
| Group Name                | -  | sales | s                      |
| Available Names           |    |       | Group Members          |
|                           |    |       | brother 1<br>brother 2 |
|                           |    | »     |                        |
| Add >>                    |    |       | < Remove               |
|                           |    |       | OK Cancel              |

- 3. הזינו את שם הקבוצה החדשה בשדה Group Name.
- 4. בשדה Available Names בחרו כל שם שברצונכם לכלול בקבוצה ואז לחצו על Add >>.
  1. חברים שהוספו לקבוצה מופיעים בתיבת Group Members.
  - .**סואר היימתם, לחצו על 0K**.

\_\_\_\_\_\_ כל קבוצה יכולה להכיל עד 50 חברים.

### מידע קשור

• הגדרת תצורת פנקס כתובות של הפקס במחשב האישי שלכם (®Windows).

### עריכת פרטי חבר או קבוצה בפנקס הכתובות של הפקס במחשב האישי (®Windows)

MFC-L2710DN/MFC-L2710DW/MFC-L2730DW/MFC-L2750DW : דגמים קשורים

- 1. בצעו את אחת הפעולות הבאות:
  - Windows<sup>®</sup> 7 •

לחצו על (Start) > All Programs > Brother > Brother Utilities) לחצו על הרשימה הנפתחת ובחרו את שם הדגם שלכם (אם טרם נבחר). לחצו על הרשימה הנפתחת ובחרו את שם הדגם שלכם (אם טרם נבחר). לחצו על PC-FAX בסרגל הניווט השמאלי, ואז לחצו על (Address Book (Send.

Windows® 10-ı Windows® 8 •

לחצו על 👬 (Brother Utilities), ואז לחצו על הרשימה הנפתחת ובחרו את שם הדגם שלכם (אם טרם נבחר). לחצו על PC-FAX בסרגל הניווט השמאלי, ואז לחצו על (Address Book (Send.

על המסך תופיע תיבת הדו-שיח Address Book.

| Galactic Address Book |              |        |  |
|-----------------------|--------------|--------|--|
| File Edit Help        |              |        |  |
|                       | 2.           |        |  |
| Name                  | Fax          | E-Mail |  |
| 📑 sales               |              |        |  |
| brother 1             | 908-555-1234 |        |  |
| brother 2             | 908-704-2312 |        |  |
|                       |              |        |  |
|                       |              |        |  |
|                       |              |        |  |
|                       |              |        |  |
|                       |              |        |  |
|                       |              |        |  |
|                       |              |        |  |
|                       |              |        |  |
|                       |              |        |  |

- 2. בחרו את החבר או הקבוצה שברצונכם לערוך.
  - .3 לחצו על 📝 (תכונות).
  - . שנו את פרטי החבר או הקבוצה.
    - .5. לחצו על OK.

#### מידע קשור

הגדרת תצורת פנקס כתובות של הפקס במחשב האישי שלכם (Windows<sup>®</sup>).

### מחיקת חבר או קבוצה בפנקס הכתובות של הפקס במחשב האישי (®Windows)

MFC-L2710DN/MFC-L2710DW/MFC-L2730DW/MFC-L2750DW : דגמים קשורים

- 1. בצעו את אחת הפעולות הבאות:
  - Windows<sup>®</sup> 7 •

לחצו על (Start) > All Programs > Brother > Brother Utilities) לחצו על הרשימה הנפתחת ובחרו את שם הדגם שלכם (אם טרם נבחר). לחצו על הרשימה הנפתחת ובחרו את שם הדגם שלכם (אם טרם נבחר). לחצו על PC-FAX בסרגל הניווט השמאלי, ואז לחצו על (Address Book (Send.

Windows® 10-I Windows® 8 •

לחצו על **זהן (Brother Utilities)**, ואז לחצו על הרשימה הנפתחת ובחרו את שם הדגם שלכם (אם טרם נבחר). לחצו על PC-FAX בסרגל הניווט השמאלי, ואז לחצו על (Address Book (Send. על המסך תופיע תיבת הדו-שיח Address Book.

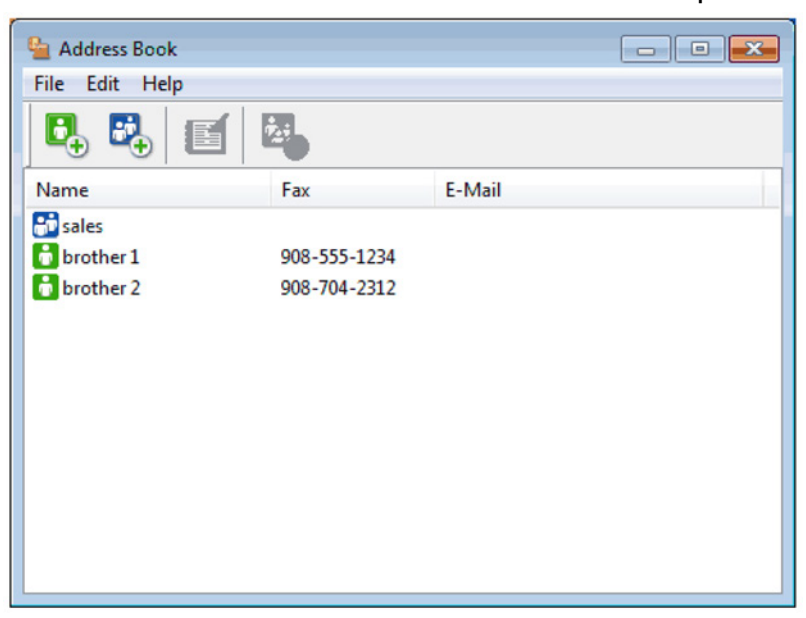

- 2. בחרו את המספר או הקבוצה שברצונכם למחוק.
  - 3. לחצו על 🤀 (**מחיקה**).
- .4 כאשר מופיעה תיבת הדו-שיח לאישור, לחצו על

### מידע קשור ㅣ

• הגדרת תצורת פנקס כתובות של הפקס במחשב האישי שלכם (®Windows).

### ייצוא פנקס הכתובות של הפקס במחשב האישי שלכם (Windows<sup>®</sup>)

MFC-L2710DN/MFC-L2710DW/MFC-L2730DW/MFC-L2750DW : דגמים קשורים

ניתן לייצא את פנקס הכתובות כקובץ טקסט (ASCII (\*.csv, כרטיס vCard (כרטיס ביקור אלקטרוני), או נתוני חיוג הגדרה מרחוק **(Remote Setup Dial Data)** ולשמור אותו על המחשב שלכם.

• לא ניתן לייצא את הגדרות הקבוצה כאשר הנכם מייצאים את נתוני פנקס הכתובות.

- 1. בצעו את אחת הפעולות הבאות:
  - Windows® 7 •

לחצו על (Start) > All Programs > Brother > Brother Utilities) לחצו על הרשימה הנפתחת ובחרו את שם הדגם שלכם (אם טרם נבחר). לחצו על הרשימה הנפתחת ובחרו את שם הדגם שלכם (אם טרם נבחר). לחצו על PC-FAX בסרגל הניווט השמאלי, ואז לחצו על (Address Book (Send.

Windows® 10-I Windows® 8 •

לחצו על 👬 (Brother Utilities), ואז לחצו על הרשימה הנפתחת ובחרו את שם הדגם שלכם (אם טרם נבחר). לחצו על PC-FAX בסרגל הניווט השמאלי, ואז לחצו על (Address Book (Send.

על המסך תופיע תיבת הדו-שיח Address Book.

| 省 Address Book |              |        |  |
|----------------|--------------|--------|--|
| File Edit Help |              |        |  |
|                |              |        |  |
| Name           | Fax          | E-Mail |  |
| 📑 sales        |              |        |  |
| 👌 brother 1    | 908-555-1234 |        |  |
| brother 2      | 908-704-2312 |        |  |
|                |              |        |  |
|                |              |        |  |
|                |              |        |  |
|                |              |        |  |
|                |              |        |  |
|                |              |        |  |
|                |              |        |  |
|                |              |        |  |
|                |              |        |  |

- .2. לחצו על תפריט File, ואז בחרו 2
  - 3. בחרו באחת האפשרויות הבאות:
    - (טקסט) Text •

על המסך תופיע תיבת הדו-שיח Select Items. המשיכו לשלב 4.

• כרטיס ביקור אלקטרוני (vCard)

צריך לבחור את החבר שברצונכם לייצא מפנקס הכתובות שלכם לפני בחירת אפשרות זו. דפדפו עד לתייקה שברצונכם לשמור את כרטיס הביקור האלקטרוני, הזינו את שם כרטיס הביקור האלקטרוני בשדה File, ואז לחצו על Save.

• נתוני חיוג הגדרה מרחוק

.Save דפדפו עד לתיקייה שברצונכם לשמור את הנתונים, הזינו את שם הקובץ בשדה File, ואז לחצו על

4. בשדה Available Items, בחרו את הנתונים שברצונכם לייצא ואז לחצו על Add >>.

| You can select the sepa                                                                                                    | r you want then<br>arator characte | to be listed.<br>to be inserted | d between items. |        |
|----------------------------------------------------------------------------------------------------|------------------------------------|---------------------------------|------------------|--------|
| Available Items                                                                                                    |                                    |                                 | Selected Items   |        |
| Name<br>Title<br>Company<br>Department<br>Job Title<br>Street Address<br>City<br>State/Province<br>Zip Code/Post Code<br>Country/Region<br>Business Phone |                                    | Add >>                          |                  |        |
| Divide Character<br>© Comma<br>⑦ Tab                                                                                                    |                                    |                                 | ОК               | Cancel |

בחרו והוסיפו פריטים בסדר הרצוי לכם.

- **Comma** או **Tab** באפשרות **Divide Character** באפשרות ASCII או הנכם מייצאים קובץ להפרדה בין שדות הנתונים.
  - 6. לחצו על **OK**.
- .7. דפדפו עד לתיקייה על המחשב שלכם שברצונכם לשמור את הנתונים, הזינו את שם הקובץ ולחצו על Save.

### מידע קשור 🍐

• הגדרת תצורת פנקס כתובות של הפקס במחשב האישי שלכם (®Windows).

# ייבוא מידע לפנקס הכתובות של הפקס במחשב האישי שלכם (Windows<sup>®</sup>)

MFC-L2710DN/MFC-L2710DW/MFC-L2730DW/MFC-L2750DW דגמים קשורים: MFC-L2710DN/MFC-L2710DW/MFC-L2730DW/MFC-L2750DW

ניתן לייבא קבצי טקסט vCards, (xcsv), ASCII (כרטיסי ביקור אלקטרוניים), או נתוני חיוג הגדרה מרחוק **(Remote Setup Dial Data)** לפנקס הכתובות שלכם.

- בצעו את אחת הפעולות הבאות:
  - Windows® 7 •

לחצו על (Start) > All Programs > Brother > Brother Utilities) לחצו על הרשימה הנפתחת ובחרו את שם הדגם שלכם (אם טרם נבחר). לחצו על הרשימה הנפתחת ובחרו את שם הדגם שלכם (אם טרם נבחר). לחצו על PC-FAX בסרגל הניווט השמאלי, ואז לחצו על (Address Book (Send.

Windows® 10-ı Windows® 8 •

לחצו על 👬 (Brother Utilities), ואז לחצו על הרשימה הנפתחת ובחרו את שם הדגם שלכם (אם טרם נבחר). לחצו על PC-FAX בסרגל הניווט השמאלי, ואז לחצו על (Address Book (Send.

### על המסך תופיע תיבת הדו-שיח Address Book.

| Land Address Book |              |        |  |
|-------------------|--------------|--------|--|
| File Edit Help    |              |        |  |
| 5. 5.             | 2            |        |  |
| Name              | Fax          | E-Mail |  |
| 👬 sales           |              |        |  |
| 🐻 brother 1       | 908-555-1234 |        |  |
| brother 2         | 908-704-2312 |        |  |
|                   |              |        |  |
|                   |              |        |  |
|                   |              |        |  |
|                   |              |        |  |
|                   |              |        |  |
|                   |              |        |  |
|                   |              |        |  |
|                   |              |        |  |
|                   |              |        |  |

- . לחצו על תפריט File, ואז בחרו 2.
  - 3. בחרו באחת האפשרויות הבאות:
    - (טקסט) Text •
- על המסך תופיע תיבת הדו-שיח Select Items. המשיכו לשלב 4.
  - כרטיס ביקור אלקטרוני (vCard)
    - המשיכו לשלב 7.
    - נתוני חיוג הגדרה מרחוק

המשיכו לשלב 7.

4. בשדה Available Items, בחרו את הנתונים שברצונכם לייבא ואז לחצו על Add >>.

| Import text file.<br>You must select the sep                                                                                                    | arator characte | r used in the I | mport text file. |    |
|----------------------------------------------------------------------------------------------------|-----------------|-----------------|------------------|----|
| Available Items                                                                                                    |                 |                 | Selected Iter    | ns |
| Name<br>Title<br>Company<br>Department<br>Job Title<br>Street Address<br>City<br>State/Province<br>Zip Code/Post Code<br>Country/Region<br>Business Phone |                 | Add >>          |                  |    |
| Divide Character                                                                                                    |                 |                 |                  |    |
| O Comma                                                                                                    |                 |                 |                  |    |

עליכם לבחור את שדות ההוספה מתוך רשימת **Available Items** בסדר שהם רשומים בקובץ הטקסט של היבוא.

- Comma או Tab באפשרות Divide Character באפשרות ASCII באפשרות להפרדה בין שדות הנתונים.
  - .6. לחצו על **OK**.
  - .7. דפדפו עד לתיקייה שברצונכם לייבא את הנתונים, הזינו את שם הקובץ ולחצו על Open.

| 0 Open        |                    |                          |     |                          | ×        |
|---------------|--------------------|--------------------------|-----|--------------------------|----------|
| Look in:      | 📄 Libraries        |                          | - ( | ) 🍺 🖻 🛄 -                |          |
| Recent Places | Docu<br>Libra      | ry                       | J   | Music<br>Library         |          |
| Desktop       | Pictu<br>Libra     | res<br>ry                |     | <b>Videos</b><br>Library |          |
| Libraries     |                    |                          |     |                          |          |
| Computer      |                    |                          |     |                          |          |
|               |                    |                          |     |                          |          |
| INELWORK      | File <u>n</u> ame: |                          |     | •                        | Open     |
|               | Files of type:     | Text files {*.txt;*.csv} |     | •                        | Cancel   |
|               |                    |                          |     |                          |          |
|               |                    |                          |     | ושור                     | מיוע ז 📒 |

• הגדרת תצורת פנקס כתובות של הפקס במחשב האישי שלכם (®Windows).

### (Windows®) שליחת פקסים באמצעות פקס במחשב האישי

MFC-L2710DN/MFC-L2710DW/MFC-L2730DW/MFC-L2750DW

פונקצית פקס במחשב האישי תומכת בפקסים בשחור-לבן בלבד. פקס יישלח בשחור-לבן גם אם הנתונים המקוריים צבעוניים ומכשיר הפקס המקבל תומך בפקסים צבעוניים.

- 1. צרו קובץ בכל יישום על המחשב האישי שלכם.
  - 2. בחרו את פקודת ההדפסה ביישום שלכם.
- 3. בחרו Brother PC-FAX כמדפסת שלכם, ואז השלימו את פעולת ההדפסה שלכם. תיבת הדו-שיח Brother PC-FAX מופיעה על המסך.

| Brother PC-FAX   |   |           |               |                       |       |   | ×  |
|------------------|---|-----------|---------------|-----------------------|-------|---|----|
|                  |   | 🖌 Add Cov | er Page       |                       | Ð     | ? | 11 |
| Address Book     |   | broth     | er 1 [ 908-55 | 5-1234 ]<br>14-2312 ] |       |   |    |
| Dial Restriction |   | Dioch     | 612[300-70    | /-2512 J              |       |   |    |
| 908-123-4567     | • |           |               |                       |       |   |    |
|                  |   |           |               |                       |       |   |    |
| Add Send Address |   | 2/50      |               | All Clear             |       |   |    |
|                  | 1 | 2         | 3             |                       |       |   |    |
| Redial           | 4 | 5         | 6             |                       | Cance | I |    |
| Pause            | 7 | 8         | 9             |                       | Chart |   |    |
|                  | * | 0         | #             |                       | Start |   |    |
|                  |   |           |               |                       |       |   |    |

- 4. הזינו מספר פקס באמצעות כל אחת מהשיטות הבאות:
- לחצו על המספרים על לוח החיוג להזנת המספר, ואז לחצו על המספרים על לוח

אם בחרתם את תיבת הסימון **Dial Restriction**, תיבת דו-שיח של אישור תופיע להזנת מספר הפקס מחדש באמצעות המקלדת. תכונה זו מסייעת למניעת שליחת פקסים ליעדים שגויים.

• לחצו על לחצן Address Book, ואז בחרו מספר או קבוצה מפנקס הכתובות.

אם עשיתם טעות, לחצו על All Clear אם עשיתם טעות, לחצו על

- ניתן גם ללחוץ על 📓 ליצירת או לעריכת דף Add Cover Page. ניתן גם ללחוץ על 📓 ליצירת או לעריכת דף. שער.
  - 6. לחצו על Start לשליחת פקס
  - לביטול הפקס, לחצו על Cancel.
- לחיוג מספר מחדש, לחצו על Redial להצגת חמשת מספרי הפקס האחרונים, בחרו מספר ולחצו על Start.

#### מידע קשור 🍐

• פקס במחשב האישי ל-Windows

# קבלת פקסים למחשב שלכם (Windows<sup>®</sup>) בלבד)

השתמשו בתוכנת PC-FAX של Brother כדי לקבל פקסים במחשב שלכם, לסנן אותם, ולהדפיס רק את הפקסים הרצויים לכם.

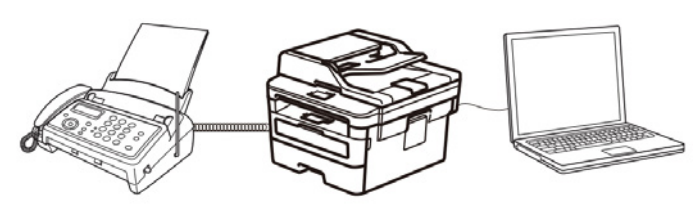

(PC-FAX Receive) (Windows®) • קבלתם פקסים באמצעות תוכנת קבלת פקס במחשב האישי

## קבלת פקסים באמצעות תוכנת קבלת פקס במחשב האישי (®Windows) (Windows) (Windows)

MFC-L2710DN/MFC-L2710DW/MFC-L2730DW/MFC-L2750DW :דגמים קשורים

תוכנת קבלת פקס במחשב האישי של Brother מאפשרת לכם לצפות ולשמור פקסים במחשב שלכם. התוכנה מותקנת אוטומטית בעת התקנת התוכנה ומנהלי ההתקנים של Brother ופועלת במכשירים מקומיים או מחוברים לרשת.

• תוכנת קבלת פקס במחשב האישי תומכת בפקסים בשחור-לבן בלבד.

בעת הפעלת המחשב שלכם, המכשיר ימשיך לקבל ולשמור פקסים בזיכרון של מכשיר Brother שלכם. הצג של המכשיר יציג את מספר הפקסים שמורים שהתקבלו. עם הפעלת יישום זה, התוכנה תעביר את כל הפקסים שהתקבלו למחשב שלכם בבת אחת. ניתן לאפשר את אפשרות הדפסת גיבוי אם ברצונכם שהמכשיר ידפיס עותק של הפקס לפני שליחתו למחשב שלכם, או לפני כיבוי המחשב. ניתן להגדיר את תצורת הגדרות הדפסת הגיבוי ממכשיר Brother שלכם.

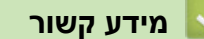

- קבלת פקסים למחשב שלכם (®Windows בלבד)
- הרצת תוכנת קבלת פקס במחשב האישי של Brother על המחשב שלכם (Windows®)
  - צפייה בהודעות שהתקבלו (Windows<sup>®</sup>)

### הרצת תוכנת קבלת פקס במחשב האישי של Brother על המחשב שלכם (Windows®)

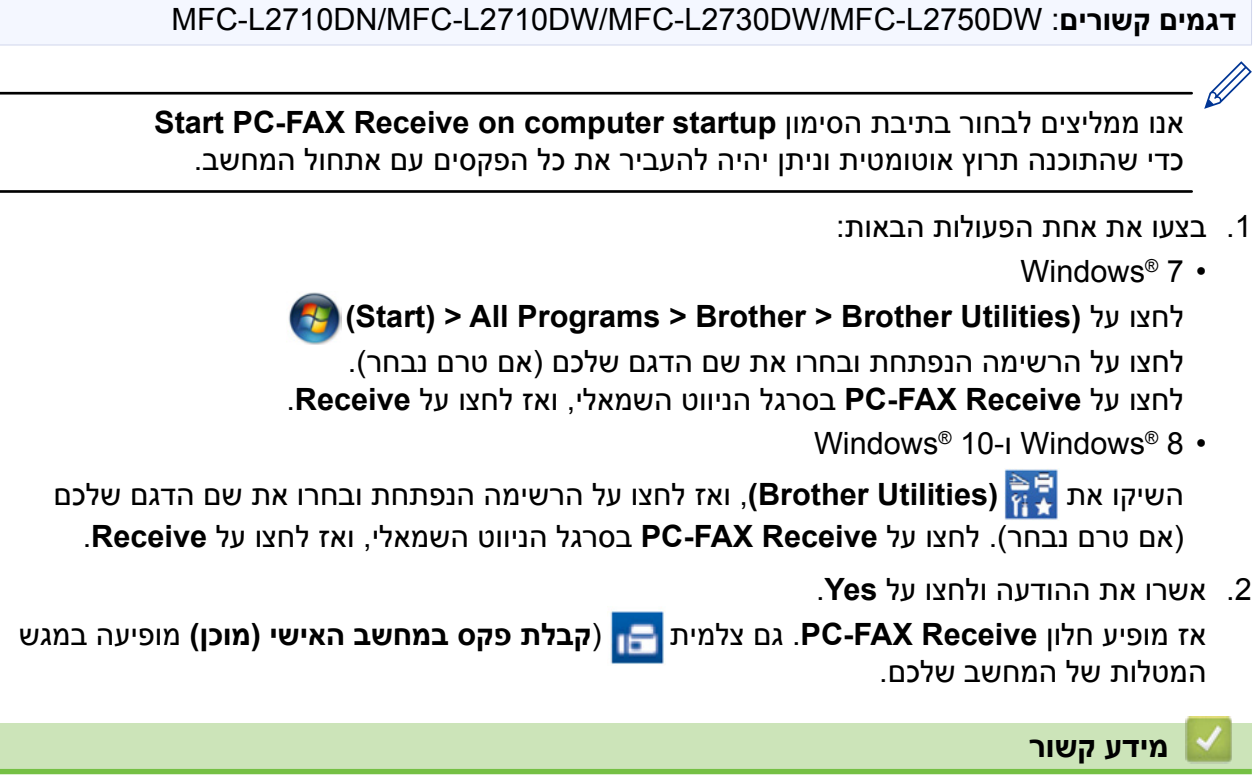

- קבלתם פקסים באמצעות תוכנת קבלת פקס במחשב האישי (Windows®) קבלתם פקסים באמצעות תוכנת קבלת פקס
  - הגדרת המחשב שלכם לקבלת פקס במחשב האישי (Windows®)
  - הוספת מכשיר Brother שלכם לקבלת פקס במחשב האישי (Windows®)

### הגדרת המחשב שלכם לקבלת פקס במחשב האישי (Windows<sup>®</sup>)

MFC-L2710DN/MFC-L2710DW/MFC-L2730DW/MFC-L2750DW : דגמים קשורים

### 1. לחצו פעמיים על צלמית 금 (קבלת פקס במחשב האישי (מוכן) במגש המטלות של המחשב שלכם. אז מופיע חלון PC-FAX Receive.

- .2. לחצו על Settings.
- 3. הגדירו את תצורת האפשרויות הבאות לפי הצורך:

### (העדפות) Preferences

הגדרת תצורה להפעלת קבלת פקס במחשב האישי אוטומטית עם הפעלת ®Windows.

### (שמור) Save

הגדרת תצורת הנתיב לשמירת קבצי פקס במחשב האישי ובחירת פורמט המסמך שהתקבל.

### (טעינה אל) Upload to

הגדרת תצורת הנתיב לשרת ®SharePoint ובחירת האפשרות לטעון אוטומטית או ידנית (זמינה רק למנהלי מערכת).

#### (מכשיר) Device

בחרו את מכשיר Brother שברצונכם לקבל בו פקסים במחשב האישי.

### (נעילה) (זמינה למנהלי מערכת בלבד) Lock

הגבלת משתתפים שאין להם זכויות של מנהל מערכת מהגדרת תצורת אפשרויות ההגדרה המוצגות לעיל.

| references | Preferences Settings                           |
|------------|------------------------------------------------|
| ave        | Start DC-EAX Receive on computer startup       |
| pload to   | Open the main window on PC-FAX Receive startun |
| evice      | Gpen the main window on PC-TAX Receive startup |
| ock        |                                                |
|            |                                                |
|            |                                                |
|            |                                                |
|            |                                                |
|            |                                                |
|            |                                                |
|            |                                                |
|            |                                                |
|            |                                                |
|            |                                                |
|            |                                                |
|            |                                                |

### .4. לחצו על **OK**.

מידע קשור

• הרצת תוכנת קבלת פקס במחשב האישי של Brother על המחשב שלכם (Windows®)

# הוספת מכשיר Brother שלכם לקבלת פקס במחשב האישי (Windows®)

MFC-L2710DN/MFC-L2710DW/MFC-L2730DW/MFC-L2750DW

• אם התקנתם את המכשיר על פי ההוראות למשתמשים ברשת, אז המכשיר כבר מוגדר לרשת שלכם.

- . לחצו פעמיים על צלמית 금 (קבלת פקס במחשב האישי (מוכן)) במגש המטלות של המחשב שלכם. אז מופיע חלון PC-FAX Receive.
  - .2. לחצו על Settings.
  - .**Device > Add** לחצו על.3

| Preferences | Devi         | ce Settings                            |                                         |     |             | ?    |
|-------------|--------------|----------------------------------------|-----------------------------------------|-----|-------------|------|
| ave         |              | Density Density List                   |                                         |     |             |      |
| Upload to   | Fax N        | Disala: Massa                          | Madal Nama                              | 1/5 | Ne de Nexes | TD   |
| Device      |              | XXX-XXXX                               | XXX-XXXX                                | 1/F | Node Name   | IP   |
| ock         |              | ~~~~~~~~~~~~~~~~~~~~~~~~~~~~~~~~~~~~~~ | ~~~~~~~~~~~~~~~~~~~~~~~~~~~~~~~~~~~~~~~ | 050 |             |      |
|             |              |                                        |                                         |     |             |      |
|             |              |                                        |                                         |     |             |      |
|             |              |                                        |                                         |     |             | •    |
|             |              |                                        |                                         |     |             |      |
|             |              |                                        | Ad                                      | ld  | Edit Del    | lete |
|             |              |                                        | Ad                                      | id  | Edit Del    | lete |
|             | Enter        | r your PC display nam                  | e (Max 15 Characters)                   | ld  | Edit Del    | lete |
|             | Enter        | r your PC display nam<br>XXXXXXXXXXXX  | Ad e (Max 15 Characters)                | ld  | Edit Del    | lete |
|             | Enter<br>XXX | r your PC display nam<br>XXXXXXXXXXXX  | Ade (Max 15 Characters)                 | ld  | Edit Del    | lete |
|             | Enter<br>XXX | r your PC display nam<br>XXXXXXXXXXX   | Ad                                      | id  | Edit Del    | lete |
|             | Enter<br>XXX | r your PC display nam<br>XXXXXXXXXXXX  | e (Max 15 Characters)                   | ld  | Edit Del    | lete |

.4 בחרו את שיטת החיבור המתאימה.

בחרו את המכשיר שלכם מתוצאות החיפוש האוטומטי למטה.

יוצגו המכשירים המחוברים של Brother. בחרו מכשיר מהרשימה. לחצו על OK.

#### נא לציין את כתובת IP של המכשיר שלכם

.OK הזינו את כתובת IP Address בשדה ולחצו על

| Model Name | I/F           | Node Name | Location |  |
|------------|---------------|-----------|----------|--|
|            |               |           |          |  |
|            |               |           |          |  |
|            |               |           | -        |  |
|            |               |           |          |  |
|            |               |           |          |  |
|            |               |           |          |  |
|            | nachine by IP | address   |          |  |

- 5. לשינוי שם המחשב שיופיע על צג המכשיר, הזינו את השם החדש בשדה. Enter your PC display name (Max 15 Characters).
  - . לחצו על **OK**.

מידע קשור 🛂

• הרצת תוכנת קבלת פקס במחשב האישי של Brother על המחשב שלכם (Windows®)
# (Windows®) צפייה בהודעות שהתקבלו בפקס במחשב האישי

MFC-L2710DN/MFC-L2710DW/MFC-L2730DW/MFC-L2750DW דגמים קשורים: MFC-L2710DN/MFC-L2710DW/MFC-L2730DW/MFC-L2750DW

### סטאטוס קבלה

| צלמית א | הסטאטוס שהצלמית מציינת              |
|---------|-------------------------------------|
|         | מצב המתנה<br>אין הודעות שטרם נקראו  |
| n 🕞 👄 🛃 | קבלת הודעות                         |
|         | הודעות שהתקבלו<br>הודעות שטרם נקראו |

. לחצו פעמיים על צלמית 🔂 (קבלת פקס במחשב האישי (מוכן)) במגש המטלות של המחשב שלכם. אז מופיע חלון PC-FAX Receive.

| 💼 PC-FAX Receive               |                   |                          | - • •                                                                                                    |
|--------------------------------|-------------------|--------------------------|----------------------------------------------------------------------------------------------------|
| Dpen Folder                    | 🗘 Settings 🛛 🔞    | Help                     |                                                                                                    |
| Sort by<br>Date - Ascending 🔹  | Re                | ceived Fax 3<br>Unread 2 | Sender :<br>🚔 🖸 🔍 👽 🎰 🛱 🚯                                                                                                    |
| • XX/XX/XX 4:01<br>05211112222 | □ 2<br>>>> XXX…   | $\triangleright$         |                                                                                                    |
| • XX/XX/XX 3:53<br>05211112222 | □ 1<br>►►► XXX··· | $\triangleright$         | FAX                                                                                                    |
| XX/XX/XX 10:49<br>05211112222  | ₿1<br>₩ XXX       | P                        | +4000000000000000000000000000000000000                                                                                                    |
|                                |                   |                          | NORCONSCIPATIONNELL           NORCONSCIPATIONNELL           NORCONS |

- 2. לחצו על כל הפקסים ברשימה כדי לצפות בהם.
- 3. כאשר סיימתם, לחצו על 🔜 בפינה הימנית העליונה של החלון כדי לסגור אותו.

גם לאחר סגירת החלון, תוכנת קבלת פקס במחשב האישי פעילה וצלמית 🛅 (קבלת פקס במחשב האישי (מוכן)) תישאר במגש המטלות במחשב שלכם. לסגירת תוכנת קבלת הפקס במחשב האיש, לחצו על הצלמית במגש המטלות של המחשב ולחצו על Close.

#### מידע קשור

• קבלתם פקסים באמצעות תוכנת קבלת פקס במחשב האישי (Windows®) • קבלתם פקסים באמצעות תוכנת קבלת פקס

# פקס במחשב האישי למקינטוש

השתמשו בתוכנת פקס במחשב האישי של Brother לשליחת פקסים ישירות מהמקינטוש שלכם מבלי להדפיסם. תכונה זו מסייעת להקטין את צריכת הנייר שלכם וחוסכת זמן.

• שליחת פקסים מהיישום שלכם (מקינטוש)

# שליחת פקסים מהיישום שלכם (מקינטוש)

MFC-L2710DN/MFC-L2710DW/MFC-L2730DW/MFC-L2750DW : דגמים קשורים

פונקצית פקס במחשב האישי תומכת בפקסים בשחור-לבן בלבד. פקס יישלח בשחור-לבן גם אם הנתונים המקוריים צבעוניים ומכשיר הפקס המקבל תומך בפקסים צבעוניים.

- 1. צרו מסמך ביישום מקינטוש.
- 2. ביישום כגון Apple TextEdit לחצו על תפריט File ולאחר מכן בחרו
  - .3. לחצו על התפריט הצץ של היישום ובחרו באפשרות Send Fax.

|                  | Printer: XXX-XXXX                                            |
|------------------|--------------------------------------------------------------|
|                  | Presets: Default Settings                                    |
|                  | Copies: Two-Sided                                            |
|                  | Pages: O All<br>From: 1 to: 1                                |
|                  | Paper Size: A4 210 by 297 mm                                 |
|                  | Orientation:                                                 |
|                  | ✓ TextEdit                                                   |
|                  | Layout<br>Color Matching<br>Paper Handling<br>Cover Page     |
| PDF Hide Details | Print Settings<br>Color Settings<br>Secure Print<br>Send Fax |
|                  | Supply Levels                                                |

.4. לחצו על התפריט הצץ של היישום ובחרו באפשרות Facsimile.

|                   | Presets: Def        | ault Settings      | ٥             |
|-------------------|---------------------|--------------------|---------------|
|                   | Copies: 1           | Two-Sided          |               |
|                   | Pages: OA           | II<br>rom: 1 to: 1 |               |
|                   | Paper Size: A4      | •                  | 210 by 297 mm |
|                   | Orientation:        | 1                  |               |
|                   | Sen                 | id Fax             | 0             |
|                   | Output:             | Facsimile          | 0             |
|                   | Destination Few New | mb a set           |               |
|                   | Name                | Fax#               |               |
| 44 < 1 of 1 > IMH | Name                | Fax#               |               |
| et C 1or1 > PH    | Name                | Fax#               |               |
| et C 1or1 > PH    | Name                | Fax#               |               |
| 44 C 1or1 > PH    | Name Description    | Fax#               |               |

. Add אז לחצו על Input Fax Number, אז לחצו על Destination Fax Numbers. מספר הפקס מוצג בשדה

לשליחת פקס ליותר ממספר אחד, לחצו על לחצן Add לאחר הזנת מספר הפקס הראשון והזינו את מספר 🖉

הפקס הבא. מספר פקס היעד יופיעו בשדה Destination Fax Numbers.

| Printer:       | XXX-XXXX         | 0             |
|----------------|------------------|---------------|
| Presets:       | Default Settings | 0             |
| Copies:        | 1 Two-Sided      |               |
|                |                  |               |
| Pages:         | Erom: 1 to: 1    |               |
| Paper Size:    | A4 3 2           | 210 by 297 mm |
|                |                  |               |
| Orientation:   | IF IF            |               |
|                | Send Fax         |               |
|                | Conditax         |               |
| Output:        | Facsimile        | 0             |
| Destination Fi | ax Numbers:      |               |
| Name           | Fax#             |               |
|                | 222-111-3333     |               |
| -              |                  |               |
|                |                  |               |
| Dial Hestri    | coon             |               |
| Input Fax Nu   | mber:            | Add           |
|                |                  | Add           |

6. לחצו על Print לשליחת פקס

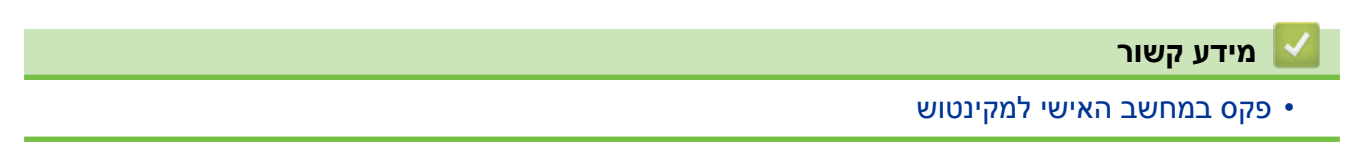

## רשת

- תכונות רשת בסיסיות נתמכות
- תוכנת ותוכניות שירות ניהול רשת
- שיטות נוספות להגדרת תצורת מכשיר Brother שלכם לרשת אלחוטית
  - תכונות רשת מתקדמות
  - מידע טכני למשתמשים מתקדמים

### תכונות רשת בסיסיות נתמכות

# DCP-L2530DW/DCP-L2537DW/DCP-L2550DN/MFC-L2710DN (אים קשורים: MFC- L2710DW/ MFC-L2730DW/MFC-L2750DW

שרת ההדפסה תומך בתכונות שונות על פי מערכת ההפעלה שלכם. השתמשו בטבלה הבאה כדי לראות אלו תכונות רשת וחיבורים נתמכים על ידי על מערכת הפעלה.

| macOS v10.10.5<br>macOS v10.11.x<br>macOS v10.12.x | Windows Server®<br>2008/2008<br>R2/2012/2012<br>R2/2016 | Windows <sup>®</sup> 7<br>Windows <sup>®</sup> 8<br>Windows <sup>®</sup> 10 | מערכות הפעלה                                |
|----------------------------------------------------|---------------------------------------------------------|-----------------------------------------------------------------------------|---------------------------------------------|
| cl                                                 | cl                                                      | cl                                                                          | הדפסה                                       |
| כן                                                 |                                                         | cl                                                                          | סריקה                                       |
| כן                                                 |                                                         | כן                                                                          | PC Fax Send<br>(זמינה רק בדגמים מסוימים)    |
|                                                    |                                                         | כן                                                                          | PC Fax Receive<br>(זמינה רק בדגמים מסוימים) |
|                                                    | cl                                                      | cl                                                                          | BRAdmin Light                               |
|                                                    | cl                                                      | cl                                                                          | BRAdmin Professional                        |
| כן                                                 | cl                                                      | cl                                                                          | Web Based Management                        |
|                                                    |                                                         | כן                                                                          | Remote Setup<br>(זמין רק בדגמים מסוימים)    |
| cl                                                 |                                                         | cl                                                                          | Status Monitor                              |
|                                                    | cl                                                      | cl                                                                          | אשף פריסת מנהל התקן                         |
|                                                    |                                                         | cl                                                                          | זיווג אנכי<br>(זמין לדגמים מסוימים בלבד)    |

- נא לבקר בעמוד ההורדות של הדגם שלכם במרכז הפתרונות של Brother בכתובת של BRAdmin Light של BRAdmin Light של bupport.brother.com
- נא לבקר בעמוד ההורדות של הדגם שלכם במרכז הפתרונות של Brother בכתובת
   BRAdmin Professional להורדת הגרסה האחרונה של תוכנית שירות BRAdmin Professional
   של Brother.com

#### מידע קשור ㅣ

• רשת

# תוכנת ותוכניות שירות ניהול רשת

הגדירו את התצורה ושנו את הגדרות הרשת של מכשיר Brother שלכם באמצעות תוכנית שירות לניהול.

- למדו על תוכנת ותוכניות שירות ניהול רשת
  - שינוי הגדרות המכשיר מהמחשב שלכם
- Web Based Management שינוי הגדרות המכשיר באמצעות כלי

# למדו על תוכנת ותוכניות שירות ניהול רשת

DCP-L2530DW/DCP-L2537DW/DCP-L2550DN/MFC-L2710DN (אים קשורים: MFC- L2710DW/ MFC-L2730DW/MFC-L2750DW

#### Web Based Management כלי

כלי Web Based Management הוא תכנית שירות העושה שימוש בדפדפן אינטרנט סטנדרטי לניהול המכשיר שלכם באמצעות פרוטוקול העברת היפרטקסט (HTTP) או פרוטוקול העברת היפרטקסט דרך אבטחת שכבת התעבורה (HTTPS). הזינו את כתובת IP של המכשיר שלכם לדפדפן האינטרנט לגישה ולשינוי הגדרות שרת ההדפסה שלכם.

### (Windows®) BRAdmin Light

BRAdmin Light היא תוכנית שירות להגדרה ראשונית של המכשירים המחוברים לרשת של Brother. תוכנית שירות זו יכולה גם לחפש מוצרי Brother על הרשת שלכם, להציג את הסטאטוס ולהגדיר את התצורה של הגדרות רשת בסיסיות, כגון כתובת IP.

נא לבקר בעמוד ההורדות של הדגם שלכם במרכז הפתרונות של Brother בכתובת <u>Brother.com</u> בל להורדת BRAdmin Light.

אם הנכם משתמשים בחומת אש של ®Windows, או בפונקצית חומת אש של יישום נגד רוגלות או וירוסים, השביתו אותן זמנית. כאשר הנכם בטוחים שניתן להדפיס, הגדירו את תצורת הגדרות התוכנה על פי ההוראות.

### BRAdmin Professional (Windows®)

BRAdmin Professional היא תכנית שירות לניהול מתקדם יותר של מכשירי Brother המחוברים לרשת. תוכנית שירות זו יכולה לחפש מוצרי Brother על הרשת שלכם ולצפות בסטאטוס של המכשיר ממסך בסגנון Windows<sup>®</sup> Explorer קל לקריאה המשתנה צבע לזיהוי הסטאטוס של כל מכשיר. ניתן להגדיר את תצורת הרשת והגדרות המכשירים; ולעדכן את הקושחה של המכשירים ממחשב Windows<sup>®</sup> על הרשת המקומית שלכם. הרשת והגדרות המכשירים; ולעדכן את הקושחה של המכשירים ממחשב Brother על הרשת המקומית שלכם. הרשת והגדרות המכשירים; ולעדכן את הקושחה של המכשירים ממחשב Brother על הרשת שלכם ולייצא את נתוני היומן. למשתמשים המעוניינים לנטר מכשירים מחוברים מקומית, נא להתקין את תוכנת BRAdmin Professional על המחשב של הלקוח. תוכנית שירות זו מאפשרת לכם להשתמש בכלי BRAdmin Professional לניטור מכשירים המחוברים למחשב הלקוח באמצעות ממשק USB.

- -
- נא לבקר בעמוד ההורדות של הדגם שלכם במרכז הפתרונות של Brother בכתובת
   BRAdmin Professional להורדת הגרסה האחרונה של תוכנית שירות BRAdmin Professional
   של Brother.com
- שם צומת: שם הצומת מופיע בחלון BRAdmin Professional הנוכחי. שם הצומת ברירת המחדל הוא "BRNxxxxxxxxxxxxxxxxxxxxxxxxxxxxxx" לרשת אלחוטית (כאשר "xxxxxxxxxxxxxxxxxxxxxxxxxxxxxxxxxx" היא כתובת MAC/אתרנט של המכשיר שלכם).
- אם הנכם משתמשים בחומת אש של "Windows, או בפונקצית חומת אש של יישום נגד רוגלות או וירוסים, השביתו אותן זמנית. כאשר הנכם בטוחים שניתן להדפיס, הגדירו את תצורת הגדרות התוכנה על פי ההוראות.

#### הגדרה מרחוק (Windows<sup>®</sup> ומקינטוש) (זמין רק בדגמים מסוימים)

הגדרה מרחוק (Remote Setup) היא תוכנית להגדרת תצורה של הגדרות מכשיר ורשת רבות של יישום ®Windows או מקינטוש. על ידי הפעלת יישום זה, ההגדרות על המכשיר שלכם יורדו אוטומטית למחשב שלכם ויוצגו על מסך המחשב. אם שיניתם את ההגדרות, ניתן לטעון אותן ישירות למכשיר.

(Windows®)

בתוכנית שירות זו ניתן להשתמש עם חיבור USB או רשת. (מקינטוש)

- נא לבקר בעמוד המדריכים של הדגם שלכם במרכז הפתרונות של Brother בכתובת support.brother.com להורדת תוכנת ההגדרה מרחוק.
  - ניתן להשתמש בתוכנית שירות זו עם חיבור USB.

### מידע קשור 🏅

• תוכנת ותוכניות שירות ניהול רשת

# שיטות נוספות להגדרת תצורת מכשיר Brother שלכם לרשת אלחוטית

לחיבור המכשיר שלכם לרשת אלחוטית, אנו ממליצים להשתמש בתקליטור ההתקנה של Brother.

- לפני הגדרת תצורת מכשיר Brother שלכם לרשת אלחוטית.
  - הגדרת תצורת המכשיר שלכם לרשת אלחוטית
- הגדירו את תצורת המכשיר שלכם לרשת אלחוטית בשיטת הלחיצה על לחצן אחד של Wi-Fi Protected Setup™ (WPS)
- הגדירו את תצורת המכשיר שלכם לרשת אלחוטית בשיטת PIN של (WPS) •
- הגדירו את תצורת המכשיר שלכם לרשת אלחוטית באמצעות אשף ההגדרות של לוח הבקרה של המכשיר
   שלכם
  - הגדירו את תצורת המכשיר שלכם לרשת אלחוטית כאשר SSID אינו משודר
    - Wi-Fi Direct®- שימוש ב

### לפני הגדרת תצורת מכשיר Brother שלכם לרשת אלחוטית.

DCP-L2530DW/DCP-L2537DW/MFC-L2710DW/MFC-L2730DW/MFC-L2750DW : דגמים קשורים

לפני כל ניסיון להגדיר את תצורת הרשת האלחוטית, נא לאשר כי:

• להשגת תוצאות מיטביות בהדפסת מסמכים יומיומית רגילה, שימו את מכשיר Brother קרוב ככל הניתן לנקודת הגישה/נתב של הרשת המקומית האלחוטית עם חסימות מינימאליות. עצמים גדולים וקירות בין שני המכשירים ושיבושים ממכשירים אלקטרוניים אחרים עלולים לפגוע במהירות העברת הנתונים של המסמכים שלכם.

בשל גורמים אלו, יתכן כי רשת אלחוטית אינה השיטה הטובה ביותר לחיבור לכל סוגי המסמכים והיישומים. אם אתם מדפיסים קבצים גדולים, כגון מסמכים רבי עמודים עם טקסט וגרפיקות גדולות, כדאי לכם לשקול לבחור רשת אתרנט מחווטת להעברת נתונים מהירה יותר (בדגמים נתמכים בלבד) או USB לקצב ההעברה המהיר ביותר.

 על אף שניתן להשתמש במכשיר Brother שלכם ברשת מחווטת ואלחוטית כאחת (בדגמים נתמכים בלבד), ניתן להשתמש רק באחת משיטות החיבור בכל זמן נתון. אך ניתן להשתמש בחיבור רשת אלחוטית וחיבור Wi-Fi ישיר, או חיבור רשת מחווטת (בדגמים נתמכים בלבד) וחיבור Wi-Fi ישיר בכל זמן נתון.

אם אינכם יודעים את פרטי האבטחה, נא להתייעץ עם יצרן הנתב, מנהל המערכת שלכם או ספק האינטרנט.

מידע קשור

• שיטות נוספות להגדרת תצורת מכשיר Brother שלכם לרשת אלחוטית

### הגדרת תצורת המכשיר שלכם לרשת אלחוטית

DCP-L2530DW/DCP-L2537DW/MFC-L2710DW/MFC-L2730DW/MFC-L2750DW דגמים קשורים: DCP-L2530DW/DCP-L2537DW/MFC-L2710DW/MFC-L2730DW/MFC-L2750DW

- 1. הפעילו את המחשב שלכם והכניסו את תקליטור ההתקנה של Brother.
  - ל-Windows, פעלו על פי ההוראות הבאות:
- למקינטוש, לחצו על Driver Download ולכו אל מרכז הפתרונות של Brother.
   פעלו על פי ההוראות שעל המסך להתקנת מנהלי התקן המדפסת.
  - .2 מסך הפתיחה מופיע אוטומטית.

בחרו את השפה שלכם ופעלו על פי ההוראות שעל המסך.

אינו מופיע, נא לבצע את הפעולות הבאות: Brother אם מסך

(Windows<sup>®</sup> 7) •

לכו אל Computer. לחצו פעמיים על צלמית התקליטור, ואז לחצו פעמים על start.exe.

(Windows<sup>®</sup> 10-I Windows<sup>®</sup> 8) •

לחצו על צלמית 🔛 (File Explorer) שעל סרגל המשימות ואז לכו אל (Computer (This PC). לחצו פעמיים על צלמית התקליטור, ואז לחצו פעמים על start.exe.

- . אם מופיע מסך User Account Control, לחצו על •
- . Aext ולחצו על Wireless Network Connection (Wi-Fi) בחרו 3.
  - .4 פעלו על פי ההוראות שעל המסך.

השלמתם את תהליך הגדרת הרשת האלחוטית. להתקנת **חבילת מנהלי ההתקנים והתוכנה** הדרושים להפעלת המכשיר שלכם, הכניסו את תקליטור ההתקנה של Brother למחשב שלכם או לכו לדף **ההורדות** של הדגם שלכם במרכז הפתרונות של Brother בכתובת <u>support.brother.com</u>.

מידע קשור 🏅

• שיטות נוספות להגדרת תצורת מכשיר Brother שלכם לרשת אלחוטית

# הגדרת תצורת המכשיר שלכם לרשת אלחוטית בשיטת הלחיצה על לחצן אחד של (WPS) ™ (WPS) על לחצן אחד של

DCP-L2530DW/DCP-L2537DW/MFC-L2710DW/MFC-L2730DW/MFC-L2750DW : דגמים קשורים

אם נקודת הגישה/נתב האלחוטיים שלכם תומכי (WPS (PBC): הגדרת תצורה בלחיצה אחת, ניתן להשתמש ב-WPS מתפריט לוח הבקרה של המכשיר שלכם להגדרת תצורת הגדרות הרשת האלחוטית.

נתבים או נקודות גישה תומכי WPS מסומנים בסמל זה:

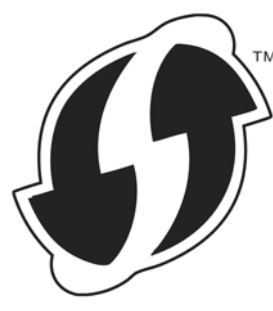

### DCP-L2530DW/DCP-L2537DW/MFC-L2710DW << MFC-L2730DW/MFC-L2750DW <<

#### DCP-L2530DW/DCP-L2537DW/MFC-L2710DW

- . לחצו על Menu.
- .OK לחצו על ▲ או ▼ לבחירת אפשרות [Network] ואז לחצו על .2
  - . סאצו על ▲ או ▼ לבחירת אפשרות [WLAN] ואז לחצו על .3
    - . לחצו על ▲ או ▼ לבחירת אפשרות [WPS] ואז לחצו על .4
  - . כאשר מופיע [ [WLAN Enable? ] , הפעילו את הרשת האלחוטית. פעולה זו תפעיל את אשף ההגדרה האלחוטית.

אם המכשיר האלחוטי שלכם מחובר בהצלחה, על צג המכשיר יופיע [Connected].

השלמתם את תהליך הגדרת הרשת האלחוטית. להתקנת **חבילת מנהלי ההתקנים והתוכנה** הדרושים להפעלת המכשיר שלכם, הכניסו את תקליטור ההתקנה של Brother למחשב שלכם או לכו לדף **ההורדות** של הדגם שלכם במרכז הפתרונות של Brother בכתובת <u>support.brother.com</u>.

#### MFC-L2730DW/MFC-L2750DW

- [Settings] > [All Settings] > [Network] > [WLAN] > [WPS] לחצו על [Settings] > [WPS] או לחצו על [Settings] או ל
  - [Yes] מופיע, לחצו על[Switch network interface to wireless?] מופיע, לחצו על[Switch network interface to wireless?]. פעולה זו תפעיל את אשף ההגדרה האלחוטית. לביטול, לחצו על [No].
- [Start WPS on your wireless access point/router, **CAUPTION CAUPTION CAUP**

אם המכשיר האלחוטי שלכם מחובר בהצלחה, על צג המכשיר יופיע [Connected] .

השלמתם את תהליך הגדרת הרשת האלחוטית. להתקנת **חבילת מנהלי ההתקנים והתוכנה** הדרושים להפעלת המכשיר שלכם, הכניסו את תקליטור ההתקנה של Brother למחשב שלכם או לכו לדף **ההורדות** של הדגם שלכם במרכז הפתרונות של Brother בכתובת <u>support.brother.com</u>.

### מידע קשור 🏅

- שיטות נוספות להגדרת תצורת מכשיר Brother שלכם לרשת אלחוטית
  - קודי שגיאות של דוח רשת מקומית אלחוטית

# PIN הגדרת תצורת המכשיר שלכם לרשת אלחוטית בשיטת של (WPS) ™ (WPS) של (WPS)

DCP-L2530DW/DCP-L2537DW/MFC-L2710DW/MFC-L2730DW/MFC-L2750DW : דגמים קשורים

אם נקודת הגישה/נתב האלחוטיים שלכם תומכי WPS, ניתן להשתמש בשיטת מספר הזיהוי האישי (PIN) להגדרת תצורת הגדרות הרשת האלחוטית שלכם.

שיטת PIN הנה אחת משיטות החיבור שפותחו על ידי ®Wi-Fi Alliance. על ידי הגשת PIN שנוצר על ידי מצטרף (המכשיר שלכם) לרשם (התקן המנהל את הרשת המקומית האלחוטית), ניתן להגדיר את הרשת האלחוטית והגדרות האבטחה. למידע נוסף על גישה למצב WPS, ראה הוראות המצורפות לנקודת הגישה/נתב האלחוטיים שלכם.

#### 'סוג א

חיבור כאשר נקודת הגישה/נתב אלחוטיים (1) של הרשת המקומית פועלים בתפקיד הכפול גם של הרשם:

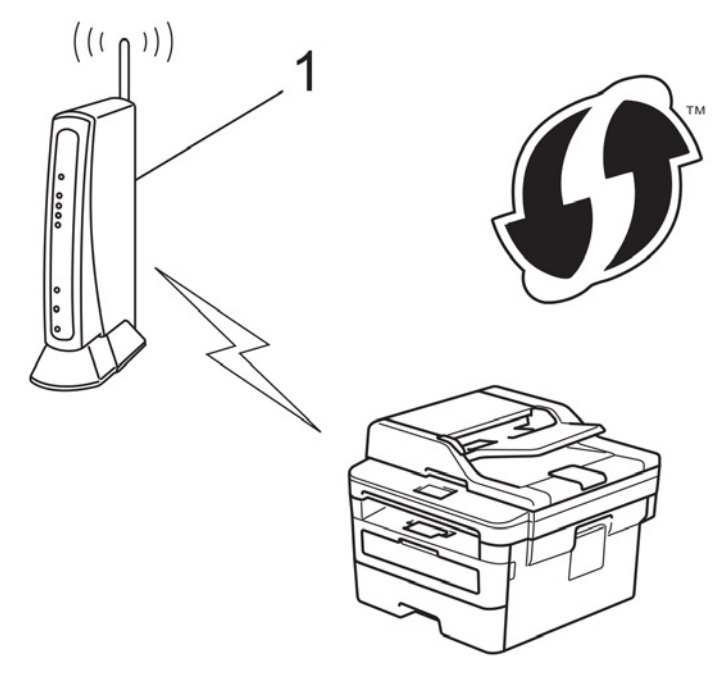

יסוג ב'

חיבור כאשר התקן אחר (2), כגון מחשב, משמש כרשם:

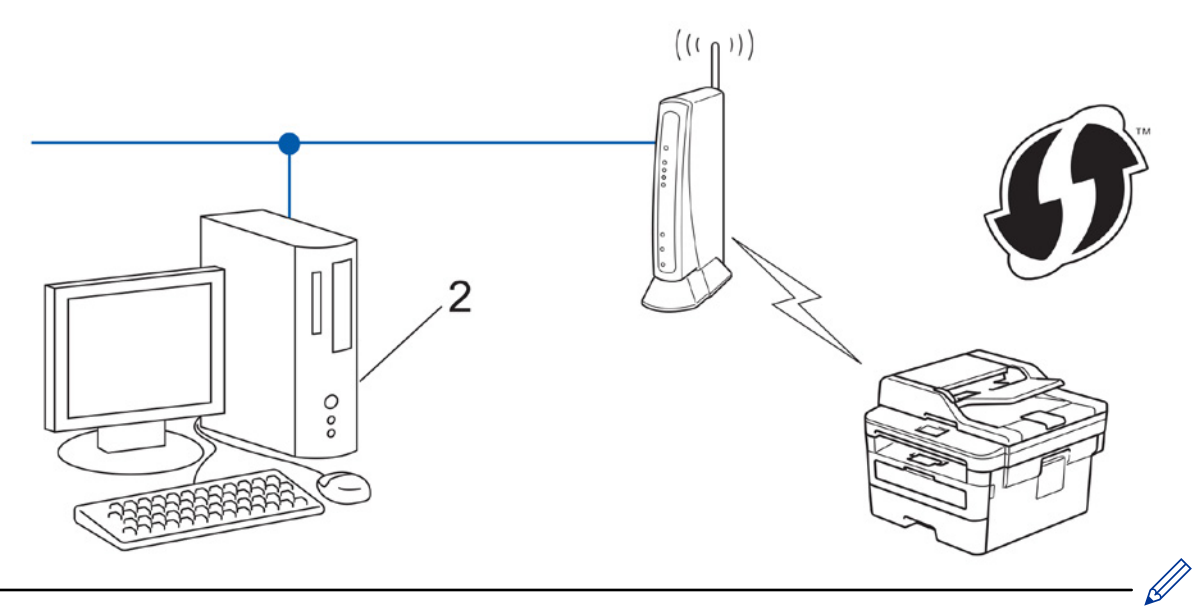

נתבים או נקודות גישה תומכי WPS מסומנים בסמל זה:

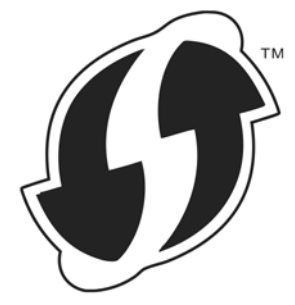

### DCP-L2530DW/DCP-L2537DW/MFC-L2710DW << MFC-L2730DW/MFC-L2750DW <<

### DCP-L2530DW/DCP-L2537DW/MFC-L2710DW

- . לחצו על Menu.
- .OK לחצו על ▲ או ▼ לבחירת אפשרות [Network] ואז לחצו על .2
  - . סאצו על ▲ או ▼ לבחירת אפשרות [WLAN] ואז לחצו על .3
- .OK לחצו על ▲ או ▼ לבחירת אפשרות [WPS w/PIN Code] ואז לחצו על ▲ או.
  - 5. כאשר מופיע [?[WLAN Enable], הפעילו את הרשת האלחוטית.
    - פעולה זו תפעיל את אשף ההגדרה האלחוטית.
- 6. על הצג מופיע קוד PIN בן שמונה ספרות והמכשיר מתחיל לחפש נקודת/גישה נתב לרשת מקומית אלחוטית.
  - 7. באמצעות מחשב המחובר לרשת, הקלידו בשורת הכתובת של הדפדפן שלכם את כתובת IP של המכשיר שהנכם משתמשים בו כרשם. לדוגמה: (http://192.168.1.2).
    - 8. לכו לעמוד הגדרות WPS והזינו את קוד PIN, ופעלו על פי ההוראות שעל המסך.
      - הרשם הוא בדרך כלל נקודת הגישה/נתב לרשת מקומית אלחוטית.
  - דף ההגדרות ישתנה על פי מותג נקודת הגישה/נתב של הרשת המקומית האלחוטית. למידע נוסף ראה ההוראות המצורפות לנקודת הגישה/נתב של הרשת המקומית האלחוטית שלכם.

### אם הנכם משתמשים במחשב Windows<sup>®</sup> 7, Windows<sup>®</sup> 8 או הנכם משתמשים במחשב Windows<sup>®</sup> 7, Windows<sup>®</sup> 8 אם הנכם משתמשים במחשב

- .9 בצעו את אחת הפעולות הבאות:
  - Windows® 7 •

לחצו על (Start) > Devices and Printers > Add a device) 🚱

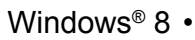

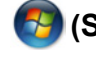

הזיזו את העכבר לפינה הימנית התחתונה של שולחן העבודה שלכם. כאשר מופיע סרגל התפריט, לחצו על Settings > Control Panel > Hardware and Sound > View devices and printers > Add a .device

- Windows<sup>®</sup> 10 🖽 > Windows System > Control Panel לחצו על בקבוצת Hardware and Sound, לחצו על Add a device.
- כדי להשתמש במחשב Windows<sup>®</sup> 7, Windows<sup>®</sup> 8 או Uindows<sup>®</sup> 10 כרשם, עליכם לרשום אותו מראש ברשת שלכם. למידע נוסף ראה ההוראות המצורפות לנקודת הגישה/נתב של הרשת המקומית האלחוטית שלכם.
- אם הנכם משתמשים במחשב 7 Windows<sup>®</sup> או Windows<sup>®</sup> 10 או Windows<sup>®</sup> 10 כרשם, עליכם להתקין את מנהל התקן המדפסת לאחר הגדרת התצורה האלחוטית על פי ההוראות שעל המסך. להתקנת מנהל ההתקן השלם וחבילת התוכנה, השתמשו בתקליטור ההתקנה של Brother.

.10 בחרו את המכשיר שלכם ולחצו על Next.

- .11. הזינו את קוד PIN המוצג על צג המכשיר, ואז לחצו על 11.
  - .Next בחרו את הרשת שלכם ולחצו על (Windows<sup>®</sup> 7).12

### .Close לחצו על 13

אם המכשיר האלחוטי שלכם מחובר בהצלחה, על צג המכשיר יופיע [Connected].

השלמתם את תהליך הגדרת הרשת האלחוטית. להתקנת **חבילת מנהלי ההתקנים והתוכנה** הדרושים להפעלת המכשיר שלכם, הכניסו את תקליטור ההתקנה של Brother למחשב שלכם או לכו לדף **ההורדות** של הדגם שלכם במרכז הפתרונות של Brother בכתובת support.brother.com.

### MFC-L2730DW/MFC-L2750DW

- 1. לחצו על 🚻
- [Settings] > [All Settings] > [Network] > [WLAN] > [WPS w/ PIN Code]. .[Yes] מופיע, לחצו על [Switch network interface to wireless?] מאשר [Switch network interface to wireless?].
  - פעולה זו תפעיל את אשף ההגדרה האלחוטית. לביטול, לחצו על [No] .
  - 3. על הצג מופיע קוד PIN בן שמונה ספרות והמכשיר מתחיל לחפש נקודת/גישה נתב לרשת מקומית אלחוטית.
    - 4. באמצעות מחשב המחובר לרשת, הקלידו בשורת הכתובת של הדפדפן שלכם את כתובת IP של המכשיר שהנכם משתמשים בו כרשם. (לדוגמה: http://192.168.1.2).
      - 5. לכו לעמוד הגדרות WPS והזינו את קוד PIN, ופעלו על פי ההוראות שעל המסך.

• הרשם הוא בדרך כלל נקודת הגישה/נתב לרשת מקומית אלחוטית.

• דף ההגדרות ישתנה על פי מותג נקודת הגישה/נתב של הרשת המקומית האלחוטית. למידע נוסף ראה ההוראות המצורפות לנקודת הגישה/נתב של הרשת המקומית האלחוטית שלכם.

### אם הנכם משתמשים במחשב Windows<sup>®</sup> 7, Windows<sup>®</sup> 8 או Windows<sup>®</sup> 10 כרשם, השלימו את השלבים הבאים:

- בצעו את אחת הפעולות הבאות:
  - Windows® 7 •

לחצו על (Start) > Devices and Printers > Add a device)

Windows<sup>®</sup> 8 •

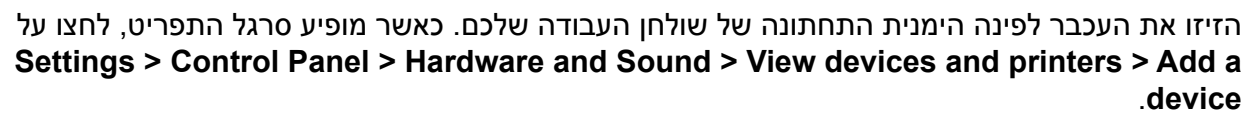

- כדי להשתמש במחשב Windows<sup>®</sup> 7, Windows<sup>®</sup> 8 או Windows<sup>®</sup> 10 כרשם, עליכם לרשום אותו מראש ברשת שלכם. למידע נוסף ראה ההוראות המצורפות לנקודת הגישה/נתב של הרשת המקומית האלחוטית שלכם.
- אם הנכם משתמשים במחשב Windows<sup>®</sup> 7 או Windows<sup>®</sup> 7 כרשם, עליכם להתקין את מנהל התקן המדפסת לאחר הגדרת התצורה האלחוטית על פי ההוראות שעל המסך. להתקנת מנהל ההתקן השלם וחבילת התוכנה, השתמשו בתוכנת ההתקנה של Brother על תקליטור ההתקנה.
  - . בחרו את המכשיר שלכם ולחצו על Next.
  - .Next הזינו את קוד PIN המוצג על צג המכשיר, ואז לחצו על 918.
    - .9. (Windows® 7) בחרו את הרשת שלכם ולחצו על
      - .10. לחצו על Close.

אם המכשיר האלחוטי שלכם מחובר בהצלחה, על צג המכשיר יופיע [Connected] .

השלמתם את תהליך הגדרת הרשת האלחוטית. להתקנת **חבילת מנהלי ההתקנים והתוכנה** הדרושים להפעלת המכשיר שלכם, הכניסו את תקליטור ההתקנה של Brother למחשב שלכם או לכו לדף **ההורדות** של הדגם שלכם במרכז הפתרונות של Brother בכתובת <u>support.brother.com</u>.

#### מידע קשור

- שיטות נוספות להגדרת תצורת מכשיר Brother שלכם לרשת אלחוטית
  - קודי שגיאות של דוח רשת מקומית אלחוטית

# הגדרת תצורת המכשיר שלכם לרשת אלחוטית באמצעות אשף ההגדרות של לוח הבקרה של המכשיר שלכם

DCP-L2530DW/DCP-L2537DW/MFC-L2710DW/MFC-L2730DW/MFC-L2750DW : דגמים קשורים

DCP-L2530DW/DCP-L2537DW/MFC-L2710DW << MFC-L2730DW/MFC-L2750DW <<

#### DCP-L2530DW/DCP-L2537DW/MFC-L2710DW

לפני הגדרת תצורת המכשיר שלכם, מומלץ לרשום את הגדרות הרשת האלחוטית שלכם. תזדקקו למידע זה לפני שתמשיכו בהגדרת התצורה.

1. בדקו ותעדו את הגדרות הרשת האלחוטית הנוכחיות של המחשב שהנכם מתחברים אליו.

| שם הרשת (SSID) |
|----------------|
|                |
| מפתח רשת       |
|                |
| לדוגמה:        |
| שם הרשת (SSID) |
| HELLO          |

| רועת | מסתח    |
|------|---------|
| 101  | 1131313 |

12345

- שלכם WEP נקודת הגישה/נתב שלכם עשויים לתמוך בשימוש במפתחות WEP רבים, אך מכשיר Brother שלכם תומך בשימוש במפתח WEP הראשון בלבד.
  - אם אתם זקוקים לעזרה במהלך ההתקנה וברצונכם לפנות אל שירות הלקוחות של Brother,
     וודאו שיש בידיכם את SSID (שם רשת) ומפתח הרשת. איננו יכולים לסייע לכם במציאת מידע זה.
    - אם מידע זה אינו ידוע לכם (SSID ומפתח רשת), אינכם יכולים להמשיך בהגדרה האלחוטית.
       כיצד אני יכול למצוא מידע זה?
      - עיינו בתיעוד שסופק עם נקודת הגישה/נתב האלחוטיים שלכם.
        - SSID הראשוני יכול להיות שם היצרן או שם הדגם.
- אם אינכם יודעים את פרטי האבטחה, נא להתייעץ עם יצרן הנתב, מנהל המערכת או ספק האינטרנט שלכם.
  - . לחצו על Menu.
  - .OK לחצו על ▲ או ▼ לבחירת אפשרות [Network] ואז לחצו על. 3
    - .4. לחצו על ▲ או ▼ לבחירת אפשרות [WLAN] ואז לחצו על
  - .OK לחצו על ▲ או ▼ לבחירת אפשרות [Setup Wizard] ואז לחצו על.5
    - 6. כאשר מופיע [ [WLAN Enable? ], הפעילו את הרשת האלחוטית.
      - פעולה זו תפעיל את אשף ההגדרה האלחוטית.
- זמינים. כאשר מופיעה רשימת שמות הרשת (SSIDs) זמינים. כאשר מופיעה רשימת שמות הרשת (SSIDs), לחצו על ▲ או ▼ לבחירת SSID הרצוי לכם.
  - . לחצו על **OK**.
  - 9. בצעו את אחת הפעולות הבאות:

- אם הנכם משתמשים בשיטת אימות והצפנה המצריכה מפתח רשת, הזינו את מפתח הרשת שרשמתם בשלב הראשון.
  - הזינו את מפתח WEP ולחצו על **OK** להחלת ההגדרות שלכם.
    - להחלת ההגדרות, לחצו על [Yes]. לביטול, בחרו [No].
  - אם שיטת האימות שלכם היא Open System ומצב ההצפנה שלכם הוא None, לכו לשלב הבא.
- אם נקודת הגישה/נתב לרשת המקומית האלחוטית שלכם תומך WPS, תופיע הודעת [WPS is available]. לחיבור המכשיר שלכם באמצעות מצב אלחוטי אוטומטי לחצו על ▲. (אם בחרתם [No], הזינו את מפתח הרשת שרשמתם למטה בשלב הראשון). כאשר מופיעה הודעת [Press WPS on rtr], לחצו על לחצן WPS על נקודת הגישה/נתב של הרשת המקומית האלחוטית שלכם ואז לחצו על ▲ פעמיים.

.10 המכשיר ינסה להתחבר להתקן האלחוטי שבחרתם.

אם המכשיר האלחוטי שלכם מחובר בהצלחה, על צג המכשיר יופיע [Connected] .

השלמתם את תהליך הגדרת הרשת האלחוטית. להתקנת **חבילת מנהלי ההתקנים והתוכנה** הדרושים להפעלת המכשיר שלכם, הכניסו את תקליטור ההתקנה של Brother למחשב שלכם או לכו לדף **ההורדות** של הדגם שלכם במרכז הפתרונות של Brother בכתובת <u>support.brother.com</u>.

### MFC-L2730DW/MFC-L2750DW

לפני הגדרת תצורת המכשיר שלכם, מומלץ לרשום את הגדרות הרשת האלחוטית שלכם. תזדקקו למידע זה לפני שתמשיכו בהגדרת התצורה.

בדקו ותעדו את הגדרות הרשת האלחוטית הנוכחיות של המחשב שהנכם מתחברים אליו.

| שם הרשת (SSID) |
|----------------|
|                |
| מפתח רשת       |
|                |
| לדוגמה:        |
| שם הרשת (SSID) |
| HELLO          |
| מפתח רשת       |
| 12345          |
|                |

- נקודת הגישה/נתב שלכם עשויים לתמוך בשימוש במפתחות WEP רבים, אך מכשיר Brother שלכם תומך בשימוש במפתח WEP הראשון בלבד.
  - אם אתם זקוקים לעזרה במהלך ההתקנה וברצונכם לפנות אל שירות הלקוחות של Brother,
     וודאו שיש בידיכם את SSID (שם רשת) ומפתח הרשת. איננו יכולים לסייע לכם במציאת מידע זה.
    - אם מידע זה אינו ידוע לכם (SSID ומפתח רשת), אינכם יכולים להמשיך בהגדרה האלחוטית.

#### כיצד אני יכול למצוא מידע זה?

- עיינו בתיעוד שסופק עם נקודת הגישה/נתב האלחוטיים שלכם.
  - SSID הראשוני יכול להיות שם היצרן או שם הדגם.
- אם אינכם יודעים את פרטי האבטחה, נא להתייעץ עם יצרן הנתב, מנהל המערכת או ספק האינטרנט שלכם.
  - 🚹 [Settings]>[All Settings]>[Network]>[WLAN]>[Setup Wizard] 🚹
    - [Yes] מופיע, לחצו על [Switch network interface to wireless] מופיע, לחצו על [Switch network]. פעולה זו תפעיל את אשף ההגדרה האלחוטית. לביטול, לחצו על [No].
      - 4. המכשיר יחפש את הרשת שלכם ויציג רשימת SSID זמינים.

כאשר מופיעה רשימת SSID, לחצו על ▲ או ▼ לבחירת SSID הרצוי לכם ולחצו עליו.

- . לחצו על [OK] .
- 6. בצעו את אחת הפעולות הבאות:
- אם הנכם משתמשים בשיטת אימות והצפנה המצריכה מפתח רשת, הזינו את מפתח הרשת שרשמתם בשלב הראשון.
  - לאחר שהזנתם את כל התווים, לחצו על [OK]
  - אם שיטת האימות שלכם היא Open System ומצב ההצפנה שלכם הוא None, לכו לשלב הבא.
- - 7. המכשיר ינסה להתחבר להתקן האלחוטי שבחרתם.

אם המכשיר האלחוטי שלכם מחובר בהצלחה, על צג המכשיר יופיע [Connected] .

השלמתם את תהליך הגדרת הרשת האלחוטית. להתקנת **חבילת מנהלי ההתקנים והתוכנה** הדרושים להפעלת המכשיר שלכם, הכניסו את תקליטור ההתקנה של Brother למחשב שלכם או לכו לדף **ההורדות** של הדגם שלכם במרכז הפתרונות של Brother בכתובת <u>support.brother.com</u>.

#### מידע קשור

- שיטות נוספות להגדרת תצורת מכשיר Brother שלכם לרשת אלחוטית
  - שלכם Brother י כיצד להזין טקסט במכשיר
  - קודי שגיאות של דוח רשת מקומית אלחוטית

# הגדרת תצורת המכשיר שלכם לרשת אלחוטית כאשר SSID אינו משודר

DCP-L2530DW/DCP-L2537DW/MFC-L2710DW/MFC-L2730DW/MFC-L2750DW : דגמים קשורים

### DCP-L2530DW/DCP-L2537DW/MFC-L2710DW << MFC-L2730DW/MFC-L2750DW <<

### DCP-L2530DW/DCP-L2537DW/MFC-L2710DW

לפני הגדרת תצורת המכשיר שלכם, מומלץ לרשום את הגדרות הרשת האלחוטית שלכם. תזדקקו למידע זה לפני שתמשיכו בהגדרת התצורה.

#### 1. סמנו ורשמו את הגדרות הרשת האלחוטית הנוכחיות.

#### שם הרשת (SSID)

| מפתח רשת | מצב הצפנה | שיטת אימות   | מצב תקשורת |
|----------|-----------|--------------|------------|
| -        | NONE      | מערכת פתוחה  | תשתית      |
|          | WEP       |              |            |
|          | WEP       | מפתח משותף   |            |
|          | AES       | WPA/WPA2-PSK |            |
|          | ТКІР      |              |            |

#### לדוגמה:

|  | שם הרשת (SSID) |
|--|----------------|
|  | HELLO          |
|  |                |

| מפתח רשת | מצב הצפנה | שיטת אימות | מצב תקשורת |
|----------|-----------|------------|------------|
| 12345678 | AES       | WPA2-PSK   | תשתית      |

- 🖉

אם הנתב שלכם משתמש בהצפנת WEP, הזינו את המפתח שנעשה בו שימוש כמפתח WEP הראשון. מכשיר Brother שלכם תומך בשימוש במפתח WEP הראשון בלבד.

- .2. לחצו על Menu.
- .OK לחצו על ▲ או ▼ לבחירת אפשרות [Network] ואז לחצו על. 3
  - . OK לחצו על ▲ או ▼ לבחירת אפשרות [WLAN] ואז לחצו על 4.
- .OK לחצו על ▲ או ▼ לבחירת אפשרות [Setup Wizard] ואז לחצו על.5
  - . כאשר מופיע [ ?WLAN Enable] , הפעילו את הרשת האלחוטית. פעולה זו תפעיל את אשף ההגדרה האלחוטית.
- זמינים. לחצו על ▲ או ▼ לבחירת אפשרות SSID. המכשיר יחפש את הרשת שלכם ויציג רשימת SSID [<New SSID] ואז לחצו על OK
  - .8. הזינו את שם SSID החדש ולחצו על OK.
  - . OK לחצו על ▲ או ▼ לבחירת אפשרות [Infrastructure] ואז לחצו על .9
    - .0**K לחצו על ▲ או ▼ לבחירת שיטת האימות הרצויה לכם, ולחצו על**.10
      - 11. בצעו את אחת הפעולות הבאות:

• אם בחרתם באפשרות [Open System] לחצו על ▲ או ▼ לבחירת סוג הצפנה [None] או [WEP] או Tep] או [None] או [None] או לחצו על A או ז לחצו על OK

אם בחרתם באפשרות [WEP] לסוג הצפנה, הזינו את מפתח WEP ולחצו על OK.

- .OK אם בחרתם באפשרות [Shared Key] הזינו את מפתח WEP יאם בחרתם באפשרות [Shared Key]
- אם בחרתם באפשרות [WPA/WPA2-PSK] לחצו על ▲ או ▼ לבחירת סוג הצפנה [TKIP+AES] או [AES] או [AES] ואז לחצו על MPA.

הזינו את מפתח ™WPA ולחצו על **OK**.

K

מכשיר Brother שלכם תומך בשימוש במפתח WEP הראשון בלבד.

.12. להחלת ההגדרות, לחצו על [Yes]. לביטול, בחרו [No].

.13 המכשיר ינסה להתחבר להתקן האלחוטי שבחרתם.

אם המכשיר האלחוטי שלכם מחובר בהצלחה, על צג המכשיר יופיע [Connected] .

השלמתם את תהליך הגדרת הרשת האלחוטית. להתקנת **חבילת מנהלי ההתקנים והתוכנה** הדרושים להפעלת המכשיר שלכם, הכניסו את תקליטור ההתקנה של Brother למחשב שלכם או לכו לדף **ההורדות** של הדגם שלכם במרכז הפתרונות של Brother בכתובת <u>support.brother.com</u>.

### MFC-L2730DW/MFC-L2750DW

לפני הגדרת תצורת המכשיר שלכם, מומלץ לרשום את הגדרות הרשת האלחוטית שלכם. תזדקקו למידע זה לפני שתמשיכו בהגדרת התצורה.

1. סמנו ורשמו את הגדרות הרשת האלחוטית הנוכחיות.

|          |           |              | שם הרשת (SSID) |
|----------|-----------|--------------|----------------|
|          |           |              |                |
| מפתח רשת | מצב הצפנה | שיטת אימות   | מצב תקשורת     |
| -        | NONE      | מערכת פתוחה  | תשתית          |
|          | WEP       |              |                |
|          | WEP       | מפתח משותף   |                |
|          | AES       | WPA/WPA2-PSK |                |
|          | TKIP      |              |                |

לדוגמה:

| שם הרשת (SSID) |           |            |            |
|----------------|-----------|------------|------------|
| HELL           |           | HELLO      |            |
| מפתח רשת       | מצב הצפנה | שיטת אימות | מצב תקשורת |
| 12345678       | AES       | WPA2-PSK   | תשתית      |

אם הנתב שלכם משתמש בהצפנת WEP, הזינו את המפתח שנעשה בו שימוש כמפתח WEP הראשון. מכשיר Brother שלכם תומך בשימוש במפתח WEP הראשון בלבד.

- 🚹 [Settings]>[All Settings]>[Network]>[WLAN]>[Setup Wizard] 🎦
  - מופיע, לחצו על [Switch network interface to wireless] מופיע, לחצו על [Yes]. פעולה זו תפעיל את אשף ההגדרה האלחוטית. לביטול, לחצו על [No].
- . [<New SSID] או ד להצגת SSID אינים. לחצו על או ד להצגת SSID]. 4. המכשיר יחפש את הרשת שלכם ויציג רשימת A[<New SSID]. לחצו על (\New SSID].
  - . [OK] הזינו את שם SSID ולחצו על (OK].

- .6. לחצו על [Infrastructure] כאשר תתבקשו לעשות כן.
  - .7 בחרו את שיטת האימות.
  - 8. בצעו את אחת הפעולות הבאות:
- אם בחרתם באפשרות [Open System], לחצו על [None] או [WEP]. אם בחרתם באפשרות [WEP] לסוג הצפנה, הזינו את מפתח WEP ולחצו על [OK].
- אם בחרתם באפשרות [Shared Key], הזינו את מפתח WEP ולחצו על [OK].
  - אם בחרתם באפשרות [TKIP+AES], לחצו על [WPA/WPA2-PSK] או [AES].
     הזינו את מפתח ה WPA ולחצו על [OK].

מכשיר Brother שלכם תומך בשימוש במפתח WEP הראשון בלבד.

9. המכשיר ינסה להתחבר להתקן האלחוטי שבחרתם.

אם המכשיר האלחוטי שלכם מחובר בהצלחה, על צג המכשיר יופיע [Connected].

השלמתם את תהליך הגדרת הרשת האלחוטית. להתקנת **חבילת מנהלי ההתקנים והתוכנה** הדרושים להפעלת המכשיר שלכם, הכניסו את תקליטור ההתקנה של Brother למחשב שלכם או לכו לדף **ההורדות** של הדגם שלכם במרכז הפתרונות של Brother בכתובת <u>support.brother.com</u>.

#### מידע קשור

Ø

- שיטות נוספות להגדרת תצורת מכשיר Brother שלכם לרשת אלחוטית
  - לא ניתן להשלים את הגדרת תצורת הרשת האלחוטית
    - שלכם Brother י כיצד להזין טקסט במכשיר
    - קודי שגיאות של דוח רשת מקומית אלחוטית

# Wi-Fi Direct®-שימוש ב

- הדפסה או סריקה מהמכשיר הנייד שלכם באמצעות Wi-Fi Direct
  - הגדרת תצורת רשת Wi-Fi Direct שלכם
  - לא ניתן להשלים את הגדרת תצורת הרשת האלחוטית

## Wi-Fi Direct הדפסה או סריקה מהמכשיר הנייד שלכם באמצעות

DCP-L2530DW/DCP-L2537DW/MFC-L2710DW/MFC-L2730DW/MFC-L2750DW : דגמים קשורים

Wi-Fi Alliance® הנה אחת משיטות הגדרת התצורה האלחוטית שפותחה על ידי Wi-Fi Alliance®. היא מאפשרת לכם להגדיר תצורה של רשת אלחוטית מאובטחת בין מכשיר Brother שלכם לבין מכשיר נייד, כגון אנדרואיד, Wi-Fi Direct גישה. Wi-Fi Direct בנקודת גישה. Wi-Fi Direct עלפון חלונות (Windows<sup>®</sup> Phone), אייפון, אייפוד מגע או אייפד, מבלי להשתמש בנקודת גישה. תומכת בהגדרת תצורת רשת אלחוטית באמצעות שיטת הלחיצה האחת או PIN של Wi-Fi Direct עוצר תומכת בהגדרת תצורת רשת אלחוטית באמצעות שיטת הלחיצה האחת או WI-Fi Direct של Wi-Fi Direct עומכת בהגדרת תצורת רשת אלחוטית על ידי הגדרה ידנית של SID וסיסמה. תכונת Wi-Fi Direct של מכשיר Brother שלכם תומכת באבטחת WPA2™ עם הצפנת AES.

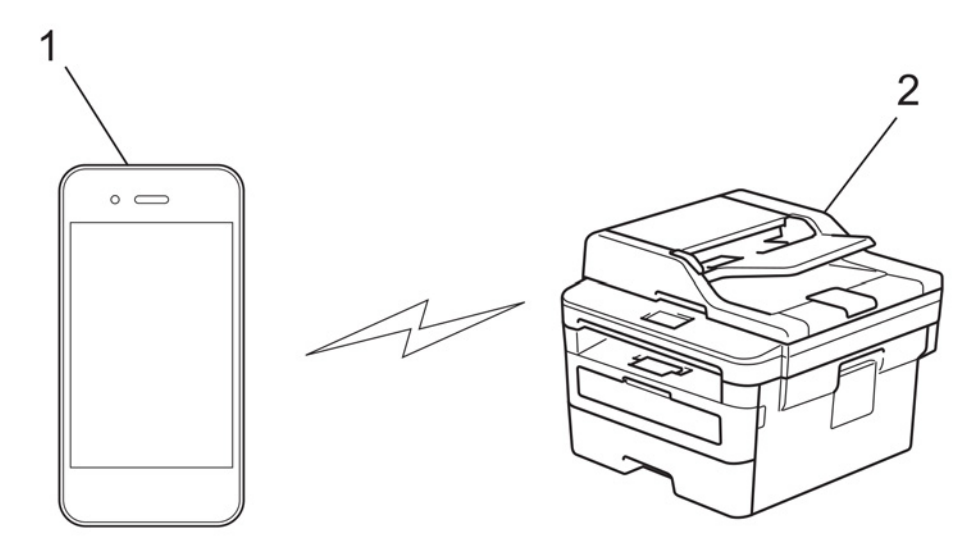

- 1. מכשיר נייד
- .2. מכשיר Brother שלכם.
- על אף שניתן להשתמש במכשיר Brother ברשת מחווטת ואלחוטית כאחת, ניתן להשתמש רק באחת משיטות החיבור בכל זמן נתון. אך ניתן להשתמש בחיבור רשת אלחוטית וחיבור Wi-Fi ישיר, או חיבור רשת מחווטת (בדגמים נתמכים בלבד) וחיבור Wi-Fi ישיר בכל זמן נתון.
- ההתקן הנתמך Wi-Fi Direct יכול להפוך לבעל קבוצה (G/O). בעת הגדרת תצורת רשת Wi-Fi Direct, בעל הקבוצה משמש כנקודת גישה.

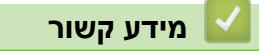

Wi-Fi Direct® - שימוש ב

# הגדרת תצורת רשת Wi-Fi Direct שלכם

הגדירו את תצורת הגדרות רשת Wi-Fi Direct שלכם מלוח הבקרה של המכשיר שלכם.

- סקירה כללית של תצורת רשת Wi-Fi Direct
- הגדירו את תצורת רשת Wi-Fi Direct שלכם בשיטת הלחיצה על לחצן אחד
- הגדירו את תצורת רשת Wi-Fi Direct שלכם בשיטת הלחיצה על לחצן אחד של (WPS) של (WPS) של
  - הגדירו את תצורת רשת Wi-Fi Direct שלכם בשיטת
- Wi-Fi Direct Setup™ (WPS)-ו PIN שלכם בשיטת Wi-Fi Direct את תצורת רשת
  - הגדרת תצורת רשת Wi-Fi Direct שלכם באופן ידני

# Wi-Fi Direct סקירה כללית של תצורת רשת

### DCP-L2530DW/DCP-L2537DW/MFC-L2710DW/MFC-L2730DW/MFC-L2750DW דגמים קשורים: DCP-L2530DW/DCP-L2537DW/MFC-L2710DW/MFC-L2730DW/MFC-L2750DW

ההוראות הבאות יספקו חמש שיטות להגדרת תצורת מכשיר Brother שלכם בסביבת רשת אלחוטית. בחרו את השיטה המועדפת לסביבת העבודה שלכם: בדקו את המכשיר הנייד שלכם להגדרת תצורה.

1. האם המכשיר הנייד שלכם תומך Wi-Fi Direct?

| תיאור      | אפשרות |
|------------|--------|
| לכו לשלב 2 | cl     |
| לכו לשלב 3 | לא     |

2. האם המכשיר הנייד שלכם תומך בהגדרת תצורה בלחיצה על לחצן אחד ל- Wi-Fi Direct?

| תיאור                                                                         | אפשרות |
|-------------------------------------------------------------------------------|--------|
| ראה מידע קשור: הגדירו את תצורת רשת Wi-Fi Direct שלכם בשיטת הלחיצה על לחצן אחד | cl     |
| ראה מידע קשור: הגדירו את תצורת רשת Wi-Fi Direct שלכם בשיטת PIN                | לא     |

3. האם המכשיר הנייד שלכם תומך (WPS) ™Wi-Fi Protected Setup?

| אפשרות | תיאור                                                       |
|--------|-------------------------------------------------------------|
| cl     | לכו לשלב 4                                                  |
| לא     | ראה מידע קשור: הגדרת תצורת רשת Wi-Fi Direct שלכם באופן ידני |

4. האם המכשיר הנייד שלכם תומך בהגדרת תצורה בלחיצה על לחצן אחד ל-(Wi-Fi Protected Setup™ (WPS)?

| תיאור                                                                                                    | אפשרות |
|----------------------------------------------------------------------------------------------------|--------|
| ראה מידע קשור: הגדירו את תצורת רשת Wi-Fi Direct שלכם בשיטת הלחיצה על לחצן אחד<br>של (WPS) ™ (WPS) Wi-Fi Protected Setup | כן     |
| ראה מידע קשור: הגדירו את תצורת רשת Wi-Fi Direct שלכם בשיטת PIN של<br>Wi-Fi Protected Setup™ (WPS).                      | לא     |

כדי להשתמש בפונקציונאליות Brother iPrint&Scan ברשת עם הגדרת תצורה Wi-Fi Direct באמצעות שיטת הלחיצה על לחצן אחד של WiFi Direct או באמצעות הגדרת תצורה של שיטת PIN של WiFi Direct, המכשיר שהנכם משתמשים בו להגדרת תצורת WiFi Direct חייב להריץ אנדרואיד 4.0 או יותר.

### מידע קשור

- הגדרת תצורת רשת Wi-Fi Direct שלכם
- הגדירו את תצורת רשת Wi-Fi Direct שלכם בשיטת הלחיצה על לחצן אחד
- הגדירו את תצורת רשת Wi-Fi Direct שלכם בשיטת הלחיצה על לחצן אחד של (WPS) של (WPS) של
  - הגדירו את תצורת רשת Wi-Fi Direct שלכם בשיטת
- Wi-Fi Protected Setup™ (WPS) ו- אלכם בשיטת PIN שלכם בשיטת Wi-Fi Direct את תצורת רשת
  - הגדרת תצורת רשת Wi-Fi Direct שלכם באופן ידני

# הגדירו את תצורת רשת Wi-Fi Direct שלכם בשיטת הלחיצה על לחצן אחד

DCP-L2530DW/DCP-L2537DW/MFC-L2710DW/MFC-L2730DW/MFC-L2750DW : דגמים קשורים

### DCP-L2530DW/DCP-L2537DW/MFC-L2710DW << MFC-L2730DW/MFC-L2750DW <<

### DCP-L2530DW/DCP-L2537DW/MFC-L2710DW

אם המכשיר הנייד שלכם תומך Wi-Fi Direct, פעלו על פי השלבים הבאים להגדרת תצורת רשת Wi-Fi Direct:

- . לחצו על Menu.
- .OK לחצו על ▲ או ▼ לבחירת אפשרות [Network] ואז לחצו על 2.
- .OK לחצו על ▲ או ▼ לבחירת אפשרות [Wi-Fi Direct] ואז ולחצו על 3.
  - .OK לחצו על ▲ או ▼ לבחירת אפשרות [Push Button] ואז ולחצו על.4
- .Wi-Fi Direct את רשת [Wi-Fi Direct On?], הפעילו את רשת 5.
- (אל המכשיר הנייד להוראות) Wi-Fi Direct על המכשיר הנייד להוראות) Wi-Fi Direct הפעילו את 6. כאשר[Activate Wi-Fi Direct on other device and press OK.] מופיע על צג המכשיר.

לחצו על **OK** על המכשיר שלכם.

כך תופעל הגדרת Wi-Fi Direct. לביטול, לחצו על Clear.

- .7 בצעו את אחת הפעולות הבאות:
- כאשר מכשיר הנייד שלכם למכשיר ישירות. (G/O), חברו את המכשיר הנייד שלכם למכשיר ישירות.
- כאשר מכשיר Brother שלכם אינו בעל הקבוצה, הוא יציג את שמות ההתקנים הזמינים שבאמצעותם ניתן להגדיר את תצורת רשת Wi-Fi Direct. לחצו על ▲ או ▼ לבחירת המכשיר הנייד שברצונכם לחבר ולחצו על OK. חפשו התקנים זמינים שנית על ידי לחיצה על [Rescan].
- 8. אם המכשיר הנייד שלכם מחובר בהצלחה, על צג המכשיר יופיע [Connected] . השלמתם את הגדרת רשת Wi-Fi Direct מכיל מידע על הדפסה או Brother iPrint&Scan מכיל מידע על הדפסה או סריקה מהמכשיר הנייד שלכם. נא לבקר בעמוד המדריכים של הדגם שלכם במרכז הפתרונות של Brother בכתובת <u>support.brother.com</u> להורדת המדריך.

### MFC-L2730DW/MFC-L2750DW

אם המכשיר הנייד שלכם תומך Wi-Fi Direct, פעלו על פי השלבים הבאים להגדרת תצורת רשת Wi-Fi Direct:

כאשר המכשיר מקבל בקשת Wi-Fi Direct מהמכשיר הנייד שלכם, הודעת Wi-Fi Direct] [OK] to connect. nequest received. Press [OK] to connect. תופיע על הצג. לחצו על [OK] להתחברות.

1. לחצו על 🖥

[Settings]>[All Settings]>[Network]>[Wi-Fi Direct]>[Push Button].

על המכשיר הנייד שלכם להוראות) על המכשיר הנייד שלכם (ראה מדריך למשתמש של המכשיר הנייד שלכם להוראות). 2. כאשר Wi-Fi Direct Wi-Fi Direct on other device. Then press [OK] מופיע על צג המכשיר. לחצו על [OK] על המכשיר שלכם.

כך תופעל הגדרת Wi-Fi Direct. לביטול, לחצו על 🔀

- 3. בצעו את אחת הפעולות הבאות:
- כאשר מכשיר הנייד שלכם הוא בעל הקבוצה (G/O), חברו את המכשיר הנייד שלכם למכשיר ישירות.
- כאשר מכשיר Brother שלכם אינו בעל הקבוצה, הוא יציג את שמות ההתקנים הזמינים שבאמצעותם ניתן להגדיר את תצורת רשת Wi-Fi Direct. בחרו את המכשיר הנייד שברצונכם להתחבר אליו. חפשו התקנים זמינים שנית על ידי לחיצה על [Rescan].

4. אם המכשיר הנייד שלכם מחובר בהצלחה, על צג המכשיר יופיע [Connected]. השלמתם את הגדרת הנייד שלכם מחובר בהצלחה, על צג המכשיר יופיע [Connected]. השלמתם את הגדרת רשת Fi Direct מכיל מידע על הדפסה או Wi-Fi Direct מכיל מידע על הדפסה או Original מכיל מידע על הדפסה או סריקה מהמכשיר הנייד שלכם. נא לבקר בעמוד המדריכים של הדגם שלכם במרכז הפתרונות של Brother שלכם במרכז הפתרונות של בכתובת בכתובת של הדגם בכתובת מנייד.

### מידע קשור 📘

- הגדרת תצורת רשת Wi-Fi Direct שלכם
- סקירה כללית של תצורת רשת Wi-Fi Direct

# הגדירו את תצורת רשת Wi-Fi Direct שלכם בשיטת הלחיצה על לחצן אחד של (WPS) ™ (WPS) על לחצן אחד של

DCP-L2530DW/DCP-L2537DW/MFC-L2710DW/MFC-L2730DW/MFC-L2750DW : דגמים קשורים

DCP-L2530DW/DCP-L2537DW/MFC-L2710DW << MFC-L2730DW/MFC-L2750DW <<

### DCP-L2530DW/DCP-L2537DW/MFC-L2710DW

אם המכשיר הנייד שלכם תומך WPS PBC: הגדרת תצורה בלחיצת לחצן), נא לפעול על פי השלבים הבאים להגדרת רשת Wi-Fi Direct:

- . לחצו על Menu.
- . OK לחצו על ▲ או ▼ לבחירת אפשרות [Network] ואז לחצו על .2
- .OK לחצו על ▲ או ▼ לבחירת אפשרות [Wi-Fi Direct] ואז לחצו על. 3
  - . OK לחצו על ▲ או ▼ לבחירת אפשרות [Group Owner] ואז לחצו על. 4
    - . לחצו על ▲ או ▼ לבחירת אפשרות [On] ואז לחצו על OK.
  - .OK לחצו על ▲ או ▼ לבחירת אפשרות [Push Button] ואז לחצו על 6.
- .Wi-Fi Direct סופיע[Wi-Fi Direct On?], הפעילו את רשת Wi-Fi Direct.
- 8. הפעילו את WPS שיטת הגדרת התצורה בלחיצת לחצן אחת של המכשיר הנייד שלכם (ראה מדריך Direct on other device [Activate Wi-Fi Direct on other device] מופיע על צג המכשיר. לחצו על OK על המכשיר שלכם. מופיע על צג המכשיר. לחצו על OK על המכשיר שלכם.

כך תופעל הגדרת Wi-Fi Direct. לביטול, לחצו על Clear.

9. אם המכשיר הנייד שלכם מחובר בהצלחה, על צג המכשיר יופיע [Connected] . השלמתם את הגדרת רשת Wi-Fi Direct מכיל מידע על הדפסה או Brother iPrint&Scan מריק ניידת של הדפסה מדריך ההדפסה/סריקה ניידת של סריקה מהמכשיר הנייד שלכם. נא לבקר בעמוד המדריכים של הדגם שלכם במרכז הפתרונות של בכתובת <u>support.brother.com</u> להורדת המדריך.

#### MFC-L2730DW/MFC-L2750DW

אם המכשיר הנייד שלכם תומך WPS PBC: הגדרת תצורה בלחיצת לחצן), נא לפעול על פי השלבים הבאים להגדרת רשת Wi-Fi Direct:

כאשר המכשיר מקבל בקשת Wi-Fi Direct מהמכשיר הנייד שלכם, הודעת Wi-Fi Direct (Wi-Fi Direct תופיע על הצג. connection request received. Press [OK] to connect.] לחצו על [OK] להתחברות.

1. לחצו על 🎽

[Settings]>[All Settings]>[Network]>[Wi-Fi Direct]>[Group Owner].

- .[On] **לחצו על**.2
- .[Push Button]. לחצו על ▲ או ▼ לבחירת אפשרות[Push Button]. לחצו על 3.
- 4. הפעילו את WPS שיטת הגדרת התצורה בלחיצת לחצן אחת של המכשיר הנייד שלכם (ראה מדריך למשתמש [Activate Wi-Fi Direct on other device. Then של המכשיר הנייד להוראות) כאשר Brother device. [OK]] שלכם. [OK] מופיע על צג המכשיר. לחצו על [OK] על מכשיר ווויק

. כך תופעל הגדרת Wi-Fi Direct. לביטול, לחצו על 🔣

5. אם המכשיר הנייד שלכם מחובר בהצלחה, על צג המכשיר יופיע [Connected] . השלמתם את הגדרת רשת Wi-Fi Direct מכיל מידע על הדפסה או Brother iPrint&Scan מריקה ניידת של הדפסה מריך ההדפסה/סריקה ניידת של סריקה מהמכשיר הנייד שלכם. נא לבקר בעמוד המדריכים של הדגם שלכם במרכז הפתרונות של Brother בכתובת support.brother.com להורדת המדריך.

מידע קשור 🔽

- הגדרת תצורת רשת Wi-Fi Direct שלכם
- סקירה כללית של תצורת רשת Wi-Fi Direct

# הגדירו את תצורת רשת Wi-Fi Direct שלכם בשיטת PIN

#### DCP-L2530DW/DCP-L2537DW/MFC-L2710DW/MFC-L2730DW/MFC-L2750DW : דגמים קשורים

DCP-L2530DW/DCP-L2537DW/MFC-L2710DW << MFC-L2730DW/MFC-L2750DW <<

### DCP-L2530DW/DCP-L2537DW/MFC-L2710DW

אם המכשיר הנייד שלכם תומך בשיטת PIN של Wi-Fi Direct, פעלו על פי השלבים הבאים להגדרת תצורת רשת Wi-Fi Direct:

- . לחצו על Menu.
- .OK לחצו על ▲ או ▼ לבחירת אפשרות [Network] ואז לחצו על 2.
- .OK לחצו על ▲ או ▼ לבחירת אפשרות [Wi-Fi Direct] ואז לחצו על .3
  - .4. לחצו על ▲ או ▼ לבחירת אפשרות [PIN Code] ואז לחצו על A
- .5. כאשר מופיע [Wi-Fi Direct On?], הפעילו את רשת Wi-Fi Direct.
- (ראה מדריך למשתמש של המכשיר הנייד להוראות) Wi-Fi Direct על המכשיר הנייד להוראות) Wi-Fi Direct את Mi-Fi Direct on other device and press OK כאשר [Activate Wi-Fi Direct on other device and press OK] מופיע על צג המכשיר. לחצו על OK. על המכשיר שלכם.

כך תופעל הגדרת Wi-Fi Direct. לביטול, לחצו על Clear.

- .7 בצעו את אחת הפעולות הבאות:
- כאשר מכשיר המכשיר הנייד שלכם. אלכם הוא בעל הקבוצה (G/O), הוא ימתין לבקשת חיבור מהמכשיר הנייד שלכם. כאשר מופיע [Input PIN Code], הזינו את PIN המוצג על המכשיר הנייד שלכם במכשיר Brother. לחצו על OK להשלמת ההגדרה.

אם PIN מוצג על מכשיר Brother , הזינו את PIN במכשיר הנייד שלכם.

- כאשר מכשיר Brother שלכם אינו בעל הקבוצה, הוא יציג את שמות ההתקנים הזמינים שבאמצעותם ניתן להגדיר את תצורת רשת Wi-Fi Direct. לחצו על ▲ או ▼ לבחירת המכשיר הנייד שברצונכם לחבר ולחצו על OK. חפשו התקנים זמינים שנית על ידי לחיצה על [Rescan].
  - 8. בצעו את אחת הפעולות הבאות:
  - פעלו על פי הוראות המכשיר להצגת PIN על מכשיר Brother, הזינו את PIN במכשיר הנייד שלכם והמשיכו לשלב הבא.
    - פעלו על פי הוראות המכשיר להזנת PIN המוצג על המכשיר הנייד שלכם במכשיר Brother.
       לחצו על OK והמשיכו לשלב הבא.

אם המכשיר הנייד שלכם אינו מציג PIN, לחצו על Stop/Exit על מכשיר Brother. חזרו לשלב הראשון ונסו שנית.

9. אם המכשיר הנייד שלכם מחובר בהצלחה, על צג המכשיר יופיע [Connected] . השלמתם את הגדרת רשת Wi-Fi Direct מכיל מידע על הדפסה או סריקה Wi-Fi Direct מכיל מידע על הדפסה או סריקה מהמכשיר הנייד שלכם. נא לבקר בעמוד המדריכים של הדגם שלכם במרכז הפתרונות של Brother בכתובת support.brother.com להורדת המדריך.

#### MFC-L2730DW/MFC-L2750DW

אם המכשיר הנייד שלכם תומך בשיטת PIN של Wi-Fi Direct, פעלו על פי השלבים הבאים להגדרת תצורת רשת Wi-Fi Direct:

כאשר המכשיר מקבל בקשת Wi-Fi Direct מהמכשיר הנייד שלכם, הודעת Fi Direct [Wi-Fi Direct] connection request received. Press [OK] to connect.] תופיע על הצג. לחצו על [OK] להתחברות.

1. לחצו על

[Settings] > [All Settings] > [Network] > [Wi-Fi Direct] > [PIN Code].

2. הפעילו את Wi-Fi Direct על המכשיר הנייד שלכם (ראה מדריך למשתמש של המכשיר הנייד שלכם להוראות) כאשר [Activate Wi-Fi Direct on other device. Then press [OK] מופיע על צג המכשיר. לחצו על [OK] על המכשיר שלכם.

כך תופעל הגדרת Wi-Fi Direct. לביטול, לחצו על 【

- 3. בצעו את אחת הפעולות הבאות:
- כאשר מכשיר הנייד שלכם הוא בעל הקבוצה (G/O), הוא ימתין לבקשת חיבור מהמכשיר הנייד שלכם.
   כאשר מופיע [Input PIN Code], הזינו את PIN המוצג על המכשיר הנייד שלכם במכשיר Brother.
   לחצו על OK להשלמת ההגדרה.

אם PIN מוצג על מכשיר Brother, הזינו את PIN במכשיר הנייד שלכם.

- כאשר מכשיר Brother שלכם אינו בעל הקבוצה, הוא יציג את שמות ההתקנים הזמינים שבאמצעותם ניתן להגדיר את תצורת רשת Wi-Fi Direct. בחרו את המכשיר הנייד שברצונכם לחבר ולחצו על [OK]. חפשו התקנים זמינים שנית על ידי לחיצה על [Rescan].
  - .4 בצעו את אחת הפעולות הבאות:
- לחצו על [Display PIN Code] להצגת PIN על המכשיר שלכם והזינו את PIN Code במכשיר הנייד שלכם. המשיכו לשלב הבא.
  - לחצו על [Input PIN Code] להזנת PIN המוצג על המכשיר הנייד שלכם במכשיר, ולחצו על [OK]. המשיכו לשלב הבא.

אם המכשיר הנייד שלכם אינו מציג PIN, לחצו על 🚮 על מכשיר Brother. חזרו לשלב הראשון ונסו שנית.

5. אם המכשיר הנייד שלכם מחובר בהצלחה, על צג המכשיר יופיע [Connected] . השלמתם את הגדרת רשת Wi-Fi Direct. מדריך ההדפסה/סריקה ניידת של Brother iPrint&Scan מכיל מידע על הדפסה או Brother המרטיר הנייד שלכם. נא לבקר בעמוד המדריכים של הדגם שלכם במרכז הפתרונות של Brother בכתובת <u>support.brother.com</u> להורדת המדריך.

### מידע קשור

- הגדרת תצורת רשת Wi-Fi Direct שלכם
- סקירה כללית של תצורת רשת Wi-Fi Direct
### הגדירו את תצורת רשת Wi-Fi Direct שלכם בשיטת PIN של (WPS) ™ (WPS) של

DCP-L2530DW/DCP-L2537DW/MFC-L2710DW/MFC-L2730DW/MFC-L2750DW : דגמים קשורים

DCP-L2530DW/DCP-L2537DW/MFC-L2710DW << MFC-L2730DW/MFC-L2750DW <<

#### DCP-L2530DW/DCP-L2537DW/MFC-L2710DW

אם המכשיר הנייד שלכם תומך בשיטת PIN של (WPS) ™ (Wi-Fi Protected Setup, פעלו על פי השלבים הבאים להגדרת תצורת רשת Wi-Fi Direct:

- . לחצו על Menu.
- .OK לחצו על ▲ או ▼ לבחירת אפשרות [Network] ואז לחצו על .2
- .OK לחצו על ▲ או ▼ לבחירת אפשרות [Wi-Fi Direct] ואז לחצו על 3.
  - . OK לחצו על ▲ או ▼ לבחירת אפשרות [Group Owner] ואז לחצו על 4.
    - . סאו על או ד לבחירת אפשרות [On] ואז לחצו על Δ. או סאו על מפורת (Dr].
    - .0K לחצו על ▲ או ▼ לבחירת אפשרות [PIN Code] ואז לחצו על 6.
- .7. כאשר מופיע [Wi-Fi Direct On?], הפעילו את רשת Wi-Fi Direct.
- אל המכשיר הנייד שלכם (ראה מדריך WPS PIN של המכשיר הנייד שלכם (ראה מדריך 80. הפעילו את שיטת הגדרת התצורה בלחיצת לחצן אחת WPS PIN של המכשיר הנייד שלכם (Activate Wi-Fi Direct on other device למשתמש של המכשיר שלים. [Activate Wi-Fi Direct on other device למשתמש של המכשיר שלים. and press OK.]

כך תופעל הגדרת Wi-Fi Direct. לביטול, לחצו על Clear.

- המוצג PIN code]. המכשיר ימתין לבקשת חיבור מהמכשיר הנייד שלכם. כאשר מופיע [PIN Code], הזינו את PIN המוצג על המכשיר הנייד שלכם במכשיר Brother.
  - .10 לחצו על **OK**.
- . השלמתם את הגדרת [Connected] אם המכשיר הנייד שלכם מחובר בהצלחה, על צג המכשיר יופיע [Connected] . השלמתם את הגדרת רשת Wi-Fi Direct מכיל מידע על הדפסה או Brother וPrint&Scan מריקה ניידת של הדגם שלכם במרכז הפתרונות של Brother סריקה מהמכשיר הנייד שלכם. נא לבקר בעמוד המדריכים של הדגם שלכם במרכז הפתרונות של Erother בכתובת support.brother.com להורדת המדריך.

#### MFC-L2730DW/MFC-L2750DW

אם המכשיר הנייד שלכם תומך בשיטת PIN של (WPS) ™ (Wi-Fi Protected Setup, פעלו על פי השלבים, הבאים להגדרת תצורת רשת Wi-Fi Direct:

כאשר המכשיר מקבל בקשת Wi-Fi Direct מהמכשיר הנייד שלכם, הודעת שויש Wi-Fi Direct (סאשר המכשיר מקבל בקשת connection request received. Press [OK] to connect.] תופיע על הצג. לחצו על [OK] להתחברות.

1. לחצו על 🍟

[Settings]>[All Settings]>[Network]>[Wi-Fi Direct]>[Group Owner].

- . [On] לחצו על (On].
- .[PIN Code] לחצו על ▲ או ▼ לבחירת אפשרות[PIN Code]. לחצו על 3.
- מופיע על [Activate Wi-Fi Direct on other device. Then press[OK] מופיע על 4. כאשר[Activate Wi-Fi Direct on other device. Then press[OK] צג המכשיר, הפעילו את שיטת הגדרת התצורה WPS PIN של המכשיר הנייד שלכם (ראה מדריך למשתמש brother של המכשיר הנייד להוראות) של המכשיר הנייד להוראות.

כך תופעל הגדרת Wi-Fi Direct. לביטול, לחצו על 🔣

- המוצג PIN code]. המכשיר ימתין לבקשת חיבור מהמכשיר הנייד שלכם. כאשר מופיע [PIN Code], הזינו את PIN המוצג על המכשיר ימתין לבקשת חיבור מהמכשיר איז שלכם. לחצו על המכשיר הנייד שלכם במכשיר ווויד.
- 6. אם המכשיר הנייד שלכם מחובר בהצלחה, על צג המכשיר יופיע [Connected]. השלמתם את הגדרת הנייד שלכם מחובר בהצלחה, על צג המכשיר יופיע [Connected]. השלמתם את הגדרת רשת Fi Direct מכיל מידע על הדפסה או Wi-Fi Direct מכיל מידע על הדפסה או Original מריק מהמכשיר הנייד שלכם. נא לבקר בעמוד המדריכים של הדגם שלכם במרכז הפתרונות של Brother בכתובת של הדגם שלכם במרכז הפתרונות של בכתובת בכתובת בכתובת מחובר המדריך.

#### 🛛 מידע קשור

- הגדרת תצורת רשת Wi-Fi Direct שלכם
- סקירה כללית של תצורת רשת Wi-Fi Direct

### הגדרת תצורת רשת Wi-Fi Direct שלכם באופן ידני

#### DCP-L2530DW/DCP-L2537DW/MFC-L2710DW/MFC-L2730DW/MFC-L2750DW : דגמים קשורים

DCP-L2530DW/DCP-L2537DW/MFC-L2710DW << MFC-L2730DW/MFC-L2750DW <<

#### DCP-L2530DW/DCP-L2537DW/MFC-L2710DW

אם המכשיר הנייד שלכם אינו תומך Wi-Fi Direct או WPS, עליכם להגדיר את תצורת רשת Wi-Fi Direct באופן ידני.

- . לחצו על Menu.
- .0K לחצו על ▲ או ▼ לבחירת אפשרות [Network] ואז לחצו על.
- . OK לחצו על ▲ או ▼ לבחירת אפשרות [Wi-Fi Direct] ואז לחצו על 3.
  - .4. לחצו על ▲ או ▼ לבחירת אפשרות [Manual] ואז לחצו על OK.
- .Wi-Fi Direct סופיע[Wi-Fi Direct On?], הפעילו את רשת Wi-Fi Direct. כאשר מופיע[
- המכשיר יציג את שם SSID והסיסמה במשך שתי דקות. לכו למסך הגדרות הרשת האלחוטית של המכשיר . הנייד שלכם, בחרו שם SSID והזינו את הסיסמה.
  - 7. אם המכשיר הנייד שלכם מחובר בהצלחה, על צג המכשיר יופיע [Connected]. השלמתם את הגדרת רשת Wi-Fi Direct. למידע נוסף על הדפסה מהמכשיר הנייד שלכם, לכו אל דף המדריכים של המדריך שלכם במרכז הפתרונות של Brother בכתובת <u>support.brother.com</u> כדי לראות את מדריך ההדפסה/ סריקה ניידת של Brother iPrint&Scan.

#### MFC-L2730DW/MFC-L2750DW

אם המכשיר הנייד שלכם אינו תומך Wi-Fi Direct או WPS, עליכם להגדיר את תצורת רשת Wi-Fi Direct באופן ידני.

```
Wi-Fi Direct מהמכשיר הנייד שלכם, הודעת Wi-Fi Direct[
כאשר המכשיר מקבל בקשת Wi-Fi Direct מהמכשיר הנייד שלכם, הודעת Wi-Fi Direct]
כאשר המכשיר מקבל בקשת connection request received. Press [OK] to connect.]
לחצו על [OK] להתחברות.
```

- 1. לחצו על 🍟
- [Settings] > [All Settings] > [Network] > [Wi-Fi Direct] > [Manual].
  - המכשיר יציג את שם SSID והסיסמה במשך שתי דקות. לכו למסך הגדרות הרשת האלחוטית של המכשיר הנייד שלכם, בחרו שם SSID והזינו את הסיסמה.
- 3. אם המכשיר הנייד שלכם מחובר בהצלחה, על צג המכשיר יופיע [Connected] . השלמתם את הגדרת רשת Wi-Fi Direct. למידע נוסף על הדפסה מהמכשיר הנייד שלכם, לכו אל דף המדריכים של המדריך שלכם במרכז הפתרונות של Brother בכתובת <u>support.brother.com</u> כדי לראות את מדריך ההדפסה/סריקה ניידת של Brother iPrint&Scan.

#### מידע קשור

- הגדרת תצורת רשת Wi-Fi Direct שלכם
- סקירה כללית של תצורת רשת Wi-Fi Direct

## תכונות רשת מתקדמות

- הדפסת דוח תצורת רשת
- הדפסת דוח רשת מקומית אלחוטית
- Web Based Management סינכרון זמן עם שרת SNTP סינכרון זמן עם שרת

### הדפסת דוח תצורת רשת

DCP-L2530DW/DCP-L2537DW/DCP-L2550DN/MFC-L2710DN (אים קשורים: MFC- L2710DW/ MFC-L2730DW/MFC-L2750DW

דוח הגדרת תצורת הרשת מציג את הגדרת תצורת הרשת, לרבות הגדרות שרת ההדפסה ברשת.

- שם צומת: שם הצומת מופיע בדוח הגדרת תצורת הרשת הנוכחי. שם הצומת ברירת המחדל הוא "BRNxxxxxxxxxxxxxx לרשת מחווטת או "BRWxxxxxxxxxx " לרשת אלחוטית (כאשר (xxxxxxxxxxxxx היא כתובת MAC/אתרנט של המכשיר שלכם).
- אם [IP Address] על דוח הגדרת תצורת הרשת הוא 0.0.0.0, נא להמתין דקה ולנסות להדפיסו שנית.
  - ניתן למצוא את הגדרות המכשיר שלכם, כגון כתובת IP, מסיכת תת-רשת, שם צומת וכתובת MAC
     בדוח, לדוגמה:
    - כתובת IP: 192.168.0.5
    - מסכת תת-רשת: 255.255.255.0
    - שם צומת: BRN000ca0000499
    - כתובת MAC: 00-0c-a0-00-04-99

DCP-L2530DW/DCP-L2537DW/DCP-L2550DN/MFC-L2710DN/MFC-L2710DW << MFC-L2730DW/MFC-L2750DW <<

#### DCP-L2530DW/DCP-L2537DW/DCP-L2550DN/MFC-L2710DN/MFC-L2710DW

- . לחצו על Menu.
- .OK לחצו על ▲ או ▼ להצגת אפשרות [Print Reports] ואז לחצו על .2
- .OK לחצו על ▲ או ▼ לבחירת אפשרות [Network Config] ואז לחצו על 3.
  - .4. לחצו על Start.

#### MFC-L2730DW/MFC-L2750DW

1. לחצו על 📊

[Settings] > [All Settings] > [Print Reports] > [Network Configuration].

.[Yes] לחצו על.2

המכשיר מדפיס את דוח תצורת הרשת הנוכחית.

#### מידע קשור 占

- תכונות רשת מתקדמות
- י היכן ניתן למצוא את הגדרות הרשת של מכשיר Brother שלי?
  - שימוש בכלי תיקון חיבור לרשת (Windows®)
  - אני רוצה לבדוק שהתקני הרשת שלי פועלים כהלכה
    - Web Based Management גישה לכלי

### הדפסת דוח רשת מקומית אלחוטית

#### DCP-L2530DW/DCP-L2537DW/MFC-L2710DW/MFC-L2730DW/MFC-L2750DW : דגמים קשורים

דוח הרת"ם האלחוטית משקף את הסטאטוס האלחוטי של המכשיר שלכם. אם החיבור האלחוטי נכשל, בדקו את קוד השגיאה על הדוח המודפס.

> DCP-L2530DW/DCP-L2537DW/MFC-L2710DW << MFC-L2730DW/MFC-L2750DW <<

#### DCP-L2530DW/DCP-L2537DW/MFC-L2710DW

- . לחצו על Menu.
- .OK לחצו על ▲ או ▼ להצגת אפשרות [Print Reports] ואז לחצו על 2.
- . OK לחצו על ▲ או ▼ לבחירת אפשרות [WLAN Report] ואז לחצו על. 3
  - 4. לחצו על Start.

המכשיר ידפיס את דוח הרשת המקומית האלחוטית.

#### MFC-L2730DW/MFC-L2750DW

1. לחצו על

[Settings] > [All Settings] > [Print Reports] > [WLAN Report].

.[Yes] לחצו על.2

המכשיר ידפיס את דוח הרשת המקומית האלחוטית.

אם דוח הרשת המקומית האלחוטית אינו מודפס, בדקו את המכשיר שלכם לגילוי שגיאות. אם אין שגיאות נראות לעין, המתינו דקה אחת ונסו להדפיס את הדוח שנית.

#### 🛛 מידע קשור

- תכונות רשת מתקדמות
- קודי שגיאות של דוח רשת מקומית אלחוטית
- מכשיר Brother שלי אינו יכול להדפיס, לסרוק או לקבל פקס במחשב האישי ברשת
  - אני רוצה לבדוק שהתקני הרשת שלי פועלים כהלכה

## קודי שגיאות של דוח רשת מקומית אלחוטית

#### DCP-L2530DW/DCP-L2537DW/MFC-L2710DW/MFC-L2730DW/MFC-L2750DW דגמים קשורים: DCP-L2530DW/DCP-L2537DW/MFC-L2710DW/MFC-L2730DW/MFC-L2750DW

אם דוח הרשת המקומית האלחוטית מראה כי החיבור נכשל, בדקו את קוד השגיאה על הדוח המודפס ועיינו בהוראות המתאימות בטבלה:

| בעיות ופתרונות מומלצים                                                                                                    | קוד שגיאה    |
|----------------------------------------------------------------------------------------------------|--------------|
| ההגדרה האלחוטית אינה מופעלת, הפעילו את ההגדרה האלחוטית למצב ON.<br>אם כבל רשת מחובר למכשיר שלכם, נתקו אותו ושנו את ההגדרה האלחוטית של המכשיר שלכם<br>למצב ON. | TS-01        |
| לא ניתן לאתר את נקודת הגישה/נתב האלחוטיים.                                                                                                    | TS-02        |
| 1. בדקו את שתי הנקודות הבאות:                                                                                                    |              |
| • נתקו את הכבל החשמלי לנקודת הגישה/נתב האלחוטיים שלכם, המתינו במשך 10 שניות וחברו<br>אותו שנית.                                                               |              |
| <ul> <li>אם נקודת הגישה/נתב האלחוטיים שלכם עושים שימוש בסינון כתובות MAC, אשרו את כתובת</li> <li>MAC של מכשיר Brother שלכם שמותרת בסינון.</li> </ul>          |              |
| 2. אם הזנתם ידנית את DISS ומידע על אבטחה (DISS/שיטת אימות/שיטת הצפנה/מפתח רשת),<br>המידע עשוי להיות שגוי.                                                     |              |
| אשרו שנית את ה-SSID ופרטי האבטחה והזינו מחדש את המידע הנכון לפי הצורך.                                                                                        |              |
| המכשיר אינו תומך 5 SSID/ESSID ג'יגה-הרץ וצריך לבחור SSID/ESSID של 2.4 ג'יגה-הרץ.                                                                              |              |
| נא לוודא כי נקודת הגישה/נתב מוגדר למצב 2.5 ג'יגה-הרץ או מצב מעורב של 2.4/5 ג'יגה-הרץ.                                                                         |              |
| שיטות האימות/הצפנה שנעשה בהן שימוש על ידי נקודת הגישה/נתב האלחוטיים הנבחרים<br>של הבשת המקומית האלחונוית אינו נתמכות על ידי המכושיב שלכם                      | TS-04        |
| סירוו סת חנקונת תרואדיהס תיא נן מתנפחת עידי די התפסידי סייכם.<br>שנו את שינוות האימות וההצפוה של נקודת הגישה/ותר האלחונויים, המכשיר שלכם תומר                 |              |
| בשיטות האימות הבאות:                                                                                                    |              |
| AES או WPA-Personal TKIP •                                                                                                    |              |
| AES או WPA2-Personal TKIP •                                                                                                    |              |
| • פתוח                                                                                                    |              |
| (ללא הצפנה) None או WEP •                                                                                                    |              |
| • מפתח משותף WEP                                                                                                    |              |
| אם בעייתכם אינה נפתרת, יתכן כי הגדרות SSID או הרשת שהזנתם שגויות.<br>אשרו מסדוע את הנדרות הרושת האלחונוית                                                     |              |
|                                                                                                    | <b>TO 05</b> |
| פרטי האבטחה (כוסס/מפתח רשת) שגויים.<br>אשרו את פרטי האבטחה האלחוטית (שיטת אימות/שיטת הצפנה/מפתח רשת).                                                         | 15-05        |
| מאופשר WPS המכשיר אינו יכול לאתר נקודת גישה/נתב של רשת מקומית אלחוטית עם                                                                                      | TS-06        |
| אשרו את פרטי האבטחה האלחוטית (שיטת אימות/שיטת הצפנה/מפתח רשת).                                                                                                |              |
| המכשיר אינו יכול לאתר נקודת גישה/נתב של רשת מקומית אלחוטית עם WPS מאופשר                                                                                      | TS-07        |
| אם ברצונכם להתחבר עם WPS, עליכם להפעיל את המכשיר שלכם ונקודת הגישה/נתב של הרשת                                                                                |              |
| המקומית האלחוטית כאחד. אשרו את שיטת החיבור של WPS על נקודת הגישה/נתב של הרשת<br>המקומית האלחוטית ונסו להתחיל שנית.                                            |              |
| אם אינכם יודעים כיצד להפעיל את נקודת הגישה/נתב של הרשת המקומית האלחוטית שלכם                                                                                  |              |
| באמצעות WPS, עיינו בתיעוד המצורף לנקודת הגישה/נתב של הרשת המקומית האלחוטית שלכם,<br>פנו אל יצרן נקודת הגישה/נתב של הרשת המקומית האלחוטית שלכם או למנהל הרשת.  |              |

| בעיות ופתרונות מומלצים                                                                                           | קוד שגיאה |
|----------------------------------------------------------------------------------------------------|-----------|
| אותרו שתי נקודות גישה או יותר לרשת מקומית אלחוטית עם WPS מאופשר.                                                 | TS-08     |
| <ul> <li>אשרו כי רק לנקודת גישה/נתב אחד של הרשת המקומית האלחוטית בטווח שיטת WPS<br/>מופעלת ונסו שנית.</li> </ul> |           |
| • נסו להתחיל שנית לאחר מספר דקות כדי להימנע משיבושים מנקודות גישה אחרות.                                         |           |

### מידע קשור 🏅

- הדפסת דוח רשת מקומית אלחוטית
- מכשיר Brother שלי אינו יכול להדפיס, לסרוק או לקבל פקס במחשב האישי ברשת
  - אני רוצה לבדוק שהתקני הרשת שלי פועלים כהלכה
  - הגדירו את תצורת המכשיר שלכם לרשת אלחוטית בשיטת הלחיצה על לחצן אחד של (WPS) ™ Wi-Fi Protected Setup
- הגדירו את תצורת המכשיר שלכם לרשת אלחוטית בשיטת PIN של (WPS) הגדירו את תצורת המכשיר שלכם לרשת אלחוטית בשיטת
  - הגדירו את תצורת המכשיר שלכם לרשת אלחוטית באמצעות אשף ההגדרות של לוח הבקרה של המכשיר שלכם
    - אינו משודר SSID אינו את תצורת המכשיר שלכם לרשת אלחוטית כאשר -

## סינכרון זמן עם שרת SNTP באמצעות כלי Web Based Management

פרוטוקול SNTP משמש לסינכרון הזמן שנעשה בו שימוש על ידי המכשיר לצורך אימות עם שרת זמן SNTP. (זהו לא הזמן המוצג על צג המכשיר). ניתן לסנכרן אוטומטית או ידנית את זמן המכשיר עם הזמן האוניברסאלי המתואם (UTC) הניתן על ידי שרת זמן SNTP.

- Web Based Management הגדרת תאריך וזמן באמצעות כלי
- Web Based Management הגדרת תצורת פרוטוקול SNTP הגדרת תצורת פרוטוקול

### Web Based Management הגדרת תאריך וזמן באמצעות כלי

MFC-L2730DW/MFC-L2750DW :דגמים קשורים

הגדירו תצורת תאריך וזמן לסינכרון הזמן שנעשה בו שימוש על ידי המכשיר עם שרת זמן SNTP.

תכונה זו אינה זמינה בחלק מהארצות.

- 1. הפעילו את דפדפן האינטרנט שלכם.
- 2. הזינו "http://machine's IP address" לתוך סרגל כתובת הדפדפן שלכם (כאשר "machine's IP address" היא כתובת IP של המכשיר). לדוגמה:

.http://192.168.1.2

- 3. לא נדרשת סיסמה כברירת מחדל. הזינו סיסמה אם הגדרתם, ולחצו על 🔶
  - 4. לחצו על לשונית Administrator.
  - .5. לחצו על Date&Time בסרגל הניווט השמאלי.

| Date                                            | xx / xx / 20xx                                            |
|-------------------------------------------------|-----------------------------------------------------------|
| Clock Type                                      | ● 12h Clock ○ 24h Clock                                   |
| Time                                            | xx : xx AM 🗸                                              |
| Time Zone                                       | UTC+09:00 🗸                                               |
| Auto Daylight                                   | ● Off ○ On                                                |
| Synchronize with SN                             | IP server                                                 |
| To synchronize the "D<br>you must configure the | ate&Time" with your SNTP server,<br>SNTP server settings. |
| SNTP>>                                          |                                                           |

Cancel Submit

לע בחרו את הבדל הזמן בין מיקומכם לבין הזמן האוניברסאלי המתואם מהרשימה הנפתחת Time Zone. לדוגמה, אזור הזמן של זמן החוף המזרחי בארצות הברית ובקנדה הוא UTC-05:00.

- 6. בדקו את הגדרות Time Zone.
- . בחרו בתיבת סימון Synchronize with SNTP server.
  - .8. לחצו על Submit.

#### מידע קשור

Web Based Management סינכרון זמן עם שרת SNTP • סינכרון זמן עם שרת

### הגדירו את תצורת פרוטוקול SNTP באמצעות כלי Web Based Management

#### MFC-L2730DW/MFC-L2750DW :דגמים קשורים

הגדירו את תצורת פרוטוקול SNTP לסינכרון זמן האימות של המכשיר עם הזמן המתועד על ידי שרת זמן SNTP.

- 1. הפעילו את דפדפן האינטרנט שלכם.
- 2. הזינו "http://machine's IP address" לתוך סרגל כתובת הדפדפן שלכם (כאשר "machine's IP address" היא כתובת IP של המכשיר). לדוגמה: http://192.168.1.2.
- 3. לא נדרשת סיסמה כברירת מחדל. הזינו סיסמה אם הגדרתם, ולחצו על 🔶
  - . לחצו על לשונית Network.
  - .5. לחצו על תפריט Protocol בסרגל הניווט השמאלי.
    - 6. בחרו בתיבת סימון SNTP להפעלת ההגדרות.
      - .7. לחצו על Submit.
  - 8. הפעילו מחדש את מכשיר Brother שלכם להפעלת הגדרת התצורה.
- 9. ליד תיבת סימון SNTP, לחצו על Advanced Settings ופעלו על פי ההוראות הבאות:

| Status E                      | Enabled       |  |
|-------------------------------|---------------|--|
| Synchronization Status        | Succeeded     |  |
| SNTP Server Method            | AUTO 🗸        |  |
| Primary SNTP Server Address   | XXX.XXXX.XXXX |  |
| Primary SNTP Server Port      | 123           |  |
| Secondary SNTP Server Address |               |  |
| Secondary SNTP Server Port    | 123           |  |
| Synchronization Interval      | 24 hour(s)    |  |
| Date& Time>>                  |               |  |
|                               |               |  |

| אפשרות תיא         | תיאור                                                           |
|--------------------|-----------------------------------------------------------------|
| סטאטוס פרו         | פרוטוקול SNTP מאופשר או מושבת.                                  |
| סטאטוס סינכרון איש | אישור סטאטוס הסינכרון האחרון.                                   |
| שיטת שרת SNTP בחו  | בחרו AUTO או STATIC.                                            |
| <b>.</b>           | AUTO •                                                          |
| א                  | אם קיים שרת DHCP ברשת שלכם, שרת SNTP ישיג את הכתובת מהשרת באופן |
| א                  | אוטומטי.                                                        |
| C •                | STATIC •                                                        |

| תיאור                                                                                                    | אפשרות                                           |
|----------------------------------------------------------------------------------------------------|--------------------------------------------------|
| הזינו את הכתובת שברצונכם להשתמש בה.                                                                                                    |                                                  |
| הזינו את כתובת השרת (עד 64 תווים).<br>כתובת שרת SNTP משני משמשת כגיבוי לכתובת שרת SNTP ראשי.<br>אם השרת הראשי אינו זמין, המכשיר יוצר קשר עם שרת SNTP המשני.          | כתובת שרת<br>SNTP ראשי<br>כתובת שרת<br>SNTP משני |
| הזינו את מספר היציאה (1-65535).<br>יציאת שרת SNTP משני משמשת כגיבוי ליציאת שרת SNTP ראשי. אם יציאת שרת<br>SNTP ראשי אינה זמינה, המכשיר יוצר קשר עם יציאת SNTP המשני. | יציאת שרת<br>SNTP ראשי<br>יציאת שרת<br>SNTP משני |
| הזינו את מספר השעות בין ניסיונות הסינכרון של השרת (1-168 שעות).                                                                                                    | מרווח זמן סינכרון                                |

#### 10.לחצו על **Submit**.

מידע קשור 🔽

Web Based Management איסינכרון זמן עם שרת SNTP •

# מידע טכני למשתמשים מתקדמים

• איפוס הגדרות הרשת להגדרות ברירת המחדל

### איפוס הגדרות הרשת להגדרות ברירת המחדל

DCP-L2530DW/DCP-L2537DW/DCP-L2550DN/MFC-L2710DN (אים קשורים: MFC- L2710DW/ MFC-L2730DW/MFC-L2750DW

ניתן להשתמש בלוח הבקרה של המכשיר שלכם לאיפוס שרת ההדפסה להגדרות ברירת המחדל שלו. כך ניתן לאפס את כל המידע, כגון סיסמה וכתובת IP.

- תכונה זו משיבה את כל הגדרות הרשת המחווטת (בדגמים נתמכים בלבד) והאלחוטית להגדרות ברירת המחדל.
  - ניתן גם לאפס את שרת ההדפסה להגדרות ברירת המחדל שלו באמצעות
     Web Based Management או BRAdmin Light, BRAdmin Professional

DCP-L2530DW/DCP-L2537DW/DCP-L2550DN/MFC-L2710DN/MFC-L2710DW << MFC-L2730DW/MFC-L2750DW <<

#### DCP-L2530DW/DCP-L2537DW/DCP-L2550DN/MFC-L2710DN/MFC-L2710DW

- . לחצו על Menu.
- .0K לחצו על ▲ או ▼ להצגת אפשרות [Network] ואז לחצו על.2
- .OK לחצו על ▲ או ▼ להצגת אפשרות [Network Reset] ואז לחצו על .3
  - . פעלו על פי הוראות המכשיר לאיפוס הגדרות הרשת. המכשיר יופעל מחדש.

#### MFC-L2730DW/MFC-L2750DW

- [Settings] > [All Settings] > [Network] > [Network Reset] לחצו על
- [Machine will reboot after resetting. Press [OK] for 2 אז מופיעה הודעת. משך 2 שניות לאישור. המכשיר יופעל מחדש.

#### מידע קשור 🏅

• מידע טכני למשתמשים מתקדמים

### אבטחה

- נעילת הגדרות המכשיר
  - תכונות אבטחת רשת

### נעילת הגדרות המכשיר

לפני הפעלת נעילת הגישה של המכשיר, נא להקפיד לרשום את הסיסמה שלכם. אם שכחתם את הסיסמה שלכם, עליכם לאפס את כל הסיסמאות השמורות במכשיר או לפנות למנהל המערכת שלכם או לשירות הלקוחות של Brother.

• סקירה כללית של נעילת הגדרות

## סקירה כללית של נעילת הגדרות

השתמשו בתכונת נעילת הגדרות (Setting Lock) לחסימת גישה בלתי מורשית להגדרות המכשיר. כאשר נעילת ההגדרות מופעלת לא ניתן לגשת להגדרות המכשיר מבלי להזין את הסיסמה.

- הגדרת סיסמת נעילת ההגדרות
  - שינוי סיסמת נעילת ההגדרות
    - הפעלת נעילת הגדרות

### הגדרת סיסמת נעילת ההגדרות

#### MFC-L2710DN/MFC-L2710DW/MFC-L2730DW/MFC-L2750DW דגמים קשורים: MFC-L2710DN/MFC-L2710DW/MFC-L2730DW/MFC-L2750DW

MFC-L2710DN/MFC-L2710DW << MFC-L2730DW/MFC-L2750DW <<

#### MFC-L2710DN/MFC-L2710DW

- . לחצו על Menu.
- .OK לחצו על ▲ או ▼ להצגת אפשרות [General Setup] ואז לחצו על .2
  - . OK לחצו על ▲ או ▼ להצגת אפשרות [Security] ואז לחצו על. 3
  - .OK לחצו על ▲ או ▼ להצגת אפשרות [Setting Lock] ואז לחצו על ▲ או.
    - 5. הזינו מספר בן ארבע ספרות לסיסמה.
      - .6. לחצו על **OK**.
    - 7. אם על הצג מופיע [Verify: ], הזינו מחדש את הסיסמה החדשה.
      - 8. לחצו על **OK**.
      - .9. לחצו על Stop/Exit.

#### MFC-L2730DW/MFC-L2750DW

```
[Settings]>[All Settings]>[General Setup]>[Setting Lock] לחצו על
```

- 2. הזינו מספר בן ארבע ספרות לסיסמה.
  - . [OK] לחצו על .3
- 4. אם על הצג מופיע [Verify: ], הזינו מחדש את הסיסמה החדשה.
  - . [OK] לחצו על [OK].
  - . לחצו על 🎦 .

מידע קשור 占

סקירה כללית של נעילת הגדרות

### שינוי סיסמת נעילת ההגדרות

#### MFC-L2710DN/MFC-L2710DW/MFC-L2730DW/MFC-L2750DW

MFC-L2710DN/MFC-L2710DW << MFC-L2730DW/MFC-L2750DW <<

#### MFC-L2710DN/MFC-L2710DW

- . לחצו על Menu.
- .OK לחצו על ▲ או ▼ להצגת אפשרות [General Setup] ואז לחצו על.2
  - . OK לחצו על ▲ או ▼ להצגת אפשרות [Security] ואז לחצו על. 3
  - .OK לחצו על ▲ או ▼ להצגת אפשרות [Setting Lock] ואז לחצו על.4
- .OK לחצו על ▲ או ▼ לבחירת אפשרות [Set Password] ואז לחצו על.5
  - 6. הזינו את הסיסמה הנוכחית בת ארבע ספרות.
    - . לחצו על **OK**.
    - 8. הזינו סיסמה חדשה בת ארבע ספרות.
      - .9. לחצו על OK.
  - 10.אם על הצג מופיע [ Verify: ] , הזינו מחדש את הסיסמה החדשה.
    - .0**K** לחצו על 11.
    - .12 לחצו על Stop/Exit.

#### MFC-L2730DW/MFC-L2750DW

- 1. לחצו על 🚹
- [Settings]>[All Settings]>[General Setup]>[Setting Lock]>[Set Password].
  - 2. הזינו את הסיסמה הנוכחית בת ארבע ספרות.
    - . נחצו על [OK].
    - 4. הזינו סיסמה חדשה בת ארבע ספרות.
      - . [OK] לחצו על .5
  - 6. אם על הצג מופיע [ Verify: ], הזינו מחדש את הסיסמה החדשה.
    - . [OK] לחצו על .7
    - . לחצו על 🎦 .

מידע קשור 占

• סקירה כללית של נעילת הגדרות

### הפעלת נעילת הגדרות

#### MFC-L2710DN/MFC-L2710DW/MFC-L2730DW/MFC-L2750DW

MFC-L2710DN/MFC-L2710DW << MFC-L2730DW/MFC-L2750DW <<

#### MFC-L2710DN/MFC-L2710DW

- . לחצו על Menu.
- .OK לחצו על ▲ או ▼ להצגת אפשרות [General Setup] ואז לחצו על .2
  - . OK לחצו על ▲ או ▼ להצגת אפשרות [Security] ואז לחצו על.
  - .OK לחצו על ▲ או ▼ להצגת אפשרות [Setting Lock] ואז לחצו על .4
    - . [On] כאשר על הצג מופיע (Or]. 5.
    - 6. הזינו את הסיסמה הנוכחית בת ארבע ספרות.
      - . לחצו על **OK**.
      - .8. לחצו על Stop/Exit.

להשבתת נעילת הגדרות, הזינו את הסיסמה הנוכחית בת ארבע הספרות ואז לחצו על OK.

#### MFC-L2730DW/MFC-L2750DW

- 1. לחצו על 🍟
- [Settings]>[All Settings]>[General Setup]>[Setting Lock]>[Lock Off→On].
  - . הזינו את הסיסמה הנוכחית בת ארבע ספרות.
    - . לחצו על [OK].

להשבתת נעילת הגדרות לחצו על צלמית המנעול 🙃 על הצג, הזינו את הסיסמה הנוכחית בת ארבע הספרות ולחצו על [OK] . הספרות ולחצו על [OK] .

#### מידע קשור 🔽

• סקירה כללית של נעילת הגדרות

### תכונות אבטחת רשת

- לפני שימוש בתכונות אבטחת רשת
- Secure Function Lock 3.0 שימוש ב-
- ניהול אבטחת הרשת של המכשיר שלכם באמצעות SSL/TLS
  - שליחת דוא"ל מאובטחת

### לפני שימוש בתכונות אבטחת רשת

DCP-L2530DW/DCP-L2537DW/DCP-L2550DN/MFC-L2710DN/MFC-L2710DW דגמים קשורים: MFC-L2730DW/MFC-L2750DW

מכשיר Brother שלכם עושה שימוש בכמה מפרוטוקולי אבטחת הרשת וההצפנה העדכניים ביותר הזמינים כיום. תכונות רשת אלו ניתן לשלב בתכנית אבטחת הרשת הכוללת שלכם להגנת נתונים ומניעת גישה בלתי מורשית למכשיר.

מידע קשור ㅣ

• תכונות אבטחת רשת

## **Secure Function Lock 3.0**

השימוש ב-Secure Function Lock 3.0 של Brother מגביר את האבטחה על ידי הגבלת הפונקציות הזמינות על מכשיר Brother שלכם.

- Secure Function Lock 3.0 לפני השימוש ב-
- Web Based Management הגדרת תצורת Secure Function Lock 3.0
  - Secure Function Lock 3.0 סריקה באמצעות
  - Secure Function Lock 3.0 הגדרת תצורת מצב ציבורי לאבטחת
    - Secure Function Lock 3.0 תכונות נוספות של

## לפני השימוש ב-Secure Function Lock 3.0

#### MFC-L2730DW/MFC-L2750DW :דגמים קשורים

השתמשו בנעילת פונקציות מאובטחת (Secure Function Lock) להגדרת הגבלות ספציפיות למשתמש לגבי דפים, ולמתן גישה לחלק או לכל הפעולות המצוינות להלן.

Secure Function Lock 3.0 ניתן להגדיר את התצורה ולשנות את ההגדרות הבאות של BRAdmin Professional 3 (Windows<sup>®</sup>) או Web Based Management באמצעות

#### • הדפסה

הדפסה כוללת עבודות הדפסה הנשלחות באמצעות Google Cloud Print, ™ Google Cloud Print, ו-Brother iPrint&Scan.

אם רשמתם את שמות ההתחברות של המשתמשים מראש, המשתמשים לא יצטרכו להזין את סיסמאותיהם בעת שימוש בפונקצית ההדפסה.

- העתקה
- סריקה
- סריקה כוללת עבודות סריקה שנשלחו באמצעות Brother iPrint&Scan.
  - שליחה (בדגמים נתמכים בלבד)
  - קבלה (בדגמים נתמכים בלבד)
  - חיבור לאינטרנט (בדגמים נתמכים בלבד)
    - יישומים (בדגמים נתמכים בלבד)
      - הגבלת דפים
        - מוני דפים

מידע קשור

Secure Function Lock 3.0- שימוש ב-

## הגדרת תצורת Secure Function Lock 3.0 באמצעות כלי Web Based Management

MFC-L2730DW/MFC-L2750DW

- . הפעילו את דפדפן האינטרנט שלכם.
- 2. הזינו "http://machine's IP address" לתוך סרגל כתובת הדפדפן שלכם (כאשר "machine's IP address" היא כתובת IP של המכשיר). לדוגמה: http://192.168.1.2.
- 3. לא נדרשת סיסמה כברירת מחדל. הזינו סיסמה אם הגדרתם, ולחצו על 🔶
  - .4 לחצו על לשונית Administrator.
- 5. לחצו על תפריט User Restriction Function בסרגל הניווט השמאלי.
  - .6. בחרו Secure Function Lock.
    - .7. לחצו על Submit.
  - .8. לחצו על תפריט Restricted Functions בסרגל הניווט השמאלי.
- 9. בשדה User List / Restricted Functions, הזינו שם קבוצה או שם משתמש.
- 10. בתוך **Print** והעמודות האחרות, בחרו תיבת סימון להפעלת או מחקו תיבת סימון להגבלת הפונקציה הרשומה.
- 11. להגדרת תצורת ספירת דפים מרבית, בחרו בתיבת סימון **On** בעמודת **Page Limits**, ואז הזינו את המספר המרבי בשדה Max. Pages.
  - .12 לחצו על Submit.
  - .13 לחצו על תפריט **User List** בסרגל הניווט השמאלי.
    - .14 שם המשתמש. **User List** בשדה.
  - .15 בשדה PIN Number, הזינו סיסמה בת ארבע ספרות.
  - 16.בחרו **User List / Restricted Functions** לכל משתמש מהרשימה הנפתחת.

#### .17. לחצו על Submit.

מידע קשור 🔽

Secure Function Lock 3.0- שימוש ב-

## Secure Function Lock 3.0 סריקה באמצעות

MFC-L2730DW/MFC-L2750DW

#### הגדרת הגבלות סריקה (למנהלי מערכת)

תוכנית Secure Function Lock 3.0 מאפשרת למנהל מערכת להגביל את המשתמשים שמותר להם לסרוק. כאשר תכונת הסריקה מושבתת להגדרת משתמש ציבורי, רק משתמשים שתיבת הסימון **Scan** נבחרה אצלם יוכלו לסרוק.

#### שימוש בתכונת הסריקה (למשתמשים מוגבלים)

- לסריקה באמצעות לוח הבקרה של המכשיר:
- על משתמשים מוגבלים להזין את קודי PIN שלהם על לוח הבקרה של המכשיר לגישה למצב סריקה.
  - לסריקה ממחשב:

על משתמשים מוגבלים להזין את קודי PIN שלהם על לוח הבקרה של המכשיר לפני סריקה מהמחשבים שלהם. אם קוד PIN לא הוזן על לוח הבקרה של המכשיר, תופיע הודעת שגיאה על המחשב של המשתמש.

#### מידע קשור 占

Secure Function Lock 3.0- שימוש ב-

## Secure Function Lock 3.0 הגדרת תצורת מצב ציבורי לאבטחת

#### MFC-L2730DW/MFC-L2750DW

השתמשו במסך Secure Function Lock להגדרת מצב ציבורי (Public Mode) המגביל את הפונקציות הזמינות למשתמשים ציבוריים. משתמשים ציבוריים לא יצטרכו להזין סיסמה לגישה לתכונות הזמינות באמצעות הגדרות מצב ציבורי. ת/

מצב ציבורי כולל עבודות הדפסה הנשלחות באמצעות Google Cloud Print, MirPrint™, Google Cloud Print ו-Brother iPrint

- .1. הפעילו את דפדפן האינטרנט שלכם.
- לתוך סרגל כתובת הדפדפן שלכם "http://machine's IP address" לתוך מינו (כאשר "machine's IP address" היא כתובת IP של המכשיר). לדוגמה:

.http://192.168.1.2

- 3. 🕁 נדרשת סיסמה כברירת מחדל. הזינו סיסמה אם הגדרתם, ולחצו על 긎 .
  - .4 לחצו על לשונית Administrator.
  - 5. לחצו על תפריט User Restriction Function בסרגל הניווט השמאלי.
    - .6. בחרו Secure Function Lock.
      - .7. לחצו על Submit.
    - .8. לחצו על תפריט Restricted Functions.
    - 9. בשורת Public Mode, בחרו תיבת סימון להגבלת הפונקציה הרשומה.

#### 10. לחצו על **Submit**.

#### 🛛 מידע קשור

- Secure Function Lock 3.0- שימוש ב-
- רשמו את המכשיר שלכם בשירות Google Cloud Print באמצעות כלי

### Secure Function Lock 3.0 תכונות נוספות של

MFC-L2730DW/MFC-L2750DW :דגמים קשורים

הגדירו את התכונות הבאות במסך Secure Function Lock:

איפוס כל המונים

לאיפוס מונה הדפים. All Counter Reset לחצו על

CSV ייצוא לקובץ

לחצו על **Export to CSV file** לייצוא מונה הדפים הנוכחי לרבות מידע על רשימת משתמשים/פונקציות מוגבלות (**User List / Restricted Functions**) כקובץ CSV.

#### רשומת מונה אחרונה

לחצו על Last Counter Record אם ברצונכם שהמכשיר ישמור את ספירת הדפים לאחר שהמונה אופס. איפוס מונה אוטומטי

לחצו על **Counter Auto Reset** להגדרת מרווח הזמן הרצוי לכם בין איפוס מונה הדפים. בחרו מרווח זמן יומי, שבועי או חודשי.

מידע קשור

• שימוש ב-Secure Function Lock 3.0

## ניהול אבטחת הרשת של המכשיר שלכם באמצעות SSL/TLS

- SSL/TLS מבוא ל
- Web Based Management תעודות וכלי
- ניהול אבטחת הרשת של המכשיר שלכם באמצעות כלי Web Based Management
- BRAdmin Professional (Windows<sup>®</sup>) ניהול אבטחת המכשיר שלכם ברשת באמצעות
  - הדפסת מסמכים מאובטחת באמצעות SSL/TLS

## SSL/TLS-מבוא ל

DCP-L2530DW/DCP-L2537DW/DCP-L2550DN/MFC-L2710DN/MFC-L2710DW (אורים: MFC-L2730DW/MFC-L2750DW

פרוטוקול אבטחה (SSL - Secure Socket Layer) או אבטחת שכבת התעבורה (TLS - Transport Layer) או רשת Security) הוא שיטה יעילה להגנת נתונים הנשלחים ברשת תקשורת מקומית (רשת מקומית אלחוטית) או רשת תקשורת מרחבית. הוא פועל באמצעות הצפנת נתונים, כגון עבודת הדפסה, הנשלחים ברשת, כך שכל מי שמנסה ללכוד אותם לא יוכל לקרוא אותם.

פרוטוקול SSL/TLS ניתן להגדרת תצורה ברשתות מחווטות ואלחוטיות כאחת ויפעל עם אמצעי אבטחה אחרים. כגון מפתחות WPA וחומות אש.

מידע קשור 🏅

- ניהול אבטחת הרשת של המכשיר שלכם באמצעות SSL/TLS
  - היסטוריה קצרה של SSL/TLS
  - התועלות בשימוש ב-SSL/TLS

## SSL/TLS היסטוריה קצרה של

DCP-L2530DW/DCP-L2537DW/DCP-L2550DN/MFC-L2710DN/MFC-L2710DW דגמים קשורים: MFC-L2730DW/MFC-L2750DW

פרוטוקולי SSL/TLS נוצרו במקור לאבטחת מידע באינטרנט, בעיקר נתונים הנשלחים בין דפדפני ושרתי אינטרנט. לדוגמה, כאשר הנכם משתמשים בדפדפן אינטרנט אקספלורר לבנקאות באינטרנט ורואים https:// וצלמית מנעול קטן בדפדפן האינטרנט, אתם משתמשים בפרוטוקול SSL. פרוטוקול SSL התרחב ופועל כיום עם יישומים נוספים, קטן בדפדפן האינטרנט, אתם משתמשים בפרוטוקול SSL. פרוטוקול Telnet התרחב ופועל כיום עם יישומים נוספים, כגון Telnet, מדפסות ותוכנת FTP, כדי להפוך לפתרון האוניברסאלי לאבטחה מקוונת. כיום עדיין נעשה בו שימוש למטרותיו המקוריות על ידי קמעונאיים ובנקים מקוונים רבים לאבטחת נתונים רגישים כגון מספרי כרטיסי אשראי, רשומות של לקוחות וכדומה.

פרוטוקולי SSL/TLS עושים שימוש ברמות הצפנה גבוהות במיוחד וזוכים לאמונם של בנקים בכל רחבי העולם.

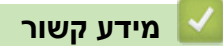

SSL/TLS • מבוא ל

### התועלות בשימוש ב-SSL/TLS

DCP-L2530DW/DCP-L2537DW/DCP-L2550DN/MFC-L2710DN (אים קשורים: MFC- L2710DW/ MFC-L2730DW/MFC-L2750DW

התועלת העיקרית בשימוש ב-SSL/TLS במכשירי Brother היא של אבטחת הדפסה מאובטחת ברשת IP על ידי הגבלת משתמשים בלתי מורשים למניעת קריאת נתונים הנשלחים למכשיר. היתרון במפתח SSL הוא שניתן להשתמש בו להדפסת נתונים סודיים באופן מאובטח. לדוגמה, מחלקת משאבי אנוש בחברה גדולה עשויה להדפיס תלושי שכר באופן שוטף. ללא הצפנה, הנתונים המצויים בתלושי שכר אלו ניתנים לקריאה על ידי משתמשים אחרים ברשת. אך עם SSL/TLS כל מי שמנסה ללכוד את הנתונים יראה דף קודים חסר פשר ולא את תלוש השכר עצמו.

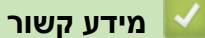

SSL/TLS • מבוא ל

## Web Based Management תעודות וכלי

צריך להגדיר תצורת תעודה לניהול אבטחת מכשיר Brother המרושת שלכם באמצעות SSL/TLS. צריך להשתמש בכלי Web Based Management להגדרת תצורת התעודה.

- תכונות תעודת אבטחה נתמכות
  - יצירת והתקנת תעודה
    - ניהול תעודות רבות

### תכונות תעודת אבטחה נתמכות

DCP-L2530DW/DCP-L2537DW/DCP-L2550DN/MFC-L2710DN (אים קשורים: MFC- L2710DW/ MFC-L2730DW/MFC-L2750DW

מכשיר Brother שלכם תומך בשימוש בתעודות אבטחה רבות, המאפשרות ניהול, אימות ותקשורת מאובטחים עם המכשיר. ניתן להשתמש בתכונות תעודת האבטחה הבאות עם המכשיר:

- תקשורת SSL/TLS
- תקשורת SSL ל-SMTP

מכשיר Brother תומך בתעודות הבאות:

• תעודה מותקנת מראש

המכשיר שלכם מכיל תעודה מותקנת מראש עם חתימה עצמית. התעודה מאפשרת לכם לעשות שימוש בתקשורת SSL/TLS מבלי ליצור או להתקין תעודה שונה.

- 🖉

התעודה המותקנת מראש עם החתימה העצמית אינה יכולה להגן על התקשורת שלכם מפני פריצות. מומלץ להשתמש בתעודה שהונפקה על ידי ארגון אמין לאבטחה טובה יותר.

• תעודה עם חתימה עצמית

שרת הדפסה זה מנפיק את התעודה שלו. על ידי שימוש בתעודה זו, ניתן להשתמש בקלות בתקשורת SSL/TLS מבלי ליצור או להתקין תעודה שונה של רשות תעודות דיגיטליות (CA - Certificate Authority).

• תעודה מרשות תעודות דיגיטאליות

קיימות שתי שיטות להתקנת תעודה מרשות תעודות דיגיטליות. אם כבר יש לכם תעודה מרשות תעודות דיגיטליות או ברצונכם להשתמש בתעודה מרשות תעודות דיגיטליות חיצונית אמינה:

- בעת שימוש בבקשה לתעודת SSL (CSR) Certificates Signing Request משרת הדפסה זה.
  - בעת יבוא תעודה ממפתח פרטי.
    - תעודה מרשות תעודות דיגיטליות

כדי להשתמש בתעודה מרשות תעודות דיגיטליות המזהה את רשות התעודות הדיגיטליות ומחזיקה במפתח פרטי משלה, צריך לייבא תעודה מרשות התעודות הדיגיטליות לפני הגדרת תצורת תכונות האבטחה של הרשת.

- אם הנכם עומדים להשתמש בתקשורת SSL/TLS, מומלץ לפנות קודם למנהל המערכת שלכם.
- בעת איפוס שרת ההדפסה בחזרה להגדרות ברירת המחדל שלו, התעודה והמפתח הפרטי המותקנים יימחקו. אם ברצונכם לשמור את התעודה והמפתח הפרטי לאחר איפוס שרת ההדפסה, יצאו אותם לפני האיפוס ואז התקינו אותם מחדש.

#### מידע קשור

Web Based Management • תעודות וכלי

## יצירת והתקנת תעודה

- מדריך שלב אחר שלב ליצירת והתקנת תעודה
  - יצירת והתקנת תעודה עם חתימה עצמית
- יצירת והתקנת תעודה מרשות תעודות דיגיטליות
  - יצוא ויבוא תעודה מרשות תעודות דיגיטליות •

### מדריך שלב אחר שלב ליצירת והתקנת תעודה

DCP-L2530DW/DCP-L2537DW/DCP-L2550DN/MFC-L2710DN (אים קשורים: MFC- L2710DW/ MFC-L2730DW/MFC-L2750DW

קיימות שתי אפשרויות בעת בחירת תעודת אבטחה: להשתמש בתעודה עם חתימה עצמית או בתעודה מרשות תעודות דיגיטליות.

להלן סיכום קצר של הפעולות הדרושות על פי האפשרות שבחרתם.

#### אפשרות 1

#### תעודה עם חתימה עצמית

- . צרו תעודה עם חתימה עצמית באמצעות כלי Web Based Management.
  - 2. התקינו את התעודה עם חתימה עצמית על המחשב שלכם.

#### אפשרות 2

#### תעודה מרשות תעודות דיגיטליות

- . צרו בקשה לתעודת SSL באמצעות כלי Web Based Management.
- שלכם באמצעות Brother התקינו את התעודה שהונפקה על ידי רשות התעודות הדיגיטליות על מכשיר. 2 כלי Web Based Management.
  - 3. התקינו את התעודה על המחשב שלכם.

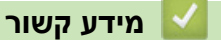

• יצירת והתקנת תעודה
# יצירת והתקנת תעודה עם חתימה עצמית

- יצירת תעודה עם חתימה עצמית •
- התקנת התעודה עם חתימה עצמית למשתמשי ®Windows עם זכויות מנהל מערכת
  - שלכם Brother אויצוא תעודה עם חתימה עצמית על מכשיר •

### יצירת תעודה עם חתימה עצמית

DCP-L2530DW/DCP-L2537DW/DCP-L2550DN/MFC-L2710DN/MFC-L2710DW דגמים קשורים: MFC-L2730DW/MFC-L2750DW

- . הפעילו את דפדפן האינטרנט שלכם.
- 2. הזינו "http://machine's IP address" לתוך סרגל כתובת הדפדפן שלכם (כאשר "machine's IP address" היא כתובת IP של המכשיר). לדוגמה: http://192.168.1.2.
- אם הנכם משתמשים במערכת שם תחום או מפעילים שם NetBIOS, ניתן להזין שם אחר, כגון "SharedPrinter" במקום כתובת IP.
  - לדוגמה: http://SharedPrinter
  - אם הפעלתם שם NetBIOS, ניתן להשתמש גם בשם הצומת.
    - לדוגמה: http://brnxxxxxxxxxxxx
    - ניתן למצוא את שם NetBIOS בדוח הגדרת תצורת רשת.
- במקינטוש, ניתן לגשת לכלי Web Based Management על ידי לחיצה על צלמית המכשיר במסך Status Monitor.
  - 3. לא נדרשת סיסמה כברירת מחדל. הזינו סיסמה אם הגדרתם, ולחצו על 🗲
    - 4. לחצו על לשונית Network.
    - .5. לחצו על לשונית Security.
      - .6. לחצו על Certificate.
    - . לחצו על Create Self-Signed Certificate. 7
      - .8. הזינו Common Name ו-8
- אורך **Common Name** יהיה פחות מ-64 בתים. הזינו פרט מזהה, כגון כתובת IP, שם צומת או שם תחום שיעשה בו שימוש בעת גישה למכשיר באמצעות תקשורת SSL/TLS. שם הצומת מוצג כברירת מחדל.
  - אזהרה תופיע הנכם משתמשים בפרוטוקול IPPS או HTTPS ומזינים שם שונה בכתובת URL מכתובת
     Common Name שנעשה בה שימוש לתעודה בחתימה עצמית.
    - . בחרו את ההגדרה שלכם מהרשימה הנפתחת Public Key Algorithm. הגדרת ברירת המחדל היא (RSA(2048bit.
- 10.בחרו את ההגדרה שלכם מהרשימה הנפתחת Digest Algorithm. הגדרת ברירת המחדל היא SHA256.
  - 11. לחצו על Submit.
  - .12. לחצו על Network.
  - .13 לחצו על Protocol.
  - .HTTP Server Settings לחצו על 14
  - .15 בחרו את התעודה שברצונכם להגדיר מהרשימה הנפתחת Select the Certificate.
    - 16. לחצו על Submit.
    - אז מופיע המסך הבא.

|     | The setting for high security in communication was done.                                     |
|-----|----------------------------------------------------------------------------------------------|
|     | To activate your new settings, this Device needs to restart.                                 |
|     | Note: Any jobs in progress will be aborted.                                                  |
|     | To activate other protocols that have secure settings after restarting, check the box below. |
|     | Activate other protocols that have secure settings.                                          |
|     | Would you like to restart immediately?                                                       |
| Yes | No                                                                                           |

17. לחצו על **Yes** כדי להפעיל מחדש את שרת ההדפסה שלכם.

התעודה עם החתימה העצמית נוצרת ונשמרת בזיכרון של המכשיר.

כדי להשתמש בתקשורת SSL/TLS, צריך להתקין את התעודה עם החתימה העצמית במחשב שלכם.

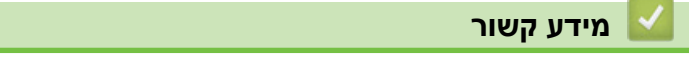

יצירת והתקנת תעודה עם חתימה עצמית

# התקנת התעודה עם חתימה עצמית למשתמשי ®Windows עם זכויות מנהל מערכת

DCP-L2530DW/DCP-L2537DW/DCP-L2550DN/MFC-L2710DN/MFC-L2710DW דגמים קשורים: MFC-L2730DW/MFC-L2750DW

השלבים הבאים הם לדפדפן אינטרנט אקספלורר של מייקרוסופט. אם הנכם משתמשים בדפדפן אינטרנט אחר, נא לעיין בתיעוד של דפדפן האינטרנט שלכם לעזרה בהתקנת תעודות.

- 1. בצעו את אחת הפעולות הבאות:
- (Windows Server® 2008 I Windows® 7) •

🚱 (Start) > All Programs) לחצו על

- (Windows<sup>®</sup> 8) לחצו עם המקש הימני של העכבר על צלמית 🦲 (אינטרנט אקספלורר) על סרגל המשימות.
  - (Windows Server<sup>®</sup> 2016 I Windows<sup>®</sup> 10) •

🗲 > Windows Accessories לחצו על

(Windows Server® 2012 R2-I Windows Server® 2012) •

לחצו על 🤶 אינטרנט אקספלורר), ואז לחצו על המקש הימני של העכבר על צלמית 🤶 (אינטרנט אקספלורר) המופיעה בסרגל המשימות.

- 2. לחצו על המקש הימני של העכבר על Internet Explorer ואז לחצו על המקש הימני של העכבר על
  - אם מופיעה אפשרות More, לחצו על More.

| Windows                                                                                                    | Onen                                                                                       |                                      |
|----------------------------------------------------------------------------------------------------|--------------------------------------------------------------------------------------------|--------------------------------------|
| Windows                                                                                                    | Run as administrator                                                                       |                                      |
| <ul> <li>Windows N</li> <li>Windows N</li> <li>Windows U</li> <li>XPS Viewer</li> <li>Accessorie</li> </ul> | Open file location<br>Unpin from Taskbar<br>Pin to Start Menu<br>Restore previous versions | ients<br>s                           |
| Brother Brother Ad                                                                                          | Send to                                                                                    | •                                    |
| Games<br>Maintenan                                                                                          | Cut<br>Copy iter                                                                           |                                      |
| jiii Startup                                                                                                | Delete<br>Rename                                                                           | l Panel                              |
|                                                                                                    | Properties                                                                                 | and Printers                         |
|                                                                                                    |                                                                                            | Default Programs<br>Help and Support |
| 1 Back                                                                                                    |                                                                                            | Churt days - D                       |

.Yes אם מופיע מסך User Account Control, לחצו על

לשורת הכתובת של הדפדפן שלכם לגישה למכשיר "http://machine's IP address". הזינו "3. הזינו "machine's IP address" (כאשר "sight churchine's le של המכשיר או שם הצומת שהקצתם לתעודה).

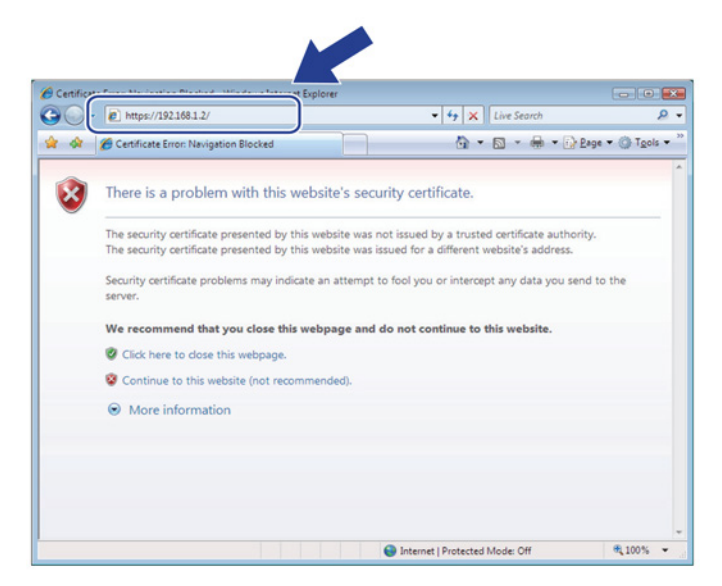

.4. לחצו על (Continue to this website (not recommended).

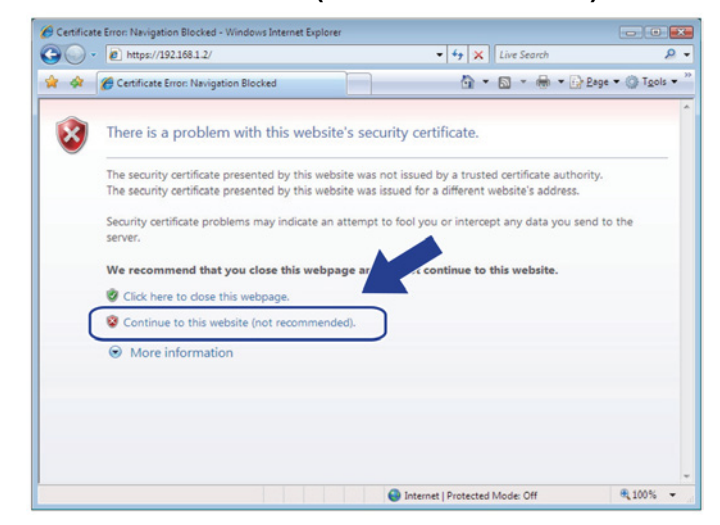

. View certificates לחצו על Certificate Error, ואז לחצו על 5.

| -                                                          |                                                                                      |
|------------------------------------------------------------|--------------------------------------------------------------------------------------|
| C 💮 🧭 https://192.168.11.19/general/status.html            | 🔎 - 🔉 Certificate error                                                              |
| File Edit View Favorites Tools Help                        | Certificate Invalid                                                                  |
| XXX - XXXX Please configure to                             | The contributed by this                                                              |
|                                                            | website has errors.                                                                  |
| General Address Book Fax Copy Print Scan Administrator Net | This problem might indicate an attempt to fool you or intercent any data you send to |
|                                                            | the server. Bottom V                                                                 |
| Status     Ctatus                                          | We recommend that you close this webpage.                                            |
| Auto Refresh Interval                                      | About certificate errors                                                             |
| Maintenance Information                                    | View certificates                                                                    |
| Lists/Reports Device Status                                |                                                                                      |
| Contact & Location                                         | ● Off ○ On                                                                           |
| Sleep Time Toner Level                                     |                                                                                      |
| Auto Power Off                                             |                                                                                      |
| Volume                                                     |                                                                                      |
| Panel                                                      | DK.                                                                                  |
| Replace Toner                                              |                                                                                      |
| Web Language                                               | Auto                                                                                 |
|                                                            |                                                                                      |
| Device Location                                            | Contact:                                                                             |
|                                                            | 0                                                                                    |
|                                                            | Cocation :                                                                           |
|                                                            |                                                                                      |
|                                                            |                                                                                      |
|                                                            |                                                                                      |

| Certificate                                                                                                    |
|----------------------------------------------------------------------------------------------------|
| General Details Certification Path                                                                                                    |
| Certificate Information This CA Root certificate is not trusted. To enable trust, install this certificate in the Trusted Root Certification |
| Authorities store.                                                                                                    |
| Issued to: XXXXXXXXXXXXXXXXXXXXXXXXXXXXXXXXXXX                                                                                               |
| Issued by: XXXXXXXXXXXXXXXXXXXXXXXXXXXXXXXXXXX                                                                                               |
| Valid from 01/01/2000 to 09/05/2022                                                                                                    |
| Learn more about Lertificates                                                                                                    |
| ОК                                                                                                    |

- .Next לחצו על Certificate Import Wizard, לחצו על .7
- .Browse... ואז לחצו על Place all certificates in the following store בחרו.8

| Certificate Store                   |                                                        |
|-------------------------------------|--------------------------------------------------------|
| Certificate stores are system areas | s where certificates are kept.                         |
| Windows can automatically select a  | a certificate store, or you can specify a location for |
| The certificate.                    | South at the based on the base of an the base          |
| Automatically select the cert       | Incate store based on the type or certificate          |
| Cartificate stores                  | iowing store                                           |
| Ceruncate store:                    | Browse                                                 |
|                                     |                                                        |
|                                     |                                                        |
|                                     |                                                        |
|                                     |                                                        |
| earn more about certificate stores  |                                                        |
|                                     |                                                        |
|                                     |                                                        |
|                                     |                                                        |

.9. בחרו Trusted Root Certification Authorities ולחצו על

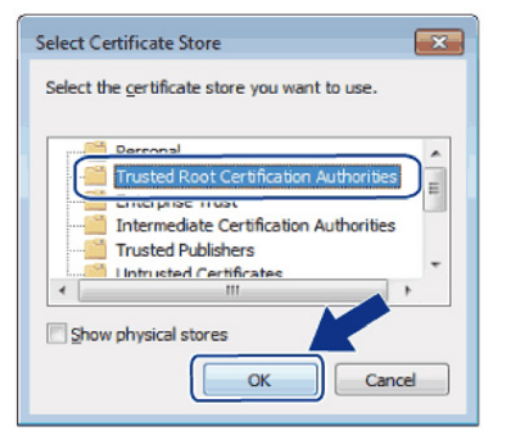

.10. לחצו על Next.

| Certificate Store                                  |                                         |                    |
|----------------------------------------------------|-----------------------------------------|--------------------|
| Certificate stores are system an                   | eas where certificates are kept.        |                    |
| Windows can automatically sele<br>the certificate. | ct a certificate store, or you can spec | ify a location for |
| Automatically select the c                         | certificate store based on the type of  | certificate        |
| Place all certificates in the                      | e following store                       |                    |
| Certificate store:                                 |                                         |                    |
| Trusted Root Certificati                           | on Authorities                          | Browse             |
| Learn more about <u>certificate stores</u>         |                                         |                    |
|                                                    |                                         |                    |

### .11. לחצו על **Finish**.

.12 לחצו על Yes אם טביעת האצבע (טביעת האגודל) נכונה.

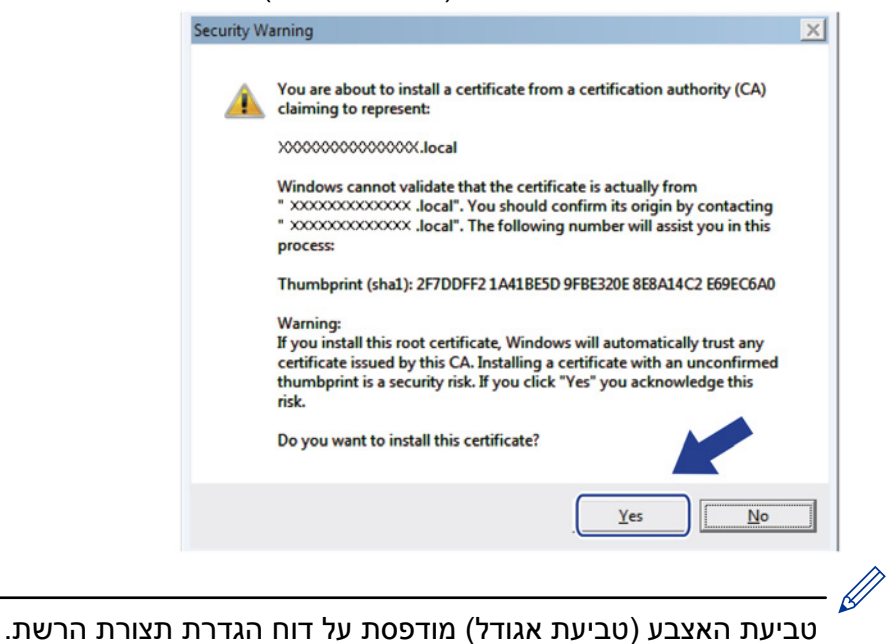

### .0K לחצו על 13

התעודה עם החתימה העצמית מותקנת כעת על המכשיר שלכם, ותקשורת SSL/TLS הנה זמינה.

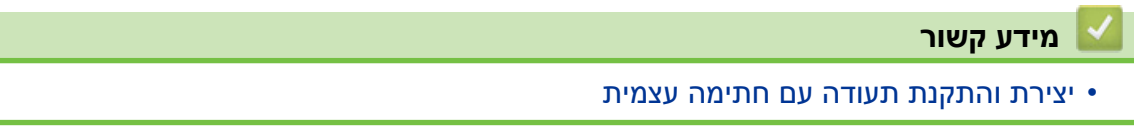

# יבוא ויצוא תעודה עם חתימה עצמית על מכשיר Brother שלכם

ניתן לשמור תעודות עם חתימה עצמית במכשיר Brother שלכם ולנהל אותן על ידי יבוא ויצוא.

- יבוא תעודה עם חתימה עצמית •
- יצוא תעודה עם חתימה עצמית •

### יבוא תעודה עם חתימה עצמית

DCP-L2530DW/DCP-L2537DW/DCP-L2550DN/MFC-L2710DN (אים קשורים: MFC- L2710DW/ MFC-L2730DW/MFC-L2750DW

- הפעילו את דפדפן האינטרנט שלכם.
- 2. הזינו "http://machine's IP address" לתוך סרגל כתובת הדפדפן שלכם (כאשר "machine's IP address" היא כתובת IP של המכשיר). לדוגמה: http://192.168.1.2.
- אם הנכם משתמשים במערכת שם תחום או מפעילים שם NetBIOS, ניתן להזין שם אחר, כגון "SharedPrinter" במקום כתובת IP.
   לדוגמה: http://SharedPrinter אם הפעלתם שם NetBIOS, ניתן להשתמש גם בשם הצומת.
  - אם הפעותם סם ססופוסא, ניתן החסותוס גם בס - לדוגמה: http://brnxxxxxxxxxxx
  - ניתן למצוא את שם NetBIOS בדוח הגדרת תצורת רשת.
- במקינטוש, ניתן לגשת לכלי Web Based Management על ידי לחיצה על צלמית המכשיר במסך Status Monitor.
  - 3. לא נדרשת סיסמה כברירת מחדל. הזינו סיסמה אם הגדרתם, ולחצו על 🗲
    - .4 לחצו על לשונית Network.
    - .5. לחצו על לשונית Security.
      - .6. לחצו על Certificate.
    - . לחצו על Import Certificate ו-Private Key. לחצו על
      - .8 דפדפו עד לקובץ שברצונכם לייבא.
    - .9. הזינו את הסיסמה אם הקובץ מוצפן, ואז לחצו על Submit.

התעודה עם החתימה העצמית מיובאת למכשיר שלכם.

כדי להשתמש בתקשורת SSL/TLS, צריך להתקין את התעודה עם החתימה העצמית במחשב שלכם. פנו למנהל הרשת שלכם.

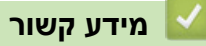

שלכם Brother איבוא ויצוא תעודה עם חתימה עצמית על מכשיר •

### יצוא תעודה עם חתימה עצמית

DCP-L2530DW/DCP-L2537DW/DCP-L2550DN/MFC-L2710DN/MFC-L2710DW דגמים קשורים: MFC-L2730DW/MFC-L2750DW

- . הפעילו את דפדפן האינטרנט שלכם.
- 2. הזינו "http://machine's IP address" לתוך סרגל כתובת הדפדפן שלכם (כאשר "machine's IP address" היא כתובת IP של המכשיר). לדוגמה: .http://192.168.1.2
- אם הנכם משתמשים במערכת שם תחום או מפעילים שם NetBIOS, ניתן להזין שם אחר, כגון "SharedPrinter" במקום כתובת IP.
   לדוגמה: http://SharedPrinter
  - אם הפעלתם שם NetBIOS, ניתן להשתמש גם בשם הצומת.
    - לדוגמה: http://brnxxxxxxxxxxxx
    - ניתן למצוא את שם NetBIOS בדוח הגדרת תצורת רשת.
- במקינטוש, ניתן לגשת לכלי Web Based Management על ידי לחיצה על צלמית המכשיר במסך Status Monitor.
  - 3. לא נדרשת סיסמה כברירת מחדל. הזינו סיסמה אם הגדרתם, ולחצו על 🗲
    - 4. לחצו על לשונית Network.
    - .5. לחצו על לשונית Security.
      - .6. לחצו על Certificate.

Ø

- .7. לחצו על Export מוצג עם Ortificate List.
- . אם ברצונכם להצפין קובץ, הזינו סיסמה בשדה Enter Password. אם שדה Enter Password ריק, קובץ הפלט שלכם לא יוצפן.
- 9. הזינו את הסיסמה שנית בשדה Retype Password, ולחצו על 9
  - .10. לחצו על Save.
  - .11 ציינו היכן ברצונכם לשמור את הקובץ.

התעודה עם החתימה העצמית מיוצאת למחשב שלכם.

ניתן גם ליבוא תעודה עם חתימה עצמית למחשב שלכם.

#### מידע קשור ㅣ

• יבוא ויצוא תעודה עם חתימה עצמית על מכשיר Brother שלכם

### יצירת והתקנת תעודה מרשות תעודות דיגיטליות

אם ברשותכם תעודה מרשות תעודות דיגיטליות חיצונית אמינה, ניתן לשמור את התעודה והמפתח הפרטי במכשיר ולנהל אותם על ידי יבוא ויצוא. אם אין לכם תעודה מרשות תעודות דיגיטליות חיצונית אמינה, צרו בקשת חתימה לאישור SSL, שלחו אותה לרשות התעודות הדיגיטליות לאימות, והתקינו את התעודה שהוחזרה על המכשיר שלכם.

- יצירת בקשת חתימה לאישור SLL
- התקנת תעודה על מכשיר Brother שלכם
  - יבוא ויצוא התעודה והמפתח הפרטי

# יצירת בקשת חתימה לאישור SLL

DCP-L2530DW/DCP-L2537DW/DCP-L2550DN/MFC-L2710DN (אורים: MFC- L2710DW/ MFC-L2730DW/MFC-L2750DW

בקשת חתימה לאישור SSL הנה בקשה הנשלחת לרשות תעודות דיגיטליות לצורך אימות הפרטים הנכללים בתעודה זו.

מומלץ להתקין תעודת שורש של רשות תעודות דיגיטליות על המחשב שלכם לפני יצירת בקשת חתימה לאישור SSL.

- 1. הפעילו את דפדפן האינטרנט שלכם.
- 2. הזינו "http://machine's IP address" לתוך סרגל כתובת הדפדפן שלכם (כאשר "machine's IP address" היא כתובת IP של המכשיר). לדוגמה:
  - .http://192.168.1.2
- אם הנכם משתמשים במערכת שם תחום או מפעילים שם NetBIOS, ניתן להזין שם אחר, כגון "SharedPrinter" במקום כתובת IP.
  - לדוגמה: http://SharedPrinter
  - אם הפעלתם שם NetBIOS, ניתן להשתמש גם בשם הצומת.
    - לדוגמה: http://brnxxxxxxxxxxx
    - ניתן למצוא את שם NetBIOS בדוח הגדרת תצורת רשת.
- במקינטוש, ניתן לגשת לכלי Web Based Management על ידי לחיצה על צלמית המכשיר במסך Status Monitor.
  - 3. לא נדרשת סיסמה כברירת מחדל. הזינו סיסמה אם הגדרתם, ולחצו על 🔶
    - 4. לחצו על לשונית Network.
    - 5. לחצו על לשונית Security.
      - .6. לחצו על Certificate.
      - . לחצו על Create CSR.
- 8. הזינו Common Name (חובה) והוסיפו מידע אחר על הארגון (Organization) שלכם (אופציונאלי).
- פרטי החברה שלכם נדרשים כדי שרשות התעודות הדיגיטליות תוכל לאשר את זהותם ולאמת אותה עם הנתונים מהעולם החיצוני
  - אורך Common Name יהיה פחות מ-64 בתים. הזינו פרט מזהה, כגון כתובת IP, שם צומת או שם תחום שיעשה בו שימוש בעת גישה למכשיר באמצעות תקשורת SSL/TLS. שם הצומת מוצג כברירת מחדל. Common Name הוא חובה.
- אזהרה תופיע אם הזנתם שם שונה בכתובת URL מה-Common Name שנעשה בו שימוש בתעודה.
  - אורך שם הארגון (Organization Unit), היחידה הארגונית (Organization Unit), העיר/מיקום
     אורך שם הארגון (City/Locality) והמדינה/מחוז (State/Province) יהיה פחות מ-64 בתים.
    - שם הארץ/אזור (Country/Region) יהיה קוד ארץ ISO 3166 של שני תווים.
    - אם הנכם מגדירים תצורת הרחבת תעודה X.509v3, בחרו בתיבת הסימון
       Manual או Auto (Register IPv4), ואז בחרו
  - . בחרו את ההגדרה שלכם מהרשימה הנפתחת Public Key Algorithm. הגדרת ברירת המחדל היא (RSA(2048bit.
- 10.בחרו את ההגדרה שלכם מהרשימה הנפתחת Digest Algorithm. הגדרת ברירת המחדל היא SHA256.

### 11. לחצו על Submit.

בקשת החתימה לאישור SSL מופיעה על המסך שלכם. שמרו את בקשת החתימה לאישור SSL כקובץ או העתיקו והדביקו אותו לטופס בקשת חתימה לאישור SSL מקוון המוצע על ידי רשות התעודות הדיגיטליות.

### 12. לחצו על Save.

- פעלו על פי המדיניות של רשות התעודות הדיגיטליות לגבי השיטה לשליחת בקשת חתימה לאישור
   SSL לרשות התעודות הדיגיטליות שלכם.
- אם הנכם משתמשים ברשות התעודות הדיגיטליות Enterprise root של "Windows Server באופן 2008/2012/2012 R2/2016 מומלץ להשתמש בשרת אינטרנט לתבנית התעודה כדי ליצור באופן 2008/2012/2012 R2/2016 מאובטח את תעודת הלקוח. למידע נוסף, נא לבקר בדף הש"ש ואבחון ותיקון התקלות של הדגם שלכם במרכז הפתרונות של SSL".

#### מידע קשור 🍒

יצירת והתקנת תעודה מרשות תעודות דיגיטליות

# התקנת תעודה על מכשיר Brother שלכם

DCP-L2530DW/DCP-L2537DW/DCP-L2550DN/MFC-L2710DN (אים קשורים: MFC- L2710DW/ MFC-L2730DW/MFC-L2750DW

כאשר הנכם מקבלים תעודה מרשות תעודות דיגיטליות, פעלו על פי השלבים הבאים להתקנתה בשרת ההדפסה:

רק תעודה שהונפקה עם בקשת חתימה לאישור SSL של המכשיר שלכם ניתנת להתקנה במכשיר. כאשר ברצונכם ליצור בקשת חתימה לאישור SSL אחרת, וודאו כי התעודה מותקנת לפני יצירת בקשת חתימה לאישור SSL נוספת. צרו בקשת חתימה לאישור SSL רק לאחר התקנת התעודה במכשיר. אם לא תעשו כן, בקשת החתימה לאישור SSL שיצרתם לפני ההתקנה תהיה חסרת תוקף.

- 1. הפעילו את דפדפן האינטרנט שלכם.
- 2. הזינו "http://machine's IP address" לתוך סרגל כתובת הדפדפן שלכם (כאשר "machine's IP address" היא כתובת IP של המכשיר). לדוגמה:

.http://192.168.1.2

- אם הנכם משתמשים במערכת שם תחום או מפעילים שם NetBIOS, ניתן להזין שם אחר, כגון "SharedPrinter" במקום כתובת IP.
  - לדוגמה: http://SharedPrinter

אם הפעלתם שם NetBIOS, ניתן להשתמש גם בשם הצומת.

- לדוגמה: http://brnxxxxxxxxxxx
- ניתן למצוא את שם NetBIOS בדוח הגדרת תצורת רשת.
- במקינטוש, ניתן לגשת לכלי Web Based Management על ידי לחיצה על צלמית המכשיר במסך Status Monitor.
  - 3. לא נדרשת סיסמה כברירת מחדל. הזינו סיסמה אם הגדרתם, ולחצו על 🔶
    - 4. לחצו על לשונית Network.
    - .5. לחצו על לשונית Security.
      - .6. לחצו על Certificate.
    - .7. לחצו על Install Certificate.
- . דפדפו עד לקובץ המכיל את התעודה שהונפקה על ידי רשות התעודות הדיגיטליות ולחצו על Submit. התעודה נוצרה בהצלחה ונשמרת בזיכרון של המכשיר.

כדי להשתמש בתקשורת SSL/TLS, צריך להתקין את תעודת השרת מרשות התעודות הדיגיטליות במחשב שלכם. פנו למנהל הרשת שלכם.

#### מידע קשור 🍒

• יצירת והתקנת תעודה מרשות תעודות דיגיטליות

### יבוא ויצוא התעודה והמפתח הפרטי

שמרו את התעודה והמפתח הפרטי במכשיר שלכם ונהלו אותם על ידי יבואם ויצואם.

- יבוא תעודה ומפתח פרטי
- יצוא התעודה והמפתח הפרטי

### יבוא תעודה ומפתח פרטי

DCP-L2530DW/DCP-L2537DW/DCP-L2550DN/MFC-L2710DN (אורים: MFC- L2710DW/ MFC-L2730DW/MFC-L2750DW

- הפעילו את דפדפן האינטרנט שלכם.
- 2. הזינו "http://machine's IP address" לתוך סרגל כתובת הדפדפן שלכם (כאשר "machine's IP address" היא כתובת IP של המכשיר). לדוגמה: http://192.168.1.2.
- אם הנכם משתמשים במערכת שם תחום או מפעילים שם NetBIOS, ניתן להזין שם אחר,
   כגון "SharedPrinter" במקום כתובת IP.
  - לדוגמה: http://SharedPrinter
  - אם הפעלתם שם NetBIOS, ניתן להשתמש גם בשם הצומת.
    - לדוגמה: http://brnxxxxxxxxxxxx
    - ניתן למצוא את שם NetBIOS בדוח הגדרת תצורת רשת.
- במקינטוש, ניתן לגשת לכלי Web Based Management על ידי לחיצה על צלמית המכשיר במסך Status Monitor.
  - 3. לא נדרשת סיסמה כברירת מחדל. הזינו סיסמה אם הגדרתם, ולחצו על 🔶
    - 4. לחצו על לשונית Network.
    - .5. לחצו על לשונית Security.
      - .6. לחצו על Certificate.
    - . לחצו על Import Certificate ו-Private Key. לחצו על
      - .8 דפדפו עד לקובץ שברצונכם לייבא.
    - . הזינו את הסיסמה אם הקובץ מוצפן, ואז לחצו על Submit.

התעודה והמפתח הפרטי מיובאים למכשיר שלכם.

כדי להשתמש בתקשורת SSL/TLS, צריך להתקין גם את תעודת השורש מרשות התעודות הדיגיטליות במחשב שלכם. פנו למנהל הרשת שלכם.

### מידע קשור 🔽

יבוא ויצוא התעודה והמפתח הפרטי

### יצוא התעודה והמפתח הפרטי

DCP-L2530DW/DCP-L2537DW/DCP-L2550DN/MFC-L2710DN/MFC-L2710DW דגמים קשורים: MFC-L2730DW/MFC-L2750DW

- . הפעילו את דפדפן האינטרנט שלכם.
- 2. הזינו "http://machine's IP address" לתוך סרגל כתובת הדפדפן שלכם (כאשר "machine's IP address" היא כתובת IP של המכשיר). לדוגמה: http://192.168.1.2.
- אם הנכם משתמשים במערכת שם תחום או מפעילים שם NetBIOS, ניתן להזין שם אחר, כגון "SharedPrinter" במקום כתובת IP.
   לדוגמה: http://SharedPrinter, ניתן להשתמש גם בשם הצומת.
   לדוגמה: NetBIOS, ניתן להשתמש גם בשם הצומת.
   לדוגמה: NetBIOS בדוח הגדרת תצורת רשת.
   ניתן למצוא את שם NetBIOS בדוח הגדרת תצורת רשת.
   במקינטוש, ניתן לגשת לכלי Web Based Management על ידי לחיצה על צלמית המכשיר במסך
- י במקינסוס, ניתן לאסונ לכלי Based Management לא איזי לאיצוו על צלמיונ וומכשיר במסך. Status Monitor.
  - 3. לא נדרשת סיסמה כברירת מחדל. הזינו סיסמה אם הגדרתם, ולחצו על 🔶
    - .4. לחצו על לשונית Network.
    - .5. לחצו על לשונית Security.
      - .6. לחצו על Certificate.
    - . לחצו על Export מוצג עם 07.
    - . הזינו את הסיסמה אם ברצונכם להצפין את הקובץ. אם נעשה שימוש בסיסמה ריקה, הפלט אינו מצופן.
    - .9. הזינו את הסיסמה שנית לאישור, ולחצו על Submit.
      - .10. לחצו על Save.
      - .11 ציינו היכן ברצונכם לשמור את הקובץ.

התעודה והמפתח הפרטי מיוצאים למחשב שלכם.

ניתן גם לייבא את התעודה למחשב שלכם.

### מידע קשור

יבוא ויצוא התעודה והמפתח הפרטי

# יצוא ויבוא תעודה מרשות תעודות דיגיטליות

ניתן לייבא, לייצא ולשמור תעודות מרשות תעודות דיגיטליות במכשירBrother שלכם.

- יבוא תעודה מרשות תעודות דיגיטליות •
- יצוא תעודה מרשות תעודות דיגיטליות •

### יבוא תעודה מרשות תעודות דיגיטליות

DCP-L2530DW/DCP-L2537DW/DCP-L2550DN/MFC-L2710DN/MFC-L2710DW (אורים: MFC-L2730DW/MFC-L2750DW

. הפעילו את דפדפן האינטרנט שלכם.

2. הזינו "http://machine's IP address" לתוך סרגל כתובת הדפדפן שלכם (כאשר "machine's IP address" היא כתובת IP של המכשיר). לדוגמה: http://192.168.1.2.

- אם הנכם משתמשים במערכת שם תחום או מפעילים שם NetBIOS, ניתן להזין שם אחר, כגון "SharedPrinter" במקום כתובת IP.
   לדוגמה: http://SharedPrinter אם הפעלתם שם NetBIOS, ניתן להשתמש גם בשם הצומת.
  - לדוגמה: http://brnxxxxxxxxxxxx
  - ניתן למצוא את שם NetBIOS בדוח הגדרת תצורת רשת.
- במקינטוש, ניתן לגשת לכלי Web Based Management על ידי לחיצה על צלמית המכשיר במסך Status Monitor.
  - 3. לא נדרשת סיסמה כברירת מחדל. הזינו סיסמה אם הגדרתם, ולחצו על 🔶
    - .4 לחצו על לשונית Network.
    - .5. לחצו על לשונית Security.
    - .6. לחצו על CA Certificate.
    - . לחצו על Import CA Certificate.
      - .8 דפדפו עד לקובץ שברצונכם לייבא.
        - .9. לחצו על Submit.

מידע קשור ㅣ

יצוא ויבוא תעודה מרשות תעודות דיגיטליות •

### יצוא תעודה מרשות תעודות דיגיטליות

DCP-L2530DW/DCP-L2537DW/DCP-L2550DN/MFC-L2710DN (MFC-L2750DW/MFC-L2750DW)
 1. הפעילו את דפדפן האינטרנט שלכם.
 1. הפעילו את דפדפן האינטרנט שלכם.
 2. הזינו "http://machine's IP address" לתוך סרגל כתובת הדפדפן שלכם (כאשר "machine's IP address" היא כתובת Paddress")
 2. הזינו (האר היפראי היא כתובת Paddress)
 2. הזינו (האר היפראי היא כתובת Paddress)
 2. הזינו (האר היפראי היא כתובת Paddress)
 2. הזינו (האר היפראי היא כתובת Paddress)
 2. הזינו (האר היפראי היא כתובת Paddress)
 2. הזינו (האר היפראי היא כתובת Paddress)
 3. הזינו (האר היפראי היא כתובת Paddress)
 3. הזינו (האר היפראי היא כתובת Paddress)
 3. הזינו (הזין שם אחר, היא הוב היא כתובת Paddress)
 3. אם הנכם משתמשים במערכת שם תחום או מפעילים שם NetBIOS, ניתן להזין שם אחר, כגון "SharedPrinter" במקום כתובת Paddress

אם הפעלתם שם NetBIOS, ניתן להשתמש גם בשם הצומת.

- לדוגמה: http://brnxxxxxxxxxxxx

ניתן למצוא את שם NetBIOS בדוח הגדרת תצורת רשת.

- במקינטוש, ניתן לגשת לכלי Web Based Management על ידי לחיצה על צלמית המכשיר במסך Status Monitor.
  - 3. לא נדרשת סיסמה כברירת מחדל. הזינו סיסמה אם הגדרתם, ולחצו על 🔶
    - .4. לחצו על לשונית Network.
    - .5. לחצו על לשונית Security.
    - .6. לחצו על CA Certificate.
    - . בחרו את התעודה שברצונכם לייצא ולחצו על Export.
      - .8. לחצו על Submit.
        - .9. לחצו על Save.

.10 ציינו היכן ברצונכם לשמור את התעודה המיוצאת במחשב שלכם ושמרו אותה.

מידע קשור 📘

יצוא ויבוא תעודה מרשות תעודות דיגיטליות •

# ניהול תעודות רבות

# DCP-L2530DW/DCP-L2537DW/DCP-L2550DN/MFC-L2710DN (אנמים קשורים: MFC- L2710DW/ MFC-L2730DW/MFC-L2750DW

תכונת התעודות הרבות מאפשרת לכם להשתמש בכלי Web Based Management לניהול כל תעודה המותקנת במכשיר שלכם. בכלי Web Based Management, נווטו למסך **Certificate** או Certificate כדי לצפות בתוכן התעודה, למחוק או לייצא את התעודות שלכם.

|                                                                       | מספר מקסימאלי של תעודות השמורות במכשיר Brother |
|-----------------------------------------------------------------------|------------------------------------------------|
| תעודה עם חתימה עצמית או תעודה שהונפקה<br>על ידי רשות תעודות דיגיטליות | 5                                              |
| תעודה של רשות תעודות דיגיטליות                                        | 5                                              |

ניתן לשמור עד 5 תעודות שהונפקו על ידי רשות תעודות דיגיטליות באמצעות SMTP על SSL (זמין בדגמים מסוימים בלבד).

מומלץ לשמור תעודה אחת פחות מכפי שניתן, ולשמור מקום ריק למקרה של תפוגת תוקף של תעודה. כאשר תוקף תעודה פג, יבאו תעודה חדשה למקום השמור, ואז מחקו את התעודה שפג תוקפה. כך ניתן למנוע כשל הגדרת תצורה.

- 🖉

כאשר הנכם משתמשים ב-SSL לתקשורת SMTP, אינכם צריכים לבחור את התעודה. התעודה הנחוצה תיבחר אוטומטית.

מידע קשור 📘

• תעודות וכלי Web Based Management

# ניהול אבטחת הרשת של המכשיר שלכם באמצעות כלי Web Based Management

DCP-L2530DW/DCP-L2537DW/DCP-L2550DN/MFC-L2710DN/MFC-L2710DW דגמים קשורים: MFC-L2730DW/MFC-L2750DW

לניהול מכשיר הרשת שלכם באופן מאובטח, עליכם להשתמש בתוכניות שירות לניהול עם פרוטוקולי אבטחה.

מומלץ להשתמש בפרוטוקול HTTPS לניהול מאובטח. כדי להשתמש בפרופיל זה, פרוטוקול HTTPS צריך להיות מאופשר על המכשיר שלכם.

- פרוטוקול HTTPS מאופשר כברירת מחדל.
- . Web Based Management ניתן לשנות את הגדרות פרוטוקול HTTPS באמצעות מסך
  - 1. הפעילו את דפדפן האינטרנט שלכם.
  - 2. הזינו "https://Common Name" בסרגל הכתובת של הדפדפן שלכם (כאשר "Common Name" הוא השם המשותף שהקצתם לתעודה שיכול להיות כתובת IP, שם צומת או שם תחום(.
    - 3. לא נדרשת סיסמה כברירת מחדל. הזינו סיסמה אם הגדרתם, ולחצו על 🗲
      - .4. ניתן כעת לגשת למכשיר באמצעות פרוטוקול HTTPS.
    - אם הנכם משתמשים בפרוטוקול SNMPv3, פעלו על פי השלבים הבאים.
    - ניתן גם לשנות את הגדרות SNMP באמצעות BRAdmin Professional .
      - . Network לחצו על לשונית .5
        - .6. לחצו על Protocol.
      - . Advanced Settings מאופשרת ואז לחצו על SNMP מאופשרת ואז לחצו על
        - .8. הגדירו את תצורת הגדרות SNMP.

|                  |                                       | N. |
|------------------|---------------------------------------|----|
| Status           | Enabled                               |    |
| SNMP Mode of     | Operation                             |    |
| SNMP v1/v2c real | d-write access                        |    |
| C SNMPv3 read-wr | te access and v1/v2c read-only access |    |
| SNMPv3 read-wr   | te access                             |    |
| Cancel Submit    |                                       |    |
| Cancel Submit    |                                       |    |

קיימות שלוש אפשרויות למצב פעולה SNMP.

• גישת קריאה-כתיבה SNMP v1/v2c

במצב זה, שרת ההדפסה עושה שימוש בגרסה 1 וגרסה 2c של פרוטוקול SNMP. במצב זה ניתן להשתמש בכל יישומי Brother. אך הוא לא מאובטח שכן הוא לא יאומת על ידי המשתמש, והנתונים לא יוצפנו.

#### • גישת קריאה-כתיבה SNMPv3 וגישת קריאה בלבד

במצב זה, שרת ההדפסה עושה שימוש בגישת קריאה-כתיבה של גרסה 3 ובגישת קריאה בלבד של גרסה 1 וגרסה 2c של פרוטוקול SNMP.

כאשר הנכם משתמשים במצב גישת קריאה-כתיבה SNMPv3 וקריאה בלבד v1/v2c, חלק מיישומי Brother (כגון BRAdmin Light) עם גישה לשרת ההדפסה אינם פועלים כהלכה שכן הם מרשים גישת קריאה בלבד של גרסה 1 וגרסה 2c. אם ברצונכם להשתמש בכל היישומים, מומלץ להשתמש במצב גישת קריאה-כתיבה SNMP v1/v2c.

#### • גישת קריאה-כתיבה SNMPv3

במצב זה, שרת ההדפסה עושה שימוש בגרסה 3 של פרוטוקול SNMP. אם ברצונכם לנהל את שרת ההדפסה באופן מאובטח, השתמשו במצב זה.

כאשר הנכם משתמשים במצב גישת קריאה-כתיבה SNMPv3, נא לשים לב כי:

- ניתן להשתמש רק ב-BRAdmin Professional או Web Based Management לניהול שרת ההדפסה. - למעט BRAdmin Professional, כל היישומים העושים שימוש ב-SNMPv1/v2c יהיו מוגבלים. כדי לאפשר את השימוש ביישומי SNMPv1/v2c, השתמשו במצב גישת קריאה-כתיבה SNMPv3/v2c

כרי לאפשר את חשימוש ביישומי איזער איזארא, חשתמשר במצב גישות קריאחיין אורי, איז איז אורי, איז איז אורי, אורי איז ובגישת קריאה בלבד v1/v2c או גישת קריאה-כתיבה SNMP v1/v2c.

#### .9. לחצו על Submit.

-

מידע קשור 🍐

• ניהול אבטחת הרשת של המכשיר שלכם באמצעות SSL/TLS

# ניהול אבטחת המכשיר שלכם ברשת באמצעות BRAdmin Professional (Windows®)

DCP-L2530DW/DCP-L2537DW/DCP-L2550DN/MFC-L2710DN (אים קשורים: MFC- L2710DW/ MFC-L2730DW/MFC-L2750DW

כדי להשתמש בתוכנית שירות BRAdmin Professional עליכם:

- השתמשו בגרסה האחרונה של BRAdmin Professional. נא לבקר בדף המדריכים של הדגם שלכם במרכז הפתרונות של Brother בכתובת <u>support.brother.com</u>.
- השתמשו בכלי Web Based Management עם פרוטוקול HTTPS אם הנכם משתמשים בתוכנית שירות וכלי BRAdmin Professional וכלי Web Based Management וכלי
  - השתמשו בסיסמה שונה בכל קבוצה אם הנכם מנהלים קבוצה מעורבת של שרתי הדפסה ישנים וחדשים יותר עם BRAdmin Professional. כך ניתן להבטיח שמירת בטיחות בשרתי ההדפסה החדשים יותר.
- "גרסאות ישנות יותר של BRAdmin" מתייחסות אל גרסאות BRAdmin Professional ישנות מגרסה 2.80 וגרסאות BRAdmin Light למקינטוש ישנות מגרסה 1.10.
- "שרתי הדפסה ישנים יותר" מתייחס לסדרת
   NC-2000, NC-2100p, NC-3100h, NC-3100s, NC-4100h, NC-5100h, NC-5200h, NC-6200h, NC-6300h, NC-6400h, NC-8000, NC-100h, NC-110h, NC-120w, NC-6100h, NC-6200w, NC-6100h, NC-140w, NC-8100h, NC-9100h, NC-7100w, NC-7200w and NC-2200w.

מידע קשור 占

• ניהול אבטחת הרשת של המכשיר שלכם באמצעות SSL/TLS

# הדפסת מסמכים מאובטחת באמצעות SSL/TLS

DCP-L2530DW/DCP-L2537DW/DCP-L2550DN/MFC-L2710DN (אים קשורים: MFC- L2710DW/ MFC-L2730DW/MFC-L2750DW

להדפסת מסמכים באופן מאובטח עם פרוטוקול IPP, השתמשו בפרוטוקול IPPS.

- .1. הפעילו את דפדפן האינטרנט שלכם.
- 2. הזינו "http://machine's IP address" לתוך סרגל כתובת הדפדפן שלכם (כאשר "machine's IP address" היא כתובת IP של המכשיר). לדוגמה: .http://192.168.1.2
- , ניתן להזין שם אחר, NetBIOS אם הנכם משתמשים במערכת שם תחום או מפעילים שם NetBIOS, ניתן להזין שם אחר, SharedPrinter" כגון
  - לדוגמה: http://SharedPrinter
  - אם הפעלתם שם NetBIOS, ניתן להשתמש גם בשם הצומת.
    - לדוגמה: http://brnxxxxxxxxxxxx
    - ניתן למצוא את שם NetBIOS בדוח הגדרת תצורת רשת.
- במקינטוש, ניתן לגשת לכלי Web Based Management על ידי לחיצה על צלמית המכשיר במסך Status Monitor.
  - 3. לא נדרשת סיסמה כברירת מחדל. הזינו סיסמה אם הגדרתם, ולחצו על 🗲
    - . לחצו על לשונית Network.
    - 5. לחצו על Protocol. וודאו כי נבחרה תיבת הסימון IPP.

אם תיבת הסימון **IPP** לא נבחרה, בחרו תיבת סימון **IPP** ולחצו על **Submit**. הפעילו מחדש את המכשיר שלכם להפעלת הגדרת התצורה.

לאחר שהמכשיר הופעל מחדש, שובו לדף האינטרנט של המכשיר, לחצו על לשונית **Network** ואז לחצו על **Protocol**.

- .6. לחצו על HTTP Server Settings.
- . בחרו תיבת סימון (HTTPS(Port443 בתוך IPP הואז לחצו על 3.
  - 8. הפעילו מחדש את המכשיר שלכם להפעלת הגדרת התצורה.

תקשורת באמצעות IPPS אינה יכולה למנוע גישה בלתי מורשית לשרת ההדפסה.

#### מידע קשור 📡

• ניהול אבטחת הרשת של המכשיר שלכם באמצעות SSL/TLS

# שליחת דוא"ל מאובטחת

- Web Based Management הגדרת תצורת שליחת דוא"ל באמצעות כלי
  - שליחת דוא"ל עם אימות משתמש
  - שליחת דוא"ל מאובטחת באמצעות SSL/TLS

# הגדרת תצורת שליחת דוא"ל באמצעות כלי Web Based Management

# DCP-L2530DW/DCP-L2537DW/DCP-L2550DN/MFC-L2710DN (אים קשורים: MFC- L2710DW/ MFC-L2730DW/MFC-L2750DW

מומלץ להשתמש בכלי Based Management להגדרת תצורת שליחת דוא"ל מאובטחת עם אימות משתמש, או שליחת דוא"ל באמצעות SSL/TLS.

- 1. הפעילו את דפדפן האינטרנט שלכם.
- לתוך סרגל כתובת הדפדפן שלכם "http://machine's IP address" הזינו "machine's IP address" היא כתובת IP של המכשיר). (כאשר "machine's IP address" היא כתובת IP לדוגמה:

.http://192.168.1.2

- 3. לא נדרשת סיסמה כברירת מחדל. הזינו סיסמה אם הגדרתם, ולחצו על 🔶
  - .4. לחצו על לשונית Network.
  - 5. לחצו על תפריט Protocol בסרגל הניווט השמאלי.
- 6. בשדה SMTP, לחצו על Advanced Settings וודאו כי הסטאטוס של SMTP.
  - .7. הגדירו את תצורת הגדרות SMTP.
  - אשרו כי הגדרות הדוא"ל נכונות לאחר הגדרת התצורה על ידי שליחת דוא"ל ניסיון.
- אם אינם יודעים את הגדרות שרת SMTP, פנו למנהל הרשת או ספק שירותי האינטרנט שלכם.
  - . כאשר סיימתם, לחצו על **Submit**. תיבת הדו-שיח **Test Send E-mail Configuration** תופיע על המסך.
    - 9. פעלו על פי ההוראות בתיבת הדו-שיח לבדיקת ההגדרות הנוכחיות.

### מידע קשור

• שליחת דוא"ל מאובטחת

### שליחת דוא"ל עם אימות משתמש

מכשיר Brother שלכם תומך בשיטת SMTP-AUTH לשליחת דוא"ל באמצעות שרת דוא"ל המצריך אימות משתמש. שיטה זו מונעת גישת משתמשים לא מורשים לשרת הדוא"ל.

ניתן להשתמש בשיטת SMTP-AUTH להודעות דוא"ל ודוחות דוא"ל (זמינים בדגמים מסוימים).

מומלץ להשתמש בכלי Web Based Management להגדרת תצורת אימות SMTP.

#### הגדרות שרת רשת

Ø

צריך להגדיר את תצורת אימות SMTP של המכשיר שלכם כך שתתאים לשיטה שנעשה בה שימוש על ידי שרת הדוא"ל שלכם. לפרטים על הגדרות שרת הדוא"ל שלכם, פנו למנהל הרשת או ספק שירותי האינטרנט שלכם.

לאפשור אימות שרת SMTP: במסך **SMTP של כלי** SMTP-AUTH: מחחת SMTP-AUTH.

מידע קשור

שליחת דוא"ל מאובטחת •

### שליחת דוא"ל מאובטחת באמצעות SSL/TLS

DCP-L2530DW/DCP-L2537DW/DCP-L2550DN/MFC-L2710DN/MFC-L2710DW (אנים קשורים: MFC-L2730DW/MFC-L2750DW)

מכשיר Brother שלכם תומך בשיטות SSL/TLS לשליחת דוא"ל באמצעות שרת דוא"ל המצריך תקשורת SSL/TLS מאובטחת. לשליחת דוא"ל באמצעות שרת דוא"ל העושה שימוש בתקשורת SSL/TLS, צריך להגדיר את תצורת SMTP בתקשורת SSL/TLS.

מומלץ להשתמש בכלי Web Based Management להגדרת תצורת SSL/TLS.

#### אימות תעודת שרת

בתקשורת SSL/TLS, אם בחרתם SSL או SSL, תיבת הסימון Verify Server Certificate תיבחר אוטומטית.

| Status                                                                 | Enabled                                                                               |  |
|------------------------------------------------------------------------|---------------------------------------------------------------------------------------|--|
| Send E-mail Settings(SM                                                | TP)                                                                                   |  |
| Server Address                                                         | 0.0.0.0                                                                               |  |
| Port                                                                   | 25                                                                                    |  |
| Server Authentication N                                                | lethod   None  SMTP-AUTH                                                              |  |
| SMTP-AUTH Account N                                                    | ame                                                                                   |  |
| SMTP-AUTH Account P                                                    | assword                                                                               |  |
| Enter password                                                         |                                                                                       |  |
| Retype password                                                        |                                                                                       |  |
| SSL/TLS                                                                | <ul> <li>None</li> <li>SSL</li> <li>TLS</li> <li>Verify Server Certificate</li> </ul> |  |
| Device E-mail Address                                                  | brnxxxxxxxx@example.com                                                               |  |
| CA Certificate>><br>E-mail report>><br>Notification>><br>Cancel Submit |                                                                                       |  |

- לפני אימות תעודת השרת, צריך לייבא את תעודת CA שהונפקה על ידי רשות התעודות הדיגיטליות החתומה על תעודת השרת. צריך לפנות למנהל הרשת או ספק האינטרנט שלכם כדי לבדוק הם יש צורך בייבוא תעודה דיגיטלית.
- אם אינכם צריכים לאמת את תעודת השרת, מחקו את הסימון בתיבת הסימון Overify Server Certificate

#### מספר יציאה

אם בחרתם SSL, ערך היציאה ישתנה כדי להתאים לפרוטוקול. לשינוי מספר היציאה באופן ידני, הזינו את מספר היציאה לאחר בחירת SSL/TLS.

צריך להגדיר את תצורת שיטת תקשורת SMTP של המכשיר שלכם כך שתתאים לשיטה שנעשה בה שימוש על ידי שרת הדוא"ל שלכם. לפרטים על הגדרות שרת הדוא"ל שלכם, פנו למנהל הרשת או ספק שירותי האינטרנט שלכם.

ברוב המקרים, שירות הדוא"ל המאובטחים זקוקים להגדרות הבאות:

| 25        | יציאה          | SMTP |
|-----------|----------------|------|
| SMTP-AUTH | שיטת אימות שרת |      |
| TLS       | SSL/TLS        |      |

| מידע קשור | ~ |
|-----------|---|
|-----------|---|

• שליחת דוא"ל מאובטחת

# חיבור נייד/אינטרנט

- Brother Web Connect
  - Google Cloud Print
    - AirPrint •
- הדפסה ניידת ל-®Windows
  - שירות הדפסה Mopria®
- למכשירים ניידים Brother iPrint&Scan
  - תקשורת טווח אפס

# **Brother Web Connect**

- סקירה כללית של Brother Web Connect
- שירותים מקוונים שנעשה בהם שימוש עם Brother Web Connect
  - Brother Web Connect תנאים לשימוש ב-
    - הגדרת Brother Web Connect
  - Brother Web Connect סקירה וטעינת מסמכים באמצעות
  - הורדת והדפסת מסמכים באמצעות Brother Web Connect

# סקירה כללית של Brother Web Connect

### MFC-L2730DW/MFC-L2750DW

אתרי אינטרנט מסוימים מספקים שירותים המאפשרים למשתמשים לטעון ולצפות בתמונות וקבצים באתרי האינטרנט. מכשיר Brother שלכם יכול לסרוק תמונות ולטעון אותן לשירותים אלו, וכן להוריד ולהדפיס את התמונות שכבר הוטענו לשירותים אלו.

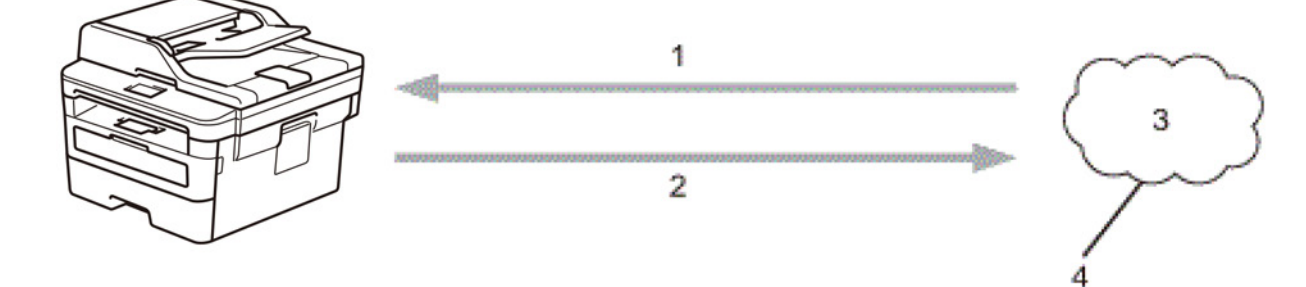

- 1. הדפסה
- 2. סריקה

Ø

- 3. תצלומים, תמונות, מסמכים וקבצים אחרים.
  - 4. שירות אינטרנט

כדי להשתמש ב-Brother Web Connect, על מכשיר Brother שלכם להיות מחובר לרשת עם גישה לאינטרנט, באמצעות חיבור מחווט או אלחוטי.

להגדרות רשת שעושות שימוש בשרת פרוקסי, צריך גם להגדיר את תצורת המכשיר לשימוש בשרת פרוקסי. אם אינכם בטוחים לגבי תצורת הרשת שלכם, נא לבדוק עם מנהל הרשת.

שרת פרוקסי הוא מחשב המשמש כמתווך בין מחשבים ללא חיבור אינטרנט ישיר לבין האינטרנט.

מידע קשור

Brother Web Connect •

### Brother Web Connect שירותים מקוונים שנעשה בהם שימוש עם

### MFC-L2730DW/MFC-L2750DW :דגמים קשורים

השתמשו ב-Brother Web Connect לגישה לשירותים ממכשיר Brother שלכם.

כדי להשתמש ב-Brother Web Connect הנכם זקוקים לחשבון בשירות המקוון שברצונכם להשתמש בו. אם עדיין אין לכם חשבון, השתמשו במחשב לגישה לאתר האינטרנט של השירות וצרו חשבון.

.Brother CreativeCenter. אין צורך ליצור חשבון כדי להשתמש ב

### Google Drive<sup>™</sup>

שירות שמירת, עריכת ושיתוף מסמכים וסינכרון קבצים מקוון.

URL: drive.google.com

### **Evernote**®

שירות שמירת וניהול קבצים מקוון. URL: <u>evernote.com</u>

### Dropbox

שירות שמירת, שיתוף וסינכרון קבצים מקוון. URL: <u>dropbox.com</u>

### **OneDrive**®

שירות שמירת, שיתוף וניהול קבצים מקוון. URL: <u>onedrive.live.com</u>

#### Box

שירות עריכת ושיתוף מסמכים מקוון. URL: <u>box.com</u>

### **OneNote**<sup>®</sup>

שירות עריכת ושיתוף מסמכים מקוון. URL: onenote.com

### **Brother CreativeCenter**

אתר אינטרנט שמציע תבניות שונות, כגון כרטיסי ברכה, עלוני מידע ולוחות שנה שניתן להדפיס במכשיר Brother שלכם (זמין רק בארצות מסוימות).

brother.com/creativecenter

למידע נוסף על כל אחד משירותים אלו, נא לפנות לאתר האינטרנט של השירות. הטבלה הבאה מציגה את סוגי הקבצים שניתן להשתמש בהם עם כל תכונה של Brother Web Connect:

| Brother<br>CreativeCenter | Evernote® | Google Drive <sup>™</sup><br>Dropbox OneDrive <sup>®</sup><br>Box OneNote <sup>®</sup> | שירותים<br>נגישים |
|---------------------------|-----------|----------------------------------------------------------------------------------------|-------------------|
| (הדפסה בלבד)              |           | JPEG                                                                                   | הורדת             |
|                           |           | PDF                                                                                    | והדפסת<br>תמונות  |
|                           |           | DOCX                                                                                   | 51121/251         |
|                           |           | XLSX                                                                                   |                   |
|                           |           | 2                                                                                      |                   |
|                           |           | РРТХ                                                                                   |                   |

| Brother<br>CreativeCenter | Evernote®        | Google Drive <sup>™</sup><br>Dropbox OneDrive <sup>®</sup><br>Box OneNote <sup>®</sup> | שירותים<br>נגישים         |
|---------------------------|------------------|----------------------------------------------------------------------------------------|---------------------------|
| -                         | JPEG             | JPEG                                                                                   | טעינת<br>תמונות<br>סרוקות |
|                           | PDF <sup>2</sup> | PDF <sup>2</sup>                                                                       |                           |
|                           | DOCX             | DOCX                                                                                   |                           |
|                           | XLSX             | XLSX                                                                                   |                           |
|                           | PPTX             | PPTX                                                                                   |                           |
|                           | TIFF             | TIFF                                                                                   |                           |
|                           | XPS              | XPS                                                                                    |                           |

<sup>1</sup> פורמטי DOC/XLS/PPT זמינים גם להורדת ולהדפסת תמונות.

. PDF/A הניתן לחיפוש, PDF חתום, PDF כולל PDF לטעינת ממונות סרוקות, PDF/A אובטח י $^{2}$ 

(להונג קונג, טייוואן וקוריאה)

Brother Web Connect תומך בשמות קבצים באנגלית בלבד. שמות קבצים בשפה המקומית לא יורדו.

### מידע קשור

- 🖉

Brother Web Connect •

# Brother Web Connect-תנאים לשימוש ב

- Brother Web Connect- לצורך שימוש Brother web Connect •
- הגדרת תצורת הגדרות שרת הפרוקסי באמצעות לוח הבקרה של מכשיר Brother שלכם.
  - Web Based Management הגדרת תצורת הגדרות שרת הפרוקסי באמצעות כלי
## Brother Web Connect-לצורך שימוש בBrother Web Connect

MFC-L2730DW/MFC-L2750DW :דגמים קשורים

ההתקנה הראשונית של Brother Web Connect מצריכה מחשב עם גישה לאינטרנט ותוכנת מכשיר Brother מותקנת.

ל-®Windows

להתקנת תוכנת Brother והגדרת תצורת המכשיר כך שיוכל להדפיס ברשת המחווטת או האלחוטית שלכם, ראה *מדריך ההגדרות המהיר* המצורף למכשיר Brother שלכם.

למקינטוש:

להתקנת **חבילת מנהל ההתקן והתוכנה השלמה**, נא לבקר בדף ההורדות של הדגם שלכם במרכז הפתרונות של Brother בכתובת <u>support.brother.com</u>.

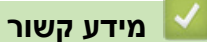

Brother Web Connect • תנאים לשימוש ב-

## הגדרת תצורת הגדרות שרת הפרוקסי באמצעות לוח הבקרה של מכשיר Brother שלכם.

MFC-L2730DW/MFC-L2750DW

אם הרשת שלכם עושה שימוש בשרת פרוקסי, צריך להגדיר את תצורת המידע הבא של שרת הפרוקסי במכשיר:

- כתובת שרת פרוקסי
  - מספר יציאה
  - שם משתמש
    - סיסמה

**1. לחצו על [[]]** [Settings] > [All Settings] > [Network] > [Web Connect Settings] > [Proxy Settings] > [Proxy Connection] > [On].

2. לחצו על פרטי שרת הפרוקסי, ואז היכנסו לאפשרות שברצונכם להגדיר.

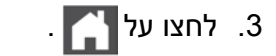

מידע קשור

Brother Web Connect • תנאים לשימוש ב-

### הגדרת תצורת הגדרות שרת הפרוקסי באמצעות כלי Web Based Management

#### MFC-L2730DW/MFC-L2750DW :דגמים קשורים

עם הרשת שלכם עושה שימוש בשרת פרוקסי, צריך להגדיר את תצורת המידע הבא של שרת הפרוקסי באמצעות Web Based Management:

- כתובת שרת פרוקסי
  - מספר יציאה
  - שם משתמש
    - סיסמה

Ø

אנו ממליצים על Windows<sup>®</sup> למערכת הפעלה Microsoft<sup>®</sup> Internet Explorer<sup>®</sup> 11/Edge אנו ממליצים על 10/Edge למקינטוש. נא לוודא כי JavaScript ו-Cookies תמיד מופעלים בכל דפדפן שאתם משתמשים בו.

- הפעילו את דפדפן האינטרנט שלכם.
- 2. הזינו "http://machine's IP address" לתוך סרגל כתובת הדפדפן שלכם (כאשר "machine's IP address" היא כתובת IP של המכשיר). לדוגמה:

.http://192.168.1.2

- 3. 🔶 לא נדרשת סיסמה כברירת מחדל. הזינו סיסמה אם הגדרתם, ולחצו על
  - .4. לחצו על לשונית Network.
  - לחצו על תפריט Protocol בסרגל הניווט השמאלי.
  - .6. נא לוודא כי נבחרה תיבת הסימון Proxy, ואז ללחוץ על 30.
    - . בשדה Proxy, לחצו על Advanced Settings.
      - 8. הזינו את המידע על שרת הפרוקסי.
        - .9. לחצו על Submit.

מידע קשור ㅣ

Brother Web Connect • תנאים לשימוש ב-

## Brother Web Connect הגדרת

- סקירה כללית של Brother Web Connect
- יצירת חשבון לכל שירות מקוון לפני השימוש ב-Brother Web Connect
  - Brother Web Connect בקשת גישה באמצעות
  - רישום חשבון במכשיר Brother Web Connect
    - Brother CreativeCenter-ל Brother Web Connect •

# סקירה כללית של Brother Web Connect

### MFC-L2730DW/MFC-L2750DW

הגדירו את תצורת הגדרות Brother Web Connect באמצעות ההליך הבא (כאשר נעשה שימוש ב-Brother CreativeCenter, הליך זה אינו נחוץ).

### שלב 1: יצירת חשבון בשירות שברצונכם להשתמש בו.

גשו לאתר האינטרנט של השירות באמצעות מחשב וצרו חשבון. (אם כבר יש לכם חשבון, אין צורך ליצור חשבון נוסף).

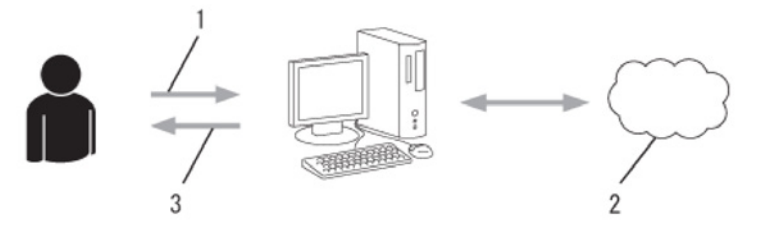

- 1. רישום משתמש
- 2. שירות אינטרנט
  - 3. השגת חשבון

### שלב 2: בקשת גישה באמצעות Brother Web Connect

הפעילו את הגישה באמצעות Brother Web Connect בעזרת מחשב והשיגו זיהוי משתמש זמני.

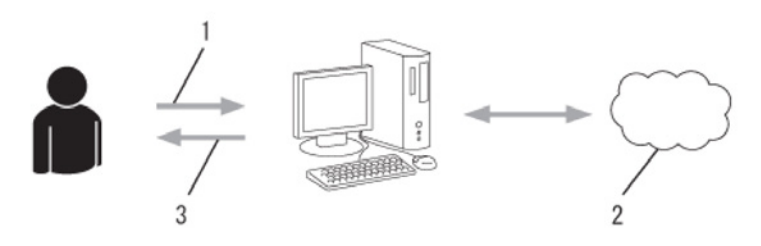

- 1. הזינו את פרטי החשבון
- 2. דף בקשת גישה באמצעות Brother Web Connect
  - 3. השגת זיהוי משתמש זמני

שלב 3: רשמו את פרטי החשבון שלכם במכשיר כדי שתוכלו לגשת לשירות שברצונכם להשתמש בו.

הזינו את זיהוי המשתמש הזמני כדי לאפשר את השירות על המכשיר שלכם. ציינו את שם החשבון כפי שהייתם רוצים שיוצג על המכשיר, והזינו PIN אם ברצונכם להשתמש בו.

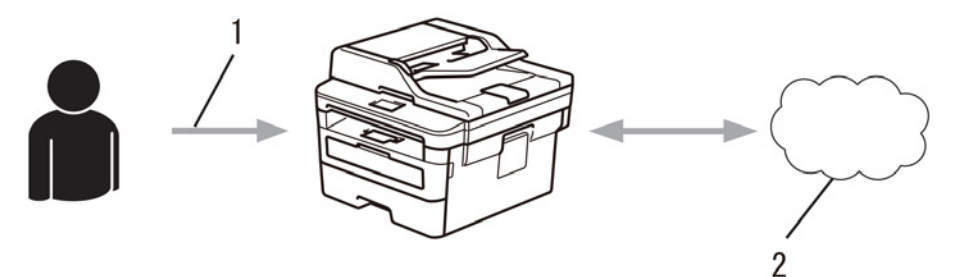

- 1. הזינו זיהוי משתמש זמני
  - 2. שירות אינטרנט

מכשיר Brother שלכם יכול כעת להשתמש בשירות.

מידע קשור

Brother Web Connect הגדרת •

### יצירת חשבון לכל שירות מקוון לפני השימוש ב-Brother Web Connect

MFC-L2730DW/MFC-L2750DW :דגמים קשורים

כדי להשתמש ב-Brother Web Connect לצורך גישה לשירות מקוון, הנכם זקוקים לחשבון בשירות המקוון. אם עדיין אין לכם חשבון, השתמשו במחשב לגישה לאתר האינטרנט של השירות וצרו חשבון. לאחר יצירת חשבון, התחברו והשתמש בחשבון פעם אחת עם המחשב לפני השימוש בתכונת Brother Web Connect. אחרת, יתכן שלא תוכלו לגשת לשירות באמצעות Brother Web Connect.

אם כבר יש לכם חשבון, אין צורך ליצור חשבון נוסף.

לאחר שסיימתם ליצור חשבון בשירות מקוון שברצונכם להשתמש בו, בקשו גישת Brother Web Connect.

עליכם ליצור חשבון אם הנכם משתמשים בשירות כאורח. כאורח ניתן להשתמש בשירותים מסוימים בלבד. אם השירות שברצונכם להשתמש בו אינם מכיל אפשרות משתמש-אורח, עליכם ליצור חשבון.

מידע קשור 🏅

Į/

Brother Web Connect הגדרת •

### בקשת גישה באמצעות Brother Web Connect

MFC-L2730DW/MFC-L2750DW :דגמים קשורים

כדי להשתמש ב-Brother Web Connect לצורך גישה לשירות מקוונים, עליכם לבקש קודם גישת Brother כדי להשתמש ב-Web Connect מותקנת.

1. גישה לאתר האינטרנט של בקשת גישה באמצעות Brother Web Connect:

| תיאור                                                                                                    |
|----------------------------------------------------------------------------------------------------|
| 🚱 (Start) > All Programs > Brother > Brother Utilities) לחצו על                                                                                |
| ואז לחצו על הרשימה הנפתחת ובחרו את שם הדגם שלכם (אם טרם נבחר).<br>לחצו על Do More בסרגל הניווט השמאלי, ואז לחצו על Brother Web Connect.        |
|                                                                                                    |
| שלכם (אם טרם נבחר). לחצו על Do More בסרגל הניווט השמאלי, ואז לחצו על Brother שלכם (אם טרם נבחר). לשנו על Web Connect                           |
| הזיזו את העכבר לפינה השמאלית התחתונה של מסך Start ולחצו על 💽 (אם אתם                                                                           |
| משתמשים במכשיר מבוסס-מגע, הזיזו את מסך <b>Start</b> מלמטה להצגת <mark>מסך</mark> Apps ).                                                       |
| לחצו על 👬 (Brother Utilities), ואז לחצו על הרשימה הנפתחת ובחרו את שם<br>הדגם שלכם (אם טרם נבחר). לחצו על Do More בסרגל הניווט השמאלי, ואז לחצו |
| .Brother Web Connect על                                                                                                    |
| לחצו על Go בסרגל Finder,<br>Applications > Brother > Utilities > Brother Web Connect.                                                          |
|                                                                                                    |

ניתן גם לגשת ישירות לאתר האינטרנט.

הזינו <u>bwc.brother.com</u> בסרגל הכתובת של דפדפן האינטרנט שלכם.

.עמוד Brother Web Connect מופעל

בפעם הראשונה שהנכם משיקים את Brother Web Connect עליכם לבחור את הארץ, השפה ושם הדגם שלכם, ואז ללחוץ על Next כדי לעבור לשלב הבא ולבחור את השירות הרצוי לכם.

#### 2. בחרו את השירות שברצונכם להשתמש בו.

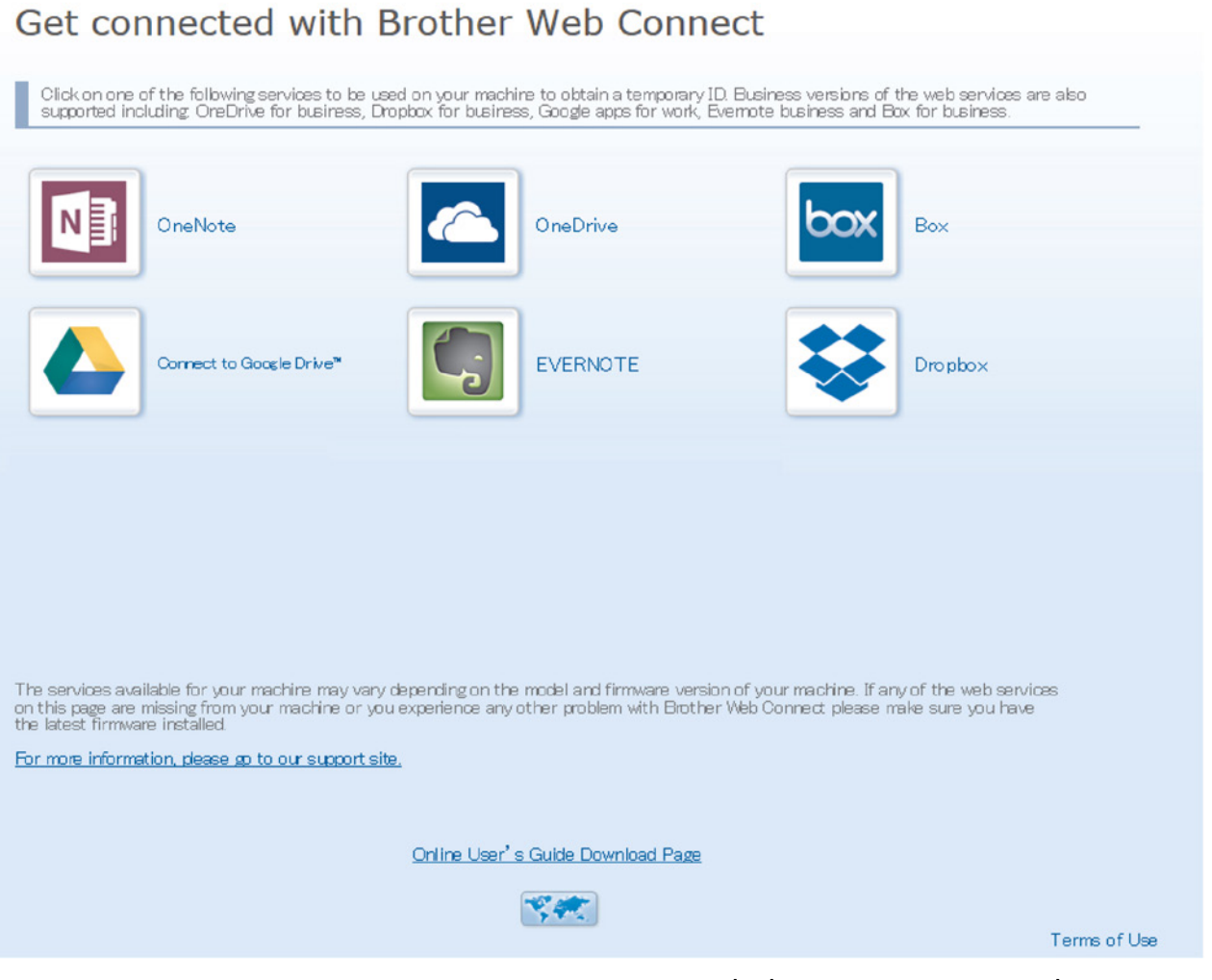

המסך עשוי להשתנות מהמסך המוצג לעיל.

. פעלו על פי ההוראות שעל המסך ובקשו גישה.
 לאחר שסיימתם, יופיע זיהוי המשתמש הזמני שלכם.

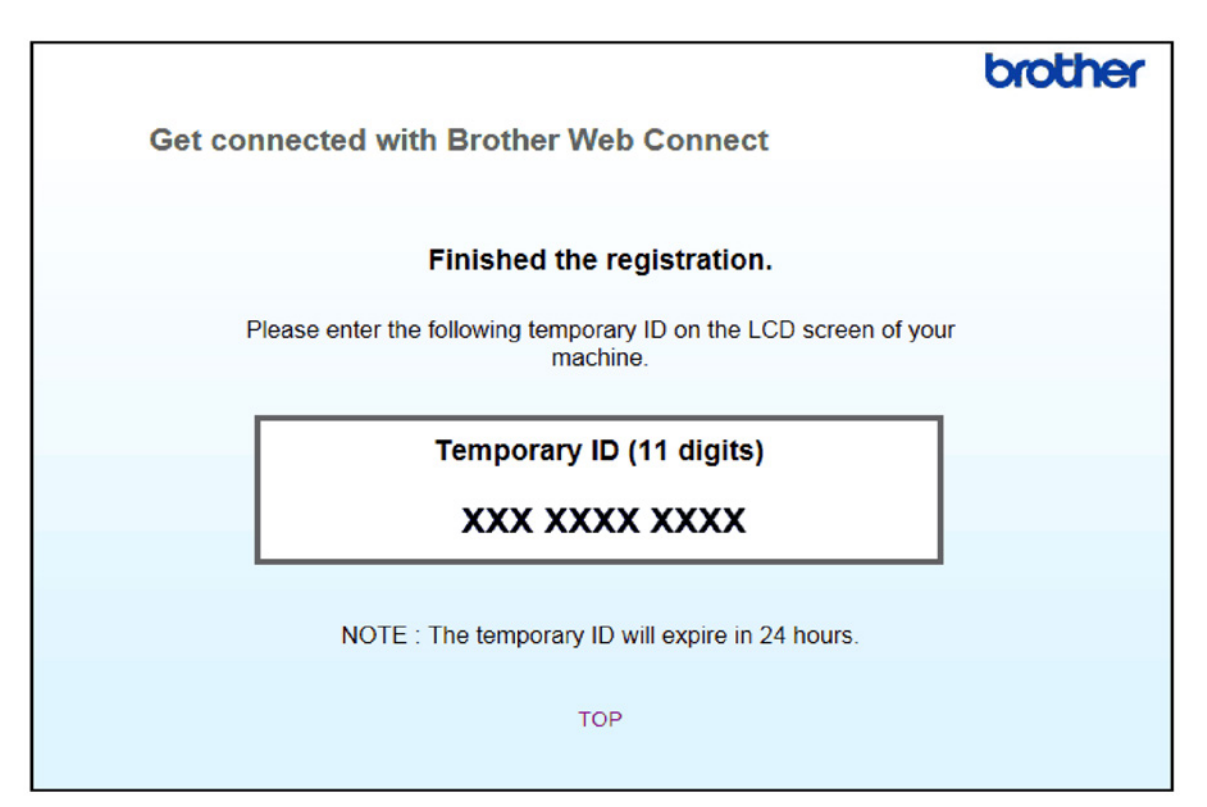

- 4. נא לרשום את זיהוי המשתמש הזמני שלכם שכן תזדקקו לו כדי לרשום חשבונות למכשיר. זיהוי המשתמש הזמני תקף למשך 24 שעות.
  - .5 סגרו את דפדפן האינטרנט.

כעת שיש לכם זיהוי משתמש לצורך גישה באמצעות Brother Web Connect, עליכם לרשום זיהוי משתמש זה במכשיר שלכם, ואז להשתמש במכשיר שלכם לצורך גישה לשירות האינטרנט שברצונכם להשתמש בו.

| מידע קשור 🔽                                             |
|---------------------------------------------------------|
| • הגדרת Brother Web Connect                             |
| • רישום חשבון במכשיר Brother שלכם ל-Brother Web Connect |

### **Brother Web Connect-שלכם ל-Brother Web Connect**

MFC-L2730DW/MFC-L2750DW :דגמים קשורים

צריך להזין את פרטי חשבון Brother Web Connect שלכם ולהגדיר את תצורת המכשיר שלכם כדי שתוכלו להשתמש ב-Brother Web Connect לצורך גישה לשירות הרצוי לכם.

- עליכם לבקש גישה באמצעות Brother Web Connect לרישום חשבון במכשיר שלכם.
  - לפני רישום חשבון, נא לאשר כי התאריך והזמן הנכונים הוגדרו במכשיר.
    - . [Web] או ◄ להצגת אפשרות [Web].
      - . [Web] לחצו על. 2
- אם מופיע מידע לגבי החיבור לאינטרנט על צג המכשיר, נא לקרוא את המידע וללחוץ על [OK].
  אם ברצונכם להציג מידע זה שנית, לחצו על [Yes].
- לעתים עדכונים או הודעות על תכונות Brother Web Connect מופיעים על הצג. קראו את המידע ולחצו על [OK] .
  - 3. אם מופיע המידע לגבי הסכם הרישיון, בצעו את בחירתכם על פי ההוראות שעל המסך.
    - 4. לחצו על ▲או ▼להצגת השירות שברצונכם להירשם לו.
      - 5. לחצו על שם השירות.
    - . [OK] אם מופיע מידע לגבי Brother Web Connect, לחצו על (OK].
      - .[Register/Delete Account] לחצו על.
        - .[Register Account] לחצו על.[8

המכשיר יבקש מכם להזין את זיהוי המשתמש הזמני שקיבלתם כאשר ביקשת גישה באמצעות Brother Web Connect.

- .[OK] לחצו על.9
- .10 הזינו את הזיהוי הזמני באמצעות הצג.
  - .[OK] לחצו על (OK].

הודעת שגיאה תופיע על הצג אם הפ רטים שהזנתם אינם תואמים לזיהוי המשתמש הזמנים שקיבלתם בעת בקשת הגישה, או אם תוקפו של זיהוי המשתמש הזמני פג. הזינו את זיהוי המשתמש הזמני הנכון או בקשו גישה שנית לקבלת זיהוי משתמש זמני חדש.

המכשיר יבקש מכם להזין את שם החשבון שברצונכם שיופיע על הצג.

- .[OK] לחצו על.[12
- .13 הזינו את השם באמצעות הצג.
  - .[OK] לחצו על.[14
- 15. בצעו את אחת הפעולות הבאות:
- להגדרת PIN לחשבון, לחצו על PIN. [Yes] מונע גישה בלתי מורשית לחשבון).
  הזינו מספר בן ארבע ספרות ולחצו על [OK].
  - אם אינכם רוצים להגדיר PIN, לחצו על [No]
  - .16 כאשר פרטי החשבון שהוזנו מופיעים על הצג, אשרו את נכונותם.
    - .17 לחצו על [Yes] לרישום המידע שלכם כפי שהוזן.
      - .[OK] לחצו על.[18
      - . 🖌 19 לחצו על

רישום החשבון הסתיים והמכשיר שלכם יכול כעת לגשת לשירות.

מידע קשור 🗾

- Brother Web Connect הגדרת •
- Brother Web Connect בקשת גישה באמצעות

# הגדרת Brother CreativeCenter ל-Brother Web Connect

MFC-L2730DW/MFC-L2750DW : דגמים קשורים

Brother Web Connect נועד לפעול עם Brother CreativeCenter באופן אוטומטי. אין צורך בהגדרת תצורה ליצירת לוחות השנה, כרטיסי הביקור, הפוסטרים וכרטיסי הברכה הזמינים בכתובת <u>brother.com/creativecenter</u>.

אינו זמין בכל הארצות. Brother CreativeCenter

מידע קשור

Brother Web Connect הגדרת •

### Brother Web Connect סריקת וטעינת מסמכים באמצעות

#### MFC-L2730DW/MFC-L2750DW

טענו את התצלומים והמסמכים הסרוקים שלכם ישירות לשירות אינטרנט ללא שימוש במחשב.

- בעת סריקת וטעינת קבצי JPEG, סריקה בשחור-לבן אינה זמינה.
- בעת סריקת וטעינת קבצי PDF הניתנים לחיפוש או מיקרוסופט אופיס, סריקה בשחור-לבן ואפור אינה זמינה.
  - בעת סריקת וטעינת קבצי JPEG, כל עמוד נטען כקובץ נפרד.
  - מסמכים טעונים נשמרים באלבום בשם From\_BrotherDevice.

למידע על הגבלות, כגון גודל או מספר המסמכים שניתן לטעון, נא לבקר באתר האינטרנט של השירות המתאים. אם הנכם משתמש Web Connect מוגבל בשל תכונת Secure Function Lock (הזמינה בדגמים מסוימים), לא ניתן לטעון את הנתונים הסרוקים.

- .1 טענו את המסמך שלכם.
- . [Web] לחצו על ◄ או ◄ להצגת אפשרות (Web].
  - .[Web] .[Web].3
- אם מופיע מידע לגבי החיבור לאינטרנט על צג המכשיר, נא לקרוא את המידע וללחוץ על [OK] . אם ברצונכם להציג מידע זה שנית, לחצו על [Yes] .
  - לעתים עדכונים או הודעות על תכונות Brother Web Connect מופיעים על הצג.
    קראו את המידע ולחצו על [OK].
  - 4. לחצו על ▲או ▼להצגת השירות המארח את החשבון שברצונכם לטעון. לחצו על שם השירות.
    - . לחצו על ▲ או ▼ להצגת שם החשבון שלכם, ואז לחצו עליו.
      - .6 פעלו על פי ההוראות שעל המסך להשלמת פעולה זו.

#### מידע קשור 🍐

Brother Web Connect •

### Brother Web Connect הורדת והדפסת מסמכים באמצעות

#### MFC-L2730DW/MFC-L2750DW :דגמים קשורים

מסמכים שהוטענו לחשבון שלכם ניתנים להורדה ישירות למכשיר שלכם ולהדפסה. גם מסמכים שמשתמשים אחרים טענו לחשבונות שלכם לצורך שיתוף ניתנים להורדה למכשיר שלכם ולהדפסה, כל עוד יש לכם זכויות צפייה במסמכים אלו. שירותים מסוימים מאפשרים למשתמשים אורחים לצפות במסמכים שהם ציבוריים. בעת גישה לשירות או חשבון כמשתמש אורח, ניתן לצפות במסמכים שהבעלים הפך לציבוריים, קרי מסמכים ללא הגבלות צפייה.

להורדת מסמכי משתמשים אחרים, הנכם זקוקים לזכויות גישה כדי לצפות באלבומים או במסמכים המתאימים.

אם הנכם משתמש Web Connect מוגבל בשל תכונת Secure Function Lock (הזמינה בדגמים מסוימים), לא ניתן להוריד את הנתונים.

תכונת ההגבלה של Secure Function Lock חלה על עבודות הדפסה באמצעות Web Connect.

להונג קונג, טייוואן וקוריאה

Brother Web Connect תומך בשמות קבצים באנגלית בלבד. שמות קבצים בשפה המקומית לא יורדו.

מידע קשור

- Brother Web Connect •
- הורדה והדפסה באמצעות שירותי אינטרנט
- הורדה והדפסה של תבניות Brother CreativeCenter

### הורדה והדפסה באמצעות שירותי אינטרנט

#### MFC-L2730DW/MFC-L2750DW :דגמים קשורים

. ראה מידע קשור, Brother CreativeCenter למידע על תבניות

- . [Web] להצגת אפשרות. 1. לחצו על < או <p>▶ להצגת אפשרות.
  - .[Web] לחצו על.

Û

- אם מופיע מידע לגבי החיבור לאינטרנט על צג המכשיר, נא לקרוא את המידע וללחוץ על [OK]. אם ברצונכם להציג מידע זה שנית, לחצו על [Yes].
  - לעתים עדכונים או הודעות על תכונות Brother Web Connect מופיעים על הצג.
    קראו את המידע ולחצו על [OK].
- 3. לחצו על ▲ או ▼להצגת השירות המארח את המסמך שברצונכם להוריד ולהדפיס. לחצו על שם השירות.
- 4. להתחברות לשירות, לחצו על ▲ או ▼ להצגת שם החשבון שלכם ולחצו עליו. אם מסך הזנת קוד PIN מופיע, הזינו את קוד PIN בן ארבע הספרות ולחצו על [OK]. ///
  - על פי השירות ניתן לבחור את שם החשבון מרשימה.
    - .[Download to Print].5
- 6. לחצו על ▲ או ▼ להצגת התיקייה הרצויה לכם ולחצו עליו. שירותים מסוימים אינם מצריכים שמירת מסמכים לבחירת מסמכים. [Show Unsorted Files] לבחירת מסמכים.
  - . לחצו על הדוגמית של המסמך שברצונכם להדפיס. אשרו את המסמך על הצג ואז לחצו על [OK]. בחרו מסמכים נוספים להדפסה (ניתן לבחור עד 10 מסמכים).
    - . [OK] לאחר שסיימתם, לחצו על [OK].
    - 9. פעלו על פי ההוראות שעל המסך להשלמת פעולה זו.

#### מידע קשור

- הורדת והדפסת מסמכים באמצעות Brother Web Connect
  - הורדה והדפסה של תבניות Brother CreativeCenter

### הורדה והדפסה של תבניות Brother CreativeCenter

MFC-L2730DW/MFC-L2750DW

אינו זמין בכל הארצות. Brother CreativeCenter

.[Outline&Scan] לחצו על ▲ או ▼ להצגת.

- לעתים עדכונים או הודעות על תכונות Brother Web Connect מופיעים על הצג. קראו את המידע ולחצו על [OK] .
- . [OK] אם מופיע מידע לגבי החיבור לאינטרנט על צג המכשיר, נא לקרוא את המידע וללחוץ על
  - .[Print "CreativeCenter" Templates] לחצו על.
    - 3. לחצו על ▲ או ▼ להצגת הקטגוריה הרצויה לכם ולחצו עליה.
      - 4. בחרו את הקטגוריה הרצויה לכם שנית.
  - .5 בחרו את הקובץ הרצוי לכם. הזינו את מספר העותקים שברצונכם להדפיס ולחצו על [OK].
    - 6. לאחר בחירת כל הקבצים שברצונכם להדפיס, לחצו על [OK].

אם מופיע מידע לגבי הגדרות ההדפסה המומלצות על צג המכשיר, נא לקרוא את המידע וללחוץ על [OK] . אם ברצונכם להציג מידע זה שנית, לחצו על [Yes] .

7. פעלו על פי ההוראות שעל המסך להשלמת פעולה זו.

#### מידע קשור 📡

Ø

- הורדת והדפסת מסמכים באמצעות Brother Web Connect
  - הורדה והדפסה באמצעות שירותי אינטרנט

# **Google Cloud Print**

- סקירה כללית של Google Cloud Print
- Google Cloud Print לפני השימוש ביישום •
- Chrome OS™ או Google Chrome הדפסה מיישום
  - הדפסה מיישום ™Google Drive למכשיר נייד
- למכשיר נייד Gmail™ Webmail Service הדפסה משירות

# סקירה כללית של ™Google Cloud Print

DCP-L2530DW/DCP-L2537DW/DCP-L2550DN/MFC-L2710DN (אנמים קשורים: MFC- L2710DW/ MFC-L2730DW/MFC-L2750DW

Moogle Cloud Print™ המסופק על ידי גוגל המאפשר לכם להדפיס במדפסת הרשומה בחשבון גוגל שלכם באמצעות התקן תואם רשת (כגון טלפון או מחשב נייד) מבלי להתקין את מנהל התקן המדפסת על המכשיר. הדפסה מיישומי אנדרואיד מצריכה התקנת יישום ™Google Cloud Print מחנות היישומים ™Google Play.

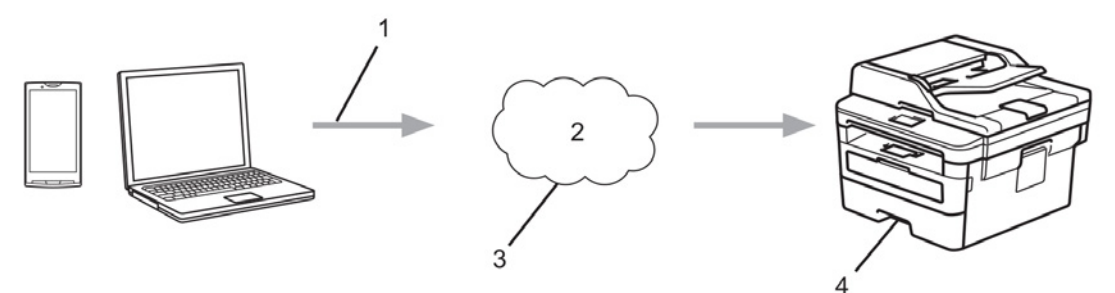

- 1. בקשת הדפסה
  - 2. אינטרנט
- Google Cloud Print<sup>™</sup> .3
  - 4. הדפסה

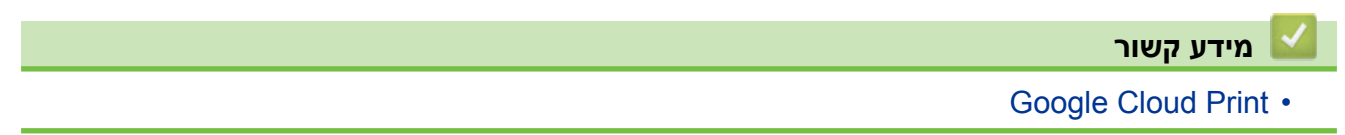

# לפני השימוש ביישום ™Google Cloud Print

- Google Cloud Print הגדרות רשת לשימוש ביישום
- Google Chrome™ רשמו את המכשיר שלכם בשירות Google Cloud Print •
- Web Based Management רשמו את המכשיר שלכם בשירות Google Cloud Print רשמו את המכשיר שלכם בשירות

# הגדרות רשת לשימוש ביישום ™Google Cloud Print

DCP-L2530DW/DCP-L2537DW/DCP-L2550DN/MFC-L2710DN/MFC-L2710DW דגמים קשורים: MFC-L2730DW/MFC-L2750DW

כדי להשתמש ביישום ™Google Cloud Print, יש לחבר את מכשיר Brother שלכם לרשת עם גישה לאינטרנט באמצעות חיבור מחווט או אלחוטי. לחיבור והגדרת תצורה נכונים של המכשיר שלכם, ראה *מדריך הגדרות מהיר* או נושאים קשורים במדריך זה.

#### מידע קשור 🍐

- לפני השימוש ביישום Google Cloud Print
  - Google Cloud Print בעיות •

### רשמו את המכשיר שלכם בשירות Google Cloud Print באמצעות כלי Google Chrome

DCP-L2530DW/DCP-L2537DW/DCP-L2550DN/MFC-L2710DN (אים קשורים: MFC- L2710DW/ MFC-L2730DW/MFC-L2750DW

וודאו כי כבר יצרתם חשבון גוגל. אם אין לכם חשבון, השתמש במחשבו או במכשיר נייד לגישה לאתר האינטרנט של גוגל (<u>accounts.google.com/signup</u>) וצרו חשבון.

וודאו כי מכשיר Brother שלכם במצב סרק לפני תחילת תהליך הרישום.

השלבים בסעיף זה הם דוגמאות למשתמשי ®Windows. המסכים על המחשב שלכם עשויים להשתנות על פי מערכת וסביבת ההפעלה שלכם.

- .1. פתחו את ™Google Chrome על המחשב שלכם.
  - 2. התחברו אל חשבון גוגל שלכם.

- . Settings > Show advanced settings... לחצו על צלמית תפריט ™Google Chrome ולאחר מכן על ...3
  - . בסעיף Google Cloud Print לחצו על
  - 5. פעלו על פי ההוראות שעל המסך לרישום המכשיר שלכם.
  - 6. כאשר מופיעה הודעת אישור על המכשיר שלכם, לחצו על לחצן [OK].

אם הודעת האישור אינה מופיעה על צג המכשיר שלכם, חזרו על שלבים אלו.

.7. כאשר מכשיר Brother שלכם נרשם בהצלחה, הוא יופיע בשדה 7.

#### מידע קשור 💧

• לפני השימוש ביישום Google Cloud Print

## Google Cloud Print רשמו את המכשיר שלכם בשירות באמצעות כלי Web Based Management

DCP-L2530DW/DCP-L2537DW/DCP-L2550DN/MFC-L2710DN (אים קשורים: MFC- L2710DW/ MFC-L2730DW/MFC-L2750DW

וודאו כי כבר יצרתם חשבון גוגל. אם אין לכם חשבון, השתמש במחשבו או במכשיר נייד לגישה לאתר האינטרנט של גוגל (<u>accounts.google.com/signup</u>) וצרו חשבון. וודאו כי מכשיר Brother שלכם במצב סרק לפני תחילת תהליך הרישום.

- אשרו כי מכשיר Brother מחובר לאותה רשת כמחשב או המכשיר הנייד שלכם.
  - . הפעילו את דפדפן האינטרנט שלכם.
  - 0. הזינו "http://machine's IP address" לתוך סרגל כתובת הדפדפן שלכם (כאשר "machine's IP address" היא כתובת IP של המכשיר). לדוגמה: http://192.168.1.2.
  - 4. לא נדרשת סיסמה כברירת מחדל. הזינו סיסמה אם הגדרתם, ולחצו על 🗲
    - .5. לחצו על לשונית Network.
    - 6. לחצו על תפריט Protocol בסרגל הניווט השמאלי.
  - . Advanced Settings ואז לחצו על Google Cloud Print וודאו כי נבחר
    - .8. נא לוודא כי Status מוגדר למצב Enabled. לחצו על 88.
      - 9. פעלו על פי ההוראות שעל המסך לרישום המכשיר שלכם.
    - .10 כאשר מופיעה הודעת אישור על המכשיר שלכם, לחצו על לחצן.

אם הודעת האישור אינה מופיעה על צג המכשיר שלכם, חזרו על שלבים אלו.

#### .11. לחצו על Google.

- .12. אז מופיע מסך ההתחברות של ™Google Cloud Print. התחברו עם חשבון גוגל שלכם ופעלו על פי ההוראות שעל המסך לרישום המכשיר שלכם.
- וודאו כי סטאטוס Web Based Management לאחר שסיימתם לרשום את המכשיר שלכם, שוב למסך. הרישום מוגדר למצב **Registered**.

אם המכשיר שלכם תומך בתכונת Secure Function Lock, הדפסה באמצעות ™Google Cloud Print, הנה אפשרית גם אם הדפסה מהמחשב האישי לכל משתמש הנה מוגבלת. להגבלת הדפסה באמצעות ™Google Cloud Print, השביתו את Meb Based Management, באמצעות כלי Google Cloud Print, או הגדירו את תכונת Secure Function Lock למצב ציבורי, ואז הגבילו את ההדפסה למשתמשים ציבוריים. ראה *"מידע קשור"*.

#### מידע קשור

- לפני השימוש ביישום Google Cloud Print
- Secure Function Lock 3.0 הגדרת תצורת מצב ציבורי לאבטחת

# הדפסה מיישום ™ Google Chrome או Throme OS

DCP-L2530DW/DCP-L2537DW/DCP-L2550DN/MFC-L2710DN (אים קשורים: MFC- L2710DW/ MFC-L2730DW/MFC-L2750DW

- 1. בדקו שמכשיר Brother שלכם מופעל.
- 2. פתחו את דף האינטרנט שברצונכם להדפיס.
- .Google Chrome™ לחצו על צלמית תפריט.3
  - .4. לחצו על Print.
- 5. בחרו את המכשיר שלכם מרשימת המדפסות.
  - 6. שנו את אפשרויות ההדפסה בעת הצורך.
    - .7. לחצו על Print.

מידע קשור

Google Cloud Print •

## הדפסה מיישום ™Google Drive למכשיר נייד

DCP-L2530DW/DCP-L2537DW/DCP-L2550DN/MFC-L2710DN (אים קשורים: MFC- L2710DW/ MFC-L2730DW/MFC-L2750DW

- 1. בדקו שמכשיר Brother שלכם מופעל.
- .2. גשו אל ™Google Drive מדפדפן האינטרנט של מכשיר אנדרואיד או iOS אלכם.
  - 3. פתחו את המסמך שברצונכם להדפיס.
    - 4. לחצו על צלמית התפריט.
      - .5. הקישו על Print.
  - 6. בחרו את המכשיר שלכם מרשימת המדפסות.
    - .7 שנו את אפשרויות ההדפסה בעת הצורך.
      - .8. הקישו על 🕞 או Print.

#### 🛛 מידע קשור

Google Cloud Print •

### הדפסה משירות Gmail<sup>™</sup> Webmail Service למכשיר נייד

DCP-L2530DW/DCP-L2537DW/DCP-L2550DN/MFC-L2710DN (אים קשורים: MFC- L2710DW/ MFC-L2730DW/MFC-L2750DW

- 1. בדקו שמכשיר Brother שלכם מופעל.
- .2. גשו אל שירות Gmail<sup>™</sup> webmail מדפדפן האינטרנט של מכשיר אנדרואיד או iOS גשו אל שירות
  - 3. פתחו את הדוא"ל שברצונכם להדפיס.
    - .4 לחצו על צלמית התפריט.

אם מופיע Print לצד שם הקובץ המצורף, ניתן להדפיס גם את הקובץ המצורף. לחצו על Print אם מופיע על פי ההוראות על המכשיר הנייד שלכם.

.5. הקישו על Print.

Ø

- 6. בחרו את המכשיר שלכם מרשימת המדפסות.
  - . שנו את אפשרויות ההדפסה בעת הצורך.
    - .8. הקישו על 💿 או **Print**.

מידע קשור

Google Cloud Print •

# AirPrint

- סקירה כללית של AirPrint
  - לפני השימוש ב-AirPrint
- AirPrint הדפסה באמצעות
- AirPrint סריקה באמצעות
- (MFC לדגמי) AirPrint שליחת פקס באמצעות) •

# AirPrint סקירה כללית של

DCP-L2530DW/DCP-L2537DW/DCP-L2550DN/MFC-L2710DN/MFC-L2710DW דגמים קשורים: MFC-L2730DW/MFC-L2750DW

כלי AirPrint הוא פתרון הדפסה למערכות הפעלה של אפל המאפשר לכם להדפיס באופן אלחוטי תצלומים, דוא"לים, דפי אינטרנט ומסמכים מהאייפד, אייפון, אייפוד מגע ומחשב מקינטוש שלכם ללא צורך בהתקנת מנהל התקן.

כלי AirPrint גם מאפשר לכם לשלוח פקסים ישירות ממחשב המקינטוש שלכם מבלי להדפיסם ולסרוק מסמכים למחשב מקינטוש שלכם (דגמי MFC).

למידע נוסף, ראה אתר האינטרנט של אפל.

| מידע קשור 🔽      |
|------------------|
| AirPrint •       |
| • בעיות AirPrint |

# לפני השימוש ב-AirPrint

- AirPrint הגדרות רשת לשימוש ב-
- (דפדפן אינטרנט) Based Management השבתה והפעלה של AirPrint (אונטרנט)

### AirPrint-הגדרות רשת לשימוש

DCP-L2530DW/DCP-L2537DW/DCP-L2550DN/MFC-L2710DN (אנים קשורים: MFC- L2710DW/ MFC-L2730DW/MFC-L2750DW

כדי להשתמש ב-AirPrint, המכשיר הנייד שלכם צריך להיות מחובר לרשת האלחוטית שמכשיר Brother שלכם מחובר אליה. כלי AirPrint תומך בחיבורים אלחוטיים העושים שימוש במצב תשתית או ®Wi-Fi Direct.

להגדרת תצורת המכשיר הנייד שלכם לרשת אלחוטית, נא לעיין במדריך למשתמש של המכשיר הנייד שלכם.

ניתן למצוא קישור למדריך למשתמש של המכשיר הנייד שלכם באתר האינטרנט של אפל באמצעות לחיצה

. על 🎞 בספארי

להגדרת תצורת מכשיר Brother שלכם לרשת אלחוטית, ראה מדריך הגדרות מהיר או נושאים קשורים במדריך זה. אם מכשיר Brother שלכם תומך ברשת מחווטת, ניתן להשתמש בכבל רשת כדי להתחבר לנקודת הגישה/ נתב האלחוטיים.

אם מכשיר Brother שלכם תומך ®Wi-Fi Direct וברצונכם להגדיר את תצורת מכשיר Brother שלכם לרשת ®Wi-Fi Direct, ראה נושאים קשורים במדריך מקוון זה.

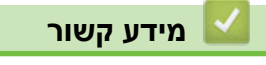

• לפני השימוש ב-AirPrint

# השבתה והפעלה של AirPrint באמצעות כלי Based Management (דפדפן אינטרנט)

DCP-L2530DW/DCP-L2537DW/DCP-L2550DN/MFC-L2710DN (אים קשורים: MFC- L2710DW/ MFC-L2730DW/MFC-L2750DW

וודאו כי מכשיר Brother שלכם מחובר לאותה רשת כמחשב שלכם.

- . הפעילו את דפדפן האינטרנט שלכם.
- 2. הזינו "http://machine's IP address" לתוך סרגל כתובת הדפדפן שלכם (כאשר "machine's IP address" היא כתובת IP של המכשיר). לדוגמה: 2.1.2021//ימדל

.http://192.168.1.2

- 3. לא נדרשת סיסמה כברירת מחדל. הזינו סיסמה אם הגדרתם, ולחצו על 🔶
  - . ארצו על לשונית Network. לחצו על לשונית
  - .5. לחצו על תפריט Protocol בסרגל הניווט השמאלי.
- 6. להשבתת AirPrint, בטלו את הסימון בתיבת הסימון של AirPrint. להפעלת AirPrint, בחרו את תיבת הסימון של AirPrint. //

ברירת המחדל היא AirPrint מושבת.

- .7. לחצו על Submit.
- 8. הפעילו מחדש את המכשיר שלכם להפעלת הגדרת התצורה.

🛾 מידע קשור

• לפני השימוש ב-AirPrint

# AirPrint הדפסה באמצעות

- הדפסה מאייפד, אייפון או אייפוד מגע
- AirPrint (macOS) לפני הדפסה באמצעות •
- AirPrint (macOS) לפני הדפסה באמצעות •

### הדפסה מאייפד, אייפון או אייפוד מגע

# DCP-L2530DW/DCP-L2537DW/DCP-L2550DN/MFC-L2710DN/MFC-L2710DW דגמים קשורים: MFC-L2730DW/MFC-L2750DW

נוהל ההדפסה עשוי להשתנות לפי היישום. בדוגמה להלן נעשה שימוש בספארי.

- 1. בדקו שמכשיר Brother שלכם מופעל.
- 2. השתמשו בספארי כדי לפתוח את הדף שברצונכם להדפיס.
  - . הקישו על 🛃 או 🗂 .
    - . הקישו על Print.
  - .5. וודאו שנבחר מכשיר Brother שלכם.
- . אם נבחר מכשיר אחר (או לא מדפסת), לחצו על Printer. אז תופיע רשימת מכשירים זמינים.
  - 7. לחצו על שם המכשיר שלכם ברשימה.
- 8. בחרו את האפשרויות הרצויות, כגון מספר הדפים להדפסה והדפסה דו-צדדית (אם נתמכת על ידי המכשיר שלכם).
  - .9. הקישו על Print.

מידע קשור 占

• הדפסה באמצעות AirPrint

# AirPrint (macOS) לפני השימוש ב-

DCP-L2530DW/DCP-L2537DW/DCP-L2550DN/MFC-L2710DN/MFC-L2710DW דגמים קשורים: MFC-L2730DW/MFC-L2750DW

לפני הדפסה באמצעות macOS, הוסיפו את מכשיר Brother לרשימת המדפסות על מחשב מקינטוש שלכם.

- .1. בחרו System Preferences מתפריט אפל.
  - .2. לחצו על Printers & Scanners.
- . לחצו על צלמית + מתחת לחלון המדפסות משמאל.
- .4 לחצו על Add Printer or Scanner... אז יופיע מסך 4.
- 5. בחרו את מכשיר Brother שלכם, ואז בחרו את AirPrint מהתפריט הצץ 55.
  - . לחצו על Add.

מידע קשור 🔽

AirPrint הדפסה באמצעות

# AirPrint (macOS) לפני הדפסה באמצעות

# DCP-L2530DW/DCP-L2537DW/DCP-L2550DN/MFC-L2710DN (אורים: MFC- L2710DW/ MFC-L2730DW/MFC-L2750DW

נוהל ההדפסה עשוי להשתנות לפי היישום. בדוגמה להלן נעשה שימוש בספארי. לפני ההדפסה, נא לוודא שמכשיר Brother מצוי ברשימת המדפסות על מחשב מקינטוש שלכם.

- 1. בדקו שמכשיר Brother שלכם מופעל.
- 2. על מחשב מקינטוש שלכם, השתמשו בספארי כדי לפתוח את הדף שברצונכם להדפיס.
  - . לחצו על תפריט File, ואז בחרו 3.
- 4. וודאו שנבחר מכשיר שאינו מדפסת), אם נבחר מכשיר אחר (או מכשיר שאינו מדפסת), לחצו על תפריט החלון הצץ **Printer** ובחרו את מכשיר Brother שלכם.
- 5. בחרו את האפשרויות הרצויות, כגון מספר הדפים להדפסה והדפסה דו-צדדית (אם נתמכת על ידי המכשיר שלכם).
  - .6. לחצו על **Print**.

🛛 מידע קשור

• הדפסה באמצעות AirPrint

# AirPrint סריקה באמצעות

- AirPrint (macOS) לפני סריקה באמצעות
  - AirPrint (macOS) א סריקה באמצעות
    - סריקה מהמחשב שלכם (מקינטוש)
### AirPrint (macOS) לפני סריקה באמצעות

# DCP-L2530DW/DCP-L2537DW/DCP-L2550DN/MFC-L2710DN (אים קשורים: MFC- L2710DW/ MFC-L2730DW/MFC-L2750DW

לפני סריקה באמצעות macOS, הוסיפו את מכשיר Brother לרשימת הסורקים על מחשב מקינטוש שלכם.

- .1. בחרו System Preferences מתפריט אפל.
  - .2. לחצו על Printers & Scanners.
- 3. לחצו על צלמית + מתחת לחלון סורקים משמאל.
  - .4 לחצו על **Add Printer or Scanner...** 4 א ז יופיע מסך **Add**.
- 5. בחרו את מכשיר Brother שלכם, ואז בחרו את AirPrint מהתפריט הצץ 55.
  - . לחצו על Add.

מידע קשור 📔

AirPrint • סריקה באמצעות

### AirPrint (macOS) סריקה באמצעות

# DCP-L2530DW/DCP-L2537DW/DCP-L2550DN/MFC-L2710DN (אים קשורים: MFC- L2710DW/ MFC-L2730DW/MFC-L2750DW

לפני הסריקה, נא לוודא שמכשיר Brother מצוי ברשימת הסורקים על מחשב מקינטוש שלכם.

- 1. טענו את המסמך שלכם.
- .2. בחרו System Preferences מתפריט אפל.
  - .3. לחצו על Printers & Scanners.
- 4. בחרו את מכשיר Brother שלכם מרשימת הסורקים.
- .5. לחצו על לשונית Scan ואז לחצו על לחצן ...5
  - 6. מופיע מסך הסורק.

אם שמתם את המסמך במזין המסמכים האוטומטי, בחרו בתיבת הסימון Use Document Feeder אם שמתם את המסמך במזין המסמכים האוטומטי, בחרו גודל הסריקה.

- .7 בחרו את תיקיית או יישום היעד מתפריט החלון הצץ של הגדרת היעד.
- 8. לחצו על **Show Details** לשינוי הגדרות הסריקה בעת הצורך. ניתן לחתוך את התמונה ידנית על ידי גרירת הסמן של העכבר מעל החלק שברצונכם לסרוק וסריקתו מזכוכית הסורק.
  - .9. לחצו על Scan.

מידע קשור 📔

• סריקה באמצעות AirPrint

# (MFC לדגמי) AirPrint שליחת פקס באמצעות)

- AirPrint (macOS) א לפני שליחת פקס באמצעות
  - AirPrint (macOS) שליחת פקס באמצעות •

### AirPrint (macOS) לפני שליחת פקס באמצעות

MFC-L2710DN/MFC-L2710DW/MFC-L2730DW/MFC-L2750DW (אים קשורים: MFC-L2710DN/MFC-L2710DW/MFC-L2730DW/MFC-L2750DW)

לפני שליחת פקס, הוסיפו את מכשיר Brother לרשימת המדפסות על מחשב מקינטוש שלכם. וודאו כי מכשיר Brother שלכם מחובר לקו הטלפון ופועל כהלכה.

- .1. בחרו System Preferences מתפריט אפל.
  - .2. לחצו על Printers & Scanners.
- 3. לחצו על צלמית + מתחת לחלון המדפסות משמאל.
- .4 לחצו על Add Printer or Scanner... אז יופיע מסך 4.
- 5. בחרו את מכשיר Brother שלכם, ואז בחרו את AirPrint מהתפריט הצץ 55.
  - . לחצו על Add.

מידע קשור 🏅

(MFC לדגמי) AirPrint שליחת פקס באמצעות) •

### AirPrint (macOS) שליחת פקס באמצעות

MFC-L2710DN/MFC-L2710DW/MFC-L2730DW/MFC-L2750DW

נא לוודא שמכשיר Brother מצוי ברשימת המדפסות על מחשב מקינטוש שלכם. בדוגמה להלן נעשה שימוש ב TextEdit- של אפל.

- AirPrint תומך במסמכי פקס בשחור-לבן בלבד.
  - 1. בדקו שמכשיר Brother שלכם מופעל.
- 2. פתחו את הקובץ שברצונכם לשלוח כפקס במחשב מקינטוש שלכם.
  - .3. לחצו על תפריט File, ואז בחרו 3
- 4. לחצו על תפריט החלון הצץ Printer ובחרו Brother MFC-XXXX Fax (כאשר XXXX הוא שם הדגם שלכם).
  - .5 הזינו את פרטי נמען הפקס.
    - .6. לחצו על Fax.

#### מידע קשור 🍒

(MFC לדגמי) AirPrint שליחת פקס באמצעות) •

### הדפסה ניידת ל-®Windows

DCP-L2530DW/DCP-L2537DW/DCP-L2550DN/MFC-L2710DN (אורים: MFC- L2710DW/ MFC-L2730DW/MFC-L2750DW

הדפסה ניידת ל-Windows® הנה פונקציה להדפסה אלחוטית מהמכשיר הנייד Windows® שלכם. ניתן להתחבר לאותה רשת שמכשיר Brother שלכם מחובר אליה ולהדפיס מבלי להתקין את מנהל התקן המדפסת על המכשיר. יישומי Windows® רבים תומכים בפונקציה זו.

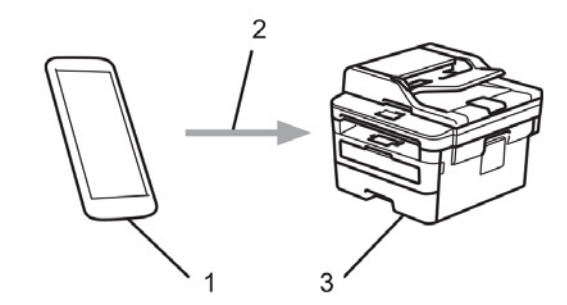

- (או יותר) Windows<sup>®</sup> 10) Windows<sup>®</sup> Mobile או יותר). מכשיר נייד
  - Wi-Fi<sup>®</sup> חיבור.2
  - 3. מכשיר Brother שלכם.

מידע קשור 📘

חיבור נייד/אינטרנט •

### שירות הדפסה Mopria®

DCP-L2530DW/DCP-L2537DW/DCP-L2550DN/MFC-L2710DN/MFC-L2710DW (אנים קשורים: MFC-L2730DW/MFC-L2750DW

שירות הדפסה ™Mopria הוא תכונת הדפסה על מכשירים ניידים מסוג אנדרואיד (גרסת אנדרואיד 4.4 או יותר) שפותח על ידי Mopria™ Alliance. באמצעות שירות זה, ניתן להתחבר לאותה רשת כמכשיר שלכם ולהדפיס ללא צורך בהגדרה נוספת. יישומי אנדרואיד רבים תומכים בהדפסה.

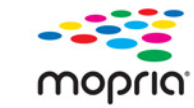

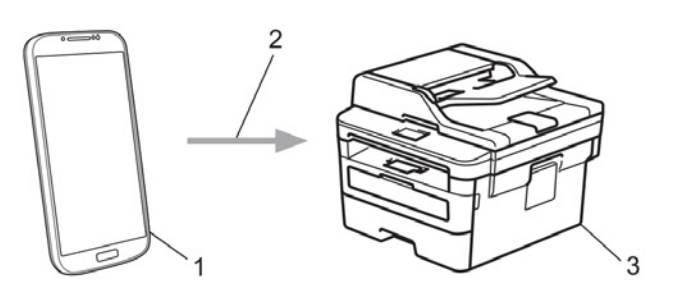

- 1. אנדרואיד 4.4 או יותר
  - 2. חיבור Wi-Fi®
- 3. מכשיר Brother שלכם.

צריך להוריד את שירות ההדפסה ™Mopria מחנות ™Google Play ולהתקינו במכשיר האנדרואיד שלכם. לפני השימוש בשירות זה, עליכם להפעילו.

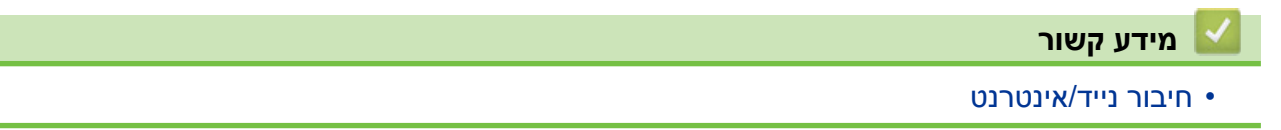

### למכשירים ניידים Brother iPrint&Scan

DCP-L2530DW/DCP-L2537DW/DCP-L2550DN/MFC-L2710DN (אים קשורים: MFC- L2710DW/ MFC-L2730DW/MFC-L2750DW

השתמשו בתוכנית iPrint&Scan לסריקה מהתקנים ניידים שונים.

• למכשירי אנדרואיד

תוכנית iPrint&Scan שלכם ישירות Brother מאפשרת לכם להשתמש בתכונות של מכשיר Brother שלכם ישירות מהאנדרואיד, מבלי להשתמש במחשב.

. Google Play™ מחנות Brother iPrint&Scan הורידו והתקינו את

לכל המכשירים נתמכי iOS לרבות אייפון, אייפד ואייפוד מגע

תוכנית iPrint&Scan שלכם ישירות Brother מאפשרת לכם להשתמש בתכונות מכשיר Brother שלכם ישירות ממכשיר iOS. הורידו והתקינו את Brother iPrint&Scan מחנות ™Google Play.

Windows® למכשירי

תוכנית iPrint&Scan שלכם ישירות Brother מאפשרת לכם להשתמש בתכונות של מכשיר Brother שלכם ישירות ממכשיר ®Windows, מבלי להשתמש במחשב.

הורידו והתקינו אתBrother iPrint&Scan מחנות Brother.

למידע מפורט יותר נא לבקר בכתובת support.brother.com/ips.

#### מידע קשור

- חיבור נייד/אינטרנט •
- של Windows® ל-Brother iPrint&Scan •

### תקשורת טווח אפס

#### MFC-L2750DW :דגמים קשורים

תקשורת טווח אפס (NFC - Near-Field Communication) מאפשרת פעולות פשוטות, חילופי נתונים וקישורים אלחוטיים בין שני מכשירים המצויים בטווח קרוב אחד לשני.

אם מכשיר האנדרואיד שלכם מאופשר תקשורת טווח אפס, ניתן להדפיס נתונים (תצלומים, קבצי PDF, קבצי טקסט, דפי אינטרנט והודעות דוא"ל) מהמכשיר או לסרוק תצלומים ומסמכים למכשיר על ידי נגיעה של המכשיר בסמל NFC בלוח הבקרה של המכשיר שלכם.

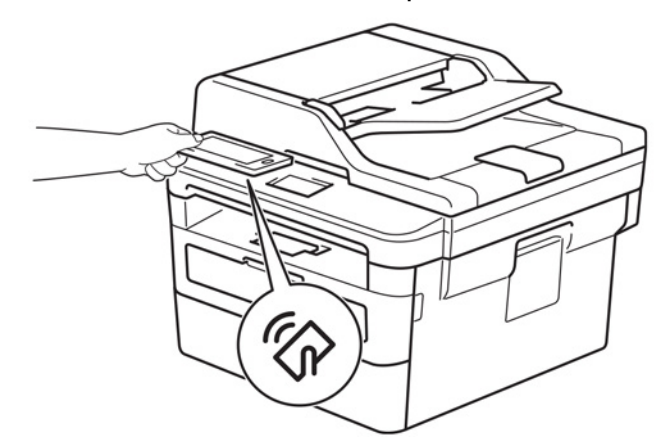

עליכם להוריד ולהתקין את iPrint&Scan Brother במכשיר האנדרואיד שלכם כדי להשתמש בתכונה זו. למידע מפורט יותר נא לבקר בכתובת <u>support.brother.com/ips</u>.

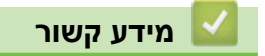

חיבור נייד/אינטרנט •

### ControlCenter

השתמשו בתוכנית שירות ControlCenter של Brother לגישה מהירה ליישומים המצויים אצלכם בשימוש נפוץ. השימוש בתכנית שירות ControlCenter מעניק לכם גישה ישירה ליישומים ספציפיים.

ControlCenter4 (Windows®) •

## ControlCenter4 (Windows®)

- ControlCenter4 (Windows®) שינוי מצב הפעלה בתוך
- סריקה באמצעות מצב הבית של (Windows®) איסריקה באמצעות מצב הבית של
- סריקה באמצעות מצב מתקדם של (Windows®)
- ControlCenter4 (Windows®) הגדרת מכשיר Brother הגדרת מכשיר
- (Windows®) איצירת לשונית ControlCenter4 באמצעות vuindows®) יצירת לשונית יצירת לשונית אונית יצירת לשונית אונית יצירת לשונית יצירת לשונית אונית אונית יצירת לשונית יצירת לשונית אונית אונית אונית אונית יצירת לשונית יצירת לשונית יצירת לשונית יצירת לשונית יצירת לשונית יצירת לשונית יצירת לשונית יצירת לשונית יצירת לשונית אונית יצירת לשונית יצירת לשונית לשונית יצירת לשונית יצירת לשונית יצירת לשונית לשונית לשונית לשונית לשונית לשונית יצירת לשונית יצירת לשונית לשונית לשונית לשונית לשונית לשונית לשונית לשונית לשונית לשונית לשונית לשונית לשונית לשונית לשונית לשונית לשונית לשונית לשונית לשונית לשונית לשונית לשונית לשונית לשונית

### ControlCenter4 (Windows®) שינוי מצב הפעלה בתוך

לתוכנית ControlCenter4 שני מצבי הפעלה: **Home Mode** (מצב הבית) ו-**Advanced Mode** (מצב מתקדם). ניתן לשנות את המצבים בכל עת.

#### מצב הבית

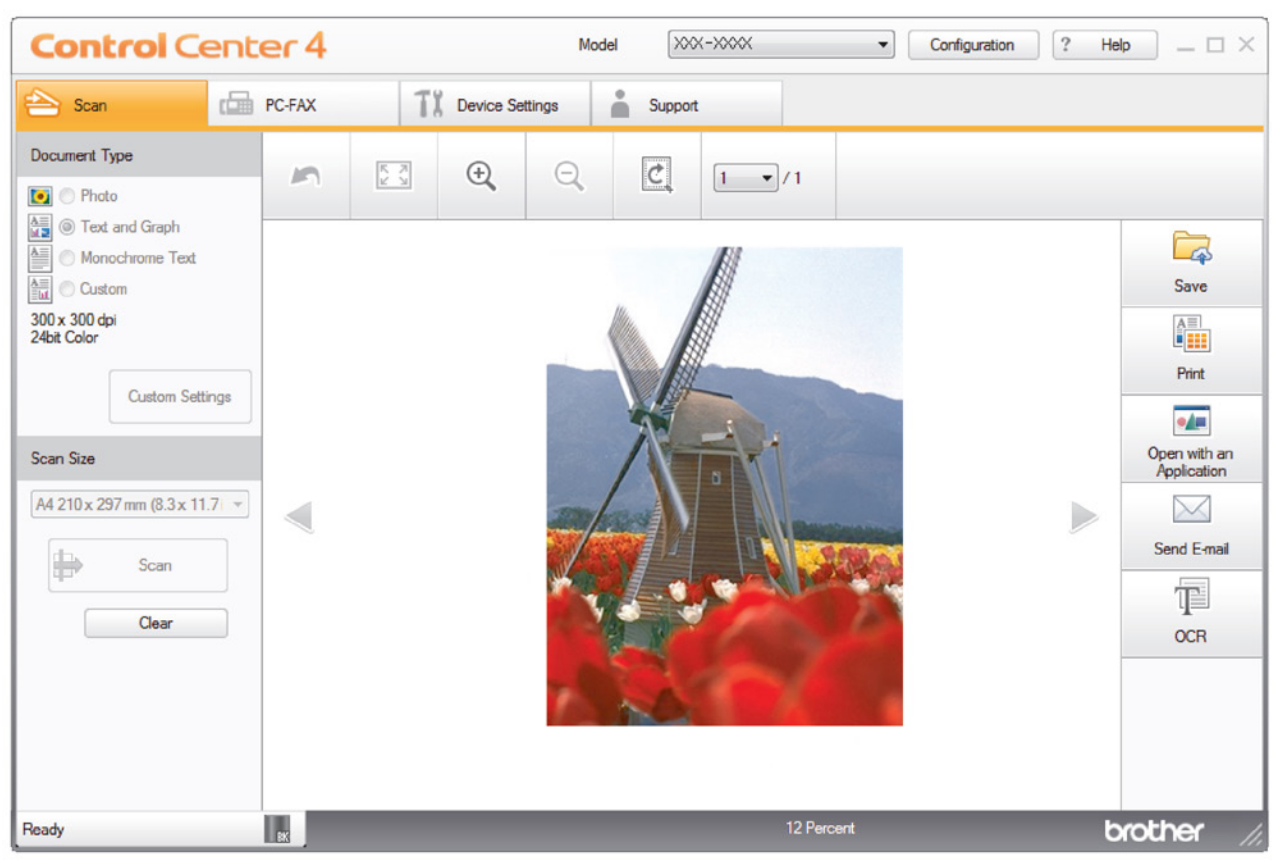

#### מצב מתקדם

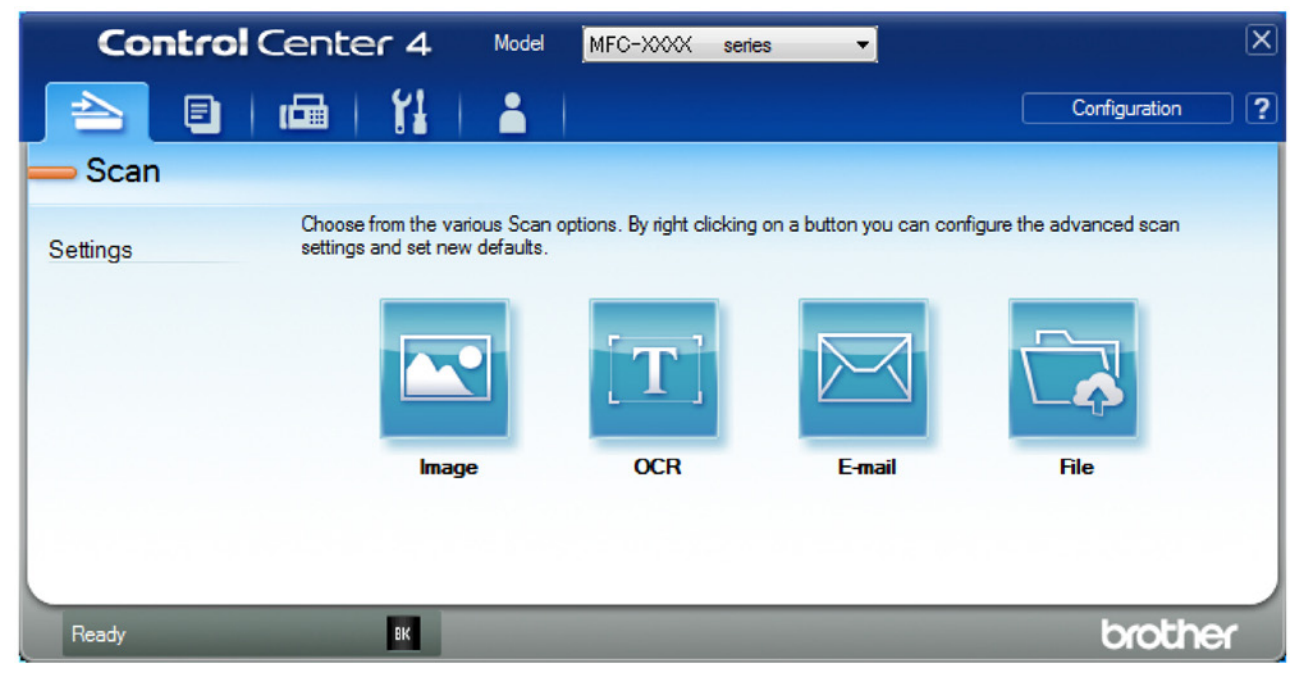

#### • מצב הבית

מצב הבית של ControlCenter4 מאפשר לכם לגשת בקלות לתכונות העיקריות של המכשיר שלכם.

#### • מצב מתקדם

מצב מתקדם של ControlCenter4 נותן לכם יותר שליטה על פרטי תכונות המכשיר שלכם ומאפשר לכם להתאים אישית פעולות סריקה בלחיצה אחת.

לשינוי מצב הפעלה:

- 1. לחצו על צלמית 😏 (ControlCenter4) במגש המטלות ואז לחצו על 1
  - . לחצו על Configuration ואז בחרו 2
- . על המסך תופיע תיבת בחירת המצב. בחרו באפשרות Home Mode או Advanced Mode.

|                                                                                                    | Control Center 4 - ene vitament                                                                                                    |
|----------------------------------------------------------------------------------------------------|----------------------------------------------------------------------------------------------------|
|                                                                                                    |                                                                                                    |
| Home Mode                                                                                                    | Advanced Mode                                                                                                    |
| iome Mode offers basic functions such as Photo<br>Irint, Scan and PC-Fax with simple easy to use<br>Iperations. | In addition to the features available in Home Mode,<br>Advance Mode includes the added ability to<br>configure detailed settings and store them. Offering<br>easy operation of pre-configured button settings. |
|                                                                                                    | OK Cancel                                                                                                    |

. לחצו על **OK**.

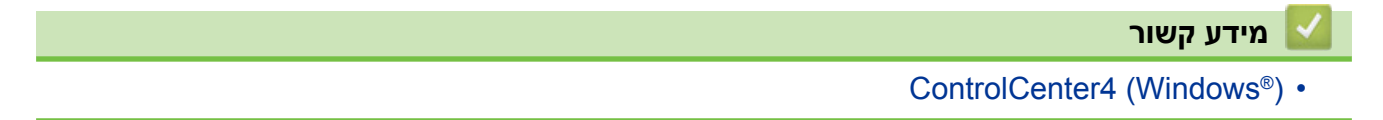

### ControlCenter4 (Windows®) סריקה באמצעות מצב הבית של

השתמשו במצב הבית של ControlCenter4 לגישה לתכונות העיקריות של המכשיר שלכם.

- סריקה באמצעות מצב הבית של (Windows®)
- שמירת נתונים סרוקים בתיקייה כקובץ PDF באמצעות מצב הבית של (Windows®)
  - סריקה אוטומטית משני צידי המסמך באמצעות מצב הבית של (Windows®)
    - הגדרות סריקה למצב הבית של (Windows®)

### ControlCenter4 (Windows®) סריקה באמצעות מצב מתקדם של

מצב מתקדם של ControlCenter4 נותן לכם יותר שליטה על פרטי תכונות המכשיר שלכם ומאפשר לכם להתאים אישית פעולות סריקה בלחיצה אחת.

- סריקת תצלומים וגרפיקות באמצעות מצב מתקדם של (Windows®)
- שמירת נתונים סרוקים בתיקייה כקובץ PDF באמצעות מצב מתקדם של (Windows®)
  - סריקה אוטומטית משני צידי המסמך באמצעות מצב מתקדם של (Windows®)
    - סריקה משני צידי תעודת זהות באמצעות מצב מתקדם של (Windows®)
      - ControlCenter4 (Windows®) סריקה לקובץ דוא"ל מצורף באמצעות מצב מתקדם של
        - סריקה לקובץ טקסט הניתן לעריכה (זיהוי תווים אופטי) באמצעות מצב מתקדם של (Windows<sup>®</sup>) של
          - הגדרות סריקה למצב מתקדם של (Windows®)

### ControlCenter4 (Windows®) הגדרת מכשיר Brother

MFC-L2710DN/MFC-L2710DW/MFC-L2730DW/MFC-L2750DW

אם Secure Function Lock מופעל, לא ניתן להשתמש בהגדרה מרחוק.

- 1. לחצו על צלמית 🔂 (ControlCenter4) במגש המטלות ואז לחצו על Open.
  - .2. לחצו על לשונית Device Settings.
    - .Remote Setup לחצו על לחצן. 3

4. הגדירו את תצורת ההגדרות לפי הצורך.

| Remote Setup Program - XXX-XXX                                                                                                    | xx                                                                                                    |                                                                                                    | _ • • |
|----------------------------------------------------------------------------------------------------|----------------------------------------------------------------------------------------------------|----------------------------------------------------------------------------------------------------|-------|
| Kemote Setup Program - XXX-XXX      General Setup     Tray Setting     General Setup     Fax     Setup Receive     Setup Send     Address Book     Repot Setting     Remote Fax Opt     Dial Restriction     Copy     Printer     Network     Wred LAN     TCP/IP     Ethemet     Wred LAN     TCP/IP     Initial Setup     Scan     File Name Style | General Setup<br>Volume<br>F<br>B<br>LCD Settings<br>LCD Settings<br>Backd<br>Dim Tr<br>Ecology<br>Eco M<br>Toner S<br>Sleep T<br>Quiet M<br>Auto Power<br>Replace Toner | ing Med   ep Low   ker Med   ght Light up 30 Secs ave Off ave Off ave Off 2 hours © Continue Image: Stop |       |
| Export Import                                                                                                    | Print                                                                                                    | OK Cancel Apply                                                                                          |       |

#### (יצוא) Export

לחצו לשמירת הגדרות התצורה הנוכחיות בקובץ. ///

לחצו על Export לשמירת פנקס הכתובות שלכם או כל ההגדרות למכשיר שלכם.

#### (יבוא) Import

לחצו ליבוא קובץ וקריאת הגדרותיו.

#### Print (הדפסה)

לחצו להדפסת הפריטים הנבחרים על המכשיר. לא ניתן להדפיס את הנתונים עד לטעינתם למכשיר. לחצו על **Apply** לטעינת הנתונים החדשים למכשיר, ואז לחצו על **Print**.

#### (אישור) OK

לחצו כדי להתחיל לטעון נתונים במכשיר ולצאת מתכנית ההגדרה מרחוק. אם מוצגת הודעת שגיאה, אשרו כי הנתונים שלכם נכונים ולחצו על **OK**.

#### (ביטול) Cancel

לחצו כדי לצאת מתוכנית ההגדרה מרחוק מבלי לטעון נתונים במכשיר.

#### (החל) Apply

לחצו כדי לטעון נתונים במכשיר מבלי לצאת מתוכנית ההגדרה מרחוק.

#### .5. לחצו על **OK**.

- אם המחשב שלכם מוגן על ידי חומת אש, ואינו יכול להשתמש בהגדרה מרחוק, יתכן שתצטרכו להגדיר
   את תצורת הגדרות חומת אש כדי לאפשר תקשורת דרך יציאות מספר 137 ו-161.
- אם אתם משתמשים בחומת אש של <sup>®</sup>Windows והתקנתם את תוכנת ומנהלי ההתקנים של Brother מהתקליטור, הגדרות חומת האש הנחוצות כבר בוצעו.

#### מידע קשור 🔽

- ControlCenter4 (Windows®)
  - הגדרה מרחוק (Windows<sup>®</sup>)

### יצירת לשונית בהתאמה אישית (Custom) (Windows®) במצב מתקדם) (Windows®)

ניתן ליצור עד שלוש לשוניות בהתאמה אישית הכוללות עד חמישה לחצנים מותאמים אישית עם ההגדרות המועדפות עליכם.

בחרו את מצב מתקדם כהגדרת המצב של ControlCenter4.

- 1. לחצו על צלמית 🚰 (ControlCenter4) במגש המטלות ואז לחצו על Open.
  - .Create custom tab אז בחרו Configuration 2. נוצרת לשונית בהתאמה אישית.
- 3. לשינוי שם הלשונית בהתאמה אישית, לחצו עם המקש הימני של העכבר ובחרו Rename custom tab.
  - . 4. לחצו על לחצן Configuration, בחרו לרצות לחצו שברצונכם ליצור. על המסך תופיע תיבת הדו-שיח של ההגדרות.
    - . הזינו את שם הלחצן ושנו את ההגדרות בעת הצורך. לחצו על OK. ההגדרות משתנות על פי הלחצן בחרתם.

| Image - ControlCenter4          |                   |        |            |                 | ×                  |
|---------------------------------|-------------------|--------|------------|-----------------|--------------------|
| Button Name                     |                   |        |            |                 |                    |
| Image                           |                   |        |            |                 |                    |
| File Type                       |                   |        | Fil        | e Size Priority |                    |
| JPEG (*.jpg)                    |                   | •      | Sn<br>/c   | nall            | Large<br>(Quality) |
| Target Application              |                   |        | (5         | J               | (Quality)          |
| Windows Photo Viewer            |                   | •      |            | 1               |                    |
| File Name                       |                   |        |            |                 |                    |
| CCI_000001.jpg                  |                   | Change | e          |                 |                    |
| Destination Folder              |                   |        |            |                 |                    |
| C: \Users \User \Pictures \Cont | rolCenter4\Scan   |        |            | <u>a</u>        |                    |
| PreScan                         |                   |        |            |                 | 28-50<br>          |
| Resolution                      |                   |        | Brightness |                 |                    |
| 300 x 300 dpi                   |                   | -      |            |                 |                    |
| Scan Type                       |                   |        |            | -0              | 0                  |
| 24bit Colour                    |                   | -      | Contrast   |                 |                    |
| Document Size                   |                   |        |            |                 | Ш                  |
| A4 210 x 297 mm (8.3 x 11.7     | in)               | -      | -          | -0              | 0                  |
|                                 |                   |        | Continuo   | us Econolog     |                    |
|                                 |                   |        | Continuo   | us scanning     |                    |
| 💽 🔄 🗌 2-sided S                 | canning           |        |            |                 |                    |
| ■ Long-                         | edge binding      |        |            |                 |                    |
| Short-                          | edge binding      |        | ID Card S  | Scan            |                    |
| Show settings dialog before     | e scan.           |        |            |                 |                    |
| Default                         | Advanced Settings |        | ОК         | Cancel          | Help               |

ניתן לשנות או למחוק את הלשונית, הלחצן או ההגדרות שיצרתם. לחצו על לחצן Configuration

#### מידע קשור

ControlCenter4 (Windows®) •

## ל-®Brother iPrint&Scan ומקינטוש

- Brother iPrint&Scan סקירה כללית של
- למכשירים ניידים Brother iPrint&Scan •
- (מקינטוש) Brother iPrint&Scan סריקה באמצעות) •

### Brother iPrint&Scan סקירה כללית של

השתמשו בתוכנית Brother iPrint&Scan ל-Windows® ל Windows® ומקינטוש להדפסה מהמחשב שלכם. המסך הבא מציג דוגמה של Brother iPrint&Scan ל-Windows®. המסך עשוי להשתנות על פי גרסת היישום שלכם.

• ל-Windows®

נא לבקר בעמוד המדריכים של הדגם שלכם במרכז הפתרונות של Brother בכתובת <u>Brother.com</u> נא לבקר בעמוד האחרון.

• למקינטוש

הורידו והתקינו את Brother iPrint&Scan מחנות ™Google Play.

| 🖀 Brother iPrint&Scan |      | - ¤ ×                               |
|-----------------------|------|-------------------------------------|
| •                     |      | + Create Workflow Selected Machine: |
|                       |      |                                     |
| Print                 | Scan | MFC-XXXX<br>USB                     |
|                       |      |                                     |
|                       |      |                                     |
|                       |      |                                     |
|                       |      |                                     |
|                       |      |                                     |
|                       |      |                                     |
|                       |      |                                     |
|                       |      | Machine Scan Settings               |
|                       |      | Select your Machine                 |
|                       |      |                                     |
|                       |      | מידע קשור 🌄                         |
|                       |      | ל-®Brother iPrint&Scan ל-Windows    |

### אבחון ותיקון תקלות

נא לעיין בסעיף זה לפתרון בעיות אופייניות שהנכם עשויים להיתקל בהן במהלך השימוש במכשיר Brother שלכם. את רוב הבעיות אתם יכולים לפתור בעצמכם.

### חשוב

לעזרה טכנית, נא לפנות לשירות הלקוחות של Brother או למפיץ Brother המקומי שלכם.

שימוש במוצרים שאינם של Brother עלול לפגוע באיכות הסריקה, ביצועי החומרה ואמינות המכשיר. (MFC-L2710DN/MFC-L2710DW)

למניעת אובדן נתוני פקס שהתקבל בזיכרון של המכשיר, יש להעביר את הנתונים למכשיר פקס אחר או למחשב שלכם לפני כיבוי המכשיר.

אם הנכם זקוקים לעזרה נוספת, נא לפנות למרכז הפתרונות של Brother בכתובת support.brother.com.

ראשית, בדקו כי:

- הכבל החשמלי של המכשיר מחובר כהלכה ומתג ההפעלה של המכשיר מופעל. ראה *מדריך הגדרות מהיר.* 
  - כל החומרים המגנים הוסרו. ראה מדריך הגדרות מהיר.
    - הנייר מוכנס כהלכה במגש הניירות.
- כבלי הממשק מחוברים כהלכה למכשיר ולמחשב, או שהחיבור האלחוטי הוגדר במכשיר ובמחשב שלכם כאחד.
  - הודעות שגיאה ותחזוקה

אם לא פתרתם את הבעיה באמצעות הבדיקות, זהו את הבעיה וחפשו מידע קשור.

#### מידע קשור

- הודעות שגיאה ותחזוקה
- הודעות שגיאה במהלך השימוש בתכונת Brother Web Connect
  - תקיעות מסמכים
    - תקיעות נייר
    - בעיות הדפסה
  - שיפור איכות ההדפסה
    - בעיות טלפון ופקס
      - בעיות רשת
  - Google Cloud Print בעיות
    - AirPrint בעיות
      - בעיות אחרות
  - העברת הפקסים שלכם או דוח יומן פקס
    - מידע על המכשיר

### הודעות שגיאה ותחזוקה

בדומה לכל מוצר משרדי מתוחכם אחר, עשויות להופיע שגיאות ומוצרים מתכלים זקוקים לעתים להחלפה. במקרה זה, המכשיר שלכם מזהה את השגיאה או פעולת התחזוקה השוטפת הדרושה ומציג את ההודעה המתאימה. הודעות השגיאה והתחזוקה הנפוצות ביותר מוצגות בטבלה.

אתם יכולים לתקן את רוב השגיאות ולבצע את רוב פעולות התחזוקה השוטפת בכוחות עצמכם. אם הנכם זקוקים לעצות נוספות: בקרו במרכז הפתרונות של Brother בכתובת <u>support.brother.com</u> ולחצו על FAQs & Troubleshooting.

#### DCP-L2510D/DCP-L2530DW/DCP-L2537DW/DCP-L2550DN/MFC-L2710DN/ MFC-L2710DW

| פעולה                                                                                                    | גורם                                                                                                    | הודעת שגיאה                                                                                              |
|----------------------------------------------------------------------------------------------------|----------------------------------------------------------------------------------------------------|----------------------------------------------------------------------------------------------------|
| סגרו את המכסה האחורי של המכשיר עד<br>שיינעל למצב סגור.                                                                                                    | המכסה האחורי של המכשיר<br>אינו סגור לחלוטין.                                                                  | 2-sided Disabled                                                                                         |
| התקינו את המגש הדו-צדדי היטב בתוך<br>המכשיר.                                                                                                    | המגש הדו-צדדי אינו מותקן<br>כהלכה.                                                                            |                                                                                                    |
| הגדירו את BT Call Sign למצב כבוי (OFF).                                                                                                    | הגדרת BT Call Sign מופעלת.<br>לא ניתן לשנות את מצב הקבלה<br>מידני למצב אחר.                                   | BT Call Sign On<br>(לבריטניה)                                                                            |
| משכו החוצה את ערכת יחידת התוף ומחסנית<br>הטונר, הוציאו את מחסנית הטונר והשיבו<br>אותה בחזרה ליחידת התוף. החזירו את<br>ערכת יחידת התוף ומחסנית הטונר לתוך<br>המכשיר.<br>אם הבעיה ממשיכה, פנו אל שירות הלקוחות<br>של Brother או מפיץ Brother המקומי<br>שלכם. | מחסנית הטונר אינה מותקנת<br>כהלכה.                                                                            | Cartridge Error Put<br>the Black (BK) Toner<br>Cartridge back in.<br>Put the Toner<br>Cartridge back in. |
| שלחו את הפקס שנית או חברו את המכשיר<br>לקו טלפון אחר. אם הבעיה נותרת בעינה,<br>פנו לחברת הטלפונים ובקשו מהם לבדוק<br>את קו הטלפון שלכם.                                                                                                    | איכות קו טלפון גרועה גורמת<br>לשגיאת תקשורת.                                                                  | Comm.Error                                                                                               |
| פתחו וסגרו היטב את המכסה הקדמי<br>של המכשיר.                                                                                                    | המכסה הקדמי אינו סגור לחלוטין.                                                                                | Cover is Open                                                                                            |
| סגרו את מכסה יחידת הקיבוע שבתוך<br>המכסה האחורי של המכשיר.                                                                                                    | מכסה יחידת הקיבוע אינו סגור<br>לחלוטין או שנייר תקוע בחלקו<br>האחורי של המכשיר כאשר<br>הפעלתם את אספקת החשמל. |                                                                                                    |
| סגרו את מכסה מזין המסמכים האוטומטי.<br>אם הודעת השגיאה ממשיכה להופיע,<br>לחצו על Stop/Exit.                                                                                                    | מכסה מזין המסמכים האוטומטי<br>אינו סגור לחלוטין.                                                              |                                                                                                    |
| נסו לשלוח או לקבל שנית.<br>אם שיחות נקטעות שוב ושוב ואתם<br>משתמשים במערכת VoIP (קול בפרוטוקול<br>אינטרנט). נסו לשנות את התאימות להגדרת<br>Basic (for VoIP).                                                                                               | האדם האחר או מכשיר הפקס של<br>האדם האחר עצר את השיחה.                                                         | Disconnected                                                                                             |
| הוציאו את הנייר התקוע ממזין המסמכים<br>האוטומטי.<br>נקו את כל הפסולת או קרעי הנייר מנתיב<br>הנייר של יחידת מזין המסמכים האוטומטי.<br>לחצו על Stop/Exit.                                                                                                    | המסמך לא הוכנס או הוזן כהלכה,<br>או שהמסמך שנסרק ממזין<br>המסמכים האוטומטי היה ארוך<br>מדי.                   | Document Jam                                                                                             |
| נקו את חוט הקורונה ביחידת התוף.                                                                                                    | חוט הקורונה ביחידת התוף זקוק<br>לניקוי.                                                                       | Drum !                                                                                                   |

| פעולה                                                                                                    | גורם                                                                                                    | הודעת שגיאה      |
|----------------------------------------------------------------------------------------------------|----------------------------------------------------------------------------------------------------|------------------|
|                                                                                                    |                                                                                                    |                  |
| שימו את מחסנית הטונר ביחידת התוף.<br>אז התקינו מחדש את ערכת יחידת התוף<br>ומחסנית הטונר בתוך המכשיר.                                                                                                    | ערכת יחידת התוף ומחסנית<br>הטונר אינה מותקנת כהלכה.                                                                    |                  |
| הזמינו יחידת תוף חדשה לפני קבלת הודעת<br>Replace Drum.                                                                                                    | יחידת התוף מתקרבת לסוף חייה.                                                                                           | Drum End Soon    |
| הוציאו החוצה את מגש הניירות והמגש<br>הדו-צדדי, פתחו את המכסה האחורי והוציאו<br>את כל הנייר התקוע. סגרו את המכסה<br>האחורי והכניסו את מגש הניירות והמגש<br>הדו-צדדי בחזרה לתוך המכשיר.                   | הנייר תקוע במגש הניירות<br>הדו-צדדי.                                                                                   | Jam 2-sided      |
| פתחו את המכסה הקדמי והוציאו את ערכת<br>מחסנית הטונר ויחידת התוף. משכו החוצה<br>את כל הנייר התקוע. סגרו את המכסה<br>הקדמי. אם הודעת השגיאה ממשיכה להופיע,<br>לחצו על <b>Start</b> .                      | הנייר תקוע בתוך המכשיר                                                                                                 | Jam Inside       |
| פתחו את מכסה יחידת הקיבוע והוציאו את<br>הנייר התקוע. סגרו את מכסה יחידת הקיבוע.<br>אם הודעת השגיאה ממשיכה להופיע, לחצו<br>על Start.                                                                     | הנייר תקוע בחלקו האחורי של<br>המכשיר.                                                                                  | Jam Rear         |
| משכו החוצה את מגש הניירות והוציאו את<br>כל הנייר התקוע. החזירו את מגש הניירות<br>לתוך המכשיר.                                                                                                    | הנייר תקוע במגש הניירות המצוין.                                                                                        | Jam Tray         |
| שימו נייר בחריץ ההזנה הידנית.                                                                                                    | הזנה ידנית נבחרה כמקור הנייר<br>במנהל התקן המדפסת כאשר לא<br>היה נייר בחריץ ההזנה הידנית.                              | Manual Feed      |
| אם ברצונכם להשתמש בתכונת השיחה<br>המזוהה, פנו לחברת הטלפונים שלכם.                                                                                                    | אין היסטוריית שיחות נכנסות. לא<br>קיבלתם שיחות כלשהן או שאינכם<br>מנויים לשירות השיחה המזוהה<br>של חברת הטלפונים שלכם. | No Caller ID     |
| <ul> <li>שימו נייר במגש הניירות. וודאו שמובילי<br/>הנייר מותאמים לגודל הנייר הנכון.</li> <li>אם יש נייר במגש, הוציאו אותו וטענו שנית.<br/>וודאו שמובילי הנייר מותאמים לגודל הנייר<br/>הנכון.</li> </ul> | הנייר במכשיר אזל או שהנייר לא<br>הוטען כהלכה במגש הניירות.                                                             | No Paper         |
| בדקו את המספר ונסו שנית.                                                                                                    | המספר שחייגתם אינו עונה או                                                                                             | No Response/Busy |
| הוציאו את ערכת מחסנית הטונר ויחידת<br>התוף. הסירו את מחסנית הטונר מיחידת<br>התוף והתקינו מחדש את מחסנית הטונר<br>ביחידת התוף. התקינו מחדש את ערכת<br>יחידת התוף ומחסנית הטונר לתוך המכשיר.              | תפוס.<br>מחסנית הטונר או מחסנית הטונר<br>וערכת יחידת התוף ומחסנית<br>הטונר אינן מותקנות כהלכה.                         | No Toner         |

| פעולה                                                                                              | גורם                                                  | הודעת שגיאה     |
|----------------------------------------------------------------------------------------------------|-------------------------------------------------------|-----------------|
| אם הבעיה ממשיכה, נא להחליף את יחידת<br>התוף בחדשה.                                                 |                                                       |                 |
| אם פעולת שליחת פקס או העתקה הנה<br>בתהליר:                                                         | הזיכרון של המכשיר מלא.                                | Out of Memory   |
| <ul> <li>בצעו את אחת הפעולות הבאות:</li> </ul>                                                     |                                                       |                 |
| • לחצו על <b>Start</b> כדי לשלוח או להעתיק                                                         |                                                       |                 |
| את הדפסים שנסרקו.                                                                                  |                                                       |                 |
| • לחצו על Stop/Exit והמתינו עד ששאר                                                                |                                                       |                 |
| הפעולות בתהליך יסתיימו, ואז נסו שנית.                                                              |                                                       |                 |
| • הדפיסו את הפקסים המצויים בזיכרון.                                                                |                                                       |                 |
| <ul> <li>מחקו את הנתונים בזיכרון. לזיכרון נוסף,</li> <li>ניתו לבוערית את זיכרון בקיבלה</li> </ul>  |                                                       |                 |
| אם פעולת ההדפסה הוה בתהלירי                                                                        |                                                       |                 |
| • בצעו את אחת הפעולות הבאות:                                                                       |                                                       |                 |
| <ul> <li>הקטינו את הרזולוציה.</li> </ul>                                                           |                                                       |                 |
| י<br>• מחקו פקסים מהזיכרון.                                                                        |                                                       |                 |
| (MEC-I 2710DN/MEC-I 2710DW) •                                                                      | יש רעיה מכאוית רמכשיר                                 | Print Unable XX |
| למניעת אובדו נתוני פקס שהתקבל בזיכרוו                                                              |                                                       |                 |
| של המכשיר, יש להעביר את הנתונים                                                                    |                                                       |                 |
| למכשיר פקס אחר או למחשב שלכם לפני                                                                  |                                                       |                 |
| כיבוי המכשיר.                                                                                      |                                                       |                 |
| <ul> <li>לחצו ממושכות על ס לכיבוי המכשיר,</li> <li>המתינו מספר דקות והפווילו את המכשיר,</li> </ul> |                                                       |                 |
| שנית.                                                                                              |                                                       |                 |
| • אם הבעיה ממשיכה, פנו לשירות הלקוחות                                                              |                                                       |                 |
| של Brother לתמיכה.                                                                                 |                                                       |                 |
| החליפו את יחידת התוף.                                                                              | יש להחליף את יחידת התוף.                              | Replace Drum    |
| אפסו את מונה יחידת התוף.                                                                           | המונה של יחידת התוף לא אופס                           |                 |
|                                                                                                    | כאשר הותקנה יחידת תוף חדשה.                           | Deplace Menor   |
| החליפו את מחסנית הטונר בחדשה.                                                                      | מחסנית הטונר מתקרבת לסוף<br>חייה, המכושיר יפסיק את כל | Replace Toner   |
|                                                                                                    | פעולות ההדפסה.                                        |                 |
|                                                                                                    | כאשר יש די זיכרון זמין, פקסים                         |                 |
|                                                                                                    | יישמרו בזיכרון.                                       |                 |
| (MFC-L2710DN/MFC-L2710DW) •                                                                        | יש בעיה מכאנית במכשיר.                                | Scan Unable XX  |
| למניעת אובדן נתוני פקס שהתקבל בזיכרון                                                              |                                                       |                 |
| של המכשיר, יש להעביר את הנתונים<br>למכועיב פקס אחר או למסועב ועלבם לפני                            |                                                       |                 |
| ינוכס ד פוןס אווו או ינווסב סיכם יפנ<br>כיבוי המכשיר.                                              |                                                       |                 |
| • לחצו ממושכות על 🕐 לכיבוי המכשיר                                                                  |                                                       |                 |
| ואז הפעילו אותו שנית.                                                                              |                                                       |                 |
| <ul> <li>אם הבעיה ממשיכה, פנו לשירות הלקוחות</li> </ul>                                            |                                                       |                 |
| של Brother לתמיכה.                                                                                 |                                                       |                 |
| (MFC-L2710DN/MFC-L2710DW) •                                                                        | הטמפרטורה של יחידת הקיבוע                             | Self-Diagnostic |
| למניעת אובדן נתוני פקס שהתקבל בזיכרון<br>איל במרועוב, ווע לבעבוב את הנתונים                        | אינה עולה לטנזפו טורה הרדושה<br>רחור פרק הזמן המצוין. |                 |
| למכשיר פקס אחר או למחשב שלכם לפני                                                                  |                                                       |                 |
| כיבוי המכשיר.                                                                                      |                                                       |                 |

| פעולה                                                                                                    | גורם                                                                                                    | הודעת שגיאה      |
|----------------------------------------------------------------------------------------------------|----------------------------------------------------------------------------------------------------|------------------|
| <ul> <li>לחצו ממושכות על (ש) לכיבוי המכשיר,<br/>המתינו מספר שניות, והפעילו את המכשיר<br/>שנית. השאירו את המכשיר כשהוא מופעל<br/>במצב סרק למשך 15 דקות.</li> </ul>                                                       | יחידת הקיבוע חמה מדי.                                                                                                    |                  |
| לחצו על <b>Stop/Exit</b> . בחרו בגודל<br>הנייר הנתמך להדפסה דו-צדדית.<br>גודל הנייר הזמין להדפסה דו-צדדית<br>אוטומטית הוא A4.                                                                                           | גודל הנייר המצוין במנהל התקן<br>המדפסת ובהגדרת גודל הנייר של<br>המכשיר אינו זמין להדפסה דו-<br>צדדית אוטומטית.                                                                                                    | Size Error DX    |
| טענו את הנייר בגודל הנכון במגש והגדירו<br>את מגש הניירות לגודל הנייר.<br>גודל הנייר הזמין להדפסה דו-צדדית<br>אוטומטית הוא A4.                                                                                           | הנייר במגש אינו בגודל הנכון<br>ואינו זמין להדפסה דו-צדדית<br>אוטומטית.                                                                                                    |                  |
| טענו את הנייר בגודל הנכון במגש הניירות<br>והגדירו את גודל הנייר במגש הניירות.                                                                                                    | הנייר במגש אינו בגודל הנכון.                                                                                                    | Size Mismatch    |
| החליפו את מחסנית הטונר בחדשה.                                                                                                    | מחסנית הטונר מתקרבת לסוף<br>חייה. המכשיר יפסיק את כל<br>פעולות ההדפסה.                                                                                                    | Toner Ended      |
| הזמינו מחסנית טונר חדשה כעת כדי שתהיה<br>לכם מחסנית טונר חלופית זמינה כאשר על<br>הצג יופיע Replace Toner.                                                                                                    | אם על הצג מופיעה הודעה זו<br>עדיין ניתן להדפיס. מחסנית<br>הטונר מתקרבת לסוף חייה.                                                                                                    | Toner Low        |
| נא להמתין עד שהמכשיר מסיים להצטנן.<br>וודאו שכל הפתחים על המכשיר אינם<br>חסומים.<br>כאשר המכשיר הצטנן, פעולת ההדפסה<br>תתחדש.<br>אם המאוורר אינו מסתובב, נתקו את המכשיר<br>מהחשמל למשך מספר דקות ואז חברו אותו<br>שנית. | הטמפרטורה של החלק הפנימי<br>של המכשיר חמה מידי. המכשיר<br>יפסיק את עבודת ההדפסה<br>הנוכחית ויכנס למצב צינון. במהלך<br>מצב צינון, תשמעו את מאוורר<br>הצינון פועל בעוד על הצג מופיעה<br>הודעת Cooling Down<br>ו-Wait for a while. | Wait for a while |

#### MFC-L2730DW/MFC-L2750DW

| פעולה                                                                                                    | גורם                                                                                              | הודעת שגיאה                                            |
|----------------------------------------------------------------------------------------------------|---------------------------------------------------------------------------------------------------|--------------------------------------------------------|
| סגרו את המכסה האחורי של המכשיר<br>עד שיינעל למצב סגור.                                                   | המכסה האחורי של המכשיר אינו<br>סגור לחלוטין.                                                      | 2-sided Disable                                        |
| התקינו את המגש הדו-צדדי היטב בתוך<br>המכשיר.                                                             | המגש הדו-צדדי אינו מותקן<br>כהלכה.                                                                |                                                        |
| פנו למנהל המערכת לבדיקת הגדרות נעילת<br>הפונקציות המאובטחת שלכם.                                         | הפעולה שברצונכם להשתמש בה<br>מוגבלת על ידי נעילת פונקציות<br>מאובטחת Secure Function<br>Lock 3.0. | Access Denied                                          |
| הגדירו את BT Call Sign למצב כבוי (OFF).                                                                  | הגדרת BT Call Sign מופעלת.<br>לא ניתן לשנות את מצב הקבלה<br>מידני למצב אחר.                       | BT Call Sign On<br>(לבריטניה)                          |
| משכו החוצה את ערכת יחידת התוף ומחסנית<br>הטונר, הוציאו את מחסנית הטונר והשיבו<br>אותה בחזרה ליחידת התוף. | מחסנית הטונר אינה מותקנת<br>כהלכה.                                                                | Cartridge Error<br>Put the Toner<br>Cartridge back in. |

| פעולה                                                                                                    | גורם                                                                                                    | הודעת שגיאה   |
|----------------------------------------------------------------------------------------------------|----------------------------------------------------------------------------------------------------|---------------|
| החזירו את ערכת יחידת התוף ומחסנית<br>הטונר לתוך המכשיר.<br>אם הבעיה ממשיכה, פנו אל שירות הלקוחות<br>של Brother או מפיץ Brother המקומי שלכם.                                                                             |                                                                                                    |               |
| שלחו את הפקס שנית או חברו את המכשיר<br>לקו טלפון אחר. אם הבעיה נותרת בעינה, פנו<br>לחברת הטלפונים ובקשו מהם לבדוק את קו<br>הטלפון שלכם.                                                                                 | איכות קו טלפון גרועה גורמת<br>לשגיאת תקשורת.                                                                                                    | Comm.Error    |
| נא להמתין עד שהמכשיר מסיים להצטנן.<br>וודאו שכל הפתחים על המכשיר אינם<br>חסומים.<br>כאשר המכשיר הצטנן, פעולת ההדפסה<br>תתחדש.<br>אם המאוורר אינו מסתובב, נתקו את המכשיר<br>מהחשמל למשך מספר דקות ואז חברו אותו<br>שנית. | הטמפרטורה של החלק הפנימי<br>של המכשיר חמה מידי. המכשיר<br>יפסיק את עבודת ההדפסה<br>הנוכחית ויכנס למצב צינון. במהלך<br>מצב צינון, תשמעו את מאוורר<br>הצינון פועל בעוד על הצג מופיעה<br>הודעת Cooling Down. | Cooling Down  |
| פתחו וסגרו היטב את המכסה הקדמי של<br>המכשיר.<br>סנבו את מכסה יחידת הקיבוע שכתוב המכסה                                                                                                    | המכסה הקדמי אינו סגור לחלוטין.<br>מכסה יחידת הקיבוע אינו סנור                                                                                                    | Cover is Open |
| סגודאת מכסוד דדדת זהן בוע שבתון דומכסוד<br>האחורי של המכשיר.                                                                                                    | מכסור הדרת הק בוע א מיסגוו<br>לחלוטין או שנייר תקוע בחלקו<br>האחורי של המכשיר כאשר<br>הפעלתם את אספקת החשמל.                                                                                              |               |
| סגרו את מכסה מזין המסמכים האוטומטי.<br>אם הודעת השגיאה ממשיכה להופיע, לחצו<br>על 📕 .                                                                                                    | מכסה מזין המסמכים האוטומטי<br>אינו סגור לחלוטין.                                                                                                    |               |
| נסו לשלוח או לקבל שנית.<br>אם שיחות נקטעות שוב ושוב ואתם<br>משתמשים במערכת VoIP (קול בפרוטוקול<br>אינטרנט). נסו לשנות את התאימות להגדרת<br>Basic (for VoIP).                                                            | האדם האחר או מכשיר הפקס של<br>האדם האחר עצר את השיחה.                                                                                                    | Disconnected  |
| הוציאו את הנייר התקוע ממזין המסמכים<br>האוטומטי.<br>נקו את כל הפסולת או קרעי הנייר מנתיב<br>הנייר של יחידת מזין המסמכים האוטומטי.<br>לחצו על 🔀 .                                                                        | המסמך לא הוכנס או הוזן כהלכה,<br>או שהמסמך שנסרק ממזין<br>המסמכים האוטומטי היה ארוך<br>מדי.                                                                                                    | Document Jam  |
| נקו את חוט הקורונה ביחידת התוף.<br>סוג האו הוט הקורונה ביחידת התוף.                                                                                                    | חוט הקורונה ביחידת התוף זקוק<br>לניקוי.                                                                                                    | Drum !        |
| שימו את מחסנית הטונר ביחידת התוף.<br>אז התקינו מחדש את ערכת יחידת התוף<br>ומחסנית הטונר בתוך המכשיר.                                                                                                    | ערכת יחידת התוף ומחסנית<br>הטונר אינה מותקנת כהלכה.                                                                                                    |               |
| הזמינו יחידת תוף חדשה לפני קבלת הודעת<br>Replace Drum.                                                                                                    | יחידת התוף מתקרבת לסוף חייה.                                                                                                    | Drum End Soon |

| פעולה                                                                                                    | גורם                                                                                                    | הודעת שגיאה      |
|----------------------------------------------------------------------------------------------------|----------------------------------------------------------------------------------------------------|------------------|
| הוציאו החוצה את מגש הניירות והמגש<br>הדו-צדדי, פתחו את המכסה האחורי והוציאו<br>את כל הנייר התקוע. סגרו את המכסה<br>האחורי והכניסו את מגש הניירות והמגש<br>הדו-צדדי בחזרה לתוך המכשיר.                                                                                              | הנייר תקוע במגש הניירות<br>הדו-צדדי.                                                                                   | Jam 2-sided      |
| פתחו את המכסה הקדמי והוציאו את ערכת<br>מחסנית הטונר ויחידת התוף. משכו החוצה<br>את הנייר התקוע. סגרו את המכסה הקדמי.                                                                                                    | הנייר תקוע בתוך המכשיר                                                                                                 | Jam Inside       |
| פתחו את מכסה יחידת הקיבוע והוציאו את<br>הנייר התקוע. סגרו את מכסה יחידת הקיבוע.<br>אם הודעת השגיאה ממשיכה להופיע, לחצו<br>על Retry.                                                                                                    | הנייר תקוע בחלקו האחורי של<br>המכשיר.                                                                                  | Jam Rear         |
| משכו החוצה את מגש הניירות והוציאו את כל<br>הנייר התקוע. החזירו את מגש הניירות לתוך<br>המכשיר.                                                                                                    | הנייר תקוע במגש הניירות המצוין.                                                                                        | Jam Tray         |
| פנו למנהל המערכת לבדיקת הגדרות נעילת<br>הפונקציות המאובטחת שלכם.                                                                                                    | המכשיר הגיע לסף הגבלת<br>ההדפסה המוגדרת בנעילת<br>פונקציות מאובטחת.                                                    | Limit Exceeded   |
| שימו נייר בחריץ ההזנה הידנית.                                                                                                    | הזנה ידנית נבחרה כמקור הנייר<br>במנהל התקן המדפסת כאשר לא<br>היה נייר בחריץ ההזנה הידנית.                              | Manual Feed      |
| אם ברצונכם להשתמש בתכונת השיחה<br>המזוהה, פנו לחברת הטלפונים שלכם.                                                                                                    | אין היסטוריית שיחות נכנסות. לא<br>קיבלתם שיחות כלשהן או שאינכם<br>מנויים לשירות השיחה המזוהה<br>של חברת הטלפונים שלכם. | No Caller ID     |
| <ul> <li>שימו נייר במגש הניירות.</li> <li>וודאו שמובילי הנייר מותאמים לגודל הנייר<br/>הנכון.</li> <li>אם יש נייר במגש, הוציאו אותו וטענו שנית.</li> <li>אם יש נייר במגש, הוציאו אותו וטענו שנית.</li> <li>הנכון.</li> <li>אל תמלאו את מגש הניירות יותר מידי.</li> </ul>            | הנייר במכשיר אזל או שהנייר לא<br>הוטען כהלכה במגש הניירות.                                                             | No Paper         |
| בדקו את המספר ונסו שנית.                                                                                                    | המספר שחייגתם אינו עונה או<br>תפוס.                                                                                    | No Response/Busy |
| הוציאו את ערכת מחסנית הטונר ויחידת<br>התוף. הסירו את מחסנית הטונר מיחידת<br>התוף והתקינו מחדש את מחסנית הטונר<br>ביחידת התוף. התקינו מחדש את ערכת<br>יחידת התוף ומחסנית הטונר לתוך המכשיר.<br>אם הבעיה ממשיכה, נא להחליף את יחידת<br>התוף בחדשה.                                   | מחסנית הטונר או מחסנית הטונר<br>וערכת יחידת התוף ומחסנית<br>הטונר אינן מותקנות כהלכה.                                  | No Toner         |
| אם פעולת שליחת פקס או העתקה הנה<br>בתהליך:<br>בצעו את אחת הפעולות הבאות:<br>• לחצו על Quit או ז והמתינו עד ששאר<br>הפעולות בתהליך יסתיימו, ואז נסו שנית.<br>• לחצו על Now לשליחת הדפים<br>שנסרקו עד כה.<br>• מחקו את הנתונים בזיכרון. לזיכרון נוסף,<br>ניתו להשרית את זיכרון הקרלה | הזיכרון של המכשיר מלא.                                                                                                 | Out of Memory    |

| פעולה                                                                                                    | גורם                                                                                                    | הודעת שגיאה        |
|----------------------------------------------------------------------------------------------------|----------------------------------------------------------------------------------------------------|--------------------|
| <ul> <li>הדפיסו את הפקסים המצויים בזיכרון.</li> <li>אם פעולת ההדפסה בתהליך נא לבצע את</li> <li>אחת הפעולות הבאות:</li> <li>הקטינו את הרזולוציה.</li> <li>מחקו פקסים מהזיכרון.</li> </ul> |                                                                                                    |                    |
| לחצו על 📕 ומחקו את נתוני ההדפסה<br>המאובטחים שנשמרו קודם.                                                                                                    | הזיכרון של המכשיר מלא.                                                                                                    | Print Data Full    |
| לחצו ממושכות על 🕑 לכיבוי המכשיר,<br>המתינו מספר דקות, והפעילו את המכשיר<br>שנית.<br>אם הבעיה ממשיכה, פנו לשירות הלקוחות                                                                  | יש בעיה מכאנית במכשיר.                                                                                                    | Print Unable XX    |
| של Brother לתמיכה.                                                                                                    | שיי לכבלים צת יחידת בתום                                                                                                  | Poplaco Drum       |
| אפסו את מונה יחידת התוף.                                                                                                    | יש להחליף את יחידת התחף.<br>המונה של יחידת התוף לא אופס<br>כאשר הותקנה יחידת תוף חדשה.                                    |                    |
| החליפו את מחסנית הטונר בחדשה.                                                                                                    | מחסנית הטונר מתקרבת לסוף<br>חייה. המכשיר יפסיק את כל<br>פעולות ההדפסה.<br>כאשר יש די זיכרון זמין, פקסים<br>יישמרו בזיררוו | Replace Toner      |
| לחצו על 🔣 . השתמשו בנייר בגודל מתאים<br>לסריקה דו-צדדית.                                                                                                    | המסמך ארוך מידי לסריקה<br>דו-צדדית.                                                                                       | Scan Unable        |
| <ul> <li>לחצו ממושכות על (ש) לכיבוי המכשיר ואז<br/>הפעילו אותו שנית.</li> <li>אם הבעיה ממשיכה, פנו לשירות הלקוחות<br/>של Brother לתמיכה.</li> </ul>                                      | יש בעיה מכאנית במכשיר.                                                                                                    | Scan Unable XX     |
| לחצו ממושכות (() לכיבוי המכשיר, המתינו<br>מספר שניות, והפעילו את המכשיר שנית.<br>השאירו את המכשיר כשהוא מופעל במצב<br>סרק למשר 15 דקות.                                                  | הטמפרטורה של יחידת הקיבוע<br>אינה עולה לטמפרטורה הדרושה<br>בתוך פרק הזמן המצוין.<br>יחידת הקיבוע חמה מדי.                 | Self-Diagnostic    |
| לחצו על 🔀 . בחרו בגודל הנייר הנתמך<br>להדפסה דו-צדדית.<br>גודל הנייר הזמין להדפסה דו-צדדית<br>אוטומטית הוא A4.                                                                           | גודל הנייר המצוין במנהל התקן<br>המדפסת ובהגדרת גודל הנייר<br>של המכשיר אינו זמין להדפסה<br>דו-צדדית אוטומטית.             | Size Error 2-sided |
| טענו את הנייר בגודל הנכון במגש והגדירו<br>את מגש הניירות לגודל הנייר.<br>גודל הנייר הזמין להדפסה דו-צדדית<br>אוטומטית הוא A4.                                                            | הנייר במגש אינו בגודל הנכון<br>ואינו זמין להדפסה דו-צדדית<br>אוטומטית.                                                    |                    |
| טענו את הנייר בגודל הנכון במגש הניירות<br>והגדירו את גודל הנייר במגש הניירות.                                                                                                    | הנייר במגש אינו בגודל הנכון.                                                                                              | Size mismatch      |
| החליפו את מחסנית הטונר בחדשה.                                                                                                    | מחסנית הטונר מתקרבת לסוף<br>חייה.                                                                                         | Toner Ended        |
| הזמינו מחסנית טונר חדשה כעת כדי שתהיה<br>לכם מחסנית טונר חלופית זמינה כאשר על<br>הצג יופיע Replace Toner.                                                                                | אם על הצג מופיעה הודעה זו<br>עדיין ניתן להדפיס. מחסנית<br>הטונר מתקרבת לסוף חייה.                                         | Toner Low          |

| פעולה                                                                                                    | גורם                                                                   | הודעת שגיאה                             |
|----------------------------------------------------------------------------------------------------|------------------------------------------------------------------------|-----------------------------------------|
|                                                                                                    |                                                                        |                                         |
| וודאו כי שום דבר אינו נוגע או נח על מסך<br>המגע.                                                                         | מסך המגע נלחץ לפני סיום תהליך<br>ההפעלה.                               | Touchscreen<br>Initialisation<br>Failed |
| הכניסו פיסת נייר קשיח בין החלק התחתון של<br>מסך המגע לבין מסגרתו והחליקו אותו אחורה<br>וקדימה כדי לדחוף החוצה את הפסולת. | פסולת עשויה להיות תקועה בין<br>החלק התחתון של מסך המגע<br>לבין מסגרתו. |                                         |

### מידע קשור 🔽

- אבחון ותיקון תקלות
- החלפת אביזרים מתכלים
  - החלפת יחידת התוף
    - ניקוי חוט הקורונה
- הדפסת פקס השמור בזיכרון של המכשיר

### Brother Web Connect הודעות שגיאה במהלך השימוש בתכונת

מכשיר Brother שלכם יציג הודעת שגיאה אם התרחשה שגיאה כלשהי. הודעות השגיאה הנפוצות ביותר מוצגות בטבלה.

את רוב השגיאות אתם יכולים לתקן בעצמכם. אם לאחר קריאת טבלה זו אתם עדיין זקוקים לעזרה נוספת, מרכז הפתרונות של Brother מציע את השאלות השכיחות האחרונות ועצות על אבחון ותיקון תקלות: נא לבקר במרכז הפתרונות של Brother בכתובת <u>support.brother.com</u>.

#### שגיאת חיבור

| פעולה                                                                                                    | גורם                           | הודעות שגיאה                                                                    |
|----------------------------------------------------------------------------------------------------|--------------------------------|---------------------------------------------------------------------------------|
| • וודאו כי חיבור הרשת תקין.                                                                                                    | המכשיר לא מחובר לרשת.          | Connection Error 02                                                             |
| ∙ אם לחצן ש∈b נלחץ מיד לאחר<br>הפעלת המכשיר, יתכן כי חיבור<br>הרשת טרם נוצר. המתינו ונסו שנית.                                                          |                                | Network connection<br>failed. Verify<br>that the network<br>connection is good. |
| • אשרו כי הגדרות הרשת נכונות,                                                                                                    | • הגדרות רשת או שרת לא נכונות. | Connection Error 03                                                             |
| או המתינו ונסו שנית מאוחר יותר.<br>• אם לחצן ₪eb נלחץ מיד לאחר<br>הפעלת המכשיר, יתכן כי חיבור<br>הרשת טרם נוצר. המתינו ונסו שנית.                       | • יש בעיה עם הרשת או השרת.     | Connection failed to<br>server. Check network<br>settings.                      |
| הגדירו את התאריך והזמן הנכונים.<br>שימו לב שאם הכבל החשמלי של<br>המכשיר מנותק, יתכן כי יהיה צורך<br>לאפס את הגדרות התאריך והזמן<br>להגדרות ברירת המחדל. | הגדרות התאריך והזמן לא נכונות. | Connection Error 07<br>Connection failed<br>to server. Wrong<br>Date&Time.      |

#### שגיאת אימות

| פעולה                              | גורם                              | הודעות שגיאה            |
|------------------------------------|-----------------------------------|-------------------------|
| הזינו את קוד PIN הנכון.            | קוד PIN שהזנתם לגישה לחשבון       | Authentication Error 01 |
|                                    | אינו נכון. קוד PIN הוא מספר בן    | Incorrect PIN code.     |
|                                    | ארבע ספרות שהוזן בעת רישום        | Enter PIN correctly.    |
|                                    | החשבון למכשיר.                    |                         |
| הזינו את זיהוי המשתמש הזמני הנכון. | זיהוי המשתמש הזמני שהוזן לא נכון. | Authentication Error 02 |
|                                    |                                   | Incorrect or expired    |
| פנו שוב לקבלת גישה אל Brother      | זיהוי המשתמש הזמני שהוזן פג       | ID, or this temporary   |
| עפלו זיהוי משתמש Web Connect       | תוקפו. זיהוי משתמש זמני תקף       | ID is already used.     |
| זמני חדש, ואז השתמשו בזיהוי        | למשך 24 שעות.                     | Enter correctly or      |
| המשתמש הזמני החדש לרישום           |                                   | reissue temporary ID.   |
| החשבון למכשיר שלכם.                |                                   | Temporary ID is valid   |
|                                    |                                   | for 24 hours after it   |
|                                    |                                   | is issued.              |
| הזינו שם תצוגה שונה.               | השם שהזנתם כשם התצוגה כבר         | Authentication Error 03 |
|                                    | נרשם למשתמש אחר בשירות.           | Display name has        |
|                                    |                                   | already been            |
|                                    |                                   | registered. Enter       |
|                                    |                                   | another display name.   |

#### שגיאת שרת

| פעולה                                              | גורם                                            | הודעות שגיאה           |
|----------------------------------------------------|-------------------------------------------------|------------------------|
| Brother פנו שוב לקבלת גישה אל                      | פרטי האימות של המכשיר (הנחוצים                  | Server Error 01        |
| Web Connect לקבלת זיהוי משתמש                      | לצורך גישה לשירות) פג תוקפם או                  | Authentication failed. |
| זמני חדש, ואז השתמשו בזיהוי                        | אינם תקפים עוד.                                 | Do the following: 1.   |
| המשתמש הזמני החדש לרישום                           |                                                 | Go to bwc.brother.     |
| החשבון למכשיר שלכם.                                |                                                 | com to get a new       |
|                                                    |                                                 | temporary ID. 2.       |
|                                                    |                                                 | Press OK and enter     |
|                                                    |                                                 | your new temporary ID  |
|                                                    |                                                 | In the next screen.    |
| הקובץ אינו ניתן לשימוש:                            | הקובץ שאתם מנסים לטעון עשוי                     | Server Error 03        |
| <ul> <li>בדקו את הגבלות הגודל או הפורמט</li> </ul> | לגרום לאחת הבעיות הבאות:                        | Failed to upload.      |
| של השירות.                                         | <ul> <li>הקובץ חורג ממגבלת השירות על</li> </ul> | Unsupported file or    |
| <ul> <li>שמרו את הקובץ כקובץ מסוג שונה.</li> </ul> | מספר פיקסלים, גודל קובץ וכדומה.                 | corrupt data. Confirm  |
| <ul> <li>אם ניתן, השיגו גרסה חדשה ולא</li> </ul>   | <ul> <li>סוג הקובץ אינו נתמך.</li> </ul>        | data of file.          |
| מושחתת של הקובץ.                                   | <ul> <li>הקובץ הושחת.</li> </ul>                |                        |
| המתינו ונסו שנית. אם אתם מקבלים                    | קיימת בעיה בשירות והוא אינו ניתן                | Server Error 13        |
| הודעה זו שנית, גשו לשירות ממחשב                    | לשימוש כעת.                                     | Service temporarily    |
| כדי לאשר שהוא אכן אינו זמין.                       |                                                 | unavailable. Try       |
|                                                    |                                                 | again later.           |

#### שגיאת קיצור דרך

| פעולה                       | גורם                           | הודעות שגיאה         |
|-----------------------------|--------------------------------|----------------------|
| מחקו את קיצור הדרך ואז רשמו | קיצור הדרך אינו ניתן לשימוש כי | Shortcut Error 02    |
| את החשבון וקיצור הדרך שנית. | החשבון נמחק לאחר שקיצור הדרך   | Account is invalid.  |
|                             | נרשם.                          | Please register      |
|                             |                                | account and shortcut |
|                             |                                | again after deleting |
|                             |                                | this shortcut.       |

מידע קשור 🔽

אבחון ותיקון תקלות •

### תקיעות מסמכים

- מסמך תקוע בחלק העליון של מזין המסמכים האוטומטי
  - מסמך תקוע מתחת למכסה המסמכים
- הוצאת פיסות נייר קטנות התקועות בתוך מזין המסמכים האוטומטי

### מסמך תקוע בחלק העליון של מזין המסמכים האוטומטי

DCP-L2550DN/MFC-L2710DN/MFC-L2710DW/MFC-L2730DW/MFC-L2750DW : דגמים קשורים

- . הוציאו את כל הנייר שאינו תקוע ממזין המסמכים האוטומטי.
  - . פתחו את מכסה מזין המסמכים האוטומטי.
- 3. משכו החוצה את המסמך התקוע לצד שמאל. אם המסמך נקרע, הקפידו להוציאו את כל פיסות הנייר הקטנות למניעת תקיעות נייר נוספות בעתיד.

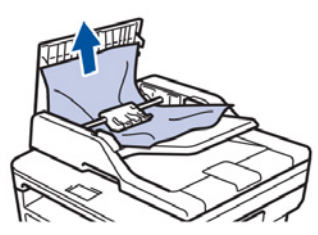

- .4 סגרו את מכסה מזין המסמכים האוטומטי.
  - 5. בצעו את אחת הפעולות הבאות:
- (DCP-L2550DN/MFC-L2710DN/MFC-L2710DW) . לחצו על Stop/Exit
  - (MFC-L2730DW/MFC-L2750DW) •

לחצו על 🔀

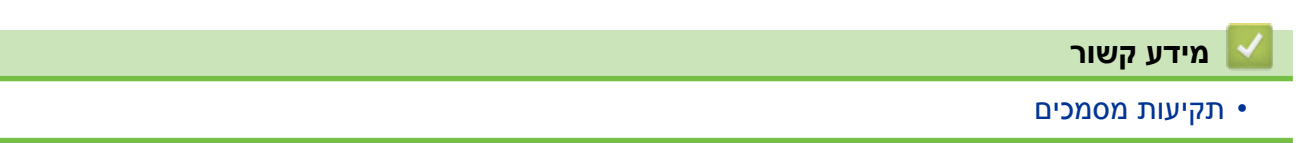

### מסמך תקוע מתחת למכסה המסמכים

DCP-L2550DN/MFC-L2710DN/MFC-L2710DW/MFC-L2730DW/MFC-L2750DW :דגמים קשורים

- 1. הוציאו את כל הנייר שאינו תקוע ממזין המסמכים האוטומטי.
  - 2. הרימו את מכסה המסמכים.
- 3. משכו החוצה את המסמך התקוע לצד ימין. אם המסמך נקרע, הקפידו להוציאו את כל פיסות הנייר הקטנות למניעת תקיעות נייר נוספות בעתיד.

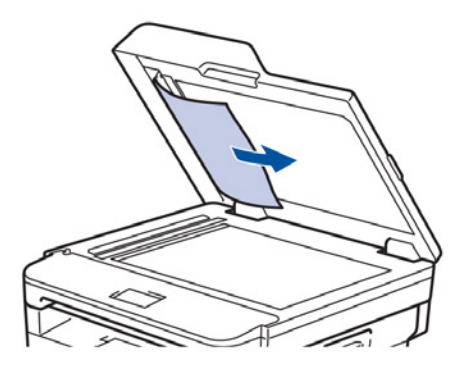

- 4. סגרו את מכסה המסמכים.
- 5. בצעו את אחת הפעולות הבאות:
- (DCP-L2550DN/MFC-L2710DN/MFC-L2710DW) לחצו על **Stop/Exit**.
  - (MFC-L2730DW/MFC-L2750DW) •

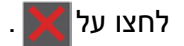

מידע קשור 🔛

• תקיעות מסמכים

### הוצאת פיסות נייר קטנות התקועות בתוך מזין המסמכים האוטומטי

DCP-L2550DN/MFC-L2710DN/MFC-L2710DW/MFC-L2730DW/MFC-L2750DW

- 1. הרימו את מכסה המסמכים.
- הכניסו גיליון נייר נוקשה, כגון בריסטול לתוך מזין המסמכים האוטומטי כדי לדחוף החוצה את כל פיסות הנייר הקטנות.

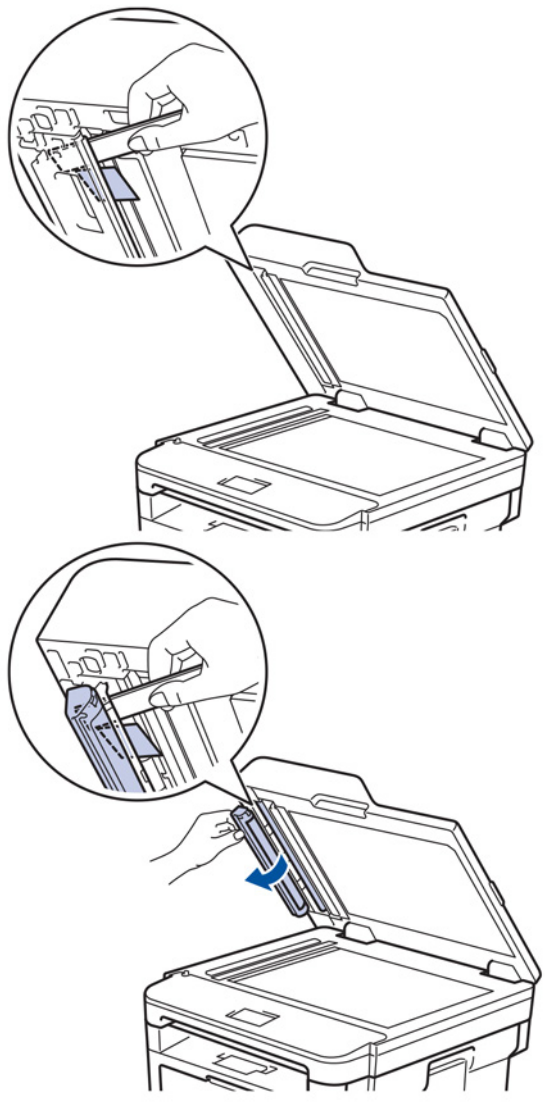

- 3. סגרו את מכסה המסמכים.
- 4. בצעו את אחת הפעולות הבאות:
- (DCP-L2550DN/MFC-L2710DN/MFC-L2710DW) לחצו על **Stop/Exit**.
  - (MFC-L2730DW/MFC-L2750DW) •

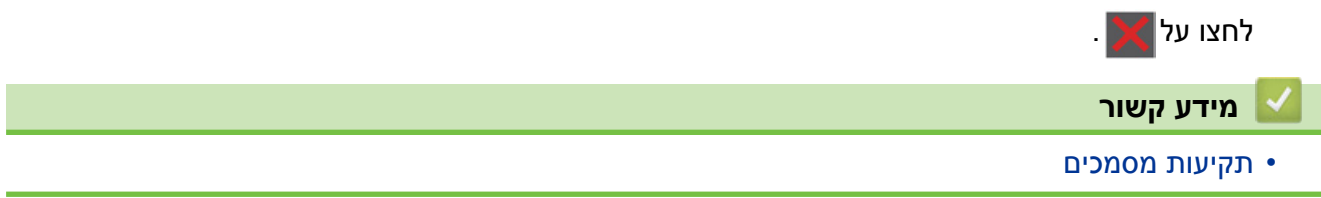
## תקיעות נייר

הוציאו תמיד את הנייר הנותר ממגש הניירות ויישרו את החבילה בעת הוספת נייר חדש. כך ניתן למנוע הזנת מספר דפים בבת אחת ותקיעות נייר במכשיר.

- נייר תקוע במגש הניירות
  - נייר תקוע במגש הפלט
- נייר תקוע בחלקו האחורי של המכשיר
  - נייר תקוע בתוך המכשיר
  - נייר תקוע במגש הדו-צדדי

### נייר תקוע במגש הניירות

אם לוח הבקרה או Status Monitor של המכשיר מסמן כי קיימת תקיעת נייר במגש הניירות, נא לבצע את הפעולות הבאות:

1. הוציאו את מגש הניירות החוצה מהמכשיר.

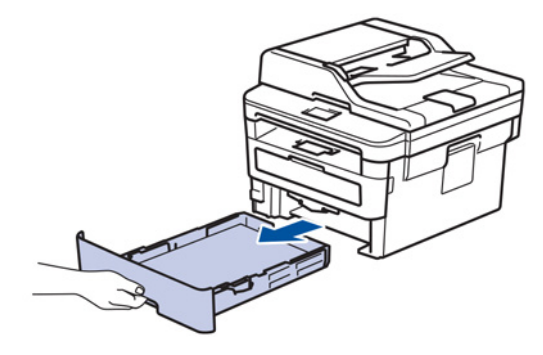

.2 משכו באיטיות את הנייר התקוע החוצה.

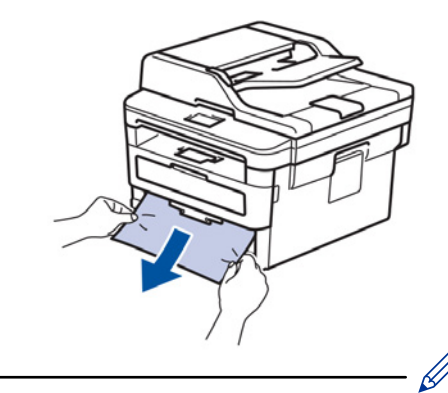

משיכת נייר תקוע כלפי מטה בשתי הידיים מאפשרת לכם להוציא את הנייר ביתר קלות.

3. אווררו את חבילת הניירות למניעת תקיעות נייר נוספות, והזיזו את מובילי הנייר כך שיתאימו לגודל הנייר.

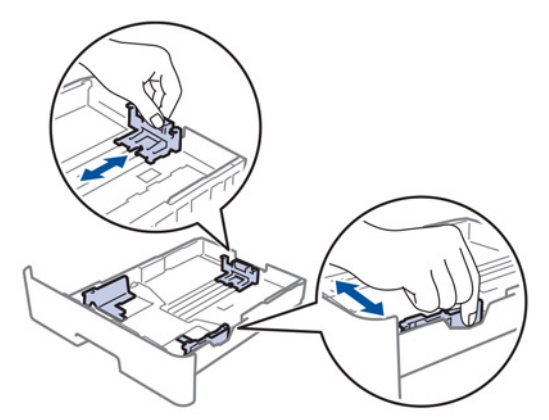

4. וודאו כי הנייר מתחת לסימון של גובה הנייר המרבי (▼▼▼).

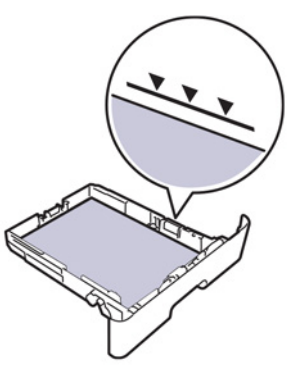

5. החזירו את מגש הניירות לתוך המכשיר.

מידע קשור

• תקיעות נייר

# נייר תקוע במגש הפלט

כאשר נייר תקוע במגש הפלט, נא לבצע את הפעולות הבאות:

1. פתחו את הסורק בשתי הידיים.

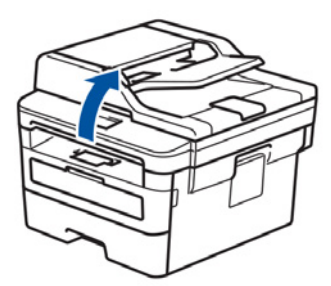

.2 הוציאו את הנייר התקוע.

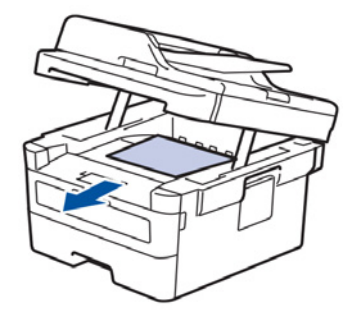

3. דחפו את הסורק כלפי מטה בשתי הידיים כדי לסגור אותו.

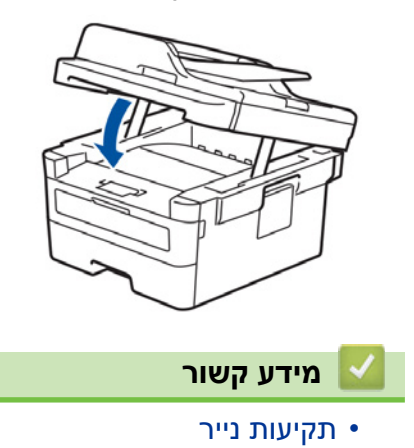

# נייר תקוע בחלקו האחורי של המכשיר

אם לוח הבקרה או Status Monitor של המכשיר שלכם מסמן כי קיימת תקיעת נייר בחלקו האחורי של המכשיר, נא לבצע את הפעולות הבאות:

- 1. השאירו את המכשיר פועל למשך 10 דקות כדי שהמאוורר הפנימי יצטנן את החלקים החמים מאוד בתוך המכשיר.
  - 2. פתחו את המכסה אחורי.

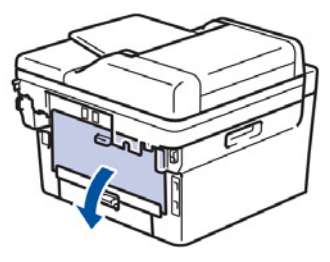

3. משכו את הלוחיות הכחולות שמשמאל ומימין כלפיכם לפתיחת מכסה יחידת הקיבוע.

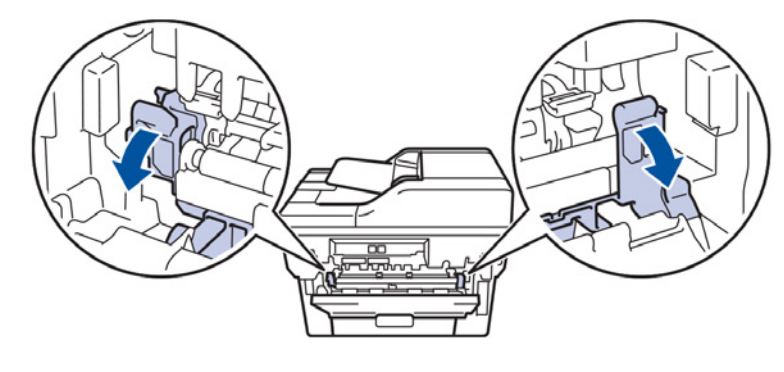

### אזהרה 🛦

#### משטח חם

החלקים הפנימיים של המכשיר יהיו חמים מאוד. המתינו עד שהמכשיר יצטנן לפני שתגעו בהם.

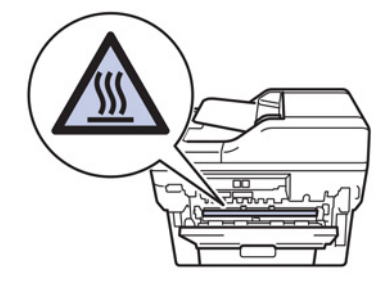

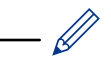

אם מנופי המעטפות הירוקים שבתוך המכסה האחורי נמשכים כלפי מטה להכנסת המעטפות, הרימו מנופים אלו למצבם המקורי לפני משיכת הלוחיות הירוקות כלפי מטה.

4. משכו בזהירות בשתי הידיים את הנייר התקוע החוצה מיחידת הקיבוע.

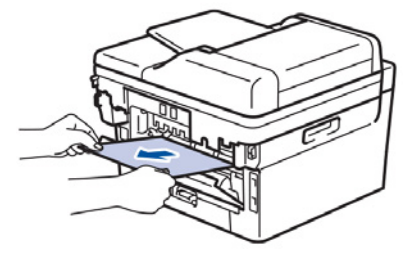

#### 5. סגרו את מכסה יחידת הקיבוע.

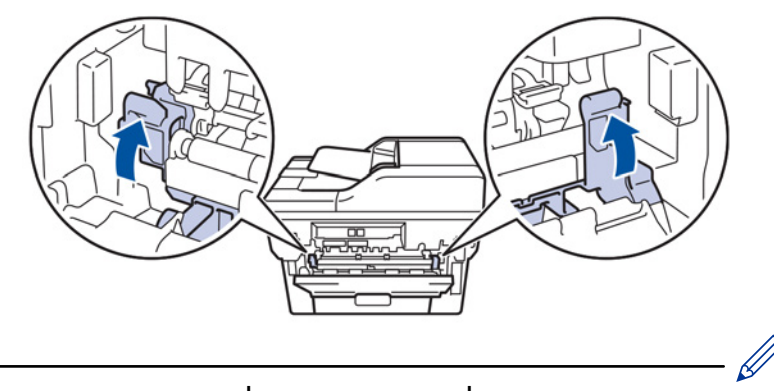

אם אתם מדפיסים על מעטפות, משכו כלפי מטה את מנופי המעטפות הירוקים כדי להחזירם למצב הדפסת מעטפות לפני סגירת המכסה האחורי.

6. סגרו את המכסה האחורי עד שיינעל למצב סגור.

#### מידע קשור 🗾

• תקיעות נייר

## נייר תקוע בתוך המכשיר

אם לוח הבקרה או Status Monitor של המכשיר מסמן כי קיימת תקיעת נייר בתוך המכשיר, נא לבצע את הפעולות הבאות:

- . השאירו את המכשיר פועל למשך 10 דקות כדי שהמאוורר הפנימי יצטנן את החלקים החמים מאוד בתוך המכשיר.
  - 2. פתחו את המכסה הקדמי.

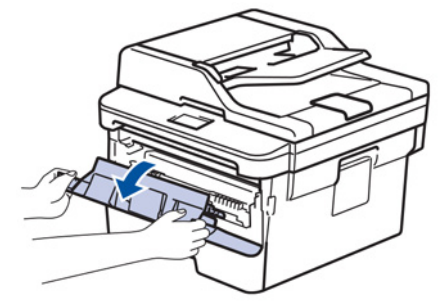

. הוציאו את ערכת מחסנית הטונר ויחידת התוף.

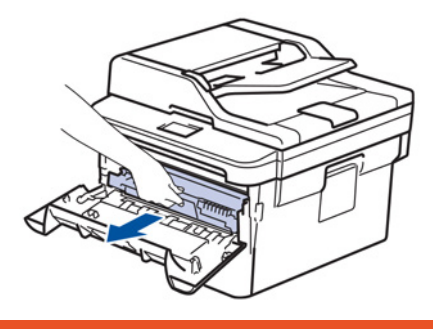

אזהרה 🗚

#### משטח חם

החלקים הפנימיים של המכשיר יהיו חמים מאוד. המתינו עד שהמכשיר יצטנן לפני שתגעו בהם.

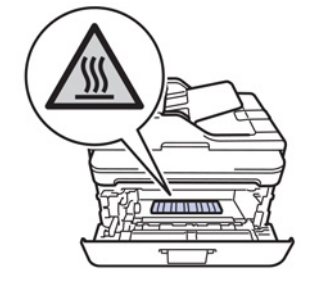

4. משכו החוצה באיטיות את הנייר התקוע.

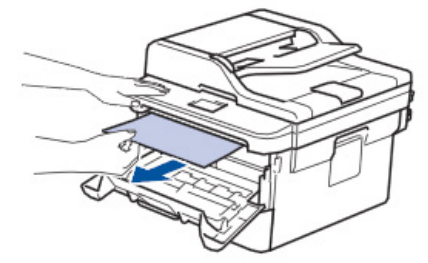

.5 התקינו את ערכת מחסנית הטונר ויחידת התוף בתוך המכשיר.

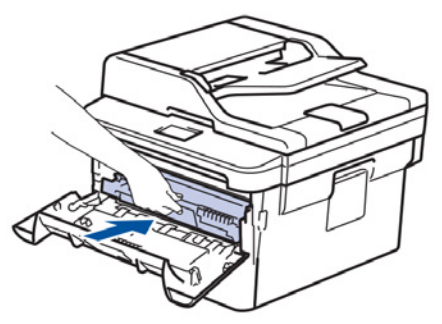

6. סגרו את המכסה הקדמי.

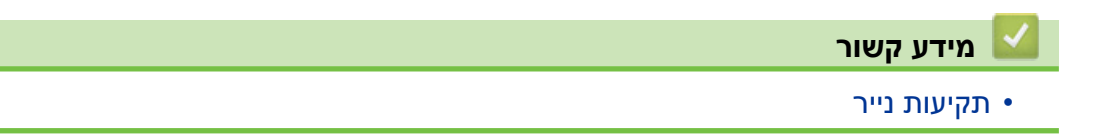

### נייר תקוע במגש הדו-צדדי

אם לוח הבקרה או Status Monitor של המכשיר מסמן כי קיימת תקיעת נייר במגש הניירות הדו-צדדי, נא לבצע את הפעולות הבאות:

- 1. השאירו את המכשיר פועל למשך 10 דקות כדי שהמאוורר הפנימי יצטנן את החלקים החמים מאוד בתוך המכשיר.
  - 2. הוציאו את מגש הניירות החוצה מהמכשיר.

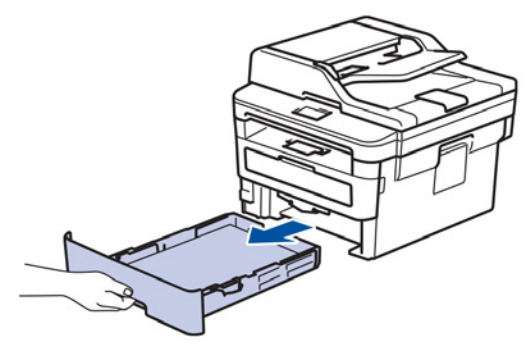

3. הוציאו החוצה לחלוטין את מגש הניירות הדו-צדדי בחלקו האחורי של המכשיר.

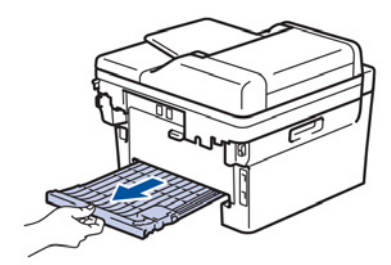

4. משכו את הנייר התקוע החוצה מהמכשיר או מהמגש הדו-צדדי.

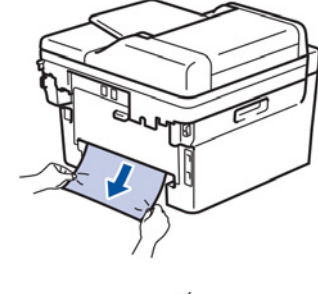

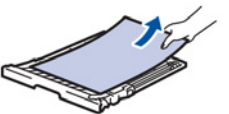

5. הוציאו נייר שעשוי להיות תקוע מתחת למכשיר בשל חשמל סטאטי.

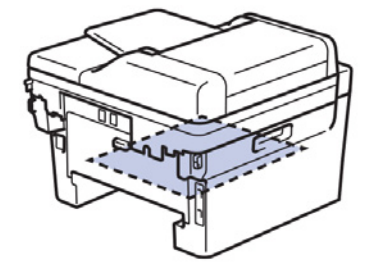

. אם אין נייר תקוע במגש הדו-צדדי, פתחו את המכסה האחורי.

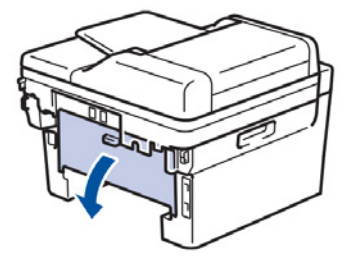

### אזהרה 🛦

#### משטח חם

החלקים הפנימיים של המכשיר יהיו חמים מאוד. המתינו עד שהמכשיר יצטנן לפני שתגעו בהם.

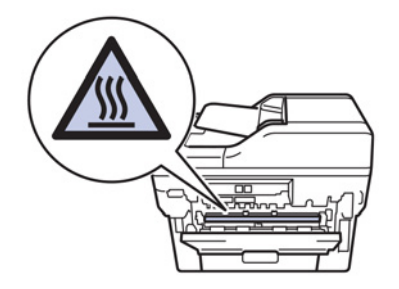

. משכו בעדינות בשתי הידיים את הנייר התקוע מחלקו האחורי של המכשיר.

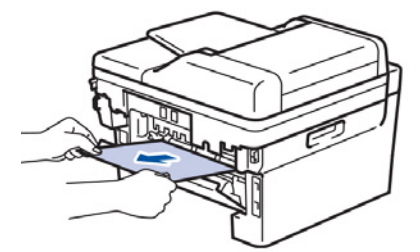

- 8. סגרו את המכסה האחורי עד שיינעל למצב סגור.
- . החזירו את המגש הדו-צדדי לחלקו האחורי של המכשיר.
- .10 החזירו את מגש הניירות לתוך צדו הקדמי של המכשיר.

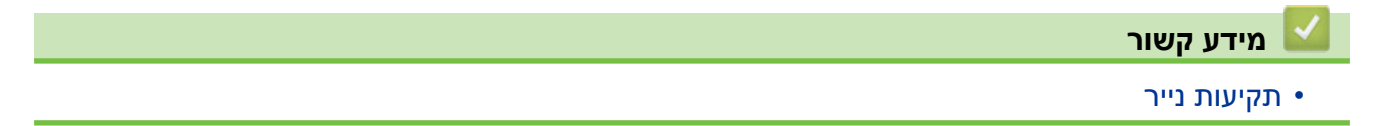

# בעיות הדפסה

| הצעות                                                                                                    | קשיים     |
|----------------------------------------------------------------------------------------------------|-----------|
| בדקו כי המכשיר אינו במצב כבוי.<br>אם המכשיר במצב כבוי, לחצו על 🕑 על לוח הבקרה ושלחו את נתוני ההדפסה<br>שנית.                                                                                                    | אין תדפיס |
| בדקו כי מנהל התקן המדפסת הנכון הותקן ונבחר.                                                                                                    |           |
| בדקו אם Status Monitor או לוח הבקרה של המכשיר מציג סטאטוס שגיאה.                                                                                                    |           |
| בדקו שהמכשיר במצב מקוון:<br>• Windows Server® 2008 R2 ו- Windows® 7                                                                                                    |           |
| לחצו על המקש הימני של (Start) > Devices and Printers) לחצו על המקש הימני של<br>העכבר על Brother XXX-XXXX ולחצו על See what's printing לחצו על<br>לחצו על Printer בסרגל התפריט. בדקו כי Use Printer Offline לא נבחר.<br>• Windows Server <sup>®</sup> 2008                                                                                                 |           |
| (Start) > Control Panel > Hardware and Sound > Printers) לחצו על לחצו עם המקש הימני של העכבר על Brother XXXXXXX וודאו כי Use. וודאו כי Printer Online אינו מצוין. אם כן, לחצו על אפשרות זו להגדרת מנהל התקן המדפסת למצב מקוון. • Windows Server <sup>®</sup> 2012 - Windows <sup>®</sup> 8                                                                |           |
| הזיזו את העכבר לפינה הימנית התחתונה של שולחן העבודה שלכם.<br>כאשר מופיע סרגל התפריט, לחצו על Settings > Control Panel.<br>בקבוצת Hardware and Sound, לחצו על View devices and printers.<br>לחצו עם המקש הימני של העכבר על Brother XXXXXX. לחצו על See<br>מנהל התקן המדפסת שלכם. לחצו על Printer בתוך סרגל התפריט וודאו כי<br>use Printer Offline לא נבחר. |           |
| Windows Server <sup>®</sup> 2016 -ı Windows <sup>®</sup> 10 ∙                                                                                                    |           |
| <ul> <li>לחצו על Windows System &gt; Control Panel , לחצו על View devices and printers, לחצו על Ardware and Sound.</li> <li>בקבוצתBrother XXXXXXX אם מופיעות אפשרויות מנהל התקן המדפסת, בחרו את</li> <li>what's printing מנהל התקן המדפסת שלכם. לחצו על Printer בתוך סרגל התפריט וודאו כי Use Printer Offline</li> <li>2012 R2</li> </ul>                 |           |
| לחצו על Control Panel על מסך Start. בקבוצת Hardware, לחצו על<br>View devices and printers. לחצו עם המקש הימני של העכבר על<br>Brother XXXXXXX. לחצו על See what's printing. אם מופיעות<br>אפשרויות מנהל התקן המדפסת, בחרו את מנהל התקן המדפסת שלכם.<br>לחצו על Printer Offline בתוך סרגל התפריט וודאו כי Use Printer Offline לא נבחר.                      |           |
| • מקינטוש                                                                                                    |           |
| לחצו על תפריט <b>System Preferences</b> , ואז בחרו באפשרות <b>&amp; Printers</b> .<br>Scanners. כאשר המכשיר אינו מקוון, מחקו אותו באמצעות לחצן – ,<br>ואז הוסיפו אותו באמצעות לחצן + .                                                                                                    |           |

| קשיים ו                                                                                                    | הצעות                                                                                                    |
|----------------------------------------------------------------------------------------------------|----------------------------------------------------------------------------------------------------|
| המכשיר אינו מדפיס או הפסיק ו<br>הדפיס.<br>ו                                                                                            | מבטל את עבודת ההדפסה ומוחק אותה מהזיכרון של המכשיר.<br>התדפיס עשוי להיות בלתי שלם. שלחו את נתוני ההדפסה שנית.<br>ראה <i>מידע קשור: "ביטול עבודת הדפסה"</i> .                                                           |
| הכותרת העליונה או הכותרת י<br>התחתונה מופיעות כאשר<br>המסמך מוצג על המסך אך<br>א בהדפסה.                                               | יש שטח בלתי ניתן להדפסה בחלק העליון והתחתון של הדף.<br>התאימו את השוליים העליונים והתחתונים במסמך שלכם.                                                                                                    |
| המכשיר מדפיס באופן בלתי ו<br>צפוי או מדפיס נתוני זבל.<br>ו                                                                             | מבטל את עבודת ההדפסה ומוחק אותה מהזיכרון של המכשיר.<br>התדפיס עשוי להיות בלתי שלם. שלחו את נתוני ההדפסה שנית.<br>ראה <i>מידע קשור: "ביטול עבודת הדפסה".</i>                                                            |
|                                                                                                    | בדקו את ההגדרות ביישום שלכם כדי לוודא כי הוא מוגדר לפעול עם המכשיר<br>שלכם.                                                                                                    |
|                                                                                                    | אשרו כי מנהל התקן מדפסת Brother נבחר בחלון ההדפסה Print של היישום<br>שלכם.                                                                                                    |
| המכשיר מדפיס את שני הדפים<br>הראשונים נכון, ואז בחלק                                                                                   | בדקו את ההגדרות ביישום שלכם כדי לוודא כי הוא מוגדר לפעול עם המכשיר<br>שלכם.                                                                                                    |
| מהדפים חסר טקסט.                                                                                                    | המכשיר שלכם אינו מקבל את כל הנתונים שנשלחו מהמחשב.<br>בדקו שחיברתם את כבל הממשק כהלכה.                                                                                                    |
| המכשיר אינו מדפיס משני צידי<br>הדף למרות שהגדרת מנהל<br>התקן המדפסת היא של הדפסה<br>רו-צדדית והמכשיר תומך<br>בהדפסה דו-צדדית אוטומטית. | בדקו את הגדרת גודל הדף במנהל התקן המדפסת. עליכם לבחור נייר A4<br>של 60-105 גר'/מ"ר.                                                                                                    |
| זהירות הדפסה איטית מדי.<br>ז                                                                                                    | נסו לשנות את הגדרת מנהל התקן המדפסת. הרזולוציה הגבוהה ביותר מצריכה<br>זמן עיבוד נתונים, שליחה והדפסה ארוך יותר.                                                                                                    |
|                                                                                                    | אם הפעלתם את המצב השקט, השביתו את המצב השקט על מנהל התקן<br>המדפסת או בהגדרות התפריט של המכשיר.                                                                                                    |
| ז המכשיר אינו מזין נייר.<br>א<br>ו                                                                                                    | אם יש נייר במגש הניירות, בדקו שהנייר מונח ישר. אם הנייר מסתלסל, ישרו אותו<br>לפני הדפסה. לעתים כדאי להוציא את הנייר, להפוך את החבילה ולהחזירה למגש<br>הניירות.                                                         |
| ۱                                                                                                    | הקטינו את כמות הנייר במגש הניירות, ונסו שנית.                                                                                                    |
| )                                                                                                    | (לדגמים עם חריץ הזנה ידני) נא לוודא כי לא נבחר מצב ידני Manual<br>למקור הנייר Paper Source במנהל התקן המדפסת.                                                                                                    |
| 1                                                                                                    | נקו את גלגלי איסוף הנייר.                                                                                                    |
| המדפסת אינה מזינה נייר<br>מחריץ ההזנה הידנית.<br>בדגמים עם חריץ הזנה ידנית)                                                            | הכניסו בשתי הידיים גיליון נייר אחד לתוך חריץ ההזנה הידנית עד שהקצה<br>העליון של הנייר נוגע בגלגלות הזנת הנייר. המשיכו ללחוץ על הנייר כנגד<br>הגלגלות עד שהמכשיר תופס את הנייר ומושך אותו פנימה                         |
| ı                                                                                                    | שימו גיליון נייר אחד בלבד בחריץ ההזנה הידנית.                                                                                                    |
|                                                                                                    | וודאו כי מצב ידני <b>Manual</b> נבחר כמקור הנייר <b>Paper Source</b> במנהל התקן<br>המדפסת.                                                                                                    |
| ) המכשיר אינו מזין מעטפות.<br>י<br>ו                                                                                                   | (לדגמים עם חריץ הזנה ידנית) טענו מעטפה אחת בכל עת בחריץ ההזנה הידנית.<br>יש להגדיר את היישום שלכם להדפיס על מעטפות בגודל שאתם משתמשים בהן.<br>הגדרה זו נעשית בדרך כלל בתפריט הגדרת העמוד או הגדרת מסמך ביישום<br>שלכם. |

### מידע קשור

- אבחון ותיקון תקלות
- (Windows®) ניטור הסטאטוס של המכשיר מהמחשב שלכם
  - ניטור הסטאטוס של המכשיר מהמחשב שלכם (מקינטוש)
    - ביטול עבודת הדפסה
    - ניקוי גלגלות איסוף הנייר

## שיפור איכות ההדפסה

אם אתם נתקלים בבעיית איכות הדפסה, הדפיסו קודם דף ניסיון. אם התדפיס נראה טוב, סביר להניח שהבעיה אינה במכשיר. בדקו את חיבורי כבל הממשק או נסו להדפיס מסמך שונה. אם בתדפיס או דף הניסיון שהודפס מהמכשיר קיימת בעיית איכות, בדקו את הדוגמאות לאיכות הדפסה ירודה ופעלו על פי ההמלצות בטבלה.

### חשוב

שימוש במוצרים שאינם מוצרים מקוריים של Brother עלול לפגוע באיכות הסריקה, ביצועי החומרה ואמינות המכשיר.

- להשגת איכות ההדפסה הטובה ביותר, אנו מציעים לכם להשתמש בחומרי ההדפסה המומלצים.
   נא לוודא כי הנכם משתמשים בנייר העומד במפרטים של Brother.
  - 2. בדקו שמחסנית הטונר ויחידת התוף מותקנות כהלכה.

| המלצה                                                                                                    | דוגמאות לאיכות הדפסה ירודה                                    |
|----------------------------------------------------------------------------------------------------|---------------------------------------------------------------|
| <ul> <li>אם המכשיר מציג סטאטוס Replace Toner, התקינו מחסנית טונר חדשה.</li> <li>בדקו את סביבת המכשיר. תנאים כגון לחות, טמפרטורות גבוהות וכדומה עשויים לגרום לשגיאת הדפסה זו.</li> <li>אם כל הדף בהיר מדי, יתכן כי מופעל מצב חיסכון בטונר Toner Save.</li> <li>אם כל הדף בהיר מדי, יתכן כי מופעל מצב חיסכון בטונר אדשר.</li> <li>אם כל הדף בהיר מדי, יתכן כי מופעל מצב חיסכון בטונר אדשר.</li> <li>אם כל הדף בהיר מדי, יתכן כי מופעל מצב חיסכון בטונר Toner Save.</li> <li>אם כל הדף בהיר מדי, יתכן כי מופעל מצב חיסכון בטונר בהגדרות התפריט של המכשיר או השביתו את מצב החיסכון בטונר בהגדרות התפריט של המכשיר או במנהל התקן המדפסת.</li> <li>נקו את יחידת התוף</li> <li>נקו את חוט הקורונה ביחידת התוף.</li> <li>החליפו את מחסנית הטונר במחסנית טונר חדשה.</li> </ul> | ABCDEFGH<br>abcdefghijk<br>ABCD<br>abcde<br>01234             |
| <ul> <li>בדקו את סביבת המכשיר. תנאים כגון טמפרטורה ורמת לחות גבוהות<br/>עשויות להגביר את הצללת הרקע.</li> <li>נקו את יחידת התוף</li> <li>החליפו את מחסנית הטונר במחסנית טונר חדשה.</li> <li>החליפו את יחידת התוף ביחידת תוף חדשה.</li> </ul>                                                                                                    | ABCDEFGH<br>abcdefghijk<br>ABCD<br>abcde<br>01234<br>רקע אפור |
| <ul> <li>בדקו את סביבת המכשיר. תנאים סביבתיים כגון רמת לחות או טמפרטורות נמוכות עשויים לגרום לבעיית איכות הדפסה זו.</li> <li>בחרו בסוג חומר ההדפסה המתאים במנהל התקן המדפסת.</li> <li>וודאו כי שני המנופים הירוקים בתוך המכסה האחורי במצב למעלה. משכו כלפי מעלה את שני המנופים הירוקים עד לעצירתם.</li> </ul>                                                                                                    | В<br>В<br>В<br>акt                                            |

| המלצה                                                                                                    | דוגמאות לאיכות הדפסה ירודה                                                             |
|----------------------------------------------------------------------------------------------------|----------------------------------------------------------------------------------------|
| <ul> <li>נקו את יחידת התוף</li> <li>החליפו את יחידת התוף ביחידת תוף חדשה.</li> <li>החליפו את מחסנית הטונר במחסנית טונר חדשה.</li> <li>יתכן כי יחידת הקיבוע הזדהמה.</li> <li>פנו לשירות הלקוחות של Brother.</li> </ul>                                                                                                    |                                                                                        |
| <ul> <li>בדקו שהגדרת סוג חומר ההדפסה במנהל ההתקן תואמת לסוג הנייר שאתם<br/>משתמשים בו.</li> <li>נקו את יחידת התוף</li> <li>יתכן כי מחסנית הטונר פגומה.</li> <li>החליפו את מחסנית הטונר במחסנית טונר חדשה.</li> <li>יתכן כי יחידת התוף ניזוקה.</li> <li>החליפו את יחידת התוף ביחידת תוף חדשה.</li> <li>יתכן כי יחידת הקיבוע הזדהמה.</li> <li>פנו לשירות הלקוחות של Brother.</li> </ul> | ABCDEFGH<br>abcdefghijk<br>A B C D<br>a b c d e<br>0 1 2 3 4<br>с day оцег             |
| <ul> <li>בחרו במצב Thick paper במנהל התקן המדפסת, או השתמשו בנייר דק<br/>יותר מהנייר שאתם משתמשים בו כעת.</li> <li>בחרו בסוג חומר ההדפסה המתאים בהגדרות התפריט.</li> <li>בדקו את סביבת המכשיר. תנאים כגון רמת לחות גבוהה עשויים לגרום<br/>להדפסה עם חללים ריקים.</li> <li>יתכן כי יחידת התוף ניזוקה.</li> <li>החליפו את יחידת התוף ביחידת תוף חדשה.</li> </ul>                        | הדפסה עם חללים ריקים                                                                   |
| <ul> <li>נקו את חוט הקורונה ביחידת התוף.</li> <li>יתכן כי יחידת התוף ניזוקה.</li> <li>החליפו את יחידת התוף ביחידת תוף חדשה.</li> </ul>                                                                                                    | הכל שחור                                                                               |
| <ul> <li>בחרו בסוג חומר ההדפסה המתאים במנהל התקן המדפסת.</li> <li>בחרו בסוג חומר ההדפסה המתאים בהגדרות התפריט.</li> <li>הבעיה עשויה להיעלם מעצמה. הדפיסו מספר עמודים כדי לפתור<br/>את הבעיה, בעיקר אם לא נעשה שימוש במכשיר במשך זמן רב.</li> <li>נקו את יחידת התוף</li> <li>יתכן כי יחידת התוף ניזוקה.</li> <li>החליפו את יחידת התוף ביחידת תוף חדשה.</li> </ul>                      | ABCDEFGH<br>abcdefghijk<br>A B C D<br>a b c d e<br>0 1 2 3 4<br>פסים לבנים לרוחב העמוד |
| • נקו את יחידת התוף<br>• יתכן כי יחידת התוף ניזוקה.<br>• החליפו את יחידת התוף ביחידת תוף חדשה.                                                                                                    | ABCDEFGH<br>abcdefghijk<br>ABCD<br>abcdef<br>abcde<br>01234<br>eoia drina kait         |
| <ul> <li>בדקו את סביבת המכשיר. תנאים כגון רמת לחות או טמפרטורות גבוהות<br/>עשויים לגרום לבעיית איכות הדפסה זו.</li> <li>נקו את יחידת התוף</li> <li>אם הבעיה אינה נפתרת לאחר הדפסת מספר עמודים, החליפו את יחידת<br/>התוף ביחידת תוף חדשה.</li> </ul>                                                                                                    | ABCDEFGR<br>abcdefghijk<br>ABCD<br>abcde<br>01204                                      |

| המלצה                                                                                                    | דוגמאות לאיכות הדפסה ירודה                                                                                                    |
|----------------------------------------------------------------------------------------------------|----------------------------------------------------------------------------------------------------|
|                                                                                                    | פסים לבנים או הדפסה מקוטעת<br>לרוחב העמוד                                                                                                    |
| <ul> <li>עשו 10-15 עותקים של דפי נייר לבן חלק. אם הבעיה אינה נפתרת<br/>לאחר הדפסת מספר עמודים, יתכן כי חומר זר מצוי ביחידת התוף<br/>דבק מתווית שהודבקה על התוף. נקו את יחידת התוף<br/>ראה מידע קשור: "נקו את יחידת התוף באמצעות הדפסת נקודות התוף".<br/>יתכן כי יחידת התוף ניזוקה.</li> <li>החליפו את יחידת התוף ביחידת תוף חדשה.</li> </ul>                                                                                                    | 94 מ"מ<br>94 מ"מ<br>כתמים לבנים על טקסט וגרפיקות<br>בשחור במרווחים של 94 מ"מ<br>94 מ"מ<br>94 מ"מ<br>כתמים שחורים במרווחים<br>של 94 מ"מ             |
| <ul> <li>אם אתם משתמשים בגיליונות של תוויות למדפסות לייזר, דבק מהגיליונות עשוי להידבק לעתים למשטח התוף. נקו את יחידת התוף</li> <li>ראה <i>מידע קשור: "ניקוי יחידת התוף באמצעות הדפסת נקודות התוף".</i></li> <li>אם השתמשתם בנייר עם אטבים או סיכות שדכן, יתכן כי יחידת התוף ניזוקה.</li> <li>אם יחידת תוף שהוצאה מהאריזה חשופה לאור שמש ישיר (או לתאורת חדר במשך פרקי זמן ממושכים) היחידה עלולה להינזק.</li> <li>נקו את יחידת התוף</li> <li>נקו את יחידת התוף</li> <li>יתכן כי מחסנית הטונר פגומה.</li> <li>יתכן כי יחידת החוף ניזוקה.</li> <li>יתכן כי יחידת התוף</li> <li>יתכן כי יחידת התוף ניזוקה.</li> <li>יתכן כי יחידת התוף ניזוקה.</li> </ul> | ABCDEFGH<br>abcdefghijk<br>A B C D<br>a b c d e<br>0 1 2 3 4<br>c.der<br>o 1 2 3 4                                                                 |
| <ul> <li>נקו את חוט הקורונה בתוך יחידת התוף באמצעות החלקה של הלוחית הירוקה.</li> <li>וודאו כי הלוחית הירוקה על יחידת התוף במצב הבית.</li> <li>יתכן כי מחסנית הטונר פגומה.</li> <li>החליפו את מחסנית הטונר במחסנית טונר חדשה.</li> <li>יתכן כי יחידת התוף ניזוקה.</li> <li>יתכן כי יחידת התוף בחידת תוף חדשה.</li> <li>יתכן כי יחידת התוף ניזוקה.</li> <li>יתכן כי יחידת התוף בחידת תוף חדשה.</li> </ul>                                                                                                    | AB¢DEFGH<br>abcdefghijk<br>ABCD<br>abcdefghijk<br>ABCD<br>abcde<br>01234<br>פסים שחורים לאורך העמוד<br>על הדפים המודפסים כתמי טונר<br>לאורך העמוד. |
| <ul> <li>וודאו שאין חומר זר כגון פיסות נייר קרועות, דבקיות או אבק בתוך המכשיר<br/>ובסביבות יחידת התוף ומחסנית הטונר.</li> <li>יתכן כי מחסנית הטונר פגומה.</li> <li>החליפו את מחסנית הטונר במחסנית טונר חדשה.</li> <li>יתכן כי יחידת התוף ניזוקה.</li> <li>החליפו את יחידת התוף ביחידת תוף חדשה.</li> </ul>                                                                                                    | ABCDEFGH<br>abcdefghijk<br>ABCD<br>abcde<br>01234<br>פסים לבנים לאורך העמוד                                                                        |

| המלצה                                                                                                    | דוגמאות לאיכות הדפסה ירודה                                                                              |
|----------------------------------------------------------------------------------------------------|----------------------------------------------------------------------------------------------------|
| <ul> <li>הניחו את המסמך נכון במזין המסמכים האוטומטי או זכוכית הסורק<br/>אם ההטיה מופיעה רק בעת הכנת עותקים.</li> <li>בדקו שהנייר או חומר הדפסה אחר מוטען כהלכה במגש הניירות</li> <li>בדקו שהנייר אינם הדוקים או רופפים מדי כנגד חבילת הניירות.</li> <li>כוונו את מובילי הנייר כהלכה.</li> <li>כוונו את מובילי הנייר כהלכה.</li> <li>יתכן כי מגש הניירות מלא מדי.</li> <li>בדקו את סוג ואיכות הנייר.</li> <li>בדקו את סוג ואיכות הנייר.</li> <li>בדקו האם מצויים עצמים רופפים כגון פיסות נייר קרוע בתוך המכשיר.</li> <li>אם הבעיה מתרחשת רק במהלך הדפסה דו-צדדית אוטומטית, בדקו האם יש נייר קרוע במגש הנייר.</li> <li>המכסה האחורי סגור לחלוטין.</li> </ul> | ABCDEFGH<br>abcdefghijk<br>ABCD<br>abcde<br>01234<br>תמונה נוטה הצידה                                   |
| <ul> <li>בדקו את סוג ואיכות הנייר. טמפרטורות ורמת לחות גבוהות יגרמו<br/>להסתלסלות הנייר.</li> <li>אם אינכם משתמשים במדפסת לעתים קרובות, יתכן כי הנייר היה במגש<br/>הניירות זמן רב מדי. הפכו את חבילת הנייר שבמגש הניירות. אווררו את<br/>חבילת הניירות וסובבו את הנייר במגש הניירות בזווית של 180 מעלות.</li> <li>פתחו את המכסה האחורי (מגש הפלט הפונה כלפי המעלה) כדי שהדף<br/>המודפס יוכל לצאת למגש הפלט הפונה כלפי מעלה.</li> <li>בחרו מצב Reduce Paper Curl במנהל התקן המדפסת כאשר אינכם.</li> </ul>                                                                                                    | ABCDEFGH<br>abcdefghijk<br><b>A B C D</b><br><b>a b c d e</b><br><b>0 1 2 3 4</b><br>сייר מסתלסל או גלי |
| <ul> <li>וודאו כי הנייר הוטען כהלכה.</li> <li>בדקו את סוג ואיכות הנייר.</li> <li>הפכו את חבילת הנייר שבמגש הניירות.</li> <li>או סובבו את הנייר במגש הניירות בזווית של 180 מעלות.</li> </ul>                                                                                                    | ABCDEFGH<br>abcdefghijk<br>ABCD<br>abcde<br>01234<br>קמטים או קיפולים                                   |
| <ul> <li>וודאו כי שני המנופים הירוקים בתוך המכסה האחורי במצב למעלה.<br/>משכו כלפי מעלה את שני המנופים הירוקים עד לעצירתם.</li> <li>עוד היד היד היד היד היד היד היד היד היד הי</li></ul>                                                                                                    | <b>ווור לקוי</b>                                                                                        |

| המלצה                                                                                                    | דוגמאות לאיכות הדפסה ירודה     |
|----------------------------------------------------------------------------------------------------|--------------------------------|
| אם אתם מדפיסים על מעטפה, בחרו <b>Env.Thick</b> בהגדרת סוג חומר<br>ההדפסה.                                                                                                    |                                |
| <ul> <li>בדקו כי שני מנופי השחרור הירוקים בתוך המכסה האחורי מורדים למצב מעטפות בעת הדפסת מעטפות. לאחר סיום ההדפסה נא להשיב את מנופי מעטפות בעת הדפסת מעטפות. לאחר סיום ההדפסה נא להשיב את מנופי השחרור למצבם המקורי. משכו כלפי מעלה את המנופים עד לעצירתם.</li> <li>         • השחרור למצבם המקורי משכו כלפי מעלה את המנופים עד לעצירתם.     </li> </ul> | שפטות BCDEFG<br>מעטפות מתקמטות |

## מידע קשור

- אבחון ותיקון תקלות
  - הדפסת ניסיון
- נקו את יחידת התוף באמצעות הדפסת נקודות התוף
  - הקטנת צריכת הטונר
  - החלפת מחסנית הטונר
    - החלפת יחידת התוף

# בעיות טלפון ופקס

#### MFC-L2710DN/MFC-L2710DW/MFC-L2730DW/MFC-L2750DW (אורים: MFC-L2710DN/MFC-L2710DW/MFC-L2730DW/MFC-L2750DW)

#### קו טלפון או חיבורים

| קשיים                               | הצעות                                                                                                    |
|-------------------------------------|----------------------------------------------------------------------------------------------------|
| החיוג אינו פועל. (אין צליל חיוג)    | בדקו את כל חיבורי כבל קו הטלפון. בדקו שכבל קו הטלפון מחובר<br>לשקע הטלפון בקיר ולשקע LINE של המכשיר. אם אתם מנויים<br>לשירותי DSL או VoIP, נא לפנות לספק השירות שלכם להוראות<br>חיבור.                                                                                                    |
|                                     | (זמין רק בארצות מסוימות).                                                                                                    |
| _                                   | שנו את הגדרת הטונים/פולסים.                                                                                                    |
|                                     | אם טלפון חיצוני מחובר למכשיר, שלחו פקס ידני על ידי הרמת<br>השפופרת של הטלפון החיצוני וחיוג המספר באמצעות הטלפון<br>החיצוני.                                                                                                    |
|                                     | המתינו לשמיעת צלילי קבלת הפקס לפני שליחת פקס.                                                                                                    |
|                                     | אם אין צליל חיוג, חברו טלפון תקין וכבל קו טלפון לשקע. הרימו את<br>שפופרת הטלפון החיצונית והאזינו לצליל החיוג. אם עדיין אין צליל<br>חיוג, בקשו מחברת הטלפונים שלכם לבדוק את הקו ו/או שקע הקיר.                                                                                                    |
| המכשיר אינו עונה כאשר מתקשרים אליו. | בדקו שהמכשיר במצב הקבלה הנכון להגדרה שלכם.<br>בדקו את צליל החיוג. אם ניתן, התקשרו למכשיר שלכם כדי לשמוע<br>אותו עונה. אם עדיין אין תשובה, בדקו כי כבל קו הטלפון מחובר<br>לשקע הטלפון בקיר ולשקע LINE שעל המכשיר. אם אינכם שומעים<br>צלצול כאשר אתם מתקשרים למכשיר שלכם, בקשו מחברת<br>הטלפונים שלכם לבדוק את הקו. |

#### טיפול בשיחות נכנסות

| קשיים                     | הצעות                                                                                                    |
|---------------------------|----------------------------------------------------------------------------------------------------|
| שליחת שיחת פקס למכשיר.    | אם אתם עונים בטלפון חיצוני שלוחה, לחצו על קוד ההפעלה מרחוק<br>שלכם<br>(הגדרת ברירת המחדל היא * <b>51</b> ). אם אתם עונים בטלפון חיצוני,<br>לחצו על לחצן Start לקבלת הפקס.                                                                                                    |
|                           | כאשר המכשיר עונה, נתקו.                                                                                                    |
| תכונות מותאמות על קו יחיד | אם יש לכם שיחה ממתינה, שיחה ממתינה/שיחה מזוהה, שיחה<br>מזוהה, דואר קולי, משיבון, מערכת אזעקה או תכונה מותאמת<br>אישית אחרת על המכשיר שלכם, הדבר עשוי לגרום לבעיה<br>בשליחת או בקבלת פקסים.                                                                                                    |
|                           | לדוגמה: אם אתם מנויים לשיחה ממתינה או לשירות מותאם אישית<br>אחר והאות שלו עובר דרך הקו בעת שהמדפסת שלכם שולחת או<br>מקבלת פקס, האות עשוי לשבש זמנית או לקטוע את הפקסים.<br>תכונת ECM (מצב תיקון שגיאות) של Brother תסייע לכם להתגבר<br>על בעיה זו. מצב זה קשור למערכת הטלפונים ונפוץ בכל המכשירים<br>ששולחים ומקבלים מידע על קו אחד משותף עם תכונות מותאמות<br>אישית. |

| קשיים | הצעות                                                                                |
|-------|--------------------------------------------------------------------------------------|
|       | אם מניעת שיבושים קלים הנה חיונית לעסקכם, מומלץ להתקין קו<br>נפרד ללא תכונות מותאמות. |

#### קבלת פקסים

| הצעות                                                                                                    |  |
|----------------------------------------------------------------------------------------------------|--|
| בדקו את כל חיבורי כבל קו הטלפון. בדקו שכבל קו הטלפון מחובר<br>לשקע הטלפון בקיר ולשקע LINE של המכשיר. אם אתם מנויים<br>לשירותי DSL או VoIP, נא לפנות לספק השירות שלכם להוראות<br>חיבור. אם הנכם משתמשים במערכת VoIP, נסו לשנות את הגדרת<br>VoIP להגדרת (for VoIP). פעולה זו תאט את מהירות<br>המודם ותשבית את מצב תיקון השגיאות (ECM).                                                                                                    |  |
| בדקו שהמכשיר במצב הקבלה הנכון. הדבר נקבע על ידי מכשירים<br>חיצוניים ושירותי מנויי טלפוניים שיש לכם על אותו הקו כמכשיר<br>Brother.<br>• אם יש לכם קו פקס ייעודי וברצונכם שמכשיר Brother שלכם<br>יענה אוטומטית לכל הפקסים הנכנסים, בחרו במצב Fax Only שלכם<br>• אם מכשיר Brother שלכם חולק קו עם משיבון חיצוני, יש לבחור<br>מצב Brother שלכם חולק קו עם משיבון חיצוני, יש לבחור<br>יקבל אוטומטית פקסים נכנסים ומתקשרים בשיחות קוליות יוכלו<br>יקבל אוטומטית פקסים נכנסים ומתקשרים בשיחות קוליות יוכלו<br>השאיר הודעה על המשיבון שלכם.<br>• אם מכשיר Brother חולק קו עם טלפונים אחרים וברצונכם שהוא<br>יענה אוטומטית לכל הפקסים הנכנסים, יש לבחור מצב Fax/Tel.<br>• במצב פקס/טלפון, מכשיר Brother יקבל אוטומטית פקסים וישמיע<br>צליל כפול מהיר כדי להודיע לכם לענות לשיחות קוליות.<br>• אם אין ברצונכם שמכשיר Manual שלכם יענה אוטומטית לפקסים<br>נכנסים, יש לבחור מצב Manual. במצב מענה קסים. |  |
| מכשיר או שירות אחר במקום עשוי לענות לשיחה לפני מכשיר<br>Brother שלכם. כדי לבדוק זאת, הקטינו את הגדרת השהיית<br>הצלצול:<br>• אם מצב הקבלה מוגדר לפקס בלבד או פקס/טלפון, הקטינו את<br>השהיית הצלצול לצלצול אחד.<br>ראה <i>מידע קשור: הגדרת מספר הצלצולים לפני שהמכשיר עונה</i><br>(השהיית צלצול).<br>• אם מצב קבלת הפקס מוגדר למשיבון חיצוני, הקטינו את מספר<br>הצלצולים המתוכנתים על המשיבון שלכם לשניים.<br>• אם מצב הקבלה מוגדר Manual, <b>אל</b> תשנו את הגדרת השהיית<br>הצלצול.                                                                                                    |  |
| בקשו ממישהו שישלח לכם פקס ניסיון:<br>• אם קיבלתם את פקס הניסיון בהצלחה, המכשיר שלכם פועל<br>כהלכה. זכרו לאפס את השהיית הצלצול או הגדרת המשיבון שלכם<br>בחזרה להגדרה המקורית. אם מופיעות בעיות קבלה לאחר איפוס<br>השהיית הצלצול, יתכן שאדם, מכשיר או שירות מנוי עונה לשיחת<br>הפקס לפני שלמכשיר הייתה הזדמנות לענות.                                                                                                    |  |

| קשיים הצע         | הצעות                                                                                                    |
|-------------------|----------------------------------------------------------------------------------------------------|
| או<br>או<br>ש     | <ul> <li>אם לא יכולתם לקבל את הפקס, יתכן שמכשיר או שירות מנויי</li> <li>אחר משבש את קבלת הפקסים שלכם או שיש בעיה עם קו הפקס</li> <li>שלכם.</li> </ul>                           |
| אם<br>her         | אם אתם משתמשים במשיבון (מצב משיבון חיצוני) באותו קו כמכשיר<br>Brother שלכם, בדקו שהמשיבון שלכם מוגדר כהלכה.                                                                     |
| 1.1               | 1. הגדירו את המכשיר שלכם לענות בתוך צלצול אחד או שניים.                                                                                                    |
| 1.2               | 2. הקליטו את ההודעה היוצאת על המשיבון שלכם.                                                                                                    |
|                   | <ul> <li>הקליטו 5 שניות של שקט בתחילת ההודעה היוצאת שלכם.</li> </ul>                                                                                                    |
|                   | <ul> <li>הגבילו את הדיבור שלכם ל-20 שניות.</li> </ul>                                                                                                    |
|                   | <ul> <li>סיימו את ההודעה היוצאת עם קוד ההפעלה מרחוק שלכם<br/>לאנשים ששולחים פקסים ידניים. לדוגמה: "לאחר הצפצוף,<br/>השאירו הודעה או לחצו על *51 ו-Start לשליחת פקס".</li> </ul> |
| 1.3               | 3. הגדירו את המשיבון שלכם לענות לשיחות.                                                                                                    |
| n .4<br>n         | 4. הגדירו את מצב הקבלה של מכשיר Brother שלכם למשיבון<br>חיצוני.                                                                                                    |
| 1                 | ראה מידע קשור: "בחירת מצב הקבלה הנכון".                                                                                                    |
| בדק<br>אית<br>לשי | בדקו שתכונת איתור הפקס של מכשיר Brother שלכם מופעלת.<br>איתור פקס היא תכונה המאפשרת לכם לקבל פקס גם אם עניתם<br>לשיחה בטלפון חיצוני או שלוחה.                                   |
| אם<br>אפע<br>להג  | אם אתם מקבלים לעתים קרובות שגיאות שידור בשל שיבושים<br>אפשריים על קו הטלפון שלכם, נסו לשנות את הגדרת התאימות<br>להגדרת (Basic (for VoIP.                                        |
| פנו<br>המא        | פנו אל מנהל המערכת שלכם לבדיקת הגדרות נעילת הפונקציות<br>המאובטחת שלכם.                                                                                                    |

#### שליחת פקסים

| הצעות                                                                                                    | קשיים                               |
|----------------------------------------------------------------------------------------------------|-------------------------------------|
| בדקו את כל חיבורי כבל קו הטלפון. בדקו שכבל קו הטלפון מחובר<br>לשקע הטלפון בקיר ולשקע LINE של המכשיר. אם אתם מנויים<br>לשירותי DSL או VoIP, נא לפנות לספק השירות שלכם להוראות<br>חיבור. | לא ניתן לשלוח פקס                   |
| נא לוודא שלחצתם על Fax והמכשיר במצב פקס.                                                                                                    |                                     |
| הדפיסו את דוח אימות השידור ובדקו לגילוי שגיאות.                                                                                                    |                                     |
| פנו אל מנהל המערכת שלכם לבדיקת הגדרות נעילת הפונקציות<br>המאובטחת שלכם.                                                                                                    |                                     |
| בקשו מהצד השני לבדוק כי במכשיר המקבל יש נייר.                                                                                                    |                                     |
| נסו לשנות את הרזולוציה שלכם לרזולוציית Fine או S.Fine.<br>הכינו עותק כדי לבדוק את פעולת הסורק של המכשיר שלכם.<br>אם איכות העותק אינה טובה, נקו את הסורק.                               | איכות שליחה גרועה.                  |
| קרוב לוודאי שיש רעש או חשמל סטאטי זמני על הקו.<br>נסו לשלוח את הפקס שנית.                                                                                                    | .RESULT:ERROR דוח אימות שידור מודיע |

| הצעות                                                                                                    | קשיים                               |
|----------------------------------------------------------------------------------------------------|-------------------------------------|
| אם אתם שולחים הודעת פקס למחשב האישי ומקבלים<br>RESULT:ERROR על דוח אימות השידור, יתכן כי הזיכרון במכשיר<br>שלכם אזל. לשחרור זיכרון נוסף, ניתן להשבית את שמירת הפקסים<br>(Fax Storage), להדפיס הודעות פקס בזיכרון או לבטל פקס<br>מושהה. אם הבעיה נותרת בעינה, פנו לחברת הטלפונים ובקשו מהם<br>לבדוק את קו הטלפון שלכם. |                                     |
| אם אתם מקבלים לעתים קרובות שגיאות שידור בשל שיבושים<br>אפשריים על קו הטלפון שלכם, נסו לשנות את הגדרת התאימות<br>להגדרת (for VoIP.                                                                                                    |                                     |
| בדקו שטענתם את המסמך כהלכה. בעת שימוש במזין המסמכים<br>האוטומטי, על המסמך לפנות כלפי מעלה. בעת שימוש בזכוכית<br>הסורק, המסמכים פונים כלפי מטה.                                                                                                    | הפקסים הנשלחים ריקים.               |
| קוים שחורים אנכיים על פקסים ששלחתם נגרמים בדרך כלל<br>על ידי לכלוך או טיפקס על פס הזכוכית. נקו את פס הזכוכית.                                                                                                    | קווים שחורים אנכיים בעת שליחת פקסים |

#### הדפסת פקסים שהתקבלו

| קשיים הצעות                                                                                                    | הצעות                                                                                                    |
|----------------------------------------------------------------------------------------------------|----------------------------------------------------------------------------------------------------|
| • הדפסה צפופה בדרך כלל הדבר נגרם בגלל קשר טלפוני משובש                                                                                 | בדרך כלל הדבר נגרם בגלל קשר טלפוני משובש. הכינו עותק;                                                                        |
| <ul> <li>קווים אופקיים</li> <li>אם העותק שלכם נראה טוב, קרוב לוודאי שהקש<br/>מעובעו, עם מעומל מגוענון או שובעווים על דו בני</li> </ul> | אם העותק שלכם נראה טוב, קרוב לוודאי שהקשר הטלפוני היה                                                                        |
| <ul> <li>משפטים עליונים ותחתונים קטועים</li> <li>בקשו מהצד השני לשלוח את הפקס שנית.</li> </ul>                                         | נשובש, עם חשנ <i>ור</i> טטאטי או שיבושים ע <i>ר</i> יון חטזפון.<br>בקשו מהצד השני לשלוח את הפקס שנית.                        |
| • שורות חסרות                                                                                                    |                                                                                                    |
| BCDEFGH<br>bcdefghijk<br>\BCD<br>ibcde<br>11.7.3.4                                                                                     |                                                                                                    |
| קווים שחורים אנכיים בעת קבלת פקסים חוט הקורונה להדפסה עשוי להיות מלוכלך.                                                               | חוט הקורונה להדפסה עשוי להיות מלוכלך.                                                                                        |
| נקו את חוט הקורונה ביחידת התוף.                                                                                                    | נקו את חוט הקורונה ביחידת התוף.                                                                                              |
| הסורק של השולח עשוי להיות מלוכלך. בקשו מה<br>כדי לראות אם הבעיה היא במכשיר השולח. נסו י<br>אחר.                                        | הסורק של השולח עשוי להיות מלוכלך. בקשו מהשולח להכין עותק<br>כדי לראות אם הבעיה היא במכשיר השולח. נסו לקבל ממכשיר פקס<br>אחר. |
| פקסים שהתקבלו נראים חצויים או עם דפים 🛛 שוליים משמאל ומימין חתוכים או שדף אחד מודכ                                                     | שוליים משמאל ומימין חתוכים או שדף אחד מודפס על שני דפים.                                                                     |
| ריקים.<br>הפעילו את Auto Reduction.                                                                                                    | הפעילו את Auto Reduction.                                                                                                    |

#### מידע קשור 🗾

- אבחון ותיקון תקלות
- הגדרת איתור צליל חיוג
- הגדרת תאימות קו הטלפון לשיבושים ומערכות VoIP
- הגדרת מספר הצלצולים לפני שהמכשיר עונה (השהיית צלצול)
  - בחירת מצב הקבלה הנכון

## הגדרת איתור צליל חיוג

#### MFC-L2710DN/MFC-L2710DW/MFC-L2730DW/MFC-L2750DW דגמים קשורים: MFC-L2710DN/MFC-L2710DW/MFC-L2730DW/MFC-L2750DW

הגדרת צליל החיוג למצב [Detection] תקצר את הפסקת איתור צליל החיוג.

MFC-L2710DN/MFC-L2710DW << MFC-L2730DW/MFC-L2750DW <<

#### MFC-L2710DN/MFC-L2710DW

- . לחצו על Menu.
- .OK לחצו על ▲ או ▼ להצגת אפשרות [Initial Setup] ואז לחצו על .2
  - . OK לחצו על ▲ או ▼ להצגת אפשרות [Dial Tone] ואז לחצו על. 3
- .OK לחצו על ▲ או ▼ לבחירת[No Detection] או Detection] ואז לחצו על .4
  - .5. לחצו על Stop/Exit.

#### MFC-L2730DW/MFC-L2750DW

- [Settings] > [All Settings] > [Initial Setup] > [Dial Tone] . לחצו על
  - 2. לחצו על [Detection] או [Detection]
    - . לחצו על 🎦 .

מידע קשור 🚺

• בעיות טלפון ופקס

# הגדרת תאימות קו הטלפון לשיבושים ומערכות VoIP

#### MFC-L2710DN/MFC-L2710DW/MFC-L2730DW/MFC-L2750DW

ניתן לפתור בעיות בשליחת וקבלת פקסים בגלל שיבושים אפשריים על קו הטלפון על ידי הקטנת מהירות המודם למזעור שגיאות בשידור פקסים. אם הנכם משתמשים בשירות פרוטוקול העברת קול באינטרנט (VoIP), חברת Brother ממליצה לשנות את הגדרת התאימות ל-Basic (for VoIP).

- פרוטוקול העברת קול באינטרנט (VoIP) הוא סוג של מערכת טלפונים שעושה שימוש בחיבור אינטרנט במקום בקו הטלפון המסורתי.
- ספקי שירותי הטלפונים לעתים קרובות מציעים שירות VoIP בחבילה אחת עם שירותי אינטרנט וכבלים.
  - MFC-L2710DN/MFC-L2710DW << MFC-L2730DW/MFC-L2750DW <<

#### MFC-L2710DN/MFC-L2710DW

- . לחצו על Menu.
- .CK לחצו על ▲ או ▼ להצגת אפשרות [Initial Setup] ואז לחצו על .2
- . OK לחצו על ▲ או ▼ להצגת אפשרות [Compatibility] ואז לחצו על. 3
- .4. לחצו על ▲ או ▼ להצגת אפשרות [High], [Normal] ואז לחצו על ▲ או

| תיאור                                                                                                    | אפשרות              |
|----------------------------------------------------------------------------------------------------|---------------------|
| בחרו High להגדרת מהירות המודם ל-33,600 סל"ש.                                                                                                    | High                |
| בחרו Normal להגדרת מהירות המודם ל-14,400 סל"ש.                                                                                                    | Normal              |
| בחרו (for VoIP) Basic להקטנת מהירות המודם ל-9600 סל"ש והשבתת את מצב<br>תיקון שגיאות (ECM). אלא אם השיבושים הם בעיה חוזרת ונשנית על קו הטלפון שלכם,<br>רצוי להשתמש בכך רק בעת הצורך. | Basic<br>(for VoIP) |
| לשיפור התאימות לרוב שירותי VoIP, חברת Brother ממליצה לשנות את הגדרת<br>התאימות להגדרת (for VoIP).                                                                                   |                     |

.5. לחצו על Stop/Exit.

#### MFC-L2730DW/MFC-L2750DW

1. לחצו על 🝟

```
[Settings] > [All Settings] > [Initial Setup] > [Compatibility].
```

.[Basic (for VoIP)] או[High],[Normal].

| תיאור                                                                                                    | אפשרות              |
|----------------------------------------------------------------------------------------------------|---------------------|
| בחרו High להגדרת מהירות המודם ל-33,600 סל"ש.                                                                                                    | High                |
| בחרו Normal להגדרת מהירות המודם ל-14,400 סל"ש.                                                                                                    | Normal              |
| בחרו (for VoIP) Basic להקטנת מהירות המודם ל-9600 סל"ש והשבתת את מצב<br>תיקון שגיאות (ECM). אלא אם השיבושים הם בעיה חוזרת ונשנית על קו הטלפון שלכם, | Basic<br>(for VoIP) |
| רצוי להשתמש בכך רק בעת הצורך.                                                                                                    |                     |
| לשיפור התאימות לרוב שירותי VoIP, חברת Brotner ממליצה לשנות את הגדרת<br>התאימות להגדרת (for VoIP.                                                   |                     |

. לחצו על 🎦 .

מידע קשור

• בעיות טלפון ופקס

### בעיות רשת

- הודעות שגיאה לבעיות רשת
- היכן ניתן למצוא את הגדרות הרשת של מכשיר Brother שלי?
  - לא ניתן להשלים את הגדרת תצורת הרשת האלחוטית
    - (Windows®) שימוש בכלי תיקון חיבור לרשת •
- מכשיר Brother שלי אינו יכול להדפיס, לסרוק או לקבל פקס במחשב האישי ברשת
  - אני רוצה לבדוק שהתקני הרשת שלי פועלים כהלכה

## הודעות שגיאה לבעיות רשת

# DCP-L2530DW/DCP-L2537DW/DCP-L2550DN/MFC-L2710DN (אנים קשורים: MFC- L2710DW/ MFC-L2730DW/MFC-L2750DW

מכשיר Brother שלכם יציג הודעת שגיאה אם התרחשה שגיאה כלשהי. הודעות השגיאה הנפוצות ביותר מוצגות בטבלה.

#### DCP-L2530DW/DCP-L2537DW/MFC-L2710DW

| פעולה                                                                                                    | גורם                                                                                                   | הודעות שגיאה                                              |
|----------------------------------------------------------------------------------------------------|----------------------------------------------------------------------------------------------------|-----------------------------------------------------------|
| לאחר החיבור הנוכחי בין מכשיר Brother לבין מכשיר נייד אחר<br>הושבת, נסו להגדיר את תצורת הגדרות Wi-Fi Direct שנית.<br>ניתן לאשר את סטאטוס החיבור על ידי הדפסת דוח הגדרת<br>תצורת רשת.                                                                                                    | שני מכשירים ניידים כבר<br>מחוברים לרשת Wi-Fi Direct הוא<br>כאשר מכשיר Brother הוא<br>בעל הקבוצה (G/O). | Cannot<br>Connect<br>A device is<br>already<br>connected. |
| וודאו כי אין התקנים אחרים המנסים להתחבר אל רשת<br>Wi-Fi Direct, ואז נסו להגדיר את תצורת הגדרות<br>Wi-Fi Direct שנית.                                                                                                    | התקנים אחרים מנסים<br>להתחבר לרשת Wi-Fi Direct<br>בו-זמנית.                                            | Connection<br>Error                                       |
| <ul> <li>קרבו את המכשיר הנייד למכשיר Brother שלכם.</li> <li>הזיזו את מכשיר הנייד לאזור נקי מחסימות.</li> <li>אם הנכם משתמשים בשיטת PIN ל-WPS, וודאו כי הזנתם PIN נכון.</li> </ul>                                                                                                    | מכשיר Brother והמכשיר<br>הנייד שלכם אינם יכולים<br>לתקשר ביניהם במהלך הגדרת<br>תצורת רשת Wi-Fi Direct. | Connection<br>Fail                                        |
| <ul> <li>וודאו כי המכשיר והמכשיר הנייד שלכם במצב Wi-Fi Direct.</li> <li>קרבו את המכשיר הנייד למכשיר חיד שלכם.</li> <li>קרבו את המכשיר הנייד למכשיר הנייד לאזור נקי מחסימות.</li> <li>הזיזו את מכשיר חיד מרכשיר הנייד לאזור נקי מחסימות.</li> <li>אם הנכם מגדירים תצורה באופן ידני של רשת Wi-Fi Direct,</li> <li>אם הנכם מגדירים תצורה באופן ידני של רשת Wi-Fi Direct,</li> <li>אם הנכם מגדירים תצורה באופן ידני של רשת Wi-Fi Direct,</li> <li>אם הנכם מגדירים מצורה באופן ידני של רשת Wi-Fi Direct,</li> <li>אם הנכם מגדירים מצורה באופן ידני של רשת לישת שלים,</li> <li>אם המכשיר הנייד שלכם מכיל דף הגדרת תצורה כיצד להשיג כתובת IP של המכשיר</li> <li>הנייד שלכם בוצעה באמצעות DHCP.</li> </ul> | בעת הגדרת תצורת רשת<br>Wi-Fi Direct, מכשיר Brother<br>אינו יכול למצוא את המכשיר<br>הנייד שלכם.         | No Device                                                 |

#### MFC-L2730DW/MFC-L2750DW

| פעולה                                                                                                    | גורם                                                                                                   | הודעות שגיאה                                        |
|----------------------------------------------------------------------------------------------------|----------------------------------------------------------------------------------------------------|-----------------------------------------------------|
| לאחר החיבור הנוכחי בין מכשיר Brother לבין מכשיר נייד אחר<br>הושבת, נסו להגדיר את תצורת הגדרות Wi-Fi Direct שנית.<br>ניתן לאשר את סטאטוס החיבור על ידי הדפסת דוח הגדרת<br>תצורת רשת.               | שני מכשירים ניידים כבר<br>מחוברים לרשת Wi-Fi Direct<br>כאשר מכשיר Brother הוא<br>בעל הקבוצה (G/O).     | A device is<br>already<br>connected.<br>Press [OK]. |
| וודאו כי אין התקנים אחרים המנסים להתחבר אל רשת<br>Wi-Fi Direct, ואז נסו להגדיר את תצורת הגדרות<br>Wi-Fi Direct שנית.                                                                              | התקנים אחרים מנסים<br>להתחבר לרשת Wi-Fi Direct<br>בו-זמנית.                                            | Connection<br>Error                                 |
| <ul> <li>קרבו את המכשיר הנייד למכשיר Brother שלכם.</li> <li>הזיזו את מכשיר Brother והמכשיר הנייד לאזור נקי מחסימות.</li> <li>אם הנכם משתמשים בשיטת PIN ל-WPS, וודאו כי הזנתם PIN נכון.</li> </ul> | מכשיר Brother והמכשיר<br>הנייד שלכם אינם יכולים<br>לתקשר ביניהם במהלך הגדרת<br>תצורת רשת Wi-Fi Direct. | Connection<br>Failed                                |

| פעולה                                                                                                    | גורם                                                                                           | הודעות שגיאה                                            |
|----------------------------------------------------------------------------------------------------|------------------------------------------------------------------------------------------------|---------------------------------------------------------|
| <ul> <li>וודאו כי המכשיר והמכשיר הנייד שלכם במצב<br/>Wi-Fi Direct.</li> <li>קרבו את המכשיר הנייד למכשיר Brother שלכם.</li> <li>הזיזו את מכשיר הנייד למכשיר הנייד לאזור נקי<br/>מחסימות.</li> <li>אם הנכם מגדירים תצורה באופן ידני של רשת</li> <li>אם הנכם מגדירים תצורה באופן ידני של רשת</li> <li>אם המכשיר הנייד שלכם מכיל דף הגדרת תצורה כיצד<br/>להשיג כתובת IP, וודאו כי הגדרת תצורת כתובת IP</li> <li>של המכשיר הנייד שלכם בוצעה באמצעות DHCP.</li> </ul> | בעת הגדרת תצורת רשת<br>Wi-Fi Direct, מכשיר Brother<br>אינו יכול למצוא את המכשיר<br>הנייד שלכם. | No Device                                               |
| • וודאו כי ההגדרות לגישה לשרת הזמן SNTP<br>מוגדרות כהלכה בכלי Web Based Management.<br>• אשרו כי הגדרות <b>Date&amp;Time</b> של המכשיר שלכם<br>נכונות בכלי Web Based Management.                                                                                                    | מכשיר Brother אינו משיג<br>את הזמן משרת זמן SNTP<br>או שלא הגדרתם את<br>Date&Time למכשיר.      | Wrong Date &<br>Time, contact<br>your<br>administrator. |

מידע קשור 💧

• בעיות רשת

# ?היכן ניתן למצוא את הגדרות הרשת של מכשיר Brother שלי

- הדפסת דוח תצורת רשת
- שינוי הגדרות המכשיר מהמחשב שלכם

# אני לא יכול להשלים את הגדרת תצורת הרשת האלחוטית

#### DCP-L2530DW/DCP-L2537DW/MFC-L2710DW/MFC-L2730DW/MFC-L2750DW : דגמים קשורים

כבו את הנתב האלחוטי שלכם והפעילו אותו מחדש. אז נסו להגדיר את תצורת ההגדרות האלחוטיות שנית. אם אינכם יכולים לפתור את הבעיה, פעלו על פי ההוראות הבאות: חקרו את הבעיה באמצעות דוח רשת מקומית אלחוטית.

| ממשק         | פעולה                                                                                                    | גורם                                                                                                    |
|--------------|----------------------------------------------------------------------------------------------------|----------------------------------------------------------------------------------------------------|
| אלחוטי       | <ul> <li>Wireless אשרו את הגדרות האבטחה באמצעות תוכנית שירות, נא לבקר Setup Helper. למידע נוסף ולהורדת תוכנית השירות, נא לבקר בדף הדגם שלכם במרכז הפתרונות של Brother בכתובת support.brother.com.</li> <li>בחרו ואשרו כי הנכם משתמשים בהגדרות האבטחה הנכונות.</li> <li>בחרו ואשרו כי הנכם משתמשים בהגדרות האבטחה הנכונות.</li> <li>בחרו ואשרו כי הנכם משתמשים בהגדרות האבטחה הנכונות.</li> <li>בחרו ואשרו כי הנכם משתמשים בהגדרות האבטחה הנכונות.</li> <li>בחרו ואשרו כי הנכם משתמשים בהגדרות האבטחה הנכונות.</li> <li>בחרו ואשרו כי הנכם משתמשים בהגדרות האבטחה הנכונות.</li> <li>בחרו ואשרו כי הנכם משתמשים בהגדרות האבטחה הנכונות.</li> <li>בחרו ואשרו כי הנכם משתמשים בהגדרות האבטחה הנכונות.</li> <li>בחרו ואשרו כי הנכם משתמשים בהגדרות האבטחה הנכונות.</li> <li>בחרו ואשרו כי הנכם משתמשים בהגדרות האבטחה ברית.</li> <li>שם היצרן או מס' הדגם של נקודת הגישה/נתב לרשת המקומית האלחוטית עשוי לשמש כהגדרות האבטחה ברירת המחדל.</li> <li>התייעצו עם יצרן נקודת הגישה/נתב, ספק האינטרנט או מנהל הרשת שלכם.</li> </ul> | הגדרות האבטחה שלכם<br>(SSID/מפתח רשת) אינן<br>נכונות.                                                                        |
| אלחוטי       | אשרו כי כתובת MAC של מכשיר Brother הנה מורשית במסנן.<br>ניתן למצוא את כתובת MAC על לוח הבקרה של מכשיר Brother<br>שלכם.                                                                                                    | כתובת MAC של מכשיר<br>Brother שלכם אינה<br>מורשית.                                                                           |
| אלחוטי       | <ul> <li>הזינו שם SSID או מפתח רשת נכון באופן ידני.</li> <li>בדקו את שם SSID או מפתח הרשת בהוראות המצורפות לנקודת</li> <li>גישה/נתב של הרת"ם האלחוטית שלכם והגדירו מגש את תצורת הגדרת הרשת האלחוטית.</li> </ul>                                                                                                    | נקודת הגישה/נתב<br>של הרשת המקומית<br>האלחוטית שלכם במצב<br>שקט (לא משדר את SSID).                                           |
| Wi-Fi Direct | <ul> <li>אשרו SSID וסיסמה.</li> <li>כאשר הנכם מגדירים את הרשת באופן ידני, SSID וסיסמה</li> <li>מוצגים על מכשיר Brother שלכם. אם המכשיר הנייד שלכם</li> <li>תומך בהגדרת התצורה הידנית, SSID והסיסמה יוצגו על מסך</li> <li>המכשיר הנייד שלכם.</li> </ul>                                                                                                    | הגדרות האבטחה שלכם<br>(SSID/סיסמה) אינן נכונות.                                                                              |
| Wi-Fi Direct | אם המכשיר שלכם מתנתק (כשש דקות לאחר שימוש ב-<br>Wi-Fi Direct), נסו את ההגדרה בלחיצת לחצן אחת באמצעות<br>WPS (מומלץ) והגדירו את מכשיר Brother כבעל הקבוצה (G/O).                                                                                                    | הנכם משתמשים באנדרואיד<br>4.0.                                                                                               |
| Wi-Fi Direct | הזיזו את מכשיר Brother שלכם למרחק של כמטר אחד מהמכשיר<br>הנייד בעת הגדרת תצורת הגדרות רשת Wi-Fi Direct.                                                                                                    | מכשיר Brother שלכם מוצב<br>רחוק מידי מהמכשיר הנייד.                                                                          |
| Wi-Fi Direct | הזיזו את מכשיר Brother לאזור חופשי מחסימות.                                                                                                    | קיימות חסימות כלשהן<br>(קירות או רהיטים, לדוגמה)<br>בין המכשיר שלכם לבין<br>המכשיר הנייד.                                    |
| Wi-Fi Direct | הרחיקו את ההתקנים האחרים ממכשיר Brother או המכשיר הנייד<br>שלכם.                                                                                                    | מחשב אלחוטי, התקן<br>נתמך-Bluetooth, תנור<br>מיקרוגל או טלפון דיגיטלי<br>אלחוטי מצוי בקרבת מכשיר<br>Brother או המכשיר הנייד. |

| ממשק         | פעולה                                                                                                    | גורם                                                                                                    |
|--------------|----------------------------------------------------------------------------------------------------|----------------------------------------------------------------------------------------------------|
| Wi-Fi Direct | <ul> <li>כבו את הנתב האלחוטי שלכם והפעילו אותו מחדש. אז נסו להגדיר<br/>את תצורת הגדרות Wi-Fi Direct שנית.</li> <li>אם הנכם משתמשים במכשיר Brother שלכם כלקוח, בדקו כמה<br/>מכשירים מותרים ברשת Wi-Fi Direct הנוכחית, ואז בדקו כמה<br/>מכשירים מחוברים.</li> </ul> | אם בדקתם וניסיתם את כל<br>האמור לעיל, אך עדיין אינכם<br>יכולים להשלים את הגדרת<br>תצורת Wi-Fi Direct, בצעו<br>את הפעולות הבאות: |

#### ל-®Windows

אם החיבור האלחוטי שלכם נקטע, ובדקתם וניסיתם את כל האמור לעיל, מומלץ להשתמש בכלי תיקון החיבור לרשת.

- מידע קשור 🔽
  - בעיות רשת
- הגדירו את תצורת המכשיר שלכם לרשת אלחוטית כאשר SSID אינו משודר
  - Wi-Fi Direct®- שימוש ב

# (Windows<sup>®</sup>) שימוש בכלי תיקון חיבור לרשת

DCP-L2530DW/DCP-L2537DW/DCP-L2550DN/MFC-L2710DN/MFC-L2710DW דגמים קשורים: MFC-L2730DW/MFC-L2750DW

- השתמשו בכלי תיקון חיבור רשת (Network Connection Repair Tool) לתיקון הגדרות הרשת של מכשיר Brother. כלי זה יקצה כתובת IP ומסיכת תת-רשת נכונה.
- . צריך להתחבר עם זכויות מנהל מערכת. Windows Vista<sup>®</sup>/Windows<sup>®</sup> 7/Windows<sup>®</sup> 8/Windows<sup>®</sup> 10
  - וודאו כי מכשיר Brother מופעל ומחובר לאותה רשת כמחשב שלכם.

#### 1. בצעו את אחת הפעולות הבאות:

| תיאור                                                                                                    | אפשרות                                             |
|----------------------------------------------------------------------------------------------------|----------------------------------------------------|
| לחצו על (Start) > All Programs > Brother > Brother Utilities) לחצו על (Start). לחצו על לחצו על הרשימה הנפתחת ובחרו את שם הדגם שלכם (אם טרם נבחר). לחצו על Tools בסרגל הניווט השמאלי, ואז לחצו על | Windows <sup>®</sup> 7                             |
| לחצו על ∰(Brother Utilities), ואז לחצו על הרשימה הנפתחת ובחרו את שם<br>הדגם שלכם (אם טרם נבחר). לחצו על Tools בסרגל הניווט השמאלי, ואז לחצו על<br>Network Connection Repair Tool.                | Windows <sup>®</sup> 8/<br>Windows <sup>®</sup> 10 |

ער אם מופיע מסך User Account Control, לחצו על Yes.

- .2 פעלו על פי ההוראות שעל המסך.
- 3. בדקו את האבחנה על ידי הדפסת דוח הגדרת תצורת רשת או דף הגדרות מדפסת.

כלי תיקון החיבור לרשת יתחיל לפעול אוטומטית אם בחרתם באפשרות Enable Connection Repair ואז לחצו על Tool בתוך Status Monitor. לחצו עם המקש הימני של העכבר על מסך Status Monitor. לחצו עם המקש הימני של העכבר על מסך Other Settings > Enable Connection Repair Tool. פעולה זו אינה מומלצת כאשר מנהל הרשת שלכם הגדיר את כתובת IP.

אם כתובת IP ומסיכת תת-רשת נכונה עדיין לא הוקצו גם לאחר שימוש בכלי תיקון החיבור לרשת, פנו למנהל הרשת שלכם.

#### מידע קשור 占

- בעיות רשת
- הדפסת דוח תצורת רשת
- מכשיר Brother שלי אינו יכול להדפיס, לסרוק או לקבל פקס במחשב האישי ברשת
  - אני רוצה לבדוק שהתקני הרשת שלי פועלים כהלכה

# מכשיר Brother שלי אינו יכול להדפיס, לסרוק או לקבל פקס לאינטרנט ברשת

# DCP-L2530DW/DCP-L2537DW/DCP-L2550DN/MFC-L2710DN (אנים קשורים: MFC- L2710DW/ MFC-L2730DW/MFC-L2750DW

| ממשק         | פעולה                                                                                                    | גורם                                                                   |
|--------------|----------------------------------------------------------------------------------------------------|------------------------------------------------------------------------|
| מחווט/אלחוטי | <ul> <li>Windows<sup>®</sup></li> <li>יש להגדיר את תוכנת האבטחה/חומת אש של צד שלישי כדי לאפשר<br/>יש להגדיר את תוכנת האבטחה/חומת אש של צד שלישי כדי לאפשר<br/>סריקת רשת. להוספת יציאת 54925 לסריקת רשת, הזינו את המידע הבא:</li> <li>בתוך Name:</li> </ul>                | תוכנת האבטחה<br>שלכם חוסמת את<br>גישת המכשיר לרשת.<br>(תכונת סריקת רשת |
|              | הזינו כל תיאור, לדוגמה Brother NetScan.<br>- בתוך <b>Port number</b> :                                                                                                    | אינה פועלת).                                                           |
|              | הזינו 54925.                                                                                                    |                                                                        |
|              | - בתוך <b>Protocol</b> :<br>נבחר UDP.                                                                                                    |                                                                        |
|              | נא לעיין במדריך ההוראות המצורף לתוכנת אבטחה/חומת אש של צד<br>שלישי או לפנות ליצרן התוכנה.                                                                                                    |                                                                        |
|              | • מקינטוש                                                                                                    |                                                                        |
|              | (Brother של iPrint&Scan)<br>בסרגל תפריט Finder, לכו אל Go > Applications, ואז לחצו פעמיים<br>על צלמית iPrint&Scan. אז יופיע חלון Brother iPrint&Scan.<br>לחצו על לחצן הגדרות הסריקה של המכשיר Machine Scan Settings<br>ופעלו על פי ההוראות שעל המסך לשינוי הגדרות הסריקה. |                                                                        |
|              | (מנהל התקן TWAIN)                                                                                                    |                                                                        |
|              | בסרגל תפריט Finder, לכו אל Go > Applications > Brother, לכו אל Go > Applications, יופיע חלון<br>ואז לחצו פעמיים על צלמית Device Selector. יופיע חלון Status<br>Selector. בחרו מחדש את מכשיר הרשת שלכם, וודאו כי Status<br>במצב idle ואז לחצו על OK.                       |                                                                        |
| מחווט/אלחוטי | יש להגדיר את תוכנת האבטחה/חומת אש של צד שלישי כדי לאפשר קבלת<br>פקסים במחשב האישי. להוספת יציאת 54926 לקבלת פקסים למחשב<br>האישי ברשת, הזינו את המידע הבא:                                                                                                    | תוכנת האבטחה<br>שלכם חוסמת את<br>גישת המכשיר לרשת.                     |
|              | : <b>Name</b> בתוך                                                                                                    | תכונת קבלת פקסים)                                                      |
|              | הזינו כל תיאור, לדוגמה Brother PC-FAX Rx.                                                                                                    | למחשב האישי ברשת אונר פועלת                                            |
|              | :Port number בתוך •                                                                                                    | אינוו פועיונ).<br>(Windows®)                                           |
|              | הזינו 54926.<br>הינו <b>הינו הבינו ה</b>                                                                                                    | (**************************************                                |
|              | • בונון דרוטסיד.<br>נבחר Protocol                                                                                                    |                                                                        |
|              | נג לעיין במדריך ההוראות המצורף לתוכנת אבטחה/חומת אש<br>של צד שלישי או לפנות ליצרן התוכנה.                                                                                                    |                                                                        |
| מחווט/אלחוטי | תוכנות אבטחה מסוימות עלולות לחסום גישה מבלי להציג תיבת דו-שיח<br>של התראת אבטחה גם לאחר התקנה מוצלחת.                                                                                                    | תוכנת האבטחה<br>שלכם חוסמת את                                          |
|              | כדי להרשות גישה, נא לעיין בהוראות תוכנת האבטחה שלכם או להתייעץ<br>עם יצרן התוכנה.                                                                                                    | גישת המכשיר לרשת.                                                      |
| מחווט/אלחוטי | • אשרו את כתובת IP ומסכת תת-רשת.                                                                                                    | למכשיר Brother                                                         |
|              | וודאו כי שתי כתובות IP ומסיכות תת-רשת של המחשב ומכשיר<br>Brother שלכם נכונות ומצויות באותה רשת.                                                                                                    | שלכם לא הוקצתה<br>כתובת IP זמינה.                                      |
|              | למידע נוסף על אימות כתובת IP ומסיכת תת-רשת, פנו למנהל הרשת<br>שלכם.<br>- ®סעיפליאו                                                                                                    |                                                                        |

| ממשק         | פעולה                                                                                                    | גורם                                               |
|--------------|----------------------------------------------------------------------------------------------------|----------------------------------------------------|
|              | אשרו את כתובת IP ומסיכת תת-רשת באמצעות כלי תיקון החיבור לרשת.                                                                                                    |                                                    |
| מחווט/אלחוטי | <ul> <li>אם עבודת ההדפסה שנכשלה עדיין מצויה בתור ההדפסה של המחשב<br/>שלכם, מחקו אותה.</li> </ul>                                                                                                    | עבודת ההדפסה<br>שנכשלה עדיין מצויה                 |
|              | • אחרת, לחצו פעמיים על צלמית המדפסת בתיקייה הבאה ובטלו את כל                                                                                                    | בתור ההדפסה של                                     |
|              | המסמכים:                                                                                                    | המחשב שלכם.                                        |
|              | Windows <sup>®</sup> 7 -                                                                                                    |                                                    |
|              | לחצו על 🚱                                                                                                    |                                                    |
|              | (Start) > Devices and Printers > Printers and Faxes                                                                                                    |                                                    |
|              | Windows <sup>®</sup> 8 -                                                                                                    |                                                    |
|              | הזיזו את העכבר לפינה הימנית התחתונה של שולחן העבודה שלכם.<br>כאשר מופיע סרגל התפריט, לחצו על Settings > Control Panel.<br>בקבוצתHardware and Sound , לחצו על View devices and<br>printers > Printers. |                                                    |
|              | Windows Server <sup>®</sup> 2016-ı Windows <sup>®</sup> 10 -                                                                                                    |                                                    |
|              | לחצו על Windows System > Control Panel <<br>בתוך קבוצת Hardware and Sound, לחצו על<br>View devices and printers > Printers.                                                                           |                                                    |
|              | Windows Server <sup>®</sup> 2008 -                                                                                                    |                                                    |
|              | לחצו על Start > Control Panel > Printers.                                                                                                    |                                                    |
|              | Windows Server <sup>®</sup> 2012 -                                                                                                    |                                                    |
|              | הזיזו את העכבר לפינה הימנית התחתונה של שולחן העבודה שלכם.<br>כאשר מופיע סרגל התפריט, לחצו על Settings > Control Panel.<br>בקבוצת Hardware, לחצו על < View devices and printers.<br>Printers.          |                                                    |
|              | Windows Server <sup>®</sup> 2012 R2 -                                                                                                    |                                                    |
|              | לחצו על Control Panel על מסך Start. בקבוצת Hardware,<br>לחצו על View devices and printers.                                                                                                    |                                                    |
|              | macOS v10.10.5, v10.11.x, v10.12.x -                                                                                                    |                                                    |
|              | .System Preferences > Printers & Scanners לחצו על                                                                                                    |                                                    |
| אלחוטי       | הדפיסו את דוח הרשת המקומית האלחוטית לבדיקת קוד השגיאה<br>על הדוח המודפס.                                                                                                    | מכשיר Brother<br>שלכם אינו מחובר<br>לרשת האלחוטית. |

אם בדקתם וניסיתם את כל האמור לעיל, אך מכשיר Brother שלכם עדיין אינו יכול להדפיס ולסרוק, הסירו את התוכנה ומנהלי תקן המדפסת של Brother והתקינו אותם מחדש.

#### מידע קשור 🔽

- בעיות רשת
- הדפסת דוח רשת מקומית אלחוטית
- קודי שגיאות של דוח רשת מקומית אלחוטית
- שימוש בכלי תיקון חיבור לרשת (Windows®)
- אני רוצה לבדוק שהתקני הרשת שלי פועלים כהלכה

# אני רוצה לבדוק שהתקני הרשת שלי פועלים כהלכה

# DCP-L2530DW/DCP-L2537DW/DCP-L2550DN/MFC-L2710DN/MFC-L2710DW דגמים קשורים: MFC-L2730DW/MFC-L2750DW

| ממשק         | פעולה                                                                                                    | בדיקה                                                                     |
|--------------|----------------------------------------------------------------------------------------------------|---------------------------------------------------------------------------|
| מחווט/אלחוטי | בדקו:<br>• הכבל החשמלי של המכשיר מחובר כהלכה והמכשיר מופעל.<br>• נקודת הגישה/נתב או רכזת מופעלים ולחצן הקישור מהבהב.<br>• כל אריזות המגן הוסרו מהמכשיר.<br>• מחסנית הטונר ויחידת התוף מותקנות כהלכה.<br>• המכסה הקדמי והאחורי סגורים לחלוטין.<br>• הנייר מוכנס כהלכה במגש הניירות.<br>• (לרשתות מחווטות) כבל רשת מחובר כהלכה למכשיר<br>Brother ולנתב או רכזת.                                                                                                    | בדקו כי נקודת הגישה/נתב של<br>מכשיר Brother שלכם<br>או רכזת הרשת מופעלים. |
| מחווט/אלחוטי | הדפיסו את דוח תצורת הרשת ובדקו כי Ethernet Link Status<br>או Wireless Link Status הם Link OK.                                                                                                    | בדקו את סטאטוס הקישור<br><b>(Link Status)</b> בדוח תצורת<br>רשת.          |
| מחווט/אלחוטי | <ul> <li>IP בצעו פינג למכשיר Brother מהמחשב שלכם באמצעות כתובת Mac Terminal או שם צומת בישום הפקודות של Windows<sup>®</sup> או שם צומת בישום הפקודות של ping <ipaddress< li=""> <li>או כהלכה ומחובר לאותה ping <ipaddress< li=""> <li>או </li></ipaddress<></li></ipaddress<></li></ul> <li>הצליח: מכשיר Brother שלכם פועל כהלכה ומחובר לאותה הצליח: מכשיר Brother שלכם פועל כהלכה ומחובר לאותה רשת כמחשב שלכם.</li> <li>לא הצליח: מכשיר Brother שלכם אינו מחובר לאות רשת כמחשב שלכם.</li> <li>לא הצליח: מנשיר והשתמשו בכלי תיקון החיבור לרשת (Windows<sup>®</sup>) מתיקון כתובת Ping ומסיכת תת-רשת.</li> <li>מקינטוש)</li> <li>מקינטוש)</li> | בדקו שניתן לבצע "פינג"<br>למכשיר Brother מהמחשב<br>שלכם.                  |
| אלחוטי       | הדפיסו את דוח הרשת המקומית האלחוטית לבדיקת קוד השגיאה<br>על הדוח המודפס.                                                                                                    | בדקו כי מכשיר Brother שלכם<br>מחובר לרשת האלחוטית.                        |

אם בדקתם וניסיתם את כל האמור לעיל אך עדיין יש לכם בעיות, עיינו בתיעוד המצורף לנקודת הגישה/נתב של הרשת המקומית האלחוטית שלכם למציאת מידע על SSID ומפתח הרשת והגדירו אותם כהלכה.

#### מידע קשור 丨

- בעיות רשת
- הדפסת דוח תצורת רשת
- הדפסת דוח רשת מקומית אלחוטית
- קודי שגיאות של דוח רשת מקומית אלחוטית
- שימוש בכלי תיקון חיבור לרשת (Windows®)
- מכשיר Brother שלי אינו יכול להדפיס, לסרוק או לקבל פקס במחשב האישי ברשת

# Google Cloud Print<sup>™</sup> בעיות

DCP-L2530DW/DCP-L2537DW/DCP-L2550DN/MFC-L2710DN/MFC-L2710DW (אורים: MFC-L2730DW/MFC-L2750DW

| קושי                                                                                                    | הצעות                                                                                          |
|----------------------------------------------------------------------------------------------------|------------------------------------------------------------------------------------------------|
| מכשיר Brother שלי אינו מוצג ברשימת המדפסות.                                                                                   | בדקו שהמכשיר שלכם מופעל.                                                                       |
|                                                                                                    | אשרו כי ™Google Cloud Print מאופשר.                                                            |
|                                                                                                    | אשרו כי המכשיר שלכם רשום אצל ™Google Cloud Print.<br>אם המכשיר אינו רשום, נסו לרשום אותו שנית. |
| אני לא יכול להדפיס.                                                                                                    | בדקו שהמכשיר שלכם מופעל.                                                                       |
|                                                                                                    | אשרו את הגדרות הרשת שלכם. ראה מידע קשור.                                                       |
|                                                                                                    | יתכן שקבצים מסוימים אינם ניתנים להדפסה, או אינם נראים<br>בדיוק כפי שהוצגו.                     |
| אני לא יכול לרשום את מכשיר Brother<br>שלי אצל ™Google Cloud Print.                                                            | וודאו כי המכשיר שלכם מחובר לרשת עם גישת אינטרנט.                                               |
|                                                                                                    | וודאו כי התאריך והזמן מוגדרים נכון על המכשיר שלכם.                                             |
| אני לא רואה הודעת אישור על מכשיר Brother שלי<br>כשאני מנסה להירשם אצל ™Google Cloud Print,<br>גם לאחר ביצוע שלבי הרישום שנית. | בדקו שמכשיר Brother שלכם במצב סרק במהלך הרישום<br>אצל ™Google Cloud Print.                     |

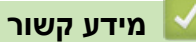

- אבחון ותיקון תקלות
- הגדרות רשת לשימוש ביישום Google Cloud Print
# AirPrint בעיות

| הצעות                                                                                                    | קושי                                                                                    |
|----------------------------------------------------------------------------------------------------|-----------------------------------------------------------------------------------------|
| בדקו שמכשיר Brother שלכם מופעל.                                                                                                    | מכשיר Brother שלי אינו מוצג ברשימת המדפסות.                                             |
| אשרו את הגדרות הרשת. ראה מידע קשור.                                                                                                    |                                                                                         |
| קרבו את המכשיר הנייד לנקודת הגישה/נתב האלחוטיים,<br>או למכשיר Brother שלכם.                                                                       |                                                                                         |
| בדקו שמכשיר Brother שלכם מופעל.                                                                                                    | אני לא יכול להדפיס.                                                                     |
| אשרו את הגדרות הרשת. ראה <i>מידע קשור</i> .                                                                                                    |                                                                                         |
| וודאו כי הנכם מריצים את הגרסה העדכנית ביותר של iOS.<br>נא לקרוא את המאמר הבא של התמיכה באפל למידע נוסף<br>על AirPrint: <u>support.apple.com</u> . | אני מנסה להדפיס מסמך המכיל עמודים רבים<br>ממכשיר iOS, אבל <b>רק</b> העמוד הראשון מודפס. |

מידע קשור 🔽

- אבחון ותיקון תקלות
- סקירה כללית של AirPrint

# בעיות אחרות

| הצעות                                                                                                    | קשיים                                              |
|----------------------------------------------------------------------------------------------------|----------------------------------------------------|
| תנאים קשים הפוגעים בחיבור לאספקת החשמל (כגון ברקים או<br>נחשולי מתח) עשויים להפעיל את מנגנוני הבטיחות הפנימיים של<br>המכשיר. נתקו את הכבל החשמלי המתינו עשר דקות, חברו את<br>הכבל החשמלי             | המכשיר לא נדלק.                                    |
| ולחצו על 少 להפעלת המכשיר.                                                                                                    |                                                    |
| אם הבעיה לא נפתרה ואתם משתמשים במפסק זרם, נתקו אותו כדי<br>לוודא שזו לא הבעיה. חברו את הכבל החשמלי של המכשיר ישירות<br>לשקע קיר תקין אחר. אם עדיין אין אספקת חשמל, נסו כבל חשמלי אחר.                |                                                    |
| (Windows®)                                                                                                    | המכשיר לא יוכל להדפיס נתוני EPS הכוללים            |
| להדפסת נתוני EPS, בצעו את הפעולות הבאות:<br>1. ל-Windows Server® 2008 R2-ו Windows                                                                                                    | נתונים בינאריים עם מנהל התקן מדפסת -BR<br>Script3. |
| .Devices and Printers לחצו על לחצן (Start) לחצו על לחצן או לחצו לחצו איז איז איז איז איז איז איז איז איז איז                                                                                         |                                                    |
| :Windows Server® 2008-ל                                                                                                    |                                                    |
| לחצו על לחצן (Start) לחצו על לחצן ל                                                                                                    |                                                    |
| .Control Panel > Hardware and Sound > Printers اللا مع المعالية المعالية المعالية المعالية المعالية المعالية ال                                                                                      |                                                    |
| :VVIndows Server® 2012-I VVIndows® 8-7                                                                                                    |                                                    |
| הזיזו את העכבר לפינה הימנית התחתתה של שולחן העבורה<br>שלכם. כאשר מופיע סרגל התפריט, לחצו על < Settings<br>לחצו Hardware and Sound בקבוצת <sup>1</sup> Hardware לחצו<br>על View devices and printers. |                                                    |
| :Windows Server® 2016-ı Windows® 10-ל                                                                                                    |                                                    |
| לחצו על Windows System > Control Panel ><br>בתוך קבוצת Hardware and Sound, לחצו על<br>View devices and printers.<br>ל-Windows Server® 2012 R2:                                                       |                                                    |
| לחצו על Control Panel על מסך Start.                                                                                                    |                                                    |
| . אבקבוצת Hardware, לחצו על View devices and printers.                                                                                                    |                                                    |
| 2. לחצו עם המקש הימני של העכבר על צלמית<br>XXX-XXXX BR-Script3, בחרו Printer properties.                                                                                                    |                                                    |
| 3. מלשונית Device Settings, בחרו TBCP                                                                                                    |                                                    |
| (פרוטוקול תקשורת בינארית מתויגת) בתוך Output Protocol.                                                                                                    |                                                    |
| (Windows®)                                                                                                    | לא ניתן להתקין את תוכנת Brother.                   |
| אם מופיעה אזהרת Security Software על מסך המחשב במהלך                                                                                                    |                                                    |
| ההתקנה, החיריפו את הגדרות אבטרות התכנה כדי לאפשר לתכנית ההגדרה של מוצר Brother או תכנית אחרת לפעול.                                                                                                  |                                                    |
| (מקינטוש)                                                                                                    |                                                    |
| אם אתם משתמשים בפונקצית חומת אש של תוכנת אבטחה נגד                                                                                                    |                                                    |
| רוגלות או וירוסים, השביתו אותה זמנית ואז התקינו את תוכנת<br>Brother.                                                                                                    |                                                    |

יחומרה וקול Windows Server $^{
m 8}$  2012- $^{
m 1}$ 

#### קשיי העתקה

| קשיים ר                                                | הצעות                                                                                                    |
|--------------------------------------------------------|----------------------------------------------------------------------------------------------------|
| לא ניתן ליצור עותק.                                    | נא לוודא שלחצתם על Copy והמכשיר במצב העתקה.                                                                                                    |
| ง<br>า                                                 | פנו אל מנהל המערכת שלכם לבדיקת הגדרות נעילת<br>הפונקציות המאובטחת שלכם.                                                                                                    |
| קווים שחורים אנכיים מופיעים על העותקים.<br>ל<br>נ<br>ו | קווים שחורים אנכיים על עותקים נגרמים בדרך כלל על ידי<br>לכלוך או טיפקס על פס הזכוכית או אם חוט הקורונה מלוכלך.<br>נקו את פס הזכוכית, זכוכית הסורק, המוט הלבן והפלסטיק<br>הלבן שמעליהם. |
| העותקים ריקים.                                         | בדקו שטענתם את המסמך כהלכה.                                                                                                    |

#### קשיי סריקה

| קשיים                                                       | הצעות                                                                                                    |
|-------------------------------------------------------------|----------------------------------------------------------------------------------------------------|
| שגיאות TWAIN או WIA מופיעות בהתחלת<br>הסריקה.<br>(Windows®) | Brother או WIA או TWAIN של Brother וודאו כי מנהל התקן TWAIN או WIA שלכם. לדוגמה,<br>נבחר כמקור הראשי ביישום הסריקה שלכם. לדוגמה,<br>Desktop × לחצו על < Nuance™ PaperPort<br>בתוך 14SE ★ Scan Settings > Select<br>של Brother.<br>של Brother. |
| שגיאות TWAIN או ICA בהתחלת הסריקה.<br>(מקינטוש)             | וודאו כי מנהל התקן TWAIN של Brother נבחר כמקור הראשי.<br>ניתן גם לסרוק מסמכים באמצעות מנהל התקן סורק ICA.                                                                                                    |
| זיהוי תווים אופטי אינו פועל                                 | נסו להעלות את רזולוציית הסריקה.                                                                                                    |
| לא ניתן לסרוק.                                              | פנו אל מנהל המערכת שלכם לבדיקת הגדרות נעילת הפונקציות<br>המאובטחת שלכם.                                                                                                    |

#### קשיי תוכנה

| קשיים                          | הצעות                                            |
|--------------------------------|--------------------------------------------------|
| לא ניתן להתקין תוכנה או להדפיס | (Windows®)                                       |
|                                | הריצו את תוכנית ההתקנה שנית. התוכנית תתקן ותתקין |
|                                | מחדש את התוכנה.                                  |

מידע קשור 🔽

• אבחון ותיקון תקלות

# העברת הפקסים שלכם או דוח יומן פקס

#### MFC-L2710DN/MFC-L2710DW/MFC-L2730DW/MFC-L2750DW : דגמים קשורים

#### אם על הצג מופיע:

Ø

- ##[Print Unable]
  - ##[Scan Unable] •

אנו ממליצים להעביר את הפקסים שלכם למכשיר פקס אחר או למחשב האישי שלכם.

ניתן גם להעביר את דוח יומן הפקס כדי לראות האם יש פקסים שעליכם להעביר.

אם מופיעה הודעת שגיאה על הצג של המכשיר, לאחר שהפקסים הועברו, נתקו את המכשיר מהחשמל למשך מספר דקות וחברו אותו שנית.

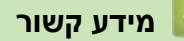

- אבחון ותיקון תקלות
- העברת פקסים למכשיר פקס אחר
  - העברת פקסים למחשב שלכם
- העברת דוח יומן הפקס למכשיר פקס אחר

## העברת פקסים למכשיר פקס אחר

#### MFC-L2710DN/MFC-L2710DW/MFC-L2730DW/MFC-L2750DW

אם לא הגדרתם את זיהוי תחנת העבודה שלכם, לא תוכלו להיכנס למצב העברת פקסים.

MFC-L2710DN/MFC-L2710DW << MFC-L2730DW/MFC-L2750DW <<

#### MFC-L2710DN/MFC-L2710DW

- . לחצו על Menu.
- . OK לחצו על ▲ או ▼ להצגת אפשרות [Service] ואז לחצו על .2
  - .[Data Transfer] לבחירת (OK לחצו על א 3
- .OK לחצו על ▲ או ▼ להצגת אפשרות [Fax Transfer] ואז לחצו על ▲ או
  - 5. בצעו את אחת הפעולות הבאות:
- אם על הצג מופיע [No Data], אין פקסים נותרים בזיכרון של המכשיר. לחצו על Stop/Exit
  - הזינו את מספר הפקס שהפקסים יועברו אליו. לחצו על Start.

#### MFC-L2730DW/MFC-L2750DW

1. לחצו על 🍟

[Settings]>[All Settings]>[Service]>[Data Transfer]>[Fax Transfer].

- 2. בצעו את אחת הפעולות הבאות:
- אם על הצג מופיע [No Data], אין פקסים נותרים בזיכרון של המכשיר. לחצו על [Close].
  - הזינו את מספר הפקס שהפקסים יועברו אליו.
    - .[Fax Start] לחצו על.3

#### מידע קשור 占

- העברת הפקסים שלכם או דוח יומן פקס
  - הגדרת זיהוי תחנת העבודה שלכם

# העברת פקסים למחשב שלכם

#### MFC-L2710DN/MFC-L2710DW/MFC-L2730DW/MFC-L2750DW : דגמים קשורים

#### MFC-L2710DN/MFC-L2710DW << MFC-L2730DW/MFC-L2750DW <<

#### MFC-L2710DN/MFC-L2710DW

PC-Fax Receive וודאו כי התקנתם את התוכנה ומנהלי ההתקנים על המחשב שלכם ואז הפעילו את PC-Fax Receive על המחשב.

בצעו את אחת הפעולות הבאות:

(Windows® 7) •

מתוך **תפריט (Start) 50** , בחרו All Programs > Brother > Brother Utilities , בחרו (Start) לחצו על הרשימה הנפתחת ובחרו את שם הדגם שלכם (אם טרם נבחר). לחצו על ארשימה הנפתחת בסרגל הניווט השמאלי, ואז לחצו על Receive.

(Windows® 10-I Windows® 8) •

לחצו על 👬 (Utilities Brother), ואז לחצו על הרשימה הנפתחת ובחרו את שם הדגם שלכם (אם טרם נבחר). לחצו על PC-FAX Receive בסרגל הניווט השמאלי, ואז לחצו על Receive.

2. וודאו כי הגדרתם את [PC Fax Receive] במכשיר.

אם פקסים מצויים בזיכרון של המכשיר כאשר הגדרתם את PC-Fax Receive על הצג יופיע [Send Fax to PC?].

3. לחצו על האפשרויות בטבלה הבאה להעברת הפקס למחשב שלכם.

| תיאור                                                                       | אפשרות   |
|-----------------------------------------------------------------------------|----------|
| בחרו On או Off להגדרת הדפסת גיבוי.<br>המכשיר מעביר את כל הפקסים למחשב שלכם. | <b>A</b> |
| בחרו On או Off להגדרת הדפסת גיבוי.<br>הגדרת הפקס במחשב האישי מופעלת.        | <b>•</b> |

.4 לחצו על Stop/Exit.

#### MFC-L2730DW/MFC-L2750DW

PC-Fax Receive וודאו כי התקנתם את התוכנה ומנהלי ההתקנים על המחשב שלכם ואז הפעילו את 1.

בצעו את אחת הפעולות הבאות:

בצעו את אחת הפעולות הבאות:

(Windows<sup>®</sup> 7) •

anıp (Start) 🚱 (Start) מתוך תפריט (Start) בחרו All Programs - Brother - Brother Utilities.

לחצו על הרשימה הנפתחת ובחרו את שם הדגם שלכם (אם טרם נבחר).

לחצו על PC-FAX Receive בסרגל הניווט השמאלי, ואז לחצו על

(Windows® 10-I Windows® 8) •

לחצו על 👬 (Utilities Brother), ואז לחצו על הרשימה הנפתחת ובחרו את שם הדגם שלכם (אם טרם נבחר). לחצו על PC-FAX Receive בסרגל הניווט השמאלי, ואז לחצו על Receive.

2. וודאו כי הגדרתם את [PC Fax Receive] במכשיר. אם פקסים מצויים בזיכרון של המכשיר כאשר הגדרתם את PC-Fax Receive על הצג יופיע [Send Fax to PC?].

- 3. בצעו את אחת הפעולות הבאות:
- בחרו On או Off להגדרת הדפסת גיבוי, לחצו על [ Yes] .
  - להפעלת פקס במחשב האישי, לחצו על [No] .

# . לחצו על 🚹 .

# מידע קשור 🚺

• העברת הפקסים שלכם או דוח יומן פקס

## העברת דוח יומן הפקס למכשיר פקס אחר

#### MFC-L2710DN/MFC-L2710DW/MFC-L2730DW/MFC-L2750DW

אם לא הגדרתם את זיהוי תחנת העבודה שלכם, לא תוכלו להיכנס למצב העברת פקסים.

MFC-L2710DN/MFC-L2710DW << MFC-L2730DW/MFC-L2750DW <<

#### MFC-L2710DN/MFC-L2710DW

- . לחצו על Menu.
- .2. לחצו על ▲ או ▼ להצגת אפשרות [Service] ואז לחצו על OK.
  - .[Data Transfer] לבחירת (OK לחצו על OK.
- .OK לחצו על ▲ או ▼ להצגת אפשרות [Report Trans.] ואז לחצו על ▲ או .4
  - 5. הזינו את מספר פקס היעד ביומן הפקסים.
    - .6. לחצו על Start.

#### MFC-L2730DW/MFC-L2750DW

- 1. לחצו על 🍟
- [Settings]>[All Settings]>[Service]>[Data Transfer]>[Report Transfer].
  - 2. הזינו את מספר פקס היעד ביומן הפקסים.
    - .[Fax Start] לחצו על.3

#### מידע קשור 🗾

- העברת הפקסים שלכם או דוח יומן פקס
  - הגדרת זיהוי תחנת העבודה שלכם

# מידע על המכשיר

- בדיקת המספר הסידורי
- בדיקת גרסת הקושחה
- סקירה כללית של איפוס פונקציות
  - שלכם Brother איפוס מכשיר

## בדיקת המספר הסידורי

DCP-L2510D/DCP-L2530DW/DCP-L2537DW/DCP-L2550DN/MFC-L2710DN/MFC-L2710DW << MFC-L2730DW/MFC-L2750DW <<

> DCP-L2510D/DCP-L2530DW/DCP-L2537DW/DCP-L2550DN/MFC-L2710DN MFC-L2710DW

- .1. לחצו על Menu.
- .0K לחצו על ▲ או ▼ להצגת אפשרות [Machine Info.] ואז לחצו על .2
  - .OK לחצו על ▲ או ▼ להצגת אפשרות [Serial No.] ואז לחצו על. המכשיר מציג את המספר הסידורי על הצג.
    - . לחצו על Stop/Exit. לחצו על

#### MFC-L2730DW/MFC-L2750DW

- [Settings]<[All Settings]<[Machine Info.]>[Serial No.] אחצו על[. לחצו על]<[Settings] המכשיר מציג את המספר הסידורי על הצג.
  - . לחצו על 🚹 .

מידע קשור 🚺

• מידע על המכשיר

# בדיקת גרסת הקושחה

DCP-L2510D/DCP-L2530DW/DCP-L2537DW/DCP-L2550DN/MFC-L2710DN/MFC-L2710DW << MFC-L2730DW/MFC-L2750DW <<

#### DCP-L2510D/DCP-L2530DW/DCP-L2537DW/DCP-L2550DN/MFC-L2710DN MFC-L2710DW

- . לחצו על Menu.
- .OK לחצו על ▲ או ▼ להצגת אפשרות [Machine Info.] ואז לחצו על .2
  - .OK לחצו על ▲ או ▼ לבחירת אפשרות [Version] ואז לחצו על. המכשיר מציג את גרסת הקושחה על הצג.
    - . לחצו על Stop/Exit. לחצו על

#### MFC-L2730DW/MFC-L2750DW

- [Settings]>[All Settings]>[Machine Info.]>[Firmware Version] [Settings] המכשיר מציג את גרסת הקושחה על הצג.
  - . לחצו על 🚹 .

מידע קשור 🔽

• מידע על המכשיר

# סקירה כללית של פונקציות איפוס

פונקציות האיפוס הבאות עומדות לרשותכם:

נתקו את כבל הממשק לפני בחירת פונקצית Network Settings Reset function, All Settings Reset reset. Factory Reset או function.

#### DCP-L2510D/DCP-L2530DW/DCP-L2537DW/DCP-L2550DN/MFC-L2710DN MFC-L2710DW

פונקציות איפוס משניות אינן זמינות בחלק מהדגמים.

1. איפוס מכשיר

פונקציה זו מאפסת את ההגדרות הבאות:

- עבודות פקס מתוכנתות בזיכרון (לדגמי MFC)
   (פקס מושהה, שידור אצווה)
   הודעת דף שער (לדגמי MFC)
  - אפשרויות פקס מרחוק (דגמי MFC)
- (קוד גישה מרחוק, שמירת פקסים בזיכרון, העברת פקסים, שליחת פקסים מהמחשב האישי וקבלת פקסים למחשב האישי (®Windows בלבד))
  - נעילת הגדרות (לדגמי MFC)
    - הגדרות שפה
  - 2. איפוס הגדרות רשת (לדגמי רשת) אפסו את שרת ההדפסה בחזרה להגדרות ברירת המחדל (כולל פרטי סיסמה וכתובת IP).
    - (MFC איפוס פנקס כתובות והגדרות פקס (לדגמי). פונקציה זו מאפסת את ההגדרות הבאות:
      - . • פנקס כתובות
    - (חיוג בלחיצה אחת/חיוג מהיר/הגדרת קבוצות)
      - עבודות פקס מתוכנות בזיכרון
        - זיהוי תחנת עבודה
          - (שם ומספר)
          - הודעת דף שער
        - אפשרויות פקס מרחוק
- (קוד גישה מרחוק, שמירת פקסים בזיכרון, העברת פקסים וקבלת פקסים למחשב האישי (®Windows בלבד)) • דוח
  - (דוח אימות שידור/רשימת מספרי טלפון/יומן פקס)
    - סיסמת הגדרת נעילה
      - 4. איפוס כל ההגדרות
  - איפוס כל הגדרות המכשיר בחזרה להגדרות הייצור שהוגדרו במפעל. פעולת All Settings Reset אורכת פחות זמן מפעולת Factory Reset.
- 5. איפוס להגדרות ברירת המחדל (לדגמי MFC) השתמשו בפונקצית Settings Reset לאיפוס כל הגדרות המכשיר בחזרה להגדרות שהוגדרו במקור במפעל. פעולת Factory Reset אורכת יותר זמן מפעולת All Settings. חברת Brother ממליצה מאוד לבצע פעולה זו בעת השלכת המכשיר.
  - 🖉

נתקו את כבל הממשק לפני בחירת פונקצית Network Settings Reset function, All Settings Reset . Factory Reset או function

#### MFC-L2730DW/MFC-L2750DW

- 1. איפוס מכשיר ניתן לאפס את כל הגדרות המכשיר ששיניתם, כגון תאריך וזמן והשהיית צלצול. פנקס הכתובות, דוחות הפקס והיסטוריית שיחות יישארו ללא שינוי. (לדגמי MFC)
  - 2. איפוס הגדרות רשת (לדגמי רשת) אפסו את שרת ההדפסה בחזרה להגדרות ברירת המחדל (כולל פרטי סיסמה וכתובת IP).
    - 3. איפוס פנקס כתובות והגדרות פקס (לדגמי MFC) פונקציה זו מאפסת את ההגדרות הבאות:
      - . • פנקס כתובות
      - (כתובות וקבוצות)
      - עבודות פקס מתוכנות בזיכרון
        - זיהוי תחנת עבודה
           שם ומספר)
          - הודעת דף שער
        - . • אפשרויות פקס מרחוק

(קוד גישה מרחוק, שמירת פקסים בזיכרון, העברת פקסים וקבלת פקסים למחשב האישי (®Windows בלבד))

• דוח

(דוח אימות שידור/רשימת מספרי טלפון/יומן פקס)

- סיסמת נעילת הגדרות
  - 4. איפוס כל ההגדרות

איפוס כל הגדרות המכשיר בחזרה להגדרות הייצור שהוגדרו במפעל.

.Factory Reset אורכת פחות זמן מפעולת All Settings Reset

5. איפוס להגדרות ברירת המחדל השתמשו בפונקצית Settings Reset לאיפוס כל הגדרות המכשיר בחזרה להגדרות שהוגדרו במקור במפעל. פעולת Factory Reset אורכת יותר זמן מפעולת All Settings.

חברת Brother ממליצה מאוד לבצע פעולה זו בעת השלכת המכשיר.

נתקו את כבל הממשק לפני בחירת פונקצית Network Settings Reset function, All Settings Reset . Factory Reset או function

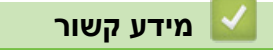

• מידע על המכשיר

# שלכם Brother איפוס מכשיר

DCP-L2510D/DCP-L2530DW/DCP-L2537DW/DCP-L2550DN/MFC-L2710DN/MFC-L2710DW << MFC-L2730DW/MFC-L2750DW <<

#### DCP-L2510D/DCP-L2530DW/DCP-L2537DW/DCP-L2550DN/MFC-L2710DN MFC-L2710DW

#### . לחצו על Menu.

- .OK לחצו על ▲ או ▼ להצגת אפשרות [Initial Setup] ואז לחצו על .2
  - .OK לחצו על ▲ או ▼ להצגת אפשרות [Reset] ואז לחצו על 3.
  - . 4. לחצו על ▲ או ▼ לבחירת סוג האיפוס שברצונכם לבצע ולחצו על OK. פונקציות איפוס משניות אינן זמינות בחלק מהדגמים.
    - 5. לחצו על האפשרות בטבלה לאיפוס המכשיר או ליציאה מהתהליך.

| אפשרות   | תיאור                              |
|----------|------------------------------------|
| <b>▲</b> | איפוס המכשיר.                      |
| ▼        | המכשיר ייצא ויבטל את תפריט האיפוס. |

.[Reboot OK?] על הצג מופיע

6. לחצו על האפשרות בטבלה לאיפוס המכשיר או ליציאה מהתהליך.

| אפשרות | תיאור                                 |
|--------|---------------------------------------|
|        | אתחלו את המכשיר. המכשיר יתחיל באיפוס. |
| ▼      |                                       |
|        |                                       |

ללא אתחול המכשיר שלכם, תהליך האיפוס לא יסתיים והגדרותיכם יישארו ללא שינוי.

#### MFC-L2730DW/MFC-L2750DW

- [Settings] > [All Settings] > [Initial Setup] > [Reset] לחצו על
  - 2. הזיזו את המסך למעלה או למטה או לחצו על ▲ או ▼ להצגת סוג פונקציות האיפוס, ואז לחצו על פונקצית האיפוס שברצונכם להשתמש בה.

[Machine will reboot after resetting. Press [OK] for 2 על הצג מופיע.seconds to confirm.]

3. לחצו על האפשרות בטבלה לאתחול המכשיר או ליציאה מהתהליך.

| תיאור                                 | אפשרות                          |
|---------------------------------------|---------------------------------|
| אתחלו את המכשיר. המכשיר יתחיל באיפוס. | לחצו על OK למשך <b>2</b> שניות. |
| המכשיר ייצא ללא אתחול.                | Cancel                          |
|                                       |                                 |

ללא אתחול המכשיר שלכם, תהליך האיפוס לא יסתיים והגדרותיכם יישארו ללא שינוי.

. לחצו על 🎦 .

|                             | ניתן גם לאפס את הגדרות הרשת על ידי לחיצה על 🔐 |
|-----------------------------|-----------------------------------------------|
| [Settings] > [All Settings] | > [Network] > [Network Reset].                |
|                             | מידע קשור 🔽                                   |
|                             | • מידע על המכשיר                              |

# תחזוקה שוטפת

- החלפת אביזרים מתכלים
  - ניקוי המכשיר
- בדיקת תוחלת החיים הנותרת של אביזרים מתכלים
  - שלכם Brother אריזת ושליחת מכשיר •

# החלפת אביזרים מתכלים

יש להחליף אביזרים מתכלים כאשר המכשיר מאותת כי תוחלת החיים של האביזר הסתיימה.

שימוש במוצרים שאינם של Brother עלול לפגוע באיכות הסריקה, ביצועי החומרה ואמינות המכשיר. מחסנית הטונר ויחידת התוף הם שני אביזרים נפרדים. נא לוודא כי שניהם מותקנים כערכה אחת. שם הדגם של האביזרים המתכלים עשוי להשתנות מארץ לארץ.

#### הערה

- הקפידו לאטום היטב את האביזרים המתכלים המשומשים בשקית כדי שאבקת הטונר לא תישפך מהמחסנית.
- נא לבקר בכתובת <u>brother.com/original/index.html</u> להוראות כיצד להחזיר את האביזרים המתכלים המשומשים לתכנית האיסוף והמיחזור של Brother. אם בחרתם שלא להחזיר את האביזרים המתכלים המשומשים שלכם, נא להשליך את האביזרים המתכלים המשומשים על פי התקנות המקומיות והחזיקו אותו בנפרד מהפסולת הביתית. אם יש לכם שאלות, נא לפנות את הרשות המקומית לסילוק אשפה.
  - אנו ממליצים לשים אביזרים מתכלים משומשים וחדשים על גיליון נייר למניעת שפיכה או התפזרות שלא בכוונה של החומר שבתוכם.
- אם אתם משתמשים בנייר שאינו תואם לחומר ההדפסה המומלץ, תוחלת החיים של אביזרים מתכלים וחלקי המכשיר עלולה להתקצר.
  - תוחלת החיים הצפויה של מחסניות הטונר מבוססת על תקן ISO/IEC 19752. תדירות ההחלפה תשתנה על פי כמות הדפים המודפסים, אחוז הכיסוי, סוג חומרי ההדפסה שנעשה בהם שימוש וההפעלה/כיבוי של המכשיר.
    - החלפה תכופה של אביזרים למעט מחסניות טונר תשתנה על פי כמות הדפים המודפסים, סוגי חומרי ההדפסה שנעשה בהם שימוש וההפעלה/כיבוי של המכשיר.
  - השתמשו במחסנית הטונר בזהירות. אם מתפזר טונר על ידיכם או בגדיכם, נגבו או שטפו אותו במים קרים תכף ומיד.

#### חשוב

• למניעת בעיות איכות הדפסה, נא **לא** לגעת בחלקים המוצללים המוצגים באיורים.

#### מחסנית טונר

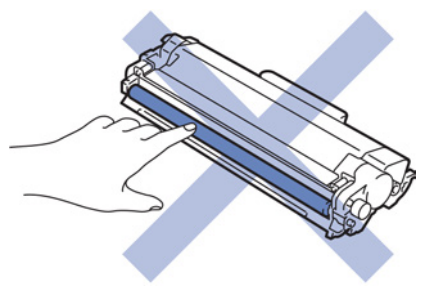

יחידת התוף

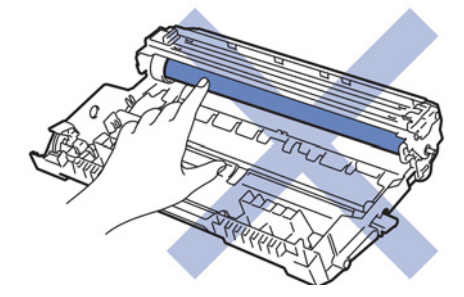

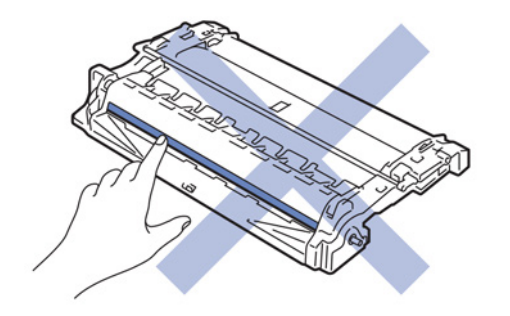

#### מידע קשור 占

- תחזוקה שוטפת
- החלפת מחסנית הטונר
  - החלפת יחידת התוף
- הודעות שגיאה ותחזוקה
  - אביזרים מתכלים

# החלפת מחסנית הטונר

- 1. בדקו שהמכשיר מופעל.
- 2. פתחו את המכסה הקדמי.

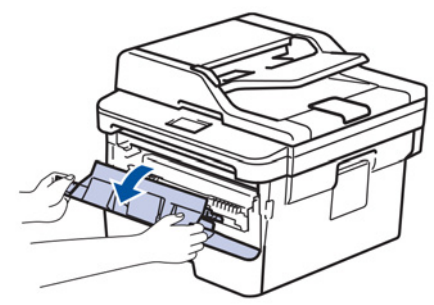

. הסירו את ערכת מחסנית הטונר ויחידת התוף מהמכשיר.

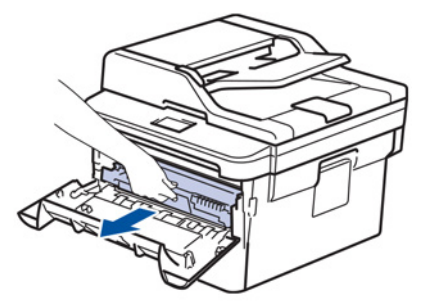

4. דחפו כלפי מטה את מנוף הנעילה הירוק והוציאו את מחסנית הטונר מיחידת התוף.

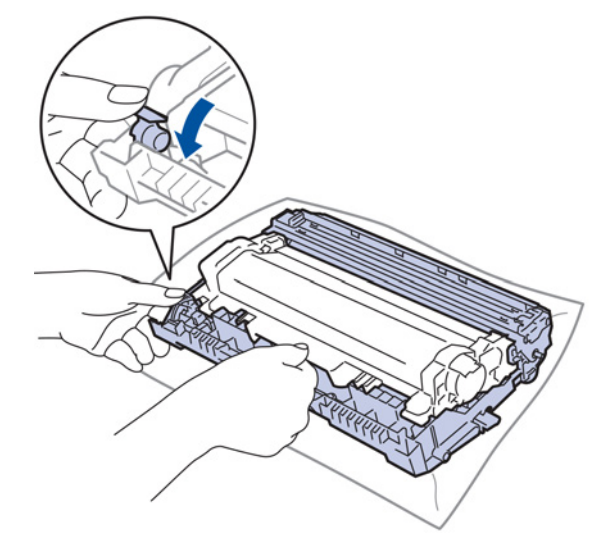

- 5. הוציאו את מחסנית הטונר החדשה מהאריזה.
  - 6. הסירו את כיסוי המגן.

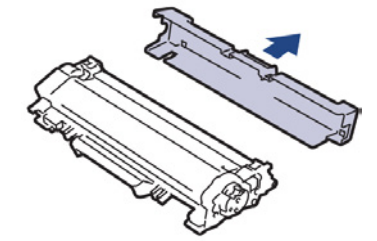

7. שימו את מחסנית הטונר החדשה בתוך יחידת התוף עד שתשמעו אותה נכנסת למקומה.

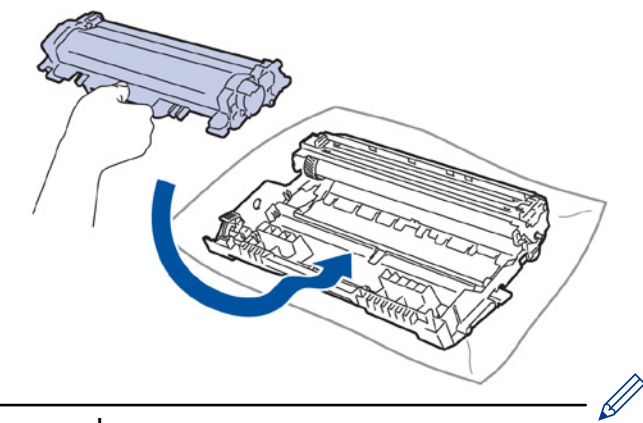

בדקו כי התקנתם את מחסנית הטונר כהלכה אחרת היא עלולה להיפרד מיחידת התוף.

נקו את חוט הקורונה בתוך יחידת התוף באמצעות החלקה בעדינות של הלוחית הירוקה משמאל לימין ומימין. לשמאל מספר פעמים.

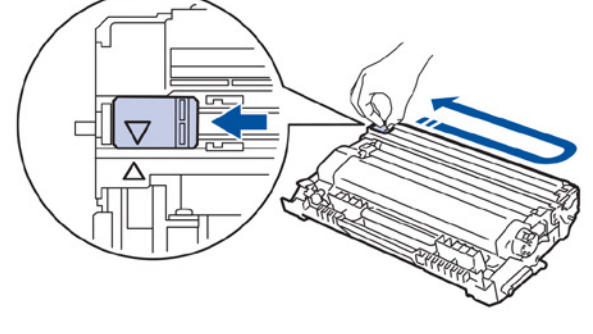

הקפידו להחזיר את הלוחית למיקומה ההתחלתי (▲). החץ על הלוחית יהיה תואם לחץ על יחידת התוף. אם לא, על הדפים המודפסים עשוי להופיע פס אנכי.

. התקינו את ערכת מחסנית הטונר ויחידת התוף בתוך המכשיר.

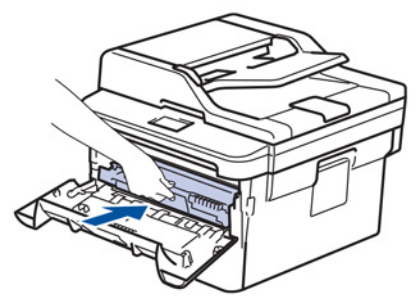

.10 סגרו את המכסה הקדמי של המכשיר.

- לאחר החלפת מחסנית הטונר, אל תכבו את המכשיר ואל תפתחו את המכסה הקדמי עד שצג המכשיר
   שב למצב Ready.
  - מחסנית הטונר המצורפת למכשיר Brother הנה מחסנית טונר מקורית.
  - כדאי לשמור מחסנית טונר חדשה בהישג יחד כאשר אתם רואים אזהרת Toner Low.
- להבטחת איכות הדפסה גבוהה אנו ממליצים להשתמש אך ורק במחסניות טונר מקוריות של Brother.
   כאשר ברצונכם לקנות מחסניות טונר, פנו אל המפיץ Brother שלכם.
  - **לא** להוציא את מחסנית הטונר החדשה מהאריזה עד להתקנתה.
  - אם מחסנית הטונר נותרת מחוץ לאריזה במשך זמן רב, תוחלת החיים של הטונר תתקצר.
- חברת Brother ממליצה מאוד לא למלא מחדש את מחסנית הטונר שסופקה עם המכשיר שלכם.
   חברת Brother ממליצים לכם מאוד גם להמשיך ולהשתמש אך ורק במחסניות טונר חלופיות מקוריות של Brother.
   שימוש או ניסיון שימוש בטונר ו/או מחסניות צד שלישי במכשיר Brother עלול לגרום לנזק למכשיר ו/או שימוש או ניסיון שימוש בטונר ו/או מחסניות צד שלישי במכשיר מכשיר פל עלול לגרום לנזק למכשיר ו/או שימוש או ניסיון שימוש בטונר ו/או מחסניות צד שלישי במכשיר מכשיר שליא עלול לגרום לנזק למכשיר ו/או שימוש או ניסיון שימוש בטונר ו/או מחסניות צד שלישי במכשיר Brother עלול לגרום לנזק למכשיר ו/או לאיכות הדפסה בלתי מספקת. האחריות המוגבלת שלנו אינה חלה על כל בעיה שנגרמה כתוצאה משימוש בטונר ו/או מחסניות צד שלישי. כדי להגן על השקעתכם ולהשיג ביצועים מיטביים של מכשיר Brother שלכם, אנו ממליצים מאוד להשתמש במוצרים מתכלים מקוריים של Brother.

מידע קשור

- החלפת אביזרים מתכלים
  - שיפור איכות ההדפסה

# החלפת יחידת התוף

- 1. בדקו שהמכשיר מופעל.
- 2. פתחו את המכסה הקדמי.

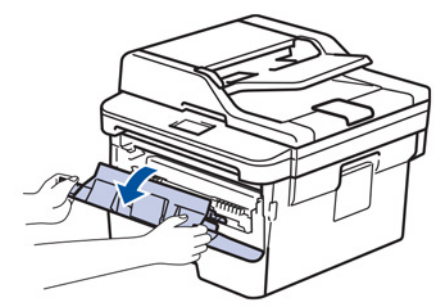

. הסירו את ערכת מחסנית הטונר ויחידת התוף מהמכשיר.

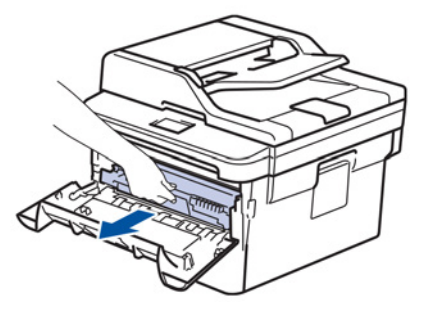

4. דחפו כלפי מטה את מנוף הנעילה הירוק והוציאו את מחסנית הטונר מיחידת התוף.

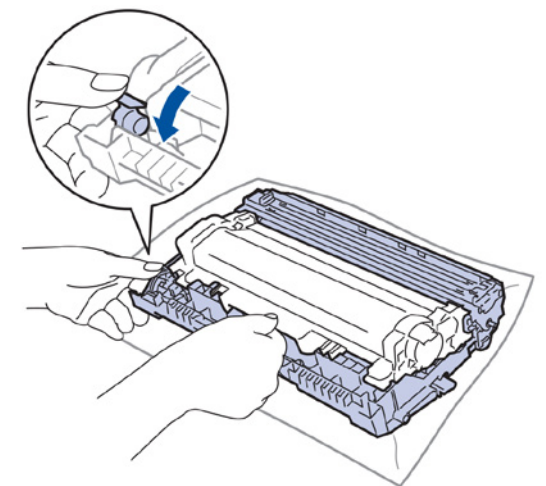

- 5. הוציאו את יחידת התוף החדשה מהאריזה.
- 6. דחפו את מחסנית הטונר החדשה לתוך יחידת התוף עד שתשמעו אותה נכנסת למקומה.

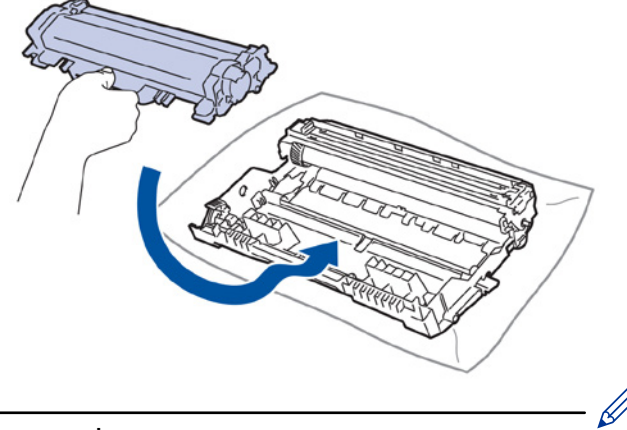

בדקו כי התקנתם את מחסנית הטונר כהלכה אחרת היא עלולה להיפרד מיחידת התוף.

.7 התקינו את ערכת מחסנית הטונר ויחידת התוף בתוך המכשיר.

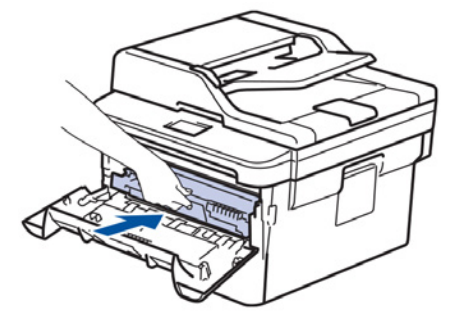

8. סגרו את המכסה הקדמי של המכשיר.

#### הערה

- הבלאי של התוף מתרחש כתוצאה מהשימוש והסיבוב של התוף והמגע שלו עם נייר, טונר וחומרים אחרים במסלול הנייר. בתכנון המוצר, החליטה חברת Brother להשתמש במספר הסיבובים של התוף כגורם קובע סביר לתוחלת חיי התוף. כאשר התוף מגיע לסף מספר הסיבובים שנקבע על ידי המפעל התואם לתפוקת הדפים של המכשיר, הצג של המוצר יודיע לכם על הצורך בהחלפת התוף. המוצר ימשיך לפעול, אך איכות ההדפסה לא תהיה מיטבית.
  - אם יחידת תוף שהוצאה מהאריזה חשופה לאור שמש ישיר (או לתאורת חדר במשך פרקי זמן ממושכים) היחידה עלולה להינזק.
- גורמים רבים קובעים את תוחלת חיי התוף כגון טמפרטורה, לחות, סוג הנייר, סוג הטונר שנעשה בו שימוש וכדומה. בתנאים אידיאליים, תוחלת החיים הממוצעת המשוערת של התוף עומדת על כ-12,000 דפים (על פי 1 דף לעבודת הדפסה [דפים חד-צדדיים בגודל A4/Letter]). מספר הדפים עשוי להשתנות בשל מגוון גורמים לרבות אך ללא הגבלה סוג וגודל חומר ההדפסה.
  - כיוון שאין לנו שליטה על גורמים רבים שקובעים את תוחלת החיים של יחידת התוף בפועל, איננו יכולים להתחייב לגבי מספר הדפים המינימאלי שיודפסו על ידי יחידת התוף שלכם.
    - לביצועים מיטביים, השתמשו אך ורק בטונר מקורי של Brother.
    - השתמשו במכשיר אך ורק בסביבה נקייה, ללא אבק, עם אוורור מספיק.
- הדפסה עם יחידת תוף של צד שלישי עלולה לפגוע לא רק באיכות ההדפסה אלא גם באיכות ובתוחלת החיים
   של המכשיר עצמו. האחריות אינה מכסה בעיות שנגרמו כתוצאה משימוש ביחידת תוף שאינה של Brother.

#### מידע קשור

- החלפת אביזרים מתכלים
- הודעות שגיאה ותחזוקה
  - שיפור איכות ההדפסה

# ניקוי המכשיר

נקו את החלקים החיצוניים והפנימיים של המכשיר באופן שוטף באמצעות מטלית יבשה נטולת סיבים. בעת החלפת מחסנית הטונר או יחידת התוף, הקפידו לנקות את החלקים הפנימיים של המכשיר. אם עמודים מודפסים מוכתמים בטונר, נקו את החלקים הפנימיים של המכשיר באמצעות מטלית יבשה נטולת סיבים.

#### אזהרה 🛦

 אל תשתמשו בחומרים דליקים, כל תרסיס או ממיס/נוזל אורגני המכיל אלכוהול או אמוניה לניקוי החלקים הפנימיים או החיצוניים של המכשיר. הדבר עלול לגרום לשריפה. אלא השתמשו במטלית יבשה, רכה ונטולת סיבים.

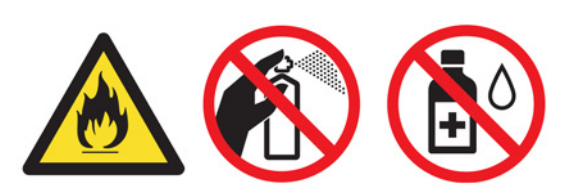

#### חשוב

- לא להשתמש באלכוהול איזופרופילי להסרת לכלוך מלוח הבקרה. הוא עלול לסדוק את לוח הבקרה.
  - למניעת בעיות איכות הדפסה, נא **לא** לגעת בחלקים המוצללים המוצגים באיורים.

#### מחסנית טונר

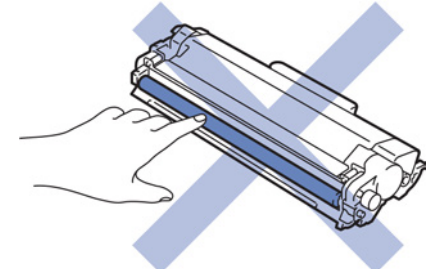

יחידת התוף

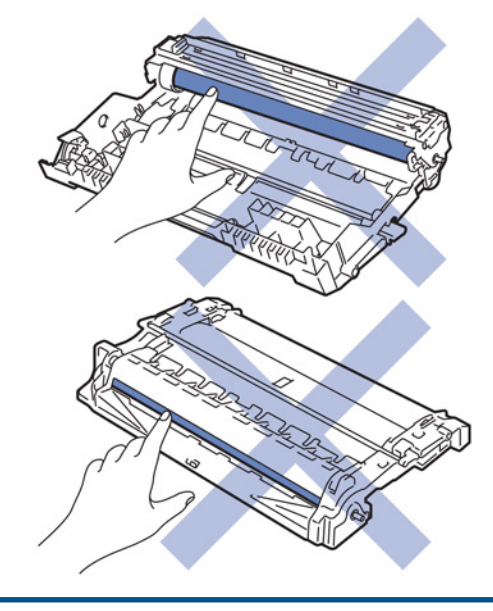

## מידע קשור

- תחזוקה שוטפת
  - ניקוי הסורק
- ניקוי צג מסך המגע
  - ניקוי חוט הקורונה
- ניקוי יחידת התוף באמצעות הדפסת נקודות התוף
  - ניקוי גלגלות איסוף הנייר

# ניקוי הסורק

- 1. לחצו ממושכות על 🕛 לכיבוי המכשיר.
- 2. הרימו את מכסה המסמכים (1). נקו את משטח הפלסטיק הלבן (2) ואת זכוכית הסורק (3) מתחתיו עם מטלית רכה, נטולת סיבים שהורטבה במעט מים.

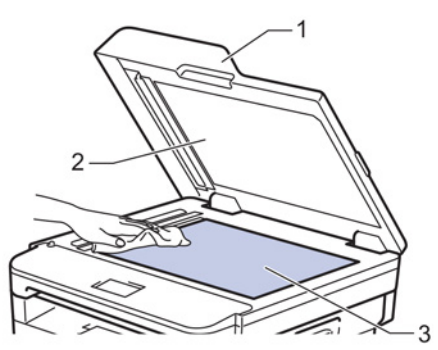

3. ביחידת מזין המסמכים האוטומטי, נקו את המוט הלבן (1) ואת פס זכוכית הסורק (2) שמתחתיו עם מטלית רכה, נטולת סיבים שהורטבה במעט מים.

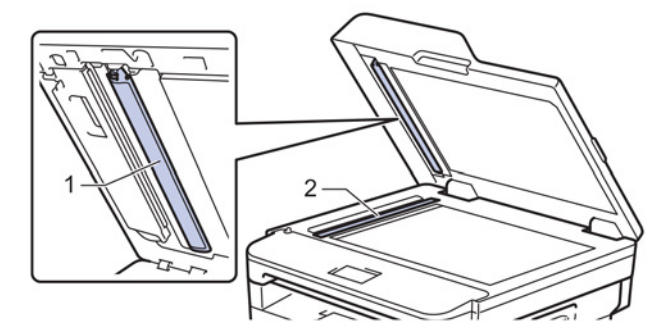

פתחו את מכסה זכוכית הסורק (1), ואז נקו את המוט הלבן השני (2) ואת פס זכוכית הסורק (3)
 (בדגמים נתמכים בלבד).

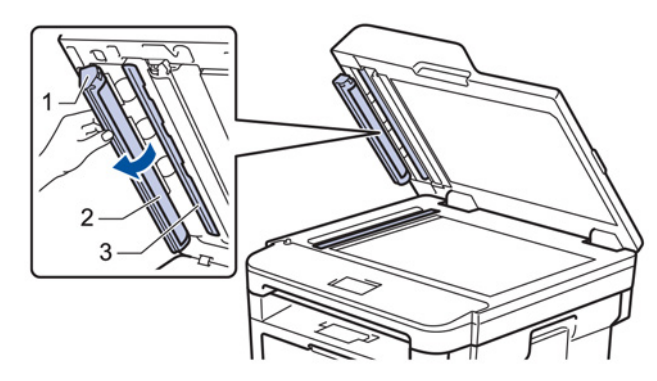

- 5. סגרו את מכסה המסמכים.
- 6. לחצו על 🕐 להפעלת המכשיר.

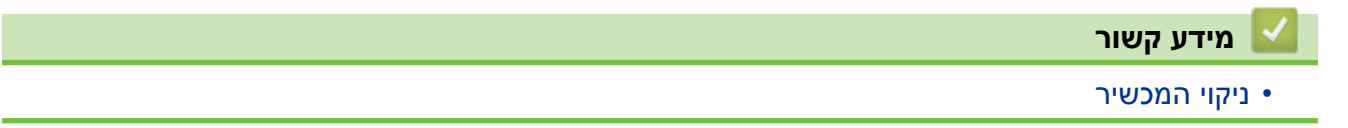

# ניקוי צג מסך המגע

MFC-L2730DW/MFC-L2750DW :דגמים קשורים

#### חשוב

לרבות אתנול). **לא** להשתמש בכל סוג של חומרי ניקוי נוזליים (לרבות אתנול).

- 1. לחצו ממושכות על 🕑 לכיבוי המכשיר.
- 2. נגבו את מסך המגע במטלית יבשה, רכה ונטולת סיבים.

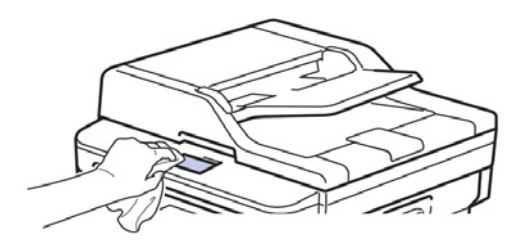

3. לחצו על 🕐 להפעלת המכשיר.

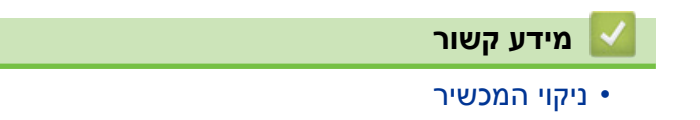

# ניקוי חוט הקורונה

אם יש לכם בעיות איכות הדפסה או שלוח הבקרה מציג הודעת [! Drum], נקו את חוט הקורונה.

1. פתחו את המכסה הקדמי.

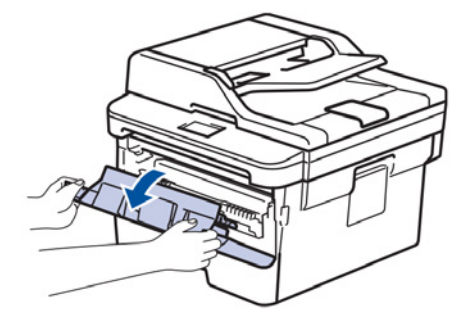

2. הסירו את ערכת מחסנית הטונר ויחידת התוף מהמכשיר.

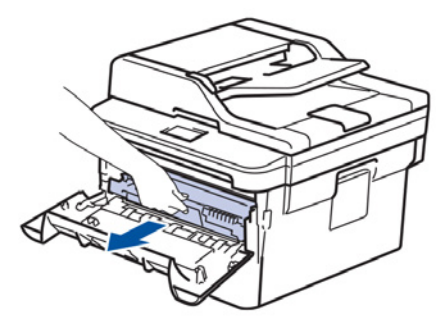

3. נקו את חוט הקורונה בתוך יחידת התוף באמצעות החלקה בעדינות של הלוחית הירוקה משמאל לימין ומימין לשמאל מספר פעמים.

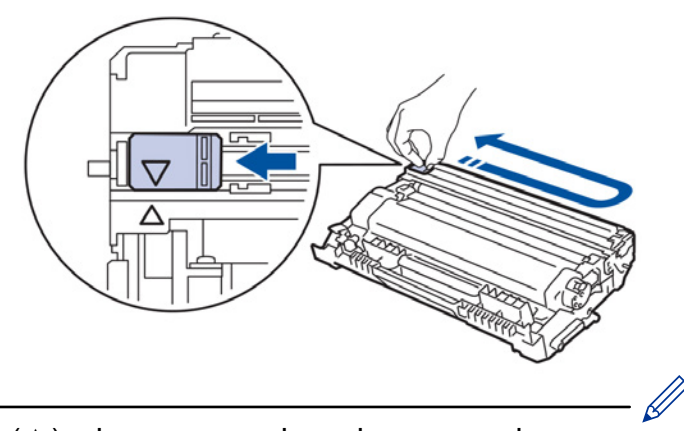

הקפידו להחזיר את הלוחית למיקומה ההתחלתי (▲). החץ על הלוחית יהיה תואם לחץ על יחידת התוף. אם לא, על הדפים המודפסים עשוי להופיע פס אנכי.

4. התקינו את ערכת מחסנית הטונר ויחידת התוף בתוך המכשיר.

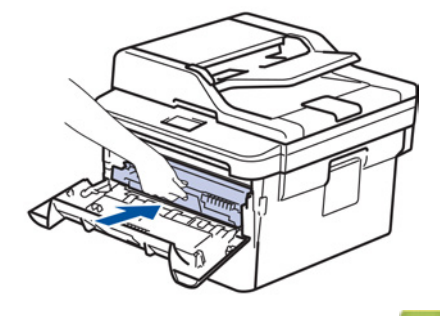

- 🛛 מידע קשור
  - ניקוי המכשיר
- הודעות שגיאה ותחזוקה

## נקו את יחידת התוף באמצעות הדפסת נקודות התוף

אם על התדפיס מופיעים נקודות או סימנים חוזרים ונשנים אחרים במרווחים של 94 מ"מ, יתכן כי מצוי חומר זר בתוך התוף כגון דבק מתווית המודבקת על משטח התוף.

DCP-L2510D/DCP-L2530DW/DCP-L2537DW/DCP-L2550DN/MFC-L2710DN/MFC-L2710DW << MFC-L2730DW/MFC-L2750DW <<

#### DCP-L2510D/DCP-L2530DW/DCP-L2537DW/DCP-L2550DN/MFC-L2710DN MFC-L2710DW

- 1. בדקו שהמכשיר במצב מוכן לפעולה.
- .OK לחצו על ▲ או ▼ להצגת אפשרות [Print Reports] ואז לחצו על .2
  - .[Drum Dot Print]. **לבחירת אפשרות** 3.
    - 4. לחצו על Start.
    - המכשיר מדפיס את גיליון בדיקת נקודות התוף.
      - 5. לחצו ממושכות על 🕛 לכיבוי המכשיר.
        - 6. פתחו את המכסה הקדמי.

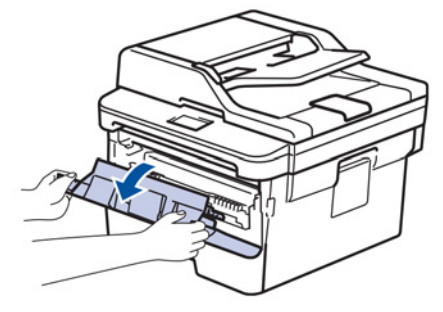

. הסירו את ערכת מחסנית הטונר ויחידת התוף מהמכשיר.

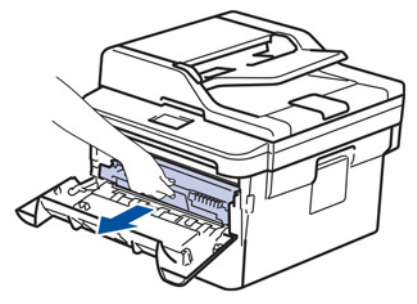

8. דחפו כלפי מטה את מנוף הנעילה הירוק והוציאו את מחסנית הטונר מיחידת התוף.

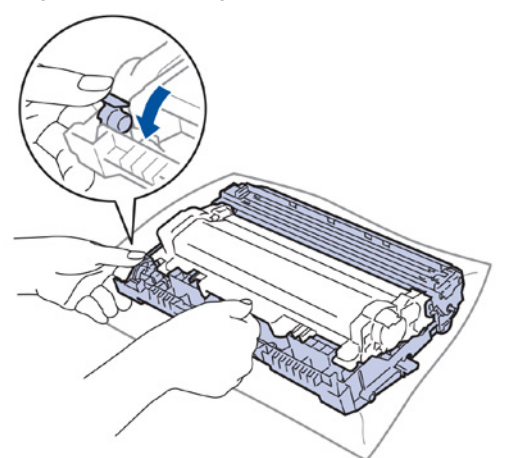

9. הפכו את יחידת התוף כפי שניתן לראות באיור. וודאו כי גלגלי השיניים של יחידת התוף מצויים בצד שמאל.

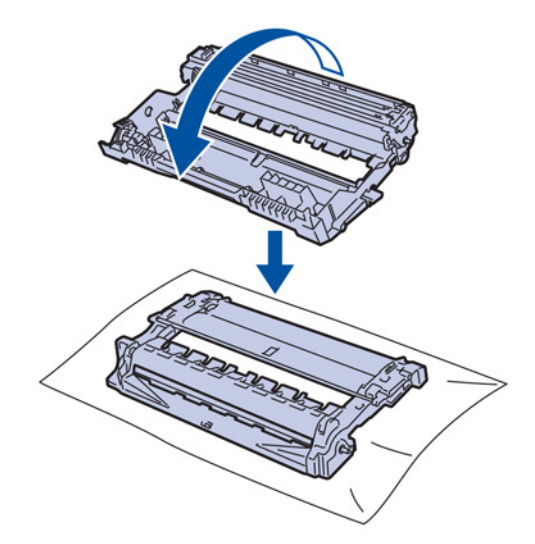

10. השתמשו בסימונים הממוספרים שליד גלגל התוף למציאת הסימן על התוף. לדוגמה, נקודה בעמודה 2 על גיליון הבדיקה פירושה שיש סימן באזור "2" של התוף.

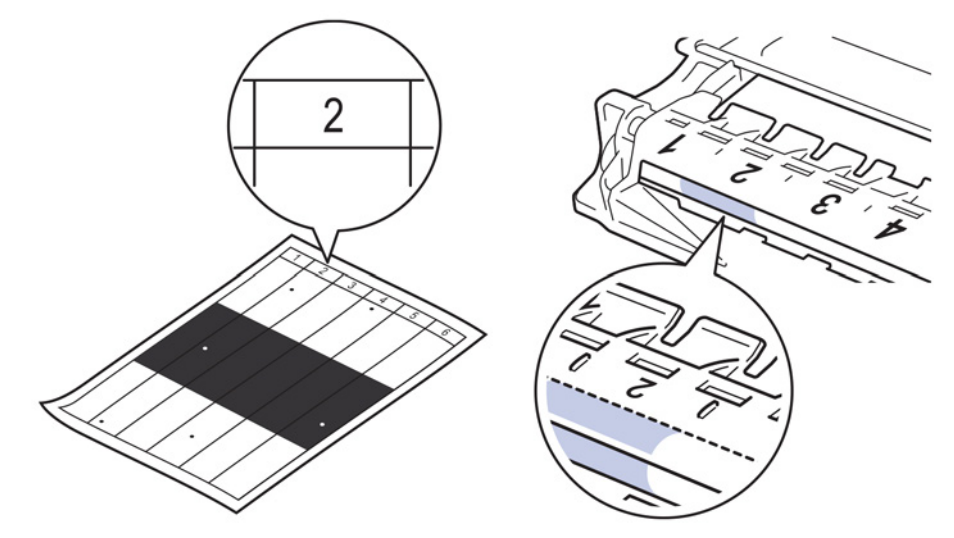

.11 סובבו את קצה יחידת התוף אליכם תוך בחינת משטח התוף למציאת הסימן.

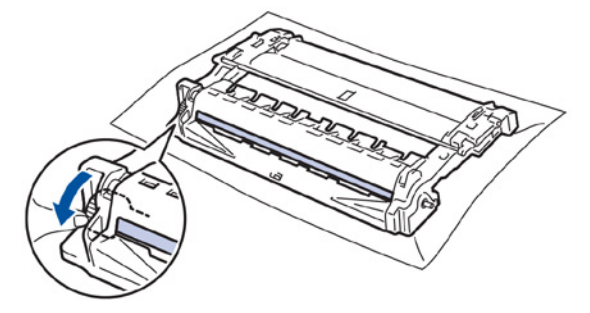

#### חשוב

- למניעת בעיות איכות הדפסה, **אל** תגעו במשטח של יחידת התוף אלא רק בקצה.
- 12. נגבו את משטח התוף בעדינות עם מקל צמר גפן יבש עד להסרת האבק או הדבק מעל פני משטח התוף.

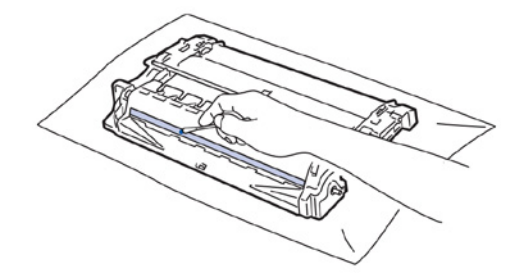

#### הערה

אל תנקו את משטח התוף הרגיש לאור בעצם חד או נוזלים כלשהם.

.13 דחפו את מחסנית הטונר בחזרה לתוך יחידת התוף עד שתשמעו אותה נכנסת למקומה.

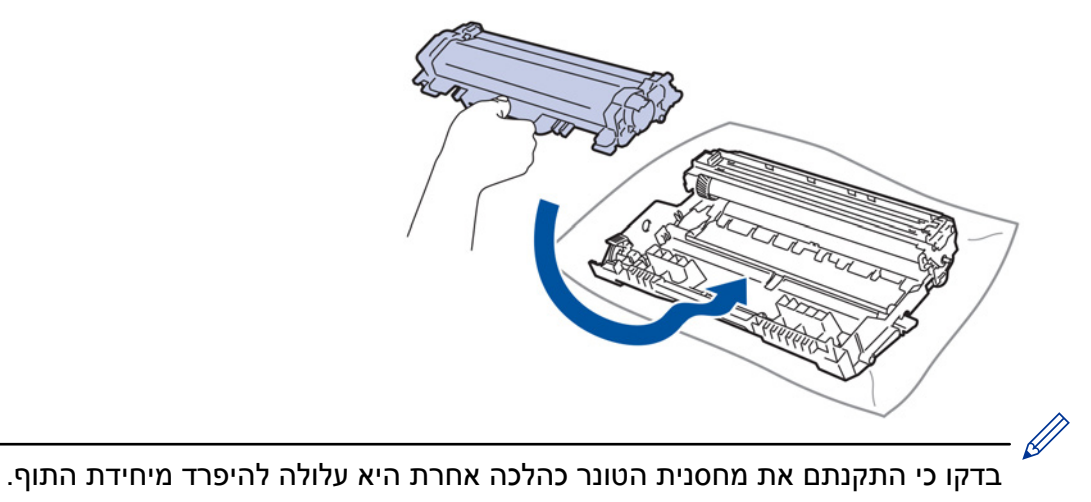

- . 14.התקינו את ערכת מחסנית הטונר ויחידת התוף בתוך המכשיר.

  - .15סגרו את המכסה הקדמי של המכשיר.
    - .16 לחצו על 🕐 להפעלת המכשיר.

#### MFC-L2730DW/MFC-L2750DW

- 1. בדקו שהמכשיר במצב מוכן לפעולה.
- 🚹 [Settings]>[All Settings]>[Print Reports]>[Drum Dot Print] .
  - .[Yes] לחצו על.3

המכשיר מדפיס את גיליון בדיקת נקודות התוף.

- 4. לחצו על
- 5. לחצו ממושכות על 🕛 לכיבוי המכשיר.
  - 6. פתחו את המכסה הקדמי.

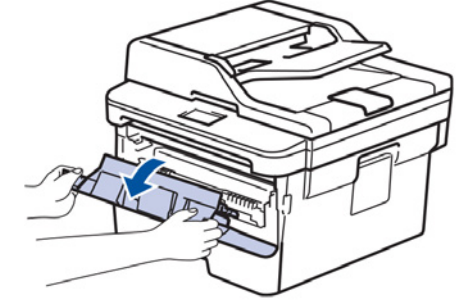

7. הסירו את ערכת מחסנית הטונר ויחידת התוף מהמכשיר.

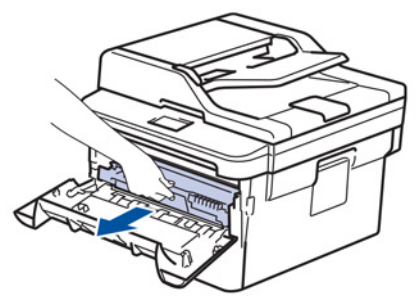

8. דחפו כלפי מטה את מנוף הנעילה הירוק והוציאו את מחסנית הטונר מיחידת התוף.

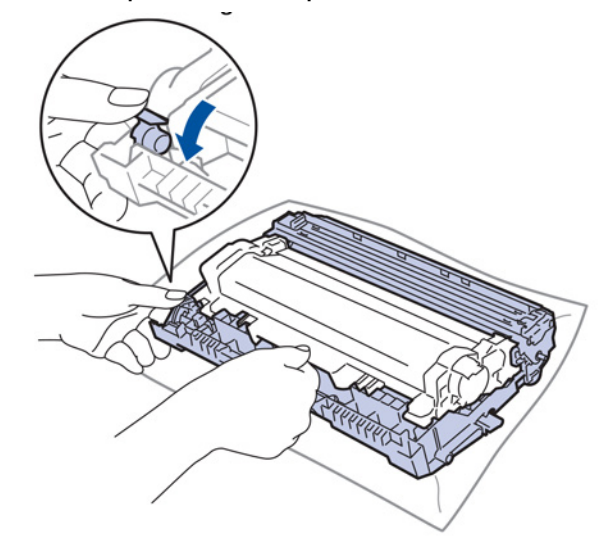

.9. הפכו את יחידת התוף כפי שניתן לראות באיור. וודאו כי גלגלי השיניים של יחידת התוף מצויים בצד שמאל.

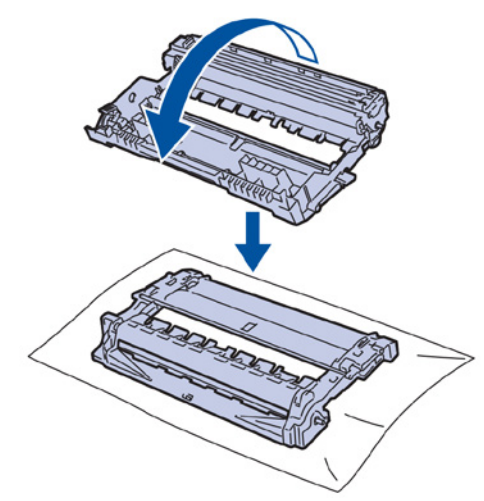

2 השתמשו בסימונים הממוספרים שליד גלגל התוף למציאת הסימן על התוף. לדוגמה, נקודה בעמודה. על גיליון הבדיקה פירושה שיש סימן באזור "2" של התוף.

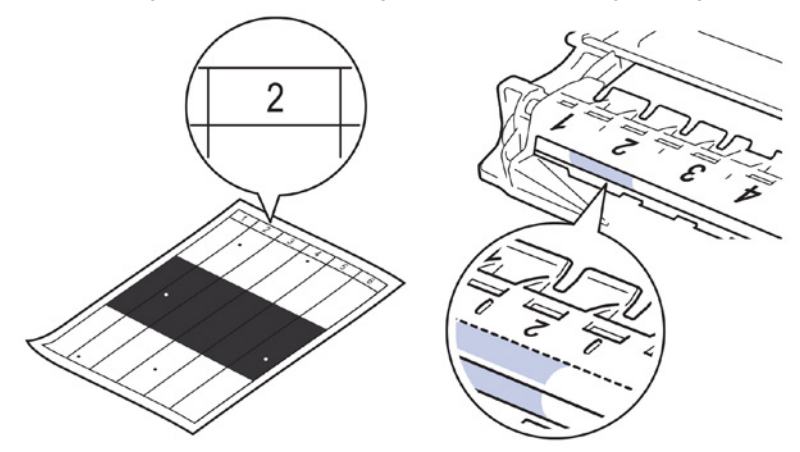

.11 סובבו את קצה יחידת התוף אליכם תוך בחינת משטח התוף למציאת הסימן.

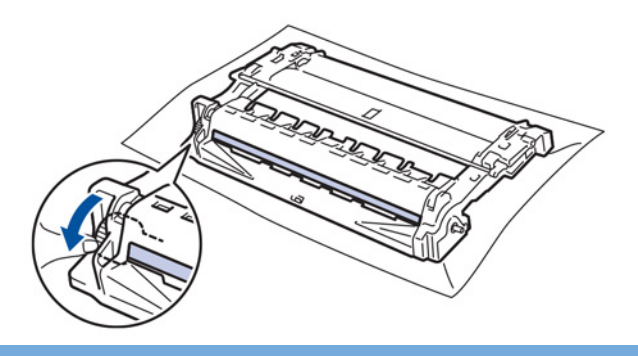

#### חשוב

- למניעת בעיות איכות הדפסה, **אל** תגעו במשטח של יחידת התוף אלא רק בקצה.
- .12 נגבו את משטח התוף בעדינות עם מקל צמר גפן יבש עד להסרת האבק או הדבק מעל פני משטח התוף.

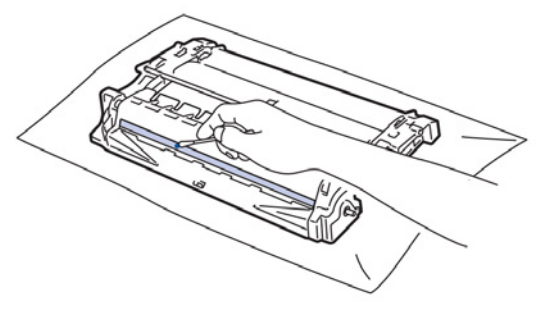

#### הערה

אל תנקו את משטח התוף הרגיש לאור בעצם חד או נוזלים כלשהם.

13. דחפו את מחסנית הטונר בחזרה לתוך יחידת התוף עד שתשמעו אותה נכנסת למקומה.

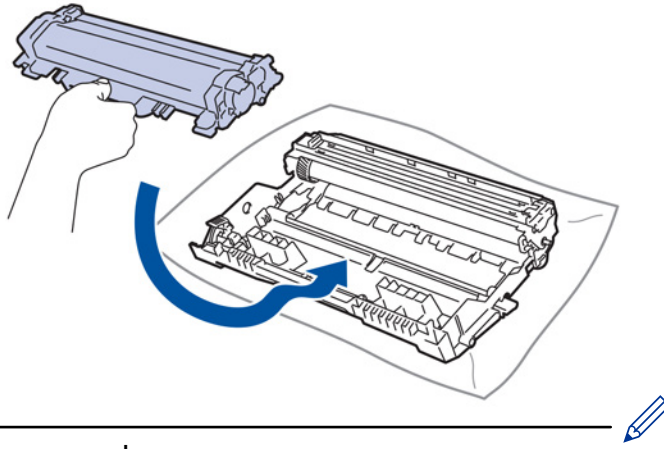

בדקו כי התקנתם את מחסנית הטונר כהלכה אחרת היא עלולה להיפרד מיחידת התוף.

.14 התקינו את ערכת מחסנית הטונר ויחידת התוף בתוך המכשיר.

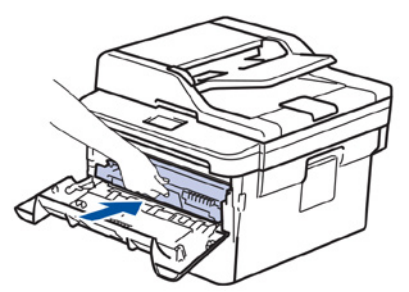

- .15 סגרו את המכסה הקדמי של המכשיר.
  - .16 לחצו על 🕛 להפעלת המכשיר.

מידע קשור

- ניקוי המכשיר
- שיפור איכות ההדפסה

# ניקוי גלגליות איסוף הנייר

ניקוי תקופתי של גלגליות איסוף הנייר מונע תקיעות נייר על ידי הבטחת הזנת נייר תקינה.

במקרה של בעיות בהזנת נייר, נקו את גלגליות איסוף הנייר כך:

- 1. לחצו ממושכות על 🕑 לכיבוי המכשיר.
- 2. הוציאו את מגש הניירות החוצה מהמכשיר.

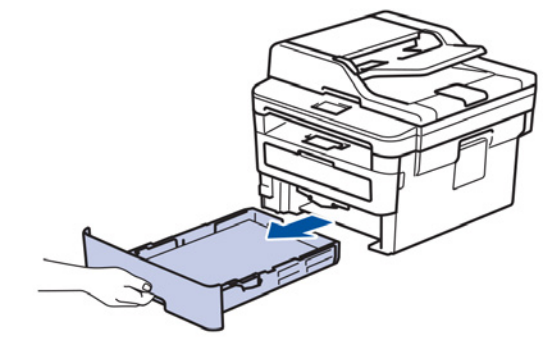

- 3. אם יש נייר טעון או משהו דבוק בתוך מגש הניירות, הסירו אותו.
- 4. סחטו היטב מטלית נטולת סיבים ספוגה במים פושרים ונגבו את לוחית ההפרדה במגש הניירות להסרת האבק.

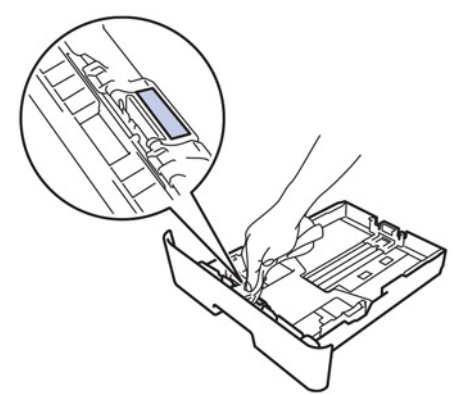

5. נגבו את שתי גלגליות איסוף הנייר (1) בתוך המכשיר להסרת האבק.

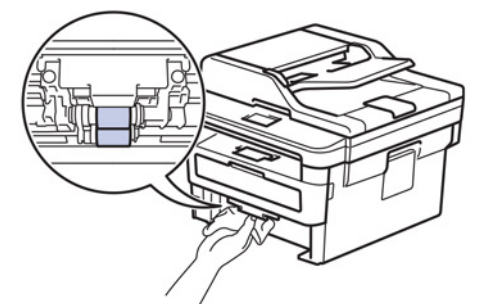

- 6. טענו שוב את הנייר והחזירו את מגש הניירות לתוך המכשיר.
  - . לחצו על 🕐 להפעלת המכשיר.

#### מידע קשור 🔛

- ניקוי המכשיר
- בעיות הדפסה

# בדיקת תוחלת החיים הנותרת של אביזרים מתכלים

DCP-L2510D/DCP-L2530DW/DCP-L2537DW/DCP-L2550DN/MFC-L2710DN/MFC-L2710DW << MFC-L2730DW/MFC-L2750DW <<

> DCP-L2510D/DCP-L2530DW/DCP-L2537DW/DCP-L2550DN/MFC-L2710DN MFC-L2710DW

#### . לחצו על Menu.

- .OK לחצו על ▲ או ▼ להצגת אפשרות [Machine Info.] ואז לחצו על 2.
  - .OK לחצו על ▲ או ▼ להצגת אפשרות [Parts Life] ואז לחצו על 3.
- . OK או ▼ לבחירת אפשרות [Toner] או [Drum] אז לחצו על. על הצג מופיעה יתרת תוחלת החיים המשוערת של הטונר או התוף.
  - .5. לחצו על Stop/Exit.

# MFC-L2730DW/MFC-L2750DW 1. לחצו על [Settings] < [Machine Info] < [Parts Life] [Settings]</td> 2. על הצג מופיעה יתרת תוחלת החיים המשוערת של התוף. 3. לחצו על [] 4. להצגת יתרת תוחלת החיים המשוערת של מחסנית הטונר, לחצו על [] 4. להצגת יתרת תוחלת החיים המשוערת של מחסנית הטונר, לחצו על [] 4. מידע קשור • תחזוקה שוטפת
## שלכם Brother אריזת ושליחת מכשיר

## אזהרה 🛦

• כאשר הנכם מזיזים את המכשיר, שאו אותו כפי שניתן לראות באיור.

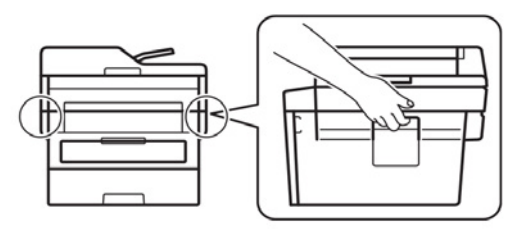

- אם מסיבה כלשהי עליכם לשלוח את המכשיר שלכם, ארזו אותו היטב באריזה המקורית למניעת נזק במהלך המשלוח. יש לבטח את המכשיר כהלכה אצל המוביל.
  - 1. לחצו ממושכות על 🕐 לכיבוי המכשיר. תנו למכשיר להצטנן למשך 10 דקות לפחות.
    - 2. נתקו את כל הכבלים ונתקו את הכבל החשמלי משקע החשמל.

חלק מהדגמים מצוידים בכבל זרם חילופין בלתי נתיק. אם הכבל שלכם בלתי נתיק, קפלו אותו באופן רופף והניחו אותו מעל המכשיר כדי שניתן יהיה לארוז אותו בקלות.

- 3. שימו את המכשיר בשקית המקורית שלו.
- ארזו את המכשיר, החומרים המודפסים והכבל החשמלי של זרם החילופין (אם קיים) בקרטון המקורי עם חומרי האריזה המקוריים כפי שניתן לראות באיור. האיורים עשויים להיות שונים מחומרי האריזה בפועל. החומרים משתנים על פי הדגם שלכם.

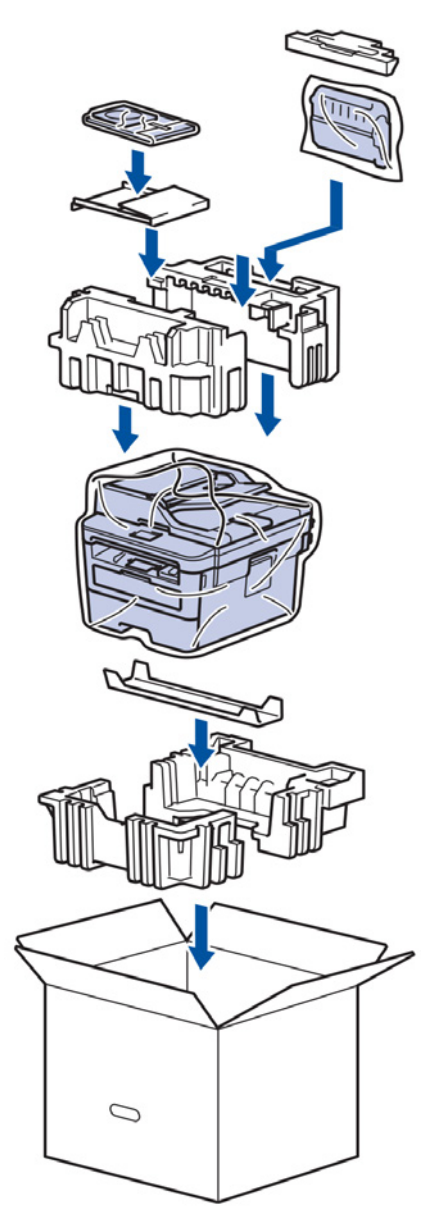

5. סגרו את הקרטון והדביקו אותו היטב.

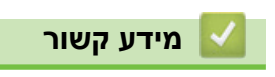

• תחזוקה שוטפת

## הגדרות המכשיר

התאימו הגדרות ותכונות, צרו קיצורי דרך ועבדו עם אפשרויות המוצגות על צג המכשיר כדי להפוך את מכשיר Brother שלכם לכלי עבודה יעיל יותר.

- שינוי הגדרות המכשיר מלוח הבקרה
- שינוי הגדרות המכשיר מהמחשב שלכם

# שינוי הגדרות המכשיר מלוח הבקרה

- במקרה של הפסקת חשמל (אחסון זיכרון)
  - הגדרות כלליות
- שמירת ההגדרות המועדפות עליכם כקיצור דרך
  - הדפסת דוחות
  - טבלאות הגדרות ותכונות

## במקרה של הפסקת חשמל (אחסון זיכרון)

הגדרות התפריט שלכם מאוחסנות לצמיתות, ובמקרה של הפסקת חשמל הן לא יאבדו. הגדרות זמניות (לדוגמה, ניגודיות, מצב חו"ל) יאבדו.

(MFC-L2730DW/MFC-L2750DW) •

במהלך הפסקת חשמל ישמור המכשיר את התאריך והזמן ואת העבודות בשעון העצר המתוכנת של הפקס (לדוגמה: פקס מושהה) למשך כ-60 שעות. פקסים אחרים בזיכרון של המכשיר לא יאבדו.

(MFC-L2710DN/MFC-L2710DW) •

במהלך הפסקת חשמל המכשיר ישמור את התאריך והזמן למשך 2 שעות לערך. הפקסים בזיכרון של המכשיר יאבדו.

מידע קשור 🍐

• שינוי הגדרות המכשיר מלוח הבקרה

- שינוי מצב ברירת המחדל
- הגדרת שעון העצר של ברירת המחדל
  - התאמת עוצמת הקול של המכשיר
    - מעבר אוטומטי לשעון קיץ
  - הגדרת ספירה לאחור של זמן שינה
    - על מצב שינה עמוקה
    - הגדרת מצב כיבוי אוטומטי
      - הגדרת תאריך וזמן •
      - הגדרת אזור הזמן
- התאמת בהירות תאורת הרקע של הצג
- שינוי משך הזמן שתאורת הרקע של הצג פועלת
  - הגדרת זיהוי תחנת העבודה שלכם
  - הגדרת מצב חיוג טונים או פולסים
    - הקטנת צריכת הטונר
      - הגדרת מצב המשך
  - מידע נוסף על קבלת פקסים במצב המשך
    - מניעת חיוג מספר שגוי (הגבלת חיוג)
      - הפחתת רעש ההדפסה
        - שינוי השפה על הצג

## שינוי מצב ברירת המחדל

### MFC-L2710DN/MFC-L2710DW :דגמים קשורים

כאשר המכשיר במצב סרק או שלחצתם על Stop/Exit, המכשיר ישוב למצב שהגדרתם.

- בדגמי MFC, המכשיר כולל מצבי פקס, סריקה והעתקה. מצב ברירת המחדל הוא פקס.
  - בדגמי DCP, המכשיר כולל מצבי סריקה והעתקה. מצב ברירת המחדל הוא העתקה.
    - 1. לחצו על **Menu**.
    - .OK לחצו על ▲ או ▼ להצגת אפשרות [General Setup] ואז לחצו על .2
    - .OK לחצו על ▲ או ▼ להצגת אפשרות [Receive Mode] ואז לחצו על .3
  - - .5. לחצו על Stop/Exit.

מידע קשור 🔽

## הגדרת שעון העצר של ברירת המחדל

#### MFC-L2710DN/MFC-L2710DW :דגמים קשורים

המכשיר שב למצב ברירת המחדל לאחר השימוש בכל מצב אחר. שעון העצר של המצבים מגדיר כמה זמן ייקח למכשיר לשוב למצב ברירת המחדל לאחר הפעולה האחרונה. אם בחרתם [ Dff] , המכשיר יישאר במצב האחרון שהשתמשתם בו.

- בדגמי MFC למכשיר שלושה מקשי מצבים על לוח הבקרה: פקס, סריקה והעתקה.
- בדגמי DCP, המכשיר כולל מצבי סריקה והעתקה. הגדרת ברירת המחדל היא מצב העתקה והגדרת שעון העצר של המצבים היא דקה אחת.
  - . לחצו על Menu.
  - .OK לחצו על ▲ או ▼ להצגת [General Setup] ואז לחצו על .2
  - .OK לחצו על ▲ או ▼ להצגת אפשרות [Mode Timer] ואז לחצו על 3.
- .4 לחצו על ▲ או ▼ להצגת אפשרות [SMins], [2Mins], [1Min], [30Secs], [0Sec], ואז לחצו על ▲ או ¶ לחצו על ▲ או [0ff], ואז לחצו על מ
  - .5. לחצו על Stop/Exit.

### מידע קשור 🔽

## התאמת עוצמת הקול של המכשיר

### MFC-L2710DN/MFC-L2710DW/MFC-L2730DW/MFC-L2750DW דגמים קשורים: MFC-L2710DN/MFC-L2710DW/MFC-L2730DW/MFC-L2750DW

## MFC-L2710DN/MFC-L2710DW << MFC-L2730DW/MFC-L2750DW <<

### MFC-L2710DN/MFC-L2710DW

- . לחצו על Menu.
- .OK לחצו על ▲ או ▼ להצגת אפשרות [General Setup] ואז לחצו על .2
  - . OK לחצו על ▲ או ▼ להצגת אפשרות [Volume] ואז לחצו על 3.
    - 4. לחצו על ▲ או ▼ לבחירת אחת האפשרויות הבאות:

| תיאור                                                                     | אפשרות  |
|---------------------------------------------------------------------------|---------|
| התאמת עוצמת הצלצול.                                                       | Ring    |
| התאמת עוצמת הקול בעת לחיצה על לחצן, עשיית טעות או לאחר שליחת או קבלת פקס. | Веер    |
| התאמת עוצמת הרמקול.                                                       | Speaker |

- .5. לחצו על **OK**.
- . OK לחצו על ▲ או ▼ להצגת אפשרות [Med], [Low] או [Off] או [Off] או 6.
  - .7. לחצו על Stop/Exit.

#### MFC-L2730DW/MFC-L2750DW

- [Settings] > [All Settings] > [General Setup] > [Volume] אועל[
  - 2. לחצו על אחת האפשרויות הבאות:

| תיאור                                                                     | אפשרות  |
|---------------------------------------------------------------------------|---------|
| התאמת עוצמת הצלצול.                                                       | Ring    |
| התאמת עוצמת הקול בעת לחיצה על לחצן, עשיית טעות או לאחר שליחת או קבלת פקס. | Веер    |
| התאמת עוצמת הרמקול.                                                       | Speaker |

- . לחצו על ▲ או ▼ להצגת אפשרות [Med] , [Low] , [Med] או [High] ואז לחצו על האפשרות הרצויה לכם.
  - 4. לחצו על 🎦

מידע קשור 🔽

## מעבר אוטומטי לשעון קיץ

ניתן להגדיר את המכשיר למעבר אוטומטי לשעון קיץ. המכשיר יאפס את עצמו שעה אחת קדימה באביב ושעה אחת אחורה בסתיו. וודאו כי הגדרתם את התאריך והזמן הנכון בהגדרת Date & Time.

> MFC-L2710DN/MFC-L2710DW << MFC-L2730DW/MFC-L2750DW <<

### MFC-L2710DN/MFC-L2710DW

- . לחצו על Menu.
- .OK לחצו על ▲ או ▼ להצגת אפשרות[Initial Setup] ואז לחצו על .2
  - .OK לחצו על ▲ או ▼ להצגת אפשרות [Date&Time] ואז לחצו על. 3
- . OK לחצו על ▲ או ▼ להצגת אפשרות [Auto Daylight] ואז לחצו על .4
  - . OK לחצו על ▲ או ▼ להצגת אפשרות [Off] או [Off] ואז לחצו על.
    - .6. לחצו על Stop/Exit.

#### MFC-L2730DW/MFC-L2750DW

1. לחצו על 🕌

[Settings]>[All Settings]>[Initial Setup]>[Date & Time]>[Auto Daylight].

- . [Off] או [On]. 2
  - . לחצו על 🔒 .

מידע קשור 🚺

## הגדרת ספירה לאחור של זמן שינה

הגדרת מצב שינה (או מצב חיסכון בחשמל) יכולה להקטין את צריכת החשמל. כאשר המכשיר במצב שינה, הוא פועל כאילו הוא כבוי. המכשיר יתעורר כאשר יקבל עבודת הדפסה או פקס. היעזרו בהוראות הבאות להגדרת זמן עיכוב (ספירה לאחור) לפני שהמכשיר נכנס למצב שינה.

- ניתן לבחור כמה זמן על המכשיר להיות במצב סרק לפני שייכנס למצב שינה.
- שעון העצר יתאפס אם בוצעה פעולה כלשהי על המכשיר, כגון קבלת עבודת הדפסה.

DCP-L2510D/DCP-L2530DW/DCP-L2537DW/DCP-L2550DN/MFC-L2710DN/MFC-L2710DW << MFC-L2730DW/MFC-L2750DW <<

### DCP-L2510D/DCP-L2530DW/DCP-L2537DW/DCP-L2550DN/MFC-L2710DN MFC-L2710DW

- . לחצו על Menu.
- .OK לחצו על ▲ או ▼ להצגת אפשרות [General Setup] ואז לחצו על .2
  - . לחצו על ▲ או ▼ להצגת אפשרות [Ecology] ואז לחצו על OK.
  - .OK לחצו על ▲ או ▼ להצגת אפשרות [Sleep Time] ואז לחצו על 4.
- . סינו את משך הזמן (עד 50 דקות) שהמכשיר יישאר במצב סרק לפני שיכנס למצב שינה ואז לחצו על OK.
  - .6. לחצו על Stop/Exit.

#### MFC-L2730DW/MFC-L2750DW

- נ לחצו על [1]. [Settings]>[All Settings]>[General Setup]>[Ecology]>[Sleep Time].
- 2. הזינו את משך הזמן (עד 50 דקות) שהמכשיר יישאר במצב סרק לפני שיכנס למצב שינה ואז לחצו על [OK].
  - . לחצו על 🎦 .

מידע קשור 🔽

## על מצב שינה עמוקה

אם המכשיר במצב שינה ואינו מקבל עבודות הדפסה במשך פרק זמן כלשהו, המכשיר יכנס אוטומטית למצב שינה. משך הזמן תלוי במודל ובהגדרות הספציפיות שלכם.

במצב שינה עמוקה המכשיר צורך פחות אנרגיה מאשר במצב שינה.

| המצבים שיעירו את המכשיר                                                                   | לוח הבקרה של המכשיר במצב<br>שינה עמוקה           | הדגמים הרלוונטיים                                                              |
|-------------------------------------------------------------------------------------------|--------------------------------------------------|--------------------------------------------------------------------------------|
| <ul> <li>המכשיר מקבל עבודה.</li> <li>מישהו לחץ על לחצן כלשהו על לוח<br/>הבקרה.</li> </ul> | .Deep Sleep על הצג מופיע                         | DCP-L2510D/DCP-L2530DW/<br>DCP-L2537DW/DCP-L2550DN/<br>MFC-L2710DN/MFC-L2710DW |
| <ul> <li>המכשיר מקבל עבודה.</li> <li>מישהו לוחץ על  ו שיאו על צג מסך המגע.</li></ul>      | תאורת הרקע של הצג נכבית<br>ונורית ההפעלה מהבהבת. | MFC-L2730DW/MFC-L2750DW                                                        |

מידע קשור

## הגדרת מצב כיבוי אוטומטי

אם המכשיר במצב שינה עמוקה למשך פרק זמן מסוים, על פי הדגם וההגדרות שלכם, המכשיר יכנס אוטומטית למצב כיבוי. המכשיר אינו נכנס למצב כיבוי כאשר הוא מחובר לרשת או לקו טלפון, או שיש לו נתוני הדפסה מאובטחים בזיכרון (זמין בדגמים מסוימים בלבד).

• להתחלת הדפסה, לחצו על 🔱 על לוח הבקרה, ואז שלחו את עבודת ההדפסה.

DCP-L2510D/DCP-L2530DW/DCP-L2537DW/DCP-L2550DN/MFC-L2710DN/MFC-L2710DW << MFC-L2730DW/MFC-L2750DW <<

### DCP-L2510D/DCP-L2530DW/DCP-L2537DW/DCP-L2550DN/MFC-L2710DN MFC-L2710DW

- . לחצו על **Menu**.
- .OK לחצו על ▲ או ▼ להצגת אפשרות [General Setup] ואז לחצו על 2.
  - .3. לחצו על ▲ או ▼ להצגת אפשרות [Ecology] ואז לחצו על OK.
- .OK לחצו על ▲ או ▼ להצגת אפשרות [Auto Power Off] ואז לחצו על.4
- [8hours], [4hours], [2hours], [1hour] להצגת אפשרות [0.5], [6hours] או ▼ להצו על ▲ או ד או [0ff] ואז לחצו על OK או
  - .6. לחצו על Stop/Exit.

#### MFC-L2730DW/MFC-L2750DW

- 1. לחצו על 🏭
- [Settings]>[All Settings]>[General Setup]>[Ecology]>[Auto Power Off].
  - [0ff], [1hour], [2hours], [4hours], [4hours], [0ff], [1hour], [2hours], [4hours] **.** או [8hours] או לחצו על האפשרות הרצויה לכם.
    - . לחצו על 🎦 .

מידע קשור 🔛

## הגדרת תאריך וזמן

### MFC-L2710DN/MFC-L2710DW/MFC-L2730DW/MFC-L2750DW דגמים קשורים: MFC-L2710DN/MFC-L2710DW/MFC-L2730DW/MFC-L2750DW

### MFC-L2710DN/MFC-L2710DW << MFC-L2730DW/MFC-L2750DW <<

### MFC-L2710DN/MFC-L2710DW

- . לחצו על Menu.
- .OK לחצו על ▲ או ▼ להצגת אפשרות [Initial Setup] ואז לחצו על.2
  - .OK לחצו על ▲ או ▼ להצגת אפשרות [Date&Time] ואז לחצו על. 3
  - .OK לחצו על ▲ או ▼ להצגת אפשרות [Date&Time] ואז לחצו על 4.
  - 5. הזינו את שתי הספרות האחרונות של השנה על לוח החיוג ולחצו על OK.
    - 6. הזינו את שתי הספרות של החודש על לוח החיוג ולחצו על OK.
      - . הזינו את שתי הספרות של היום על לוח החיוג ולחצו על OK.
- . OK לחצו על ▲ או ▼ להצגת אפשרות [12h Clock] או [24h Clock] ואז לחצו על .8
  - .9 בצעו את אחת הפעולות הבאות:
  - אם בחרתם [Date&Time] כפורמט בהגדרת [Date&Time], הזינו את הזמן (בפורמט של 12 שעות) באמצעות לוח החיוג. לחצו על OK.
    - .OK לחצו על ▲ או ▼ לבחירת אפשרות [AM] או [PM] ואז לחצו על
  - אם בחרתם [Date&Time] כפורמט בהגדרת [Date&Time], הזינו את הזמן (בפורמט של 24 שעות) באמצעות לוח החיוג. לחצו על OK.
    - (לדוגמה: הזינו 19:45 ל-7:45 אחר הצהריים).
      - .10 לחצו על Stop/Exit.

### MFC-L2730DW/MFC-L2750DW

1. לחצו על 📔

[Settings] > [All Settings] > [Initial Setup] > [Date & Time] > [Date].

- 2. הזינו את שתי הספרות האחרונות של השנה באמצעות הצג ולחצו על [OK].
  - 3. הזינו את שתי הספרות של החודש באמצעות הצג ולחצו על [OK].
    - 4. הזינו את שתי הספרות של היום באמצעות הצג ולחצו על [OK]
      - .[Clock Type] לחצו על.5
      - . [24h Clock] או [12h Clock] . לחצו על
        - .[Time]. לחצו על
      - 8. להזנת הזמן, בצעו את אחת הפעולות הבאות:
- אם בחרתם [12h clock] כפורמט בהגדרת, [Clock Type] הזינו את הזמן (בפורמט של 12 שעות) באמצעות הצג.
  - לחצו 🕅 🗛 🗛 לבחירת [AM] או [PM] .

לחצו על **OK**.

- אם בחרתם [24h clock] כפורמט בהגדרת [Clock Type], הזינו את הזמן (בפורמט של 24 שעות) באמצעות הצג.
  - לחצו על [OK] . (לדוגמה: הזינו 19:45 ל-7:45 אחר הצהריים).

| . לחצו על 🚹 .   |
|-----------------|
| מידע קשור 🔽     |
| • הגדרות כלליות |

## הגדרת אזור הזמן

ניתן להגדיר במכשיר את אזור הזמן למקום שאתם מצויים בו.

- MFC-L2710DN/MFC-L2710DW <<
- MFC-L2730DW/MFC-L2750DW <<

### MFC-L2710DN/MFC-L2710DW

### . לחצו על Menu.

- .OK לחצו על ▲ או ▼ להצגת אפשרות[Initial Setup] ואז לחצו על. 2
  - . OK לחצו על ▲ או ▼ להצגת אפשרות [Date&Time] ואז לחצו על. 3
  - . OK לחצו על ▲ או ▼ להצגת אפשרות [Time Zone] ואז לחצו על ▲ או.
    - . לחצו על ▲ או ▼ לבחירת אזור הזמן. לחצו על OK.
      - .6. לחצו על Stop/Exit.

#### MFC-L2730DW/MFC-L2750DW

1. לחצו על 🊹

[Settings]>[All Settings]>[Initial Setup]>[Date & Time]>[Time Zone].

- . הזינו את אזור הזמן שלכם.
  - . [OK] לחצו על .3
  - . לחצו על 🚹 .
  - מידע קשור 🔽
  - הגדרות כלליות

## התאמת בהירות תאורת הרקע של הצג

### MFC-L2730DW/MFC-L2750DW :דגמים קשורים

## אם אתם מתקשים לקרוא את הצג, נסו לשנות את הגדרת הבהירות.

- 1. לחצו על 🍟
- [Settings]>[All Settings]>[General Setup]>[LCD Settings]>[Backlight].
  - .[Dark] או [Light], [Med] או [Dark] או [Light].

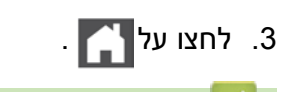

מידע קשור 🔛

## שינוי משך הזמן שתאורת הרקע של הצג פועלת

### MFC-L2730DW/MFC-L2750DW : דגמים קשורים

### הגדירו את משך הזמן שתאורת הרקע של הצג פועלת.

- 1. לחצו על 🍟
- [Settings]>[All Settings]>[General Setup]>[LCD Settings]>[Dim Timer].

#### 2. לחצו על האפשרות הרצויה לכם:

- [10Secs] •
- [30Secs]
  - [1Min] •
  - [2Mins] •
- [3Mins] •
- [5Mins] •

## . לחצו על 🚹 .

מידע קשור 📘

## הגדרת זיהוי תחנת העבודה שלכם

### MFC-L2710DN/MFC-L2710DW/MFC-L2730DW/MFC-L2750DW : דגמים קשורים

הגדירו את המכשיר להדפסת זיהוי תחנת העבודה שלכם ותאריך וזמן הפקס בחלקו העליון של כל פקס שהנכם שולחים. >> MFC-L2710DN/MFC-L2710DW >> MFC-L2730DW/MFC-L2750DW

### MFC-L2710DN/MFC-L2710DW

- 1. לחצו על 庙 (פקס).
  - .2. לחצו על Menu.
- .OK לחצו על ▲ או ▼ להצגת אפשרות[Initial Setup] ואז לחצו על. 3
  - .OK לחצו על ▲ או ▼ להצגת אפשרות [Station ID] אז לחצו על 4.
  - 5. הזינו את מספר הפקס שלכם (עד 20 ספרות) על לוח החיוג ולחצו על .5
- . **OK** הזינו את מספר הטלפון שלכם (עד 20 ספרות) על לוח החיוג ולחצו על. אם מספר הטלפון ומספר הפקס שלכם זהים, הזינו את אותו מספר שנית.
  - . באמצעות לוח החיוג הזינו את שמכם (עד 20 תווים) ואז לחצו על OK.

• להזנת טקסט על המכשיר שלכם, ראה מידע קשור: כיצד להזין טקסט על מכשיר Brother שלכם.

.8. לחצו על Stop/Exit.

#### MFC-L2730DW/MFC-L2750DW

1. לחצו על 🍟

Ŵ

```
[Settings] > [All Settings] > [Initial Setup] > [Station ID] > [Fax].
```

- 2. הזינו את מספר הפקס שלכם (עד 20 ספרות) באמצעות הצג ולחצו על [OK].
  - .[Tel] אחצו על.[3
- 4. הזינו את מספר הטלפון שלכם (עד 20 ספרות) באמצעות הצג ולחצו על [OK].
  - .[Name]. לחצו על
  - . הזינו את שמכם (עד 20 תווים) באמצעות הצג ולחצו על [OK].
- לחצו על <u>1</u> למעבר בין אותיות, מספרים ותווים מיוחדים. (התווים הזמינים עשויים להשתנות מארץ לארץ).
  - אם הזנתם תו לא נכון, לחצו על ◄ או ◄ להזזת הסמן אל תו זה ולחצו על 📉 . לחצו על התו הנכון.
    - להכנסת רווח, לחצו על [Space].
    - . למידע נוסף נא לעיין *ב"מידע קשור"*.
      - . לחצו על 🎦 .

### מידע קשור 🏅

- הגדרות כלליות
- שלכם Brother י כיצד להזין טקסט במכשיר
  - העברת פקסים למכשיר פקס אחר
- העברת דוח יומן הפקס למכשיר פקס אחר

## הגדרת מצב חיוג טונים או פולסים

MFC-L2710DN/MFC-L2710DW/MFC-L2730DW/MFC-L2750DW

מכשיר Brother שלכם מוגדר לשירות חיוג טונים. אם יש לכם שירות חיוג פולסים (סיבובי), עליכם לשנות את מצב החיוג.

תכונה זו אינה זמינה בחלק מהארצות.

MFC-L2710DN/MFC-L2710DW << MFC-L2730DW/MFC-L2750DW <<

#### MFC-L2710DN/MFC-L2710DW

- . לחצו על Menu.
- .OK לחצו על ▲ או ▼ להצגת אפשרות [Initial Setup] ואז לחצו על .2
  - . OK לחצו על ▲ או ▼ להצגת אפשרות [Tone/Pulse] ואז לחצו על.
- . OK לחצו על ▲ או ▼ להצגת אפשרות [Tone] או [Pulse] ואז לחצו על ▲ או .
  - .5. לחצו על Stop/Exit.

#### MFC-L2730DW/MFC-L2750DW

- [Settings] > [All Settings] > [Initial Setup] > [Tone/Pulse] אחצו על[
  - .[Pulse] או [Tone]. לחצו על
    - . לחצו על 🚹 .3

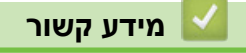

## הקטנת צריכת הטונר

השימוש בתכונת החיסכון בטונר יכול להקטין את צריכת הטונר. כאשר תכונת החיסכון בטונר מופעלת, ההדפסה של המסמכים שלכם נראית בהירה יותר.

**לא** מומלץ להשתמש בתכונת החיסכון בטונר להדפסת תצלומים או תמונות בסקלה אפורה.

DCP-L2510D/DCP-L2530DW/DCP-L2537DW/DCP-L2550DN/MFC-L2710DN/MFC-L2710DW << MFC-L2730DW/MFC-L2750DW <<

## DCP-L2510D/DCP-L2530DW/DCP-L2537DW/DCP-L2550DN/MFC-L2710DN MFC-L2710DW

- . לחצו על Menu.
- .OK לחצו על ▲ או ▼ להצגת אפשרות [General Setup] ואז לחצו על .2
  - . לחצו על ▲ או ▼ להצגת אפשרות [Ecology] ואז לחצו על OK.
  - . OK לחצו על ▲ או ▼ להצגת אפשרות [Toner Save] ואז לחצו על ▲ או
    - .5. לחצו על ▲ או ▼ להצגת אפשרות [On] או [Off] ואז לחצו על Off.
      - .6. לחצו על Stop/Exit.

#### MFC-L2730DW/MFC-L2750DW

1. לחצו על 🚹

[Settings]>[All Settings]>[General Setup]>[Ecology]>[Toner Save].

- .[Off] או [On].
  - . לחצו על 🎦 .

#### מידע קשור 🔽

- הגדרות כלליות
- שיפור איכות ההדפסה

## הגדרת מצב המשך

מצב המשך (Continue) מאלץ את המכשיר להמשיך להדפיס לאחר שלוח הבקרה מציג הודעת החלפת טונר.

המכשיר ימשיך להדפיס עד שעל הצג תופיע הודעה שהטונר אזל. הגדרת ברירת המחדל היא Stop.

- כאשר נוריות החיווי מציינות מצב שגיאה, לא ניתן לשנות את המצב.
- אם אתם ממשיכים להדפיס במצב המשך , איננו יכולים להבטיח את איכות ההדפסה.
  - במצב המשך ההדפסה עשויה להיראות חיוורת.
- לאחר החלפת מחסנית הטונר בחדשה, מצב המשך ישוב להגדרת ברירת המחדל (Stop)

DCP-L2510D/DCP-L2530DW/DCP-L2537DW/DCP-L2550DN/MFC-L2710DN/MFC-L2710DW << MFC-L2730DW/MFC-L2750DW <<

> DCP-L2510D/DCP-L2530DW/DCP-L2537DW/DCP-L2550DN/MFC-L2710DN MFC-L2710DW

#### . לחצו על Menu.

ļ

- . OK לחצו על ▲ או ▼ להצגת אפשרות [General Setup] ואז לחצו על .2
- .OK לחצו על ▲ או ▼ להצגת אפשרות [Replace Toner] ואז לחצו על .3
- .0K לחצו על ▲ או ▼ להצגת אפשרות [Continue] או [Stop] לחצו על או
  - .5. לחצו על Stop/Exit.

#### MFC-L2730DW/MFC-L2750DW

- [Settings] > [All Settings] > [General Setup] > [Replace Toner].
  - 2. לחצו על [Continue] או [Stop]
    - . לחצו על 🎦 .

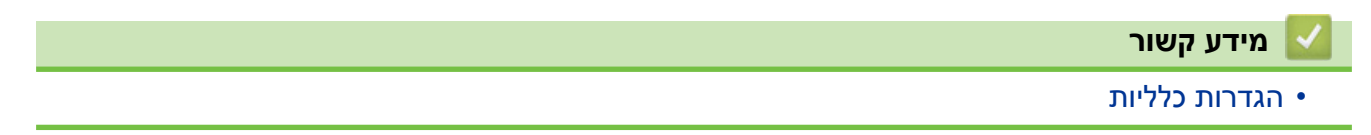

## מידע נוסף על קבלת פקסים במצב המשך

### MFC-L2710DN/MFC-L2710DW/MFC-L2730DW/MFC-L2750DW דגמים קשורים: MFC-L2710DN/MFC-L2710DW/MFC-L2730DW/MFC-L2750DW

המכשיר יכול לאחסן בזיכרון פקסים שהתקבלו אם נבחר מצב Continue כאשר על הצג מופיע Replace Toner. כאשר פקסים המתקבלים מודפסים במצב Continue על הצג תופיע שאלה האם איכות ההדפסה של הפקס תקינה (OK).

אם איכות ההדפסה אינה תקינה. נא לבחור No. המכשיר ישמור את הפקסים מאוחסנים בזיכרון כך שניתן יהיה להדפיסם מחדש לאחר החלפת מחסנית הטונר במחסנית חדשה. אם איכות ההדפסה תקינה, בחרו Yes. הצג ישאל אתכם אם ברצונכם למחוק את הפקסים המודפסים מהזיכרון.

אם בחרתם לא למחוק אותם, תישאלו את אותה שאלה שנית לאחר החלפת מחסנית הטונר במחסנית חדשה

- (MFC-L2710DN/MFC-L2710DW) •
- המכשיר יכול לאחסן עד 400 פקסים בזיכרון.
  - (MFC-L2730DW/MFC-L2750DW) •
- המכשיר יכול לאחסן עד 500 פקסים בזיכרון.
  - (MFC-L2710DN/MFC-L2710DW) •
- אם כיביתם את מתג ההפעלה הפקסים שבזיכרון יאבדו.
- המכשיר ישמור פקסים המאוחסנים במצב Continue גם אם שיניתם את הגדרת Continue ל-Stop.
- אם התקנתם מחסנית טונר חדשה כאשר על הצג מופיע Toner Ended, המכשיר ישאל אם ברצונכם
   להדפיס את הפקסים המאוחסנים. בחרו Print להדפסת פקסים מאוחסנים בזיכרון

#### סיום הטונר במצב Continue

כאשר על הצג מופיע Toner Ended המכשיר יפסיק להדפיס. אם הזיכרון מלא וברצונכם להמשיך לקבל פקסים, עליכם להתקין מחסנית טונר חדשה.

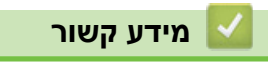

## מניעת חיוג מספר שגוי (הגבלת חיוג)

#### MFC-L2710DN/MFC-L2710DW/MFC-L2730DW/MFC-L2750DW

תכונה זו נועדה למנוע שליחת פקס או התקשרות למספר שגוי בטעות. ניתן להגדיר את המכשיר להגביל את החיוג כאשר הנכם משתמשים בלוח החיוג, פנקס הכתובות וקיצורי דרך וחיפוש.

> MFC-L2710DN/MFC-L2710DW << MFC-L2730DW/MFC-L2750DW <<

#### MFC-L2710DN/MFC-L2710DW

- . לחצו על Menu.
- . OK לחצו על ▲ או ▼ לבחירת אפשרות [Fax] ואז לחצו על .2
- . OK לחצו על ▲ או ▼ להצגת אפשרות [Dial Tone] ואז לחצו על 3.
- .4. לחצו על ▲ או ▼ להצגת האפשרות המועדפת עליכם ואז לחצו על OK.
  - [Dial Pad] •
  - [One Touch Dial]
    - [Speed Dial] •
  - .5. לחצו על ▲ או ▼ לבחירת אחת האפשרויות הבאות ואז לחצו על OK.

| תיאור                                                                                                    | אפשרות           |
|----------------------------------------------------------------------------------------------------|------------------|
| המכשיר מבקש מכם להזין מחדש את המספר, ואז אם הזנתם מחדש את אותו מספר נכון,<br>המכשיר מתחיל לחייג. אם הזנתם מחדש מספר שגוי, על הצג תופיע הודעת שגיאה. | Enter #<br>Twice |
| המכשיר מגביל את כל שליחות הפקסים והשיחות היוצאות לשיטת חיוג זו.                                                                                     | On               |
| המכשיר אינו מגביל את שיטת החיוג.                                                                                                    | Off              |

• הגדרת [Enter # Twice] לא תפעל אם הנכם משתמשים בטלפון חיצוני לפני הזנת המספר. לא תתבקשו להזין מחדש את המספר.

- אם בחרתם [On] או [Enter # Twice], אינכם יכולים להשתמש בתכונת השידור.
  - .6. לחצו על Stop/Exit.

#### MFC-L2730DW/MFC-L2750DW

- [Settings] > [All Settings] > [Fax] > [Dial Restriction]. לחצו על
  - 2. לחצו על אחת האפשרויות הבאות:
    - [Dial Pad] •
    - [Address Book] •

אם הנכם משלבים מספרי פנקס כתובות בעת חיוג, הכתובת תזוהה כקלט של לוח החיוג ולא תוגבל.

- [Shortcuts] •
- 3. לחצו על אחת האפשרויות הבאות:

| תיאור                                                                                                    | אפשרות           |
|----------------------------------------------------------------------------------------------------|------------------|
| המכשיר מבקש מכם להזין מחדש את המספר, ואז אם הזנתם מחדש את אותו מספר נכון,<br>במכשיר מתחול לחווג, את בזנתם מסדש מספר שנון, על באג תומש בודעת שנואב | Enter #          |
| המכשיו מונודי זיוייג. אם הזנונם מחודש מספר שגוי, עז הצג ומפיע הודעונ שגיאה.                                                                       |                  |
| המכשיר מגביל את כל שליחות הפקסים והשיחות היוצאות לשיטת חיוג זו.                                                                                   | On               |
| המכשיר אינו מגביל את שיטת החיוג.                                                                                                    | Off              |
|                                                                                                    |                  |
| לא תפעיל אם הנכם משתמשים בטלפון חיצוני לפני הזנת המספר. [ Enter #                                                                                 | Twice] • הגדרת   |
| ין מחדש את המספר.                                                                                                    | לא תתבקשו להז    |
| ן או [Enter # Twice], אינכם יכולים להשתמש בתכונת השידור.                                                                                          | 0n] • אם בחרתם [ |
|                                                                                                    | . לחצו על 🚹 .    |
|                                                                                                    | מידע קשור 🔽      |
|                                                                                                    | • הגדרות כלליות  |

## הפחתת רעש ההדפסה

הגדרת המצב השקט יכול להפחית את רעש ההדפסה. כאשר מצב שקט מופעל, מהירות ההדפסה איטית יותר. הגדרת ברירת המחדל היא Off.

DCP-L2510D/DCP-L2530DW/DCP-L2537DW/DCP-L2550DN/MFC-L2710DN/MFC-L2710DW << MFC-L2730DW/MFC-L2750DW <<

### DCP-L2510D/DCP-L2530DW/DCP-L2537DW/DCP-L2550DN/MFC-L2710DN MFC-L2710DW

- . לחצו על Menu.
- .OK לחצו על ▲ או ▼ להצגת אפשרות [General Setup] ואז לחצו על .2
  - . OK לחצו על ▲ או ▼ להצגת אפשרות [Ecology] ואז לחצו על 3.
  - . OK לחצו על ▲ או ▼ להצגת אפשרות [Quiet Mode] ואז לחצו על.
    - . סל או על או או על מצו על לחצו על מין [Off] או [Off] או לחצו על 0K.
      - .6. לחצו על Stop/Exit.

#### MFC-L2730DW/MFC-L2750DW

1. לחצו על

[Settings]>[All Settings]>[General Setup]>[Ecology]>[Quiet Mode].

- . [Off] או [On] או 2.
  - . לחצו על 🎦 .

מידע קשור 🚺

## שינוי השפה על הצג

שנו את השפה על הצג לפי הצורך. תכונה זו אינה זמינה בחלק מהארצות.

DCP-L2510D/DCP-L2530DW/DCP-L2537DW/DCP-L2550DN/MFC-L2710DN/MFC-L2710DW << MFC-L2730DW/MFC-L2750DW <<

### DCP-L2510D/DCP-L2530DW/DCP-L2537DW/DCP-L2550DN/MFC-L2710DN MFC-L2710DW

- . לחצו על Menu.
- . OK לחצו על ▲ או ▼ להצגת אפשרות[Initial Setup] ואז לחצו על. 2
- .OK לחצו על ▲ או ▼ להצגת אפשרות [Local Language] ואז לחצו על. 3
  - . 4. לחצו על ▲ או ▼ להצגת השפה שלכם ואז לחצו על OK.
    - .5. לחצו על Stop/Exit.

#### MFC-L2730DW/MFC-L2750DW

1. לחצו על 🝟

[Settings] > [All Settings] > [Initial Setup] > [Local Language].

- 2. לחצו על השפה שלכם.
  - . לחצו על 🎦 .

מידע קשור 🔽

# שמירת ההגדרות המועדפות עליכם כקיצור דרך

- הוספת קיצורי דרך
- שינוי או מחיקת קיצורי דרך •

## הוספת קיצורי דרך

MFC-L2730DW/MFC-L2750DW

ניתן להוסיף את הגדרות הפקס, ההעתקה, הסריקה, החיבור לאינטרנט והיישומים שאתם משתמשים בהן לעתים תכופות ביותר על ידי הגדרתן כקיצורי הדרך שלכם. בהמשך ניתן ללחוץ על קיצור דרך להחלת הגדרות אלו במקום להזין אותן מחדש ידנית. //

תפריטי קיצור דרך מסוימים אינם זמינים בחלק מהדגמים.

ההוראות הבאות מתארות כיצד להוסיף קיצור דרך להעתקה. השלבים להוספת קיצור דרך לפקס, סריקה, חיבור לאינטרנט או ליישומים דומים מאוד.

- 1. לחצו על 🕂 [קיצורי דרך].
- 2. לחצו על הלחצן היכן שלא הוספתם קיצור דרך.
- . נחצו על ▲ או ▼ להצגת [Copy] ואז לחצו על [Copy].
- 4. לחצו על ▲ או ▼ להצגת ההגדרות הזמינות, ואז לחצו על ההגדרה שברצונכם לשנות.
- . לחצו על ▲ או ▼ להצגת האפשרויות הזמינות להגדרה, ואז לחצו על האפשרות החדשה שברצונכם להגדיר. חזרו על שני השלבים הללו עד לבחירת כל ההגדרות והאפשרויות הרצויות לכם ואז לחצו על [OK].
  - 6. לחצו על [Save as Shortcut] לאחר שסיימתם לשנות את ההגדרות.
  - 7. קראו ואשרו את הרשימה המוצגת של ההגדרות שבחרתם, ואז לחצו על [OK].
    - . הזינו שם לקיצור הדרך באמצעות הצג ולחצו על [OK].

#### מידע קשור 🍒

• שמירת ההגדרות המועדפות עליכם כקיצור דרך

| נ קיצורי דרך | שינוי או מחיקו |
|--------------|----------------|
|--------------|----------------|

MFC-L2730DW/MFC-L2750DW :דגמים קשורים

לא ניתן לשנות קיצור דרך לחיבור לאינטרנט או ליישומים. אם ברצונכם לשנותם, מחקו אותם והוסיפו קיצור דרך חדש.

- 1. לחצו על 🕂 [קיצורי דרך].
- 2. לחצו על ◄ או ◄ להצגת קיצור הדרך שברצונכם לשנות.
  - 3. לחצו על קיצור הדרך שברצונכם לשנות.

ההגדרות לקיצור הדרך שבחרתם מוצגות. ///

למחיקת קיצור דרך או עריכת שם קיצור הדרך, לחצו ממושכות על קיצור הדרך עד להופעת האפשרויות, ואז פעלו על פי התפריטים שעל המסך.

- .[Options] א. לחצו על.
- . שנו את ההגדרות לקיצור הדרך בעת הצורך.
  - . [OK] לחצו על .6
- .[Save as Shortcut] לסיום, לחצו על
- 8. קראו ואשרו את הרשימה המוצגת של ההגדרות שבחרתם, ואז לחצו על [OK].
  - 9. בצעו את אחת הפעולות הבאות:
  - לדריסת קיצור הדרך, לחצו על [Yes]
- אם אינכם רוצים לדרוס את קיצור הדרך, לחצו על [No] והזינו שם קיצור דרך חדש. הזינו שם חדש לקיצור הדרך באמצעות הצג ולחצו על [OK].

לעריכת השם, לחצו ממושכות על 🗙 למחיקת השם הנוכחי.

**לחצו על** [OK] **לאישור**.

מידע קשור 🔛

K

• שמירת ההגדרות המועדפות עליכם כקיצור דרך

## הדפסת דוחות

- דוחות
- הדפסת דוח

## דוחות

#### לרשותכם הדוחות הבאים:

### (MFC דגמי) XMIT אימות

דוח אימות XMIT מדפיס דוח אימות שידור של השידור האחרון שלכם.

### פנקס כתובות (דגמי MFC)

דוח פנקס הכתובות מדפיס רשימת שמות ומספרים בסדר אלפביתי השמורה בזיכרון של פנקס הכתובות.

### יומן פקס (דגמי MFC)

יומן הפקס הוא רשימת מידע על 200 הפקסים הנכנסים והיוצאים האחרונים שלכם.

(TX פירושו שודר, RX פירושו התקבל

### הגדרות משתמש

דוח הגדרות המשתמש מדפיס רשימה של הגדרותיכם הנוכחיות.

#### הגדרות מדפסת

דוח הגדרות המדפסת מדפיס רשימה של הגדרות המדפסת הנוכחיות שלכם.

### תצורת רשת (דגמים עם פונקציונאליות רשת)

דוח תצורת הרשת מדפיס רשימה של הגדרות הרשת הנוכחיות שלכם.

### רשימת הקבצים להדפסה

רשימת הקבוצים להדפסה מדפיסה רשימת גופנים והגדרות מאקרו להדפסה השמורות במכשיר.

### הדפסת נקודות התוף

הדפסת נקודות התוף מדפיסה את דף נקודות התוף המסייע לניקוי יחידת התוף.

### דוח רשת מקומית אלחוטית (דגמים עם פונקציונאליות רשת אלחוטית)

דוח רת"ם אלחוטית מציג את מצב קישוריות הרשת המקומית.

### היסטוריית שיחות מזוהות (דגמי MFC)

דוח היסטוריית השיחות המזוהות מדפיס רשימה של פרטי השיחות המזוהות הזמינים ל-30 הפקסים ושיחות הטלפון האחרונים שהתקבלו.

דגמי צג שתי שורות 🖌

להדפסת השיחות המזוהות, השתמשו באפשרות הדוח תפריט הגדרת השיחות המזוהות.

מידע קשור 📘

• הדפסת דוחות

## הדפסת דוח

DCP-L2510D/DCP-L2530DW/DCP-L2537DW/DCP-L2550DN/MFC-L2710DN/MFC-L2710DW << MFC-L2730DW/MFC-L2750DW <<

## DCP-L2510D/DCP-L2530DW/DCP-L2537DW/DCP-L2550DN/MFC-L2710DN MFC-L2710DW

- . לחצו על Menu.
- .OK לחצו על ▲ או ▼ להצגת אפשרות [Print Reports] ואז לחצו על .2
  - 3. לחצו על ▲ או ▼ להצגת הדוח שברצונכם להדפיס ואז לחצו על OK.
    - 4. בצעו את אחת הפעולות הבאות:
  - אם בחרתם [xmit Verify], בצעו את אחת הפעולות הבאות:
- .OK לצפייה בדוח אימות השידור, לחצו על ▲ או ▼ להצגת [View on LCD] ואז לחצו על -
- להדפסת דוח אימות השידור, לחצו על ▲ או ▼ להצגת[Print Report] ואז לחצו על OK. לחצו על Start לחצו על

אם בחרתם בדוחות אחרים, לחצו על Start.

.5. לחצו על Stop/Exit.

### MFC-L2730DW/MFC-L2750DW

- [Settings] > [All Settings] > [Print Reports] אחצו על[
  - 2. לחצו על ▲ או ▼ להצגת הדוח שברצונכם להדפיס ואז לחצו עליו.
    - 3. בצעו את אחת הפעולות הבאות:
  - אם בחרתם [xmit Verify], בצעו את אחת הפעולות הבאות:
    - . [View on LCD] לצפייה בדוח אימות שידור, לחצו על
    - להדפסת דוח אימות שידור, לחצו על [Print Report].
      - אם בחרתם בדוחות אחרים, המשיכו לשלב הבא.
        - .[Yes] א. לחצו על.[Yes]
          - . לחצו על 🎦 .

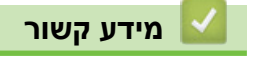

• הדפסת דוחות

## טבלאות הגדרות ותכונות

טבלאות ההגדרות יסייעו לכם להבין את הגדרות ואפשרויות התפריט המצויות בתוכניות של המכשיר.

- עם צג שתי שורות] טבלאות הגדרות (דגמי MFC
- שרות (דגמי DCP עם צג שתי שורות) טבלאות הגדרות (דגמי
- עם לוח מגע של 2.7 אינטש] אינטש] אינטש] טבלאות הגדרות (דגמי 12.7 אינטש)
- שבלאות תכונות (דגמי MFC עם לוח מגע של 2.7 אינטש] טבלאות תכונות (דגמי אוני של 1.7 אינטש)

# טבלאות הגדרות (דגמי MFC עם צג שתי שורות]

## MFC-L2710DN/MFC-L2710DW :דגמים קשורים

## [הגדרה כללית]

| תיאורים                                                                                               | רמה 3 | רמה 2             | רמה 1           |
|----------------------------------------------------------------------------------------------------|-------|-------------------|-----------------|
| בחירת מצב ברירת המחדל.                                                                                | -     | -                 | Default<br>Mode |
| הגדרת זמן מצב סרק לפני שהמכשיר שב למצב ברירת המחדל.                                                   | -     | -                 | Mode Timer      |
| הגדרת סוג הנייר במגש הניירות.                                                                         | -     | Paper Type        | Tray            |
| הגדרת גודל הנייר במגש הניירות.                                                                        | -     | Paper Size        | Setting         |
| בחרו האם להציג את ההודעה המודיעה לכם לבדוק את התאמת<br>גודל וסוג הנייר במכשיר להגדרת גודל וסוג הנייר. | -     | Check Size        |                 |
| התאמת עוצמת הצלצול.                                                                                   | -     | Ring              | Volume          |
| התאמת עוצמת הביפר.                                                                                    | -     | Веер              |                 |
| התאמת עוצמת הרמקול.                                                                                   | -     | Speaker           |                 |
| הפעילו את הגדרות המכשיר הבאות בו-זמנית                                                                | -     | Eco Mode          | Ecology         |
| (זמינה בדגמים מסוימים בלבד) 2-sided Print:Long Edge •                                                 |       |                   |                 |
| Sleep Time:OMin •                                                                                     |       |                   |                 |
| הגדלת תפוקת הדפים של מחסנית הטונר.                                                                    | -     | Toner Save        | _               |
| הגדרת מספר הדקות לפני שהמכשיר נכנס למצב שינה.                                                         | -     | Sleep Time        |                 |
| הפחתת רעש ההדפסה.                                                                                     | -     | Quiet Mode        |                 |
| הגדרת מספר השעות שהמכשיר יישאר במצב שינה עמוקה לפני<br>שיכנס למצב כיבוי.                              | -     | Auto Power<br>Off |                 |
| התאמת הניגודיות של הצג.                                                                               | -     | -                 | LCD<br>Contrast |
| איסור רוב הפעולות מלבד קבלת פקסים.                                                                    | -     | TX Lock           | Security        |
| מונע ממשתמשים בלתי מורשים לשנות את הגדרות המכשיר.                                                     | -     | Setting<br>Lock   |                 |
| הגדרת המכשיר להמשיך להדפיס לאחר שעל הצג מופיע                                                         | -     | _                 | Replace         |
| .Replace Toner                                                                                        |       |                   | Toner           |

## [פקס]

| תיאורים                                                                                                    | רמה 3 | רמה 2          | רמה 1   |
|----------------------------------------------------------------------------------------------------|-------|----------------|---------|
| בחירת מצב הקבלה המתאים ביותר לצרכים שלכם.                                                                              | -     | Receive Mode   | Setup   |
| הגדרת מספר הצלצולים לפני שהמכשיר עונה במצב פקס<br>בלבד או פקס/טלפון.                                                   | -     | Ring Delay     | Receive |
| הגדרת משך הצלצול המהיר/כפול במצב פקס/טלפון.                                                                            | _     | F/T Ring Time  |         |
| קבלת הודעות פקס אוטומטית כאשר אתם עונים לשיחה<br>ושומעים צלילי פקס.                                                    | -     | Fax Detect     |         |
| לענות לשיחות בטלפונים חיצוניים או שלוחות ולהשתמש<br>בקודים להפעלת או השבתת קודי מרחוק. ניתן להתאים<br>אישית את הקודים. | _     | Remote Codes   |         |
| הקטנת גודלם של פקסים נכנסים.                                                                                           | -     | Auto Reduction |         |
| הדפסת זמן ותאריך קבלת הפקס בקצה העליון של הפקסים<br>שהתקבלו.                                                           | _     | Fax Rx Stamp   |         |
| הדפסת פקסים שהתקבלו משני צידי הדף.                                                                                     | -     | 2-sided        |         |

| תיאורים                                                                                      | רמה 2 רמה 3 |                 | רמה 1             |  |
|----------------------------------------------------------------------------------------------|-------------|-----------------|-------------------|--|
| שינוי הבהירות או הכהות של הפקסים שאתם שולחים.                                                | -           | Fax Resolution  | Setup Send        |  |
| הגדרת רזולוציית ברירת המחדל לפקסים יוצאים.                                                   | -           | Contrast        |                   |  |
| התאמת שטח הסריקה של זכוכית הסורק לגודל המסמך.                                                | -           | Glass ScanSize  |                   |  |
| שליחת פקס מבלי להשתמש בזיכרון.                                                               | -           | Real Time TX    |                   |  |
| הגדרת ההערות שלכם לדף השער של הפקס.                                                          | Note        | Coverpage       |                   |  |
| אם אתם מתקשים בשליחת פקסים לחו"ל, הפעילו אפשרות זו.                                          | -           | Overseas Mode   |                   |  |
| הגדרת המכשיר לחיוג חוזר של מספר הפקס האחרון<br>לאחר חמש דקות אם הפקס לא עבר כי הקו היה תפוס. | -           | Auto Redial     |                   |  |
| הגדרת המכשיר להצגת פרטי היעד על הצג במהלך<br>שליחת פקס.                                      | -           | Destination     |                   |  |
| רישום מספרי פקס ספציפיים לרשימת המספרים החסומים<br>למניעת קבלת פקסים ממספרים אלו.            | -           | Register        | Anti-Junk Fax     |  |
| מחיקת המספר מרשימת המספרים החסומים.                                                          | -           | Delete          |                   |  |
| ניתן להדפיס רשימה של מספרי הפקס הרשומים ברשימת<br>המספרים החסומים.                           | -           | Print Report    |                   |  |
| בחירת ההגדרה הראשונית של דוח אימות השידור.                                                   | -           | XMIT Verify     | Report            |  |
| הגדרת מרווחי הזמן להדפסה אוטומטית של יומן פקס.                                               | -           | Journal Period  | Setting           |  |
| אם בחרתם כל אפשרות אחרת מלבOff או Every 50                                                   |             |                 |                   |  |
| דאניתן להגדיר את הזמן לאפשרות שנבחרה.<br>אם בסבתם Syney 7 עמאיד נותו לבנדוב נם את בוום       |             |                 |                   |  |
| אם בווויתם Subays יו עושים, ניתן יווגרין גם אוניויום בשבוע.                                  |             |                 |                   |  |
| הגדרת המכשיר להעברת הודעות פקס או לשמירת פקסים                                               | -           | Forward/Store   | Memory            |  |
| נכנסים בזיכרון (כך שניתן יהיה לאחזר אותם כאשר אינכם                                          |             |                 | Receive           |  |
| בקו בת המכשיר).<br>הנדרת המרושיר לושליחת פקסים למחושר ושלרם                                  | _           | PC Fax Receive  |                   |  |
| הגדרת הקוד שלכם לאחזור מרחוק                                                                 | _           | Remote Access   |                   |  |
| הדפסת פקסים שהתקרלו השמורים רזיכרוו של המכשיר                                                | _           | Print Document  |                   |  |
| הגדרת המכשיר לחיוג מוגבל בעת שימוש בלוח החיוג.                                               | _           | Dial Pad        | Dial              |  |
| הגדרת המכשיר לחיוג מוגבל של מספרי החיוג בלחיצה                                               |             |                 | Restrict.         |  |
| אחת.                                                                                         | -           | One Touch Dial  |                   |  |
| הגדרת המכשיר לחיוג מוגבל של מספרי חיוג מהיר.                                                 | -           | Speed Dial      |                   |  |
| בדיקת עבודות מתוזמנות שנותרו בזיכרון של המכשיר<br>וביטול עבודות נבחרות.                      | -           | -               | Remaining<br>Jobs |  |
| .BT Call Sign שימוש עם                                                                       | -           | BT Call Sign    | Miscellaneous     |  |
| להפעיל או להשבית כדי לראות את המספר (או השם)                                                 | -           | Caller ID       |                   |  |
| של מי שמתקשר אליכם.                                                                          |             | זמין רק בארצות) |                   |  |
|                                                                                              |             | מסוימות).       |                   |  |

## [העתקה]

| תיאורים                                 | רמה 2   | רמה 1    |
|-----------------------------------------|---------|----------|
| התאמת הצפיפות.                          | -       | Density  |
| בחירת רזולוציית ההעתקה לסוג המסמך שלכם. | _       | Quality  |
| התאמת ניגודיות העותקים.                 | _       | Contrast |
| התאמת הצפיפות.                          | Density | ID Copy  |
| בחירת רזולוציית ההעתקה לסוג המסמך שלכם. | Quality |          |
| תיאורים                       | רמה 2     | רמה 1   |
|-------------------------------|-----------|---------|
| התאמת ניגודיות העותקים.       | Contrast  | ID Copy |
| הכינו עותקי תעודת זהות 2 ב-1. | 2in1/1in1 |         |

## [מדפסת]

### לדגמים נתמכי אמולציית מדפסת

| תיאורים                                       | רמה 3       | רמה 2         | רמה 1                  |
|-----------------------------------------------|-------------|---------------|------------------------|
| הגדרת מצב האמולציה של המדפסת.                 | _           | -             | Emulation              |
| הדפסת רשימת הגופנים הפנימיים של המכשיר.       | HP LaserJet | Font          | Print Options          |
|                                               | BR-Script 3 | List          |                        |
| הדפסת דף ניסיון.                              | -           | Test<br>Print |                        |
| השבתה או הפעלה של העתקה דו-צדדית ובחירת       | -           | -             | 2-sided                |
| דפדוף בקצה הארוך או דפדוף בקצה הקצר.          |             |               | לדגמי סריקה דו-צדדית ( |
|                                               |             |               | אוטומטית)              |
| בחרו הגדרה זו אם ברצונכם שהמכשיר יפתור שגיאות | -           | -             | Auto Continue          |
| גודל נייר וישתמש בנייר שבמגש הניירות.         |             |               |                        |
| בחרו הגדרה זו אם מופיעה אי התאמה של המגשים    | -           | -             | Tray Command           |
| בעת שימוש במנהלי התקני מדפסת HP.              |             |               |                        |
| איפוס הגדרות המדפסת להגדרות ברירת המחדל.      | _           | -             | Reset Printer          |

#### לדגמים האחרים

| תיאורים                                                                             | רמה 1                              |
|-------------------------------------------------------------------------------------|------------------------------------|
| הדפסת דף ניסיון.                                                                    | Test Print                         |
| השבתה או הפעלה של העתקה דו-צדדית ובחירת דפדוף בקצה הארוך או דפדוף בקצה              | 2-sided                            |
| הקצר.                                                                               | (לדגמי סריקה<br>דו-צדדית אוטומטית) |
| בחרו הגדרה זו אם ברצונכם שהמכשיר יפתור שגיאות גודל נייר וישתמש בנייר שבמגש הניירות. | Auto Continue                      |
| איפוס הגדרות המדפסת להגדרות ברירת המחדל.                                            | Reset Printer                      |

## [רשת]

### לדגמי רשת מחווטים ואלחוטיים

| תיאורים                                                              | רמה 3       | רמה 2  | רמה 1     |
|----------------------------------------------------------------------|-------------|--------|-----------|
| בחירת שיטת האתחול המתאימה ביותר לצרכים שלכם.                         | Boot Method | TCP/IP | Wired LAN |
| הזנת כתובת IP.                                                       | IP Address  |        |           |
| הזנת מסיכת תת רשת.                                                   | Subnet Mask |        |           |
| הזנת כתובת השער.                                                     | Gateway     |        |           |
| הזנת שם צומת. (עד 32 תווים)                                          | Node Name   |        |           |
| בחירת מצב תצורת WINS.                                                | WINS Config |        |           |
| מציין את כתובת IP של שרת WINS הראשי או המשני.                        | WINS Server |        |           |
| מציין את כתובת IP של שרת DNS הראשי או המשני.                         | DNS Server  |        |           |
| הגדרת המכשיר להקצאה אוטומטית של כתובת IP מטווח<br>כתובות link-local. | APIPA       |        |           |

| תיאורים                                                                                                    | רמה 3       | רמה 2        | רמה 1           |
|----------------------------------------------------------------------------------------------------|-------------|--------------|-----------------|
| הפעלת או השבתת פרוטוקול IPv6. למידע נוסף, נא לבקר                                                             | IPv6        | TCP/IP       | Wired LAN       |
| בדף <b>הש"ש ואבחון ותיקון התקלות</b> של הדגם שלכם במרכז<br>בתתרונות של Brother בכתובת monort brother בכתובת   |             |              |                 |
| רחירת מצר היושור האתרננו                                                                                      | _           | Ethernet     |                 |
| ברדר נגבב ק סור דאומ נט.<br>צפייה בסנואנווס המחווט הנוכחי                                                     | _           | Wired Status |                 |
| צפייה רכתורת MAC של המכשיר                                                                                    | _           | MAC Address  |                 |
| איפוס הגדרת הרשת המחווטת להגדרות ברירת המחדל.                                                                 | _           | Set to       |                 |
|                                                                                                    |             | Default      |                 |
| הפעלה או השבתה ידנית של הרשת המקומית המחווטת.                                                                 | -           | Wired Enable |                 |
| בחירת שיטת האתחול המתאימה ביותר לצרכים שלכם.                                                                  | Boot Method | TCP/IP       | WLAN            |
| הזנת כתובת IP.                                                                                                | IP Address  |              |                 |
| הזנת מסיכת תת רשת.                                                                                            | Subnet Mask |              |                 |
| הזנת כתובת השער.                                                                                              | Gateway     |              |                 |
| הזנת שם צומת. (עד 32 תווים)                                                                                   | Node Name   |              |                 |
| בחירת מצב תצורת WINS.                                                                                         | WINS Config |              |                 |
| מציין את כתובת IP של שרת WINS הראשי או המשני.                                                                 | WINS Server |              |                 |
| מציין את כתובת IP של שרת DNS הראשי או המשני.                                                                  | DNS Server  |              |                 |
| הגדרת המכשיר להקצאה אוטומטית של כתובת IP מטווח                                                                | APIPA       |              |                 |
| כתובות link-iocal.                                                                                            | TDre        |              |                 |
| הפעלת או השבתת פרוטוקול IPv6. למידע נוסף, נא לבקר<br>בדם <b>בש"וע ואבחון ותודון בתדלות</b> של בדנם שלכם במכרז | IPV0        |              |                 |
| הפתרונות של Brother בכתובת support.brother.com                                                                |             |              |                 |
| הגדרת תצורת הגדרות הרשת האלחוטית שלכם באופן                                                                   | _           | Setup Wizard |                 |
| ידני.                                                                                                    |             |              |                 |
| הגדרת תצורת הגדרות הרשת האלחוטית שלכם באמצעות                                                                 | -           | WLAN         |                 |
| תקליטור ההתקנה של Brother.                                                                                    |             | Assistant    |                 |
| הגדרת תצורת הגדרות הרשת האלחוטית שלכם באמצעות<br>שונות בלחויגב על למעו אמד                                    | -           | WPS          |                 |
| שיטונ היחיצה על לווצן אווו .<br>בנדבת תעובר של בנדבות ברשת בעלחונות בעמונות                                   |             | WPS W/DIN    |                 |
| הגדרונ ונצורה של הגדרוונ הרשונ האלדווטיונ באמצעוונ<br>WPS עם VIN                                              |             | Code         |                 |
| ציייה בסטאטוס הרשת האלחוטית הנוכחי.                                                                           | Status      | WLAN Status  |                 |
| צפייה בעוצמת האות הנוכחית של הרשת האלחוטית.                                                                   | Signal      |              |                 |
| צפייה בערוץ הרשת האלחוטית הנוכחי.                                                                             | Channel     |              |                 |
| צפייה במהירות הרשת האלחוטית הנוכחית.                                                                          | Speed       |              |                 |
| צפייה ב-SSID הנוכחי.                                                                                          | SSID        |              |                 |
| צפייה במצב התקשורת הנוכחי.                                                                                    | Comm. Mode  |              |                 |
|                                                                                                    | _           | MAC Address  |                 |
| איפוס הגדרת הרשת האלחוטית להגדרות ברירת המחדל.                                                                | -           | Set to       |                 |
|                                                                                                    |             | Default      |                 |
| הפעלה או השבתה ידנית של הרשת המקומית האלחוטית.                                                                | -           | WLAN Enable  |                 |
| הגדרת תצורת הגדרות רשת Wi-Fi Direct באמצעות                                                                   | -           | Push Button  | Wi-Fi<br>Dimont |
| שיטת הלחיצה על לחצן אחד.                                                                                      |             | DIN Code     | DITECL          |
| הגדרת תצורת הגדרות רשת Ulrect וwii שלכם<br>בעמצוות WPS ווח קוד PIN                                            | _           | FIN CODE     |                 |
| באמצעות סיזאי עם זווי איויד.<br>הנדרת תעורת רועת Wi-Fi Direct ועלרם ראופו ידני                                |             | Manual       |                 |
| הגדרת המכשיר שלכם כבעל הקבוצה.                                                                                | _           | Group Owner  |                 |

| תיאורים                                        | רמה 3      | רמה 2           | רמה 1   |  |
|------------------------------------------------|------------|-----------------|---------|--|
| צפייה בשם המכשיר שלכם.                         | Device     | Device          | Wi-Fi   |  |
|                                                | Name       | Info.           | Direct  |  |
| תצוגת SSID של בעל הקבוצה.                      | SSID       |                 |         |  |
| כאשר המכשיר אינו מחובר, על מסך המגע מופיע      |            |                 |         |  |
| .Not Connected                                 |            |                 |         |  |
| צפייה בכתובת IP הנוכחית של המכשיר שלכם.        | IP Address |                 |         |  |
| צפייה בסטאטוס רשת Wi-Fi Direct הנוכחי.         | Status     | Status<br>Info. | Status  |  |
| צפייה בעוצמת אות הנוכחית של רשת Wi-Fi Direct.  | Signal     |                 |         |  |
| כאשר המכשיר שלכם פועל כבעל קבוצה, על הצג מופיע |            |                 |         |  |
| תמיד אות חזק.                                  |            |                 |         |  |
| צפייה בערוץ רשת Wi-Fi Direct הנוכחי.           | Channel    |                 |         |  |
| צפייה במהירות רשת Wi-Fi Direct הנוכחית.        | Speed      |                 |         |  |
| הפעלה או השבתה של חיבור Wi-Fi Direct.          | _          | I/F Enable      |         |  |
| איפוס כל הגדרות הרשת להגדרות ברירת המחדל.      | -          | -               | Network |  |
|                                                |            |                 | Reset   |  |

## לדגמי רשת מחווטת

| תיאורים                                                                                                    | רמה 3     | רמה 2       | רמה 1            |
|----------------------------------------------------------------------------------------------------|-----------|-------------|------------------|
| בחירת שיטת האתחול המתאימה ביותר לצרכים שלכם.                                                                                                    | -         | Boot Method | TCP/IP           |
| הזנת כתובת IP.                                                                                                    | -         | IP Address  |                  |
| הזנת מסיכת תת רשת.                                                                                                    | -         | Subnet Mask |                  |
| הזנת כתובת השער.                                                                                                    | -         | Gateway     |                  |
| הזנת שם צומת. (עד 32 תווים)                                                                                                    | -         | Node Name   |                  |
| בחירת מצב תצורת WINS.                                                                                                    | _         | WINS Config |                  |
| כתובת IP של שרת WINS הראשי.                                                                                                    | Primary   | WINS Server |                  |
| כתובת IP של שרת WINS המשני.                                                                                                    | Secondary |             |                  |
| כתובת IP של שרת DNS הראשי.                                                                                                    | Primary   | DNS Server  |                  |
| כתובת IP של שרת DNS המשני.                                                                                                    | Secondary |             |                  |
| הגדרת המכשיר להקצאה אוטומטית של כתובת IP מטווח<br>כתובות link-local.                                                                                            | -         | APIPA       |                  |
| הפעלת או השבתת פרוטוקול IPv6. למידע נוסף, נא לבקר<br>בדף <b>הש"ש ואבחון ותיקון התקלות</b> של הדגם שלכם במרכז<br>הפתרונות של Brother בכתובת support.brother.com. | -         | IPv6        |                  |
| בחירת מצב קישור האתרנט.                                                                                                    | _         | _           | Ethernet         |
| צפייה בסטאטוס המחווט הנוכחי.                                                                                                    | _         | _           | Status           |
| צפייה בכתובת MAC של המכשיר.                                                                                                    | -         | -           | MAC<br>Address   |
| איפוס כל הגדרות הרשת להגדרות ברירת המחדל.                                                                                                    | _         | -           | Network<br>Reset |

## [הדפסת דוחות]

| תיאורים                                                | רמה 2        | רמה 1        |
|--------------------------------------------------------|--------------|--------------|
| הצגת דוח אימות שידור של השידור האחרון שלכם.            | View on LCD  | XMIT Verify  |
| הדפסת דוח אימות שידור של השידור האחרון שלכם.           | Print Report |              |
| הדפסת רשימת השמות והמספרים השמורים בפנקס הכתובות, בסדר | Numeric      | Address Book |
| מספרי.                                                 |              |              |

| תיאורים                                                             | רמה 2      | רמה 1                      |
|---------------------------------------------------------------------|------------|----------------------------|
| הדפסת רשימת השמות והמספרים השמורים בפנקס הכתובות,<br>בסדר אלפביתי.  | Alphabetic | Address Book               |
| הדפסת רשימת מידע על 200 הפקסים הנכנסים והיוצאים<br>האחרונים שלכם.   | -          | Fax Journal                |
| ד פירושו שידור RX פירושו קבלה).                                     |            |                            |
| הדפסת רשימת ההגדרות שלכם.                                           | _          | User Settings              |
| הדפסת רשימת הגדרות המדפסת שלכם.                                     | _          | Print Settings             |
| הדפסת רשימת הגדרות הרשת שלכם.                                       | _          | Network Config             |
| הדפסת רשימת נתונים השמורים בזיכרון של המכשיר.                       | -          | PrintFileList              |
|                                                                     |            | (זמין לדגמים מסוימים בלבד) |
| הדפסת גיליון בדיקת נקודות התוף.                                     | -          | Drum Dot Print             |
| הדפסת תוצאות חיבור הרשת המקומית האלחוטית.                           | _          | WLAN Report                |
| להפעיל או להשבית כדי לראות את המספר (או השם) של מי<br>שמתקשר אליכם. | -          | Caller ID                  |

### [מידע על המכשיר]

| תיאורים                                                | רמה 2 | רמה 1      |
|--------------------------------------------------------|-------|------------|
| בדיקת המספר הסידורי של המכשיר.                         | -     | Serial No. |
| בדיקת גרסת הקושחה של המכשיר.                           | -     | Version    |
| ניתן לבדוק את מספר הדפים הכולל שהמכשיר הדפיס משך חייו. | Total | Page       |
|                                                        | Fax   | Counter    |
|                                                        | Сору  |            |
|                                                        | Print |            |
|                                                        | Other |            |
| תצוגת היתרה המשוערת של תוחלת חיי הטונר                 | Toner | Parts Life |
| ניתן לבדוק את אחוז תוחלת החיים הנותרת של התוף.         | Drum  |            |

## [הגדרה ראשונית]

| תיאורים                                                                                                    | רמה 2         | רמה 1          |
|----------------------------------------------------------------------------------------------------|---------------|----------------|
| הוספת התאריך והזמן על המסך ובכותרות הפקסים שאתם<br>שולחים.                                                                                                    | Date&Time     | Date&Time      |
| ניתן להגדיר את המכשיר למעבר אוטומטי לשעון קיץ.                                                                                                    | Auto Daylight |                |
| הגדרת אזור הזמן שלכם.                                                                                                    | Time Zone     |                |
| הגדרת שם ומספר הפקס שלכם כך שיופיעו על כל דף שאתם<br>שולחים בפקס.                                                                                                 | -             | Station ID     |
| בחירת מצב החיוג.                                                                                                    | _             | Tone/Pulse     |
| קיצור הפסקת גילוי צליל החיוג.                                                                                                    | _             | Dial Tone      |
| בחירת סוג קו הטלפון                                                                                                    | _             | Phone Line Set |
| התאמת האיקווליזציה לקשיי שידור.<br>ספקי שירות VoIP מציעים תמיכת פקס תוך שימוש בתקנים<br>שונים. אם אתם נתקלים בקביעות בשגיאות שליחת פקס,<br>בחרו (Basic (for VoIP. | -             | Compatibility  |
| איפוס כל הגדרות המכשיר ששונו.                                                                                                    | Machine Reset | Reset          |

| תיאורים                                                                                | רמה 2              | רמה 1                      |
|----------------------------------------------------------------------------------------|--------------------|----------------------------|
| איפוס כל הגדרות הרשת להגדרות ברירת המחדל.                                              | Network Reset      | Reset                      |
|                                                                                        | (לדגמים עם         |                            |
|                                                                                        | פונקציונאליות רשת) |                            |
| מחיקת כל מספרי הטלפון והגדרות הפקס השמורים.                                            | Address & Fax      |                            |
| איפוס כל הגדרות המכשיר להגדרות ברירת המחדל.                                            | All Settings       |                            |
| איפוס כל הגדרות המכשיר להגדרות ברירת המחדל.<br>נא לבצע פעולה זו בעת השלכת המכשיר שלכם. | Factory Reset      |                            |
| שינוי שפת הצג שלכם.                                                                    | -                  | Local Language             |
|                                                                                        |                    | (זמין לדגמים מסוימים בלבד) |

מידע קשור 占

• טבלאות הגדרות ותכונות

# טבלאות הגדרות (דגמי DCP עם צג שתי שורות]

## DCP-L2510D/DCP-L2530DW/DCP-L2537DW/DCP-L2550DN דגמים קשורים:

## [הגדרה כללית]

| תיאורים                                                                                               | רמה 3 | רמה 2             | רמה 1    |
|----------------------------------------------------------------------------------------------------|-------|-------------------|----------|
| הגדרת סוג הנייר במגש הניירות.                                                                         | -     | Paper Type        | Tray     |
| הגדרת גודל הנייר במגש הניירות.                                                                        | -     | Paper Size        | Setting  |
| בחרו האם להציג את ההודעה המודיעה לכם לבדוק את התאמת גודל<br>וסוג הנייר במכשיר להגדרת גודל וסוג הנייר. | -     | Check Size        |          |
| הפעילו את הגדרות המכשיר הבאות בו-זמנית                                                                | -     | Eco Mode          | Ecology  |
| (זמינה בדגמים מסוימים בלבד) 2-sided Print:Long Edge •                                                 |       |                   |          |
| Sleep Time:OMin•                                                                                      |       |                   |          |
| הגדלת תפוקת הדפים של מחסנית הטונר.                                                                    | -     | Toner Save        |          |
| הגדרת מספר הדקות לפני שהמכשיר נכנס למצב שינה.                                                         | -     | Sleep Time        |          |
| הפחתת רעש ההדפסה.                                                                                     | -     | Quiet Mode        |          |
| הגדרת מספר השעות שהמכשיר יישאר במצב שינה עמוקה לפני שיכנס<br>למצב כיבוי.                              | -     | Auto Power<br>Off |          |
| התאמת הניגודיות של הצג.                                                                               | -     | -                 | LCD      |
|                                                                                                    |       |                   | Contrast |
| הגדרת המכשיר להמשיך להדפיס לאחר שעל הצג מופיע                                                         | -     | -                 | Replace  |
| Replace Toner                                                                                         |       |                   | Toner    |

## [העתקה]

| תיאורים                                 | רמה 2     | רמה 1    |
|-----------------------------------------|-----------|----------|
| התאמת הצפיפות.                          | -         | Density  |
| בחירת רזולוציית ההעתקה לסוג המסמך שלכם. | -         | Quality  |
| התאמת ניגודיות העותקים.                 | -         | Contrast |
| התאמת הצפיפות.                          | Density   | ID Copy  |
| בחירת רזולוציית ההעתקה לסוג המסמך שלכם. | Quality   |          |
| התאמת ניגודיות העותקים.                 | Contrast  |          |
| הכינו עותקי תעודת זהות 2 ב-1.           | 2in1/1in1 |          |

### [מדפסת]

### לדגמים נתמכי אמולציית מדפסת

| תיאורים                                                                         | רמה 3                      | רמה 2            | רמה 1            |
|---------------------------------------------------------------------------------|----------------------------|------------------|------------------|
| הגדרת מצב האמולציה של המדפסת.                                                   | _                          | _                | Emulation        |
| הדפסת רשימת הגופנים הפנימיים של המכשיר.                                         | HP LaserJet<br>BR-Script 3 | Font List        | Print<br>Options |
| הדפסת דף ניסיון.                                                                | _                          | Test<br>Print    |                  |
| השבתה או הפעלה של העתקה דו-צדדית ובחירת דפדוף<br>בקצה הארוך או דפדוף בקצה הקצר. | -                          | 2-sided<br>Print | 2-sided          |

| תיאורים                                                                                       | רמה 3 | רמה 2           | רמה 1         |
|-----------------------------------------------------------------------------------------------|-------|-----------------|---------------|
| לעבודת הדפסה שבה הדף האחרון הוא תמונה חד-צדדית,<br>בחרו באפשרות fided Feed לקיצור זמן ההדפסה. | _     | Single<br>Image | 2-sided       |
| בחרו הגדרה זו אם ברצונכם שהמכשיר יפתור שגיאות גודל<br>נייר וישתמש בנייר שבמגש הניירות.        | _     | _               | Auto Continue |
| בחרו הגדרה זו אם מופיעה אי התאמה של המגשים בעת שימוש<br>במנהלי התקני מדפסת היולט פקארד.       | -     | -               | Tray Command  |
| איפוס הגדרות המדפסת להגדרות ברירת המחדל.                                                      | -     | -               | Reset Printer |

### לדגמים האחרים

| תיאורים                                                                      | רמה 1         |
|------------------------------------------------------------------------------|---------------|
| הדפסת דף ניסיון.                                                             | Test Print    |
| השבתה או הפעלה של העתקה דו-צדדית ובחירת דפדוף בקצה הארוך או דפדוף בקצה הקצר. | 2-sided       |
| בחרו הגדרה זו אם ברצונכם שהמכשיר יפתור שגיאות גודל נייר וישתמש בנייר שבמגש   | Auto Continue |
| הניירות.                                                                     |               |
| איפוס הגדרות המדפסת להגדרות ברירת המחדל.                                     | Reset Printer |

## [רשת]

### לדגמי רשת מחווטת

| תיאורים                                                                                                    | רמה 3     | רמה 2       | רמה 1            |
|----------------------------------------------------------------------------------------------------|-----------|-------------|------------------|
| בחירת שיטת האתחול המתאימה ביותר לצרכים שלכם.                                                                                                    | -         | Boot Method | TCP/IP           |
| הזנת כתובת IP.                                                                                                    | -         | IP Address  |                  |
| הזנת מסיכת תת רשת.                                                                                                    | -         | Subnet Mask |                  |
| הזנת כתובת השער.                                                                                                    | -         | Gateway     |                  |
| הזנת שם צומת. (עד 32 תווים)                                                                                                    | -         | Node Name   |                  |
| בחירת מצב תצורת WINS.                                                                                                    | -         | WINS Config |                  |
| כתובת IP של שרת WINS הראשי.                                                                                                    | Primary   | WINS Server |                  |
| כתובת IP של שרת WINS המשני.                                                                                                    | Secondary |             |                  |
| כתובת IP של שרת DNS הראשי.                                                                                                    | Primary   | DNS Server  |                  |
| כתובת IP של שרת DNS המשני.                                                                                                    | Secondary |             |                  |
| הגדרת המכשיר להקצאה אוטומטית של כתובת IP מטווח<br>כתובות link-local.                                                                                            | _         | APIPA       |                  |
| הפעלת או השבתת פרוטוקול IPv6. למידע נוסף, נא לבקר<br>בדף <b>הש"ש ואבחון ותיקון התקלות</b> של הדגם שלכם במרכז<br>הפתרונות של Brother בכתובת support.brother.com. | -         | IPv6        |                  |
| בחירת מצב קישור האתרנט.                                                                                                    | -         | -           | Ethernet         |
| צפייה בסטאטוס המחווט הנוכחי.                                                                                                    | -         | -           | Status           |
| צפייה בכתובת MAC של המכשיר.                                                                                                    | -         | -           | MAC<br>Address   |
| איפוס כל הגדרות הרשת להגדרות ברירת המחדל.                                                                                                    | -         | -           | Network<br>Reset |

### לדגמי רשת אלחוטית

| תיאורים                                      | רמה 4 | רמה 3       | רמה 2  | רמה 1 |
|----------------------------------------------|-------|-------------|--------|-------|
| בחירת שיטת האתחול המתאימה ביותר לצרכים שלכם. | -     | Boot Method | TCP/IP | WLAN  |
| הזנת כתובת IP.                               | -     | IP Address  |        |       |

| תיאורים                                                                                                    | רמה 4     | רמה 3       | רמה 2             | רמה 1  |
|----------------------------------------------------------------------------------------------------|-----------|-------------|-------------------|--------|
| הזנת מסיכת תת רשת.                                                                                                    | -         | Subnet Mask | TCP/IP            | WLAN   |
| הזנת כתובת השער.                                                                                                    | -         | Gateway     | -                 |        |
| הזנת שם צומת. (עד 32 תווים)                                                                                                    | -         | Node Name   | -                 |        |
| בחירת מצב תצורת WINS.                                                                                                    | -         | WINS Config | -                 |        |
| כתובת IP של שרת WINS הראשי.                                                                                                    | Primary   | WINS        |                   |        |
| כתובת IP של שרת WINS המשני.                                                                                                    | Secondary | Server      |                   |        |
| כתובת IP של שרת DNS הראשי.                                                                                                    | Primary   | DNS Server  |                   |        |
| כתובת IP של שרת DNS המשני.                                                                                                    | Secondary |             |                   |        |
| הגדרת המכשיר להקצאה אוטומטית של כתובת<br>IP מטווח כתובות link-local.                                                                                                    | -         | APIPA       |                   |        |
| הפעלת או השבתת פרוטוקול IPv6. למידע<br>נוסף, נא לבקר בדף <b>הש"ש ואבחון ותיקון</b><br><b>התקלות</b> של הדגם שלכם במרכז הפתרונות<br>של Brother בכתובת <u>support.brother.com</u> . | -         | IPv6        |                   |        |
| הגדרת תצורת הגדרות הרשת האלחוטית שלכם<br>באופן ידני.                                                                                                    | -         | -           | Setup<br>Wizard   |        |
| הגדרת תצורת הגדרות הרשת האלחוטית שלכם<br>באמצעות תקליטור ההתקנה של Brother.                                                                                                    | -         | -           | WLAN<br>Assistant |        |
| הגדרת תצורת הגדרות הרשת האלחוטית שלכם<br>באמצעות שיטת הלחיצה על לחצן אחד.                                                                                                    | -         | _           | WPS               | -      |
| הגדרת תצורה של הגדרות הרשת האלחוטית<br>באמצעות WPS עם PIN.                                                                                                    | -         | -           | WPS w/PIN<br>Code |        |
| צפייה בסטאטוס הרשת האלחוטית הנוכחי.                                                                                                    | -         | Status      | WLAN              |        |
| צפייה בעוצמת האות הנוכחית של הרשת<br>האלחוטית.                                                                                                    | -         | Signal      | Status            |        |
| צפייה בערוץ הרשת האלחוטית הנוכחי.                                                                                                    | -         | Channel     | -                 |        |
| צפייה במהירות הרשת האלחוטית הנוכחית.                                                                                                    | -         | Speed       | -                 |        |
| צפייה ב-SSID הנוכחי.                                                                                                    | -         | SSID        | -                 |        |
| צפייה במצב התקשורת הנוכחי.                                                                                                    | -         | Comm. Mode  |                   |        |
| צפייה בכתובת MAC של המכשיר.                                                                                                    | -         | -           | MAC<br>Address    |        |
| הפעלה או השבתה ידנית של הרשת המקומית<br>האלחוטית.                                                                                                    | -         | -           | WLAN<br>Enable    |        |
| Wi-Fi Direct הגדרת תצורת הגדרות רשת                                                                                                    | -         | _           | Push              | Wi-Fi  |
| באמצעות שיטת הלחיצה על לחצן אחד.                                                                                                    |           |             | Button            | Direct |
| הגדרת תצורת הגדרות רשת Wi-Fi Direct<br>שלכם באמצעות WPS עם קוד PIN.                                                                                                    | -         | -           | PIN Code          |        |
| הגדרת תצורת רשת Wi-Fi Direct שלכם באופן<br>ידני.                                                                                                    | -         | -           | Manual            |        |
| הגדרת המכשיר שלכם כבעל הקבוצה.                                                                                                    | -         | -           | Group<br>Owner    |        |
| צפייה בשם המכשיר שלכם.                                                                                                    | -         | Device Name | Device            |        |
| תצוגת SSID של בעל הקבוצה.                                                                                                    | _         | SSID        | Info.             |        |
| כאשר המכשיר אינו מחובר, על מסך המגע<br>מופיע Not Connected.                                                                                                    |           |             |                   |        |
| צפייה בכתובת IP הנוכחית של המכשיר שלכם.                                                                                                    | -         | IP Address  |                   |        |

| תיאורים                                       | רמה 4 | רמה 3   | רמה 2      | רמה 1   |
|-----------------------------------------------|-------|---------|------------|---------|
| צפייה בסטאטוס רשת Wi-Fi Direct הנוכחי.        | -     | Status  | Status     | Wi-Fi   |
| .Wi-Fi Direct צפייה בעוצמת אות הנוכחית של רשת | -     | Signal  | Info.      | Direct  |
| כאשר המכשיר שלכם פועל כבעל קבוצה, על הצג      |       |         |            |         |
| מופיע תמיד אות חזק.                           |       |         |            |         |
| צפייה בערוץ רשת Wi-Fi Direct הנוכחי.          | -     | Channel |            |         |
| צפייה במהירות רשת Wi-Fi Direct הנוכחית.       | -     | Speed   |            |         |
| הפעלה או השבתה של חיבור Wi-Fi Direct.         | -     | -       | I/F Enable |         |
| איפוס כל הגדרות הרשת להגדרות ברירת המחדל.     | -     | -       | -          | Network |
|                                               |       |         |            | Reset   |

## [הדפסת דוחות]

| תיאורים                                       | רמה 2 | רמה 1                           |
|-----------------------------------------------|-------|---------------------------------|
| הדפסת רשימת ההגדרות שלכם.                     | -     | User Settings                   |
| הדפסת רשימת הגדרות המדפסת שלכם.               | -     | Print Settings                  |
| הדפסת רשימת הגדרות הרשת שלכם.                 | -     | Network Config                  |
|                                               |       | (לדגמים עם פונקצית רשת)         |
| הדפסת רשימת נתונים השמורים בזיכרון של המכשיר. | -     | PrintFileList                   |
|                                               |       | (זמין לדגמים מסוימים בלבד)      |
| הדפסת גיליון בדיקת נקודות התוף.               | -     | Drum Dot Print                  |
| הדפסת תוצאות חיבור הרשת המקומית האלחוטית.     | -     | WLAN Report                     |
|                                               |       | (לדגמים עם פונקצית רשת אלחוטית) |

### [מידע על המכשיר]

| תיאורים                                                | רמה 2 | רמה 1      |
|--------------------------------------------------------|-------|------------|
| בדיקת המספר הסידורי של המכשיר.                         | -     | Serial No. |
| בדיקת גרסת הקושחה של המכשיר.                           | _     | Version    |
| ניתן לבדוק את מספר הדפים הכולל שהמכשיר הדפיס משך חייו. | Total | Page       |
|                                                        | Сору  | Counter    |
|                                                        | Print |            |
|                                                        | Other |            |
| תצוגת היתרה המשוערת של תוחלת חיי הטונר                 | Toner | Parts Life |
| ניתן לבדוק את אחוז תוחלת החיים הנותרת של התוף.         | Drum  |            |

### [הגדרה ראשונית]

| תיאורים                                                                                | רמה 2                                          | רמה 1    |
|----------------------------------------------------------------------------------------|------------------------------------------------|----------|
| איפוס כל הגדרות המכשיר ששונו.                                                          | Machine Reset                                  | Reset    |
| איפוס כל הגדרות הרשת להגדרות ברירת המחדל.                                              | Network Reset<br>(לדגמים עם פונקציונאליות רשת) |          |
| איפוס כל הגדרות המכשיר להגדרות ברירת המחדל.                                            | All Settings                                   |          |
| איפוס כל הגדרות המכשיר להגדרות ברירת המחדל.<br>נא לבצע פעולה זו בעת השלכת המכשיר שלכם. | Factory Reset                                  |          |
| שינוי שפת הצג שלכם.                                                                    | -                                              | Local    |
|                                                                                        |                                                | Language |

| תיאורים | רמה 2 | רמה 1                         |
|---------|-------|-------------------------------|
|         |       | (זמין לדגמים<br>מסוימים בלבד) |
|         |       |                               |

מידע קשור 🔛

• טבלאות הגדרות ותכונות

# טבלאות הגדרות (דגמי MFC עם לוח מגע של 2.7 אינטש]

### MFC-L2730DW/MFC-L2750DW :דגמים קשורים

# ([הגדרות]) 🁔

| תיאורים                                                                                                    | רמה 2      | רמה 1        |
|----------------------------------------------------------------------------------------------------|------------|--------------|
| תצוגת היתרה המשוערת של תוחלת חיי הטונר                                                                                                   | Toner Life | Toner        |
| הדפסת דף ניסיון.                                                                                                    | Test Print |              |
| גישה לתפריט הגדרות רשת מקומית מחווטת.                                                                                                    | Wired LAN  | Network      |
| גישה לתפריטי הגדרות רשת מקומית אלחוטית.                                                                                                  | WLAN       |              |
| הגדרת סוג הנייר במגש הניירות.                                                                                                    | Paper Type | Tray Setting |
| הגדרת גודל הנייר במגש הניירות.                                                                                                    | Paper Size |              |
| בחרו האם להציג את ההודעה המודיעה לכם לבדוק את התאמת<br>גודל וסוג הנייר במכשיר להגדרת גודל וסוג הנייר.                                    | Check Size |              |
| גישה לתפריטי הגדרת Wi-Fi Direct.                                                                                                    | _          | Wi-Fi Direct |
| הפעילו את הגדרות המכשיר הבאות בו-זמנית<br>• Sided Print:Long Edge (זמינה בדגמים מסוימים בלבד)<br>• Sleep Time:OMin<br>• Dim Timer:10Secs | -          | Eco Mode     |
| הגדרת תצורה של ההגדרות המפורטות.                                                                                                    | –          | All Settings |

## [כל ההגדרות] > [הגדרה כללית]

| תיאורים                                                                                               | רמה 2       | רמה 1              |
|----------------------------------------------------------------------------------------------------|-------------|--------------------|
| הגדרת סוג הנייר במגש הניירות.                                                                         | Paper Type  | Tray Setting       |
| הגדרת גודל הנייר במגש הניירות.                                                                        | Paper Size  |                    |
| בחרו האם להציג את ההודעה המודיעה לכם לבדוק את התאמת<br>גודל וסוג הנייר במכשיר להגדרת גודל וסוג הנייר. | Check Size  |                    |
| התאמת עוצמת הצלצול.                                                                                   | Ring        | Volume             |
| התאמת עוצמת הביפר.                                                                                    | Веер        |                    |
| התאמת עוצמת הרמקול.                                                                                   | Speaker     |                    |
| התאמת הבהירות של תאורת הרקע של הצג.                                                                   | Backlight   | LCD Settings       |
| הגדירו את משך הזמן שתאורת הרקע של הצג פועלת לאחר חזרה<br>למסך הבית.                                   | Dim Timer   |                    |
| הגדרת הגדרות ברירת המחדל של מסך הסריקה.                                                               | Scan Screen | Screen<br>Settings |
| הפעילו את הגדרות המכשיר הבאות בו-זמנית                                                                | Eco Mode    | Ecology            |
| (זמינה בדגמים מסוימים בלבד) 2-sided Print: Long Edge •                                                |             |                    |
| Sleep Time:OMin •                                                                                     |             |                    |
| Dim Timer:10Secs •                                                                                    |             |                    |
| הגדלת תפוקת הדפים של מחסנית הטונר.                                                                    | Toner Save  |                    |
| הגדרת מספר הדקות לפני שהמכשיר נכנס למצב שינה.                                                         | Sleep Time  |                    |

| תיאורים                                                                                                    | רמה 2                          | רמה 1         |
|----------------------------------------------------------------------------------------------------|--------------------------------|---------------|
| הפחתת רעש ההדפסה.                                                                                                    | Quiet Mode                     | Ecology       |
| הגדרת מספר השעות שהמכשיר יישאר במצב שינה עמוקה לפני שיכנס<br>למצב כיבוי. בחרו Off אם אינכם רוצים שהמכשיר יכנס למצב כבוי. | Auto Power<br>Off              |               |
| הגבלת משתמשים בלתי מורשים משינוי הגדרות המכשיר.                                                                          | Set<br>Password<br>Lock Off→On | Setting Lock  |
| הגדרת המכשיר להמשיך להדפיס לאחר שעל הצג מופיע<br>Replace Toner.                                                          | -                              | Replace Toner |

## [כל ההגדרות] > [הגדרות קיצור דרך]

| תיאורים                  | רמה 2  | רמה 1                  |
|--------------------------|--------|------------------------|
| שינוי שם קיצור דרך.      | Rename | (בחירת לחצן קיצור דרך) |
| שינוי הגדרות קיצור הדרך. | Edit   |                        |
| מחיקת קיצור הדרך.        | Delete |                        |

## [כל ההגדרות] > [פקס]

| תיאורים                                                                                                    | רמה 3            | רמה 2          | רמה 1         |
|----------------------------------------------------------------------------------------------------|------------------|----------------|---------------|
| בחירת מצב הקבלה המתאים ביותר לצרכים שלכם.                                                                                                    | -                | Receive Mode   | Setup Receive |
| הגדרת מספר הצלצולים לפני שהמכשיר עונה במצב<br>פקס בלבד או פקס/טלפון.                                                                                                    | -                | Ring Delay     |               |
| הגדרת משך הצלצול המהיר/כפול במצב פקס/טלפון.                                                                                                    | -                | F/T Ring Time  |               |
| צפייה בפקסים שהתקבלו על הצג.                                                                                                    | -                | Fax Preview    |               |
| קבלת הודעות פקס אוטומטית כאשר אתם עונים לשיחה<br>ושומעים צלילי פקס.                                                                                                    | -                | Fax Detect     |               |
| לענות לשיחות בטלפונים חיצוניים או שלוחות ולהשתמש<br>בקודים להפעלת או השבתת קודי מרחוק. ניתן להתאים<br>אישית את הקודים.                                                                          | _                | Remote Codes   |               |
| הקטנת גודלם של פקסים נכנסים.                                                                                                    | -                | Auto Reduction |               |
| הגדרת המכשיר לשליחת פקסים למחשב שלכם.<br>ניתן לשוב לתכונת הבטיחות של הדפסת גיבוי.                                                                                                    | -                | PC Fax Receive |               |
| הגדרת המכשיר להעברת הודעות פקס או לשמירת<br>פקסים נכנסים בזיכרון (כך שניתן יהיה לאחזר אותם<br>כאשר אינכם בקרבת המכשיר).<br>אם בחרתם Fax Forward, ניתן להפעיל את תכונת<br>האבטחה של הדפסת גיבוי. | - Memory Receive |                |               |
| הדפסת זמן ותאריך קבלת הפקס בקצה העליון של<br>הפקסים שהתקבלו.                                                                                                    | -                | Fax Rx Stamp   |               |
| הדפסת פקסים שהתקבלו משני צידי הדף.                                                                                                    | -                | 2-sided        |               |
| הגדרת ההערות שלכם לדף השער של הפקס.                                                                                                    | -                | Coverpage Note | Setup Send    |
| הגדרת המכשיר לחיוג חוזר של מספר הפקס האחרון<br>לאחר חמש דקות אם הפקס לא עבר כי הקו היה תפוס.                                                                                                    | -                | Auto Redial    |               |
| הגדרת המכשיר להצגת פרטי היעד על הצג במהלך<br>שליחת פקס.                                                                                                    | -                | Destination    |               |
| רישום מספרי פקס ספציפיים לרשימת המספרים<br>החסומים למניעת קבלת פקסים ממספרים אלו.                                                                                                    | -                | Register       | Anti-Junk Fax |

| תיאורים                                                                                                    | רמה 3             | רמה 2                               | רמה 1             |
|----------------------------------------------------------------------------------------------------|-------------------|-------------------------------------|-------------------|
| מחיקת המספר מרשימת המספרים החסומים.                                                                                                    | -                 | Delete                              | Anti-Junk Fax     |
| ניתן להדפיס רשימה של מספרי הפקס הרשומים<br>ברשימת המספרים החסומים.                                                                                                    | -                 | Print Reports                       |                   |
| בחירת ההגדרה הראשונית של דוח אימות השידור.                                                                                                    | -                 | XMIT Report                         | Report            |
| הגדרת מרווחי הזמן להדפסה אוטומטית של יומן פקס.<br>אם בחרתם כל אפשרות אחרת מלבד Off<br>או Every 50 Faxes ניתן להגדיר את הזמן<br>לאפשרות שנבחרה.<br>אם בחרתם Every 7 Days, ניתן להגדיר גם<br>את היום בשבוע. | Journal<br>Period | Journal Period                      | Setting           |
| אם בחרתם כל אפשרות אחרת מלבד Off<br>או Every 50 Faxes ניתן להגדיר את הזמן<br>לאפשרות שנבחרה.<br>אם בחרתם Every 7 Days, ניתן להגדיר<br>גם את היום בשבוע.                                                   | Time              |                                     |                   |
| אם בחרתם Every 7 Days, ניתן להגדיר גם<br>את היום בשבוע.                                                                                                    | Day               |                                     |                   |
| הדפסת פקסים שהתקבלו השמורים בזיכרון<br>של המכשיר.                                                                                                    | -                 | -                                   | Print<br>Document |
| הגדרת הקוד שלכם לאחזור מרחוק.                                                                                                    | -                 | -                                   | Remote Access     |
| הגדרת המכשיר לחיוג מוגבל בעת שימוש בלוח החיוג.                                                                                                    | -                 | Dial Pad                            | Dial              |
| הגדרת המכשיר לחיוג מוגבל בעת שימוש בפנקס<br>הכתובות.                                                                                                    | -                 | Address Book                        | Restriction       |
| הגדרת המכשיר לחיוג מוגבל בעת שימוש בקיצור<br>דרך.                                                                                                    | _                 | Shortcuts                           |                   |
| בדיקת עבודות מתוזמנות שנותרו בזיכרון<br>של המכשיר וביטול עבודות נבחרות.                                                                                                    | -                 | -                                   | Remaining<br>Jobs |
| שימוש עם BT Call Sign.                                                                                                    | _                 | BT Call Sign(U.K)<br>(בריטניה בלבד) | Miscellaneous     |
| להפעיל או להשבית כדי לראות את המספר                                                                                                    |                   | Caller ID                           |                   |
| או השם) של מי שמתקשר אליכם.                                                                                                    |                   | (זמין רק בארצות מסוימות).           |                   |

## [כל ההגדרות] > [מדפסת]

| תיאורים                                                 | רמה 3       | רמה 2        | רמה 1     |
|---------------------------------------------------------|-------------|--------------|-----------|
| בחירת מצב האמולציה.                                     | -           | _            | Emulation |
| הדפסת רשימת הגופנים הפנימיים של המכשיר.                 | HP LaserJet | Font List    | Print     |
|                                                         | BR-Script 3 |              | Options   |
| הדפסת דף ניסיון.                                        | -           | Test Print   |           |
| הפעלה או השבתה של הדפסה דו-צדדית ובחירת קצה             | -           | 2-sided      | 2-sided   |
| ארוך או קצה קצר.                                        |             | Print        |           |
| לעבודת הדפסה שבה הדף האחרון הוא תמונה חד-צדדית,         | -           | Single Image |           |
| בחרו באפשרות sided Feed <b>feed לקיצור זמן ההדפסה</b> . |             |              |           |
| בחרו הגדרה זו אם ברצונכם שהמכשיר יפתור שגיאות           | -           | -            | Auto      |
| גודל נייר וישתמש בנייר שבמגש הניירות.                   |             |              | Continue  |
| בחרו את הגרסה הנכונה של אמולציית מדפסת לייזר            | -           | -            | HP Tray   |
| של היולט-פקארד.                                         |             |              | Command   |
| איפוס הגדרות המדפסת להגדרות ברירת המחדל.                | -           | -            | Reset     |
|                                                         |             |              | Printer   |

## [כל ההגדרות] > [רשת]

| תיאורים                                                                                                    | רמה 4     | רמה 3                 | רמה 2             | רמה 1     |
|----------------------------------------------------------------------------------------------------|-----------|-----------------------|-------------------|-----------|
| בחירת שיטת האתחול המתאימה<br>ביותר לצרכים שלכם.                                                                                                    | -         | BOOT Method           | TCP/IP            | Wired LAN |
| הזנת כתובת IP.                                                                                                    | -         | IP Address            |                   |           |
| הזנת מסיכת תת רשת.                                                                                                    | -         | Subnet Mask           |                   |           |
| הזנת כתובת השער.                                                                                                    | -         | Gateway               |                   |           |
| הזנת שם צומת. (עד 32 תווים)                                                                                                    | -         | Node Name             |                   |           |
| בחירת מצב תצורת WINS.                                                                                                    | _         | WINS<br>Configuration |                   |           |
| כתובת IP של שרת WINS הראשי.                                                                                                    | Primary   | WINS Server           |                   |           |
| כתובת IP של שרת WINS המשני.                                                                                                    | Secondary |                       |                   |           |
| כתובת IP של שרת DNS הראשי.                                                                                                    | Primary   | DNS Server            |                   |           |
| כתובת IP של שרת DNS המשני.                                                                                                    | Secondary |                       |                   |           |
| הגדרת המכשיר להקצאה אוטומטית<br>של כתובת IP מטווח כתובות<br>link-local.                                                                                                    | -         | APIPA                 |                   |           |
| הפעלת או השבתת פרוטוקול IPv6.<br>למידע נוסף, נא לבקר בדף <b>הש"ש</b><br>ואבחון ותיקון התקלות של הדגם<br>שלכם במרכז הפתרונות של Brother<br>בכתובת <u>support.brother.com</u> . | _         | IPv6                  |                   |           |
| בחירת מצב קישור האתרנט.                                                                                                    | -         | _                     | Ethernet          |           |
| צפייה בסטאטוס המחווט הנוכחי.                                                                                                    | -         | _                     | Wired Status      |           |
| צפייה בכתובת MAC של המכשיר.                                                                                                    | -         | _                     | MAC Address       |           |
| איפוס הגדרת הרשת המחווטת<br>להגדרות ברירת המחדל.                                                                                                    | _         | -                     | Set to<br>Default |           |
| הפעלה או השבתה ידנית של הרשת<br>המקומית המחווטת.                                                                                                    | _         | -                     | Wired Enable      |           |
| בחירת שיטת האתחול המתאימה<br>ביותר לצרכים שלכם.                                                                                                    | -         | BOOT Method           | TCP/IP            | WLAN      |
| הזנת כתובת IP.                                                                                                    | -         | IP Address            |                   |           |
| הזנת מסיכת תת רשת.                                                                                                    | -         | Subnet Mask           |                   |           |
| הזנת כתובת השער.                                                                                                    | -         | Gateway               |                   |           |
| הזנת שם צומת. (עד 32 תווים)                                                                                                    | -         | Node Name             |                   |           |
| בחירת מצב תצורת WINS.                                                                                                    | -         | WINS<br>Configuration |                   |           |
| כתובת IP של שרת WINS הראשי.                                                                                                    | Primary   | WINS Server           |                   |           |
| כתובת IP של שרת WINS המשני.                                                                                                    | Secondary |                       |                   |           |
| כתובת IP של שרת DNS הראשי.                                                                                                    | Primary   | DNS Server            |                   |           |

| תיאורים                                                                            | רמה 4     | רמה 3   | רמה 2           | רמה 1  |
|------------------------------------------------------------------------------------|-----------|---------|-----------------|--------|
| כתובת IP של שרת DNS המשני.                                                         | Secondary | DNS     | TCP/IP          | WLAN   |
|                                                                                    |           | Server  | _               |        |
| הגדרת המכשיר להקצאה אוטומטית של<br>בתובת PI מעוום בתובות IP                        | -         | APIPA   |                 |        |
| כתובת או מטוודו כתובות וסכסו-אוזוו.<br>הפוולת או הוערתת פרונווקול IPv6 למידוו      | _         | TPv6    |                 |        |
| ופעידו או חשבות פרוסקה סעידו. ינידע<br>נוסף, נא לבקר בדף <b>הש"ש ואבחון ותיקון</b> |           | 1100    |                 |        |
| <b>התקלות</b> של הדגם שלכם במרכז הפתרונות                                          |           |         |                 |        |
| של Brother בכתובת Brother.com                                                      |           |         |                 | 1      |
| הגדרת תצורת הגדרות הרשת האלחוטית שלכם בראופו ידני                                  | -         | -       | Setup<br>Wizard |        |
| באופן דני.<br>הגדרת תצורת הגדרות הרשת האלחונוית שלכם                               | _         | _       | WIZUIU          | -      |
| באמצעות תקליטור ההתקנה של Brother.                                                 |           |         | Assistant       |        |
| הגדרת תצורת הגדרות הרשת האלחוטית שלכם                                              | -         | -       | WPS             |        |
| באמצעות שיטת הלחיצה על לחצן אחד.                                                   |           |         |                 | -      |
| הגדרת תצורה של הגדרות הרשת האלחוטית                                                | -         | -       | WPS w/ PIN      |        |
| באמצעות פסטע עם אוק.                                                               | _         | Status  | WIAN Status     | -      |
| צפייה בטטאטוט הו שונ האי הוטית הנוכחי.                                             |           | Signal  | MIAN Status     |        |
| צפייח בעוצנות האות הנוסחית של הו שת<br>האלחוטית.                                   |           | Signai  |                 |        |
| צפייה ב-SSID הנוכחי.                                                               | -         | SSID    |                 |        |
| צפייה במצב התקשורת הנוכחי.                                                         | _         | Comm.   |                 |        |
|                                                                                    |           | Mode    |                 | -      |
| צפייה בכתובת MAC של המכשיר.                                                        | -         | -       | MAC Address     | -      |
| איפוס הגדרת הרשת האלחוטית להגדרות                                                  | -         | -       | Set to          |        |
| ברירת המחדל.                                                                       |           |         | WIN Epoblo      | -      |
| הפעילו את חיבור הו שת האלוווטית.<br>בנדבת תעובת בנדבות בוות Wi Ei Diroct           | _         |         | Push Button     | Wi-Fi  |
| באמצעות שיטת הלחיצה על לחצן אחד.                                                   |           |         |                 | Direct |
| הגדרת תצורת הגדרות רשת Wi-Fi Direct                                                | -         | -       | PIN Code        |        |
| שלכם באמצעות VPS עם קוד PIN.<br>בנדבת תעובת בשת Wi Ei Diroct שלכם                  | _         | _       | Manual          | -      |
| הארות תבוו תרו שת נוסשוום דירואי שלכם באופן ידני.                                  |           |         |                 |        |
| הגדרת המכשיר שלכם כבעל הקבוצה.                                                     | -         | -       | Group Owner     |        |
| צפייה בשם המכשיר שלכם.                                                             | -         | Device  | Device          |        |
|                                                                                    |           | Name    | Traformation    |        |
| ונצוגונ טופס שי בעי הקבוצה.<br>באשר המרושיר אינו מחורר, על מסר המנונ               |           | 5510    |                 |        |
| א מופיע Not Connected.                                                             |           |         |                 |        |
| צפייה בכתובת IP הנוכחית של המכשיר שלכם.                                            | -         | IP      |                 |        |
|                                                                                    |           | Address |                 | -      |
| עפייה בסטאטוס רשת Wi-Fi Direct הנוכחי.                                             | -         | Status  | Status          |        |
| צפייה בעוצמת אות הנוכחית של רשת                                                    | -         | Signal  | TITOTINALTON    |        |
| יאטורדו Direct.<br>בעוור המרועור ועלרם פווול ברוול קרואה                           |           |         |                 |        |
| על הצג מופיע תמיד אות חזק.                                                         |           |         |                 |        |
| או הפעלה או השבתה של חיבור Wi-Fi Direct.                                           | -         | -       | I/F Enable      |        |
| הפעלה או השבתה של פונקצית תקשורת טווח                                              | -         | -       | -               | NFC    |
| אפס.                                                                               |           |         |                 |        |

| תיאורים                                      | רמה 4            | רמה 3                                                           | רמה 2          | רמה 1                         |
|----------------------------------------------|------------------|-----------------------------------------------------------------|----------------|-------------------------------|
|                                              |                  |                                                                 |                | (זמין לדגמים<br>מסוימים בלבד) |
| שינוי הגדרות חיבור האינטרנט.                 | -<br>-<br>-<br>- | Proxy<br>Connection<br>Address<br>Port<br>User Name<br>Password | Proxy Settings | Web Connect<br>Settings       |
| איפוס כל הגדרות הרשת<br>להגדרות ברירת המחדל. | _                | -                                                               | -              | Network<br>Reset              |

## [כל ההגדרות] > [הדפסת דוחות]

| תיאורים                                               | רמה 2   | רמה 1                              |
|-------------------------------------------------------|---------|------------------------------------|
| הצגת דוח אימות שידור של השידור האחרון שלכם.           | View on | XMIT Verify                        |
|                                                       | TCD     |                                    |
| הדפסת דוח אימות שידור של השידור האחרון שלכם.          | Print   |                                    |
|                                                       | Report  |                                    |
| הדפסת רשימת השמות והמספרים השמורים בפנקס הכתובות.     | -       | Address Book                       |
| הדפסת רשימת מידע על 200 הפקסים הנכנסים והיוצאים       | -       | Fax Journal                        |
| האחרונים שלכם. (TX פירושו שידור RX פירושו קבלה).      |         |                                    |
| הדפסת רשימת ההגדרות שלכם.                             | -       | User Settings                      |
| הדפסת רשימת הגדרות המדפסת שלכם.                       | -       | Printer Settings                   |
| הדפסת רשימת הגדרות הרשת שלכם.                         | -       | Network Configuration              |
| הדפסת רשימת נתונים השמורים בזיכרון של המכשיר.         | -       | Print File List                    |
| הדפסת גיליון בדיקת נקודות התוף.                       | -       | Drum Dot Print                     |
| הדפסת תוצאות חיבור הרשת המקומית האלחוטית.             | -       | WLAN Report                        |
|                                                       |         | (לדגמים עם פונקצית רשת<br>אלחוטית) |
| ניתן לבחור מספר מהיסטוריית השיחות המזוהות ולשלוח אליו | -       | Caller ID History                  |
| פקס, להוסיפו לפנקס הכתובות או למחוק אותו.             |         | זמין רק בארצות מסוימות).           |

## [כל ההגדרות] > [מידע על המכשיר]

| תיאורים                                       | רמה 2        | רמה 1               |
|-----------------------------------------------|--------------|---------------------|
| בדיקת המספר הסידורי של המכשיר.                | _            | Serial No.          |
| בדיקת גרסת הקושחה של המכשיר.                  | Main Version | Firmware Version    |
|                                               | Subl Version |                     |
| עדכון המכשיר שלכם לגרסת הקושחה העדכנית ביותר. | _            | Firmware Update     |
| צפו בפרטי הקושחה על מסך הבית.                 | _            | Firmware Auto Check |
| בדיקת מספר הדפים הכולל שהמכשיר הדפיס.         | Total        | Page Counter        |
|                                               | Fax          |                     |
|                                               | Сору         |                     |
|                                               | Print        |                     |

| תיאורים                                            | רמה 2 | רמה 1        |
|----------------------------------------------------|-------|--------------|
| בדיקת מספר הדפים הכולל שהמכשיר הדפיס.              | Other | Page Counter |
| בדיקת אחוז תוחלת החיים הנותרת של האביזרים המתכלים. | Drum  | Parts Life   |

## [כל ההגדרות] > [הגדרה ראשונית]

| תיאורים                                                                   | רמה 2         | רמה 1                     |
|---------------------------------------------------------------------------|---------------|---------------------------|
| הוספת התאריך והזמן על המסך ובכותרות הפקסים שאתם                           | Date          | Date & Time               |
| שולחים.                                                                   | Time          |                           |
| בחירת פורמט הזמן (12 שעות או 24 שעות).                                    | Clock Type    |                           |
| הגדרת המכשיר למעבר אוטומטי לשעון קיץ.                                     | Auto Daylight |                           |
| הגדרת אזור הזמן שלכם.                                                     | Time Zone     |                           |
| הגדרת שם ומספר הפקס שלכם כך שיופיעו על כל דף שאתם                         | Fax           | Station ID                |
| שולחים בפקס.                                                              | Tel           |                           |
|                                                                           | Name          |                           |
| בחירת מצב החיוג.                                                          | -             | Tone/Pulse                |
| קיצור הפסקת גילוי צליל החיוג.                                             | -             | Dial Tone                 |
| בחירת סוג קו הטלפון                                                       | -             | Phone Line Set            |
| התאמת האיקווליזציה לקשיי שידור.                                           | -             | Compatibility             |
| ספקי שירות VoIP מציעים תמיכת פקס תוך שימוש בתקנים                         |               |                           |
| שונים. אם אתם נתקלים בקביעות בשגיאות שליחת פקס,<br>בחרו (Basic (for VoIP. |               |                           |
| איפוס כל הגדרות המכשיר ששונו.                                             | Machine Reset | Reset                     |
| איפוס כל הגדרות הרשת להגדרות ברירת המחדל.                                 | Network Reset |                           |
| מחיקת כל מספרי הטלפון והגדרות הפקס השמורים.                               | Address Book  |                           |
|                                                                           | & Fax         |                           |
| איפוס כל הגדרות המכשיר להגדרות ברירת המחדל.                               | All Settings  |                           |
| איפוס כל ההגדרות בחזרה להגדרות ברירת המחדל.                               | Factory Reset |                           |
| שינוי שפת הצג שלכם.                                                       | -             | Local Language            |
|                                                                           |               | (זמין רק בארצות מסוימות). |

מידע קשור 🔽

• טבלאות הגדרות ותכונות

# טבלאות תכונות (דגמי MFC עם לוח מגע של 2.7 אינטש]

### MFC-L2730DW/MFC-L2750DW :דגמים קשורים

# [פקס] 📑

| תיאורים                                                                                                    | רמה 4                                                       | רמה 3                                | רמה 2                                              | רמה 1                             |
|----------------------------------------------------------------------------------------------------|-------------------------------------------------------------|--------------------------------------|----------------------------------------------------|-----------------------------------|
| חיוג חוזר של המספר האחרון שחויג.<br>בעת הזנת מספר פקס או טלפון על<br>לוח המגע, Redial משתנה ל-Pause<br>על הצג. לחצו על Pause (הפסקה)<br>כאשר יש צורך בהשהיה במהלך חיוג<br>מספרים, כגון קודי גישה ומספרי כרטיס<br>אשראי. ניתן גם לשמור הפסקה בעת<br>הגדרת כתובות. | _                                                           | _                                    | _                                                  | Redial<br>(Pause)                 |
| Tel משתנה ל-R כאשר PBX נבחר<br>כסוג קו הטלפון. ניתן להשתמש ב-R<br>לגישה לקו חיצוני או להעברת שיחה<br>לשלוחה אחרת בעת חיבור אל PBX.                                                                                                    | -                                                           | -                                    | -                                                  | Tel(R)                            |
| חיפוש בתוך פנקס הכתובות.                                                                                                    | -                                                           | -                                    | Q<br>(Search:)                                     | Address<br>Book                   |
| שמירת מספרי פנקס כתובת, הגדרת<br>מספרי קבוצה לשידור, שינוי ומחיקת<br>מספרי פנקס כתובות.                                                                                                    | -                                                           | _                                    | Edit                                               |                                   |
| התחלת שליחת פקס באמצעות פנקס<br>הכתובות.                                                                                                    | -                                                           | Apply                                | -                                                  |                                   |
| ניתן לבחור מספר מהיסטוריית השיחות<br>היוצאות ולשלוח אליו פקס, להוסיפו<br>לפנקס הכתובות או למחוק אותו.                                                                                                    | Edit<br>Apply                                               | (בחירת שיחה<br>יוצאת)                | Outgoing<br>Call                                   | Call<br>History<br>בחלק מהארצות,) |
| ניתן לבחור מספר מהיסטוריית השיחות<br>המזוהות ולשלוח אליו פקס, להוסיפו<br>לפנקס הכתובות או למחוק אותו.                                                                                                    | Edit<br>Apply                                               | (בחירת<br>היסטוריית<br>שיחות מזוהות) | Caller ID<br>History                               | Outgoing<br>Call)                 |
| שליחת פקס                                                                                                    | -                                                           | -                                    | _                                                  | Fax Start                         |
| הגדרת הרזולוציה לפקסים יוצאים.                                                                                                    | -                                                           | -                                    | Fax<br>Resolution                                  | Options                           |
| התאמת הניגודיות.                                                                                                    | -                                                           | -                                    | Contrast                                           |                                   |
| הגדרת פורמט הסריקה הדו-צדדית.                                                                                                    | -                                                           | -                                    | 2-sided Fax<br>(לדגמי סריקה דו-<br>צדדית אוטומטית) |                                   |
| התאמת שטח הסריקה של זכוכית<br>הסורק לגודל המסמך.                                                                                                    | -                                                           | -                                    | Glass Scan<br>Size                                 |                                   |
| שליחת אותה הודעת פקס ליותר<br>ממספר פקס אחד.                                                                                                    | Add<br>Number                                               | Add<br>Number                        | Broadcasting                                       |                                   |
|                                                                                                    | Add from<br>Address<br>book<br>Search<br>in Address<br>book |                                      |                                                    |                                   |

| תיאורים                                     | רמה 4 | רמה 3     | רמה 2         | רמה 1    |
|---------------------------------------------|-------|-----------|---------------|----------|
| הגדרת הזמן במהלך היום שהפקסים המושהים       | -     | Delayed   | Delayed Fax   | Options  |
| יישלחו.                                     |       | Fax       |               |          |
|                                             | -     | Set Time  |               |          |
| שליחת פקס מבלי להשתמש בזיכרון.              | -     | -         | Real Time TX  |          |
| הגדרת המכשיר לשלוח אוטומטית דף שער          | -     | Coverpage | Coverpage     |          |
| מתוכנת מראש.                                |       | Setup     | Setup         |          |
|                                             | _     | Coverpage |               |          |
|                                             |       | Note      |               |          |
|                                             | -     | Total     |               |          |
|                                             |       | Pages     |               |          |
| הפעילו את הגדרת On אם הנכם נתקלים           | -     | -         | Overseas Mode |          |
| בקשיים בשליחת פקסים לארצות חוץ.             |       |           |               |          |
| ניתן לבחור מספר מהיסטוריית השיחות היוצאות   | -     | Outgoing  | Call History  |          |
| ולשלוח אליו פקס, להוסיפו לפנקס הכתובות או   |       | Call      |               |          |
| למחוק אותו.                                 |       |           |               |          |
| ניתן לבחור מספר מהיסטוריית השיחות המזוהות   | -     | Caller ID |               |          |
| ולשלוח אליו פקס, להוסיפו לפנקס הכתובות או   |       | History   |               |          |
| למחוק אותו.                                 |       |           |               |          |
| חיפוש בתוך פנקס הכתובות.                    | -     | Q         | Address Book  |          |
|                                             |       | (Search:) |               |          |
| שמירת מספרי פנקס כתובת, הגדרת מספרי         | -     | Edit      |               |          |
| קבוצה לשידור, שינוי ומחיקת מספרי פנקס       |       |           |               |          |
| כתובות.                                     |       |           |               |          |
| שמירת ההגדרות שלכם כהגדרות ברירת            | -     | -         | Set New       |          |
| המחדל.                                      |       |           | Default       |          |
| איפוס כל ההגדרות בחזרה להגדרות ברירת המחדל. | -     | -         | Factory Reset |          |
| שמירת ההגדרות הנוכחיות כקיצור דרך.          | -     | -         | -             | Save as  |
|                                             |       |           |               | Shortcut |

# [העתקה] 🛐

| תיאורים                                     | רמה 3           | רמה 2                  | רמה 1   |
|---------------------------------------------|-----------------|------------------------|---------|
| הכנת עותק בשחור-לבן או סקאלה אפורה.         | -               | -                      | Start   |
| -                                           | 100%            | Enlarge/Reduce         | Options |
| בחירת יחס הגדלה לעותק הבא.                  | Enlarge         |                        |         |
| בחירת יחס הקטנה לעותק הבא.                  | Reduce          |                        |         |
| התאמת גודל העותק לגודל הנייר שהגדרתם.       | Auto            |                        |         |
| הזנת יחס הגדלה או הקטנה בהתאמה אישית.       | Custom(25-400%) |                        |         |
| התאמת הצפיפות.                              | -               | Density                |         |
| השבתה או הפעלה של העתקה דו-צדדית ובחירת     | -               | 2-sided Copy           |         |
| דפדוף בקצה הארוך או דפדוף בקצה הקצר.        |                 | (לדגמי סריקה דו-צדדית) |         |
|                                             |                 | אוטומטית)              |         |
| בחירת אפשרות מתווה דף בעת הכנת עותקים       | -               | 2-sided Copy           |         |
| דו-צדדיים של מס' עותקים בגיליון אחד של מסמך |                 | Page Layout            |         |
| דו-צדדי.                                    |                 | לדגמי סריקה דו-צדדית)  |         |
|                                             |                 | אוטומטית)              |         |
| בחירת רזולוציית ההעתקה לסוג המסמך שלכם.     | -               | Quality                |         |
| התאמת הניגודיות.                            | -               | Contrast               |         |

| תיאורים                                | רמה 3 | רמה 2       | רמה 1            |
|----------------------------------------|-------|-------------|------------------|
| ניתן לבחור לערום או למיין עותקים רבים. | _     | Stack/Sort  | Options          |
| יצירת מספר עותקים בדף אחד.             | -     | Page Layout |                  |
| שמירת ההגדרות הנוכחיות כקיצור דרך.     | -     | -           | Save as Shortcut |

[סריקה] 🔙

| תיאורים                                                            | רמה 4                                   | רמה 3                                   | רמה 2                                         | רמה 1                                                                       |
|--------------------------------------------------------------------|-----------------------------------------|-----------------------------------------|-----------------------------------------------|-----------------------------------------------------------------------------|
| סרקו מסמכים ושמרו אותם<br>בתיקיה על המחשב שלכם.                    | Options<br>Save as<br>Shortcut<br>Start | (בחירת מחשב אישי)                       | to File                                       | to PC                                                                       |
| המרת המסמך הסרוק שלכם<br>לקובץ טקסט ניתן לעריכה.                   | Options<br>Save as Shortcut<br>Start    | (בחירת מחשב אישי)                       | to OCR                                        |                                                                             |
| סריקת תצלומים או גרפיקות<br>ליישומי הגרפיקה שלכם.                  | Options<br>Save as<br>Shortcut<br>Start | (בחירת מחשב אישי)                       | to Image                                      |                                                                             |
| שלחו מסמך סרוק כקובץ<br>דוא"ל מצורף.                               | Options<br>Save as Shortcut<br>Start    | (בחירת מחשב אישי)                       | to<br>E-mail                                  |                                                                             |
| סריקת מסמכים ישירות<br>לשרת FTP                                    |                                         | Options<br>Save as<br>Shortcut<br>Start | שם פרופיל) (שם                                | to FTP<br>(זמין לדגמים<br>מסוימים בלבד)                                     |
| שליחת נתונים סרוקים לשרת<br>CIFS ברשת המקומית<br>שלכם או באינטרנט. | -                                       | Options<br>Save as<br>Shortcut<br>Start | שם פרופיל))                                   | to Network                                                                  |
| טעינת הנתונים הסרוקים<br>לשירות אינטרנט.                           | -                                       | -                                       | -                                             | to Web                                                                      |
| סריקת נתונים באמצעות<br>פרוטוקול שירות אינטרנט.                    |                                         |                                         | Scan<br>Scan for<br>E-mail<br>Scan for<br>Fax | ₩S Scan<br>(מופיע כאשר)<br>התקנתם סורק<br>שירותי אינטרנט<br>המוצג באקספלורר |
|                                                                    | _                                       | _                                       | Scan for<br>Print                             | של ®Windows<br>במחשב שלכם).                                                 |

# [הדפסה מאובטחת] 🌆

| תיאורים                                           | רמה 3          | רמה 2  |        | רמה 1 |
|---------------------------------------------------|----------------|--------|--------|-------|
| ניתן להדפיס נתוני הדפסה השמורים בזיכרון של המכשיר | בחירת עבודת)   | (בחירת | Secure | Print |
| על ידי הזנת הסיסמה בת ארבע הספרות שלכם.           | הדפסה מאובטחת) | משתמש) |        |       |

| תיאורים                                         | רמה 3 | רמה 2 | רמה 1 |
|-------------------------------------------------|-------|-------|-------|
| פעיל רק כאשר מצויים במכשיר נתוני הדפסה מאובטחת. |       |       |       |

# [אינטרנט] 🕋

| תיאורים                                                                                     | רמה 2         | רמה 1 |
|---------------------------------------------------------------------------------------------|---------------|-------|
| חיבור מכשיר Brother לשירות אינטרנט.                                                         | OneNote®      | Web   |
| יתכן כי קיימים שירותי אינטרנט נוספים או שמות שירותים שונו על ידי הספק<br>מאז פרסום מסמך זה. | OneDrive®     |       |
| להורדת מדריך החיבור לאינטרנט, נא לבקר בעמוד המדריכים של הדגם שלכם                           | Dropbox       |       |
| במרכז הפתרונות של Brother בכתובת <u>support.brother.com</u> .                               | Google Drive™ |       |
|                                                                                             | Evernote®     |       |
|                                                                                             | Box           |       |

# [יישומים]

| רמה 1 | תיאורים                                               |
|-------|-------------------------------------------------------|
| Apps  | לחצו לחיבור מכשיר Brother לשירות היישומים של Brother. |
|       |                                                       |

# ([קיצורי דרך]) 🕂

| תיאורים                        | רמה 4                 | רמה 3       | רמה 2 | רמה 1      |
|--------------------------------|-----------------------|-------------|-------|------------|
| שינוי ההגדרות באפשרויות        | Enlarge/Reduce        | Сору        | Сору  | Not        |
| ההעתקה.                        | Density               |             |       | Registered |
|                                | 2-sided Copy          |             |       |            |
|                                | (בדגמים מסוימים בלבד) |             |       |            |
|                                | 2-sided Copy Page     |             |       |            |
|                                | Layout                |             |       |            |
|                                | (בדגמים מסוימים בלבד) |             |       |            |
|                                | Quality               |             |       |            |
|                                | Contrast              |             |       |            |
|                                | Stack/Sort            |             |       |            |
|                                | Page Layout           |             |       |            |
| שינוי ההגדרות באפשרות          | Density               | 2 in 1 ID   |       |            |
| העתקת תעודת זהות 2 ב-1.        |                       | Сору        |       |            |
|                                | Quality               |             |       |            |
|                                | Contrast              |             |       |            |
|                                | 2in1/1in1             |             |       |            |
| הגדרת הרזולוציה לפקסים         | -                     | Fax         | Fax   |            |
| יוצאים.                        |                       | Resolution  |       |            |
| התאמת הניגודיות.               | -                     | Contrast    |       |            |
| בחירת מצב הסריקה<br>הדו-צדדית. | _                     | 2-sided Fax |       |            |

| תיאורים                                                                                               | רמה 4         | רמה 3                               | רמה 2  | רמה 1             |
|----------------------------------------------------------------------------------------------------|---------------|-------------------------------------|--------|-------------------|
|                                                                                                    |               | (לדגמי סריקה דו-<br>צדדית אוטומטית) | Fax    | Not<br>Registered |
| התאמת שטח הסריקה של זכוכית הסורק<br>לגודל המסמך.                                                      | _             | Glass Scan<br>Size                  |        |                   |
| שליחת אותה הודעת פקס ליותר ממספר<br>פקס אחד.                                                          | Add<br>Number | Broadcasting                        |        |                   |
| שליחת פקס מבלי להשתמש בזיכרון.                                                                        | -             | Real Time TX                        |        |                   |
| הגדרת המכשיר לשלוח אוטומטית דף שער                                                                    | Coverpage     | Coverpage                           |        |                   |
| שתכנתתם מראש.                                                                                         | Setup         | Setup                               |        |                   |
|                                                                                                    | Coverpage     |                                     |        |                   |
|                                                                                                    | Note<br>Total |                                     |        |                   |
|                                                                                                    | Pages         |                                     |        |                   |
| הפעילו את הגדרת On אם הנכם נתקלים                                                                     | -             | Overseas                            |        |                   |
| בקשיים בשליחת פקסים לארצות חוץ.                                                                       |               | Mode                                |        |                   |
| ניתן לבחור מספר מהיסטוריית השיחות<br>המזוהות ולשלוח אליו פקס, להוסיפו לפנקס<br>הכתובות או למחוק אותו. | -             | Call History                        |        |                   |
| שמירת מספרי פנקס כתובת, הגדרת מספרי<br>קבוצה לשידור, שינוי ומחיקת מספרי פנקס<br>כתובות.               | -             | Address Book                        |        |                   |
| סרקו מסמכים ושמרו אותם בתיקיה על<br>המחשב שלכם.                                                       | -             | to File                             | Scan   |                   |
| המרת המסמך הסרוק שלכם לקובץ טקסט<br>ניתן לעריכה.                                                      | _             | to OCR                              |        |                   |
| סריקת תצלומים או גרפיקות ליישומי<br>הגרפיקה שלכם.                                                     | _             | to Image                            |        |                   |
| שלחו מסמך סרוק כקובץ דוא"ל מצורף.                                                                     | -             | to E-mail                           |        |                   |
| שליחת נתונים סרוקים לשרת CIFS ברשת<br>המקומית שלכם או באינטרנט.                                       | _             | to Network                          |        |                   |
| שליחת נתונים סרוקים באמצעות שרת FTP.                                                                  | -             | to FTP                              |        |                   |
| חיבור מכשיר Brother לשירות אינטרנט.                                                                   | -             | OneNote®                            | Web    |                   |
| יתכן כי קיימים שירותי אינטרנט נוספים                                                                  | -             | OneDrive®                           |        |                   |
| או שמוונ שיו וונים שונו על ידי הספק נואד<br>פרסום מסמך זה.                                            | -             | Dropbox                             |        |                   |
| להורדת מדריך החיבור לאינטרנט, נא לבקר                                                                 | -             | Google                              |        |                   |
| בעמוד <b>המדריכים</b> של הדגם שלכם במרכז                                                              |               | Drive™                              |        |                   |
| הפתרונות של Brotner בכתובת<br>Brotner brother com                                                     | -             | Evernote®                           |        |                   |
|                                                                                                    | -             | Box                                 |        |                   |
| לחצו לחיבור מכשיר Brother לשירות<br>היישומים של Brother.                                              | -             | _                                   | Apps   |                   |
| שינוי שם קיצור דרך.                                                                                   | -             | _                                   | Rename | רשימה זו מופיעה   |
| שינוי הגדרות קיצור הדרך.                                                                              | -             | -                                   | Edit   | כאשר כל שם        |
| מחיקת קיצור הדרך.                                                                                     | -             | -                                   | Delete | למשך 2 שניות.     |

## ([טונר])

Ø

| תיאורים                                | רמה 2      | רמה 1   |
|----------------------------------------|------------|---------|
| תצוגת היתרה המשוערת של תוחלת חיי הטונר | Toner Life |         |
| הדפסת דף ניסיון.                       | Test Print | (Toner) |

## (Wi-Fi הגדרת) WiFi

לאחר הגדרת Wi-Fi®, לא ניתן לשנות את ההגדרות ממסך הבית שלכם. שנו את כל ההגדרות לחיבור Wi-Fi במסך ההגדרות.

| תיאורים                                                                     | רמה 2             | רמה 1         |
|-----------------------------------------------------------------------------|-------------------|---------------|
| הגדרת תצורת הגדרות הרשת האלחוטית שלכם באופן ידני.                           | Setup Wizard      | WiFi          |
| הגדרת תצורת הגדרות הרשת האלחוטית שלכם באמצעות תקליטור<br>ההתקנה של Brother. | WLAN<br>Assistant | (Wi-Fi הגדרת) |
| הגדרת תצורת הגדרות הרשת האלחוטית שלכם באמצעות שיטת הלחיצה<br>על לחצן אחד.   | WPS               |               |

## מידע קשור

• טבלאות הגדרות ותכונות

# שינוי הגדרות המכשיר מהמחשב שלכם

- Web Based Management שינוי הגדרות המכשיר באמצעות כלי
  - שינוי הגדרות המכשיר באמצעות הגדרה מרחוק
  - ?י היכן ניתן למצוא את הגדרות הרשת של מכשיר Brother שלי
    - תוכנת ותוכניות שירות ניהול רשת

## Web Based Management שינוי הגדרות המכשיר באמצעות כלי

כלי Web Based Management הוא תכנית שירות העושה שימוש בדפדפן אינטרנט סטנדרטי לניהול המכשיר שלכם באמצעות פרוטוקול העברת היפרטקסט (HTTP) או פרוטוקול העברת היפרטקסט דרך אבטחת שכבת התעבורה (HTTPS).

- מהו כלי Web Based Management?
- Web Based Management גישה לכלי
- Web Based Management הגדרת סיסמת התחברות לכלי
- הגדרת פנקס הכתובות של המכשיר שלכם באמצעות Web Based Management
  - תוכנת ותוכניות שירות ניהול רשת

# ?Web Based Management מהו כלי

DCP-L2530DW/DCP-L2537DW/DCP-L2550DN/MFC-L2710DN/MFC-L2710DW דגמים קשורים: MFC-L2730DW/MFC-L2750DW

כלי Web Based Management הוא תכנית שירות העושה שימוש בדפדפן אינטרנט סטנדרטי לניהול המכשיר שלכם באמצעות פרוטוקול העברת היפרטקסט (HTTP) או פרוטוקול העברת היפרטקסט דרך אבטחת שכבת התעבורה (HTTPS). הזינו את כתובת IP של המכשיר שלכם לדפדפן האינטרנט לגישה ולשינוי הגדרות שרת ההדפסה שלכם.

- Safari אנו ממליצים על Microsoft® Internet Explorer® 11/Edge למערכת הפעלה תמיד מופעלים בכל דפדפן שאתם משתמשים בו. JavaScript למקינטוש. נא לוודא כי 9/10
- עליכם להשתמש בפרוטוקול TCP/IP על הרשת שלכם עם כתובת IP תקפה המתוכנתת בשרת ההדפסה ובמחשב שלכם.

| XXXX - XXXX                                                           | Please configure the p             | bassword >> | brother          |
|-----------------------------------------------------------------------|------------------------------------|-------------|------------------|
| General Address Book Fax Co                                           | ppy Print Scan Administrator Netwo | ĸ           | Solutions Center |
|                                                                       |                                    |             | Bottom 🔻         |
| Status     Auto Refresh Interval     Maintenance Information          | Status                             |             |                  |
| Lists/Reports                                                         | Device Status                      | Ready       |                  |
| Find Device                                                           | Automatic Refresh                  | ● Off ○ On  |                  |
| Contact & Location<br>Sleep Time<br>Auto Power Off<br>Volume<br>Panel | Toner Level                        | ВК          |                  |
| Replace Toner                                                         | Web Language                       | Auto 🗸      |                  |
|                                                                       | Device Location                    | Contact :   |                  |

המסך עשוי להשתנות מהמסך המוצג לעיל.

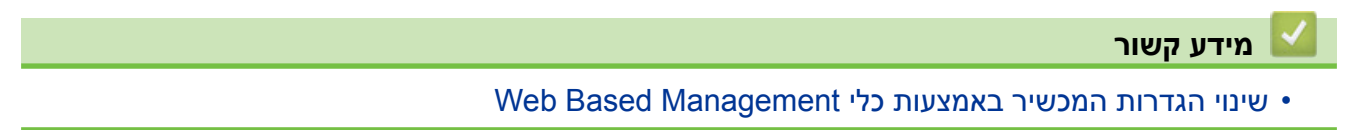

# Web Based Management גישה לכלי

DCP-L2530DW/DCP-L2537DW/DCP-L2550DN/MFC-L2710DN/MFC-L2710DW דגמים קשורים: MFC-L2730DW/MFC-L2750DW

- מומלץ להשתמש בפרוטוקול אבטחה HTTPS בעת הגדרת תצורת הגדרות באמצעות כלי Based Management.
- כאשר הנכם משתמשים בפרוטוקול HTTPS להגדרת תצורת Based Management, הדפדפן שלכם יציג תיבת דו-שיח של אזהרה.
  - . הפעילו את דפדפן האינטרנט שלכם.
  - לתוך סרגל כתובת הדפדפן שלכם "http://machine's IP address" לתוך (אזינו "machine's IP address" היא כתובת IP של המכשיר). לדוגמה:

.http://192.168.1.2

- אם הנכם משתמשים במערכת שם תחום או מפעילים שם NetBIOS, ניתן להזין שם אחר, כגון "SharedPrinter" במקום כתובת IP.
  - לדוגמה: http://SharedPrinter
  - אם הפעלתם שם NetBIOS, ניתן להשתמש גם בשם הצומת.
    - לדוגמה: http://brnxxxxxxxxxxx
    - ניתן למצוא את שם NetBIOS בדוח הגדרת תצורת רשת.
- במקינטוש, ניתן לגשת לכלי Web Based Management על ידי לחיצה על צלמית המכשיר במסך Status Monitor.
  - 3. לא נדרשת סיסמה כברירת מחדל. הזינו סיסמה אם הגדרתם, ולחצו על 🔶

שרת ההדפסה.

אם הנכם משנים את הגדרות הפרוטוקול, עליכם להפעיל את המכשיר מחדש לאחר לחיצה על Submit להפעלת הגדרת התצורה.

מידע קשור 📡

- שינוי הגדרות המכשיר באמצעות כלי Web Based Management
  - הדפסת דוח תצורת רשת

## Web Based Management הגדרת סיסמת התחברות לכלי

DCP-L2530DW/DCP-L2537DW/DCP-L2550DN/MFC-L2710DN/MFC-L2710DW : דגמים קשורים MFC-L2730DW/MFC-L2750DW

מומלץ להגדיר סיסמת התחברות למניעת גישה בלתי מורשית לכלי Web Based Management.

- 1. הפעילו את דפדפן האינטרנט שלכם.
- 2. הזינו "http://machine's IP address" לתוך סרגל כתובת הדפדפן שלכם (כאשר "machine's IP address" היא כתובת IP (כאשר). לדוגמה:
  - .http://192.168.1.2
- אם הנכם משתמשים במערכת שם תחום או מפעילים שם NetBIOS, ניתן להזין שם אחר, כגון "SharedPrinter" במקום כתובת IP.
  - לדוגמה: http://SharedPrinter
  - אם הפעלתם שם NetBIOS, ניתן להשתמש גם בשם הצומת.
    - לדוגמה: http://brnxxxxxxxxxxx
    - ניתן למצוא את שם NetBIOS בדוח הגדרת תצורת רשת.
- במקינטוש, ניתן לגשת לכלי Web Based Management על ידי לחיצה על צלמית המכשיר במסך .Status Monitor
  - 3. לא נדרשת סיסמה כברירת מחדל. הזינו סיסמה אם הגדרתם, ולחצו על 🔶
    - .4 לחצו על Administrator.
  - הזינו את הסיסמה שברצונכם להשתמש בה בשדה Enter New Password (8 עד 32 תווים).
    - 6. הזינו מחדש את הסיסמה בשדה Confirm New Password.
      - .7. לחצו על Submit.

בעתיד, בכל גישה לכלי Web Based Management, הזינו את הסיסמה בשדה Login ולחצו על 🗲

לאחר הגדרת תצורת ההגדרות, התנתקו על ידי לחיצה על

אם לא להגדרתם קודם סיסמת התחברות, ניתן גם להגדיר סיסמה באמצעות לחיצה על לחצן .על דף האינטרנט של המכשיר Please configure the password

מידע קשור

Web Based Management שינוי הגדרות המכשיר באמצעות כלי

# הגדרת פנקס הכתובות של המכשיר שלכם באמצעות Web Based Management

DCP-L2530DW/DCP-L2537DW/DCP-L2550DN/MFC-L2710DN/MFC-L2710DW דגמים קשורים: MFC-L2730DW/MFC-L2750DW

- מומלץ להשתמש בפרוטוקול אבטחה HTTPS בעת הגדרת תצורת הגדרות באמצעות כלי Based Management.
- כאשר הנכם משתמשים בפרוטוקול HTTPS להגדרת תצורת Based Management, הדפדפן שלכם יציג תיבת דו-שיח של אזהרה.
  - . הפעילו את דפדפן האינטרנט שלכם.
  - 2. הזינו "http://machine's IP address" לתוך סרגל כתובת הדפדפן שלכם (כאשר "machine's IP address" היא כתובת IP של המכשיר). לדוגמה:
    - .http://192.168.1.2
  - אם הנכם משתמשים במערכת שם תחום או מפעילים שם NetBIOS, ניתן להזין שם אחר, כגון "SharedPrinter" במקום כתובת IP.
    - לדוגמה: http://SharedPrinter
    - אם הפעלתם שם NetBIOS, ניתן להשתמש גם בשם הצומת.
      - לדוגמה: http://brnxxxxxxxxxx
      - ניתן למצוא את שם NetBIOS בדוח הגדרת תצורת רשת.
- במקינטוש, ניתן לגשת לכלי Web Based Management על ידי לחיצה על צלמית המכשיר במסך Status Monitor.
  - 3. נדרשת סיסמה כברירת מחדל. הזינו סיסמה אם הגדרתם, ולחצו על 🤶
    - 4. לחצו על לשונית Address Book.
    - . הוסיפו או עדכנו את המידע בפנקס הכתובות לפי הצורך.
      - .6. לחצו על Submit.

### מידע קשור

- שינוי הגדרות המכשיר באמצעות כלי Web Based Management
  - הגדרה מרחוק (Windows<sup>®</sup>)
    - הגדרה מרחוק (מקינטוש)

## שינוי הגדרות המכשיר באמצעות הגדרה מרחוק

תוכנית ההגדרה מרחוק מאפשרת לכם להגדיר את תצורתן של רבות מהגדרות מכשיר Brother מהמחשב שלכם. בעת הפעלת ההגדרה מרחוק, ההגדרות על מכשיר Brother יורדו אוטומטית למחשב שלכם ויוצגו על המסך. אם שיניתם את ההגדרות במחשב שלכם, ניתן לטעון אותן ישירות למכשיר.

- הגדרה מרחוק (Windows<sup>®</sup>)
  - הגדרה מרחוק (מקינטוש)

# הגדרה מרחוק (Windows®)

- (Windows®) הגדרת מכשיר Brother מהמחשב שלכם
- ControlCenter4 (®Windows) באמצעות Brother הגדרת מכשיר
- הגדרת פנקס הכתובות של המכשיר שלכם באמצעות (Windows)
  - הגדרת פנקס הכתובות של המכשיר שלכם באמצעות Web Based Management

# הגדרת מכשיר Brother מהמחשב שלכם (Windows®)

MFC-L2710DN/MFC-L2710DW/MFC-L2730DW/MFC-L2750DW

אם Secure Function Lock מופעל, לא ניתן להשתמש בהגדרה מרחוק.

- 1. בצעו את אחת הפעולות הבאות:
  - Windows® 7 •

לחצו על **(Start) > All Programs > Brother > Brother Utilities) (** לחצו על הרשימה הנפתחת ובחרו את שם הדגם שלכם (אם טרם נבחר). לחצו **Tools** בסרגל הניווט השמאלי, ואז לחצו על **Remote Setup**.

Windows® 10-I Windows® 8 •

לחצו על לאצו על **קרשימה הנפתחת ובחרו את שם הדגם שלכם** (Brother Utilities), אז לחצו על הרשימה הנפתחת ובחרו את שם הדגם שלכם (אם טרם נבחר). לחצו Tools בסרגל הניווט השמאלי, ואז לחצו על Remote Setup. יופיע חלון תוכנית Remote Setup.

כאשר המכשיר שלכם מחובר באמצעות רשת, הזינו את הסיסמה בעת הצורך.

.2. הגדירו את תצורת ההגדרות לפי הצורך.

| Contract of the second second s |                |                 | 1 |
|----------------------------------------------------------------------------------------------------|----------------|-----------------|---|
| Remote Setup Program - XXX-XXX                                                                                                    | xx             |                 |   |
|                                                                                                    | General Setup  |                 |   |
| - General Setup                                                                                                    |                |                 |   |
| - Tray Setting                                                                                                    | Volume         |                 |   |
| General Setup                                                                                                    | _              |                 |   |
| - Fax                                                                                                    | Fing           | Med 🔻           |   |
| - Setup Receive                                                                                                    | Beep           | Low 🔻           |   |
| - Setup Send                                                                                                    | Sneaker        |                 |   |
|                                                                                                    | opconci        | Med             |   |
| - Remote Fax Opt                                                                                                    | LCD Settings   |                 |   |
| Dial Restriction                                                                                                    | Dealdista      |                 |   |
| Distor                                                                                                    | backiight      | Light ¥         |   |
| - Network                                                                                                    | Dim Timer      | 30 Secs •       |   |
| - Wired LAN                                                                                                    | Foology        |                 |   |
| ···· TCP/IP                                                                                                    | Ecology        |                 |   |
| Ethernet                                                                                                    | Eco Mode       | Off -           |   |
|                                                                                                    | T 5            |                 |   |
| - Initial Setup                                                                                                    | Toner Save     | Off -           |   |
|                                                                                                    | Sleep Time     |                 |   |
| File Name Style                                                                                                    | Quiet Mode     | Off -           |   |
|                                                                                                    | Auto Power Off | 2 hours v       |   |
|                                                                                                    |                | LINUIG          |   |
|                                                                                                    | Replace Toner  | Continue   Stop |   |
|                                                                                                    |                |                 |   |
|                                                                                                    |                |                 |   |
|                                                                                                    |                |                 |   |
|                                                                                                    |                |                 |   |
|                                                                                                    |                |                 |   |
|                                                                                                    |                |                 |   |
|                                                                                                    |                |                 |   |
|                                                                                                    |                |                 |   |
|                                                                                                    |                |                 |   |
|                                                                                                    |                |                 |   |
|                                                                                                    |                |                 |   |
|                                                                                                    |                |                 |   |
|                                                                                                    |                |                 |   |
| Export Import                                                                                                    | Print OK       | Cancel Apply    |   |
|                                                                                                    | U.L.           |                 |   |
| Contraction of the second second second second second second second second second second second second second s                                                                                                    |                |                 |   |

### (יצוא) Export

לחצו לשמירת הגדרות התצורה הנוכחיות בקובץ.

לחצו על Export לשמירת פנקס הכתובות שלכם או כל ההגדרות למכשיר שלכם.

#### (יבוא) Import

לחצו ליבוא קובץ וקריאת הגדרותיו.

### (הדפסה) Print

לחצו להדפסת הפריטים הנבחרים על המכשיר. לא ניתן להדפיס את הנתונים עד לטעינתם למכשיר. לחצו על **Apply** לטעינת הנתונים החדשים למכשיר, ואז לחצו על **Print**.

### (אישור) OK

לחצו כדי להתחיל לטעון נתונים במכשיר ולצאת מתכנית ההגדרה מרחוק. אם מוצגת הודעת שגיאה, אשרו כי הנתונים שלכם נכונים ולחצו על **OK**.

### (ביטול) Cancel

לחצו כדי לצאת מתוכנית ההגדרה מרחוק מבלי לטעון נתונים במכשיר.

### (החל) Apply

לחצו כדי לטעון נתונים במכשיר מבלי לצאת מתוכנית ההגדרה מרחוק.

#### . לחצו על **OK**.

- אם המחשב שלכם מוגן על ידי חומת אש, ואינו יכול להשתמש בהגדרה מרחוק, יתכן שתצטרכו להגדיר
   את תצורת הגדרות חומת אש כדי לאפשר תקשורת דרך יציאות מספר 137 ו-161.
  - Brother אם אתם משתמשים בחומת אש של "Windows והתקנתם את תוכנת ומנהלי ההתקנים של מחתקליטור, הגדרות חומת האש הנחוצות כבר בוצעו.

מידע קשור

• הגדרה מרחוק (Windows®)

## ControlCenter4 (Windows<sup>®</sup>) הגדרת מכשיר Brother

MFC-L2710DN/MFC-L2710DW/MFC-L2730DW/MFC-L2750DW

אם Secure Function Lock מופעל, לא ניתן להשתמש בהגדרה מרחוק.

- 1. לחצו על צלמית 😂 (ControlCenter4) במגש המטלות ואז לחצו על Open.
  - .2. לחצו על לשונית Device Settings.
    - .3. לחצו על לחצן Remote Setup.

4. הגדירו את תצורת ההגדרות לפי הצורך.

| Remote Setup Program - XXX-X                                                                        | xx                                    |     |
|----------------------------------------------------------------------------------------------------|---------------------------------------|-----|
| -XXX-XXXX General Setup Tray Setting General Setup Fax                                              | General Setup<br>Volume<br>Fing Med v |     |
| <ul> <li>Setup Receive</li> <li>Setup Send</li> <li>Address Book</li> <li>Report Setting</li> </ul> | Beep Low                              |     |
| <ul> <li>Remote Fax Opt</li> <li>Dial Restriction</li> <li>Copy</li> <li>Printer</li> </ul>         | LCD Settings<br>Backlight Light •     |     |
| Network  Wired LAN  TCP/IP  TCP/IP  TCP/IP  NI AN                                                   | Ecology<br>Eco Mode Off v             |     |
| TCP/IP Initial Setup Can File Name Style                                                            | Toner Save Off   Sleep Time           |     |
|                                                                                                    | Quiet Mode Off                        |     |
|                                                                                                    | replace ioner O Continue I S          | λορ |
|                                                                                                    |                                       |     |
|                                                                                                    |                                       |     |
|                                                                                                    |                                       |     |
| Export Import                                                                                       | Print OK Cancel Apply                 | у   |

### (יצוא) Export

לחצו לשמירת הגדרות התצורה הנוכחיות בקובץ.

לחצו על Export לשמירת פנקס הכתובות שלכם או כל ההגדרות למכשיר שלכם.

### (יבוא) Import

לחצו ליבוא קובץ וקריאת הגדרותיו.

### (הדפסה) Print

לחצו להדפסת הפריטים הנבחרים על המכשיר. לא ניתן להדפיס את הנתונים עד לטעינתם למכשיר. לחצו על **Apply** לטעינת הנתונים החדשים למכשיר, ואז לחצו על **Print**.

### (אישור) OK

לחצו כדי להתחיל לטעון נתונים במכשיר ולצאת מתכנית ההגדרה מרחוק. אם מוצגת הודעת שגיאה, אשרו כי הנתונים שלכם נכונים ולחצו על **OK**.

### (ביטול) Cancel

לחצו כדי לצאת מתוכנית ההגדרה מרחוק מבלי לטעון נתונים במכשיר.

### (החל) Apply

לחצו כדי לטעון נתונים במכשיר מבלי לצאת מתוכנית ההגדרה מרחוק.

### . לחצו על **OK**.

- אם המחשב שלכם מוגן על ידי חומת אש, ואינו יכול להשתמש בהגדרה מרחוק, יתכן שתצטרכו להגדיר
   את תצורת הגדרות חומת אש כדי לאפשר תקשורת דרך יציאות מספר 137 ו-161.
- אם אתם משתמשים בחומת אש של <sup>®</sup>Windows והתקנתם את תוכנת ומנהלי ההתקנים של Brother מהתקליטור, הגדרות חומת האש הנחוצות כבר בוצעו.

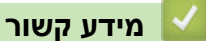

- ControlCenter4 (Windows®)
  - הגדרה מרחוק (Windows<sup>®</sup>)

# הגדרת פנקס הכתובות של המכשיר שלכם באמצעות ControlCenter4 (Windows®)

MFC-L2710DN/MFC-L2710DW/MFC-L2730DW/MFC-L2750DW

השתמשו בהגדרה מרחוק באמצעות CC4 להוספת או לשינוי מספרי פנקס הכתובות על המחשב שלכם.

אם Secure Function Lock מופעל, לא ניתן להשתמש בהגדרה מרחוק.

- 1. לחצו על צלמית 🏊 (ControlCenter4) במגש המטלות ואז לחצו על Open.
  - 2. לחצו על לשונית Device Settings.
  - . לחצו על לחצן Address Book. פנקס הכתובות (Address Book) נפתח בחלון הגדרה מרחוק.
    - 4. הוסיפו או עדכנו את המידע בפנקס הכתובות לפי הצורך.
      - 5. לחצו על **OK**.

- 🖉

🛛 מידע קשור

• הגדרה מרחוק (Windows<sup>®</sup>)
# הגדרה מרחוק (מקינטוש)

- (מקינטוש) USB עם חיבור כבל USB הגדרת מכשיר
- (מקינטוש) USB הגדרת פנקס הכתובות של המכשיר שלכם עם חיבור כבל •
- Web Based Management הגדרת פנקס הכתובות של המכשיר שלכם באמצעות •

# הגדרת מכשיר Brother עם חיבור כבל USB (מקינטוש)

MFC-L2710DN/MFC-L2710DW/MFC-L2730DW/MFC-L2750DW דגמים קשורים: MFC-L2710DN/MFC-L2710DW/MFC-L2730DW/MFC-L2750DW

השתמשו בהגדרה מרחוק להגדרת מכשיר Brother שלכם עם חיבור כבל USB.

כדי להשתמש בהגדרה מרחוק, נא ללכת לעמוד **ההורדות** של הדגם שלכם במרכז הפתרונות של Brother כדי להשתמש בהגדרה מרחוק. נא ללכת לעמוד **הפורדות** של הדגם שלכם במרכז הפתרונות של Brother בכתובת **Utilities**.

- אם Secure Function Lock מופעל, לא ניתן להשתמש בהגדרה מרחוק.
  - הגדרה מרחוק למקינטוש תומכת בחיבורי USB בלבד.
- .1 בסרגל תפריט Finder, לכו אל Go > Applications > Brother, לכו אל Finder, אז לחצו פעמיים על צלמית .1 אז יופיע מסך תוכנית ההגדרה מרחוק. Remote Setup

|                                                                                                    | Remote Setup Program                                                                                                    |  |
|----------------------------------------------------------------------------------------------------|----------------------------------------------------------------------------------------------------|--|
| <ul> <li>XXX-XXXX</li> <li>General Setup<br/>Tray Setting<br/>General Setup</li> <li>Fax<br/>Setup Receive<br/>Setup Send<br/>Address Book<br/>Report Setting<br/>Remote Fax Opt<br/>Dial Restriction<br/>Copy<br/>Printer</li> <li>Network</li> <li>Wired LAN<br/>TCP/IP<br/>Ethernet</li> <li>WLAN<br/>TCP/IP<br/>Initial Setup</li> <li>Scan</li> <li>File Name Style</li> </ul> | Ceneral Setup         Volume         Ring Med @         Beep Low @         Speaker Med @         LCD Settings         Backlight Light @         Dim Timer 30 Secs @         Ecology         Eco Mode Off @         Juiet Mode Off @         Auto Power Off 2 hours @         Replace Tomer |  |
| Export Import                                                                                                    | Print OK Cancel Apply                                                                                                    |  |

2. הגדירו את תצורת ההגדרות לפי הצורך.

### (יצוא) Export

לחצו לשמירת הגדרות התצורה הנוכחיות בקובץ.

לחצו על Export לשמירת פנקס הכתובות שלכם או כל ההגדרות למכשיר שלכם.

### (יבוא) Import

לחצו ליבוא קובץ וקריאת הגדרותיו.

### (הדפסה) Print

לחצו להדפסת הפריטים הנבחרים על המכשיר. לא ניתן להדפיס את הנתונים עד לטעינתם למכשיר. לחצו על **Apply** לטעינת הנתונים החדשים למכשיר, ואז לחצו על **Print**.

### (אישור) OK

לחצו כדי להתחיל לטעון נתונים במכשיר ולצאת מתכנית ההגדרה מרחוק. אם מוצגת הודעת שגיאה, הזינו את הנתונים הנכונים שנית ולחצו על OK.

## (ביטול) Cancel

לחצו כדי לצאת מתוכנית ההגדרה מרחוק מבלי לטעון נתונים במכשיר.

## (החל) Apply

לחצו כדי לטעון נתונים במכשיר מבלי לצאת מתוכנית ההגדרה מרחוק.

. כאשר סיימתם, לחצו על OK.

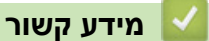

• הגדרה מרחוק (מקינטוש)

# הגדרת פנקס הכתובות של המכשיר שלכם עם חיבור כבל USB (מקינטוש)

MFC-L2710DN/MFC-L2710DW/MFC-L2730DW/MFC-L2750DW : דגמים קשורים

השתמשו בהגדרה מרחוק להוספה או לשינוי מספרי פנקס כתובות על המחשב שלכם עם חיבור כבל USB.

כדי להשתמש בהגדרה מרחוק, נא ללכת לעמוד **ההורדות** של הדגם שלכם במרכז הפתרונות של Brother כדי להשתמש בהגדרה מרחוק, נא ללכת לעמוד **ההורדות** של הדגם שלכם במרכז הפתרונות של L**tilities**.

- אם Secure Function Lock מופעל, לא ניתן להשתמש בהגדרה מרחוק.
  - הגדרה מרחוק למקינטוש תומכת בחיבורי USB בלבד.
- .1 בסרגל תפריט Finder, לכו אל Go > Applications > Brother, לכו אל דיש פעמיים על צלמית. אז יופיע מסך תוכנית ההגדרה מרחוק. Remote Setup.
  - . בתפריט השמאלי, לחצו על Address Book בתוך 2
  - 3. הוסיפו או עדכנו את המידע בפנקס הכתובות לפי הצורך.
    - .4. כאשר סיימתם, לחצו על OK.

מידע קשור 🍐

• הגדרה מרחוק (מקינטוש)

# נספח

- מפרטים
- שלכם Brother אין טקסט במכשיר
  - אביזרים מתכלים
  - מידע על נייר ממוחזר
    - Brother מספרי

## מפרטים כלליים

| סוג מדפסת               |                    | • לייזר                                                                                                    |
|-------------------------|--------------------|----------------------------------------------------------------------------------------------------|
| שיטת הדפסה              |                    | <ul> <li>מדפסת לייזר אלקטרופוטוגרפית</li> </ul>                                                                                                    |
| קיבולת זיכרון           | סטנדרטית           | • (MFC-L2710D/DCP-L2530DW/DCP-L2537DW)<br>(MFC-L2710DN/MFC-L2710DW<br>64 מ"ב                                                                                                    |
|                         |                    | (DCP-L2550DN/MFC-L2730DW) •<br>128 מ"ב<br>(MFC-L2750DW) •<br>256 מ"ב                                                                                                    |
| צג גבישים נוזליים (LCD) |                    | DCP-L2510D/DCP-L2530DW/DCP-L2537DW/ DCP-) •<br>(L2550DN/MFC-L2710DN/MFC-L2710DW<br>16 תווים x 2 שורות<br>16 (MFC-L2730DW/MFC-L2750DW)<br>• מסך מגע צבעוני TFT של 2.7 אינטש (67.5 מ"מ) <sup>1</sup> |
| מקור הספק               |                    | <ul> <li>זרם חילופין של 220-240 וולט 50/60 הרץ</li> </ul>                                                                                                    |
| צריכת חשמל              | שיא                | • 1104 וואט לערך                                                                                                    |
| (ממוצעת)                | הדפסה <sup>2</sup> | DCP-L2510D/DCP-L2530DW/DCP-L2537DW/ MFC-) •<br>(L2710DN/MFC-L2710DW<br>440 וואט לערך בטמפרטורה של 25°C<br>(DCP-L2550DN/MFC-L2730DW/MFC-L2750DW)<br>475 וואט לערך בטמפרטורה של 25°C                 |
|                         | הדפסה (מצב שקט)²   | • 260 וואט לערך בטמפרטורה של 25°C                                                                                                    |
|                         | העתקה²             | DCP-L2510D/DCP-L2530DW/DCP-L2537DW/ MFC-) •<br>(L2710DN/MFC-L2710DW<br>455 וואט לערך בטמפרטורה של 25°C<br>(DCP-L2550DN/MFC-L2730DW/MFC-L2750DW)<br>485 וואט לערך בטמפרטורה של 25°C                 |
|                         | העתקה²             | י 260 וואט לערך בטמפרטורה של 25°C ∙                                                                                                    |
|                         | מוכן לפעולה²       | י 42 וואט לערך בטמפרטורה של 25°C •                                                                                                    |
|                         | שינה²              | (MFC-L2730DW) •<br>5.1 וואט לערך<br>DCP-L2510D/DCP-L2530DW/DCP-L2537DW/ DCP-) •<br>(L2550DN/MFC-L2710DN/MFC-L2710DW<br>6.2 וואט לערך<br>(MFC-L2750DW) •<br>6.4 וואט לערך                           |
|                         | שינה עמוקה²        | (DCP-L2510D) •<br>0.6 וואט לערך<br>DCP-L2530DW/DCP-L2537DW/DCP-L2550DN/ MFC-) •<br>(L2710DN/MFC-L2710DW<br>0.9 וואט לערך<br>(MFC-L2730DW/MFC-L2750DW) •                                            |

|                                                                                                    |                                       | -                      |  |
|----------------------------------------------------------------------------------------------------|---------------------------------------|------------------------|--|
| 1.1 וואט לערך                                                                                                    |                                       | צריכת חשמל             |  |
| • 0.03 וואט לערך                                                                                                    | <sup>4 3 2</sup> כיבוי <sup>2 4</sup> | (ממוצעת)               |  |
| יחידה: מ"מ                                                                                                    |                                       | ממדים                  |  |
| (DCP-L2510D/DCP-L2530DW/DCP-L2537DW) •                                                                                                    |                                       | (תצוגה כללית אופיינית) |  |
| 410 : *                                                                                                    | DCP-L2510D/                           | DCP-L2530DW/DCP-)      |  |
| 272 : **                                                                                                    |                                       |                        |  |
| 398.5 : ***                                                                                                    |                                       |                        |  |
| DCP-L2550DN/MFC-L2710DN/MFC-L2710DW/) •                                                                                                    |                                       |                        |  |
| (IMFC-L2730DVV/MFC-L2730DVV                                                                                                    |                                       |                        |  |
| 410.<br>318 5 · **                                                                                                    |                                       |                        |  |
| 308.5 · ***                                                                                                    | <b>◄</b> ─── * ───►                   | ◄                      |  |
|                                                                                                    | DCP-I 2550DN                          | /MEC-L 2710DN/MEC-)    |  |
|                                                                                                    | (L2710DW/MFC-L27                      | 30DW/MFC-L2750DW       |  |
|                                                                                                    |                                       |                        |  |
|                                                                                                    |                                       |                        |  |
|                                                                                                    |                                       |                        |  |
|                                                                                                    |                                       |                        |  |
|                                                                                                    |                                       |                        |  |
|                                                                                                    | *                                     | ***                    |  |
|                                                                                                    |                                       |                        |  |
| (DCP-L2510D/DCP-L2530DW/DCP-L2537DW) •                                                                                                    | ים)                                   | משקל (עם אביזרים מתכי  |  |
| 10.3 ק"ג                                                                                                    |                                       |                        |  |
| (DCP-L2550DN) •                                                                                                    |                                       |                        |  |
| 11.6 ק"ג                                                                                                    |                                       |                        |  |
| (MFC-L2710DN/MFC-L2710DW/MFC-L2730DW) •                                                                                                    |                                       |                        |  |
| 11.8 ק"ג                                                                                                    |                                       |                        |  |
| (MFC-L2750DW) •                                                                                                    |                                       |                        |  |
| 12.0 ק"ג                                                                                                    |                                       |                        |  |
| DCP-L2510D/DCP-L2530DW/DCP-L2537DW/) •                                                                                                    | לחץ קול                               | רמת רעש                |  |
| (אורט וווידע אורט וווידע אורט וווידע אורט וווידע אווידע אווידע אווידע אווידע אווידע אווידע אווידע אווידע אווידע<br>אראר אורע אורע אווידע אווידע אווידע אווידע אווידע אווידע אווידע אווידע אווידע אווידע אווידע אווידע אווידע אוויד | הדפסה                                 |                        |  |
| (DCP-I 2550DN/MEC-I 2730DW/MEC-I 2750DW) •                                                                                                    | הדפסה (מצב שקט)<br>מוגב מוכו לפעולכ   |                        |  |
| (A) בירל (A) באירל (A) באירל (A)                                                                                                    | מצב מוכן לפעולה                       |                        |  |
| (א) איז איז איז איז איז איז איז איז איז איז                                                                                                    |                                       |                        |  |
| (א) ארא ביר (א)<br>(A) ארא בירל (A) ארא בירל (A)                                                                                                    |                                       |                        |  |
| DCP-I 2510D/DCP-I 2530DW/DCP-I 2537DW/) •                                                                                                    | עוצמת כול                             |                        |  |
| (MFC-L2710DN/MFC-L2710DW                                                                                                    | עובנות זוח<br>הדפסה <sup>5</sup>      |                        |  |
| LwAd = 6.48 B(A)                                                                                                    | הדפסה (מצב שקט)                       |                        |  |
| (DCP-L2550DN/MFC-L2730DW/MFC-L2750DW) •                                                                                                    | מצב מוכן לפעולה⁵                      |                        |  |
| LwAd = 6.59 B(A)                                                                                                    |                                       |                        |  |
| LwAd = 6.11 B(A) •                                                                                                    |                                       |                        |  |
| • LWAd = לא ניתן לשמיעה                                                                                                    |                                       |                        |  |
| C° 32- 10 •                                                                                                    | הפעלה                                 | טמפרטורה               |  |
| C° 40- 0 •                                                                                                    | אחסון                                 |                        |  |
| (ללא עיבוי) 20-80% •                                                                                                    | הפעלה                                 | לחות                   |  |
| . 35-80% (ללא עיבוי)                                                                                                    | אחסון                                 |                        |  |
|                                                                                                    |                                       |                        |  |

| DCP-L2550DN/MFC-L2710DN/MFC-) •            | מזין מסמכים אוטומטי                   |
|--------------------------------------------|---------------------------------------|
| (L2710DW/ MFC-L2730DW/MFC-L2750DW          | /DCP-L2550DN/MFC-L2710DN/MFC-L2710DW) |
| עד 50 דפים                                 | (MFC-L2730DW/MFC-L2750DW              |
| להשגת התוצאות הטובות ביותר אנו ממליצים על: | ·                                     |
| • טמפרטורה: 20 C° -30 C                    |                                       |
| • לחות: 50-70%                             |                                       |
| • נייר: 80 גר'/מ"ר                         |                                       |

נמדד אלכסונית. <sup>1</sup>

<sup>2</sup> חיבורי USB למחשב.

נמדד לפי תקן 62301IEC גרסה 2.0. <sup>3</sup>

4 צריכת החשמל משתנה במקצת על פי סביבת השימוש.

5 נמדד על פי השיטה המתוארת בתוך RAL-UZ205.

### מפרט גודל מסמך

| גודל מסמך | רוחב מזין מסמכים אוטומטי <sup>1</sup> | 105-215.9 מ״מ   |
|-----------|---------------------------------------|-----------------|
|           | אורך מזין מסמכים אוטומטי <sup>1</sup> | 147.3-355.6 מ"מ |
|           | רוחב זכוכית סורק                      | עד 215.9 מ"מ    |
|           | אורך זכוכית סורק                      | עד 300 מ"מ      |

בדגמי מזין מסמכים אוטומטי בלבד <sup>1</sup>

#### מפרטי חומרי הדפסה

| קלט נייר              | מגש ניירות (סטנדרטי)  | סוג נייר          | • נייר רגיל, נייר דק, נייר ממוחזר, נייר עבה                                                                           |
|-----------------------|-----------------------|-------------------|----------------------------------------------------------------------------------------------------|
|                       |                       | גודל נייר         | A6 Executive ,(קצה ארוך) A5 ,A4, Letter, A5 •                                                                         |
|                       |                       | משקל נייר         | € 60-163 גר'/מ"ר 60-163 •                                                                                             |
|                       |                       | קיבולת נייר מרבית | עד 250 גיליונות של נייר רגיל 80 גר'/מ"ר •                                                                             |
|                       | חריץ הזנה ידנית       | סוג נייר          | • נייר רגיל, נייר דק, נייר עבה, נייר עבה מאוד,<br>נייר ממוחזר, נייר Bond, תוויות, מעטפות,<br>מעטפות דקות, מעטפות עבות |
|                       |                       | גודל נייר         | • רוחב:<br>76.2-215.9 מ"מ<br>• אורך:<br>127-355 ה"מ                                                                   |
|                       |                       |                   | • מעטפה:<br>COM-10, DL, C5, Monarch                                                                                   |
|                       |                       | משקל נייר         | • 60-230 גרי/מ"ר                                                                                                    |
|                       |                       | קיבולת נייר מרבית | • גיליון אחד בכל עת                                                                                                   |
| פלט נייר <sup>1</sup> | מגש פלט הפונה כלפי מט | ה                 | <ul> <li>פלט הדפסה של עד 120 דפים (פונים כלפי<br/>מטה במגש הפלט הפונה כלפי מטה)<sup>1</sup></li> </ul>                |
|                       | מגש פלט הפונה כלפי מע | לה                | <ul> <li>גיליון אחד (פלט הדפסה פונה כלפי מעלה</li> <li>במגש פלט הנייר הפונה כלפי מעלה)</li> </ul>                     |
| הדפסה                 | הדפסה דו-צדדית        | סוג נייר          | • נייר רגיל, נייר דק, נייר ממוחזר                                                                                     |
| דו-צדדית              | אוטומטית              | גודל נייר         | A4 •                                                                                                    |
|                       |                       | משקל נייר         | • 60-105 גר'/מ"ר                                                                                                    |

<sup>1</sup> בהדפסת תוויות, מומלץ להסיר את הגיליונות המודפסים ממגש הפלט מיד לאחר יציאתם מהמכשיר למניעת מריחות צבע.

. מחושב על פי גיליון של 80 גר"/מ"ר בסביבה עם טמפרטורה נוח ללא לחות $^{2}\,$ 

#### מפרטי פקס

### הערה

תכונה זו זמינה לדגמי MFC.

| תאימות                  |           | ITU-T Super Group 3 •                               |
|-------------------------|-----------|-----------------------------------------------------|
| מערכת קידוד             |           | MH / MR / MMR / JBIG •                              |
| מהירות מודם             |           | • 33,600 סל"ש (עם גיבוי אוטומטי)                    |
| קבלת הדפסה דו-צדד       | צדדית     | (MFC-L2710DN/MFC-L2710DW/MFC-L2730DW/MFC-L2750DW) • |
| •                       |           | cl                                                  |
| שליחה דו-צדדית אוטומטית |           | (MFC-L2750DW) •                                     |
|                         |           | כן (ממזין מסמכים אוטומטי)                           |
| רוחב סריקה              |           | עד 208 מ"מ •                                        |
| רוחב הדפסה              |           | עד 208 מ"מ •                                        |
| סקאלה אפורה             |           | • 8 סיביות/ 256 רמות                                |
| רזולוציה אופ            | אופקי     | dpi 203 •                                           |
| אנכ                     | אנכי      | Standard: 98 dpi •                                  |
|                         |           | Fine: 196 dpi •                                     |
|                         |           | Super fine: 392 dpi                                 |
|                         |           | Photo: 196 dpi •                                    |
| פנקס כתובות             |           | (MFC-L2710DN/MFC-L2710DW/MFC-L2730DW/MFC-L2750DW) • |
|                         |           | 200 מקומות                                          |
| חיוג בלחיצה אחת         |           | (MFC-L2710DN/MFC-L2710DW) •                         |
|                         |           | 4x2) 8 (4x2                                         |
| קבוצות                  |           | • עד 20                                             |
| שידור                   |           | (MFC-L2710DN/MFC-L2710DW) •                         |
|                         |           | 258 מקומות                                          |
|                         |           | (MFC-L2730DW/MFC-L2750DW) •                         |
|                         |           | 250 מקומות                                          |
| חיוג חוזר אוטומטי       |           | • 3 פעמים במרווחי זמן של 5 דקות                     |
| זיכרון שידור            |           | (MFC-L2710DN/MFC-L2710DW) •                         |
|                         |           | עד 400 דפים <sup>1</sup>                            |
|                         |           | (MFC-L2730DW/MFC-L2750DW) •                         |
|                         |           | עד 500 דפים <sup>1</sup>                            |
| קבלת פקסים כשהנייו      | הנייר אזל | (MFC-L2710DN/MFC-L2710DW) •                         |
|                         |           | עד 400 דפים <sup>1</sup>                            |
|                         |           | (MFC-L2730DW/MFC-L2750DW) •                         |
|                         |           | עד 500 דפים <sup>1</sup>                            |

. (JBIG מכתב עסקי אופייני, רזולוציית TTU-T Test Chart #1" (מכתב עסקי אופייני, רזולוציית).

### מפרט העתקה

| רוחב העתקה                          | • עד 210 מ"מ                                                      |
|-------------------------------------|-------------------------------------------------------------------|
| העתקה דו-צדדית אוטומטית             | (MFC-L2750DW) •                                                   |
|                                     | (ממזין מסמכים אוטומטי)                                            |
| מיון עותקים                         | • cl                                                              |
| סידור עותקים בערימה                 | • עד 99 דפים                                                      |
| הגדלה/הקטנה                         | • 25-400% (בתוספות של 1%)                                         |
| רזולוציה                            | x 600 dpi 600 עד •                                                |
| זמן יציאת העותק הראשון <sup>1</sup> | <ul> <li>פחות מ-10 שניות בטמפרטורה של 23 C° 23/C° וולט</li> </ul> |
| • • •                               |                                                                   |

ומגש סטנדרטי <sup>1</sup>

#### מפרטי סורק

| •                          |                                                                                                    |
|----------------------------|----------------------------------------------------------------------------------------------------|
| צבעוני/שחור-לבן            | • cl/cl                                                                                                    |
| TWAIN תואם                 | • כן<br>Windows® 7 SP1 / Windows® 8 / Windows®8.1 / Windows® 10) (macOS)<br>(v10.10.5, v10.11.x, v10.12.x)                                 |
| WIA תואם                   | • در<br>(Windows <sup>®</sup> 7 SP1 / Windows <sup>®</sup> 8 / Windows <sup>®</sup> 8.1 / Windows <sup>®</sup> 10)                         |
| תואם ICA                   | (DCP-L2510D) •<br>اې<br>(macOS v10.10.5, v10.11.x, v10.12.x)                                                                               |
| AirPrint תואם              | DCP-L2530DW/DCP-L2537DW/DCP-L2550DN/MFC-L2710DN/MFC-) •<br>(L2710DW/ MFC-L2730DW/MFC-L2750DW<br>اک<br>(macOS v10.10.5, v10.11.x, v10.12.x) |
| עומק צבע                   | • 30 סיביות עיבוד צבע (קלט)<br>• 24 סיביות עיבוד צבע (פלט)                                                                                 |
| סקאלה אפורה                | • 10 סיביות עיבוד צבע (קלט)<br>• 8 סיביות עיבוד צבע (פלט)                                                                                  |
| רזולוציה²                  | • עד 19200 x למשובץ)<br>• עד 1200 x 1200 (מזכוכית הסורק)<br>• עד 600 x 600 (מזין מסמכים אוטומטי) <sup>1</sup>                              |
| רוחב סריקה                 | עד 210 מ״מ •                                                                                                    |
| הדפסה דו-צדדית<br>אוטומטית | (MFC-L2750DW) •                                                                                                    |
| סריקה                      | • כן (ממזין מסמכים אוטומטי)                                                                                                    |
|                            |                                                                                                    |

בדגמי מזין מסמכים אוטומטי בלבד <sup>1</sup>

<sup>2</sup> סריקה מרבית של 1200 X 1200 עם מנהל התקן WIA במערכת הפעלה 8.1 Windows<sup>®</sup> 8, Windows<sup>®</sup> 8.1 עם מנהל התקן WIA במערכת הפעלה 2.1 Brother עם מנהל התקן 1920 X 1920 עם במערכת הפעלה 1.1 שו-10 צהמצעות תוכנית השירות לסורק של Brother).

| הדפסה דו-צדדית אוטומטית | • cl                                                                         |
|-------------------------|------------------------------------------------------------------------------|
| אמולציה                 | DCP-L2550DN/MFC-L2730DW/MFC-L2750DW) PCL6, BR-Script3,) •<br>PDF Version 1.7 |
| רזולוציה                | HQ1200 (2400 x 600) quality, dpi 1200 x 1200 dpi ,600 x 600 •                |

| מהירות הדפס                   | הדפסה             | DCP-L2510D/DCP-L2530DW/DCP-L2537DW/MFC-L2710DN/MFC-) •                                        |
|-------------------------------|-------------------|-----------------------------------------------------------------------------------------------|
| הדפסה <sup>21</sup> חד-צו     | חד-צדדית          | (L2710DW                                                                                      |
|                               |                   | עד 30 דפים/דקה (גודל A4)                                                                      |
|                               |                   | עד 32 דפים/דקה (גודל Letter )                                                                 |
|                               |                   | (DCP-L2550DN/MFC-L2730DW/MFC-L2750DW) •                                                       |
|                               |                   | עד 34 דפים/דקה (גודל A4)                                                                      |
|                               |                   | עד 36 דפים/דקה (גודל Letter )                                                                 |
| הדפס                          | הדפסה             | DCP-L2510D/DCP-L2530DW/DCP-L2537DW/MFC-L2710DN/MFC-) •                                        |
| דו-צד                         | דו-צדדית          | (L2710DW                                                                                      |
|                               |                   | עד 15 צדדים/דקה (עד 7.5 דפים/דקה) (גודל Letter או A4)                                         |
|                               |                   | (DCP-L2550DN/MFC-L2730DW/MFC-L2750DW) •                                                       |
|                               |                   | עד 16 צדדים/דקה (עד 8 דפים/דקה) (גודל A4)                                                     |
|                               |                   | עד 17 צדדים/דקה (עד 8.5 דפים/דקה) (גודל Letter)                                               |
| זמן הדפסה ראשונה <sup>3</sup> | שונה <sup>3</sup> | פחות מ-8.5 שניות בטמפרטורה של 23 $^{\circ}$ C $^{\circ}$ 23 שניות בטמפרטורה של 8.5 $^{\circ}$ |

<sup>1</sup> מהירות ההדפסה עשויה להשתנות על פי סוג המסמך המודפס.

<sup>2</sup> מהירות ההדפסה עשויה להיות איטית יותר כאשר המכשיר מחובר באמצעות רשת מקומית אלחוטית.

ומגש סטנדרטי <sup>3</sup>

### מפרטי ממשקים

| USB <sup>12</sup> | • USB 2.0 עתיר מהירות                                           |
|-------------------|-----------------------------------------------------------------|
|                   | השתמשו בכבל ממשק USB 2.0 שאורכו אינו עולה על 2 מטרים.           |
| רשת תקשורת        | (DCP-L2550DN/MFC-L2710DN/MFC-L2710DW/MFC-L2730DW/MFC-L2750DW) • |
| מקומית            | 10Base-T/100Base-TX <sup>3</sup>                                |
| רשת מקומית        | (DCP-L2530DW/DCP-L2537DW/MFC-L2710DW/MFC-L2730DW/MFC-L2750DW) • |
| אלחוטית           | (מצב תשתית) IEEE 802.11b/g/n                                    |
|                   | (Wi-Fi Direct) IEEE 802.11g/n                                   |
| נקשורת טווח       | (MFC-L2750DW) •                                                 |
| אפס               | cj                                                              |

<sup>1</sup> למכשיר שלכם ממשק USB 2.0 עתיר מהירות. ניתן גם לחבר את המכשיר למחשב עם ממשק USB 1.1.

. אל צדדים שלישיים אינן נתמכות <sup>2</sup>

(או יותר) זוג שזור מסוכך קטגוריה) 5 או יותר <sup>3</sup>

#### פרוטוקולים נתמכים ותכונות אבטחה

### אתרנט

10BASE-T/100BASE-TX

#### רשת מקומית אלחוטית

(IEEE 802.11g/n (Wi-Fi Direct ,(מצב תשתית), IEEE 802.11b/g/n

### פרוטוקולים (IPv4)

ARP, RARP, BOOTP, DHCP, APIPA(Auto IP), WINS/NetBIOS name resolution, DNS Resolver, mDNS, LLMNR responder, LPR/LPD, Custom Raw Port/Port9100, SMTP Client, IPP/IPPS, FTP Client and Server, CIFS Client, SNMPv1/v2c/v3, HTTP/HTTPS server, TFTP client and server, ICMP, Web Services (Print/Scan),

**SNTP** Client

### פרוטוקולים (IPv6)

NDP, RA, DNS resolver, mDNS, LLMNR responder, LPR/LPD, Custom Raw Port/Port9100, IPP/ IPPS, SMTP Client, FTP Client and Server, CIFS Client, SNMPv1/v2c/v3, HTTP/HTTPS server, TFTP client and server, ICMPv6, SNTP Client, Web Services (Print/Scan)

### אבטחת רשת (מחווטת)

SMTP-AUTH, SSL/TLS (SMTP, HTTP, IPP), SNMP v3

### אבטחת רשת (אלחוטית)

## SMTP-AUTH, SSL/TLS (SMTP, HTTP, IPP), SNMP v3

WEP 64/128 bit, WPA-PSK (TKIP/AES), WPA2-PSK (TKIP/AES) (Wi-Fi Direct supports WPA2-PSK (AES) only)

### תעודת רשת אלחוטית

אבטחת רשת אלחוטית

Wi-Fi Certification Mark License (WPA<sup>™</sup>/WPA2<sup>™</sup> - Personal), Wi-Fi Protected Setup (WPS) Identifier Mark License, Wi-Fi CERTIFIED<sup>™</sup> Wi-Fi Direct

#### מפרטי דרישות מחשב

#### מערכות הפעלה ופונקציות תוכנה נתמכות

| שטח פנוי                    | למנהלי  | מעבד                                                   |                       |                                       | פלטפורמת מחשב וגרסת      |                     |                                                                                                    |                                             |
|-----------------------------|---------|--------------------------------------------------------|-----------------------|---------------------------------------|--------------------------|---------------------|----------------------------------------------------------------------------------------------------|---------------------------------------------|
| על הכונן<br>הקשיח<br>להתקנה | התקנים  |                                                        | אלחוטי<br>802.11b/g/n | /10Base-T<br>100Base<br>TX<br>(אתרנט) | USB <sup>1</sup>         | מקביל<br>(IEEE1284) | יה<br>לה                                                                                                    | מערכת הפע <i>ו</i>                          |
| 1.2 ג"ב                     | 650 מ"ב | מעבד של<br>32 סיביות<br>(x86) או<br>64 סיביות<br>(x64) |                       | מחשב האישי⁴                           | הדפסה<br>פקס במ<br>סריקה | לא זמין             | Windows <sup>®</sup> 7<br>SP1 / 8 / 8.1 <sup>23</sup><br>Windows <sup>®</sup><br>10 Home /<br>10 Pro / 10<br>Education / 10<br>Enterprise <sup>23</sup> | Windows <sup>®</sup><br>Operating<br>System |
| לא זמין                     | 50 מ"ב  | 64 מעבד<br>סיביות<br>(x64)                             | הדפסה                 |                                       | לא<br>זמין               |                     | Windows<br>Server® 2008<br>Windows<br>Server® 2008<br>R2<br>Windows<br>Server® 2012<br>Windows<br>Server® 2012<br>R2<br>Windows<br>Server® 2016         |                                             |
| 400 מ״ב                     | 80 מ"ב  | מעבד<br>Intel®                                         | יליחה)⁴               | וחשב האישי (ש                         | הדפסה<br>פקס במ<br>סריקה |                     | macOS<br>v10.10.5<br>macOS<br>v10.11.x<br>macOS<br>v10.12.x                                                                                             | מערכת<br>הפעלה<br>מקינטוש                   |

<sup>1</sup> יציאות USB של צדדים שלישיים אינן נתמכות.

dpi 19200 x 19200 הגברת רזולוציה של Brother לאפשרת הגברת רזולוציה עד 1200<br/>x 1920 איפשרת הגברת היגרת איכות שירות סורק לי $^{2}$ 

.Windows® 10-ו Windows® 7, Windows® 8, Windows® 8.1 תומך Nuance™ PaperPort™ 14SE ₃

4 פקס במחשב האישי תומך בפקסים בשחור-לבן בלבד.

לעדכוני מנהלי התקני מדפסת, נא לבקר בדף הדגם שלכם במרכז הפתרונות של Brother בכתובת support.brother.com.

כל הסימנים המסחריים ושמות המותגים והמוצרים הם קניין החברות שלהם.

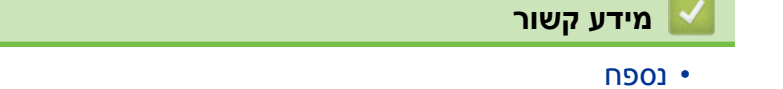

# כיצד להזין טקסט במכשיר Brother שלכם

DCP-L2510D/DCP-L2530DW/DCP-L2537DW/DCP-L2550DN << MFC-L2710DN/MFC-L2710DW << MFC-L2730DW/MFC-L2750DW <<

### DCP-L2510D/DCP-L2530DW/DCP-L2537DW/DCP-L2550DN

כאשר נדרש טקסט, הזינו תווים במכשיר. התווים הזמינים עשויים להשתנות על פי הפעולה שהנכם מבצעים. • לחצו ממושכות או שוב ושוב על ▲ או ▼ לבחירת תו מהרשימה הבאה:0123456789abcdefghijkImnopqrst (רווח)!יי#\$%\$#\*:-./:;<=>?

- לחצו על OK כאשר התו או הסמל הרצוי לכם מוצג, ואז הזינו את התו הבא.
  - לחצו על Clear למחיקת התווים שהוזנו לא נכון.

### MFC-L2710DN/MFC-L2710DW

כאשר נדרש טקסט, הזינו תווים במכשיר. התווים הזמינים עשויים להשתנות על פי הפעולה שהנכם מבצעים. המקשים של **0**, **#** ו-\* משמשים לתווים מיוחדים.

(לאותיות קיריליות) המקשים של # ו-\* משמשים לתווים מיוחדים.

• לחצו על לחצן לוח החיוג המתאים את מספר הפעמים המוצג בטבלה זו לגישה לתו הרצוי לכם.

| תשע<br>פעמים | שמונה<br>פעמים | שבע<br>פעמים | שש<br>פעמים | חמש<br>פעמים | ארבע<br>פעמים | שלוש<br>פעמים | שתי<br>פעמים | פעם<br>אחת | לחצו על<br>הלחצן |
|--------------|----------------|--------------|-------------|--------------|---------------|---------------|--------------|------------|------------------|
| @            | 1              | /            |             | @            | 1             | /             | -            | @          | 1                |
| b            | а              | 2            | С           | В            | А             | с             | b            | а          | 2                |
| е            | d              | 3            | F           | E            | D             | f             | е            | d          | 3                |
| h            | g              | 4            | I           | Н            | G             | i             | h            | g          | 4                |
| k            | j              | 5            | L           | К            | J             | I             | k            | j          | 5                |
| n            | m              | 6            | 0           | N            | М             | о             | n            | m          | 6                |
| 7            | S              | R            | Q           | Р            | S             | r             | q            | р          | 7                |
| u            | t              | 8            | V           | U            | Т             | v             | u            | t          | 8                |
| 9            | Z              | Y            | Х           | W            | z             | У             | х            | w          | 9                |

לאפשרויות שאינן מאפשרות תווים באותיות קטנות, השתמשו בטבלה הבאה.

| חמש פעמים | ארבע פעמים | שלוש פעמים | שתי פעמים | פעם אחת | לחצו על הלחצן |
|-----------|------------|------------|-----------|---------|---------------|
| A         | 2          | С          | В         | A       | 2             |
| D         | 3          | F          | E         | D       | 3             |
| G         | 4          | I          | Н         | G       | 4             |
| J         | 5          | L          | К         | J       | 5             |
| М         | 6          | 0          | N         | М       | 6             |
| 7         | S          | R          | Q         | Р       | 7             |
| Т         | 8          | V          | U         | Т       | 8             |
| 9         | Z          | Y          | Х         | W       | 9             |

(לאותיות קיריליות)

| תשע<br>פעמים | שמונה<br>פעמים | שבע<br>פעמים | שש<br>פעמים | חמש<br>פעמים | ארבע<br>פעמים | שלוש<br>פעמים | שתי<br>פעמים | פעם<br>אחת | לחצו על<br>הלחצן |
|--------------|----------------|--------------|-------------|--------------|---------------|---------------|--------------|------------|------------------|
| А            | 2              | r            | В           | E            | A             | С             | В            | Α          | 2                |
| D            | 3              | w            | E           | E            | fl            | F             | E            | D          | 3                |
| G            | 4              | К            | М           | М            | 3             | I             | Н            | G          | 4                |
| J            | 5              | 0            | Н           | М            | л             | L             | К            | J          | 5                |
| М            | 6              | Т            | С           | Р            | n             | 0             | N            | М          | 6                |
| 7            | Ц              | Х            | 0           | у            | S             | R             | Q            | Р          | 7                |
| 8            | bl             | b            | Щ           | ש            | н             | V             | U            | Т          | 8                |
| 9            | מ              | Ю            | Э           | b            | Z             | Y             | Х            | W          | 9                |

• הכנסת רווחים

להזנת רווח במספר פקס, לחצו על ◀ פעם אחת בין מספרים. להזנת רווח בשם, לחצו על ◄ פעמיים בין תווים. • ביצוע תיקונים

- . אם הזנתם תו לא נכון וברצונכם לשנותו, לחצו על ◄ או ◄ להזזת הסמן לתו הלא נכון, ואז לחצו על Clear.
  - חזרה על אותיות
  - להזנת תו על אותו לחצן כתו הקודם, לחצו על ◀ כדי להזיז את הסמן ימינה לפני לחיצה על הלחצן שנית.
    - תווים וסמלים מיוחדים

לחצו על \*, # או 0 ואז לחצו על ◄ או ◄ להזזת הסמן לתו או לסמל הרצוי לכם. לחצו על OK כדי לבחור אותו. הסמלים והתווים הזמינים על לחצני לוח החיוג מוצגים בטבלה.

| לחצו על *                            | (רווח) ! " & % \$ # ( ) ( - , + * ( ) |
|--------------------------------------|---------------------------------------|
| לחצו על #                            | {                                     |
| לחצו על 0 (לא זמין לאותיות קיריליות) | A E 0 U A g E E 0                     |

## MFC-L2730DW/MFC-L2750DW

- כאשר עליכם להזין טקסט למכשיר Brother שלכם, תופיע מקלדת על הצג.
  - התווים הזמינים עשויים להשתנות מארץ לארץ.
  - מבנה המקלדת עשוי להשתנות על פי הפעולה שהנכם מבצעים.

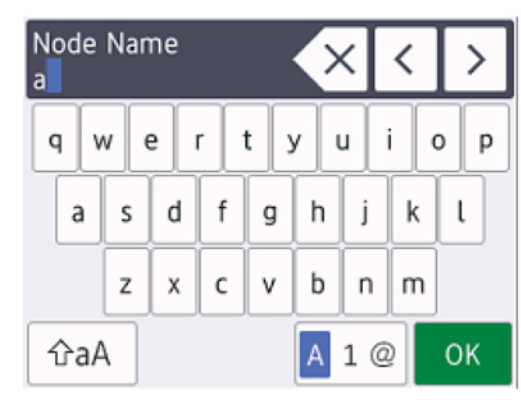

- לחצו על 🚇 1 🔺 למעבר בין אותיות, מספרים ותווים מיוחדים.
  - לחצו על 🗛 למעבר בין אותיות גדולות לקטנות.
    - להזזת הסמן שמאלה או ימינה, לחצו על ◀או ◄.

## הכנסת רווחים

• להכנסת רווח, לחצו על [Space].

### ביצוע תיקונים

- אם הזנתם תו לא נכון וברצונכם לשנותו, לחצו על ◀ או ◄ להזזת הסמן לתו הלא נכון, ואז לחצו על 🔀 . הזינו את התו הנכון.
  - להכנסת תו, לחצו על ◄ או ◄ להזזת הסמן למקום הנכון, ואז הזינו את התו.
  - לחצו על 🔀 לכל תו שברצונכם למחוק, או לחצו ממושכות על 🔀 למחיקת כל התווים.

# מידע קשור 占

- נספח
- הגדירו את תצורת המכשיר שלכם לרשת אלחוטית באמצעות אשף ההגדרות של לוח הבקרה של המכשיר שלכם
  - אינו משודר SSID אינו את תצורת המכשיר שלכם לרשת אלחוטית כאשר -
    - הגדרת זיהוי תחנת העבודה שלכם

# אביזרים מתכלים

כאשר יש צורך להחליף אביזרים מתכלים כגון טונר או תוף, תופיע הודעת שגיאה על לוח הבקרה של המכשיר או Status Monitor. למידע נוסף על האביזרים המתכלים למכשיר שלכם, נא לבקר באתר <u>brother.com/oriainal/index.html</u> או לפנות אל מפיץ Brother המקומי שלכם.

המק"ט עשוי להשתנות על פי הארץ והאזור.

מחסנית טונר

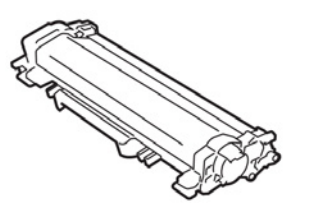

|                          | ונדרטית:                       | מחסנית טונר סט |
|--------------------------|--------------------------------|----------------|
| הדגמים הרלוונטיים        | תוחלת חיים משוערת (תפוקת דפים) | מק"ט           |
| DCP-L2510D/DCP-L2530DW/  | כ-1,200 דפים <sup>2 2</sup>    | TN-2410        |
| DCP-L2537DW/DCP-L2550DN/ |                                |                |
| MFC-L2710DN/MFC-L2710DW/ |                                |                |
| MFC-L2730DW/MFC-L2750DW  |                                |                |

<sup>1</sup> תפוקת מחסנית משוערת מוצהרת על פי תקן ISO/IEC 19752.

<sup>2</sup> דפים בגודל A4/Letter להדפסה על צד אחד

|                          | ולה:                           | מחסנית טונר גד |
|--------------------------|--------------------------------|----------------|
| הדגמים הרלוונטיים        | תוחלת חיים משוערת (תפוקת דפים) | מק"ט           |
| DCP-L2510D/DCP-L2530DW/  | כ-3,000 דפים <sup>ר 2</sup>    | TN-2420        |
| DCP-L2537DW/DCP-L2550DN/ |                                |                |
| MFC-L2710DN/MFC-L2710DW/ |                                |                |
| MFC-L2730DW/MFC-L2750DW  |                                |                |

<sup>1</sup> תפוקת מחסנית משוערת מוצהרת על פי תקן ISO/IEC 19752.

<sup>2</sup> דפים בגודל A4/Letter להדפסה על צד אחד

תוחלת החיים הממוצעת של מחסנית הטונר המצורפת לאריזה הנה כ-700 דפים¹ או 1,200 דפים² על פי גיליון אחד לעבודה [דפים בגודל A4 או Letter להדפסה על צד אחד].

DCP-L2510D/DCP-L2530DW/MFC-L2710DN/MFC-L2710DW 1

DCP-L2537DW/DCP-L2550DN/MFC-L2730DW/MFC-L2750DW 2

#### יחידת התוף

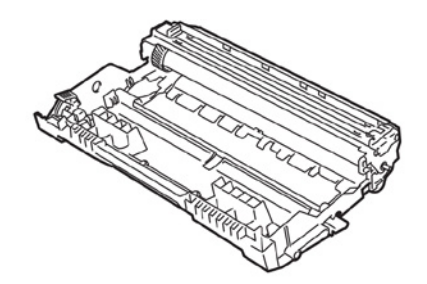

| הדגמים הרלוונטיים                    | תוחלת חיים משוערת (תפוקת דפים) | מק"ט    |
|--------------------------------------|--------------------------------|---------|
| DCP-L2510D/DCP-L2530DW/DCP-L2537DW/  | נ-12,000 דפים <sup>1</sup>     | DR-2400 |
| DCP-L2550DN/MFC-L2710DN/MFC-L2710DW/ |                                |         |
| MFC-L2730DW/MFC-L2750DW              |                                |         |

<sup>1</sup> כ-12,000 דפים על פי גיליון אחד לעבודה [דפי A4/Letter להדפסה על צד אחד]. מספר הדפים עשוי להשתנות בשל מגוון גורמים לרבות אך ללא הגבלה סוג וגודל חומר ההדפסה.

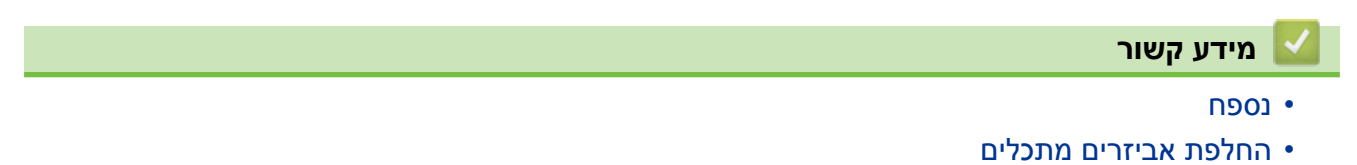

# מידע על נייר ממוחזר

- נייר ממוחזר זהה באיכותו לנייר העשוי מחומרי הגלם המקוריים מהיערות. התקנים לגבי נייר ממוחזר מודרני מבטיחים כי הנייר יעמוד בדרישות האיכות הגבוהות ביותר לתהליכי הדפסה שונים. ציוד ההדמיה המסופק על ידי VA signatories מתאים לשימוש עם נייר ממוחזר העומד בתקן EN 12281:2002.
- רכישת נייר ממוחזר חוסכת במשאבים טבעיים ומקדמת כלכלה בת-קיימא. הנייר מיוצר מסיבי תאית המופקים מעץ. איסוף ומיחזור נייר מאריכים את תוחלת חיי הסיבים למספר רב של מחזורי חיים, ועושים את השימוש הטוב ביותר במשאבים טבעיים אלו.
- תהליך ייצור הנייר הממוחזר קצר יותר. הסיבים כבר עובדו, ולכן נעשה שימוש בפחות מים, אנרגיה וכימיקלים.
- מיחזור נייר תורם גם לחיסכון בפחמן על ידי עשיית שימוש חוזר בנייר הפנייתו לדרכי סילוק פסולת אחרות כגון קבורה במטמנות או שריפה. פסולת במטמנות פולטת גז מתאן, היוצר אפקט גז חממה רב עוצמה.

| מידע קשור 🔽 |
|-------------|
| • נספח      |

# Brother מספרי

## חשוב

לעזרה טכנית, נא לפנות לשירות הלקוחות של Brother או למפיץ Brother המקומי שלכם.

### ש"ש (שאלות שכיחות)

מרכז הפתרונות של Brother מספק את כל השירותים הדרושים למכשיר Brother שלכם תחת קורת גג אחת. ניתן להוריד את התוכנות ותוכניות השירות האחרונות, לקרוא שאלות שכיחות ועצות לאבחון ותיקון תקלות וללמוד כיצד להפיק את המרב ממוצר Brother שלכם.

בדקו כאן לעדכונים של מנהלי התקנים של Brother.

support.brother.com

### שירות לקוחות

נא לבקר בכתובת <u>www.brother.com</u> לפרטי קשר של מפיץ Brother המקומי שלכם.

### מרכזי שירות

למרכזי שירות באירופה, פנו למפיץ Brother המקומי שלכם. פרטי קשר למשרדי החברה באירופה ניתן למצוא בכתובת <u>www.brother.com</u> על ידי בחירת הארץ שלכם.

## כתובות באינטרנט

אתר האינטרנט העולמי של <u>www.brother.com</u> לשאלות שכיחות, תמיכה במוצרים ושאלות טכניות ועדכוני מנהלי התקנים ותוכניות שירות: <u>support.brother.com</u>

### מידע קשור 占

• נספח

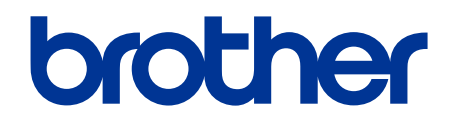

נא לבקר אותנו באינטרנט בכתובת www.brother.com

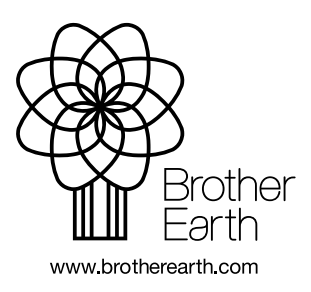

בריטניה גרסה 0